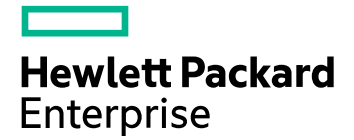

# HPE Ezmeral Unified Analytics Software 1.5 Documentation

## **HPE Ezmeral Software Unified Analytics**

## EZUA 1.5.x

### Contents

| About<br>Tutorials                                                                                                    | 6<br>8<br>14<br>19<br>21<br>27<br>31<br>39<br>43<br>55<br>56<br>58<br>60<br>62<br>63                  |
|----------------------------------------------------------------------------------------------------|----------------------------------------------------------------------------------------------------|
| Tutorials<br>Data Source Connectivity and Exploration                                                                                                    | 8<br>14<br>19<br>21<br>27<br>31<br>39<br>43<br>55<br>56<br>58<br>60<br>62<br>63                       |
| Data Source Connectivity and Exploration                                                                                                    | 8<br>14<br>19<br>21<br>27<br>31<br>39<br>43<br>55<br>56<br>58<br>60<br>62<br>63                       |
| BI Reporting (Superset) Basics<br>Candy Sharing Tutorial (Kale)<br>Feast Ride Sharing Use Case<br>Financial Time Series Workflow<br>MLflow Bike Sharing Use Case<br>MNIST Digits Recognition Workflow<br>Rent Forecasting Model (Ray Serve)<br>Retail Store Analysis Dashboard (Superset)<br>Running Independent Tune Trials (Ray Tune)<br>Running Ray GPU Example<br>Running Ray GPU Example<br>Running Ray Matrix Multiplication Application<br>Submitting a Spark Wordcount Application<br>Resources<br>Third-Party Licenses<br>Administration<br>Installation<br>Installation | 14<br>18<br>19<br>21<br>27<br>31<br>39<br>43<br>55<br>56<br>58<br>60<br>62<br>63                      |
| Candy Sharing Tutorial (Kale)<br>Feast Ride Sharing Use Case<br>Financial Time Series Workflow<br>MLflow Bike Sharing Use Case<br>MNIST Digits Recognition Workflow                                                                                                    | 18<br>19<br>21<br>27<br>31<br>39<br>43<br>55<br>56<br>58<br>60<br>62<br>63                            |
| Feast Ride Sharing Use Case                                                                                                    | 19<br>21<br>27<br>31<br>39<br>43<br>55<br>56<br>56<br>60<br>62<br>63                                  |
| Financial Time Series Workflow<br>MLflow Bike Sharing Use Case<br>MNIST Digits Recognition Workflow<br>Rent Forecasting Model (Ray Serve)<br>Retail Store Analysis Dashboard (Superset)<br>Running Independent Tune Trials (Ray Tune)<br>Running Ray GPU Example<br>Running Ray Matrix Multiplication Application<br>Submitting a Spark Wordcount Application<br>Resources<br>Third-Party Licenses<br>Administration<br>Installation<br>Installation<br>Installing on User-Provided Hosts (Connected and Air-gapped Environments)                                                 | 21<br>27<br>31<br>39<br>43<br>55<br>56<br>58<br>60<br>62<br>63                                        |
| MLflow Bike Sharing Use Case<br>MNIST Digits Recognition Workflow<br>Rent Forecasting Model (Ray Serve)<br>Retail Store Analysis Dashboard (Superset)<br>Running Independent Tune Trials (Ray Tune)<br>Running Ray GPU Example<br>Running Ray Matrix Multiplication Application<br>Submitting a Spark Wordcount Application<br>Resources<br>Third-Party Licenses<br>Installation<br>Installation<br>Installing on User-Provided Hosts (Connected and Air-gapped Environments)                                                                                                    | 27<br>31<br>43<br>55<br>56<br>56<br>60<br>62<br>63                                                    |
| MNIST Digits Recognition Workflow                                                                                                    | 31<br>39<br>43<br>55<br>56<br>58<br>60<br>62<br>63                                                    |
| Rent Forecasting Model (Ray Serve)                                                                                                    | 39<br>43<br>55<br>56<br>58<br>60<br>62<br>63                                                          |
| Retail Store Analysis Dashboard (Superset)                                                                                                    | 43<br>55<br>56<br>58<br>60<br>62<br>63                                                                |
| Running Independent Tune Trials (Ray Tune)                                                                                                    | 55<br>56<br>58<br>60<br>62<br>63                                                                      |
| Running Ray GPU Example                                                                                                    | 56<br>58<br>60<br>62<br>63                                                                            |
| Running Ray Matrix Multiplication Application<br>Submitting a Spark Wordcount Application<br>Resources<br>Third-Party Licenses<br><b>Administration.</b><br>Installation<br>Installation                                                                                                    | 58<br>60<br>62<br>63                                                                                  |
| Submitting a Spark Wordcount Application<br>Resources<br>Third-Party Licenses<br>Administration<br>Installation<br>Installing on User-Provided Hosts (Connected and Air-gapped Environments)                                                                                                    | 60<br>62<br>63                                                                                        |
| Resources<br>Third-Party Licenses<br>Administration<br>Installation<br>Installing on User-Provided Hosts (Connected and Air-gapped Environments)                                                                                                    | 62<br>63                                                                                              |
| Third-Party Licenses Administration Installation Installing on User-Provided Hosts (Connected and Air-gapped Environments)                                                                                                    | 63                                                                                                    |
| Administration.<br>Installation.<br>Installing on User-Provided Hosts (Connected and Air-gapped Environments)                                                                                                    |                                                                                                    |
| Administration.<br>Installation.<br>Installing on User-Provided Hosts (Connected and Air-gapped Environments)                                                                                                    |                                                                                                    |
| Administration.<br>Installation.<br>Installing on User-Provided Hosts (Connected and Air-gapped Environments)                                                                                                    | ~~                                                                                                    |
| Installation<br>Installing on User-Provided Hosts (Connected and Air-gapped Environments)                                                                                                    | 03                                                                                                    |
| Installing on User-Provided Hosts (Connected and Air-gapped Environments)                                                                                                    | 63                                                                                                    |
| Inctallation Uraraquicitae                                                                                                    | 63                                                                                                    |
|                                                                                                    | 73                                                                                                    |
| Post Installation Steps                                                                                                    | 82                                                                                                    |
| Installing HPE Ezmeral Unified Analytics Software on OpenShift                                                                                                    | 82                                                                                                    |
| HPE E2meral Unlited Analytics Software Service Activation and Billing Processes                                                                                                    | 92                                                                                                    |
| Service Activation and Billing in Connected Environments                                                                                                    | 92<br>02                                                                                              |
| Using the Air Cap Utility                                                                                                    | 93                                                                                                    |
| Dents Used by HDE Ezmeral Unified Analytics Software                                                                                                    | 100                                                                                                   |
| Liporading HPE Ezmeral Unified Analytics Software                                                                                                    | 100                                                                                                   |
| Expanding the Cluster                                                                                                    | 113                                                                                                   |
| Importing Frameworks and Managing the Application Lifecycle                                                                                                    | 110                                                                                                   |
| Importing Frameworks                                                                                                    | 117                                                                                                   |
| SSO Support for Imported Frameworks                                                                                                    | 117                                                                                                   |
|                                                                                                    | 117<br>117<br>121                                                                                     |
| Managing Imported Tools and Frameworks                                                                                                    | 117<br>117<br>121<br>122                                                                              |
| Managing Imported Tools and Frameworks                                                                                                    | 117<br>117<br>121<br>122<br>124                                                                       |
| Managing Imported Tools and Frameworks<br>Configuring Included Frameworks<br>Upgrading Included Frameworks                                                                                                    | 117<br>117<br>121<br>122<br>124<br>125                                                                |
| Managing Imported Tools and Frameworks<br>Configuring Included Frameworks<br>Upgrading Included Frameworks<br>Automatic Downloads of Framework Updates                                                                                                    | 117<br>117<br>121<br>122<br>124<br>125<br>126                                                         |
| Managing Imported Tools and Frameworks<br>Configuring Included Frameworks<br>Upgrading Included Frameworks<br>Automatic Downloads of Framework Updates<br>Manual Downloads of Framework Updates                                                                                                    | 117<br>117<br>121<br>122<br>124<br>125<br>126<br>128                                                  |
| Managing Imported Tools and Frameworks<br>Configuring Included Frameworks<br>Upgrading Included Frameworks<br>Automatic Downloads of Framework Updates<br>Manual Downloads of Framework Updates<br>Installing Included Frameworks Post Unified Analytics Installation                                                                                                    | 117<br>117<br>121<br>122<br>124<br>125<br>126<br>128<br>130                                           |
| Managing Imported Tools and Frameworks<br>Configuring Included Frameworks<br>Upgrading Included Frameworks<br>Automatic Downloads of Framework Updates<br>Manual Downloads of Framework Updates<br>Installing Included Frameworks Post Unified Analytics Installation<br>Connecting to External S3 Object Stores                                                                                                    | 117<br>117<br>121<br>122<br>124<br>125<br>126<br>128<br>130<br>131                                    |
| Managing Imported Tools and Frameworks<br>Configuring Included Frameworks<br>Upgrading Included Frameworks<br>Automatic Downloads of Framework Updates<br>Manual Downloads of Framework Updates<br>Installing Included Frameworks Post Unified Analytics Installation<br>Connecting to External S3 Object Stores<br>Connecting to HPE Ezmeral Data Fabric                                                                                                    | 117<br>117<br>121<br>122<br>124<br>125<br>126<br>128<br>130<br>131<br>133                             |
| Managing Imported Tools and Frameworks<br>Configuring Included Frameworks<br>Upgrading Included Frameworks<br>Automatic Downloads of Framework Updates<br>Manual Downloads of Framework Updates<br>Installing Included Frameworks Post Unified Analytics Installation<br>Connecting to External S3 Object Stores<br>Connecting to HPE Ezmeral Data Fabric<br>Connecting to HPE GreenLake for File Storage                                                                                                    | 117<br>121<br>122<br>124<br>125<br>126<br>128<br>130<br>131<br>133<br>135                             |
| Managing Imported Tools and Frameworks<br>Configuring Included Frameworks<br>Upgrading Included Frameworks<br>Automatic Downloads of Framework Updates<br>Manual Downloads of Framework Updates<br>Installing Included Frameworks Post Unified Analytics Installation<br>Connecting to External S3 Object Stores<br>Connecting to HPE Ezmeral Data Fabric<br>Connecting to HPE GreenLake for File Storage<br>Configuring Endpoints                                                                                                    | 117<br>121<br>122<br>124<br>125<br>126<br>128<br>130<br>131<br>133<br>135                             |
| Managing Imported Tools and Frameworks<br>Configuring Included Frameworks<br>Upgrading Included Frameworks<br>Automatic Downloads of Framework Updates<br>Manual Downloads of Framework Updates<br>Installing Included Frameworks Post Unified Analytics Installation<br>Connecting to External S3 Object Stores<br>Connecting to HPE Ezmeral Data Fabric<br>Connecting to HPE GreenLake for File Storage<br>Configuring Endpoints<br>GPU Support                                                                                                    | 117<br>121<br>122<br>124<br>125<br>126<br>128<br>130<br>131<br>133<br>135<br>135<br>137               |
| Managing Imported Tools and Frameworks<br>Configuring Included Frameworks<br>Upgrading Included Frameworks<br>Automatic Downloads of Framework Updates<br>Manual Downloads of Framework Updates<br>Installing Included Frameworks Post Unified Analytics Installation<br>Connecting to External S3 Object Stores.<br>Connecting to HPE Ezmeral Data Fabric<br>Connecting to HPE GreenLake for File Storage<br>Configuring Endpoints<br>GPU Support<br>GPU Resource Management.                                                                                                    | 117<br>117<br>121<br>122<br>124<br>125<br>126<br>128<br>130<br>131<br>133<br>135<br>135<br>137<br>147 |

| GPU Scheduling Workload Scenarios                             | 152 |
|---------------------------------------------------------------|-----|
| Troubleshooting                                               | 155 |
| Airflow.                                                      | 155 |
| EzPresto                                                      | 157 |
| GPU                                                           | 165 |
| Host (Node) Management                                        | 170 |
| Importing Applications and Managing the Application Lifecycle | 170 |
| Installation                                                  |     |
| Metering                                                      | 172 |
| Monitoring                                                    | 173 |
| Notebooks                                                     |     |
| Security                                                      |     |
| Spark                                                         | 186 |
| Superset                                                      | 194 |
| User Interface                                                | 194 |
| Licensing                                                     |     |
| Product Version and Lifecycle Support                         |     |
| Software Support and Lifecycle Status                         | 201 |
| Support Matrix                                                | 201 |
| Release Notes (1.5.0)                                         |     |
| Release Notes (1.5.2)                                         |     |
| Term Licensing                                                | 218 |

| Security                                                    |     |
|-------------------------------------------------------------|-----|
| Identity and Access Management                              | 220 |
| User Isolation                                              |     |
| User Roles                                                  | 226 |
| AD/LDAP Servers                                             | 227 |
| Working with Certs and the Truststore                       | 230 |
| Adding and Removing Users                                   | 233 |
| Adding and Removing Users Programmatically                  | 235 |
| Auth Tokens                                                 | 238 |
| Obtaining External Auth Tokens for REST API Endpoint Access | 242 |
| Changing External Auth Token Settings in Keycloak           | 247 |
| Managing Data Access                                        |     |
| Container Image Vulnerabilities and CVE Reports             |     |
| Security Resources                                          |     |

| Observability                                                | 258 |
|--------------------------------------------------------------|-----|
| Metering and Billing                                         | 258 |
| Monitoring                                                   | 261 |
| Alerting                                                     |     |
| Alerting Architecture and Components                         | 265 |
| Configuring Alert Forwarding                                 | 267 |
| Configuring Templates and Filtering Alerts                   |     |
| Understanding the Prometheus Alertmanager Configuration File | 271 |
| Viewing Alerts and Notifications                             | 276 |
| List of Alerts                                               | 278 |
| Logging                                                      | 287 |
| Audit Logging                                                |     |

| Data Engineering                            | 291 |
|---------------------------------------------|-----|
| Accessing Data in External S3 Object Stores |     |

| Using KServe to Deploy a Model on S3 Object Storage                                 | 293        |
|-------------------------------------------------------------------------------------|------------|
| EzPresto                                                                            | 294        |
| Connecting Data Sources                                                             | 297        |
| Delta Connection Parameters                                                         | 298        |
| Delta Thrift Connection Parameters                                                  | 305        |
| Hive Connection Parameters                                                          | 306        |
| Hive Glue Metastore Connection Parameters                                           | 312        |
| Hive Thrift Metastore Connection Parameters                                         | 313        |
| Hive Discovery Metastore Connection Parameters                                      | 314        |
| MySQL Connection Parameters                                                         | 314        |
| Oracle Connection Parameters                                                        | 315        |
| Snowflake Connection Parameters                                                     | 316        |
| SQL Server Connection Parameters                                                    | 316        |
| Teradata Connection Parameters                                                      | 317        |
| PostgreSQL Connection Parameters                                                    | 317        |
| Iceberg Connection Parameters                                                       | 318        |
| Configuring a Hive Data Source with Kerberos Authentication                         | 333        |
| Using MAPRSASL to Authenticate to Hive Metastore on HPE Ezmeral Data Fabric         | 338        |
| Modifying the HPE Ezmeral Data Fabric Configuration Files                           | 341        |
| Connecting to CSV and Parguet Data in an External S3 Data Source via Hive Connector | or341      |
| Connecting External Applications to EzPresto via JDBC                               | 345        |
| Using Spark to Query EzPresto                                                       |            |
| Connecting to EzPresto via Python Client                                            |            |
| Caching Data                                                                        | 351        |
| Submitting Presto Queries from Notebook                                             | 353        |
| Δirflow                                                                             | 353        |
| Airflow DAGs Git Repository                                                         | 355        |
| Configuring Airflow                                                                 | 355        |
| Submitting Spark Applications by Llsing DAGs                                        | 358        |
| Defining BRACe on DACe                                                              | 260        |
| Liging whylege with Airflew                                                         | 300        |
| Osing whylogs with Annow                                                            | 303        |
| Superset.                                                                           |            |
| Defining RBAUs in Superset.                                                         | 365        |
|                                                                                     |            |
| a Analytics                                                                         | . 300      |
| Using Spark Images                                                                  |            |
| Using HPE-Curated Spark Images                                                      |            |
| Using Spark OSS Images                                                              |            |
| Using Your Own Open-Source Spark Images                                             | 374        |
| Setting the User Context                                                            | 376        |
| List of Spark Images                                                                | 370        |
| List of Spark Applications                                                          | 377        |
| Configuring a Spark Application to Access External S2 Object Storage                | 319<br>202 |
| Configuring a Spark Application to Access External 55 Object Storage                | 303        |
| Ividially Spark Applications                                                        | 391        |
| Conliguring internoty for Spark Applications                                        |            |
| Creating Interactive Sessions                                                       | 394        |
| Submitting Statements                                                               | 395        |
| Ivianaging Interactive Sessions                                                     | 397        |
| Spark History Server                                                                |            |
| Using Spark SQL API                                                                 | 398        |

| Securely Passing Spark Configuration Values | 404 |
|---------------------------------------------|-----|
| Running Spark Applications in Namespaces    | 405 |
| Using whylogs with Spark                    | 407 |

| Data Science                                          |     |
|-------------------------------------------------------|-----|
| Feast                                                 |     |
| Kubeflow                                              | 409 |
| Kubeflow Sizing                                       | 410 |
| Enabling GPU Support on Kubeflow Kserve Model Serving | 411 |
| HPE Machine Learning Development Environment          | 412 |
| HPE MLDE User Authentication                          | 412 |
| Enabling HPE MLDE in an Air-Gapped Environment        | 414 |
| Configuring HPE MLDE for Added GPU Nodes              | 415 |
| MLflow                                                | 416 |
| Defining RBACs on MLflow Experiments                  | 417 |
| Using whylogs with MLflow                             | 419 |
| Ray                                                   |     |
| Connecting to Ray Cluster                             | 422 |
| Using JobSubmissionClient to Submit Ray Jobs          |     |
| Enabling Metrics in the Ray Dashboard                 |     |
| Resource Configuration and Management                 |     |
| GPU Support for Ray                                   | 428 |
| Using whylogs with Ray                                | 433 |
| Ray Best Practices                                    |     |

| 125 |
|-----|
| 435 |
| 436 |
| 438 |
| 439 |
| 440 |
| 442 |
| 445 |
| 451 |
| 452 |
|     |

| ssary453 |
|----------|
|----------|

### **Get Started**

Describes how to get started with HPE Ezmeral Unified Analytics Software.

The following sections provide links to topics for administrators and members to get started with HPE Ezmeral Unified Analytics Software.

#### Administrator

The Administrator may be interested in the following topics:

- Installation on page 63
- AD/LDAP Servers on page 227
- Identity and Access Management on page 220
- Adding and Removing Users on page 233
- Importing Frameworks and Managing the Application Lifecycle on page 117
- Connecting to HPE Ezmeral Data Fabric on page 133
- Configuring Endpoints on page 135

#### Member

The Member (non-administrative users) may be interested in the following topics:

- Tutorials on page 8
- Data Engineering on page 291
- Data Analytics on page 368
- Data Science on page 408
- Notebooks on page 434

#### About

Provides an overview of HPE Ezmeral Unified Analytics Software.

HPE Ezmeral Unified Analytics Software is usage-based Software-as-a-Service (SaaS) that fully manages, supports, and maintains hybrid and multi-cloud modern analytical workloads through open-source tools. HPE Ezmeral Unified Analytics Software separates compute and storage for flexible, cost-efficient scalability to securely access data stored in multiple data platforms through a simple user interface, which is easily installed and deployed on private, public, and on-premises infrastructure.

#### **Features and Functionality**

HPE Ezmeral Unified Analytics Software provides the following features and functionality in a single UX:

Access data anywhere and manage it in one place

Connect bidirectionally to multiple data platforms and join data to create a federated data mesh that you manage in one place. Includes authentication, authorization, logging, metrics collection, and monitoring.

| Robust, integrated storage layer                        | Includes an integrated, scalable data fabric storage<br>layer with data-mesh like capabilities as the ephemeral<br>storage for all types of data, including structured and<br>unstructured data, files, objects, and streams.                                     |
|---------------------------------------------------------|----------------------------------------------------------------------------------------------------|
| Analytical workloads                                    | Support for the most common enterprise analytics<br>use cases ranging from traditional BI/Reporting (via<br>PrestoDB and SparkSQL interfaces) to emerging<br>workloads, such as exploratory data science, real-time<br>analytics, and machine learning workflows. |
| Self-service data access                                | All users, including administrators, data engineers,<br>data analysts, and data scientists can directly access<br>data from HPE Ezmeral Unified Analytics Software.                                                                                               |
| Built-in access to BI dashboards and data science tools | Includes built-in BI dashboards for analytics and<br>operational reporting, Also includes web-based<br>notebook interfaces, such as Jupyter Lab and Visual<br>Studio, for data science workflows (model training and<br>serving frameworks).                      |
| Built-in SSO                                            | Supports single sign-on experience; users sign in to access HPE Ezmeral Unified Analytics Software and compute components integrate with the storage platform infrastructure to pass the identity of each user.                                                   |
| Performance                                             | Distributed, in-memory caching (explicit) that accelerates federated queries on commonly used datasets.                                                                                                    |

#### **Compute Components**

The compute components included in HPE Ezmeral Unified Analytics Software enable users to get up and running in minutes. Components connect to each other at start-up and use pre-defined storage areas in the built-in data fabric. When applicable, compute components can automatically take advantage of GPUs.

The following list describes the compute components included in HPE Ezmeral Unified Analytics Software:

| Spark                | Spark is a primary engine for data analytics tasks.                                                                                                    |
|----------------------|----------------------------------------------------------------------------------------------------|
| EzPresto             | EzPresto is a distributed SQL query engine with<br>a built-in query federation capability (distributed<br>in-memory caching and pushdown optimizations) for<br>fast analytic queries on data of any size. |
| Kubeflow             | Kubeflow as an ML framework focused on model training that includes Notebooks, Pipelines (Airflow), Experiments, Kserve, and various distributed training operators.                                      |
| Airflow              | Airflow for data engineering and task automation.                                                                                                    |
| Notebooks            | Jupyter notebooks for performing varied data science<br>tasks, such as cleaning data, labeling features, testing<br>toy models, and launching distributed training models.                                |
| Dashboard Frameworks | Dashboard frameworks for building data models and visualizations.                                                                                                    |

#### Workflows and Pipelines

HPE Ezmeral Unified Analytics Software provides simplified workflows and pipelines for data engineers, data analysts, and data scientists to solve complex problems.

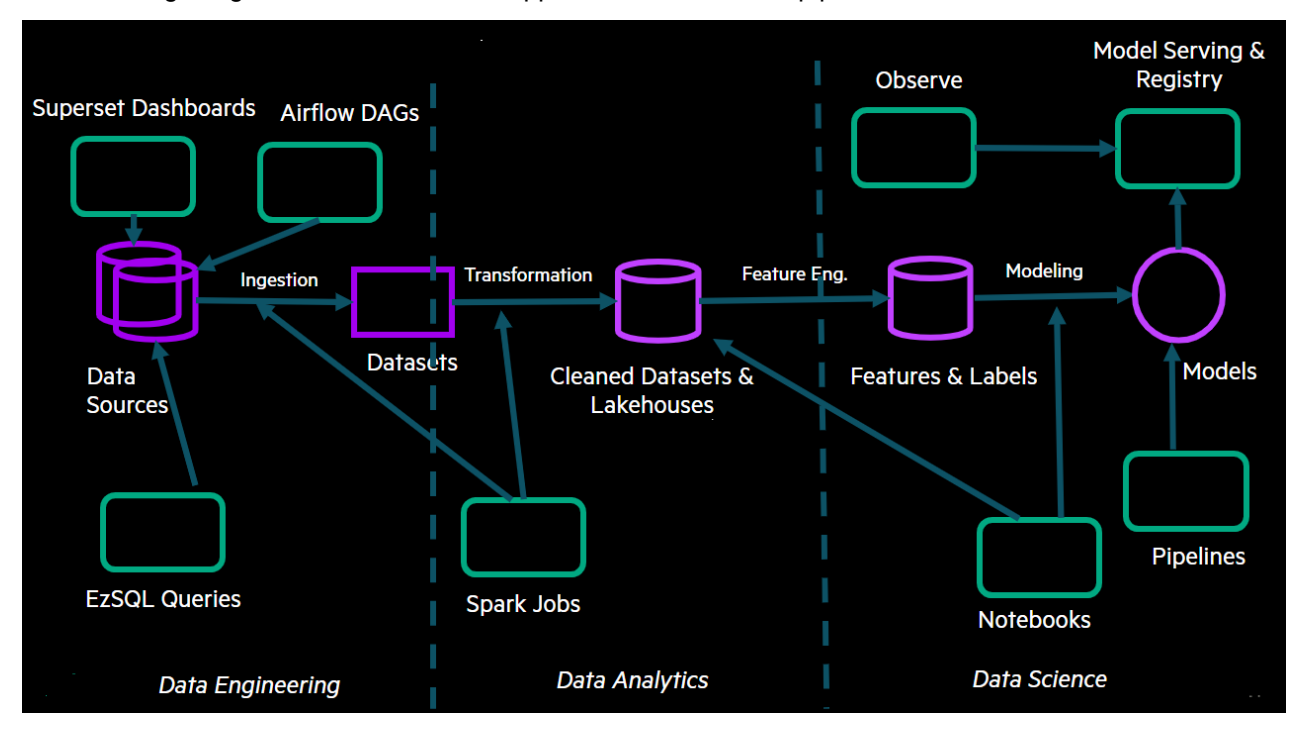

The following image shows some of the supported workflows and pipelines:

#### **Tutorials**

Provides a set of tutorials that you can use to experience HPE Ezmeral Unified Analytics Software and the included applications, such as tutorials for data science and data analytics workflows with notebooks and applications like Spark, MLflow, Feast, Airflow, and EzPresto.

The following sections provide links to access the complete tutorials in GitHub.

#### **Data Source Connectivity and Exploration**

Provides basic steps for using the Data Engineering space within HPE Ezmeral Unified Analytics Software.

You can connect to data sources and work with data within the Data Engineering space of HPE Ezmeral Unified Analytics Software. The Data Engineering space includes:

- Data Sources View and access connected data sources; create new data source connections.
- Data Catalog Select data sets (tables and views) from one or more data sources and query data across the data sets. You can cache data sets. Caching stores the data in a distributed caching layer within the data fabric for accelerated access to the data.
- Query Editor Run queries against selected data sets; create views and new schemas.
- Cached Assets Lists the cached data sets (tables and views).
- Airflow Pipelines Links to the Airflow interface where you can connect to data sets created in HPE Ezmeral Unified Analytics Software and use them in your data pipelines.

#### **Tutorial Objective**

Although you can perform more complex tasks in HPE Ezmeral Unified Analytics Software, the purpose of this tutorial is to walk you through some Data Engineering basics and familiarize you with the interface, including how to:

- Connect data sources
- · Select predefined data sets in data sources
- · Join data across data sets/data sources
- Create a view
- · Run a query against the view

This tutorial takes approximately 10 minutes to complete.

You may want to print the following instructions or open the instructions on a different monitor to avoid switching between HPE Ezmeral Unified Analytics Software and the tutorial on one monitor.

IMPORTANT: This tutorial demonstrates how to perform a series of tasks in HPE Ezmeral Unified Analytics Software to complete an example workflow. The data and information used in this tutorial is for example purposes only. You must connect Unified Analytics to your own data sources and use the data sets available to you in your data sources.

#### A – Sign in to HPE Ezmeral Unified Analytics Software

Sign in to HPE Ezmeral Unified Analytics Software with the URL provided by your administrator.

#### **B** – Connect Data Sources

Connect HPE Ezmeral Unified Analytics Software to external data sources that contain the data sets (tables and views) you want to work with. This tutorial uses MySQL and Snowflake as the connected data sources.

To connect a data source:

 In the left navigation column, select Data Engineering > Data Sources. The Data Sources screen appears.

| ≡             | HPE Ezmeral Unified Analytics (Beta)                                                                                                    |                                                                                                    | 0                          | bridget-bevens 🗸 |
|---------------|----------------------------------------------------------------------------------------------------|----------------------------------------------------------------------------------------------------|----------------------------|------------------|
| ଏ ଅ<br>ଜ      | Data Sources          Q. Search existing data sources       Y            • Data Sources                                                                                                    |                                                                                                    | Browse Add New Data Source |                  |
| <u>교</u><br>용 | snowflake_ret      snowflake      Connected     Snowflake is a SaaS data platform, for data storage, processing, and nanyitva, with a SQL query engine designed for the cloud. Snowflake can use Anazon Web Services or Microsoft Azure cloud infrastructure as a data warehouse. URL      idbc:snowflake://bda97220.snowflakecomputing.com     Query using Data Catalog | Constant of the second second s | mysql                      |                  |

2. Click Add New Data Source.

| Add New Data Source                                                                                                    | Cancel ×                                                                                                    |
|----------------------------------------------------------------------------------------------------|----------------------------------------------------------------------------------------------------|
|                                                                                                    |                                                                                                    |
|                                                                                                    |                                                                                                    |
| Delta Lake<br>Delta Lake is an open-source storage framework that enables<br>building a Lakehouse architecture with compute engines, such<br>as Spark and Hive.                                                                                                    | MySQL is an open-source relational database management system (RDBMS).                                                                                                    |
| Create Connection                                                                                                    | Create Connection                                                                                                    |
| Drill<br>Apache Drill is a low-latency distributed query engine for large-<br>scale datasets, including structured and semi-structured data.<br>Drill supports a variety of NoSQL databases and file systems,<br>including Ezmeral Data Fabric File Store and Database (MapR | Parquet Apache Parquet is an open source, column-oriented data file format designed for efficient data storage and retrieval.                                                                                                    |
| Create Connection                                                                                                    | Create Connection                                                                                                    |
|                                                                                                    | Delta Lake         Delta Lake is an open-source storage framework that enables building a Lakehouse architecture with compute engines, such as Spark and Hive.         Create Connection         Delta Lake is an open-source storage framework that enables building a Lakehouse architecture with compute engines, such as Spark and Hive.         Create Connection         Delta Lake is an open-source storage framework that enables building a Lakehouse architecture with compute engines, such as Spark and Hive.         Create Connection         Delta Lake architecture is proven and patabase and file systems, including Ezmeral Data Fabric File Store and Database (MapR         Create Connection |

- 3. Complete the steps required to connect to the MySQL, Snowflake, and Hive data sources:
  - NOTE: When you create a data source connection, do not include an underscore (\_) in the data source name. EzPresto does not support underscores (\_) in data source names. For example, my\_sql is not supported; instead, use something like mysql.

Connecting to MySQL

- a. In the Add New Data Source screen, click Create Connection in the MySQL tile.
- **b.** In the drawer that opens, enter the required information in the respective fields:
  - **NOTE:** The information used here is for example purposes only.
  - Name: mysql
  - Connection URL: jdbc:mysql:// <ip-address>:<port>
  - Connection User: demouser
  - Connection Password: moi123
  - Enable Local Snapshot Table: Select the check box

**TIP:** When **Enable Local Snapshot Table** is selected, the system caches remote table data to accelerate queries on the tables. The cache is active for the duration of the configured TTL or until the remote tables in the data source are altered.

• Click **Connect**. Upon successful connection, the system returns the following message:

Successfully added data source "mysql".

Connecting to Snowflake

- a. In the Add New Data Source screen, click Create Connection in the Snowflake tile.
- **b.** In the drawer that opens, enter the following information in the respective fields:
  - Name: snowflakeret
  - Connection URL: jdbc:snowflake:// mydomain.com/
  - Connection User: demouser
  - Connection Password: moi123
  - Snowflake DB: my\_snowflake\_db
  - Enable Local Snapshot Table: Select the check box

**TIP:** When **Enable Local Snapshot Table** is selected, the system caches remote table data to accelerate queries on the tables. The cache is active for the duration of the configured TTL or until the remote tables in the data source are altered.

Click **Connect**. Upon successful connection, the system returns the following message:

Successfully added data source "snowflakeret".

- a. In the Add New Data Source screen, click Create Connection in the Hive tile.
- **b.** In the drawer that opens, enter the following information in the respective fields:
  - Name: hiveview
  - Hive Metastore: file
  - Hive Metastore Catalog Dir: file:///data/ shared/tmpmetastore
  - In **Optional Fields**, search for the following fields and add the specified values:
    - Hive Max Partitions Per Writers: 10000

**Connecting to Hive** 

- Hive Temporary Staging Directory Enabled: Unselect
- Hive Allow Drop Table: Select
- Enable Local Snapshot Table: Select the check box

**TIP:** When **Enable Local Snapshot Table** is selected, the system caches remote table data to accelerate queries on the tables. The cache is active for the duration of the configured TTL or until the remote tables in the data source are altered.

 Click Connect. Upon successful connection, the system returns the following message:

Successfully added data source "hiveview".

#### C – Select Data Sets in the Data Catalog

In the Data Catalog, select the data sets (tables and views) in each of the data sources that you want to work with.

This tutorial uses the **customer** tables in the connected **mysql** and **snowflakeret** data sources. In the **mysql** data source, the schema for the customer table is **retailstore**. In the **snowflakeret** data source, the schema for the customer table is **public**.

To select the data sets that you want to work with:

- 1. In the left navigation bar, select **Data Engineering > Data Catalog**.
- 2. On the **Data Catalog** page, click the dropdown next to the **mysql** and **snowflakeret** data sources to expose the available schemas in those data sources.
- 3. For the **snowflakeret** data source select the **public** schema and for the **mysql** data source, select the **retailstore** schemas.
- 4. In the All Datasets search field, enter a search term to limit the number of data sets. This tutorial searches on data sets with the name **customer**. All the data sets that have *customer* in the name with *public* or *retailstore* schema display.
- 5. Click a customer table and preview its data in the Columns and Data Preview tabs.

**NOTE:** Do not click the browser's back button; doing so takes you to the Data Sources screen and you will have to repeat the previous steps.

- 6. Click **Close** to return to the data sets.
- 7. Click **Select** by each of the tables named **customer**. Selected Datasets should show 2 as the number of data sets selected.
- 8. Click Selected Datasets. The Selected Datasets drawer opens, giving you another opportunity to preview the datasets or discard them. From here, you can either query or cache the selected data sets. For the purpose of this tutorial, we will query the data sets.
- 9. Click Query Editor.

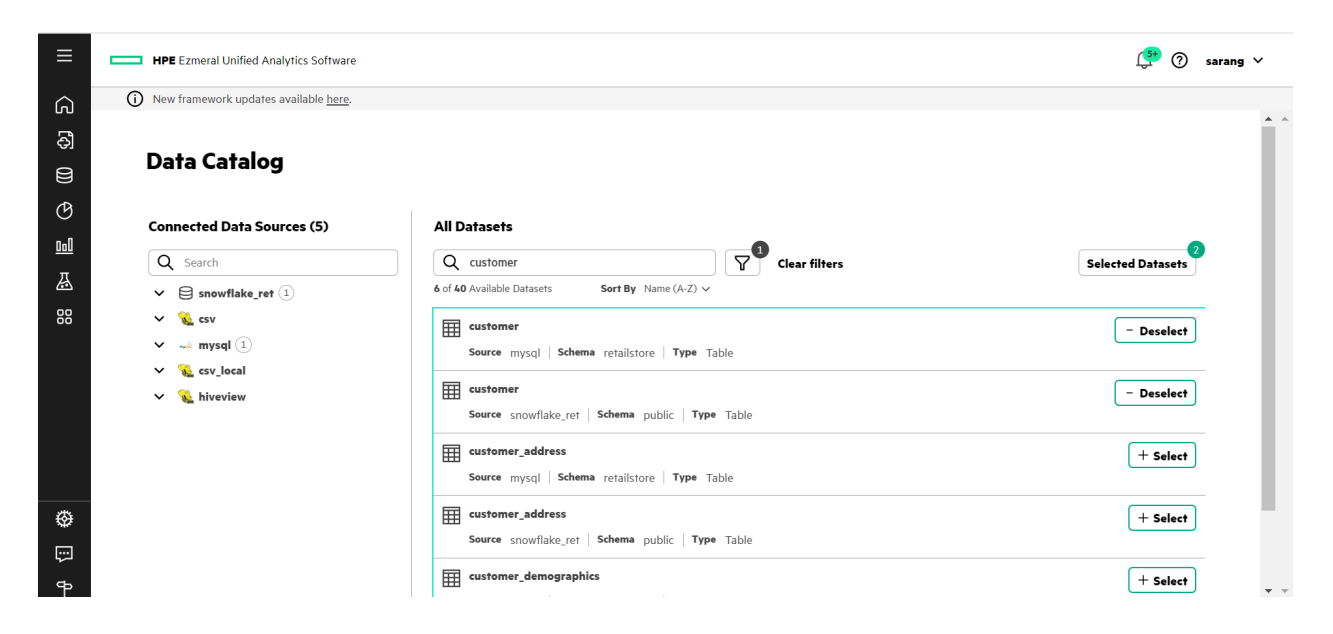

#### D – Run a JOIN Query on Data Sets and Create a View

The data sets you selected display under Selected Datasets in the Query Editor. Run a JOIN query to join data from the two customer tables and then create a view from the query. The system saves views as cached assets that you can reuse.

To view table columns and run a JOIN query:

- 1. Expand the customer tables in the **Selected Datasets** section to view the columns in each of the tables.
- 2. In the SQL Query workspace, click + to add a worksheet.
- 3. Copy and paste the following query into the SQL Query field. This query creates the a new schema in the hiveview data source named demoschema:

```
create schema if not exists hiveview.demoschema;
```

- 4. Click Run to run the query. As the query runs, a green light pulsates next to the Query ID in the Query Results section to indicate that the query is in progress. When the query is completed, the Status column displays Succeeded.
- 5. In the SQL Query workspace, click + to add a worksheet.
- 6. Copy and paste the following query into the SQL Query field. This query creates a view (hiveview.demoschema) from a query that joins columns from the two customer tables (in the mysql and snowflakeret data sources) on the customer ID.

```
create view hiveview.demoschema.customer_info_view as
SELECT t1.c_customer_id, t1.c_first_name, t1.c_last_name,
t2.c_email_address FROM mysql.retailstore.customer t1 INNER JOIN
snowflakeret.public.customer t2 ON t1.c_customer_id=t2.c_customer_id
```

- 7. Click Run to run the query.
- 8. In the SQL Query workspace, click + to add a worksheet.

9. Copy and paste the following query into the SQL Query field. This runs against the view you created (hiveview.demoschema) and returns all data in the view.

SELECT \* FROM hiveview.demoschema.customer\_info\_view;

**10.** Click **Run** to run the query.

| Query Editor                                                                                                    |                                               |                                                                 |                                            |                                                                       | View Cluster Overview 🕑                                    |
|----------------------------------------------------------------------------------------------------|-----------------------------------------------|-----------------------------------------------------------------|--------------------------------------------|-----------------------------------------------------------------------|------------------------------------------------------------|
| Selected Datasets + Add Datasets                                                                                                    | Worksheet1                                    | Worksheet2                                                      | × +                                        |                                                                       |                                                            |
| 2 Assets<br>✓ III mysql.retailstore.customer<br>Source mysql<br>Schema retailstore<br>Table customer<br>✓ III snowflake_ret.public.customer III | 1 create view<br>t2.c_email_s<br>t1.c_custome | hiveview.demoschem<br>address FROM mysql.<br>r_id=t2.c_customer | a.customer_info<br>retailstore.cus<br>_id; | view as SELECT t1.c_customer_id,<br>tomer t1 INNER JOIN snowflake_ret | t1.c_first_name, t1.c_last_name,<br>.public.customer t2 ON |
| Source snowflake_ret Schema public                                                                                                    | Query Results                                 |                                                                 |                                            |                                                                       | <u>View All</u>                                            |
| Table customer                                                                                                    | ✓ ● ID 7                                      | create view hiveview.demosch                                    | ema.customer_info_view                     | as SELECT t1.c Status Finished                                        | Duration 2.36s Actions ¥                                   |

- 11. In the Query Results section, expand the Actions option for the query and select View Details to view the query session and resource utilization summary.
- 12. ClickCloseto exit out of Query Details.

#### **End of Tutorial**

You have completed this tutorial. This tutorial demonstrated how easy it is to connect HPE Ezmeral Unified Analytics Software to various data sources for federated access to data through a single interface using standard SQL queries.

You may also be interested in the BI Reporting (Superset) Basics on page 14, which shows you how to create a Superset dashboard using the view (customer\_info\_view) and schema (customer\_schema) created in this tutorial.

#### **BI Reporting (Superset) Basics**

Provides basic steps for using the BI Reporting (Superset) space within HPE Ezmeral Unified Analytics Software.

You can add data sets that you created in HPE Ezmeral Unified Analytics Software to Superset and visualize the data in dashboards. You can access dashboards (Superset) from the BI Reporting space within HPE Ezmeral Unified Analytics Software.

#### **Tutorial Objective**

The purpose of this tutorial is to walk you through some Superset basics to familiarize you with the interface and how to use it with the data sets you create in HPE Ezmeral Unified Analytics, including how to:

- Add datasets created in HPE Ezmeral Unified Analytics Software to Superset
- Visualize the data set in a chart
- Create a dashboard
- Add the chart to the dashboard

This tutorial takes approximately 10 minutes to complete.

You may want to print the following instructions or open the instructions on a different monitor to avoid switching between HPE Ezmeral Unified Analytics Software and the tutorial on one monitor.

IMPORTANT: This tutorial demonstrates how to perform a series of tasks in HPE Ezmeral Unified Analytics Software to complete an example workflow. The data and information used in this tutorial is for example purposes only. You must connect Unified Analytics to your own data sources and use the data sets available to you in your data sources.

#### Prerequisite

This tutorial builds on Data Source Connectivity and Exploration on page 8.

In the **Data Source Connectivity and Exploration** tutorial, you created a view (customer\_info\_view) and a schema (customer\_schema) from a query that joined customer tables from two different data sources (MySQL and Snowflake). In this tutorial, you import the view and schema into Superset, visualize the data in a chart, and add the chart to a dashboard.

#### A – Sign in to HPE Ezmeral Unified Analytics Software

Sign in to HPE Ezmeral Unified Analytics Software with the URL provided by your administrator.

#### **B** - Connect to the Presto Database

Complete the following steps to connect Superset to the Presto database for access to your data sources and data sets in HPE Ezmeral Unified Analytics Software. Once connected to the Presto database, you can access your data sets in HPE Ezmeral Unified Analytics Software from Superset.

To connect to the Presto database, you need the connection URI. You can get the URI from your HPE Ezmeral Unified Analytics Software administrator. The format of the connection URI is:

presto://<presto.domain.name>:443/<catalogname>

**TIP:** If you signed in to Superset through the HPE Ezmeral Unified Analytics Software UI, you do not have to enter your user credentials for the EzPresto connection URI because Unified Analytics authenticates you when you sign in to the system.

- To open Superset, in the left navigation pane of HPE Ezmeral Unified Analytics Software, select BI Reporting > Dashboards. Superset opens in a new tab.
- 2. In Superset, select Settings > Database Connections.
- 3. Click +DATABASE.
- 4. In the Connect a database window, select the Presto tile.
- 5. Enter the SQLALCHEMY URI provided by your administrator.
- 6. Test the connection.
- 7. If the test was successful, click Connect.

#### C – Add a Data Set to a Chart

To add a dataset to a chart:

- 1. Select the Datasets tab.
- 2. Click + DATASET.

- 3. In the Add dataset window, make the following selections in the fields:
  - DATABASE: Presto
  - SCHEMA: <your\_schema>
  - SEE TABLE SCHEMA: <your\_view>
- 4. Click ADD DATASET AND CREATE CHART.
- 5. In Choose chart type column, select **#Popular** and choose Table.
- 6. Click CREATE NEW CHART. Create a new chart

| 🕑 Choose a dataset                                                                                                    |                                                                                                    |                   |                  |                           |                           |                                                 |                          |                                                                                                    |
|----------------------------------------------------------------------------------------------------|----------------------------------------------------------------------------------------------------|-------------------|------------------|---------------------------|---------------------------|-------------------------------------------------|--------------------------|----------------------------------------------------------------------------------------------------|
| customer_info_view                                                                                                    | ✓ Add a dataset of a dataset of a datase | or view instructi | ons 🗗            |                           |                           |                                                 |                          |                                                                                                    |
| Choose chart type                                                                                                    |                                                                                                    |                   |                  |                           |                           |                                                 |                          |                                                                                                    |
| All charts     Q Sear                                                                                                    | ch all charts                                                                                                    |                   |                  |                           |                           |                                                 |                          |                                                                                                    |
| Recommended tags V<br># Popular<br># ECharts                                                                                                    | 80.7M                                                                                                    |                   |                  |                           | M                         |                                                 |                          |                                                                                                    |
| # Advanced-Analytics Big Nur<br>with Tree                                                                                                    | nber Big Number                                                                                                    | Table             | Fivot Table v2   | Time-series<br>Line Chart | Time-series<br>Area Chart | Time-se<br>Bar Cha                              | eries Time<br>rt v2 Scat | -series<br>ter Plot                                                                                                    |
|                                                                                                    |                                                                                                    | 5                 |                  |                           |                           |                                                 |                          |                                                                                                    |
| <ul> <li>♣ Evolution</li> <li>Pie Ch</li> <li>♣ Flow</li> </ul>                                                                                                    | aart Bar Chart                                                                                                    | World Map         |                  |                           |                           |                                                 |                          |                                                                                                    |
| A KPI                                                                                                    |                                                                                                    |                   |                  |                           |                           |                                                 |                          |                                                                                                    |
| Table                                                                                                    |                                                                                                    |                   | Examples         |                           |                           |                                                 |                          |                                                                                                    |
| Additive Business Formattable<br>Report Sequential Tabular De<br>Classic row-by-column spreadsheet li<br>tables to showcase a view into the un-<br>aggregated metrics. | Pattern Popular<br>escription<br>ke view of a dataset. U<br>derlying data or to sho                                                                                                    | lse<br>W          | Allow Statements |                           |                           | 00         000000000000000000000000000000000000 |                          | NA         NA         NA           0         400         40           0         400         40           1         400         40           2         400         40           3         400         40           4         400         40           4         400         40           4         400         40           4         400         40           4         400         40           4         400         40           4         400         40           4         400         40           4         400         40           4         400         40           4         400         40           4         400         40           4         400         40           4         400         40           4         400         40           4         400         40           4         400         40           4         400         40           4         400         40           4         400         40 |
|                                                                                                    |                                                                                                    |                   |                  |                           |                           | 1                                               | CREATE NEW               | CHART                                                                                                    |

- 7. In the chart screen, enter a name for the chart. For example, name the chart **Customer Info**.
- 8. Select RAW RECORDS as the QUERY MODE.
- 9. Drag and drop the following four columns into the COLUMNS field:
  - c\_customer\_id
  - c\_first\_name
  - c\_last\_name
  - c\_email\_address

- 10. Click into the Filters field and select or enter the following information in the window that opens:
  - c\_first\_name
  - Equal to (=)
  - Charles
- 11. Click SAVE.
- **12.** Click **CREATE CHART**. The query runs and results that meet the query conditions display. The chart displays four columns of data for customers with the first name Charles.
- **13.** Click **SAVE** to save the chart. A window opens. Click **SAVE** in the window. Do not add to a dashboard. Superset saves the chart.

| ustomer Info             |          |                                      |                   |                |               |                                        | SAVE                |
|--------------------------|----------|--------------------------------------|-------------------|----------------|---------------|----------------------------------------|---------------------|
| hart Source              | le       | DATA CUSTOMIZE                       |                   |                |               |                                        | 1k rows 00:00:08.24 |
| cust_schema.customer_i   | nfo_view | - Ini Mai TABLE 4k (%)               | c_customer_id ⇔   | c_first_name = | c_last_name = | c_email_address ::                     |                     |
|                          |          | View all charts                      | AAAAAAAALGAAAAAA  | Charles        | Robinson      | Fonda.Wiles@S9KnyEtz9hv.org            | A                   |
| Search Metrics & Columns |          |                                      | AAAAAAALGAAAAAA   | Charles        | Robinson      | Margaret.Farias@cb.edu                 |                     |
|                          |          | Time 🛈 🗸 🗸 🗸                         | AAAAAAALGAAAAAA   | Charles        | Robinson      | Margie.Browning@LM674NrE2.org          |                     |
| etrics                   | ^        |                                      | AAAAAAAALGAAAAAA  | Charles        | Robinson      | Lee.Stovall@fqKC83UU0f.org             |                     |
| owing 1 of 1             |          | Query ^                              | AAAAAAAALGAAAAAA  | Charles        | Robinson      | Brad.Lynch@nAbai.edu                   |                     |
| x) COUNT(*)              | :        | QUERY MODE                           | AAAAAAALGAAAAAA   | Charles        | Robinson      | Andre.Moore@cTZLGYi1ZJi.org            |                     |
|                          |          | AGGREGATE RAW RECORDS                | AAAAAAAALGAAAAAA  | Charles        | Robinson      | Naomi.Barnett@2T3V3OZOy4KBNAHsT.edu    |                     |
| lumns                    | ^        |                                      | AAAAAAALGAAAAAA   | Charles        | Robinson      | Victor.Martinez@fC.edu                 |                     |
| mine A of A              |          | COLUMNS                              | AAAAAAAALGAAAAAA  | Charles        | Robinson      | Nancy.Mccormick@DA26I9ZArLF9rxJ6Z.edu  |                     |
| wing 4 of 4              |          | × abc c_customer_id >                | AAAAAAALGAAAAAA   | Charles        | Robinson      | Edith.Hernandez@BNHL0k.com             |                     |
| c c_customer_id          |          | × abc c_first_name >                 | AAAAAAALGAAAAAA   | Charles        | Robinson      | Margaret.Collins@9obPr3UV.org          |                     |
| c_first_name             |          | × abc c_last_name >                  | AAAAAAAALGAAAAAA  | Charles        | Robinson      | Pamela.Luna@QBGuhL36InA.edu            |                     |
| c_last_name              |          | × abc c_email_address >              | AAAAAAAALGAAAAAA  | Charles        | Robinson      | William.Craig@prVDE1E8AHc.org          |                     |
| c_email_address          |          | + Drop columns here or click         | AAAAAAAALGAAAAAA  | Charles        | Robinson      | Brandon.Woods@hjKbf.edu                |                     |
|                          |          | FILTERS                              | AAAAAAAALGAAAAAA  | Charles        | Robinson      | Marie.Peterson@1zg9tydFHafA5.com       |                     |
|                          |          | × c_first_name = 'Charles' >         | AAAAAAAALGAAAAAA  | Charles        | Robinson      | Anthony.Fisher@jJrZfeDcz8P.com         |                     |
|                          |          | + Drop columns/metrics here or click | AAAAAAAALGAAAAAA  | Charles        | Robinson      | Dwight.Schneider@kox07zAysvOd.com      |                     |
|                          |          |                                      | AAAAAAALGAAAAAA   | Charles        | Robinson      | Ha.Carpenter@XgcUt4svNz.com            |                     |
|                          |          | ORDERING                             | AAAAAAAALGAAAAAA  | Charles        | Robinson      | Neil.Cox@FRuR2bFK.com                  |                     |
|                          |          | Select V                             | AAAAAAAALGAAAAAA  | Charles        | Robinson      | Maxine.Carlson@StyP5IAokmQ29QHYMLa.edu |                     |
|                          |          | SERVER PAGINATION                    | AAAAAAALGAAAAAA   | Charles        | Robinson      | Deborah.Burton@xt.edu                  |                     |
|                          |          | DOWN BUT                             | AAAAAAALGAAAAAA   | Charles        | Robinson      | William.Warner@zegnrzurU.org           |                     |
|                          |          | 1000                                 | 44444441 (3444444 | Charles        | Robinson      | Mabel Richmond@Tkla.edu                | *                   |
|                          |          | 1000                                 |                   |                |               |                                        |                     |
|                          |          |                                      | RESULTS SAMPLES   |                |               |                                        |                     |

#### D – Create a Dashboard and Add the Chart

To create a dashboard and add the chart you created to the dashboard:

- 1. In Superset, click the **Dashboards** tab.
- 2. Click +DASHBOARD.
- 3. Enter a name (title) for the dashboard, for example Customer Dashboard.
- 4. In the right navigation bar, click the LAYOUT ELEMENTS tab.
- 5. Drag and drop the **Header** element into the dashboard.
- 6. In the Header element, enter a title, for example Customers Named Charles.
- 7. In the right navigation bar, click the CHARTS tab.
- 8. Locate the chart you created (Customer Info) and drag and drop the chart into the dashboard. You may need to drag the chart over the Header title and drop it there to get it to stay in place. A blue line appears in the dashboard when the chart is in a place it can be dropped.
- 9. Click **SAVE** to save the dashboard.

| Superset Da  | shboards | Charts Da | tasets SQL • |
|--------------|----------|-----------|--------------|
| tomer Dashl  | oard     |           |              |
|              |          |           |              |
| stomers Na   | ned Char | les       |              |
| ustomer Info |          |           |              |
|              |          |           |              |
|              |          |           |              |
|              |          |           |              |
|              |          |           |              |
|              |          |           |              |
|              |          |           |              |
|              |          |           |              |
|              |          |           |              |
|              |          |           |              |
|              |          |           |              |
|              |          |           |              |
|              |          |           |              |
|              |          |           |              |
|              |          |           |              |
|              |          |           |              |
|              |          |           |              |
|              |          |           |              |
|              |          |           |              |
|              |          |           |              |

#### End of Tutorial

You have completed this tutorial. This tutorial demonstrated the integration of the HPE Ezmeral Unified Analytics Software SQL query engine (EzPresto on page 294) with Superset to visualize data models that you create in the Data Engineering space using the charting and dashboarding features in Superset.

You may also be interested in the Retail Store Analysis Dashboard (Superset) on page 43, which shows you how to create a database connection, visualize data, and monitor queries used in visualizations.

#### Candy Sharing Tutorial (Kale)

Describes how Kale converts Notebook to pipeline by applying notebook annotations.

Upload candies\_sharing.ipynb if you do not already have the file.

- 1. Log in to the Kubeflow notebook.
- 2. Upload candies\_sharing.ipynb using the Upload Files button inside the Kubeflow notebook.
- 3. Open the candies\_sharing.ipynb file and enable the Kale extension.
- 4. Run all cells in the notebook using Run -> Run All Cells.
- 5. At the bottom of Kale Deployment Panel, select COMPILE AND RUN and then click the button.

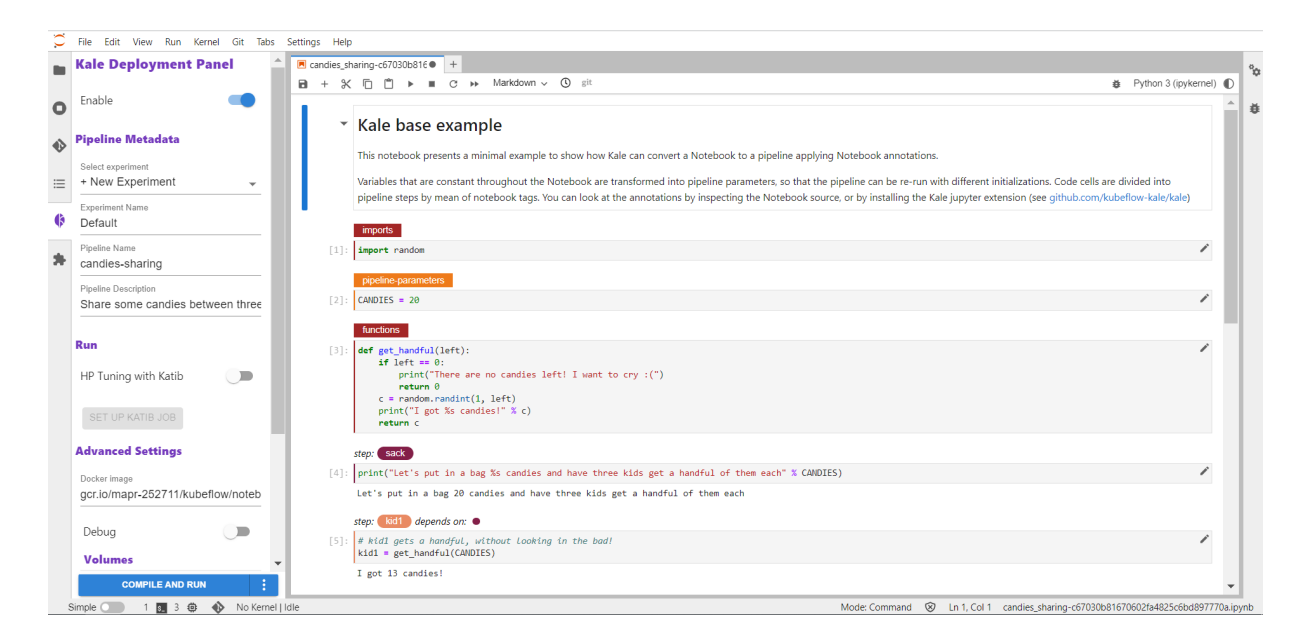

6. Open the Kubeflow Dashboard from the Runs page and check the status of the pipeline run launched from the Kubeflow notebook.

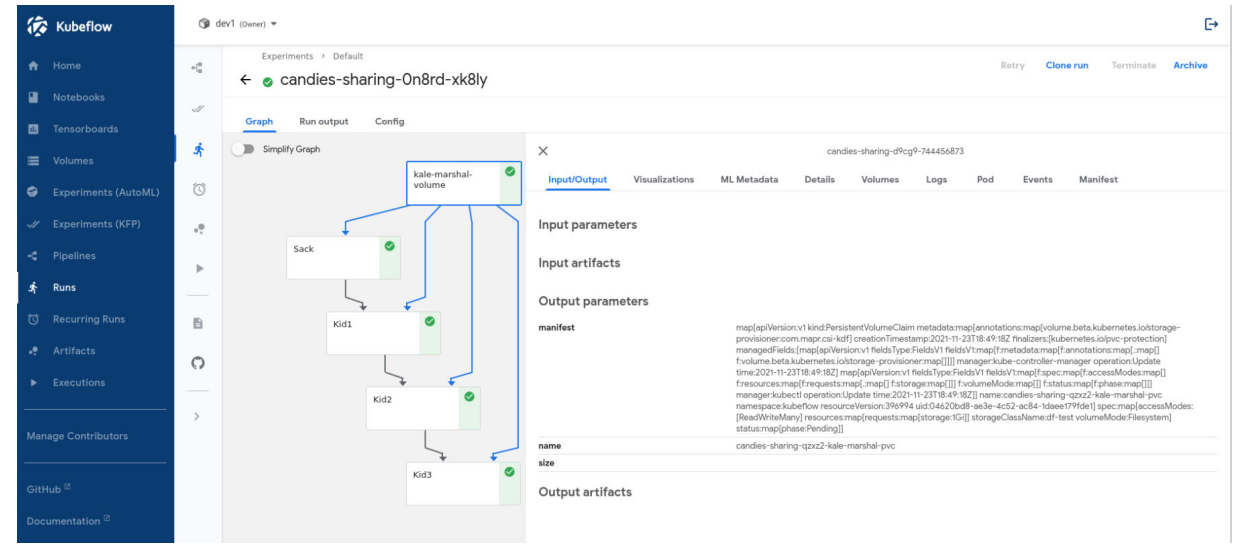

#### More information

https://github.com/kubeflow-kale/kale

#### Feast Ride Sharing Use Case

Provides an end-to-end workflow using Feast in HPE Ezmeral Unified Analytics Software to generate training data and perform online model inference for the ride-sharing driver satisfaction model.

#### Prerequisites

• Sign in to HPE Ezmeral Unified Analytics Software.

#### About this task

Use Feast to generate training data and perform online model inference for the ride-sharing driver satisfaction model.

In this tutorial, you will:

- 1. Deploy a local feature store with a Parquet file offline store and SQLite online store.
- 2. Build a training dataset using time series features from Parquet files.
- 3. Read the latest features from the offline store for batch scoring.
- 4. Ingest batch features ("materialization") and streaming features into the online store.
- 5. Read the latest features from the online store for real-time inference.
- 6. Explore the Feast web interface to see Data Sources, Entities, Feature Views, Feature Services, and Datasets that are defined through feature definitions.

#### Procedure

- 1. Connect to the notebook server. See Creating and Managing Notebook Servers on page 436.
- 2. In the <username>/Feast folder, open the ride-sharing-example.ipynb file.

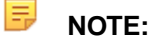

If you do not see the Feast folder in the <username> folder, copy the folder from the shared/ ezua-tutorials/current-release/Data-Science/ directory into the <username> folder. The shared directory is accessible to all users. Editing or running examples from the shared directory is not advised. The <username> directory is specific to you and cannot be accessed by other users.

If the Feast folder is not available in the shared/ezua-tutorials/current-release/ Data-Science/ directory:

- a. Go to GitHub repository for tutorials.
- b. Clone the repository.
- c. Navigate to ezua-tutorials/Data-Science.
- d. Navigate back to the shared directory.
- e. Copy the /Feast folder from the ezua-tutorials/Data-Science repository into the shared directory.
- f. Copy the /Feast folder from the shared folder to the <username> directory.
- 3. Validate the ride-sharing-example.ipynb file, definitions.py file, and the data folder are available in the /<username>/Feast directory.
- 4. Validate the driver\_stats.parquet file is available in the <username>/Feast/data directory.
- 5. Select the first cell of the ride-sharing-example.ipynb notebook, and click Run Selected Cell and All Below.

#### Results

- 1. Click the **Tools & Frameworks** icon on the left navigation bar. Navigate to the **Feast** tile under the **Data Science** tab and click **Open**.
- **2.** Explore the Feast web interface to see Data Sources, Entities, Feature Views, Feature Services, and Datasets that are defined through feature definitions.

| 🌾 FEAST                                                    | 🖯 Data Sources             |                |
|------------------------------------------------------------|----------------------------|----------------|
| Project V                                                  | Search                     |                |
| Home                                                       | Q                          |                |
| <ul> <li>Data Sources (3)</li> <li>Entitica (2)</li> </ul> | Name                       | Туре           |
| <ul> <li>Feature Views (3)</li> </ul>                      | vals_to_add                | REQUEST_SOURCE |
| Feature Services (3)                                       | driver_hourly_stats_source | BATCH_FILE     |
| Datasets (0)                                               | driver_stats_push_source   | PUSH_SOURCE    |

#### **Financial Time Series Workflow**

Describes how to use HPE Ezmeral Unified Analytics Software to run a Spark application from an Airflow DAG and then run a Jupyter notebook to analyze and visualize data that the Spark application puts into a shared directory in the shared volume that the data scientist's notebook is mounted to.

#### Scenario

A DAG source (located in GitHub) is coded to submit a Spark job that pulls CSV data (financial.csv) from an S3 data source, transforms the data into Parquet format, and puts the data in a shared volume in the financial-processed folder.

The following diagram shows the components and applications in the workflow:

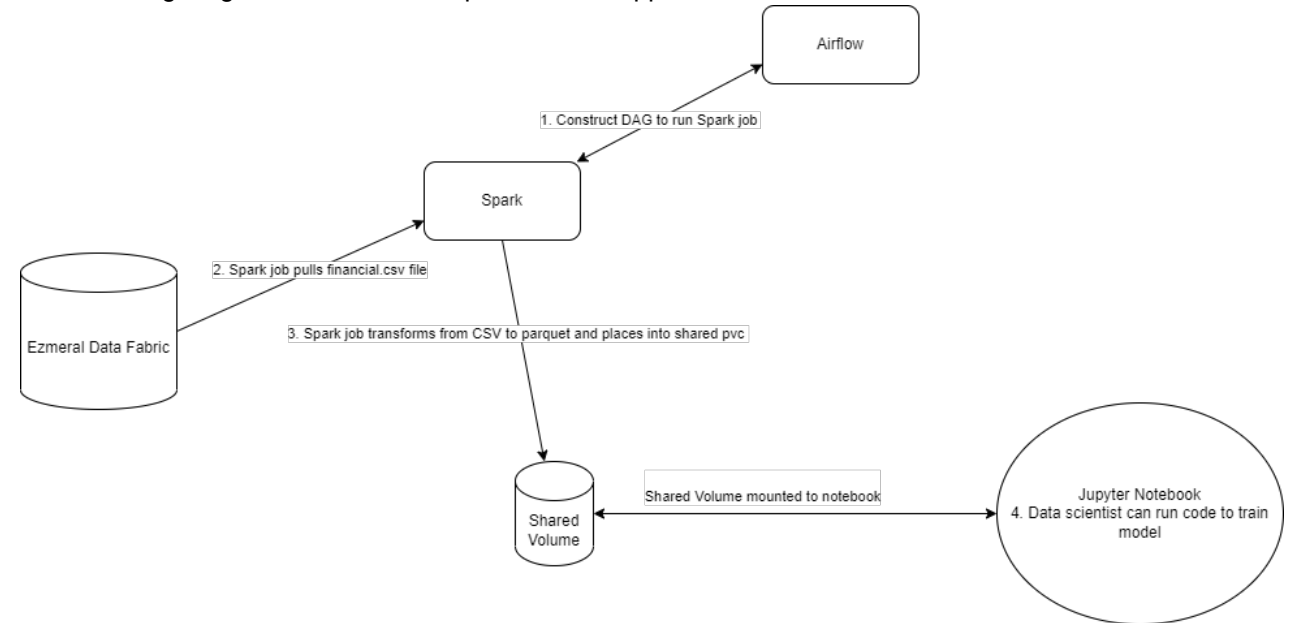

#### Steps

Sign in to HPE Ezmeral Unified Analytics Software and perform the following steps:

- 1. Prerequisites on page 22
- 2. Use Airflow to run a DAG that submits a Spark application.
- 3. View the Spark application that the DAG submitted.

4. Connect to and run the Jupyter notebook to analyze and visualize the data.

#### Prerequisites

Connect to your Jupyter notebook and perform setup tasks to prepare the environment to train the model. A <username> folder with a sample notebook file and SSL certificate is provided for the purpose of this tutorial. To connect your notebook and perform setup tasks, follow these steps:

#### For Administrators

An administrator must create an S3 object store bucket and load data. The Spark application reads raw data from the local-S3 Object Store.

To copy the required datasets to ezaf-demo bucket at data/, run:

# Code to copy finacial.csv from ezua-tutorials to ezaf-demo bucket at data/ for Financial Time Series Example import boto3 s3 = boto3.client("s3", verify=False) bucket = 'ezaf-demo' source file = '/mnt/shared/ezua-tutorials/ current-release/Data-Science/Kubeflow/ Financial-Time-Series/dataset/ financial.csv' dest object = 'data/financial.csv' # Check whether bucket is already created buckets = s3.list\_buckets() bucket exists = False available buckets = buckets["Buckets"] for available bucket in available\_buckets: if available bucket["Name"] == bucket: bucket\_exists = True break # Create bucket if not exists if not bucket\_exists: s3.create\_bucket(Bucket=bucket) # Upload file s3.upload\_file(Filename=source\_file, Bucket=bucket, Key=dest\_object)

If you are an administrator completing these tutorials, after finishing the administrator steps, make sure to complete steps for member users.

Before completing these steps as a member user, ask the administrator to complete the steps for administrator users.

- 1. In the HPE Ezmeral Unified Analytics Software, go to **Tools & Frameworks**.
- 2. Select the Data Science tab and then click Open in the Kubeflow tile.
- 3. In Kubeflow, click **Notebooks** to open the notebooks page.

#### For Members

- 4. Click **Connect** to connect to your notebook server.
- 5. Go to the /<username> folder.
- 6. Copy the template object\_store\_secret.yaml.tpl file from the shared/ezua-tutorials/ current-release/Data-Analytics/Spark directory to the <username> folder.
- 7. In the <username>/Financial-Time-Series folder, open the financial\_time\_series\_example.ipynb file.
  - NOTE: If you do not see the Financial-Time-Series folder in the <username> folder, copy the folder from the shared/ ezua-tutorials/current-release/ Data-Science/Kubeflow directory into the <username> folder. The shared directory is accessible to all users. Editing or running examples from the shared directory is not advised. The <username> directory is specific to you and cannot be accessed by other users.

If the Financial-Time-Series folder
is not available in the shared/
ezua-tutorials/current-release/
Data-Science/Kubeflow directory,
perform:

- **a.** Go to GitHub repository for tutorials.
- b. Clone the repository.
- **c.** Navigate to ezua-tutorials/ Data-Science/Kubeflow.
- **d.** Navigate back to the <username> directory.
- e. Copy the Financial-Time-Series folder from the ezua-tutorials/ Data-Science/Kubeflow directory into the <username> directory.

8. To generate a secret to read data source files from S3 bucket by Spark application (Airflow DAG), run the first cell of the financial\_time\_series\_example.ipynb file:

```
import kfp
kfp_client = kfp.Client()
namespace =
kfp_client.get_user_namespace()
!sed -e
"s/\$AUTH_TOKEN/$AUTH_TOKEN/" /mnt/
user/object_store_secret.yaml.tpl
> object_store_secret.yaml
```

#### A - Run a DAG in Airflow

In Airflow, run the DAG named spark\_read\_csv\_write\_parquet\_fts. The DAG runs a Spark application that reads CSV data (financial.csv) from an S3 bucket, transforms the data into Parquet format, and writes the transformed Parquet data into the shared volume.

#### Run the DAG

- 1. Navigate to the Airflow screen using either of the following methods:
  - Click Data Engineering > Airflow Pipelines.
  - Click Tools & Frameworks, select the Data Engineering tab, and click Open in the Airflow tile.
- 2. In Airflow, verify that you are on the DAGs screen.
- 3. Click spark\_read\_csv\_write\_parquet\_fts DAG.

| ~                                                                         |         | ,       |          |                         |                |               |          |
|---------------------------------------------------------------------------|---------|---------|----------|-------------------------|----------------|---------------|----------|
| DAGs                                                                      |         |         |          |                         |                |               |          |
| Active  Parased                                                           | Rami    | Taled O |          | Filter DAGs by tag      | Search DAGe    | Ado mbmb      | C        |
| O 040 0                                                                   | Owner 0 | Bats 🛞  | Schedule | LestRas 0 🕘 NextRan 0 🔘 | Recent Tasks 🛞 | Actions       | Unks     |
| To spark_pl                                                               | attex   | $\odot$ | (Nex) () | 2824 04 25, 33 08 59 🔘  | 000000000      | ■ 000000      |          |
| Bank_pl_oss                                                               | attes   |         | No.      |                         |                | 000000        |          |
| spark_read_cov_write_perquet_fs<br>over advecemple and its perget<br>yest | attes   | 0000    | No.      | 2024-04-25, 12-41-41 🔘  | 000000000      | 000000        |          |
| spark_read_write_parquet_mnist<br>alroampte soit most parquet<br>spark    | attex   | 0000    | Net 0    | 2824-04-25, 10.15.52    | 00000000       |               |          |
|                                                                           |         |         |          |                         |                |               |          |
| 4 < 1 > >                                                                 |         |         |          |                         |                | Showing 1.4 o | r 4 DAOs |

- **NOTE:** The DAG is pulled from a pre-configured HPE GitHub repository. This DAG is constructed to submit a Spark application that pulls financial.csv file into Parquet format, and places the converted files in a shared directory. If you want to use your private GitHub repository, see Airflow DAGs Git Repository on page 355 to learn how to configure your repository.
- 4. Click Code to view the DAG code.
- 5. Click **Graph** to view the graphical representation of the DAG.

6. Click**Trigger DAG**(play button) to open a screen where you can configure parameters.

| pod Am                      |                                                                                                    |  |
|-----------------------------|----------------------------------------------------------------------------------------------------|--|
| 200404/2010 X 9400 E        |                                                                                                    |  |
| e id (Sprinne)              |                                                                                                    |  |
|                             |                                                                                                    |  |
| ind Recent Cardquestions    |                                                                                                    |  |
| Drifted parameters          | *                                                                                                    |  |
| IA3 cell Parameters         |                                                                                                    |  |
|                             |                                                                                                    |  |
| sent and 1                  | funduiprosed                                                                                                    |  |
|                             | Puth to take or soor visione to export proposed data for further training                                                                                                    |  |
|                             | level of annotation and also polymous during level 1004                                                                                                    |  |
| at property                 | 12 and paint is put no visite from                                                                                                    |  |
|                             | 2                                                                                                    |  |
| al_indpoint_ast_modelt      | Weathards use 50% for 55 emploint                                                                                                    |  |
|                             | sides                                                                                                    |  |
| al Jacket V                 | ED lacebol forpoil can data from                                                                                                    |  |
|                             |                                                                                                    |  |
| K1,0051                     | The second second |  |
|                             |                                                                                                    |  |
| HOR. HORT LINT              |                                                                                                    |  |
|                             | vode vodet inti mendione i persona vodeno                                                                                                    |  |
| Ownerstad Conference II/No. |                                                                                                    |  |
|                             |                                                                                                    |  |

- 7. (Air-gapped environment only) Specify the airgap registry URL.
- 8. Click the **Trigger** button located at the bottom-left of the screen.

Upon successful DAG completion, the data is accessible inside your notebook server in the following directory for further processing:

shared/financial-processed"

**9.** To view details for the DAG, click **Details**. Under **DAG Details**, you can see green, red, and/or yellow buttons with the number of times the DAG ran successfully or failed.

| Airflow DAGe Secu      | rity Browse Admin Doce                                                                                                    | 23:47 UTC - RU - |
|------------------------|----------------------------------------------------------------------------------------------------|------------------|
| DAG: spark_read_c      | sv_write_parquet_fts                                                                                                    | Schedule: None   |
| ⊞ Geol 📲 Graph 🔯 Caler | der 😰 Teac Duration 😅 Teac Tries 📥 Landing Times 🖂 Dartit 🗖 🛆 Darties 🔿 Godo 📑 Andr Log                                                                                                    | • 0              |
| DAG Details            |                                                                                                    |                  |
| Schedule Interval      | None                                                                                                    |                  |
| Catchup                | True                                                                                                    |                  |
| Start Date             | None                                                                                                    |                  |
| End Date               | None                                                                                                    |                  |
| Nax Active Runs        | 0/16                                                                                                    |                  |
| Concurrency            | 16                                                                                                    |                  |
| Default Arga           | (Speech, ar, and Taka,<br>word (Works)(Bacardynam))<br>translav, Shafer (Taka)<br>translav, Shafer (Taka)<br>translav, Shafer (Ta |                  |

- 10. Click the Success button.
- **11.** To find your job, sort by **End Date** to see the latest jobs that have run, and then scroll to the right and click the log icon under Log URL for that run. Note that jobs run with the configuration:

| Co           | nf       | ' | use                                                                                                    | erna                                                                                                    | an        | ne                                                                                                    | ":                                                                                                    | "Σ                                                                                                    | 70                                                                                                 | u                                                            | r_use                                                                                                    | rı | na                                                                    | .n                                                           | le                                                                                                    | "                                                                                                    |                                           |                                                                                                    |                |
|--------------|----------|---|----------------------------------------------------------------------------------------------------|----------------------------------------------------------------------------------------------------|-----------|----------------------------------------------------------------------------------------------------|----------------------------------------------------------------------------------------------------|----------------------------------------------------------------------------------------------------|----------------------------------------------------------------------------------------------------|--------------------------------------------------------------|----------------------------------------------------------------------------------------------------|----|-----------------------------------------------------------------------|--------------------------------------------------------------|----------------------------------------------------------------------------------------------------|----------------------------------------------------------------------------------------------------|-------------------------------------------|----------------------------------------------------------------------------------------------------|----------------|
| arthur bases |          |   | _                                                                                                    |                                                                                                    |           |                                                                                                    |                                                                                                    |                                                                                                    |                                                                                                    |                                                              |                                                                                                    |    |                                                                       |                                                              |                                                                                                    |                                                                                                    |                                           |                                                                                                    |                |
| baran .      |          |   |                                                                                                    |                                                                                                    |           |                                                                                                    |                                                                                                    |                                                                                                    |                                                                                                    |                                                              |                                                                                                    |    |                                                                       |                                                              |                                                                                                    |                                                                                                    |                                           |                                                                                                    |                |
|              |          |   |                                                                                                    |                                                                                                    |           |                                                                                                    |                                                                                                    |                                                                                                    |                                                                                                    |                                                              |                                                                                                    |    |                                                                       |                                                              |                                                                                                    |                                                                                                    |                                           |                                                                                                    |                |
|              |          |   |                                                                                                    |                                                                                                    |           |                                                                                                    |                                                                                                    |                                                                                                    |                                                                                                    |                                                              |                                                                                                    |    |                                                                       |                                                              |                                                                                                    |                                                                                                    |                                           |                                                                                                    | Barth Barth    |
|              | ter tert |   | here:                                                                                                    | Arra (                                                                                                    | -         | Laboration (                                                                                                    | (and)                                                                                                    | -                                                                                                    | Berlan (                                                                                           | (anter)                                                      | an anter                                                                                                    |    | 110.00                                                                | har                                                          | hand the                                                                                                    | -                                                                                                    | (hat )                                    | Section 1                                                                                                    | And the second |
|              | na here  |   | Sec.                                                                                                    | Anni<br>Maria Janar (1945) Anna                                                                                                    | -         | 1 mpm (100)<br>(100) - 101 (100)                                                                                                    | tente:                                                                                                    |                                                                                                    | Ref Sec.                                                                                           | familie 1                                                    | <ul> <li>Material</li> <li>Material</li> </ul>                                                                                                    | -  | track maps                                                            | hase)<br>artst                                               | hand the l                                                                                                    |                                                                                                    | 1944 ( )<br>1955 ( ) 195                  |                                                                                                    |                |
|              |          |   | Sector and the sector of the sector of the s  | Anna<br>Anna - Anna - Anna - Anna - Anna - Anna - Anna - Anna - Anna - Anna - Anna - Anna - Anna - Anna - Anna - Anna -                                                                                                     | 84,100    | 10000000000000000000000000000000000000                                                                                                    | landar<br>Landaran (anal<br>Landaran (anal)                                                                                                    | <b>100 (100)</b><br>100-101 (100)<br>100-101 (100)                                                                                                    | Barban<br>1997 - 1997 - 1997 - 1997                                                                | 1000 (<br>10                                                 |                                                                                                    |    | transport                                                             | haar<br>ahat<br>ahat                                         | hand the l                                                                                                    |                                                                                                    | nue (<br>1993), per                       | Anna (), sa a 1                                                                                                    |                |
|              |          |   | tere:<br>encountration 7<br>encountration 7<br>encountration 7                                                                                                    | han<br>1993, 2017 (2019)<br>1993, 2017 (2019)<br>1993, 2017 (2019)                                                                                                    | Ne sta    | 1000 (000)<br>(000 - 000 (000)<br>(000 - 000 (000 (000))<br>(000 - 000 (000 (000))                                                                                                    | Sector<br>Sector Sectors                                                                                                    | <b>ad ba</b><br>(1) of (1) (1)<br>(2) (1) (1) (1)                                                                                                    | Rachan (<br>Robert R. Barley)<br>Rachard Rachard                                                   | 1000 (<br>14<br>17<br>17                                     |                                                                                                    | -  | 1<br>1<br>1                                                           | 6 mar (                                                      |                                                                                                    | 1                                                                                                    | <b>Nat</b> (<br>1997) - 199<br>1997 - 199 |                                                                                                    |                |
|              |          |   | New Construction of Parameters and Parameters and P  | Anni<br>Maria<br>Maria, Jali and Tala Annia<br>Maria, Jali and Tala Annia<br>Maria, Jali and Tala Annia                                                                                                    | Rej talar | 1000 1000                                                                                                    | Sente:<br>Sente:Sente:Sente<br>Sente:Sente:Sente<br>Sente:Sente:Sente |                                                                                                    | Ballion  <br>2010-01 (2010)<br>2010-02 (2010)<br>2010-02 (2010)<br>2010-02 (2010)                  | 1000 (<br>10<br>10<br>10<br>10<br>10<br>10<br>10<br>10<br>10 | Andrew     Andrew     Andrew |    | 1                                                                     | 8000<br>1010<br>1010<br>1010                                 |                                                                                                    | 1                                                                                                    | Aur -                                     | 10001(1000)   1<br>1<br>1<br>1<br>1<br>1<br>1<br>1<br>1<br>1<br>1<br>1<br>1<br>1                                                |                |
|              |          |   | han:<br>anon and hand T<br>anon and hand T<br>anon and hand T<br>anon and hand T<br>anon and the the T                                                                                                    | her)<br>10-2, 20-1703,000<br>10-2, 20-1703,000<br>10-2, 20-170,000<br>10-2, 20-170,0000,0000,00000,0000,0000,0000,000 | 84, 184   |                                                                                                    | Sandor<br>Santo anno 1999<br>Santo anno 1999<br>Santo anno 1997<br>Santo anno 1997                                                                                                    |                                                                                                    |                                                                                                    |                                                              |                                                                                                    |    | 2005,0000F                                                            | 8000<br>0100<br>0100<br>0100<br>0100<br>0100                 |                                                                                                    | 1.<br>1.<br>1.<br>1.<br>1.                                                                                   |                                           | <b>Next 9, 1011 1</b>                                                                                                    |                |
|              |          |   | New Constraints of the Constraint of the Constraints of the Constraints of the Constraint  |                                                                                                    | 84 x 84   | 1 agas (ag. )<br>2010-1-1 (1-1) (1-1)<br>2010-1-1 (1-1) (1-1)<br>2010-1-1 (1-1) (1-1)<br>2010-1-1 (1-1) (1-1)<br>2010-1-1 (1-1) (1-1)<br>2010-1-1 (1-1) (1-1) (1-1)                                                                                                    | Sandor<br>Santo anteriorente<br>Santo anteriorente<br>Santo anteriorente<br>Santo anteriorente<br>Santo anteriorente                                                                                                    | 100 000<br>100 000 00000<br>100 000 00000<br>100 000 0                                                                                                    | Rachas  <br>2010-01 (0.01)<br>2010-02 (0.01)<br>2010-02 (0.01)<br>2010-02 (0.01)<br>2010-02 (0.01) |                                                              | interact     account on the probability of the definition     account on the probability of the definition     account on the probability of the definition     account on the probability of the definition     account on the probability of the definition     account on the probability of the definition     account on the probability of the definition     account on the probability of the definition     account on the probability of the definition     account on the probability of the definition     account on the probability of the definition     account on the probability of the definition     account on the probability of the definition     account on the probability of the definition                                                                                                    |    | 1000,0000<br>1<br>1<br>1<br>1<br>1<br>1<br>1<br>1<br>1<br>1<br>1<br>1 |                                                              | Annal (Br)<br>(1)-107 (1)-10<br>(1)-107 (1)-107 (1)-10<br>(1)-107 (1)-107 (1)-10<br>(1)-107 (1)-107 (1)-10<br>(1)-107 (1)-107 (1                                                                                                    | 1. market<br>1.<br>1.<br>1.<br>1.<br>1.<br>1.<br>1.<br>1.<br>1.                                              |                                           | <b>Next 9, 1011 1</b><br>1<br>1<br>1<br>1<br>1<br>1<br>1<br>1<br>1<br>1<br>1<br>1<br>1<br>1<br>1<br>1<br>1                      |                |
|              |          |   | Next:<br>Internet and Annual T<br>Internet and Annual T<br>Internet Annual Annual T<br>Internet Annual Annual T<br>Internet Annual Annual T<br>Internet Annual Annual T<br>Internet Annual Annual T                                                                                                    |                                                                                                    | Pag. 1084 | 1000 100<br>101 - 11 2 - 12 - 12<br>101 - 12 - 12 - 12<br>101 - 10, 12 - 12<br>101 - 10, 12 - 12<br>101 - 10, 12 - 12<br>101 - 10, 12 - 12<br>101 - 10, 12 - 12<br>101 - 10, 12 - 12                                                                                                    | Annie<br>Istanie warden en<br>Same an en anderen<br>Same an en anderen<br>Same an en anderen<br>Same an en anderen                                                                                                    | 100 100 1<br>100 -01 (100 0<br>100 -01 (100 0<br>100 -00 (100 0<br>100 -00 (100 0<br>100 -00 (100 0)<br>100 -00 (100 0)                                                                                                    |                                                                                                    |                                                              | Mater      memory was also also also also also also also al                                                                                                    |    | 1000,000,00                                                           | 8000<br>2010<br>2010<br>2010<br>2010<br>2010<br>2010<br>2010 |                                                                                                    | 1                                                                                                    |                                           | Rend (, solar) - 8<br>-<br>-<br>-<br>-<br>-<br>-<br>-<br>-<br>-<br>-<br>-<br>-<br>-<br>-<br>-<br>-<br>-<br>-                    |                |
|              |          |   |                                                                                                    |                                                                                                    | 84.100    | 1 14900 14901<br>2010 - 147 2 149,0<br>2010 - 147 2 149,0<br>2010 - 147,0<br>2010 - 147,0<br>2010 | Annie<br>Instantiewerken<br>Keinerstehen<br>Keinerstehen<br>Keinerstehen<br>Keinerstehen<br>Keinerstehen<br>Keinerstehen                                                                                                    |                                                                                                    |                                                                                                    |                                                              | bulkar     workerseker for som for som fo |    | 1                                                                     | 8000<br>0000<br>0000<br>0000<br>0000<br>0000<br>0000<br>000  | Same Bar<br>(), (), (), (), (), (), (), (), (), (),                                                                                                    | Volume<br>2<br>4<br>4<br>4<br>4<br>4<br>4<br>4<br>4<br>4<br>4<br>4<br>4<br>4<br>4<br>4<br>4<br>4<br>4        |                                           | Resett, on 1                                                                                                    |                |
|              |          |   | Intel<br>Intel Control (Control (Contro) (Control (Contro) (Control (Contro) (Contro) | Accel         1000-0110-0100         1000-0110-0100           Nova, Nova VIII-010-0100         1000-0110-0100         1000-0100-0100           Nova, Nova VIII-010-0100-0100         1000-010-0100-0000         1000-010-0100-0000           Nova, Nova VIII-010-0100-0100-0000         1000-010-0100-0000         1000-010-0100-0000           Nova, Nova VIII-010-010-0100-0000         Nova Nova VIII-0100-000-0000         Nova Nova VIII-0100-000-0000           Nova, Nova VIII-0100-000-000-0000-0000-0000-0000-00                                                                                                    | 84,000    | 1000 Mat.<br>2010 - 2 July 2<br>2010 - 2 July 2<br>2010 - 2 Jul                                                                                                    | basis<br>bet and basis<br>bet and basis<br>bet and basis<br>bet and basis<br>bet and basis<br>bet and basis<br>bet and basis<br>bet and basis<br>bet and basis                                                                                                    | 100 km<br>100 × 0 (100 km<br>100 × 0 (100 km<br>100 × 0 (100 km<br>100 × 0 (100 km<br>100 × 0 (100 km<br>100 × 0 (100 km<br>100 × 0 (100 km<br>100 × 0 (100 km<br>100 × 0 (100 km)<br>100 × 0 (100 km)<br>100 × 0 (100 |                                                                                                    |                                                              | and interventional and an and an an and an and an and an and an and an and an and an and an and an and an and an and an and an and an and an and an and an and an and an and an and an and an and an an and an an an an an an an an an an an an an                             |    | 1 and a mapping                                                       | 1000<br>1000<br>1000<br>1000<br>1000<br>1000<br>1000<br>100  | Anne 1995<br>100-07 2019<br>100-07 2019<br>100-08 100<br>100-08 100<br>100-08 100<br>100-08 100<br>100-08 100<br>100-08<br>100-08<br>100-0 | V. teste<br>2<br>3<br>4<br>4<br>4<br>4<br>4<br>4<br>4<br>4<br>4<br>4<br>4<br>4<br>4<br>4<br>4<br>4<br>4<br>4 |                                           | Rest(1000) 0<br>1<br>2<br>2<br>3<br>3<br>4<br>3<br>3<br>4<br>3<br>4<br>5<br>5<br>5<br>5<br>5<br>5<br>5<br>5<br>5<br>5<br>5<br>5 |                |

When running Spark applications using Airflow, you can see the following logs:

| Reading from s3a://ezaf-demo/data/ |
|------------------------------------|
| financial.csv;                     |
| src format is csv 22/11/04         |
| 11:53:26 WARN                      |
| AmazonHttpClient: SSL Certificate  |

checking for endpoints has been explicitly disabled. Read complete Writing to file:/// mounts/data/financial-processed; dest format is parquet Write complete

**IMPORTANT:** The cluster clears the logs that result from the DAG runs. The duration after which the cluster clears the logs depends on the Airflow task, cluster configuration, and policy.

#### **B** – View the Spark Application

Once you have triggered the DAG, you can view the Spark application in the **Spark Applications** screen.

To view the Spark application, go to **Analytics > Spark Applications** from the left navigation bar.

Alternatively, you can go to **Tools & Frameworks** and then click on the **Analytics** tab. On the **Analytics** tab, select the **Spark Operator** tile and click **Open**.

|          | PE Ezmeral Unified Analytics Software                                                                                                    |                                                                                                    |                                                                                                  |                                                                                                    | <u></u>                                                                                                    | pedemo-user                                               |
|----------|----------------------------------------------------------------------------------------------------|----------------------------------------------------------------------------------------------------|--------------------------------------------------------------------------------------------------|----------------------------------------------------------------------------------------------------|----------------------------------------------------------------------------------------------------|-----------------------------------------------------------|
|          |                                                                                                    |                                                                                                    |                                                                                                  |                                                                                                    | _                                                                                                    |                                                           |
| Spa      | ark Applications                                                                                                    |                                                                                                    |                                                                                                  |                                                                                                    | Create                                                                                                    | e Application                                             |
|          |                                                                                                    |                                                                                                    |                                                                                                  |                                                                                                    |                                                                                                    |                                                           |
| Ар       | plications Scheduled Applications                                                                                                    |                                                                                                    |                                                                                                  |                                                                                                    |                                                                                                    |                                                           |
|          |                                                                                                    |                                                                                                    |                                                                                                  |                                                                                                    |                                                                                                    |                                                           |
| Q        | spark-fts × Y                                                                                                    | 2 🔟                                                                                                    |                                                                                                  |                                                                                                    |                                                                                                    | Delete                                                    |
| 12 of 3/ | 4 applications                                                                                                    |                                                                                                    |                                                                                                  |                                                                                                    |                                                                                                    |                                                           |
|          |                                                                                                    |                                                                                                    |                                                                                                  |                                                                                                    |                                                                                                    |                                                           |
|          | Application Name                                                                                                    | Duration                                                                                                    | Status                                                                                           | Start Time                                                                                                    | End Time 🗅                                                                                                    | Actions                                                   |
|          | Application Name spark-fts-hpedemo-user01-20230728103753                                                                                                    | Duration<br>1m 39s                                                                                                    | Status <ul> <li>Completed</li> </ul>                                                             | Start Time<br>07/28/2023 01:38:59 PM                                                                                                    | End Time ↑<br>07/28/2023 01:40:38 PM                                                                                                    | Actions                                                   |
|          | Application Name<br>spark-fts-hpedemo-user01-20230728103753<br>spark-fts-hpedemo-user01-20230727044912                                                                                                    | Duration<br>1m 39s<br>1m 44s                                                                                                    | Status Completed Completed                                                                       | Start Time           07/28/2023 01:38:59 PM           07/27/2023 07:51:07 AM                                                                                                    | End Time ↑<br>07/28/2023 01:40:38 PM<br>07/27/2023 07:52:51 AM                                                                                                    | Actions<br>i                                              |
|          | Application Name<br>spark-fts-hpedemo-user01-20230728103753<br>spark-fts-hpedemo-user01-20230727044912<br>spark-fts-hpedemo-user01-20230705162537                                                                                                    | Duration<br>1m 39s<br>1m 44s<br>1m 34s                                                                                          | Status Completed Completed Completed                                                             | Start Time           07/28/2023 01:38:59 PM           07/27/2023 07:51:07 AM           07/05/2023 07:26:38 PM                                                                                                    | End Time         ↑           07/28/2023         01:40:38 PM           07/27/2023         07:52:51 AM           07/05/2023         07:28:12 PM                                                                                                    | Actions<br>i<br>i                                         |
|          | Application Name         spark-fts-hpedemo-user01-20230728103753         spark-fts-hpedemo-user01-20230727044912         spark-fts-hpedemo-user01-20230705162537         spark-fts-hpedemo-user01-20230705162537         spark-fts-hpedemo-user01-20230614174253                                                                                                    | Duration<br>1m 39s<br>1m 44s<br>1m 34s<br>1m 25s                                                                                | Status Completed Completed Completed Completed Completed                                         | Start Time           07/28/2023 01:38:59 PM           07/27/2023 07:51:07 AM           07/05/2023 07:26:38 PM           06/14/2023 08:43:53 PM                                                                                                    | End Time ↑<br>07/28/2023 01:40:38 PM<br>07/27/2023 07:52:51 AM<br>07/05/2023 07:28:12 PM<br>06/14/2023 08:45:18 PM                                                                                                    | Actions<br>:<br>:<br>:                                    |
|          | Application Name spark-fts-hpedemo-user01-20230728103753 spark-fts-hpedemo-user01-20230727044912 spark-fts-hpedemo-user01-2023075162537 spark-fts-hpedemo-user01-20230614174253 spark-fts-hpedemo-user01-20230612134912                                                                                                    | Duration<br>1m 39s<br>1m 44s<br>1m 34s<br>1m 25s<br>1m 33s                                                                      | Status Completed Completed Completed Completed Completed Completed                               | Start Time           07/28/2023 01:38:59 PM           07/27/2023 07:51:07 AM           07/05/2023 07:26:38 PM           06/14/2023 08:43:53 PM           06/12/2023 04:50:11 PM                                                                   | End Time         ↑           07/28/2023         01:40:38 PM           07/27/2023         07:52:51 AM           07/05/2023         07:28:12 PM           06/14/2023         08:45:18 PM           06/12/2023         04:51:44 PM                                          | Actions<br>I<br>I<br>I<br>I                               |
|          | Application Name         spark-fts-hpedemo-user01-20230728103753         spark-fts-hpedemo-user01-20230727044912         spark-fts-hpedemo-user01-20230705162537         spark-fts-hpedemo-user01-20230614174253         spark-fts-hpedemo-user01-20230612134912         spark-fts-hpedemo-user01-20230606213844                                                                                                | Duration           1m 39s           1m 44s           1m 34s           1m 25s           1m 33s           1m 35s                  | Status Completed Completed Completed Completed Completed Completed Completed                     | Start Time           07/28/2023 01:38:59 PM           07/27/2023 07:51:07 AM           07/05/2023 07:26:38 PM           06/14/2023 08:43:53 PM           06/12/2023 04:50:11 PM           06/07/2023 12:39:45 AM                                  | End Time         ↑           07/28/2023         01:40:38 PM           07/27/2023         07:52:51 AM           07/05/2023         07:28:12 PM           06/14/2023         08:45:18 PM           06/12/2023         04:51:44 PM           06/07/2023         12:41:20 AM | Actions<br>I<br>I<br>I<br>I<br>I<br>I<br>I<br>I<br>I      |
|          | Application Name         spark-fts-hpedemo-user01-20230728103753         spark-fts-hpedemo-user01-20230727044912         spark-fts-hpedemo-user01-20230705162537         spark-fts-hpedemo-user01-20230614174253         spark-fts-hpedemo-user01-20230612134912         spark-fts-hpedemo-user01-20230612134912         spark-fts-hpedemo-user01-20230606213844         spark-fts-hpedemo-user01-2023060621126 | Duration           1m 39s           1m 44s           1m 34s           1m 25s           1m 33s           1m 35s           1m 33s | Status Completed Completed Completed Completed Completed Completed Completed Completed Completed | Start Time           07/28/2023 01:38:59 PM           07/27/2023 07:51:07 AM           07/05/2023 07:26:38 PM           06/14/2023 08:43:53 PM           06/12/2023 04:50:11 PM           06/07/2023 12:39:45 AM           06/07/2023 12:12:27 AM | End Time ↑<br>07/28/2023 01:40:38 PM<br>07/27/2023 07:52:51 AM<br>07/05/2023 07:28:12 PM<br>06/14/2023 08:45:18 PM<br>06/12/2023 04:51:44 PM<br>06/07/2023 12:41:20 AM<br>06/07/2023 12:14:00 AM                                                                         | Actions<br>I<br>I<br>I<br>I<br>I<br>I<br>I<br>I<br>I<br>I |

#### C – Run the Jupyter Notebook

Run the Jupyter notebook file to analyze and visualize the financial time series data.

To run the notebook:

- 1. Connect to the notebook server. See Creating and Managing Notebook Servers on page 436.
- 2. In the Notebooks screen, navigate to the shared/financial-processed/ folder to validate that the data processed by the Spark application is available.
- 3. In the <username>/Financial-Time-Series/ folder, open the financial\_time\_series\_example.ipynb file.

4. In the sixth cell of the financial\_time\_series\_example.ipynb file, update the user folder name as follows:

|   | user_mounted_d | ir_name = " <us< th=""><th>ername-folder-name&gt;"</th><th></th></us<> | ername-folder-name>"                                |   |
|---|----------------|------------------------------------------------------------------------|-----------------------------------------------------|---|
| • | Name 🔺         | Last Modified                                                          | [1]: # Specify the name of the mounted directory    | ٦ |
|   | 🖿 ashis-8255   | a day ago                                                              | <pre>user_mounted_dir_name = "ashis-8255a32e"</pre> |   |
|   | datasources    | a day ago                                                              | [2]: import of                                      | - |
|   | logs           | a day ago                                                              | import uuid                                         |   |
|   | shared         | a day ago                                                              | <pre>import kfp import kfp.dsl as dsl</pre>         |   |

- 5. In the Notebook Launcher, select the second cell of the notebook and click **Run the selected cells** and advance (play icon).
- 6. After the packages install, restart the notebook kernel. To restart the kernel, click the **Restart the** kernel button or select Kernel > Restart Kernel in the menu bar at the top of the screen.
- 7. After the kernel restarts, click into the second cell and select Run the selected cells and All Below.
- 8. Review the results of each notebook cell to analyze and visualize the data.

#### **End of Tutorial**

You have completed this tutorial. This tutorial demonstrated that you can use Airflow, Spark, and Notebooks in Unified Analytics to extract, transform, and load data into a shared volume and then run analytics and visualize the transformed data.

#### **MLflow Bike Sharing Use Case**

Provides an end-to-end workflow in HPE Ezmeral Unified Analytics Software for an MLflow prediction model to determine bike rentals per hour based on weather and time.

#### Scenario

Dataset

MLflow

A data scientist wants to use a Jupyter Notebook to train a model that predicts how many bikes will be rented every hour based on weather and time information.

HPE Ezmeral Unified Analytics Software includes the following components and applications to support this scenario:

Notebook (Jupyter)

Bike sharing dataset, bike-sharing.csv, available in the /shared/mlflow directory.

Two preconfigured Jupyter notebooks:

- bike-sharing-mlflow.ipynb Runs code, trains models, finds the best model.
- bike-sharing-prediction.ipynb Predicts based on the model; deployed via KServe.
- Tracks the experiment and trainings/runs.
- Logs artifacts, metrics, and parameters for each run.
- Registers the best model

| Object Storage    | Stores artifacts that result after running each experiment.                                                            |
|-------------------|----------------------------------------------------------------------------------------------------|
| KServe Deployment | Downloads and deploys a model from object storage<br>and makes the model accessible through a web<br>service endpoint. |

#### Steps

Sign in to HPE Ezmeral Unified Analytics Software and perform the following steps: Run the Bike Sharing Use Case on page 28 Track Experiment, Runs, and Register a Model in MLflow on page 29 Use the Model for Prediction on page 30

#### Run the Bike Sharing Use Case

- 1. In the left navigation pane, click **Notebooks**.
- 2. Connect to your notebook server instance. For this example, select hpedemo-user01-notebook.

|                                                                                  |           | Ezmeral ! | Software Unified Analytics         |               |         |                                                                                |      |        |       | ⑦ hpeder       | no-user01 🗸 |
|----------------------------------------------------------------------------------|-----------|-----------|------------------------------------|---------------|---------|--------------------------------------------------------------------------------|------|--------|-------|----------------|-------------|
| (]<br>()<br>()<br>()<br>()<br>()<br>()<br>()<br>()<br>()<br>()<br>()<br>()<br>() | Notebooks | No        | tebook Servers                     |               |         |                                                                                |      |        | New N | otebook Server |             |
| G                                                                                |           | Q         |                                    |               | 7       |                                                                                |      |        |       | Delete         |             |
| <u>0o0</u>                                                                       |           | 9 item:   |                                    |               |         |                                                                                |      |        |       |                |             |
| 丛                                                                                |           |           | Name                               | Туре          | Status  | Image                                                                          | CPUs | Memory | GPUs  | Actions        |             |
| 88                                                                               |           |           | <u>demopf</u>                      |               |         | gcr.io/mapr-252711/kubeflow/notebooks/jupyter-scipy:ezaf-fy23-q1               |      |        |       |                |             |
| 00                                                                               |           |           | <u>elyra-test1</u>                 |               |         |                                                                                |      |        |       |                |             |
|                                                                                  |           |           | <u>hpedemo-user01-</u><br>notebook |               |         | gcr.io/mapr-252711/kubeflow/notebooks/jupyter-tensorflow-full:ezaf-fy23-<br>q1 |      |        |       |                |             |
|                                                                                  |           |           | labextension4                      | jupyter       | Running | gchen0119/kf-notebook:v1.5.0-rc.0-200-g6a97f6da                                |      |        |       |                |             |
|                                                                                  |           |           | nb-test-update                     |               |         | gcr.io/mapr-252711/kubeflow/notebooks/jupyter-scipy:ezaf-fy23-q1               |      |        |       |                |             |
|                                                                                  |           |           | rstudio-mr-test                    | group-<br>two |         | kubeflownotebookswg/rstudio-tidyverse:v1.6.0                                   |      |        |       |                |             |
|                                                                                  |           |           | smcustom                           |               |         |                                                                                |      |        |       |                |             |
|                                                                                  |           |           | <u>smray</u>                       |               |         | gcr.io/mapr-252711/kubeflow/notebooks/jupyter-ray:ezaf-fy23-q1                 |      |        |       |                |             |
|                                                                                  |           |           | test-custom-user-image             |               |         |                                                                                |      |        |       |                |             |
|                                                                                  |           |           |                                    |               |         |                                                                                |      |        |       |                |             |
| 64                                                                               |           |           |                                    |               |         |                                                                                |      |        |       |                |             |
| -                                                                                |           |           |                                    |               |         |                                                                                |      |        |       |                |             |
| 61                                                                               |           |           |                                    |               |         |                                                                                |      |        |       |                |             |

3. Copy the MLFlow folder from the shared directory into the /user directory.

#### B NOTE:

If the Mlflow folder is not available in the shared directory, perform:

- a. Go to GitHub repository for tutorials.
- b. Clone the repository.
- c. Navigate to ezua-tutorials/Data-Science.
- d. Navigate back to the shared directory.
- e. Copy the MLflow folder from the ezua-tutorials/Data-Science repository into the shared directory.
- f. Copy the /MLflow folder from shared folder to user directory.

4. Open bike-sharing-mlflow.ipynb and import mlflow and install libraries. After you finish, restart the kernel and run all the cells, including those you previously ran.

```
NOTE:
```

If you are using the local s3-proxy, do not set the following environment variables for MLflow. However, if you are trying to connect from outside the cluster, you must set the following environment variables.

```
os.environ["AWS_ACCESS_KEY_ID"] = os.environ['MLFLOW_TRACKING_TOKEN']
os.environ["AWS_SECRET_ACCESS_KEY"] = "s3"
os.environ["AWS_ENDPOINT_URL"] = 'http://
local-s3-service.ezdata-system.svc.cluster.local:30000'
os.environ["MLFLOW_S3_ENDPOINT_URL"] = os.environ["AWS_ENDPOINT_URL"]
os.environ["MLFLOW_S3_IGNORE_TLS"] = "true"
os.environ["MLFLOW_TRACKING_INSECURE_TLS"] = "true"
```

5. Run the notebook cells.

Running the notebook returns the details of the best model:

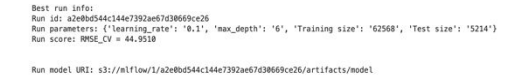

#### Track Experiment, Runs, and Register a Model in MLflow

1. Navigate to the MLflow UI. You should see the bike-sharing-exp experiment.

|                                                                                | nents          | Models                                                                                                    |                                                                                                    |                                                                                           |                                                                                                    |                                                                                                    |                                                | GitHub Docs                             |
|--------------------------------------------------------------------------------|----------------|----------------------------------------------------------------------------------------------------|----------------------------------------------------------------------------------------------------|-------------------------------------------------------------------------------------------|----------------------------------------------------------------------------------------------------|----------------------------------------------------------------------------------------------------|------------------------------------------------|-----------------------------------------|
| Experiments<br>Search Experiments<br>Default                                   | ⊕•             | bike-sharing-exp C<br>Experiment ID: 1 Artifact Location: s3://mlflow/1<br>> Description Edit                                                                                                    |                                                                                                    |                                                                                           |                                                                                                    |                                                                                                    |                                                | Share                                   |
| bike-sharing-exp           wine-quality-exp           Loan-Approval-Prediction | 18<br>18<br>18 | Q metrics.rmse < 1 and parama.model = "tree"<br>Time created: All time v State: Active v                                                                                                    |                                                                                                    | 0                                                                                         | ₽¥ Sort: Cre                                                                                                    | ated v Ecolumns v                                                                                                    |                                                | : C Refresh<br>Showing 10 matching runs |
|                                                                                |                | Run Name           Run S           Run S           Run S           Run S           Run S           Run S           Run S           Run S           Run S           Run S           Run S           Run S           Run S           Run S           Run S           Bun A           Bun S           Bun O           bold-files-328 | Created         Fig.           9 days ago         9 days ago           9 days ago         9 days ago           9 days ago         9 days ago           9 days ago         9 days ago           9 days ago         9 days ago           9 days ago         9 days ago           9 days ago         9 days ago           9 days ago         9 days ago           9 days ago         9 days ago           9 days ago         9 days ago | Duration<br>9.1s<br>8.1s<br>7.1s<br>8.9s<br>7.9s<br>7.2s<br>8.9s<br>8.2s<br>9.1s<br>44.4s | Source<br>ipykerne<br>ipykerne<br>ipykerne<br>ipykerne<br>ipykerne<br>ipykerne<br>ipykerne<br>ipykerne<br>ipykerne | Models<br>S skear<br>S skear<br>S skear<br>S skear<br>S skear<br>S skear<br>S skear<br>S skear<br>S skear<br>S skear<br>S skear<br>S skear | O     Show more metrics     and parameters (7) |                                         |

2. Select the best model and then select Register Model. In this example, the best model is run 2.

| mlflow 2.1.1 Experiments Models                                                                                                    |                                                                                                    | GitHub                                                                                                    | Docs |
|----------------------------------------------------------------------------------------------------|----------------------------------------------------------------------------------------------------|----------------------------------------------------------------------------------------------------|------|
| tokke-sharing-step >           Run D:           zacobd544c144c7392ae67d30669ce26           Duration:           >           Description Eat:           >           Parameters (4)           >           Metrics (3)           >           Tags (2)           Y | Date: 2023-01-25 0P/03:48<br>Statue: FRASHED                                                                                                    | Source:  IpykerneLlauncher.py User: hpedemo-user01: Uterycte Stage: .active                                                                                                    | I    |
| ▼ ■ model<br>@ Mumodel<br>@ condayaml                                                                                                    | Full Path:s3://millow/1/a2e0bd644c144e7392ae67d30669ce26/artifacts/m                                                                                       | del 🕽 Register Mode                                                                                                    | el   |
| 명 model.pkl<br>읎 python_envyaml<br>읎 requirements.txt<br>읎 feature_importance.png<br>읎 permutation_importance.png                                                                                                    | NLTIOW MODEI<br>The code snippets below demonstrate how to make predictions using th<br>Model schema<br>Input and output schema for your model, Learn more | e logged model. You can also register it to the model registry to version control Make Predictions Predict on Sourk DataFrame:                                                                                                    | σ    |
|                                                                                                    | Name Type<br>No schema. See MLRev docs for how to include input and output<br>schema with your model.                                                      | <pre>import millow from pyspark.sql.functions import struct, col from pyspark.sql.functions import struct, col logged_model = 'runs:/azeBhd544c14de7392ae67338669cc26/model' # Load model as a Spark UDF, Override result_type if the model does not return double values. loaded_model = mlflow.pyfunc.spark_udf(spark, model_uri=logged_model, result_type='double') # Predict on a Spark DataFrame. df.withColumn('predictions', loaded_model(struct(+map(col, df.columns))))</pre> |      |

3. In the Register Model window, enter Bike\_Sharing\_Model and click Register.

| Register Model     |        | ×        |
|--------------------|--------|----------|
| Model              |        |          |
| + Create New Model |        | ~        |
| Model Name         |        |          |
| Bike_Sharing_Model |        |          |
|                    |        |          |
|                    | Cancel | Register |

4. Click on the Models menu to view the registered models.

|                                                   |                | •       |            |                                 |              |
|---------------------------------------------------|----------------|---------|------------|---------------------------------|--------------|
| mlflow 2.1.1 Experiments Models                   |                |         |            |                                 | GitHub Doc   |
| Registered Models                                 |                |         |            |                                 |              |
| Share and manage machine learning models. Learn m | nore           |         |            |                                 | >            |
| Create Model                                      |                |         |            | Q Search by model names or tags | Search Clear |
| Name                                              | Latest Version | Staging | Production | Last Modified                   | 0 Tags       |
| Bike_Sharing_Model                                | Version 1      | -       | -          | 2023-02-03 15:12:08             | -            |
| ioan-predict                                      | Version 1      | -       | -          | 2023-02-03 09:19:19             | -            |
|                                                   |                |         |            |                                 | 1 10 / page  |
|                                                   |                |         |            |                                 |              |
|                                                   |                |         |            |                                 |              |
|                                                   |                |         |            |                                 |              |
|                                                   |                |         |            |                                 |              |
|                                                   |                |         |            |                                 |              |

#### **Use the Model for Prediction**

.

- 1. Navigate to the notebook server and open bike-sharing-prediction.ipynb.
- 2. Run the first cell and wait until the bike-sharing-predictor pod goes into the running state.

| bike-sharing-1-predictor-default-00001-deployment-766599652cbmb | 3/3 | Running | 0 | 7d2h  |
|-----------------------------------------------------------------|-----|---------|---|-------|
| hpedemo-user01-notebook-0                                       | 2/2 | Running | 0 | 7d12h |
| kale-scipy-0                                                    | 2/2 | Running | 0 | 6d20h |
| ml-pipeline-ui-artifact-7cd897c59f-pskz2                        | 2/2 | Running | 0 | 7d12h |
| <pre>ml-pipeline-visualizationserver-6f88d7fbfd-vfj6v</pre>     | 2/2 | Running | 0 | 7d12h |
| mnist-experiment-v8-test-ns-predictor-default-00001-deployj8821 | 2/2 | Running | 0 | 6d17h |
| mnist-experiment-v8-test-ns-random-6f5b6b58cf-kgl8s             | 1/1 | Running | 0 | 6d18h |
| nb-test-0                                                       | 2/2 | Running | 0 | 6d12h |
| smcustom-0                                                      | 2/2 | Running | 0 | 7d5h  |
| smray-0                                                         | 2/2 | Running | 0 | 7d6h  |
| t3-0                                                            | 2/2 | Running | 0 | 6d19h |

3. Run the second cell to deploy machine learning model using KServe inference service. Note: Update DOMAIN\_NAME to your domain for external access and save changes.

The system prints the following predictions for the input:

```
Rented Bikes Per Hours:
Input Data: {'season': 1, 'year': 2, 'month': 1, 'hour_of_day': 0,
'is_holiday': 0, 'weekday': 6, 'is_workingday': 0, 'weather_situation':
1, 'temperature': 0.24, 'feels_like_temperature': 0.2879, 'humidity':
0.81, 'windspeed': 0.0}
Bike Per Hour: 108.90178471846806
Input Data: {'season': 1, 'year': 5, 'month': 1, 'hour_of_day': 0,
'is_holiday': 0, 'weekday': 6, 'is_workingday': 1, 'weather_situation':
1, 'temperature': 0.24, 'feels_like_temperature': 0.2879, 'humidity':
0.81, 'windspeed': 0.0}
Bike Per Hour: 84.96339548602367
```

#### End of Tutorial

You have completed this tutorial. This tutorial demonstrated how to train a model using notebooks, track experiments and runs, log artifacts with MLFlow, and use KServe to deploy and predict models.

#### **MNIST Digits Recognition Workflow**

Provides an end-to-end workflow in HPE Ezmeral Unified Analytics Software for an MNIST digits recognition example.

#### Scenario

A data scientist wants to use a Jupyter Notebook to train a model that recognizes numbers in images. The image files reside in object storage and need to be transformed into Parquet format and put into a shared directory in the shared volume that the data scientist's notebook is mounted to.

HPE Ezmeral Unified Analytics Software includes the following components and applications to support an end-to-end workflow for this scenario:

| Spark              | A Spark application pulls images from the HPE<br>Ezmeral Data Fabric Object Store via MinIO endpoint,<br>transforms the images into Parquet format, and puts<br>the Parquet data into the shared directory in the<br>shared volume. |
|--------------------|----------------------------------------------------------------------------------------------------|
| Airflow            | Coded Airflow DAG that runs the Spark application.                                                                                                    |
| Notebook (Jupyter) | Preconfigured Jupyter notebook mounted to the<br>shared volume to run code and train models for the<br>following Kubeflow pipelines:                                                                                                |
|                    | <ul> <li>Run experiments with Katib to pick the best model<br/>and then deploy the model using KServe.</li> </ul>                                                                                                    |

• Full training with TensorFlow jobs.

The following diagram shows the components and applications in the workflow:

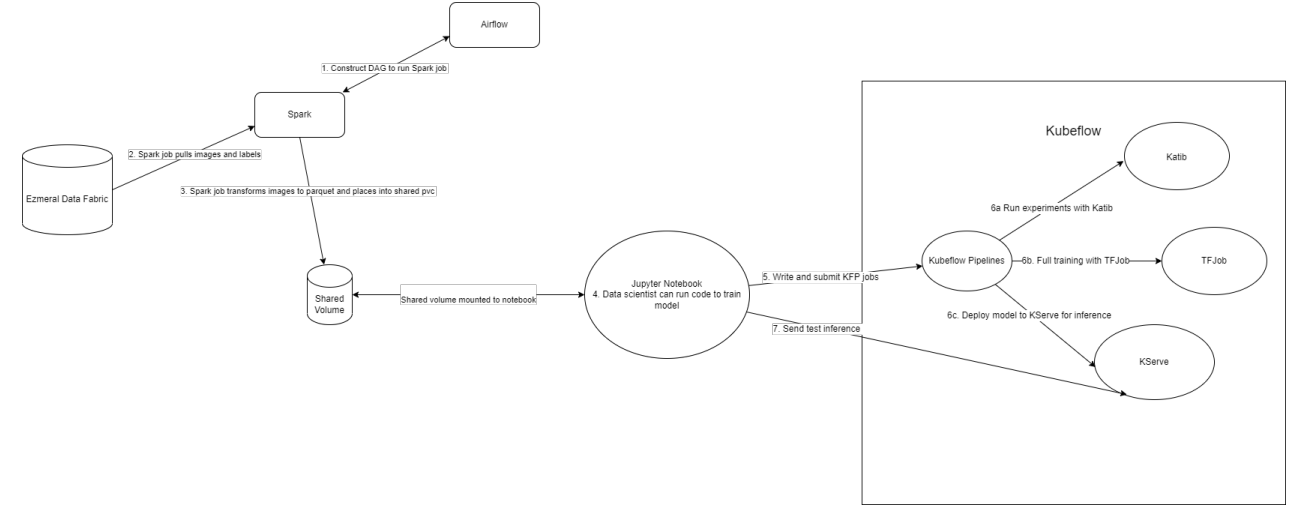

#### Steps

Sign in to HPE Ezmeral Unified Analytics Software and perform the following steps:

- Prerequisites on page 32
- A Run a DAG in Airflow on page 35
- B View the Spark Application on page 38
- C- Update Path of Spark Generated Results on page 38
- D Train the Model on page 38
- E Serve the Model on page 39

#### Prerequisites

Connect to your Jupyter notebook and perform setup tasks to prepare the environment to train the model. A <username> folder with a sample notebook file and SSL certificate is provided for the purpose of this tutorial. To connect your notebook and perform setup tasks, follow these steps:

#### For Administrators

 An administrator must create an S3 object store bucket and load data as the Spark application reads raw data from the local-S3 Object Store.

To copy the required datasets to ezaf-demo bucket at data/mnist, run:

```
# Code to copy mnist digit dataset
from ezua-tutorials to ezaf-demo
bucket at data/mnist for Digit
Recognition Example
import os, boto3
s3 = boto3.client("s3",
verify=False)
bucket = 'ezaf-demo'
source dir = '/mnt/shared/
ezua-tutorials/current-release/
Data-Science/Kubeflow/
MNIST-Digits-Recognition/dataset'
dest_dir = 'data/mnist'
# Get list of files under dataset
dir
dataset list =
os.listdir(source_dir)# Create
source file path and destination
object key strings
source_files = []
dest_objects = []
for dataset in dataset_list:
   source_files.append(source_dir
+ '/' + dataset)
   dest_objects.append(dest_dir +
'/' + dataset)# check whether
bucket is already created
buckets = s3.list_buckets()
bucket_exists = False
available_buckets =
buckets["Buckets"]
for available_bucket in
available_buckets:
    if available_bucket["Name"] ==
bucket:
        bucket_exists = True
        break
if not bucket exists:
s3.create_bucket(Bucket=bucket)#
Upload files
for i in range(len(source_files)):
s3.upload_file(Filename=source_file
s[i], Bucket=bucket,
Key=dest_objects[i])
```

 (Air-gapped environment only) Manually pull the following images and make them available in the

local repository for clusters in an airgap network to run the example:

nikenano/launchernew:latest
quay.io/aipipeline/
kserve-component:v0.10.1

Next, add your local airgap repository path prefix to the previous mentioned images in the following YAML files:

- component/ kubeflow-launcher-component.yaml
- component/kserve-component.yaml
- **NOTE:** If you are an administrator completing these tutorials, after finishing the administrator steps, make sure to complete the prerequisite steps for member users.

Before completing these steps as a member user, ask the administrator to complete the steps for administrator users.

- 1. In the HPE Ezmeral Unified Analytics Software, go to **Tools & Frameworks**.
- 2. Select the Data Science tab and then click Open in the Kubeflow tile.
- 3. In Kubeflow, click **Notebooks** to open the notebooks page.
- 4. Click **Connect** to connect to your notebook server.
- 5. Go to the <username> folder.
- 6. Copy the template object\_store\_secret.yaml.tpl file from the shared/ezua-tutorials/ current-release/Data-Analytics/Spark directory to the <username> folder.
- 7. In the <username>/
   MNIST-Digits-Recognition folder, open the
   mnist\_katib\_tf\_kserve\_example.ipynb
   file.

#### For Members

E

NOTE: If you do not see the MNIST-Digits-Recognition folder in the <username> folder, copy the folder from the shared/ ezua-tutorials/current-release/ Data-Science/Kubeflow directory into the <username> folder. The shared directory is accessible to all users. Editing or running examples from the shared directory is not advised. The <username> directory is specific to you and cannot be accessed by other users

If the MNIST-Digits-Recognition
folder is not available in the shared/
ezua-tutorials/current-release/
Data-Science/Kubeflow directory,
perform:

- **a.** Go to GitHub repository for tutorials.
- b. Clone the repository.
- **c.** Navigate to ezua-tutorials/ Data-Science/Kubeflow.
- **d.** Navigate back to the <username> directory.
- e. Copy the
   MNIST-Digits-Recognition folder
   from the ezua-tutorials/
   Data-Science/Kubeflow directory
   into the <username> directory.
- 8. To generate a secret to read data source files from S3 bucket by Spark application (Airflow DAG), run the first cell of the mnist\_katib\_tf\_kserve\_example.ipynb file:

```
import kfp
kfp_client = kfp.Client()
namespace =
kfp_client.get_user_namespace()
!sed -e
"s/\$AUTH_TOKEN/$AUTH_TOKEN/" /mnt/
user/object_store_secret.yaml.tpl
> object_store_secret.yaml
```

#### A - Run a DAG in Airflow

In Airflow, run the DAG named **spark\_read\_write\_parquet\_mnist**. The DAG runs a Spark application that pulls the images from object storage, transforms the data into Parquet format, and writes the transformed Parquet data into the shared volume.

- 1. Go to Airflow using either of the following methods:
  - Click Data Engineering > Airflow Pipelines.
  - Click Tools & Frameworks, select the Data Engineering tab, and click Open in the Airflow tile.

- 2. In Airflow, verify that you are on the DAGs tab.
- 3. Click on the spark\_read\_write\_parquet\_mnist DAG.

| Airflow DAGs Cluster Activity                                                                                                    | / Datase | ts Security -                                  | Browse   | Admin - Docs -         |              |                                                                                                    | 1 | 1:15 UTC -   | QQ -      |
|----------------------------------------------------------------------------------------------------|----------|------------------------------------------------|----------|------------------------|--------------|----------------------------------------------------------------------------------------------------|---|--------------|-----------|
| DAGs                                                                                                    |          |                                                |          |                        |              |                                                                                                    |   |              |           |
| All (Active (Active (A | Runnir   | ng O Failed O                                  |          | Filter DAGs by tag     |              | Search DAGs                                                                                                    | ] | Auto-refresh | C         |
| ● DAG ↓                                                                                                    | Owner 🗘  | Runs 🕕                                         | Schedule | Last Run 🗘 🕕           | Next Run 🗘 📵 | Recent Tasks 🕕                                                                                                    |   | Actions      | Links     |
| spark_pi<br>ezaf pi spark                                                                                                    | airflow  |                                                | None 🚺   | 2024-04-25, 13:08:56 🕕 |              | $\bigcirc\bigcirc\bigcirc\bigcirc\bigcirc\bigcirc\bigcirc\bigcirc\bigcirc\bigcirc\bigcirc\bigcirc\bigcirc\bigcirc\bigcirc\bigcirc\bigcirc\bigcirc\bigcirc\bigcirc\bigcirc\bigcirc\bigcirc\bigcirc\bigcirc\bigcirc\bigcirc\bigcirc\bigcirc\bigcirc\bigcirc\bigcirc\bigcirc\bigcirc\bigcirc\bigcirc$ |   | ► Ō          |           |
| spark_pi_oss<br>ezaf pi spark                                                                                                    | airflow  |                                                | None     |                        |              |                                                                                                    |   | ► Ō          | •••       |
| spark_read_csv_write_parquet_fts<br>csv e2e example ezaf fts parquet<br>spark                                                                                                    | airflow  | 300                                            | None     | 2024-04-25, 12:41:41 🚯 |              |                                                                                                    |   | ÞŌ           |           |
| spark_read_write_parquet_mnist<br>e2e example ezaf mnist parquet<br>spark                                                                                                    | airflow  | $\bigcirc \bigcirc \bigcirc \bigcirc \bigcirc$ | None     | 2024-04-25, 10:15:52 👔 |              |                                                                                                    |   | ÞŌ           |           |
|                                                                                                    |          |                                                |          |                        |              |                                                                                                    |   |              |           |
| « < 1 > »                                                                                                    |          |                                                |          |                        |              |                                                                                                    |   | Showing 1-4  | of 4 DAGs |

**NOTE:** The DAG is pulled from a pre-configured HPE GitHub repository. This DAG is constructed to submit a Spark application that pulls ubyte.gz files from an object storage bucket, converts the images into Parquet format, and places the converted files in a shared directory. If you want to use your private GitHub repository, see Configuring Airflow on page 357 to find the steps to configure your repository.

#### 4. Click **Code** to view the DAG code.

| Airflow DAGs Security Browse Admin Docs                                                                  |           |                                              | 03:43 UTC - BB -                                                      |
|----------------------------------------------------------------------------------------------------|-----------|----------------------------------------------|-----------------------------------------------------------------------|
| DAG: spark_read_write_parquet_mnist                                                                      |           |                                              | Schedule: None 🔘 Next Run: None                                       |
| 🛗 Graph 🛅 Graph 🔁 Graph 🔁 Calendar 😰 Task Duration 🚍 Task Tries 🖳 Landing Times 📃 Gantt 🛕 Details 📣 Code | Audit Log |                                              | ► Ō                                                                   |
| 11/19/2022 03:42:52 AM C 25 v All Run Types v All Run States v Clear Filters                             |           |                                              |                                                                       |
|                                                                                                    |           | deferred failed queued running scheduled ski | pped success up_for_reschedule up_for_retry upstream_failed no_status |
| ) Auto-refrech                                                                                           | →E        | DAG<br>spark_read_write_parquet_mnist        |                                                                       |
|                                                                                                    | Duration  | DAG Details                                  |                                                                       |
|                                                                                                    | 03:44:38  | DAG Runs Summary                             |                                                                       |
|                                                                                                    | 01:52:19  | Total Runs Displayed                         | 2                                                                     |
|                                                                                                    | 00:00:00  | Total success                                | 1                                                                     |
| ezaf_spark_mnist_submit<br>ezaf_spark_mnist_s3_creds_secret_monitor                                      |           | Total running                                | 1                                                                     |
|                                                                                                    |           | First Run Start                              | 2022-11-18, 12:24:09 UTC                                              |
|                                                                                                    |           | Last Run Start                               | 2022-11-19, 03:37:28 UTC                                              |
|                                                                                                    |           | Max Run Duration                             | 03:44:38                                                              |
|                                                                                                    |           | Mean Run Duration                            | 01:55:09                                                              |
|                                                                                                    |           | Min Run Duration                             | 00:05:40                                                              |
|                                                                                                    |           | DAG Summary                                  |                                                                       |
|                                                                                                    |           | Total Tasks                                  | 2                                                                     |
|                                                                                                    |           | SparkKubernetesSensor                        | 1                                                                     |
|                                                                                                    |           | SparkKubernetesOperator                      | 1                                                                     |

- 5. Click **Graph** to view the graphical representation of the DAG.
- 6. Click Trigger DAG (play button) to open a screen where you can configure parameters.
| Trigger DAG: spark_read_w                                                                                                    | vrite_parquet_mnist                                                                                                    |
|----------------------------------------------------------------------------------------------------|----------------------------------------------------------------------------------------------------|
| Logical date                                                                                                    |                                                                                                    |
| 2024-04-26T21:14:24+00:00                                                                                                    |                                                                                                    |
| Run id (Optional)                                                                                                    |                                                                                                    |
| Run ID                                                                                                    |                                                                                                    |
| DAG conf Parameters                                                                                                    |                                                                                                    |
|                                                                                                    |                                                                                                    |
| export_path *:                                                                                                    | mnist-spark-data                                                                                                    |
|                                                                                                    | Path to folder on user volume to export processed data for further training                                                                                                    |
|                                                                                                    | focal-s3-service.exdata-system svc.cluster.local.30000                                                                                                    |
| s3_endpoint *:                                                                                                    | 53 entpoint lo pul bicary dala from                                                                                                    |
|                                                                                                    |                                                                                                    |
| s3_endpoint_ssl_enabled:                                                                                                    | Whether to use SSL for S3 endpoint                                                                                                    |
|                                                                                                    | and the second second se                                                                                                    |
| s3_bucket *:                                                                                                    | eziledemo                                                                                                    |
|                                                                                                    |                                                                                                    |
| s3 path *:                                                                                                    | datainnist                                                                                                    |
|                                                                                                    | \$3 key to pull binary data from                                                                                                    |
|                                                                                                    |                                                                                                    |
| airgap_registry_url:                                                                                                    | Airpap registry util. Trailing stash in the end is required                                                                                                    |
| •                                                                                                    |                                                                                                    |
| Generated Configuration JSON+                                                                                                    |                                                                                                    |
|                                                                                                    |                                                                                                    |
| To another the second second se |                                                                                                    |
| In access configuration in your DAG use [[ dag_run.conf                                                                                                    | 3) At creeking one configuration prevention prevention of the second prevention of the second |
|                                                                                                    |                                                                                                    |
| Cancel                                                                                                    |                                                                                                    |

- 7. (Air-gapped environment only)Specify the airgap registry URL.
- 8. Click the **Trigger** button on the bottom-left of the screen. Upon successful DAG completion, the data is accessible inside your notebook server by default in the following directory for further processing:

shared/mnist-spark-data/

**9.** To view details for the DAG, click **Details**. Under **DAG Details**, you can see green, red, and/or yellow buttons with the number of times the DAG ran successfully or failed.

| Airflow DAGs Security-                                                | Browse - Admin - Docs -                  |                                     | 03:48 UTC - (BB) - |
|-----------------------------------------------------------------------|------------------------------------------|-------------------------------------|--------------------|
| DAG: spark_read_write_                                                | parquet_mnist                            |                                     | Schedule: None     |
| 🌐 Grid 📲 Graph 🔳 Calendar                                             | Task Duration 🛱 Task Tries 📥 Landing Tin | es 📃 Gantt 🛕 Detailis <> Code 💽 Aut | nt Log D           |
| DAG Details           success 2         None 1         up_for_retry 1 |                                          |                                     |                    |
| Schedule Interval                                                     | None                                     |                                     |                    |
| Catchup                                                               | True                                     |                                     |                    |
| Start Date                                                            | None                                     |                                     |                    |
| End Date                                                              | None                                     |                                     |                    |
| Max Active Runs                                                       | 0 / 16                                   |                                     |                    |

- 10. Click the Success or Failed button.
- **11.** To find your job, sort by **End Date** to see the latest jobs that have run, and then scroll to the right and click the log icon under Log URL for that run. Note that jobs run with the configuration:

| Conf "username":"your_username"                          |                      |            |          |                                                                 |            |                   |         |                      |            |              |                    |                      |         |
|----------------------------------------------------------|----------------------|------------|----------|-----------------------------------------------------------------|------------|-------------------|---------|----------------------|------------|--------------|--------------------|----------------------|---------|
| XAirflow DAGs Security- Browse- Admin- Docs- 03:49 UTC - |                      |            |          |                                                                 |            |                   |         |                      |            |              | BB -               |                      |         |
| List Task I                                              | nstance              |            |          |                                                                 |            |                   |         |                      |            |              |                    |                      |         |
| Search                                                   | •                    |            |          |                                                                 |            |                   |         |                      |            |              |                    |                      |         |
|                                                          |                      |            | Record   | d Count: 2                                                      |            |                   |         |                      |            |              |                    |                      |         |
| I                                                        | End Date 1           | Duration [ | Job Id 🛙 | Hostname [                                                      | Unixname ( | Priority Weight [ | Queue [ | Queued Dttm 1        | Try Number | Pool [       | Queued By Job Id 1 | External Executor Id | Log Url |
| 3, 12:24:20                                              | 2022-11-18, 12:24:21 | <1s        | 4        | sparkreadwriteparquetmnistezaf-97ea9238d6d043c4a56baa6830374b72 | airflow    | 2                 | default | 2022-11-18, 12:24:09 | 2          | default_pool | 1                  |                      | =       |
| ), 12:24:35                                              | 2022-11-18, 16:08:47 | 3h:44M:12s | 5        | sparkreadwriteparquetmnistezaf-41a6a35/66bb456a94c56704c87463eb | airflow    | 1                 | default | 2022-11-18, 12:24:21 | 2          | default_pool | 1                  |                      | =       |
| 4                                                        |                      |            |          |                                                                 |            |                   |         |                      |            |              |                    |                      | Þ       |

**IMPORTANT:** The cluster clears the logs that result from the DAG runs. The duration after which the cluster clears the logs depends on the Airflow task, cluster configuration, and policy.

#### **B** – View the Spark Application

After you run the DAG, you can view the status of the Spark application in the Spark Applications screen.

- 1. To view the Spark application, go to Tools & Frameworks and then click on the Analytics tab.
- 2. On the Analytics tab, select the Spark Operator tile and click Open.
- 3. Identify the spark-mnist-<username>-<timestamp> application, for example spark-mnist-hpedemo-user01-20230728103759, and view the status of the application..
- 4. Optionally, in the Actions column, click View YAML.

| Sparl                                                | k Applications                                                                                                    |                              |                            |                                                                | Create                                                         | Applicat     |
|------------------------------------------------------|----------------------------------------------------------------------------------------------------|------------------------------|----------------------------|----------------------------------------------------------------|----------------------------------------------------------------|--------------|
|                                                      |                                                                                                    |                              |                            |                                                                |                                                                |              |
| Applica                                              | ations Scheduled Applications                                                                                                    |                              |                            |                                                                |                                                                |              |
|                                                      |                                                                                                    |                              |                            |                                                                |                                                                |              |
|                                                      |                                                                                                    |                              |                            |                                                                |                                                                |              |
|                                                      | urk-mnisti × 7                                                                                                    |                              |                            |                                                                |                                                                | Del          |
| Q spar<br>3 of 34 appli                              | r.k.:mnisti × Y                                                                                                    |                              |                            |                                                                |                                                                | Del          |
| Q SPAI                                               | urk:-mnist) × Y                                                                                                    | Duration                     | Status                     | Start Time                                                     | End Time ↑                                                     | Del          |
| Q spai                                               | rk:-mnisti × Y Ilications pplication Name park-mnist-hpedemo-user01-20230728103759                                                    | Duration<br>1m 20s           | Status<br>Completed        | <b>Start Time</b><br>07/28/2023 01:49:59 PM                    | End Time ↑<br>07/28/2023 01:51:19 PM                           | Del<br>Actio |
| Q         SPAI           3 of 34 appli         Appli | rk:-mnist × Y<br>lications<br>pplication Name<br>Dark-mnist-hpedemo-user01-20230728103759<br>Dark-mnist-hpedemo-user01-20230605204822 | Duration<br>1m 20s<br>1m 28s | Status Completed Completed | Start Time<br>07/28/2023 01:49:59 PM<br>06/05/2023 11:49:23 PM | End Time ↑<br>07/28/2023 01:51:19 PM<br>06/05/2023 11:50:51 PM | Del<br>Actio |

#### C- Update Path of Spark Generated Results

- 1. Open mnist\_katib\_tf\_kserve\_example.ipynb file.
- 2. In the third cell of the mnist\_katib\_tf\_kserve\_example.ipynb file, update the user folder name as follows:

|   | <pre>user_mounted_dir_name = "<username-folder-name>"</username-folder-name></pre> |               |                                                     |  |  |  |  |  |
|---|------------------------------------------------------------------------------------|---------------|-----------------------------------------------------|--|--|--|--|--|
| • | Name 🔺                                                                             | Last Modified | [1]: # Specify the name of the mounted directory    |  |  |  |  |  |
|   | 🖿 ashis-8255                                                                       | a day ago     | <pre>user_mounted_dir_name = "ashis-8255a32e"</pre> |  |  |  |  |  |
|   | datasources                                                                        | a day ago     | [o], impact of                                      |  |  |  |  |  |
|   | logs                                                                               | a day ago     | import uuid                                         |  |  |  |  |  |
|   | shared                                                                             | a day ago     | import kfp<br>import kfp.dsl as dsl                 |  |  |  |  |  |

#### D - Train the Model

To train the model:

- 1. In the Notebook Launcher, select the second cell of the notebook and select Run-->Run Selected Cell and All Below.
- 2. In the second to last cell, follow the Run Details link to open your Kubeflow Pipeline.

- 3. Run the Kubeflow pipeline in the UI and wait for it to successfully complete.
  - Graph
     Detail
     Pipeline Spec

     Layers
     root

Ξ

← ● mnist-experiment-183a 2024-07-29 10-39-53

4. To get details about components created by the pipeline run, go to the **Experiments (AutoML)** and **Models** pages in the Kubeflow UI.

kubeflow-launch-tfjob

serve-a-model-with-ks.

#### E - Serve the Model

To serve the model with KServe and get the prediction, wait for the the Kubeflow pipeline to successfully complete the run. The output displays the following results:

Run 358650b2-8675-456d-ba10-a73dda34a182 has been Succeeded

Prediction for the image

#### 

#### End of Tutorial

9

You have completed this tutorial. This tutorial demonstrated that you can use Airflow, Spark, and Notebooks in HPE Ezmeral Unified Analytics Software to extract, transform, and load data into a shared volume and then run analytics and train models using Kubeflow pipelines.

# Rent Forecasting Model (Ray Serve)

Provides an end-to-end example for creating a notebook server and building a machine learning model to forecast rental prices, evaluate its accuracy, and deploy it for real-time predictions using Ray Serve in HPE Ezmeral Unified Analytics Software.

#### Prerequisites

- Sign in to HPE Ezmeral Unified Analytics Software.
- Verify that the installed Ray client and server versions match. To verify, complete the following steps in the terminal:

1. To switch to Ray's environment, run:

source /opt/conda/etc/profile.d/conda.sh && conda activate ray

2. To verify that the Ray client and server versions match, run :

ray --version

#### About this task

In this tutorial, you will complete the following steps:

- 1. Generate a synthetic dataset of rental properties with attributes such as square footage, number of bedrooms, number of bathrooms, and furnishing status to train the prediction model.
- 2. Format and input the generated data to the model for training.
- 3. Use the Random Forest model to predict the monthly rental prices.
- 4. Evaluate the predictive performance of the model using the **Mean Absolute Error (MAE)** on the testing data set.
- 5. Visualize the performance of the model using matplotlib which shows the graph for Actual vs Predicted Rent Prices.
- 6. After completing the model training process, save the model and deploy the model as a web service using Ray Serve. This allows you to manage request handling and scalability efficiently.
  - **a.** First, initialize the Ray environment and start Ray Serve with the appropriate configuration settings to ensure smooth deployment and operation of service.
  - **b.** Once Ray Serve is up and running, it manages the incoming HTTP requests and directs them to the deployed model for prediction.
- 7. View the deployed application in the Ray Dashboard under the Serve tab.
- 8. Wait for the deployed application to be in a *Running* state.
- **9.** Send HTTP requests to the deployed model to obtain prediction results. These requests contain the input data that you want the model to make predictions on, and the response contains the corresponding predictions generated by the model.
- **10.** After obtaining the prediction results, terminate deployment.

#### Procedure

1. Create a notebook server using the jupyter-data-science image with at least 3 CPUs and 4 Gi of memory in Kubeflow. See Creating and Managing Notebook Servers on page 436.

| Jupyter                | 1                                | 2                       |
|------------------------|----------------------------------|-------------------------|
| JupyterLab             | VisualStudio Code                | RStudio                 |
| develop/gcr.io/mapr-25 | 2711/kubeflow/notebooks/jupyter- | scipy:ezua-1.4.0-r1     |
| develop/gcr.io/mapr-25 | 2711/kubeflow/notebooks/jupyter- | pytorch-full:ezua-1.4.0 |
| develop/gcr.io/mapr-25 | 2711/kubeflow/notebooks/jupyter- | pytorch-cuda-full:ezua  |
| develop/gcr.io/mapr-25 | 2711/kubeflow/notebooks/jupyter- | tensorflow-full:ezua-1  |
| develop/gcr.io/mapr-25 | 2711/kubeflow/notebooks/jupyter- | tensorflow-cuda-full:e  |
| develop/gcr.io/mapr-25 | 2711/kubeflow/notebooks/jupyter- | data-science:ezua-1.4   |
|                        |                                  |                         |

- 2. In your notebook environment, activate the Ray-specific Python kernel.
- **3.** To ensure optimal performance, use dedicated directories containing only the essential files needed for that job submission as a working directory.

4

For example, if you do not see the Ray-Serve folder in the <username> directory, copy the folder from the shared/ezua-tutorials/current-release/Data-Science/Ray directory into the <username> directory. The shared directory is accessible to all users. Editing or running examples from the shared directory is not advised. The <username> directory is specific to you and cannot be accessed by other users.

4. Open the ray-serve-executor.ipynb file in the <username>/Ray-Serve directory.

3

e as necessary.

5. Select the first cell of the ray-serve-executor.ipynb notebook and click Run the selected cells and advance (play icon). Continue until you run the following block of code which generates the rent\_predictor\_app\_config.yaml configuration file.

```
# Building Ray Serve app
# !serve build <module_name>:<app_name> -o <config_file_name>.yaml
# This will generate config file
!serve build --app-dir "./" ray_serve_app:rent_predictor_app -o rent_predictor_app_config.yaml
Binding is completed.
2024-03-27 18:58:10,520 INFO scripts.py:780 -- The auto-generated application names default to `app1`, `app2`, ... etc. Renam
```

6. Run the following block of code to generate URI. Currently, serve deploy does not directly support the --working-dir option. You must specify the generated URI from the output of this block of code in the rent\_predictor\_app\_config.yaml file.

```
# Workaround!
  # This is to upload the working dir to GCS
  # Once the URI is ready, please modify config dir before deployment
  import ray
  from ray.job submission import JobSubmissionClient
  ray_head_ip = "kuberay-head-svc.kuberay.svc.cluster.local"
  ray_head_port = 8265
  ray_address = f"http://{ray_head_ip}:{ray_head_port}"
  client = JobSubmissionClient(ray_address)
  job_id = client.submit_job(
     entrypoint="
      runtime_env={
          "working_dir": "./",
     }
  )
  # We do not need this connection
  ray.shutdown()
2024-03-27 18:59:57,191 INFO dashboard_sdk.py:338 -- Uploading package gcs://_ray_pkg_6cc34140fc9cc68d.zip.
2024-03-27 18:59:57,193 INFO packaging.py:530 -- Creating a file package for local directory ./.
```

- 7. Open the rent\_predictor\_app\_config.yaml file.
- 8. Specify the generated URI in the rent\_predictor\_app\_config.yaml file as follows:

```
runtime_env:
    working_dir: "<generated-URI>" #example: gcs://
_ray_pkg_fef565b457f470d9.zip
```

9. Navigate back to the ray-serve-executor.ipynb notebook file and continue to run cells until you reach the following block of code.

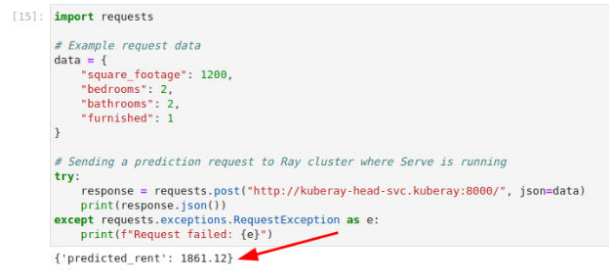

- 10. View the deployed application in Ray Dashboard under the Serve tab.
  - a) Click the Applications & Frameworks icon on the left navigation bar.

- b) Navigate to the Ray tile under the Data Science tab and click Open.
- c) Navigate to the **Serve** tab.

E,

d) Locate and view your deployed application.

**NOTE:** The auto-generated application names default to app1, app2, and so on. You can rename them as necessary.

- e) Wait for the deployed application to be in a Running state.
- **11.** Navigate back to the ray-serve-executor.ipynb notebook file.
- 12. Run the following block of code:

| <pre>import requests</pre>                                                                                    |
|----------------------------------------------------------------------------------------------------|
| # Example request data                                                                                        |
| data = {                                                                                                    |
| "square footage": 1200,                                                                                       |
| "bedrooms": 2,                                                                                                |
| "bathrooms": 2,                                                                                               |
| "furnished": 1                                                                                                |
| }                                                                                                    |
| # Sending a prediction request to Ray cluster where Serve is running                                          |
| try:                                                                                                    |
| <pre>response = requests.post("http://kuberay-head-svc.kuberay:8000/", json=data print(response.json())</pre> |
| <pre>except requests.exceptions.RequestException as e:</pre>                                                  |
| print(f"Request failed: {e}")                                                                                 |

You will obtain the prediction result as Predicted rent: 1861.12.

13. After obtaining the prediction results, terminate deployment.

#### Results

This tutorial shows that by using Ray Serve and Ray cluster deployed in HPE Ezmeral Unified Analytics Software, you can efficiently deploy, manage, and scale your machine learning model as a web service to obtain prediction results.

# Retail Store Analysis Dashboard (Superset)

Provides an end-to-end workflow example for a retail store analysis scenario in HPE Ezmeral Unified Analytics Software using EzPresto and Superset.

#### Scenario

A data analyst wants to visualize data sets from MySQL, SQL Server, and Hive data sources in Superset. The data analyst signs in to HPE Ezmeral Unified Analytics Software and connects Unified Analytics to MySQL, SQL Server, and Hive data sources. The data analyst runs a federated query against the data sets and then creates a view from the query. The analyst accesses the view from Superset and uses it to visualize the data in a bar chart and adds the chart to a dashboard.

HPE Ezmeral Unified Analytics Software includes the following components and applications to support an end-to-end workflow for this scenario:

| EzPresto | An MPP SQL query engine that runs accelerated<br>queries against connected data sources and returns<br>results to Superset for visualization. EzPresto<br>connects to Superset through a database connection,<br>enabling direct access to the data sources connected<br>to Unified Analytics from Superset. |
|----------|----------------------------------------------------------------------------------------------------|
| Superset | An analytical dashboarding application that<br>communicates with EzPresto to send queries and<br>receive the query results needed to visualize data from<br>the selected data sets.                                                                                                    |

#### The following diagram shows the components and applications in the workflow:

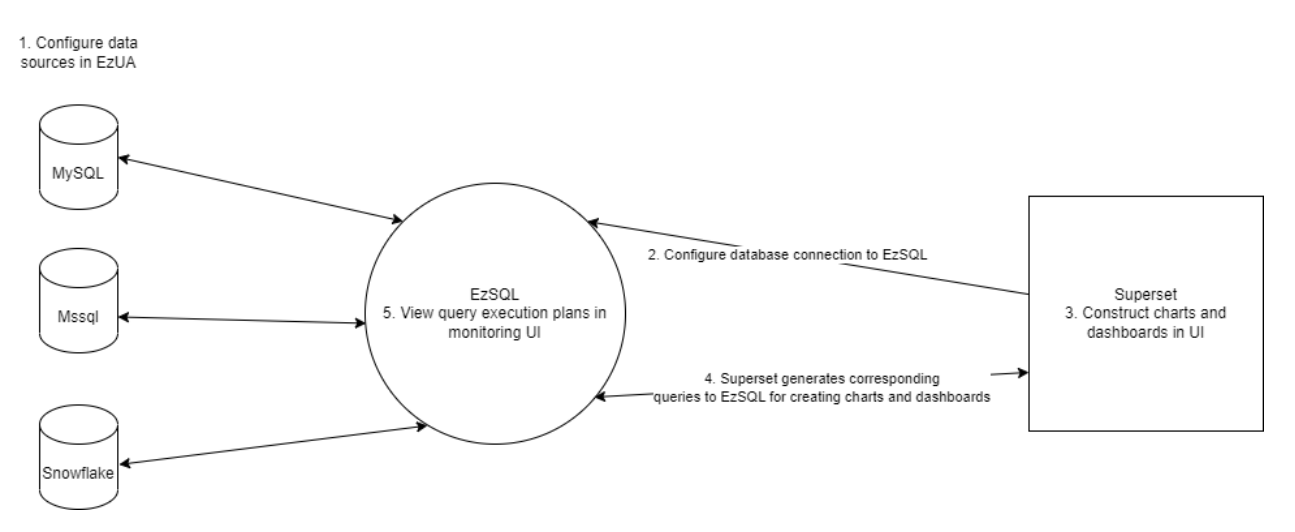

#### Steps

Sign in to HPE Ezmeral Unified Analytics Software and perform the following steps:

- A Connect Data Sources on page 44
- B Select Data Sets and Create a View on page 47
- C Connect to the Presto Database on page 48
- D Add the View to Superset and Create a Chart on page 49
- E Specify Query Conditions to Visualize Results in the Chart on page 50
- F Create a Superset Dashboard and Add the Chart (Visualized Data) on page 52
- G Monitor Queries on page 52

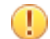

**IMPORTANT:** This tutorial demonstrates how to perform a series of tasks in HPE Ezmeral Unified Analytics Software to complete an example workflow. The data and information used in this tutorial are for example purposes only. You must connect Unified Analytics to your own data sources and use the data sets available to you in your data sources.

#### A - Connect Data Sources

Connect HPE Ezmeral Unified Analytics Software to external data sources that contain the data sets (tables and views) you want to work with. This tutorial uses MySQL, SQL Server, and Hive as the connected data source examples.

To connect a data source:

1. In the left navigation column, select **Data Engineering > Data Sources**. The **Data Sources** screen appears.

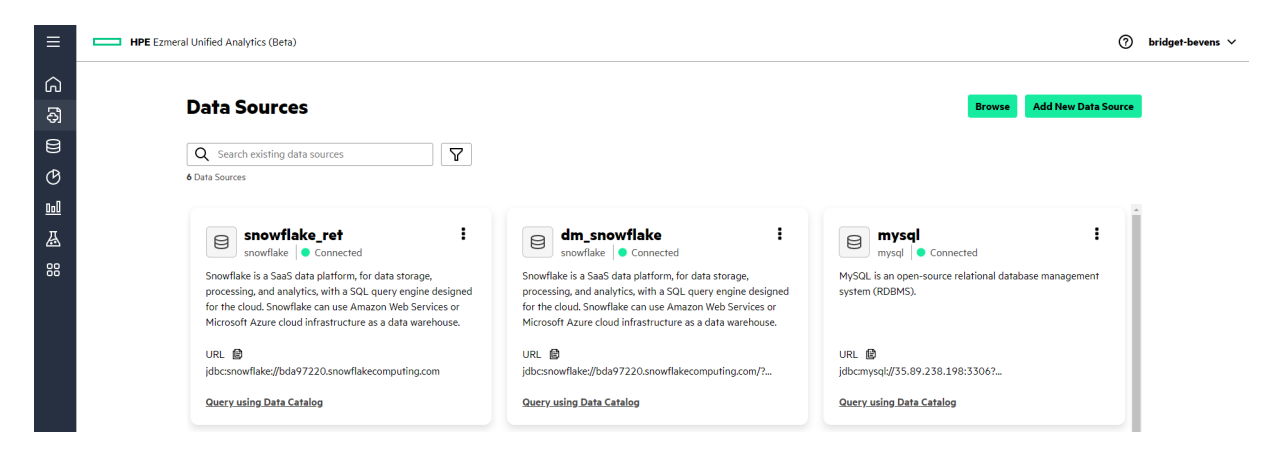

2. Click Add New Data Source.

|                                                                                                    | Add New Data Source                                                                                                    | Cancel ×                                                                                                    |
|----------------------------------------------------------------------------------------------------|----------------------------------------------------------------------------------------------------|----------------------------------------------------------------------------------------------------|
| Data Sources Q Search data source 13 data sources                                                                                                    |                                                                                                    |                                                                                                    |
| <b>Hive</b><br>The Apache Hive <sup>w</sup> data warehouse software facilitates<br>reading, writing, and managing large datasets residing in<br>distributed storage using SQL. The Hive execution engine<br>communincates with Hadoop daemons, including the | Delta Lake<br>Delta Lake is an open-source storage framework that enables<br>building a Lakehouse architecture with compute engines, such<br>as Spark and Hive.                                                                                                    | MySQL System (RDBMS).                                                                                                 |
| Create Connection                                                                                                    | Create Connection                                                                                                    | Create Connection                                                                                                    |
| SQL Server<br>Microsoft SQL Server is a relational database management<br>system (RDBMS) developed by Microsoft.                                                                                                    | Apache Drill<br>Apache Drill is a low-latency distributed query engine for large-<br>scale datasets, including structured and semi-structured data.<br>Drill supports a variety of NoSQL databases and file systems,<br>including Ezmeral Data Fabric File Store and Database (MapR | Apache Parquet is an open source, column-oriented data file format designed for efficient data storage and retrieval. |
| Create Connection                                                                                                    | Create Connection                                                                                                    | Create Connection                                                                                                    |

3. Complete the steps required to connect to the MySQL, SQL Server, and Hive data sources:

Connecting to MySQL

- a. In the Add New Data Source screen, click Create Connection in the MySQL tile.
- **b.** In the drawer that opens, enter the following information in the respective fields:
  - Name: mysql
  - Connection URL: jdbc:mysql:// <ip-address>:<port>
  - Connection User: myaccount
  - Connection Password: moi123

Enable Local Snapshot Table: Select the check box

**TIP:** When **Enable Local Snapshot Table** is selected, the system caches remote table data to accelerate queries on the tables. The cache is active for the duration of the configured TTL or until the remote tables in the data source are altered.

 Click Connect. Upon successful connection, the system returns the following message:

Successfully added data source "mysql".

- a. In the Add New Data Source screen, click Create Connection in the SQL Server tile.
- **b.** In the drawer that opens, enter the following information in the respective fields:
  - Name: mssqlret2
  - Connection URL: jdbc:sqlserver:<ip-address>:<port>;databas e=retailstore
  - Connection User: myaccount
  - Connection Password: moi123
  - Enable Local Snapshot Table: Select the check box

**TIP:** When **Enable Local Snapshot Table** is selected, the system caches remote table data to accelerate queries on the tables. The cache is active for the duration of the configured TTL or until the remote tables in the data source are altered.

 Click Connect. Upon successful connection, the system returns the following message:

Successfully added data source "mssqlret2".

- a. In the Add New Data Source screen, click Create Connection in the Hive tile.
- **b.** In the drawer that opens, enter the following information in the respective fields:
  - Name: hiveview
  - Hive Metastore: file

**Connecting to SQL Server** 

#### **Connecting to Hive**

- Hive Metastore Catalog Dir: file:///data/ shared/tmpmetastore
- In **Optional Fields**, search for the following fields and add the specified values:
  - Hive Max Partitions Per Writers: 10000
  - Hive Temporary Staging Directory Enabled: Unselect
  - Hive Allow Drop Table: Select
- Enable Local Snapshot Table: Select the check box

**TIP:** When **Enable Local Snapshot Table** is selected, the system caches remote table data to accelerate queries on the tables. The cache is active for the duration of the configured TTL or until the remote tables in the data source are altered.

• Click **Connect**. Upon successful connection, the system returns the following message:

Successfully added data source "hiveview".

## B – Select Data Sets and Create a View

In HPE Ezmeral Unified Analytics Software, complete the following steps to create a view. First select data sources and data sets to work with. Then, run a federated query against the selected data sets and create a view from the query. This tutorial creates an example view named *qf\_retailstore\_view*.

- 1. Select datasets.
  - a. In the left navigation bar, select Data Engineering > Data Catalog.
  - **b.** On the **Data Catalog** page, click the dropdown next to the **mysql** and **mssqlret2** data sources to expose the available schemas in those data sources.
  - c. Select schemas for each of the data sources:
    - For the mysql data source, select the retailstore schema.
    - For the mssqlret2 data source, select the dbo schema.
  - d. In the All Datasets section, click the filter icon to open the Filters drawer.
  - e. Use the filter to identify and select the following data sets in the selected schemas:
    - For the **dbo** schema, filter for and select the following datasets:
      - call\_center
      - catalog\_sales
      - data\_dim
      - item

- For the retailstore schema, filter for and select the following datasets:
  - customer
  - customer\_address
  - customer\_demographics
- f. After you select all the data sets, click Apply.
- g. Click Selected Datasets (button that is displaying the number of selected data sets).
- **h.** In the drawer that opens, click **Query Editor**. Depending on the number of selected data sets, you may have to scroll down to the bottom of the drawer to see the **Query Editor** button.
- 2. Query the datasets and create a view.
  - a. In the Query Editor, click + to Add Worksheet.
  - **b.** Run the following command to create a new schema, such as hiveview.demoschema, for example:

create schema if not exists hiveview.demoschema;

c. Run a query to create a new view from a federated query against the selected data sets, for example:

```
create view hiveview.demoschema.qf_retailstore_view as select * from
mssqlret2.dbo.catalog_sales cs
inner join mssqlret2.dbo.call_center cc on cs.cs_call_center_sk =
cc.cc_call_center_sk
inner join mssqlret2.dbo.date_dim d on cs.cs_sold_date_sk =
d.d_date_sk
inner join mssqlret2.dbo.item i on cs.cs_item_sk = i.i_item_sk
inner join mysql.retailstore.customer c on cs.cs_bill_customer_sk =
c.c_customer_sk
inner join mysql.retailstore.customer_address ca on
c.c_current_addr_sk = ca.ca_address_sk
inner join mysql.retailstore.customer_demographics cd on
c.c_current_cdemo_sk = cd.cd_demo_sk
```

d. Click Run. When the query completes, the status, Finished, displays.

#### C - Connect to the Presto Database

Complete the following steps to connect Superset to the Presto database for access to your data sources and data sets in HPE Ezmeral Unified Analytics Software. Once connected to the Presto database, you can access the view you created in the previous step (step B). To connect to the Presto database, you need the connection URI. You can get the URI from your HPE Ezmeral Unified Analytics Software administrator.

- To open Superset, in the left navigation pane of HPE Ezmeral Unified Analytics Software, select BI Reporting > Dashboards. Superset opens in a new tab.
- 2. In Superset, select Settings > Database Connections.
- 3. Click +DATABASE.
- 4. In the Connect a database window, select the Presto tile.

- 5. Enter the SQLALCHEMY URI provided by your administrator.
- 6. Test the connection.
- 7. If the test was successful, click Connect.

## D - Add the View to Superset and Create a Chart

Complete the following steps to import the view you created in HPE Ezmeral Unified Analytics Software and create a bar chart. This tutorial demonstrates how to import the view *qf\_retailstore\_view*.

- 1. In the left navigation bar, select **BI Reporting > Dashboards** to open Superset.
- 2. In Superset, click the Datasets tab.
- 3. Click +DATASET.
- 4. In the Add Dataset window, select the following options:
  - DATABASE: Presto
  - **SCHEMA:** <your\_schema>
  - SEE TABLE SCHEMA: <your\_view>

This tutorial uses the *retailstore* schema and *qf\_retailstore\_view*.

- 5. Click ADD DATASET AND CREATE CHART.
- 6. In the Create a New Chart window, select Bar Chart.

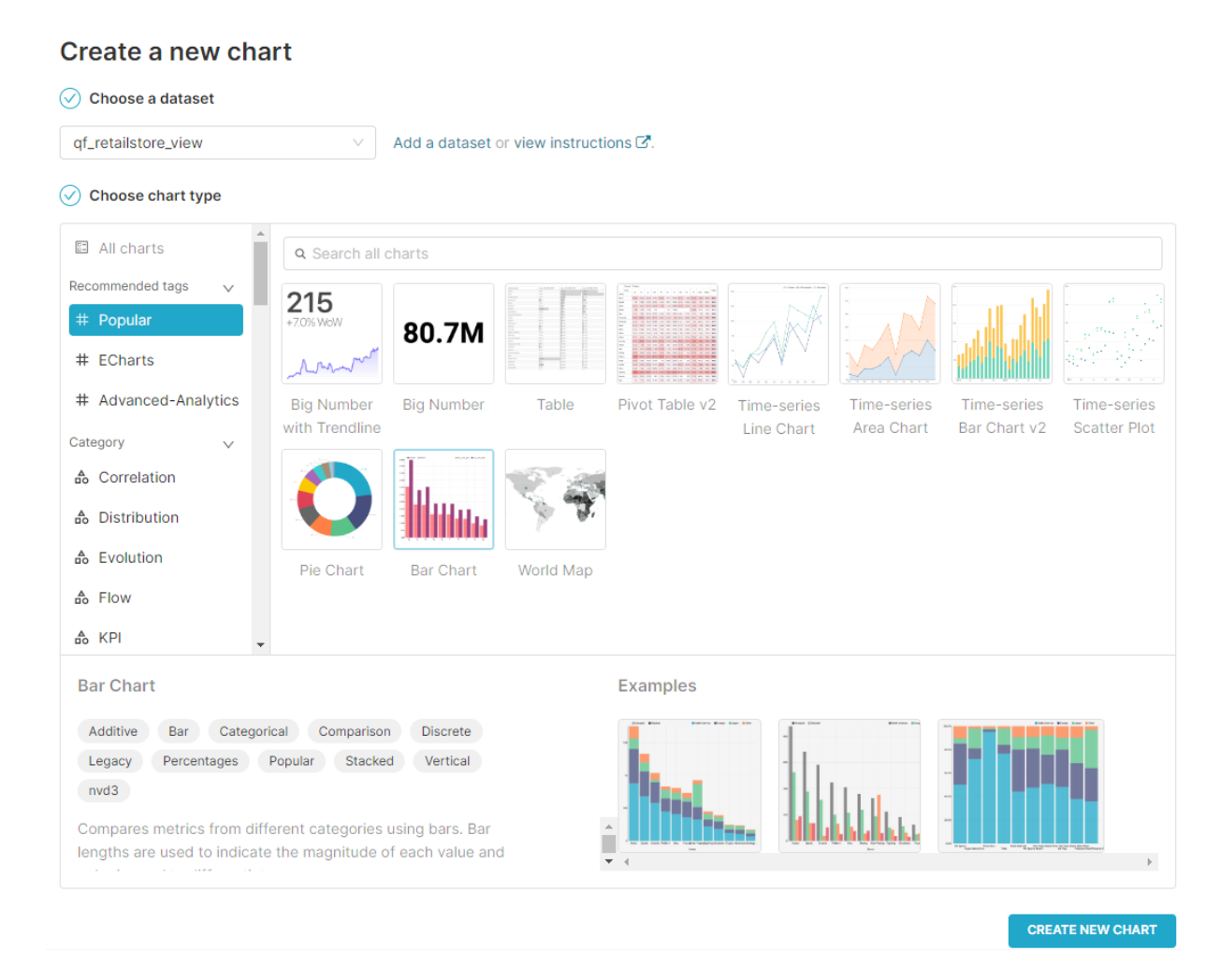

# 7. Click CREATE NEW CHART.

8. Enter a name for the chart, such as **Retail Store View**.

#### E - Specify Query Conditions to Visualize Results in the Chart

In Superset, charts visualize data based on the query conditions that you specify. The charts created in Superset automatically generate queries that Superset passes to the SQL query engine. Superset visualizes the query results in the chart. Try applying query conditions to visualize your data. Save your chart when done.

The following steps demonstrate how query conditions were applied to visualize data in the resulting example bar chart (shown in step 2):

1. Enter the specified query parameters in the following fields:

METRICS

- a. Click into the **METRICS** field (located on the **DATA** tab). A metrics window opens.
- b. Select the Simple tab.
- c. Click the edit icon and enter a name for the metric, such as SUM(cs\_net\_paid).
- d. In the Column field, select cs\_net\_paid.

|            | e. | In the Aggregate field, select SUM.                                                                                                |
|------------|----|----------------------------------------------------------------------------------------------------|
|            | f. | Click <b>Save</b> .                                                                                                    |
| FILTERS    | a. | Click into the <b>FILTERS</b> field (located on the DATA tab).                                                                     |
|            | b. | In the window that opens, select the <b>CUSTOM SQL</b> tab.                                                                        |
|            | c. | Select the $\ensuremath{\textbf{WHERE}}$ filter and enter the following:                                                           |
|            |    | NULLIF(ca_state, '') IS NOT NULL                                                                                                   |
|            | d. | Click Save.                                                                                                    |
| DIMENSIONS | a. | Drag and drop the <b>ca_state</b> column into the <b>DIMENSIONS</b> field.                                                         |
|            | b. | Click into the BREAKDOWNS column.                                                                                                  |
|            | C. | In the window that opens, select the <b>SIMPLE</b> tab and select the <b>cc_name</b> column.                                       |
|            | d. | Click Save.                                                                                                    |
| SORT BY    | a. | Click into the SORT BY field.                                                                                                    |
|            | b. | In the window that opens, select the <b>SIMPLE</b> tab and enter <b>cs_net_paid</b> as the COLUMN and <b>SUM</b> as the AGGREGATE. |
|            | c. | Click Save.                                                                                                    |

2. Click **CREATE CHART**. The bar chart displays results when the query finishes processing.

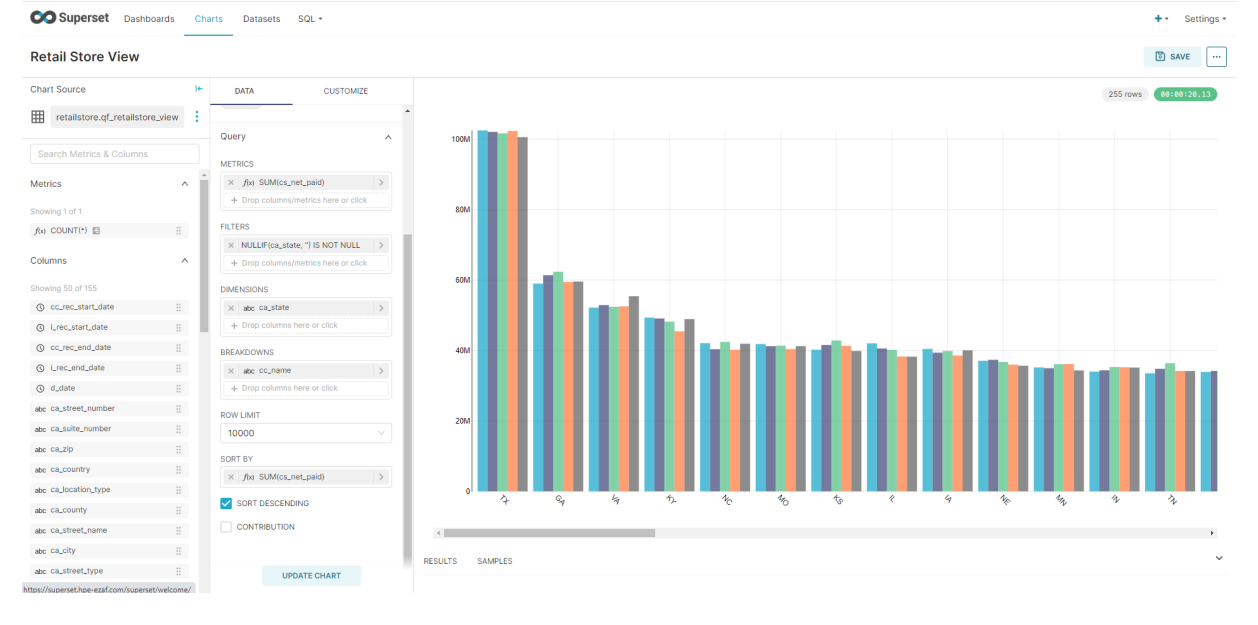

3. Click Save to save the chart. In the Save Chart window that opens, do not enter or select a dashboard.

4. Click Save to continue.

## F – Create a Superset Dashboard and Add the Chart (Visualized Data)

Complete the following steps to create a new dashboard and add your chart to the dashboard. This tutorial adds the *Retail Store View* chart to a dashboard named *Retail Store Analysis Dashboard*.

To create a new dashboard and add your visualized data:

- 1. In Superset, click on the Dashboards tab.
- 2. Click + DASHBOARD.
- 3. Enter a name for the dashboard, for example Retail Store Analysis Dashboard.
- 4. Drag and drop your chart into the dashboard.

| SuperSet Dashboards Charts Datasets SOL - |                                 | + • Settings •                                    |
|-------------------------------------------|---------------------------------|---------------------------------------------------|
| Retail Store Analysis Dashboard           |                                 | DISCARD SAVE                                      |
|                                           | CHARTS                          | LAYOUT ELEMENTS                                   |
| Retail Store View                         |                                 | + CREATE NEW CHART                                |
|                                           | Filter your charts              | Sort by recent $\lor$                             |
|                                           | Retail Store View               | ADDED                                             |
|                                           | Viz type<br>Dataset             | Bar Chart<br>retailstore.qf_retailstore_view      |
|                                           | Modified                        | 10 minutes ago                                    |
|                                           | Age, Gender and C               | ategory wise spends                               |
|                                           | Viz type<br>Dataset             | Bar Chart<br>retailstore.qf_retailstore_view      |
|                                           |                                 | o uays agu                                        |
|                                           | Age distribution of             | respondents                                       |
|                                           | Viz type<br>Dataset<br>Modified | Histogram<br>public.FCC 2018 Survey<br>9 days ago |

- 5. Click Save to save the dashboard.
- **NOTE:** Any time you open a chart or dashboard, Superset and the SQL query engine work together to visualize data. Loading a dashboard page triggers the queries against the database. As the queries run, buffering icons display until the data loads. When data is loaded, the visualizations display.

#### G – Monitor Queries

You can monitor queries generated through Superset from the EzPresto endpoint. You can access the EzPresto endpoint in the EzPresto tile in the **Applications & Frameworks** space in HPE Ezmeral Unified Analytics Software.

Complete the following steps to monitor the query that the chart generates:

- 1. Return to the HPE Ezmeral Unified Analytics Software UI.
- 2. In the left navigation bar, select Applications & Frameworks.
- 3. On the **Data Engineering** tab, click the EzPresto endpoint in the EzPresto tile. The EzPresto UI opens in a new tab.
- 4. In the **Query Details** section, verify that **Finished** is selected. Selected options have a visible checkmark.

| 🎲 CL                            | USTER O                          | /ERVIEW                               |        |                                             | VERSION<br>0.269-A0E621D | ENVIRONMENT<br>PRODUCTION       | UPTIME<br>• 8.70d |
|---------------------------------|----------------------------------|---------------------------------------|--------|---------------------------------------------|--------------------------|---------------------------------|-------------------|
| RUNNING QUI                     | ERIES                            |                                       | ł      | ACTIVE WORKERS                              | ROWS/SEC                 |                                 |                   |
| 0                               |                                  |                                       |        | 3                                           | 0.00                     | )                               |                   |
| QUEUED QUE                      | RIES                             |                                       |        | RUNNABLE DRIVERS                            | BYTES/SEC                |                                 |                   |
| 0                               |                                  |                                       |        | 0.00                                        | 0                        |                                 |                   |
| BLOCKED QUI                     | ERIES                            |                                       |        | RESERVED MEMORY (B)                         | WORKER PARALL            | ELISM                           |                   |
| 0                               |                                  |                                       |        | 0                                           | 0.00                     | )                               |                   |
| QUERY DE                        | TAILS                            |                                       |        |                                             |                          |                                 |                   |
| User, source, que               | ery ID, resource grou<br>uery ID | up, or query text                     |        | State: Running Vueued                       | ✓ Finished Failed - So   | rt <del>-</del> Reorder Interva | I ← Show ←        |
| 20221118_214                    | 4821_00671_8fm                   | <u>17f</u>                            | 1:48pm |                                             | FINISHED                 |                                 |                   |
| I root → pyhive A global ✓ 1768 | ▶ 0                              | II 0                                  |        | <pre>SELECT "ca_state" AS "ca_state",</pre> |                          |                                 |                   |
| ⊠ 8.39s<br>1 0B                 | ⓒ 19.25s<br>᠕ 110.73MB           | <ul> <li>⊘ 12.53s</li> <li></li></ul> |        |                                             |                          |                                 |                   |
| 20221118_21                     | 3544_00670_8fm                   | 17f                                   | 1:35pm |                                             | FINISHED                 |                                 |                   |
| L root → pyhive A global        | ▶ 0                              |                                       |        |                                             |                          |                                 |                   |
| ⊠ 1.01s<br>1008                 | © 1.01s<br>ۇ OB                  | © 0.00ns<br>:∰ 0                      |        |                                             |                          |                                 |                   |

You can see the query that ran to populate the *Retail Store View* bar chart in the *Retail Store Analysis Dashboard*.

5. Click on the Query ID to see the query details.

| QUERY D            | ETAILS            |               |        | VERSION<br>0.269-A0E6 | ENVIRONM<br>21D PRODU | IENT<br>CTION | UPTIME<br>• 8.71d |
|--------------------|-------------------|---------------|--------|-----------------------|-----------------------|---------------|-------------------|
| 20221118_2148      | 321_00671_8fm7f 🛎 |               | Overvi | ew Live Plan          | Stage Performa        | nce Sp        | olits JSON        |
|                    | FINI              | SHED          |        |                       |                       |               |                   |
| Session            |                   | Execution     |        |                       |                       |               |                   |
| User               | root 🔏            | Resource (    | Group  | global                |                       |               |                   |
| Principal          |                   | Submission    | Time   | 2022-11-18 1:48       | pm                    |               |                   |
| Source             | pyhive            | Completion    | Time   | 2022-11-18 1:48       | pm                    |               |                   |
| Catalog            | cache             | Elapsed       | Time   | 19.25s                |                       |               |                   |
| Schema             | retailstore       | Prerequisites | : Wait | 78.78us               |                       |               |                   |
| Client Address     | 10.244.0.0        |               | Time   |                       |                       |               |                   |
| Client Tags        |                   | Queued        | Time   | 35.55us               |                       |               |                   |
| Session Properties |                   | Planning      | Time   | 4.89s                 |                       |               |                   |
| Resource Estimates |                   | Execution     | Time   | 8.39s                 |                       |               |                   |
|                    |                   | Coordi        | inator | 10.244.1.111          |                       |               |                   |
| Resource Utiliza   | ation Summary     | Timeline      |        |                       |                       |               |                   |
| CPU Time           | 12.53s            | Parall        | elism  |                       |                       |               |                   |
| Scheduled Time     | 15.94s            | (             | ).65   |                       |                       |               |                   |
| Blocked Time       | 29.70m            | Scheduled Ti  | ime/s  |                       |                       |               |                   |
| Input Rows         | 0.00              | (             | ).83   |                       |                       |               |                   |
| Input Data         | 146.39MB          | Input Ro      | ows/s  |                       |                       |               |                   |

6. To see a visualized query plan and metadata for the query, click Live Plan and hover over different areas of the visualized plan. You can also click on various parts of the visualized plan to zoom in on details.

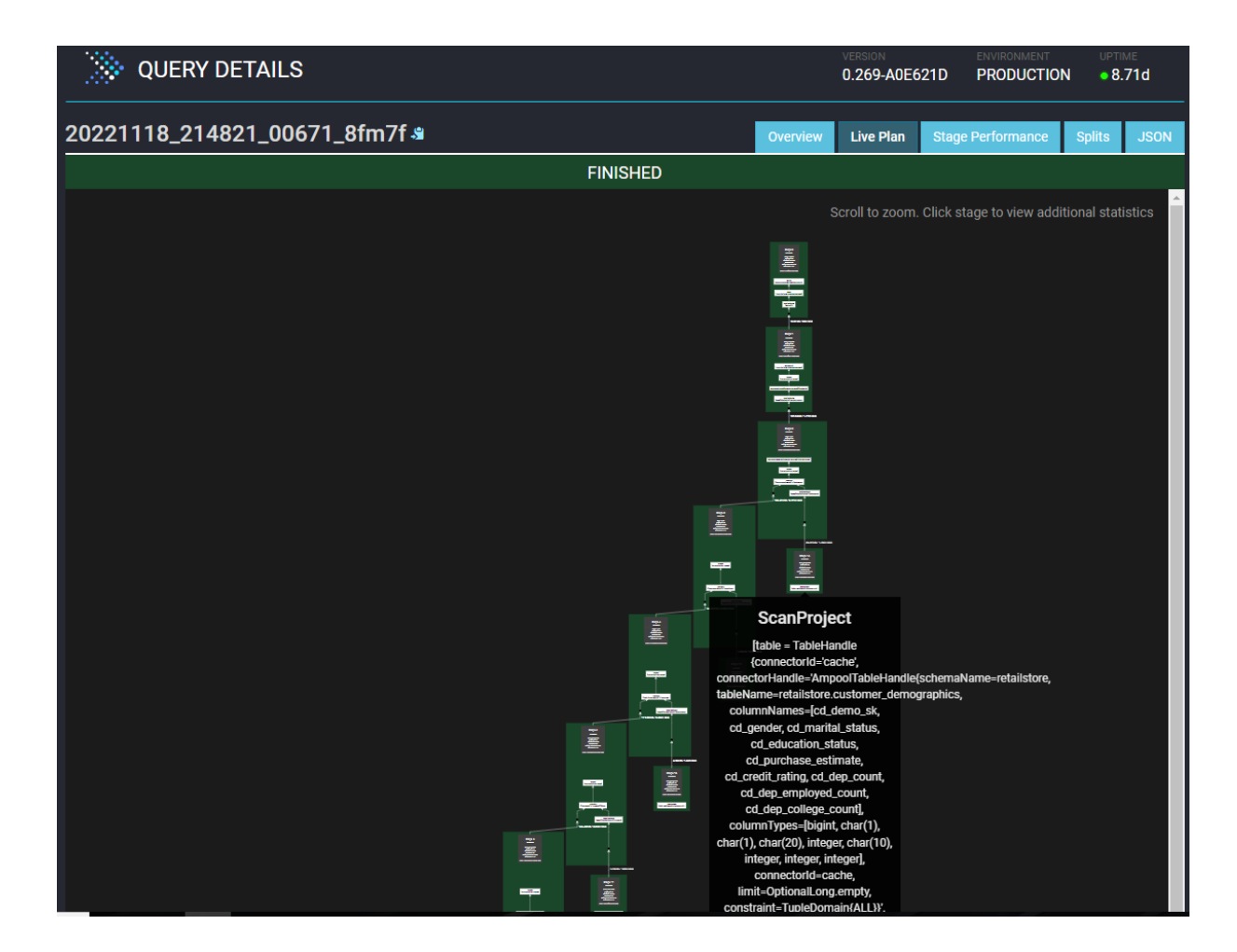

# **End of Tutorial**

You have completed this tutorial. This tutorial demonstrated the integration of the HPE Ezmeral Unified Analytics Software SQL query engine (EzPresto on page 294) with Superset to visualize the results of a query on data sets made available through the default Presto database connection. This tutorial also showed you how to monitor queries from the EzPresto on page 294 Cluster Monitoring tool.

# **Running Independent Tune Trials (Ray Tune)**

Provides an end-to-end workflow for running independent Tune trials in HPE Ezmeral Unified Analytics Software.

#### Prerequisites

- Sign in to HPE Ezmeral Unified Analytics Software.
- Verify that the installed Ray client and server versions match. To verify, complete the following steps in the terminal:
  - 1. To switch to Ray's environment, run:

```
source /opt/conda/etc/profile.d/conda.sh && conda activate ray
```

2. To verify that the Ray client and server versions match, run :

```
ray --version
```

#### About this task

In this tutorial, you will run N independent model training trials using Tune as a simple grid sweep.

You will complete the following steps:

#### Procedure

- 1. Create a notebook server using the jupyter-data-science image with at least 3 CPUs and 4 Gi of memory in Kubeflow. See Creating and Managing Notebook Servers on page 436.
- 2. In your notebook environment, activate the Ray-specific Python kernel.
- 3. To ensure optimal performance, use dedicated directories containing only the essential files needed for that job submission as a working directory.

For example, if you do not see the Ray-Tune folder in the <username> directory, copy the folder from the shared/ezua-tutorials/current-release/Data-Science/Ray/Ray-Tune directory into the <username> directory. The shared directory is accessible to all users. Editing or running examples from the shared directory is not advised. The <username> directory is specific to you and cannot be accessed by other users.

- Open the independent-tune-trials-executor.ipynb file in the <username>/Ray-Tune directory.
- 5. Select the first cell of the independent-tune-trials-executor.ipynb notebook and click Run the selected cells and advance (play icon). Continue until you run all cells.

#### Results

After successful completion, you can view the trial metadata as follows:

```
Result(
 metrics={'score': 'model_0', 'other_data': Ellipsis},
 path='/home/ray/ray_results/train_model_2024-07-02_06-40-28/train_model_a551a_00000_0_model_id=model_0_2024-07-02_06-40-3
11
  filesystem='local',
 checkpoint=None
.
Result(
 metrics={'score': 'model 1', 'other_data': Ellipsis},
 path='/home/ray/ray_results/train_model_2024-07-02_06-40-28/train_model_a551a_00001_1_model_id=model_1_2024-07-02_06-40-3
1'
  filesystem='local',
 checkpoint=None
Result(
 metrics={'score': 'model_2', 'other_data': Ellipsis},
 path='/home/ray/ray_results/train_model_2024-07-02_06-40-28/train_model_a551a_00002_2_model_id=model_2_2024-07-02_06-40-3
1'
  filesystem='local',
 checkpoint=None
)
```

To learn about this tutorial in detail, see Ray Tune Example from open-source Ray documentation.

# **Running Ray GPU Example**

Describes how to run the Ray GPU example in HPE Ezmeral Unified Analytics Software.

## Prerequisites

• Sign in to HPE Ezmeral Unified Analytics Software.

- Verify that the installed Ray client and server versions match. To verify, complete the following steps in the terminal:
  - 1. To switch to Ray's environment, run:

```
source /opt/conda/etc/profile.d/conda.sh && conda activate ray
```

2. To verify that the Ray client and server versions match, run :

ray --version

• Verify that the GPU support is enabled in your Ray cluster. See Enabling GPU Support During HPE Ezmeral Unified Analytics Software Installation on page 428 or Enabling GPU Support and Configuring Resources After HPE Ezmeral Unified Analytics Software Installation on page 428.

# About this task

In this tutorial, you will run the sample Ray GPU example and analyze logs to ensure that Unified Analytics is running the GPU-accelerated jobs.

You will complete the following steps:

# Procedure

- 1. Create a notebook server using the jupyter-tensorflow-cuda-full image with at least 3 CPUs and 4 Gi of memory in Kubeflow. See Creating GPU-Enabled Notebook Servers on page 438.
- 2. In your notebook environment, activate the Ray-specific Python kernel.
- 3. To ensure optimal performance, use dedicated directories containing only the essential files needed for that job submission as a working directory.

For example, if you do not see the Ray-GPU folder in the <username> directory, copy the folder from the shared/ezua-tutorials/current-release/Data-Science/Ray/Ray-GPU directory into the <username> directory. The shared directory is accessible to all users. Editing or running examples from the shared directory is not advised. The <username> directory is specific to you and cannot be accessed by other users.

- 4. Open the ray-gpu-executor.ipynb file in the <username>/Ray-GPU directory.
- 5. Select the first cell of the ray-gpu-executor.ipynb notebook and click Run the selected cells and advance (play icon). Continue until you run all cells.

#### Results

After successful completion, you can view that Unified Analytics is running the GPU-accelerated Ray job.

2024-07-15 06:07:37,381 INFO dashboard\_sdk.py:338 -- Uploading package gcs://\_ray\_pkg\_b78492fdea11c7d4.zip. 2024-07-15 06:07:37,382 INFO packaging.py:530 -- Creating a file package for local directory './'. Ray job submitted with job\_id: raysubmit\_SJBrv3Cb9DGXn4PN 2024-07-14 23:07:37,403 INFO job\_manager.py:530 -- Runtime env is setting up. 2024-07-14 23:08:28.541383: I tensorflow/core/util/port.cc:110] oneDNN custom operations are on. You may see slightly different numerical results due to floating-point round-off errors from different computation order s. To turn them off, set the environment variable `TF\_ENABLE\_ONEDNN\_OPTS=0`. 2024-07-14 23:08:28.582176: I tensorflow/core/platform/cpu\_feature\_guard.cc:182] This TensorFlow binary is op timized to use available CPU instructions in performance-critical operations. To enable the following instructions: AVX2 AVX512F AVX512\_VNNI FMA, in other operations, rebuild TensorFlow w ith the appropriate compiler flags. 2024-07-14 23:08:29.943553: W tensorflow/compiler/tf2tensorrt/utils/py\_utils.cc:38] TF-TRT Warning: Could not find TensorRT Num GPUs Available: 1 TensorFlow will run on GPU. 2024-07-14 23:08:32.217517: I tensorflow/core/common\_runtime/gpu/gpu\_device.cc:1639] Created device /job:loca

lhost/replica:0/task:0/device:GPU:0 with 3234 MB memory: -> device: 0, name: NVIDIA A100-PCIE-40GB MIG 1g.5g
b, pci bus id: 0000:86:00.0, compute capability: 8.0

# **Running Ray Matrix Multiplication Application**

Provides an end-to-end example for creating a notebook server and submitting a matrix multiplication application job in local and distributed setting using Ray in HPE Ezmeral Unified Analytics Software.

#### Prerequisites

- Sign in to HPE Ezmeral Unified Analytics Software.
- Verify that the installed Ray client and server versions match. To verify, complete the following steps in the terminal:
  - 1. To switch to Ray's environment, run:

```
source /opt/conda/etc/profile.d/conda.sh && conda activate ray
```

2. To verify that the Ray client and server versions match, run :

ray --version

#### About this task

In this tutorial, you will:

- 1. Submit the regular Python functions as the Ray tasks using JobSubmissionClient to utilize Ray's distributed computing capabilities.
- 2. Generate two random matrices and multiply the generated matrices locally and using Ray utilizing the NumPy package.
- 3. Record the duration for matrix generation and multiplication to observe Ray's efficiency under heavy workloads.

#### Procedure

1. Create a notebook server using the jupyter-data-science image with at least 3 CPUs and 4 Gi of memory in Kubeflow. See Creating and Managing Notebook Servers on page 436.

| Jupyter                                                                       | 1                                  | 2                     |
|-------------------------------------------------------------------------------|------------------------------------|-----------------------|
| JupyterLab                                                                    | VisualStudio Code                  | RStudio               |
| develop/gcr.io/mapr-25                                                        | 52711/kubeflow/notebooks/jupyter-s | cipy:ezua-1.4.0-r1    |
| develop/gcr.io/mapr-252711/kubeflow/notebooks/jupyter-pytorch-full:ezua-1.4.0 |                                    |                       |
| develop/gcr.io/mapr-252711/kubeflow/notebooks/jupyter-pytorch-cuda-full:ezua  |                                    |                       |
| develop/gcr.io/mapr-252711/kubeflow/notebooks/jupyter-tensorflow-full:ezua-1  |                                    |                       |
| develop/gcr.io/mapr-252711/kubeflow/notebooks/jupyter-tensorflow-cuda-full:e  |                                    |                       |
| develop/gcr.io/mapr-25                                                        | 2711/kubeflow/notebooks/jupyter-d  | ata-science:ezua-1.4. |
|                                                                               |                                    |                       |

- 2. In your notebook environment, activate the Ray-specific Python kernel.
- **3.** To ensure optimal performance, use dedicated directories containing only the essential files needed for that job submission as a working directory.

4

For example, if you do not see the Matrix\_Multiplication folder in the <username> directory, copy the folder from the shared/ezua-tutorials/current-release/Data-Science/Ray/ Ray-CPU directory into the <username> directory. The shared directory is accessible to all users. Editing or running examples from the shared directory is not advised. The <username> directory is specific to you and cannot be accessed by other users.

4. Open the ray-matrix\_multiplication-executor.ipynb file in the <username>/ Matrix\_Multiplication directory.

3

5. Select the first cell of the ray-matrix\_multiplication-executor.ipynb notebook and click Run the selected cells and advance (play icon). Continue until you run all cells.

#### Results

After running the final block of code, you will get the following output:

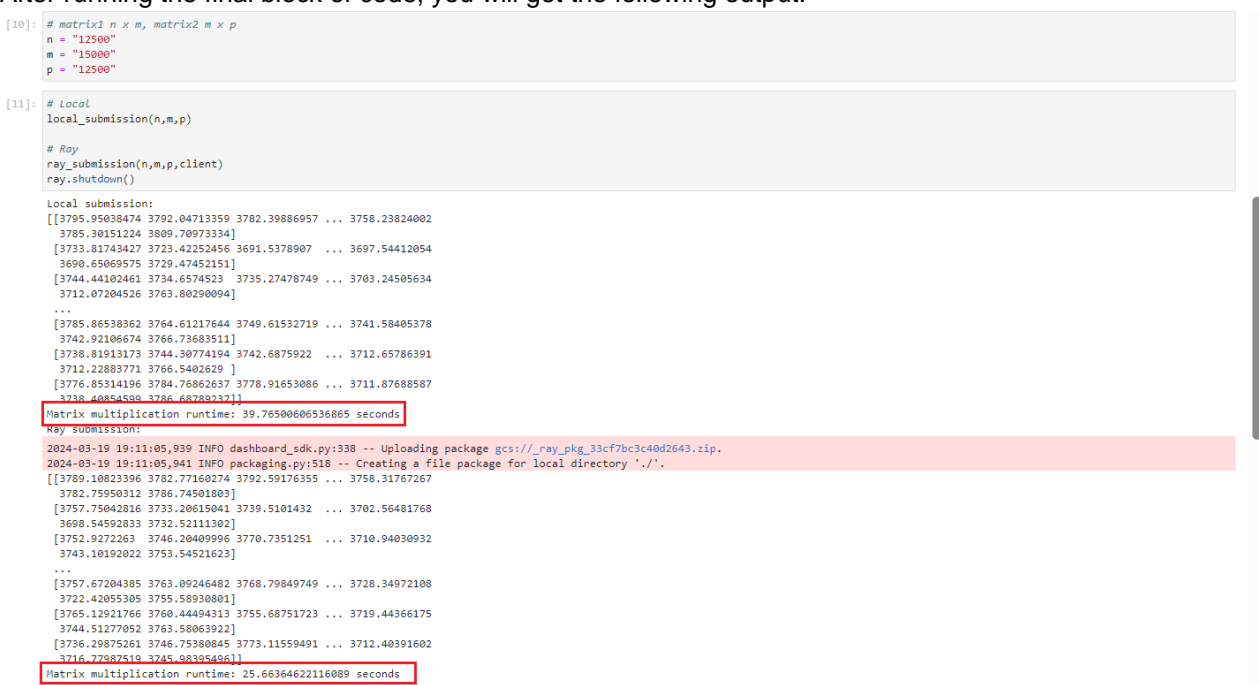

Matrix multiplication runtime for local submission is 39.76 seconds.

Matrix multiplication runtime for Ray submission is 25.66 seconds.

The performance of the Ray job submission is better than that of the local job submission.

#### Submitting a Spark Wordcount Application

Provides an end-to-end example for creating and submitting a wordcount Spark Application in HPE Ezmeral Unified Analytics Software.

#### Prerequisites

- Sign in to HPE Ezmeral Unified Analytics Software.
- Download the wordcount . yaml file from the wordcount folder.

#### About this task

The wordcount Spark application counts the number of occurrences of each unique word in the wordcount.txt input file.

- In HPE Ezmeral Unified Analytics Software, use one the following methods to go to Spark Applications:
  - In the left navigation bar, click the Analytics icon and click Spark Applications.
  - In the left navigation bar, click the Tools & Frameworks icon. On the Analytics tab, click Open in the Spark Operator tile.

This application counts words in a text file.

- 2. Click Create Application on the Spark Applications screen. Navigate through each step within the Create Spark Application wizard:
  - a. Application Details: Choose Upload YAML.

| YAML File    | Click <b>Select File</b> to upload the downloaded<br>wordcount.yaml file from your local system.<br>The fields in the wizard are populated with the<br>information from YAML. |
|--------------|----------------------------------------------------------------------------------------------------|
| Name:        | Update the application name as username-word-count.                                                                                                    |
|              | <b>NOTE:</b> The application name must be unique.                                                                                                    |
| Description: | Enter the application description. For example:                                                                                                    |

**b.** Configure Spark Application: The fields in this wizard are populated with the information from YAML.

| ← Application Details                           | Create Spark Application                                                                           | Cancel × |
|-------------------------------------------------|----------------------------------------------------------------------------------------------------|----------|
|                                                 |                                                                                                    |          |
| • — — • — — —                                   | ••••••••                                                                                           | •        |
| Application Details Configure Spark Application | Dependencies Driver Configuration Executor Configuration Schedule Application                      | Review   |
|                                                 | Configure Spark Application                                                                        |          |
|                                                 | Туре*                                                                                              |          |
|                                                 | Python V                                                                                           |          |
|                                                 | Source*                                                                                            |          |
|                                                 | Other 🗸                                                                                            |          |
|                                                 | File Name*                                                                                         |          |
|                                                 | local:///mounts/shared-volume/ezua-tutorlals/Data-                                                 |          |
|                                                 | Source of application file. Example: local://application.py                                        |          |
|                                                 | Arguments: Use the following prefixes for file locations User Directory: file://mounts/qa1-volume/ |          |
|                                                 | Shared Directory: file:///mounts/shared-volume/ Aroument                                           |          |
|                                                 | file:///mounts/shared-volume/ezua-tutorial:                                                        |          |
|                                                 |                                                                                                    |          |
|                                                 | + Add Argument                                                                                     |          |
|                                                 |                                                                                                    |          |
|                                                 |                                                                                                    |          |
|                                                 |                                                                                                    |          |

- c. Click Dependencies. The wordcount application does not require any additional dependencies.
- **d.** Click **Driver Configuration**. When boxes in this wizard are left blank, default values are set. The default values are as follows:
  - Number of Cores: 1
  - Core Limit: unlimited
  - Memory: 1g
- e. Click Executor Configuration. When boxes in this wizard are left blank, default values are set. The default values are as follows:
  - Number of Executors: 1
  - Number of Cores per Executor: 1

Dependencies →

- Core Limit per Executor: unlimited
- Memory per Executor: 1g
- f. Click Schedule Application. If you want to schedule a Spark application, see Creating Spark Applications on page 379 for details.
- g. Click Review. To view the application configuration, click Edit YAML. To apply the changes, click Save Changes. To cancel the changes, click Discard Changes.
   You can also click the pencil icon in each section to navigate to the specific step to change the application configuration.
- 3. Click Create Spark Application on the bottom right of the Review step.

#### Results

The wordcount Spark application is created and submitted. You can view it on the **Spark Applications** screen.

| Spark Application        | IS          |          |                        | Crea     | ate Application |
|--------------------------|-------------|----------|------------------------|----------|-----------------|
| Applications Scheduled A | pplications |          |                        |          |                 |
| Q username-word-count    |             | <b>Y</b> |                        |          | Delete          |
| Application Name         | Duration    | Status   | Start Time             | End Time | Actions         |
| username-word-count      | 30s         | Running  | 02/14/2024 04:28:47 PM |          | :               |

You can also view the logs to check the output of the wordcount application. To see the logs, click the **menu** icon in the **Actions** column of the username-word-count application, and click **View Logs**.

# Resources

Provides links to additional resources such as product licensing information, on-demand training, videos, blogs, and HPE Ezmeral Unified Analytics Software community.

In addition to the product documentation, you may be interested in the following resources:

#### **Download Documentation**

Click here to download a PDF of the HPE Ezmeral Unified Analytics Software documentation.

#### **Contact for Support**

Get in touch with HPE Ezmeral Unified Analytics Software support team through HPE Support Center.

#### **HPE Ezmeral Software Resources**

| Slack Community for Developers    | https://slack.hpedev.io/                        |
|-----------------------------------|-------------------------------------------------|
| Videos, Reports, and Case Studies | https://www.hpe.com/us/en/resource-library.html |

#### HPE GreenLake Marketplace

https://www.hpe.com/us/en/software/marketplace.html/ platform/ezmeraldata

# Glossary

To find the list of terms (with description) used in HPE Ezmeral Unified Analytics Softwaredocumentation. See Glossary on page 453.

# **Third-Party Licenses**

To download a spreadsheet listing the third-party components in HPE Ezmeral Unified Analytics Software in Microsoft Excel format (.xlsx), click .

# **Administration**

Provides information about managing applications and clusters in HPE Ezmeral Unified Analytics Software.

# Installation

Provides links to HPE Ezmeral Unified Analytics Software installation and service activation topics.

# Installing on User-Provided Hosts (Connected and Air-gapped Environments)

Provides the steps for installing HPE Ezmeral Unified Analytics Software on user-provided hosts in connected and air-gapped environments. A user-provided host is a bare metal machine or virtual machine (VM) that meets the installation prerequisites.

HPE Ezmeral Unified Analytics Software supports bare metal and VM installations on AWS, GCP, and Azure. You can install HPE Ezmeral Unified Analytics Software from a laptop or host machine.

Complete the following steps to install HPE Ezmeral Unified Analytics Software on a bare metal machine or virtual machine (VM):

- 1. Review the prerequisites and verify that the requirements have been met.
- 2. Run the installation script to access the Installer Web UI.
- 3. In the Installer Web UI, provide the pertinent information on each of the following screens:
  - a. Node Setup
  - b. Installation Details
  - c. User Authentication Details on page 69
  - d. Tools & Frameworks on page 70
  - e. Storage Details on page 70
  - f. Review
- 4. Complete the post-installation steps.

The HPE Ezmeral Unified Analytics Software deployment runs on a Kubernetes cluster. Components within HPE Ezmeral Unified Analytics Software cannot launch until they download their respective container images. How the components download the container images depends on your environment.

| Environment            | Description                                                                                                    |
|------------------------|----------------------------------------------------------------------------------------------------|
| Direct connection      | If the machine is directly connected to the internet (UI accessible), you do not have to provide any proxy settings during installation. However, the firewall settings can prevent the packages from being downloaded. |
| Proxy connection       | If the machine is connected to the internet via proxy, you must provide the proxy server information for http, https, and no_proxy during installation                                                                  |
| Air-gapped environment | The Airgap Utility prerequisite describes the requirements for an air-gapped environment. See Installation Prerequisites on page 73.                                                                                    |

The following table describes container downloads in different environments:

#### Prerequisites

See Installation Prerequisites on page 73.

#### Run the Installation Script to Access the Installer Web UI

To run the installation script and open the Installer Web UI, complete the following steps:

 Go to the directory where you extracted the installer bundle (HPE\_Ezmeral\_Unified\_Analytics\_Installer\_S1U85-70034)

cd S1U85-70034

2. Run the installation script on a host, but do not run it on the hosts used to deploy HPE Ezmeral Unified Analytics Software. See Installation Prerequisites on page 73 for details.

./start\_ezua\_installer\_ui.sh

The launcher guides you through the prompts to start the Installer Web UI.

#### NOTE:

- If you get a permission denied error, run chmod +x start\_ezua\*.sh before you run the installation script.
- If the image is locally available, the container starts right away. If the image is not local, it takes time to download the image. Time for the image to download and start the container UI depends on network speed.
- If you ran the script on a laptop, you can access the installer UI by connecting to the browser using localhost:8080. If you ran the script on a different node, you can access the installer UI by connecting to the browser using <node-ip-address>:8080. Verify that port 8080 is opened through firewalls from the laptop to the node running the installer.
- If proxy settings are present in the environment, include the control plane node DNS names of the workload and coordinator clusters in the NO\_PROXY list.
- **3.** On the screen that appears, select one of the options. The HPE Ezmeral Coordinator is the component that orchestrates the deployment of HPE Ezmeral Unified Analytics Software instances.

- **Installation Using New HPE Ezmeral Coordinator** For first time installation, select this option. ٠ When you install with a new HPE Ezmeral Coordinator, you designate the control plane (HPE Ezmeral Coordinator and management cluster nodes) and worker nodes, as described in the following section, Node Setup on page 65. Installation Using Existing HPE Ezmeral Coordinator • If you previously installed HPE Ezmeral Unified Analytics Software, select this option to use the existing HPE Ezmeral Coordinator to create a new HPE Ezmeral Unified Analytics Software cluster. All files in the existing cluster are cleared, except for the kubeconfig file for the HPE Ezmeral Coordinator. You do not have to reconfigure the management cluster or upload the configuration file again.
- 4. On the Select your deploy target screen, select Install in the Bare Metal or VM tile.

# Select your deploy target

| Bare Metal                                    | II VM                                                             |
|-----------------------------------------------|-------------------------------------------------------------------|
| Installs on user provided bare-metal targets. | Installs on user provided virtual machines (on-prem or in cloud). |
| Install                                       | Install                                                           |

The Node Setup screen appears.

#### Node Setup

Node setup sets up the control plane and worker nodes. You can upload a YAML file or manually configure the nodes through fields in the Installer Web UI. You can also run an installation pre-check script, as described in step 2 of this section.

The following table describes control plane and worker nodes:

| Node Type        | Description                                                                                                    | Minimum Requ                                                                            | ired | Minimum<br>Required for<br>High Availability |
|------------------|----------------------------------------------------------------------------------------------------|-----------------------------------------------------------------------------------------|------|----------------------------------------------|
| Control<br>Plane | Enter a comma-separated list of nodes (IP addresses).<br>If you chose to install using a new HPE Ezmeral<br>Coordinator, the first node listed becomes the HPE<br>Ezmeral Coordinator node. This node orchestrates the<br>deployment of HPE Ezmeral Unified Analytics Software<br>instances. The remainder of the nodes in the list serve as                                                                                                    | Installation<br>Using New<br>HPE Ezmeral<br>Coordinator<br>(First-time<br>installation) | 2*   | 4**                                          |
|                  | the management cluster.                                                                                                    | Installation<br>Using Existing<br>HPE Ezmeral<br>Coordinator                            | 1    | 3                                            |
| Worker           | <ul> <li>Enter a comma-separated list of nodes (IP addresses).<br/>These nodes run the HPE Ezmeral Unified Analytics<br/>Software service. Calculate the number of worker nodes<br/>based on the VCPUs you enter in step 7. Must be a<br/>minimum of 96 VCPUs. The accumulated total VCPU of<br/>the worker nodes should match or exceed the number of<br/>VCPUs that you enter in step 7.</li> <li>ATTENTION: If you plan to use GPU nodes as<br/>storage capable hosts to meet the vCPU sizing<br/>requirements, contact HPE Support.</li> </ul> | 3                                                                                       |      | N/A                                          |

\* Requires one node for the HPE Ezmeral Coordinator and one node for the workload.

\*\* Requires one node for the HPE Ezmeral Coordinator and three nodes for the workload.

# **IMPORTANT:**

- Either the SSH password or SSH key is required. The SSH pass phrase is optional and only applicable if the SSH key is provided.
- Wall clock time on the hosts in the deployment must be synchronized.

On the Node Setup screen, complete the following steps:

1. Upload a YAML file or complete the fields to manually configure the nodes.

If you upload a YAML file, the system runs a validation check against the file and returns an error message if the file is invalid.

TIP: A YAML template file is provided and includes the following fields:

```
controlplanes: "" # comma-separated list of ip values
workers: "" # comma-separated list of ip values
ssh_username: root
ssh_password: ""
ssh_key: "" # base64 encoded string
ssh_passphrase: ""
```

2. Click **Pre-check** to run the installation pre-check script.

The installation pre-check script runs checks against each of the host machines configured for HPE Ezmeral Unified Analytics Software, including the HPE Ezmeral Coordinator, control plane, and worker hosts. The script also does an aggregated check to verify that the hosts, operating as a cluster, have enough resources to support the installation. If the pre-check script identifies any issues, the system provides detailed messages in the UI, as well as log files for troubleshooting. To view the logs, click **View details**. Installation cannot resume until the pre-check script runs successfully.

3. Click Next to proceed to Installation Details.

#### **Installation Details**

On the Installation Details screen, complete the following steps:

**1.** Complete the following fields:

| Field               | Description                                                                                                    |  |  |
|---------------------|----------------------------------------------------------------------------------------------------|--|--|
| Installation Name   | Enter a unique name for the installation. The installation name must consist of lowercase alphanumeric characters or –. For example, installation–1. This name becomes the name of the cluster namespace. In the future, if you need to add additional hosts to increase resources for applications, you will use this name as the namespace when adding hosts, as described in Expanding the Cluster on page 113.                                                                                                    |  |  |
| Domain Name         | Enter a valid DNS domain name to connect to the cluster via the browser.                                                                                                    |  |  |
|                     | <ul> <li>NOTE:</li> <li>The HPE Ezmeral Unified Analytics Software cluster domain name cannot be the same as the DNS host domain name.</li> <li>Do not enter your corporate top level domain (TLD) name in this field. If you enter the corporate TLD name, you must set up a wildcard record that points all subdomains of the corporate domain to the HPE Ezmeral Unified Analytics Software ingress gateway hosts.</li> <li>Best practice is to enter a subdomain off the corporate domain. For example, if your corporate domain is company.com, you could enter ezua.company.com as your domain name.</li> <li>As you continue the installation process, you will set up wildcard records for the domain name you enter in this field. The DNS name resolution to those records should work for pods and any member of your organization that needs access to HPE Ezmeral Unified Analytics Software.</li> </ul> |  |  |
| VCPU                | The number of VCPUs that you enter is determined by the number of worker nodes.<br>Typically, 96 VCPUs translates to three worker nodes, and entering 97 would translate<br>to four worker nodes. If you need to distinguish between cores and VCPUs, for<br>example in cases where hyperthreading is enabled, run the lscpu tool to accurately<br>determine the VCPUs for your hosts.                                                                                                    |  |  |
| High Availability   | When selected, three controller nodes are enabled. Currently, HA is available for the workload cluster only. The management cluster does not support HA.                                                                                                    |  |  |
| Use GPU             | See GPU Support on page 137.                                                                                                    |  |  |
| Air Gap Environment | Select this option when installing in an air-gapped environment (no internet access). If you select Air Gap Environment, you must provide the registry details.                                                                                                    |  |  |

| Field             | Description                                                                                                    |
|-------------------|----------------------------------------------------------------------------------------------------|
| Registry URL      | Enter the registry URL. Only required for air-gapped environments, but can also be used for a custom image registry in connected environments. Make sure you add the trailing / at the end of the URL, as shown in the following example:                                                                                                    |
|                   | <pre>my-registry.mip.storage.mycompany.net/ezua/</pre>                                                                                                    |
| Username          | Enter the user name for the registry.                                                                                                    |
| Password          | Enter the password for the registry.                                                                                                    |
| Registry Insecure | Select this option if the registry is <i>not</i> secure. If the registry is secure, do not select this option.                                                                                                    |
| CA Certificate    | Upload the CA certificate. See Working with Certs and the Truststore on page 230.                                                                                                    |
| TLS Certificates  | • Use Self Signed Certificate - Typically only selected for POCs and demos. For production environments, HPE recommends uploading your own certificates (CA certificate and Private Key).                                                                                                    |
|                   | CA Certificate - Upload the CA certificate                                                                                                    |
|                   | Private Key - Upload the private key.                                                                                                    |
|                   | Certificate - Upload additional certificates.                                                                                                    |
| Proxy Details     | <b>NOTE:</b> The proxy details apply to the HPE Ezmeral Unified Analytics Software application; they do not apply to the host.                                                                                                    |
|                   | HTTP Proxy - Enter the URL for the proxy data center.                                                                                                    |
|                   | HTTPS Proxy - Enter the URL for the proxy data center.                                                                                                    |
|                   | • <b>No Proxy</b> - Each of the hosts in the HPE Ezmeral Unified Analytics Software cluster must have the IP addresses of the <i>coordinator</i> and <i>control plane</i> hosts of the <i>workload cluster</i> in the no_proxy list. Add the FQDN of the <i>master host</i> in the <i>workload cluster</i> OR a <i>comma-separated list of IP addresses</i> or <i>hostnames</i> . Note that some of the IP addresses in the cluster are required to bypass the proxy settings to reach the internal pod/container entities. Use the following string of IP addresses to bypass the proxy settings: |
|                   | <pre>10.96.0.0/12,10.224.0.0/16,10.43.0.0/16,\ .external.hpe.local,localhost,.cluster.local,.svc,\ .default.svc,127.0.0.1</pre>                                                                                                    |
|                   | For example, if your domain is ezua.company.com, you would enter the following string for no_proxy:                                                                                                    |
|                   | <pre>10.96.0.0/12,10.224.0.0/16,10.43.0.0/16,<br/>.external.hpe.local,localhost,.cluster.local,.svc,\<br/>.default.svc,127.0.0.1, ezua.company.com</pre>                                                                                                    |
|                   | • External URL - This field only applies to the workload nodes and is only required<br>if you select HA for the HPE Ezmeral Unified Analytics Software application. If you<br>want HA for the HPE Ezmeral Coordinator, contact HPE Support before you install<br>on the HPE Ezmeral Coordinator node.                                                                                                    |

2. Click Next to proceed to User Authentication Details.

## **User Authentication Details**

Connected and air-gapped installations can use internal or external LDAP. Internal LDAP is typically used for POC and demo scenarios. External LDAP is typically used for production environments. To learn about AD/LDAP servers in detail, see AD/LDAP Servers on page 227.

To add user authentication details, complete the following steps:

- 1. Either select or do not select the option to use an internal LDAP server.
  - If you select the Use Internal LDAP Server option. Provide the following information to create the default Unified Analytics administrative user. This user must be part of your organization and have an organization email, for example bob@company.com.
    - Username
    - Full Name
    - Email
    - Password
  - If you *do not* select Use Internal LDAP Server, complete the related fields. The user that you
    enter becomes the default Unified Analytics administrative user. This user must already exist in the
    AD/LDAP server that you specify.

List of related fields:

- Select Active Directory if the LDAP is an Active Directory (ADLDAP)
- Security Protocol
- LDAP Server Address
- Server Port
- Bind DN
- Bind Password
- Search Base DN
- Trust Store File
- Trust Store Password
- Username Attribute
- Fullname Attribute
- Email Attribute

**NOTE:** If the admin performing the installation selects the **Allow Login By Email Address** option, users can sign in using their email address or username; otherwise, users can only sign in with their usernames.

Even if you do not select the option **Allow Login By Email Address**, you can still specify an email attribute for users, and their email addresses (if available) will be discovered for display purposes. However, in this scenario, users will not be able to sign in to Unified Analytics using their email address.

• UID Attribute

- GID Attribute
- Group Name
- Group GID
- Username of the default admin user
- Validation options
- 2. Click Next to proceed to Tools & Frameworks.

# **Tools & Frameworks**

You do not have to install all of the tools and frameworks packaged with HPE Ezmeral Unified Analytics Software. You have the option of deselecting the following applications:

- Superset
- EzPresto
- Livy
- Feast
- MLDE

Deselect the applications that you do not want to install. Any application that you do not install now can be installed later. Note that options related to the uninstalled applications and frameworks will not appear in the Unified Analytics UI. For example, if you do not install EzPresto, the Data Catalog, Query Editor, and Cached Assets options will not appear in the left navigation panel of the Unified Analytics UI. However, if you choose to install EzPresto in the future, these options become available.

Click Next to proceed to Storage Details.

# **Storage Details**

Enter the required information to connect Unified Analytics to a storage platform (primary storage) and object store. Unified Analytics supports HPE Ezmeral Data Fabric for primary storage and HPE Ezmeral Data Fabric, HPE GreenLake for File Storage, MinIO, and AWS S3 for object storage.

For details about how to prepare the HPE Ezmeral Data Fabric cluster to be primary storage for Unified Analytics, see Preparing HPE Ezmeral Data Fabric to be Primary Storage for HPE Ezmeral Unified Analytics Software on page 78.

To configure primary and object storage for Unified Analytics, complete the following steps:

| Field         | Description                                                                                                    |
|---------------|----------------------------------------------------------------------------------------------------|
| Data Source   | Select Ezmeral Data Fabric                                                                                                    |
| CLDB Hosts    | Enter a comma-separated list of CLDB hosts that the HPE Ezmeral Data Fabric administrator provided for the Unified Analytics deployment.             |
| REST Servers  | Enter a comma-separted list of REST servers that the HPE Ezmeral Data Fabric administrator provided for the Unified Analytics deployment.            |
| Tenant Ticket | Enter the content of the tenant ticket that the HPE Ezmeral Data Fabric administrator created for the Unified Analytics deployment.                  |
| Username      | Enter the username for the HPE Ezmeral Data Fabric user that the HPE Ezmeral Data Fabric administrator created for the Unified Analytics deployment. |

1. In the **Data Volumes** section, enter the following information:

| Field          | Description                                                                                                    |  |
|----------------|----------------------------------------------------------------------------------------------------|--|
| Password       | Enter the password for the HPE Ezmeral Data Fabric user that the HPE Ezmeral Data Fabric administrator created for the Unified Analytics deployment.    |  |
| CA Certificate | Apply the CA certificate that the HPE Ezmeral Data Fabric administrator obtained from the HPE Ezmeral Data Fabric for the Unified Analytics deployment. |  |
| Mount prefix   | Enter the mount prefix that the HPE Ezmeral Data Fabric administrator created for the Unified Analytics deployment.                                     |  |

# 2. In the Object Store section, enter the following information:

| Field            | Description                                                                                                    |  |
|------------------|----------------------------------------------------------------------------------------------------|--|
| Object Source    | Select which object store you want to connect Unified Analytics to. You can connect Unified Analytics to the following object stores:                                                                                                    |  |
|                  | HPE Ezmeral Data Fabric Object Store                                                                                                    |  |
|                  | HPE GreenLake for File Storage                                                                                                    |  |
|                  | • MinIO                                                                                                    |  |
|                  | • AWS                                                                                                    |  |
| End Point        | Enter the endpoint URL for the object store.                                                                                                    |  |
|                  | For secure object stores (https), specify the FQDN in the object store endpoint TLS certificate. For example, if the object store is located at 192.168.0.10 and uses a TLS certificate with the subject name myobjecstore.example.com, you would specify the endpoint as:                                                                                 |  |
|                  | https://myobjecstore.example.com:9000                                                                                                    |  |
|                  | Specifying https://192.168.0.10:9000 would cause a connectin failure.                                                                                                    |  |
| Access Key       | Enter the access key.                                                                                                    |  |
|                  | The access key and secret key must correspond to an IAM account on the object store that has permission to create buckets, read from buckets, and write to buckets on the object store.                                                                                                    |  |
| Secret Key       | Enter the secret key.                                                                                                    |  |
| Root Certificate | Apply the root certificate.                                                                                                    |  |
|                  | You must provide the CA certificate for the object store. Unified Analytics validates the TLS certificate presented by the object store endpoint. If the object storage is within the same primary storage platform, such as HPE Ezmeral Data Fabric and HPE Ezmeral Data Fabric Object Store, use the same CA file that was used for the primary storage. |  |

3. Click **Review** to proceed.

#### Review

On the **Review** screen, review all the selections and entries you made before you start the Unified Analytics installation process in the cluster. Click the pencil icon to go back to any of

the installation screens and make changes. Click **Submit** when you want to start the installation.

| ← Storage Details                                                                              | Bare Metal                                                                          | Cancel × |
|------------------------------------------------------------------------------------------------|-------------------------------------------------------------------------------------|----------|
| Node Serup                                                                                     | Installation Details User Authentication Details Tools & Frameworks Storage Details | Review   |
| Node Setup<br>Usemame<br>root<br>Control Plane Hosts<br>192.168.162.1,192.168.162.2            | Credentials Password<br>Password                                                    | Ø        |
| Installation Details<br>Installation Name<br>testui2<br>Use Self Signed Certificate<br>Enabled | Domain Name VCPU<br>testui2.com 96                                                  | Ø        |
| User Authentication Details<br>Use Internal LDAP Server<br>Enabled<br>Email<br>adminiables com | Username Full Name<br>admin admin<br>Password                                       | Ø        |
| uning process                                                                                  |                                                                                     | Submit   |

After you click **Submit**, the installation of components and applications begins. The **Installation Status** screen displays the installation status of the components and applications as the installation progresses.

| Installation Status                                                                                                    |                                                  |                                                                                                    |  |
|----------------------------------------------------------------------------------------------------|--------------------------------------------------|----------------------------------------------------------------------------------------------------|--|
| HPE Ezmeral Unified Analytics 1<br>VCPU % High Availability Not Enabled<br>Update A records in your DNS server to resolve the dom<br>10.10.222.123, 10.10.222.124<br>Installing Unified Analytics<br>Installed 40/40 In progress: 0 Waiting: 0 | ain name <b>company.com</b> with this addresses: | Download Logs V Download Kubeconfig V Start New Installation<br>Ezmeral Coordinator<br>Ezmeral Unified Analytics |  |
| Infrastructure Services Installed: 16 In progress:<br>Application Services Installed: 24 In progress: 0                                                                                                    | ) Walting: 0<br>Walting: 0                       |                                                                                                    |  |
| • Ray                                                                                                    | <ul> <li>Livy</li> </ul>                         |                                                                                                    |  |
| Spark-hs                                                                                                    | <ul> <li>Spark-c</li> </ul>                      | operator                                                                                                    |  |
| EzPresto                                                                                                    | <ul> <li>Airflow</li> </ul>                      |                                                                                                    |  |
| Kubeflow                                                                                                    | <ul> <li>MLflow</li> </ul>                       |                                                                                                    |  |
| Superset                                                                                                    | <ul> <li>Feast</li> </ul>                        |                                                                                                    |  |
| Mlde                                                                                                    | <ul> <li>HPE Ez</li> </ul>                       | HPE Ezmeral Unified Analytics Software UI                                                                        |  |
| Ezua-system                                                                                                    | <ul> <li>Ezua-tu</li> </ul>                      | utorials                                                                                                    |  |
| Ezbcollector                                                                                                    | <ul> <li>Keycloa</li> </ul>                      | sk                                                                                                    |  |
| Oauth2proxy                                                                                                    | <ul> <li>Monitor</li> </ul>                      | ring                                                                                                    |  |
| Pushgateway                                                                                                    | <ul> <li>ChartM</li> </ul>                       | luseum                                                                                                    |  |
| • Ezapp                                                                                                    | • Ezuser                                         |                                                                                                    |  |
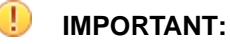

- Note the IP addresses on this screen. You need these to complete the post installation steps and update your DNS A and DNS records.
- If the installation fails at any point, click Download Logs to access the logs files for the HPE Ezmeral Coordinator or Ezmeral Unified Analytics. The Ezmeral Unified Analytics logs include both the infrastructure services and application services logs. Review the log files to troubleshoot the failure. If you cannot resolve the installation failure issue, contact HPE Support.

TIP:

- The first status update shows the progress of the HPE Ezmeral Coordinator. When complete, the **Download Kubeconfig** button appears on the screen. You can download the kubeconfig for the HPE Ezmeral Coordinator and worker cluster.
- Clicking Open HPE Ezmeral Unified Analytics Software launches the UI.
- Clicking **Start New Installation** installs another instance of HPE Ezmeral Unified Analytics Software.

#### **Post Installation Steps**

See Post Installation Steps on page 82.

#### **Related concepts**

Installation Prerequisites on page 73

Lists the prerequisites for HPE Ezmeral Unified Analytics Software installation on user-provided hosts in connected (internet access) and air-gapped (no internet access) environments.

#### Post Installation Steps on page 82

Provides steps to complete after you install HPE Ezmeral Unified Analytics Software on user-provided hosts.

#### AD/LDAP Servers on page 227

Describes the differences between the internal OpenLDAP server in HPE Ezmeral Unified Analytics Software and external AD/LDAP servers. Also describes some of the server-related configuration options that you set during installation.

# Related tasks

#### Managing Imported Tools and Frameworks on page 122

Describes how to configure, delete, and update imported tools and frameworks in HPE Ezmeral Unified Analytics Software.

#### More information

Administration on page 63 Provides information about managing applications and clusters in HPE Ezmeral Unified Analytics Software.

#### Configuring Included Frameworks on page 124

Describes how to configure tools and frameworks included with the HPE Ezmeral Unified Analytics Software installation.

#### Upgrading Included Frameworks on page 125

Describes how to upgrade tools and frameworks included with the HPE Ezmeral Unified Analytics Software installation.

#### Installation Prerequisites

Lists the prerequisites for HPE Ezmeral Unified Analytics Software installation on user-provided hosts in connected (internet access) and air-gapped (no internet access) environments.

You can install HPE Ezmeral Unified Analytics Software on user-provided hosts. User-provided hosts are machines that meet the prerequisite criteria listed on this page. A user-provided host is a bare-metal machine or virtual machine (VM) that meets the documented prerequisites. HPE Ezmeral Unified Analytics Software supports bare-metal and VM installations on AWS, GCP, and Azure.

If you need to add additional user-provided hosts to increase the amount of resources for applications and users after you install HPE Ezmeral Unified Analytics Software, you can expand the cluster, as described in Expanding the Cluster on page 113.

# IMPORTANT:

- The HPE Ezmeral Unified Analytics Software product downloaded includes the software binaries, installation script, Air Gap Utility (for air-gapped environments), and a README.txt file. After purchasing HPE Ezmeral Unified Analytics Software, the downloads are made available to you through the **Access your products** button in the **HPE Subscription Electronic Receipt** email that you receive from HPE.
- When creating a domain name, opt for a subdomain name that is only used for HPE Ezmeral Unified Analytics Software. For example, if your top level domain (TLD) name is company.com, use a subdomain name such as ezua.company.com.

#### **Software Binaries**

The README.txt file included with the product provides instructions for downloading and extracting the HPE Ezmeral Unified Analytics Software binaries that are required to install the product, including the Air Gap Utility.

#### Air Gap Utility (Required only for air-gapped environments)

Use the Air Gap Utility to get the required container images. Create a local repository if you do not already have one. In addition to setting up a local repository, you must also set up a RHEL/Rocky 8-based yum repository. The installer runs yum commands against this repository. See Using the Air Gap Utility on page 95 for additional information. For operating system support, see the Operating System on page 205 support matrix.

#### **Host Machines**

HPE Ezmeral Unified Analytics Software installation requires two types of host machines with the following minimum storage requirements:

| Machine Type                                                      | VCPU | Memory Size (GB) | Disk Size (Disk Count) | Machine Count |
|-------------------------------------------------------------------|------|------------------|------------------------|---------------|
| Control plane (HPE<br>Ezmeral Coordinator/<br>Management Cluster) | 4    | 32               | 500 (1)                | 2             |
| Workload                                                          | 32   | 128              | 500 (2)                | 3             |
| Launcher Host <sup>1</sup>                                        | 2    | 4                |                        |               |

Table

<sup>1</sup> This is the host that runs the installation script. This host is separate from the hosts that deploy HPE Ezmeral Unified Analytics Software. This host must also have Docker version 20.10 (with a minimum of 20GB storage) and a firewall allowed on port 8080.

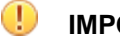

# **IMPORTANT:**

- If you plan to use GPU nodes as storage-capable hosts to meet the vCPU sizing requirements, contact HPE Support.
- Host machines must have a sudo password.

#### **Mount Points**

The supported mount points and their minimum sizes depend on the type of host. The host file system must have at least the root mount point: /

The total minimum required size is the combination of all the mount point sizes listed in the table for a given type of host. If you choose not to configure a listed mount point, that mount point's required size must be added to the root (/) mount point.

For example, if you choose not to configure /opt as a separate mount point on the Controller host, you must add the 100GB listed for /opt to the 50GB listed for the root mount point (/). That is, if /opt is not a separate mount point, the Controller host requires 150GB for the root (/) mount point.

#### Table

| Mount Point                                                                     | Minimum Size<br>(GB) | Purpose                                                                                                    |
|---------------------------------------------------------------------------------|----------------------|----------------------------------------------------------------------------------------------------|
| /                                                                               | 70                   | Root file system<br>where the<br>Unified Analytics<br>components are<br>stored.                                                                                                    |
| /var, OT /var/<br>lib,<br>OT /var/lib/<br>containerd,<br>OT /var/lib/<br>docker | 150                  | Stores container<br>metadata<br>information. /va<br>r/lib/<br>containerd is<br>used for hosts<br>running the<br>Hewlett Packard<br>Enterprise<br>distribution of<br>Kubernetes. /va<br>r/lib/docker<br>is used for the<br>other hosts in<br>the deployment. |
| /opt                                                                            | 50                   | Stores all<br>Unified Analytics<br>software. /opt/<br>ezkube (on<br>Kubernetes<br>hosts hosts<br>only), /opt/<br>bluedata,<br>and /opt/hpe<br>are used to<br>install Unified<br>Analytics.                                                                  |

**VCPU Sizing Guidelines** The combined VCPUs of worker hosts should be no less than 96 for deploying HPE Ezmeral Unified Analytics Software services and apps; otherwise, some services cannot start due to lack of resources. If the machine configuration has 16 VCPU and 64 GB of memory, HPE recommends using a minimum of six (6) machines. When installing HPE Ezmeral Unified Analytics Software, the VCPU option (on the Installation Details screen) should be equal to or less than the total VCPUs of the combined capability of the worker hosts; otherwise, the installation will fail due to lack of resources. **DNS Configuration** The DNS configuration requires that: All hosts have A records added to DNS. The name resolution works forward and backward. The FQDN is a maximum of 63 characters.

• All hosts must be part of the DNS domain and be able to resolve the FQDNs.

#### **Primary Storage**

Starting in HPE Ezmeral Unified Analytics Software version 1.5, Unified Analytics no longer provides an internal data fabric for storage on worker nodes. Instead, Unified Analytics supports connections to a primary storage platform that you provide and configure. Primary storage is an external storage platform that Unified Analytics uses to store and process the data generated by the applications and frameworks that run in your Unified Analytics cluster. Unified Analytics connects to the external storage platform through a CSI driver. During Unified Analytics installation, you provide the information that the CSI driver needs to make the connection to the external storage platform. Currently, Unified Analytics supports HPE Ezmeral Data Fabric as primary storage.

Before you install Unified Analytics, the HPE Ezmeral Data Fabric administrator must prepare the HPE Ezmeral Data Fabric cluster. For instructions, see Preparing HPE Ezmeral Data Fabric to be Primary Storage for HPE Ezmeral Unified Analytics Software on page 78.

#### **Object Storage**

Starting in HPE Ezmeral Unified Analytics Software version 1.5, Unified Analytics no longer provides internal object storage. Instead, Unified Analytics supports connections to S3-compatible object storage that you provide and configure during installation. Currently, Unified Analytics supports the following S3-compatible object stores:

- HPE Ezmeral Data Fabric Object Store
- HPE GreenLake for File Storage
- AWS S3
- MinIO

Unified Analytics must have permission to create buckets, read from the bucks, and write to the buckets. When configuring object storage during installation, note the following points:

• For secure object stores (https), specify the FQDN in the object store endpoint TLS certificate. For example, if the object store is located at 192.168.0.10 and uses a TLS certificate with the subject name myobjecstore.example.com, you would specify the endpoint as:

```
https://myobjecstore.example.com:9000
```

Specifying https://192.168.0.10:9000 would cause a connection failure.

- You must provide the CA certificate for the object store. Unified Analytics validates the TLS certificate presented by the object store endpoint. If the object storage is within the same primary storage platform, such as HPE Ezmeral Data Fabric and HPE Ezmeral Data Fabric Object Store, use the same CA file that was used for the primary storage.
- The access key and secret key must correspond to an IAM account on the object store that has permission to create buckets, read from buckets, and write to buckets on the object store. For example, the following IAM policy is acceptable:

```
{
   "Version": "2012-10-17",
   "Statement": [
        {
            "Sid": "AllAccess",
            "Action": "s3:*",
            "Effect": "Allow",
            "Resource": [
               "arn:aws:s3:::*",
            ],
            "Principal": "*"
        }
    ]
}
```

# **Operating System**

HPE Ezmeral Unified Analytics Software supports RHEL 8.8. All machines serving as hosts must run the same OS. Both GPU and non-GPU hosts are supported with RHEL 8.8.

Hewlett Packard Enterprise strongly recommends using only dedicated hosts with clean OS installations on them. Installing HPE Ezmeral Unified Analytics Software on hosts with other running applications can cause unpredictable behavior. To ensure your OS has the latest packages, Hewlett Packard Enterprise recommends performing a yum update before installation.

Use the standard OS kernel; modifications can cause HPE Ezmeral Unified Analytics Software to function unpredictably.

To minimize the need for troubleshooting, Hewlett Packard Enterprise recommends newer kernel versions.

HPE Ezmeral Unified Analytics Software does not support upgrades between major OS versions. For example, if you are migrating from OS version 7.x to 8.x, you must perform a new installation (not an upgrade), and then install HPE Ezmeral Unified Analytics Software.

#### **RHEL 8.8 Requirements**

HPE Ezmeral Unified Analytics Software has the following RHEL requirements:

- RHEL systems must have active, valid subscriptions in order to access the RHEL RPM repositories.
- Firewall is supported only in <code>iptables</code> mode for RHEL 8.8.

TIP:

- The GPU operator does not support Ubuntu or Rocky.
- Rocky works in non-GPU environments.
- For information related to operating systems and operating-system version support, contact HPE Support.

# Network

HPE Ezmeral Unified Analytics Software has the following network requirements:

Table

| VM                     | DNS                            | Network                                 | IP Address                                          |
|------------------------|--------------------------------|-----------------------------------------|-----------------------------------------------------|
| Single vNIC, static IP | DNS server to resolve the FQDN | Single network connecting all machines. | Static: 2 controller machine<br>+ 3 worker machines |

# Port Access

See Ports Used by HPE Ezmeral Unified Analytics Software on page 100.

# **GPU** (Optional)

HPE Ezmeral Unified Analytics Software supports GPU on user-provided hosts. For GPU configuration information, see GPU Support on page 137.

# Preparing HPE Ezmeral Data Fabric to be Primary Storage for HPE Ezmeral Unified Analytics Software

Provides the steps that an HPE Ezmeral Data Fabric administrator (mapr) must complete before an HPE Ezmeral Unified Analytics Software administrator installs Unified Analytics and configures HPE Ezmeral Data Fabric as primary storage for Unified Analytics.

During installation, the HPE Ezmeral Unified Analytics Software administrator must provide the CSI driver (KDF-CSI) with the information needed to successfully connect to an external HPE Ezmeral Data Fabric cluster. The CSI driver requires the following information:

- List of CLDB hosts
- List of API servers
- Tenant ticket
- Username
- Password
- CA certificate
- Mount prefix

The HPE Ezmeral Data Fabric cluster administrator (mapr) can obtain this information while preparing the HPE Ezmeral Data Fabric cluster to be accessed by Unified Analytics and its users.

HPE Ezmeral Data Fabric preparation includes:

• Specifying user information for the Unified Analytics deployment

- · Specifying the mount prefix for the Unified Analytics deployment
- Creating a new user in the HPE Ezmeral Data Fabric cluster
- Giving the new user permissions to access the HPE Ezmeral Data Fabric cluster
- · Creating a dedicated volume for the new user
- · Creating a tenant ticket for the new user
- · Obtaining the root and signing CA certificates for the HPE Ezmeral Data Fabric cluster
- Obtaining a list of CLDB hosts in the HPE Ezmeral Data Fabric cluster
- Obtaining a list of API servers in the HPE Ezmeral Data Fabric cluster

The following section provides the preparation steps.

#### Preparing the HPE Ezmeral Data Fabric Cluster

As you complete the steps required to prepare the HPE Ezmeral Data Fabric cluster, take note of the following information, as this information is required during the installation of Unified Analytics:

- Username and password for the HPE Ezmeral Data Fabric user
- Mount prefix
- · Contents of the tenant ticket
- Contents of the HPE Ezmeral Data Fabric CA certificate
- List of CLDB hosts
- List of API/REST servers

To prepare the HPE Ezmeral Data Fabric cluster, complete the following steps:

1. SSH in to one of the nodes in the external HPE Ezmeral Data Fabric cluster:

ssh <node-ip-address>

2. Specify the user information for your Unified Analytics deployment:

```
export USER=ezua
export GROUP=ezua
export USERID=7000
export GROUPID=7000
export PASSWORD=$(openssl rand -base64 12)
```

# TIP:

- If you have multiple Unified Analytics deployments, HPE recommends having a dedicated user for each deployment.
- If the password is user-provided instead of auto-generated, properly escape special characters or sequences, such as \$!, to prevent the shell from replacing them and returning unexpected results.

3. Specify the mount prefix for your Unified Analytics deployment:

```
export MOUNT_PREFIX=/ezua
```

TIP:

- If you have multiple Unified Analytics deployments, HPE recommends having a dedicated mount prefix for each deployment.
- Do **not** use /mapr as the mount prefix, as /mapr denotes the global namespace and some tools, including the hadoop client, are configured to reference this directory for their operations.
- 4. Create a new HPE Ezmeral Data Fabric user by running the following commands on **all nodes** in the HPE Ezmeral Data Fabric cluster:

```
sudo groupadd -g ${GROUPID?} ${GROUP?}
sudo adduser -g ${GROUP?} -M -u ${USERID?} ${USER?}
echo "${USER?}:${PASSWORD?}" | sudo chpasswd
```

TIP:

- Use the same password on all nodes. For example, run the opensol command one time.
- For additional information, see User Accounts.
- An alternative option for this step is to add this user to your LDAP.
- 5. Verify the password:

echo \${PASSWORD}

6. Verify that you can log in as the new user:

echo \${PASSWORD} | maprlogin password -user \${USER?}

7. Log in as the mapr administrative user:

```
maprlogin password -user mapr
```

8. Assign the create volume ACL to the HPE Ezmeral Data Fabric user:

maprcli acl edit -type cluster -user \${USER?}:login,cv

9. Create a volume that this user can access under a dedicated prefix:

```
maprcli volume create -name ezua-base-volume-${USER?} -path $
{MOUNT_PREFIX?} \
-createparent true -type rw -json -rootdiruser ${USER?} -rootdirgroup $
{GROUP?}
```

10. Create a tenant ticket for this user:

```
maprlogin generateticket -type tenant -user ${USER?} -out /tmp/
maprtenantticket-${USER?}
```

**TIP:** Unified Analytics and the CSI driver do not currently support rotating tickets; therefore, the system checks the ticket expiration date to verify that it is at least 100 years from the current date. By default, tenant tickets have LIFETIME duration (10000 years) to ensure that the ticket does not expire. For additional information, including how to set the duration, see maprlogin.

11. Inspect the tenant ticket:

maprlogin print -ticketfile /tmp/maprtenantticket-\${USER?}

12. Obtain the tenant ticket:

```
cat /tmp/maprtenantticket-${USER?}
```

13. Obtain the root and signing CA of the HPE Ezmeral Data Fabric cluster:

sudo cat /opt/mapr/conf/ca/chain-ca.pem

14. Obtain the endpoints of the HPE Ezmeral Data Fabric cluster:

maprcli node list -columns hn, ip -filter svc==cldb

TIP:

- Filtering nodes using svc==cldb returns the nodes currently running the CLDB service. If the CLDB service is configured on a node, but not running for some reason, that node will not appear in the results. Alternatively, you can filter nodes using csvc==cldb, which returns a list of nodes configured with the CLDB service.
- If MAPR\_EXTERNAL is configured, the maprcli node list command returns an extIp column, which lists the external IP addresses of the nodes in the HPE Ezmeral Data Fabric cluster. Unified Analytics uses the external IP addresses to access the HPE Ezmeral Data Fabric cluster. When you provide Unified Analytics with the endpoints, use the external IP addresses; do not use the local hostnames.

In this example, you would provide the extIp (10.10.100.110), not the hostname (ip-10-0-0-100.ec2.internal). For additional information, see MAPR\_EXTERNAL Environment Variable.

a. Obtain a list of the CLDB hosts and then append port : 7222 to each host in a comma-separated list:

maprcli node list -columns hn, ip -filter svc==cldb

b. Obtain a list of API servers and then append port :8443 to each host in a comma-separated list:

```
maprcli node list -columns hn,ip -filter svc==apiserver
```

**IMPORTANT:** Verify that the Unified Analytics nodes can access the HPE Ezmeral Data Fabric nodes. For example, verify that the firewall is not blocking the connections. See Port Information.

#### **Post Installation Steps**

Provides steps to complete after you install HPE Ezmeral Unified Analytics Software on user-provided hosts.

After you have successfully installed HPE Ezmeral Unified Analytics Software, complete the following post installation steps:

1. Note the ingress node IP address on the *Installation Status* screen and configure or update your DNS A records to point to this address.

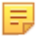

**NOTE:** If you do not see the IP address, refer to the User Interface on page 194 troubleshooting page to resolve the issue.

- Update A records in your DNS server to resolve your domain name with the addresses provided. You
  can do this by pointing your DNS record to the two IP addresses that display on the Installation Status
  screen. It may take a few minutes for your DNS settings to propagate.
- 3. Access the HPE Ezmeral Unified Analytics Software home page by clicking the green bar that reads Open HPE Ezmeral Unified Analytics Software.
- 4. Note the Platform ID in the window. You need the Platform ID to activate the HPE Ezmeral Unified Analytics Software service.
- 5. To activate the HPE Ezmeral Unified Analytics Software service, follow the steps listed in Service Activation and Billing in Connected Environments on page 92.
- 6. (Air-gapped environments only) For a successful Airflow installation, manually set the HTTP proxy or configure Airflow to point to your internal GitHub repository, as described in Airflow DAGs Git Repository on page 355. This step is required in an air-gapped environment because Airflow is pre-configured to pull DAGs from an HPE GitHub repository. In air-gapped environments, Airflow cannot access the HPE repository.
- 7. Run the following command to update the SPIFFE CSI driver:

```
kubectl -n spire set image ds spire-spiffe-csi-driver
spiffe-csi-driver=ghcr.io/spiffe/spiffe-csi-driver:0.2.5
```

For details, see Host (Node) Management on page 170.

#### Installing HPE Ezmeral Unified Analytics Software on OpenShift

Provides the prerequisites and steps for installing HPE Ezmeral Unified Analytics Software in an OpenShift cluster and also lists the current limitations.

To install HPE Ezmeral Unified Analytics Software in an OpenShift cluster, complete the following steps:

#### 1. Complete the Prerequisites.

- A. Verify that the VMs (nodes) in the OpenShift cluster meet the installation requirements on page 83
- B. Apply labels to the storage nodes on page 85

- C. (Air-Gapped Only) Inject HPE Ezmeral Unified Analytics Software images into your local repository on page 86
- D. (Air-Gapped Only) Apply the image registry certificate on page 88
- E. Install the CertManager on page 89

## 2. Install HPE Ezmeral Unified Analytics Software.

- Currently, you can install HPE Ezmeral Unified Analytics Software through the Installer Web UI only. See Install HPE Ezmeral Unified Analytics Software with the Installer Web UI on page 89.
- The ability to install HPE Ezmeral Unified Analytics Software manually (through a CLI) is coming soon.
  - **NOTE:** Installation in an AWS cluster on OpenShift can fail during MLDE installation because there is no DNS mapping. For this scenario, see Creating a DNS Mapping on page 91 before installation.

NOTICE:

**Temporary Limitations** 

Upcoming releases will address the following temporary limitations:

- Some Pods in the HPE Ezmeral Unified Analytics Software platform must run as root. To avoid permission-denied errors, the HPE Ezmeral Unified Analytics Software installation process sets the anyuidsecurity context in some namespaces to allow root-based execution.
- Some Pods in the HPE Ezmeral Unified Analytics Software platform require HostPath-based volume mounts, which OpenShift denies by default. These Pods need permission to mount HostPath volumes. Permission to mount these volumes is granted by the securityContext parameter, with privileged set to true.
- Read more about OpenShift security context constraints here.

# A. Verify that the VMs (nodes) in the OpenShift cluster meet the installation requirements

The following table lists the requirements:

| Prerequisite     | Details                                                                                     |
|------------------|---------------------------------------------------------------------------------------------|
| Operating System | RHEL8.8 based RHCOS                                                                         |
| OpenShift        | An OpenShift 4.12.x cluster must be dedicated to HPE Ezmeral Unified<br>Analytics Software. |

| Prerequisite | Details                                                                                                    |
|--------------|----------------------------------------------------------------------------------------------------|
| Storage      | <ul> <li>Minimum of 3 nodes, each with at least:</li> <li>32 vCPUs</li> <li>128 GB RAM</li> <li>2 additional disks with a minimum of 500 GB</li> <li>NOTE: Currently, HPE Ezmeral Unified Analytics Software does not natively support three-node compact cluster mode. HPE does not recommend using three-node compact cluster mode; however, it is possible with manual intervention.</li> </ul> |
| GPU          | <ul> <li>Install the NFD and GPU operators and then create instances of these through the OpenShift console.</li> <li>Verify that the GPU is active.</li> <li>For the supported GPU models, see GPU Models on page 205.</li> </ul>                                                                                                    |

| Prerequisite                     | Details      |                                                                                                    |
|----------------------------------|--------------|----------------------------------------------------------------------------------------------------|
| Configure private image registry | To conf      | igure access to the private image registry:                                                                                                    |
| access                           | <b>1.</b> Up | date the CA certificate to make HTTPS access possible.                                                                                                    |
|                                  | <b>2.</b> Ap | pend a new pull secret to the existing pull secret:                                                                                                    |
|                                  | а.           | To download the pull secret, run:                                                                                                    |
|                                  |              | <pre>oc get secret/pull-secret -n openshift-configtemplate='{{index .data ".dockerconfigjson"   base64decode}}' \ <pull_secret_location></pull_secret_location></pre>                                                                                                    |
|                                  |              | <pre>//<pull_secret_location> = path to the pull secret file</pull_secret_location></pre>                                                                                                    |
|                                  | b.           | To add the new pull secret, run:                                                                                                    |
|                                  |              | oc registry<br>loginregistry=" <registry>"auth-basic="<usern<br>ame&gt;:<password>"to=<pull_secret_location></pull_secret_location></password></usern<br></registry>                                                                                                    |
|                                  |              | <pre>//<registry> = new registry; you can enter<br/>multiple repositories w/in the same registry;<br/>//for example:registry="<registry <br="" my-namespace="">my-repository&gt;"<br/>//<username>:<password> = credentials for the new<br/>registry<br/>//<pull_secret_location> = path to the pull<br/>secret file</pull_secret_location></password></username></registry></registry></pre> |
|                                  | <b>3.</b> To | update the global pull secret for your cluster, run:                                                                                                    |
|                                  | o<br>o<br>s  | c set data secret/pull-secret -n<br>penshift-configfrom-file=.dockerconfigjson= <pull_<br>ecret_location&gt;</pull_<br>                                                                                                    |
|                                  | /<br>s       | <pre>/<pull_secret_location> = path to the new pull ecret file</pull_secret_location></pre>                                                                                                    |
|                                  | Th           | s update occurs on all nodes and takes some time to complete.                                                                                                    |
|                                  | 4. On<br>tha | all nodes, view the /var/lib/kubelet/config.json file to verify t your private registry was added.                                                                                                    |
|                                  | For add      | litional information, see Using image pull secrets.                                                                                                    |

#### B. Apply labels to the storage nodes

Tag your storage nodes (non-GPU worker nodes) with the "hpe.com/dataplatform"="true" label, as shown in the following example that uses generic DNS names:

kubectl label no worker0.user01.ezfab.local "hpe.com/dataplatform"="true"
kubectl label no worker1.user01.ezfab.local "hpe.com/dataplatform"="true"
kubectl label no worker2.user01.ezfab.local "hpe.com/dataplatform"="true"
kubectl label no worker3.user01.ezfab.local "hpe.com/dataplatform"="true"

**NOTE:** You need at least three storage nodes in your cluster that meet this requirement. This is not required for all nodes. Refer to the section A (above) for details about the required configuration for each storage node.

# C. (Air-Gapped Only) Inject HPE Ezmeral Unified Analytics Software images into your local repository

For an **air-gapped** installation, you must inject the HPE Ezmeral Unified Analytics Software images into a local repository that you will use to bootstrap the installation process. For this purpose:

- HPE recommends having an empty dedicated image registry. You can also use an existing image registry with other pre-existing images.
- Run the HPE Ezmeral Airgap Utility from a connected host. The Airgap Utility connects to the HPE Greenlake image repository marketplace to download the images into your local registry.

To inject images into your local repository, **create a local registry (optional)** and **download the images (required)**:

#### (Optional) Create a local registry.

You have many options to create a local registry. If you already have a registry or want to follow your own procedure to set one up, skip to step 2 (Download Images).

The registry can be hosted on a container, virtual machine, or BareMetal. This document describes how to set up a registry inside a container using the podmanutility. The container OS is RHEL8.

To create a local registry, complete the following steps:

1. On a fresh RHEL BareMetal/VM, deploy all the utilities required to create the container:

```
yum module enable -y container-tools:rhel8
yum module install -y container-tools:rhel8
```

2. Install the additional dependencies required for the process:

```
yum install -y httpd-tools jq wget
```

- 3. Create the following directories:
  - · certs/: stores certificates to enable https access to the registry
  - auth/: authentication files for the registry
  - data/: location where the registry stores all the images

To create the directories, run:

mkdir -p /local\_registry/{certs, auth, data}

Later, you will mount these directories to the registry container.

4. (Optional) Create self-signed certificates. Complete this step to make your registry accessible through HTTPS. You can also use a company-wide certificate. In that case, simply copy your certificate to the local\_registry/certs directory and skip to the next step.

**NOTE:** You can use the same certificate across more than one registry.

There are many ways to use opensel to create a self-signed certificate, for example:

```
openssl req -newkey rsa:4096 -nodes -sha256 -keyout
<$KEY_FILE_LOCATION> -x509 -days 365 -subj "/
CN=<$CERTIFICATE_NAME>" -addext "subjectAltName =
DNS:<$FULL_DNS>" -out <$CRT_FILE_LOCATION>
//Example:
```

```
openssl req -newkey rsa:4096 -nodes -sha256 -keyout /local_registry/
certs/domain.key -x509 -days 365 -subj "/CN=Myname" -addext
"subjectAltName = DNS:*.example.com" -out /local_registry/certs/
domain.crt
```

You must copy this certificate file to the standard location of the operating system. For RHEL, the standard cert location is /etc/pki/ca-trust/source/anchors:

cp /local\_registry/certs/domain.crt /etc/pki/ca-trust/source/anchors/

After you copy the file, run:

update-ca-trust

5. Create access credentials to the registry to keep it secure. You can skip this step for anonymous access.

```
htpasswd -bBc /local_registry/auth/<$PASSWORD_FILENAME> <$USERNAME>
<$PASSWORD>
```

```
//Example:
htpasswd -bBc /local_registry/auth/htpd user01 admin123
```

6. Expose the registry on port 5000. Add this rule to firewalld to open the port and make it available.

```
firewall-cmd --zone=public --permanent --add-port=5000/tcp
firewall-cmd reload
```

7. Create the container to use as local registry. In this example, podman is used to create the container; however, you can use any container utility that you prefer:

```
podman run -d --name <$REGISTRY NAME> -p <$PORT>:<$PORT> \
-v <$DATA_DIRECTORY>:/var/lib/registry:z \
-v <$AUTH_DIRECTORY>:/auth:z \
-v <$CERT_DIRECTORY>:/certs:z \
-e "REGISTRY_AUTH=htpasswd" \
-e "REGISTRY_AUTH_HTPASSWD_REALM=<$REALM_NAME>" \
-e "REGISTRY_HTTP_SECRET=<$PHRASE_FOR_SECRET>" \
-e "REGISTRY_AUTH_HTPASSWD_PATH=<$PATH_TO_AUTH_FILE>" \
-e "REGISTRY HTTP TLS CERTIFICATE=<$PATH TO CERT FILE>" \
-e "REGISTRY HTTP TLS KEY=<$PATH TO KEY FILE>" \
<$REGISTRY IMAGE>
//Example:
podman run -d --name local-registry -p 5000:5000 \
-v /local_registry/data:/var/lib/registry:z \
-v /local_registry/auth:/auth:z \
-v /local_registry/certs:/certs:z \
-e "REGISTRY_AUTH=htpasswd" \
-e "REGISTRY_AUTH_HTPASSWD_REALM=my-local-registry" \
-e "REGISTRY_HTTP_SECRET=ALongRandomSecretForLocalRegistry" \
-e "REGISTRY_AUTH_HTPASSWD_PATH=/auth/htpd" \
-e "REGISTRY_HTTP_TLS_CERTIFICATE=/certs/domain.crt" \
-e "REGISTRY HTTP TLS KEY=/certs/domain.key" \
docker.io/library/registry:2
```

8. Use curl to access the registry and test that the registry is up and running:

```
curl -u <$USERNAME>:<$PASSWORD> -k -X GET https://$
(hostname -f):5000/v2/_catalog
//Example:
curl -u user01:admin123 -k -X GET https://
local-registry.example.com:5000/v2/_catalog
```

#### (Required) Download the images.

To download the images, refer to Using the Air Gap Utility on page 95 for information about pulling HPE Ezmeral Unified Analytics Software images into the local registry.

#### D. (Air-Gapped Only) Apply the image registry certificate

You can configure your **air-gapped** registry with HTTP or HTTPS (see previous steps). To make it accessible using the HTTPS protocol, you need to add a certificate to the registry. This certificate can be a self-signed certificate (see previous steps) or a company-wide common certificate. The same certificate can be used for multiple registries. If there are multiple registries and all of them are configured with different certificates, the OpenShift configuration should be updated with all the certificates. Follow this procedure to update the registry certificate on your OpenShift cluster.

Create a config map with all the certificates for accessing multiple registries. The following syntax shows how to create one config map with one registry and one certificate.

```
kubectl create -n openshift-config cm <$REGISTRY_CONFIG_NAME>
    --from-file=<$REGISTRY_URL_WITHOUT_PROTOCOL>=<$CERTIFICATE_FILENAME>
```

If you have more than one registry and more than one certificate, run this instead:

Once the configmap is available, patch that configmap with the existing OpenShift config:

```
kubectl patch image.config.openshift.io cluster --type merge -p '{"spec":
{"additionalTrustedCA":{"name":"<$REGISTRY_CONFIG_NAME>"}}}'
//Example:
kubectl patch image.config.openshift.io cluster --type merge -p '{"spec":
{"additionalTrustedCA":{"name":"multiple-registry-config"}}}'
```

#### E. Install the CertManager

Install the cert manager on the OpenShift cluster. The version should be higher than 1.10.

To install CertManager, run:

```
kubectl apply -f https://github.com/cert-manager/cert-manager/releases/
download/v1.13.1/cert-manager.yaml
```

#### Install HPE Ezmeral Unified Analytics Software with the Installer Web UI

To install HPE Ezmeral Unified Analytics Software on OpenShift through the Installer Web UI, complete the followign steps:

 Run the installation script that was provided with the software bundle. The host on which you run this command must be connected to the internet (the Web UI image is public for the specific version of HPE Ezmeral Unified Analytics Software that you are installing) or must point to a local registry where you pre-pulled the Web UI image.

Running the installation script opens the launcher that guides you through the prompts to start the Installer Web UI.

• For a connected environment, run:

./start\_ezua\_installer\_ui.sh

 For an air-gapped environment, run the following command and provide the URL of the image repository that you configured as a prerequisite:

```
./start_ezua_installer_ui.sh --image <$PRIVATE_REGISTRY>/us.gcr.io/
mapr-252711/hpe-ezua-installer-ui
```

2. Copy the OpenShift admin kubeconfig (certificate-based kubeconfig) to the UI installer.

**NOTE:** 

- The UI installer is a container that accesses the OpenShift cluster via kubect1 commands. You must give the UI installer container kubect1 access to the OpenShift cluster.
- In a connected environment, you can download the OpenShift admin kubeconfig from the OpenShift console.
- In an **air-gapped** environment, use the admin kubeconfig that was generated during installation.
- a. Once you have the kubeconfig, run the following command to place it in the container running the HPE Ezmeral Unified Analytics Software Web UI Installer (located at ~/.kube/config):

```
docker cp <$PATH_TO_ADMIN_KUBECONFIG><$CONTAINER_ID>:/root/.kube/
config
```

- b. Update the hosts entries in the Web UI Installer so it can reach the OpenShift cluster.
  - In a connected environment, you can find the hosts entries of your OpenShift cluster in the OpenShift console. In the OpenShift console, go to Clusters on the left and then select the cluster on which you are installing HPE Ezmeral Unified Analytics Software. Under the Installation Progress card, click Not Able to Access the Web Console?. In the dialog that opens, copy the list of hosts:

| order to access the<br>Option 1: Add the | OpenShift Web Console, use external DNS server or local configuration to resolve its hostname. To do so, either:<br>following records to your DNS server (recommended) |  |
|------------------------------------------|----------------------------------------------------------------------------------------------------|--|
| Option 2: Update                         | your local /etc/hosts or /etc/resolv.conf files                                                                                                    |  |
| 10.227.210.90                            | api.pooja.ezfab.local                                                                                                    |  |
| 10.227.210.91                            | oauth-openshift.apps.pooja.ezfab.local                                                                                                    |  |
| 10.227.210.91                            | console-openshift-console.apps.pooja.ezfab.local                                                                                                    |  |
| 10.227.210.91                            | grafana-openshift-monitoring.apps.pooja.ezfab.local                                                                                                    |  |
| 10.227.210.91                            | thanos-querier-openshift-monitoring.apps.pooja.ezfab.local                                                                                                    |  |
| 10.227.210.91                            | prometheus-k8s-openshift-monitoring.apps.pooja.ezfab.local                                                                                                    |  |
| 10 227 210 91                            | alertmanager-main-openshift-monitoring.apps.pooja.ezfab.local                                                                                                    |  |

Example: Screenshot from the OpenShift console that shows the hosts of an example OpenShift cluster.

- In an air-gapped environment, copy the DNS entries (used during installation) to the Web UI Installer:
  - 1. To exec into the Web UI Installer container, run:

```
docker exec --it <$CONTAINER_ID> bash
```

- 2. Edit the /etc/hosts file and add the host entries.
- **3.** Navigate back to the launcher that opened when you ran the installation script to start the Installer Web UI.

4. Select Install in the OpenShift tile.

| Bring your own Kubernetes                      |
|------------------------------------------------|
| Openshift                                      |
| Installs on your Openshift Kubernetes cluster. |
| Install                                        |

5. On the OpenShift Setup screen, upload your OpenShift Admin Kubeconfig and then click Next.

| Openshift Setup Installation Details User Authentication Details Openshift Setup KubeConfig File* |  |
|---------------------------------------------------------------------------------------------------|--|
| Openshift Setup<br>KubeConfig File*                                                               |  |
|                                                                                                   |  |
| Drag and drop Select File                                                                         |  |

**6.** See Installing on User-Provided Hosts (Connected and Air-gapped Environments) on page 63 to continue installation, starting with Installation Details on page 67 on that page.

**TIP:** If installation fails, you can access the Installer Web UI logs in the live container at /root/ezua-installer-ui/log.

## **Creating a DNS Mapping**

Change the istio-ingressgateway service object in the istio-system namespace from NodePort to LoadBalancer. Get the external IP of the LoadBalancer and then register the external IP as a CNAME certificate in the domain or an A certificate with the alias.

To successfully create the DNS mapping, you must complete the following steps after the istio installation completes and within 45 minutes of the start of the MLDE installation.

1. To change the istio-ingressgateway service object in the istio-system namespace from NodePort to LoadBalancer, run:

kubectl patch svc istio-ingressgateway -p '{"spec":
{"type":"LoadBalancer"}}' -n istio-system

2. To get the external IP of the LoadBalancer, run:

```
kubectl get svc -n istio-system
```

- **3.** In your cloud domain service provider, use the external IP to create a DNS mapping using either of the following methods:
  - Register the external IP as a CNAME under the domain name.
  - Create an A certificate with the alias, as describe here for AWS and here for GCP.

Note that the external IP is not an IPv4 address. An IPv4 address is typically used in A records.

# HPE Ezmeral Unified Analytics Software Service Activation and Billing Processes

Provides post-installation steps required to activate HPE Ezmeral Unified Analytics Software in connected and air-gapped environments.

When you install HPE Ezmeral Unified Analytics Software through the installation wizard, you have the option to install in a connected environment or air-gapped environment. The activation and billing processes differ for each type of installation. In a connected environment, billing is an automated process. In an air-gapped environment, the billing process is manual and requires an activation code in addition to an activation key.

After you install and deploy HPE Ezmeral Unified Analytics Software, the system provides you with a URL to access Unified Analytics. The first time you go to the URL, the system prompts you for an activation key (and an activation code for air-gapped environments) to activate the product.

The following sections provide the information needed to get the activation key and activation code (for air-gapped environments). When you have those, you can return to the Unified Analytics URL and enter the activation key to activate Unified Analytics.

**IMPORTANT:** HPE Ezmeral Unified Analytics Software services only work with a valid activation key and activation code (for air-gapped environments). Services are deactivated if the activation key and/or activation code become invalid, for example, if contractual obligations are not met.

#### Service Activation and Billing in Connected Environments

Ð

Provides information for administrators about HPE Ezmeral Unified Analytics Software activation and billing in a connected environment, including activation steps.

| Information    | Description                                                                                                    |
|----------------|----------------------------------------------------------------------------------------------------|
| Platform ID    | Unique, system-generated ID assigned to the HPE Ezmeral Coordinator instance during installation. The ID is displayed when you go to the Unified Analytics URL provided after installation.                                                         |
| Activation key | The license file that the administrator uploads to complete the installation of Unified Analytics. The administrator can download the activation key in their MY HPE SOFTWARE CENTER customer portal. The activation key file is a signed XML file. |

An administrator needs the following information to activate Unified Analytics in a connected environment:

Service activation and billing in connected environments is mostly automated. The only manual process that the administrator performs is going to MY HPE SOFTWARE CENTER and downloading the activation key file and then uploading the file into Unified Analytics to activate the product. The activation key is valid for the length of the contract, typically one, three, or five years unless the contract is made invalid, such as product cancellation or failure to meet the contractual agreement.

To activate Unified Analytics, an administrator completes the following steps:

- 1. Install and deploy Unified Analytics. For connected environments, select the Connected option during installation. The system provides the URL to access Unified Analytics.
- **2.** Go to the Unified Analytics UI URL provided. The window displays a Platform ID and requests an activation key. You cannot proceed with activation until you provide the activation key file.
- **3.** Copy the unique Platform ID.
- 4. After purchasing HPE Ezmeral Unified Analytics Software, the activation key is made available to you through the Activate your products button in the HPE Subscription Electronic Receipt email that you receive from HPE. This receipt directs you to MY HPE SOFTWARE CENTER where you can activate your product.
- 5. On the Activate EON page, enter the Platform ID (copied in step 3) in the Platform ID field.
- 6. Once activation is completed, download the Unified Analytics activation key file.
- 7. Return to the Unified Analytics URL and upload the activation key file.

# **Billing Process in Connected Environments**

When the activation key is uploaded, the cluster registers with the HPE billing service. Consumption data is uploaded to the HPE billing service on an hourly basis. Consumption data is based on the vCPU used by applications every hour.

#### Service Activation and Billing in Air-Gapped Environments

Provides information for administrators about HPE Ezmeral Unified Analytics Software activation and billing in an air-gapped environment, including activation steps.

| An administrator needs the followin | g information to activate Unified. | Analytics in an air-gapped environment: |
|-------------------------------------|------------------------------------|-----------------------------------------|
|                                     |                                    |                                         |

| Information     | Description                                                                                                    |
|-----------------|----------------------------------------------------------------------------------------------------|
| Platform ID     | Unique, system-generated ID assigned to the HPE Ezmeral Coordinator instance during installation. The ID is displayed when you go to the Unified Analytics URL provided after installation.                                                                                                    |
| Activation key  | The license file that the administrator uploads to complete the installation of Unified Analytics. The administrator can download the activation key in their MY HPE SOFTWARE CENTER customer portal. The activation key file is a signed XML file.                                                                                                    |
| Activation code | A unique code that HPE Ezmeral Customer Support gives to the administrator<br>every 30 days to keep clusters in an active state. Automatically deactivated after<br>45 days (includes a 15-day grace period). The activation code file is a signed<br>JSON file. See Billing Process in Air-Gapped Environments and Renewing the<br>Activation Code on page 95. |

Service activation and billing in an air-gapped environment requires an activation key file and an activation code. The activation code must be renewed on a monthly basis (every 30 days). See Billing Process in Air-Gapped Environments.

## Getting the Activation Key File and Activation Code

To get the activation key:

- 1. Install and deploy Unified Analytics. For air-gapped deployments, select the Air-Gapped option during installation. The system provides the URL to access Unified Analytics.
- 2. Go to the Unified Analytics URL provided. The window displays a Platform ID and requests an activation key and activation code. You cannot proceed with the activation until you provide the activation key file and activation code.
- 3. Copy the unique Platform ID.
- 4. After purchasing HPE Ezmeral Unified Analytics Software, the activation key is made available to you through the Activate your products button in the HPE Subscription Electronic Receipt email that you receive from HPE. This receipt directs you to MY HPE SOFTWARE CENTER where you can activate your product.
- 5. On the Activate EON page, enter the Platform ID (copied in step 3) in the Platform ID field.
- 6. Once activation is completed, download the Unified Analytics activation key file.
- 7. Return to the Unified Analytics URL and upload the activation key file.

To get the first activation code to activate Unified Analytics:

- 1. To request the activation code, open a support case at <a href="https://support.hpe.com">https://support.hpe.com</a> using the account you have on the HPE Support Center customer portal. The support ticket must include the following information:
  - Activation key
  - Platform ID
  - Cluster ID

**TIP:** This is the same portal that you would use to create any kind of ticket related to your platform. If you do not have an account, you can create an account for free. When you create an account, you must link your support contract to the account. If you have never used the customer portal, refer to the KB article here to help you get your support portal account up and running.

- 2. When support notifies you that the activation code is available in your customer portal, go to the portal and get the code.
- 3. Return to the Unified Analytics URL and upload both the activation key and activation code files.

#### **Billing Process in Air-Gapped Environments**

Contracts for air-gapped installations must be validated with an activation code on a monthly basis. The Unified Analytics cluster securely stores billing data. The Unified Analytics site administrator must download the billing data at the end of the billing cycle and then open an HPE Support Center customer support ticket to renew the activation code. The support ticket that the administrator opens must include the following information:

- Billing data (downloaded from the Billing tab in Unified Analytics)
- Cluster ID

HPE Support Center renews the certificate and credentials through the billing and registration system and then uploads the new activation code to your customer portal. This cycle continues on a monthly

basis to keep clusters active. Failure to adhere to this process can result in cluster deactivation or service disruption. Unified Analytics provides regular updates and reminder alerts on the product screen.

# **Renewing the Activation Code**

To get a new activation code (every 30 days), complete the following steps:

- 1. Sign in to Unified Analytics.
- 2. In the left navigation bar, select Administration > Settings.
- 3. Click the Billing tab.
- 4. On the **Billing** tab, download the billing data for the current billing cycle.
- 5. Open a support case at https://support.hpe.com using the account you have on the HPE Support Center customer portal and include the following information:
  - Cluster ID
  - Billing data file
- 6. When support updates the ticket, go to your customer portal to get the new activation code.
- 7. Return to Unified Analytics, and enter the activation code in the **Activation Code** field on the **Billing** tab.

IMPORTANT: Failure to complete these steps monthly can result in access to the Unified Analytics applications and services being disabled.

# Using the Air Gap Utility

Describes how to use the Air Gap Utility to download files in an air-gapped HPE Ezmeral Unified Analytics Software environment.

IMPORTANT: The README.txt file included with the product provides instructions for downloading and extracting the HPE Ezmeral Unified Analytics Software binaries that are required to install the product, including the Air Gap Utility. If you downloaded and extracted the files, as described in the README.txt file, you should have the Air Gap Utility.

# Requirements

The Air Gap Utility has the following requirements:

Python

- 2.7
- 3.6 and above

**Operating System** 

At minimum:

- RHEL 8
- SLES 15
- Rocky Linux 8

At minimum:

• For RHEL or Rocky Linux:

Scopeo

©Copyright 2024 Hewlett Packard Enterprise Development LP last-updated: Oct 08, 2024

- Skopeo 0.1.40
- For SLES:
  - Skopeo 0.1.41

#### About the Air Gap Utility

HPE Ezmeral Unified Analytics Software provides a utility you can use to query, filter, and download all air gap container images necessary for your environment to a local filesystem or remote registry.

#### Installing the Air Gap Utility Package

Before downloading files for your air gap environment, you must first install the air gap script package. You can install the package on any non-platform host, even outside the platform installation. Python 2.7 or Python 3.6 and greater is required for installation.

To install the air gap utility package:

- 1. Install Skopeo. In the CLI, enter the following:
  - For RHEL:

dnf install -y skopeo

• For SLES:

zypper install -y skopeo

- 2. Install the hpeairgaputil package:
  - PIP2:

pip install hpeairgaputil-1.6.0-py2.py3-none-any.whl

PIP3:

pip3 install hpeairgaputil-1.6.0-py2.py3-none-any.whl

**TIP:** To uninstall hpeairgaputil, use:

PIP2:

pip uninstall hpeairgaputil-1.6.0-py2.py3-none-any.whl

PIP3:

```
pip3 uninstall hpeairgaputil-1.6.0-py2.py3-none-any.whl
```

#### **Using Air Gap Utility Filters**

After installing the air gap utility package, you can filter the available apps for a given HPE Ezmeral Unified Analytics Software version in a project.

You must provide one of the following mandatory arguments in each of your commands:

```
    --list_releases
```

• --release

**TIP:** To display a list of options available in the ezua-airgap-util, use the following command:

```
ezua-airgap-util --help
```

You can use filters to display the following information:

Release: List all releases with the following command:

ezua-airgap-util --list\_releases

• **Images**: List all the images for a particular release:

ezua-airgap-util --release <release-number>

• List available images without headers:

ezua-airgap-util --release <release-number> --noheaders

List all required images:

ezua-airgap-util --release <release-number> --required

List all optional images:

```
ezua-airgap-util --release <release-number> --optional
```

• List components: List all the components that are available for a particular release:

ezua-airgap-util --list\_components --release <release-number>

• Component: List all images for a particular component:

```
ezua-airgap-util --release <release-number> --component <component>
```

- Size: Valid values include b, kb, mb, and gb.
  - Display images less than a certain size:

ezua-airgap-util --release <release-number> --lessthan 1mb

• Display images greater than a certain size:

```
ezua-airgap-util --release <release-number> --greaterthan 5gb
```

Display images between two sizes:

```
ezua-airgap-util --release <release-number> --lessthan
6gb --greaterthan 5gb
```

You can combine filters to provide a more customized query, for example:

```
ezua-airgap-util --release <release-number> --component falco
```

To filter for a specific name or string, you can use the options -noheaders | grep <String>:

```
ezua-airgap-util --release <release-number> --noheaders | grep <String>
```

#### **Downloading Air Gap Files**

After Using Air Gap Utility Filters on page 96 to find the necessary files for your deployment, download the files as follows:

1. Use a single command to filter and copy air gap files to a local filesystem or remote registry. Include all filters you want to apply to your download. Include --dest\_compress to compress the files and download in a .tgz file. Otherwise, the files download in a .tar file. For example:

```
ezua-airgap-util --release <release-number> --lessthan
lmb --copy --dest_path images/ --dest_compress
```

Use --force to delete the .tgz or .tar file of the image if it already exists. For example:

```
ezua-airgap-util --release <release-number> --lessthan
lmb --copy --dest_path images/ --force
ezua-airgap-util --release <release-number> --lessthan
lmb --copy --dest_path images/ --dest_compress --force
```

To copy multiple images to a local filesystem, run the following command. Provide the destination
path where you want to store your files.

```
ezua-airgap-util --release <release-number>
<add-on_filters> --copy --dest_path <destination-path>
```

 To copy a single image to a local filesystem, execute the following command. Provide the destination path where you want to store your files.

```
ezua-airgap-util --release <release-number> --image
<image-name> --copy --dest_path <destination-path>
```

- To copy multiple images to a remote container registry, select one of the following options. Provide the destination URL and credentials for your container registry.
  - Use the --dest\_creds <username:password> command line option:

```
ezua-airgap-util --release <release-number>
<add-on-filters> --copy --dest_url <destination-url> --dest_creds
<username:password>
```

 Alternatively, set environment variable AIRGAP\_UTIL\_CREDS. You can set environmental variables using the export command:

```
export AIRGAP_UTIL_CREDS=<username>:<password>
```

• To copy a **single image** to a remote container registry, execute the following command. Provide the destination URL and credentials for your container registry.

```
ezua-airgap-util --release <release-number> --image
<image-name> --copy --dest_url <destination-url> --dest_creds
<username:password>
```

#### Air Gap Utility Logging

By default, the Air Gap Utility creates a logs/ directory in the present working directory from which you invoked the Air Gap Utility command line.

You can change the log directory location as follows:

- If you pass the --logdir argument in the Air Gap Utility command line, then the Air Gap Utility creates a logs/ directory in the path provided in the --logdir argument.
- If you set the AIRGAP\_UTIL\_LOGDIR environment variable, but do not pass the --logdir argument in the Air Gap Utility command line, then the Air Gap utility creates a logs/ directory in the path set in the AIRGAP\_UTIL\_LOGDIR environment variable.
  - **NOTE:** The Air Gap Utility does not create log files when commands are run in TTY mode. For example:

ezua-airgap-util --release v1.5.0 | grep -i airflow

#### Using Skopeo -- options with the Air Gap Utility

This section describes how to use Skopeo --options with the Air Gap Utility and provides usage examples.

The following examples show the Skopeo --preserve-digests and --retry-times options used with the Air Gap Utility:

```
ezua-airgap-util --release v1.5.0 --image
longhornio/livenessprobe:v2.9.0 --copy --dest_path
ezua-v1.5.0/ --options="--preserve-digests"
```

ezua-airgap-util --release v1.5.0 --image longhornio/livenessprobe:v2.9.0 --copy --dest\_path ezua-v1.5.0/ --options="--retry-times 5"

You can use multiple Skopeo options with the Air Gap Utility.

The following example demonstrates how to use the Skopeo --preserve-digests and --retry-times options together:

```
ezua-airgap-util --release v1.5.0 --image
longhornio/livenessprobe:v2.9.0 --copy --dest_path
ezua-v1.5.0/ --options="--preserve-digests --retry-times 5"
```

#### **Expediting the Image Download Process**

HPE recommends copying the images to the remote container registry using the following command:

```
ezua-airgap-util --release <release-number>
<add-on-filters> --copy --dest_url <destination-url> --dest_creds
<username:password>
```

However, if this process is too time-intensive, for example if internet access is slow and downloading 250-300 GB of images takes more than a day to download at the container registry location, use this expedited method to download images.

To expedite the image download process, download the images to disk on a host at a location with a high-speed internet connection, transfer the downloaded images to an internal container registry location, and then upload the images to your private image registry.

To expedite the image download process, complete the following steps:

| <b>1.</b> On a server with a high-speed connection, download the images to a package.       | To download some or all of the images into a local directory, run the following ezua-airgap-util command:                                                                                 |  |
|---------------------------------------------------------------------------------------------|----------------------------------------------------------------------------------------------------|--|
|                                                                                             | ezua-airgap-utilrelease<br>v1.5.0copydest_path<br><local-directory-path>force</local-directory-path>                                                                                      |  |
|                                                                                             | <pre>//Example: hpe-airgap-utilrelease v1.5.0image busybox:latestcopydest_path images/force</pre>                                                                                         |  |
|                                                                                             | This command downloads each image into an individual TAR file.                                                                                                    |  |
| 2. Transfer the package (TAR files) to a host that runs the container registry.             | Transfer all of the TAR files to the server where you will run the Air Gap Utility to upload the images to the private image registry.                                                    |  |
| 3. Use the Air Gap Utility to upload the package (TAR files) to the private image registry. | To upload the image files to the private image registry, run the following ezua-airgap-util command:                                                                                      |  |
|                                                                                             | ezua-airgap-utilrelease<br>v1.5.0copy_from_dir<br><image-dir-path>dest_url<br/><destination-url>dest_creds<br/><username:password></username:password></destination-url></image-dir-path> |  |
|                                                                                             | <pre>//Example: ezua-airgap-utilrelease v1.5.0copy_from_dir /home/mehul/ imagesdest_creds username:passworddest_url lr1-bd-harbor-registry.mip.storage.hpe corp.net/mehul-test</pre>      |  |

# Ports Used by HPE Ezmeral Unified Analytics Software

Lists and describes the ports used by HPE Ezmeral Unified Analytics Software.

# **Kubernetes Ports**

| TCP Ports   | Purpose                          |
|-------------|----------------------------------|
| 80, 443     | Ingress traffic into the cluster |
| 6443        | kube apiserver                   |
| 2379-2380   | etcd                             |
| 10250       | kubelet                          |
| 10248       | kubelet (healthz endpoint)       |
| 10249       | kube-proxy (metrics)             |
| 10256       | kube-proxy (health check)        |
| 10259       | kube-scheduler                   |
| 10257       | kube-controller-manager          |
| 9099        | calico-node                      |
| 9100        | Node exporter service            |
| 30000-32767 | NodePort Services                |

# **UDP Ports**

| Ports | Purpose                                            |
|-------|----------------------------------------------------|
| 8472  | Flannel vxlan traffic between all Kubernetes hosts |

# **Installer Host Ports**

**TIP:** The installer automatically opens ports if the firewall is disabled.

| TCP Ports | Purpose                                                                                       |
|-----------|-----------------------------------------------------------------------------------------------|
| 8080      | Installer UI                                                                                  |
| 22        | SSH connectivity between installer, control plane, and worker hosts for software installation |

# **Upgrading HPE Ezmeral Unified Analytics Software**

Provides the steps to upgrade HPE Ezmeral Unified Analytics Software.

Unified Analytics administrators can upgrade HPE Ezmeral Unified Analytics Software to the latest version of the product.

# REMEMBER:

To upgrade HPE Ezmeral Unified Analytics Software to version 1.5.0, contact HPE Support.

• To upgrade HPE Ezmeral Unified Analytics Software from version 1.5.0 to 1.5.2, follow the instructions outlined in this topic.

The upgrade process typically lasts up to 90 minutes. During the upgrade, the infrastructure services are upgraded first, followed by applications upgrade. You can monitor the upgrade as it progresses. While the upgrade is in progress, you cannot access the HPE Ezmeral Unified Analytics Software UI; however, the UI automatically loads and becomes accessible when the upgrade completes.

Complete the following steps to upgrade HPE Ezmeral Unified Analytics Software:

- Complete the prerequisites.
- Upgrade the HPE Ezmeral Coordinator cluster.
- Verify that the upgrade completed successfully for the HPE Ezmeral Coordinator cluster.
- Download the upgrade bundle for workload cluster.
- Trigger the upgrade for the workload cluster from the UI.
- Monitor the progress of the upgrade for the workload cluster.
- Verify that the upgrade completed successfully for the workload cluster.

#### **Complete Prerequisites**

Before upgrading HPE Ezmeral Unified Analytics Software to the new version, ensure the following prerequisites are met:

- You have administrative access to the cluster running the current version of HPE Ezmeral Unified Analytics Software.
- Download the HPE Ezmeral Coordinator upgrade package (ezua-upgrade-package-to-<version-number>-commit-chksum.tgz) from MY HPE SOFTWARE CENTER. If you cannot access this package, contact HPE Support.
- To upgrade, you need the kubeconfig files for the HPE Ezmeral Coordinator and workload clusters. You can get the kubeconfig files through the **Download Kubeconfig** button on the last UI installation screen from the previous installation.

| HPE Ezmeral | HPE Ezmeral Unified Analytics Software                                                                                                    |                                                                                                    |  |  |
|-------------|----------------------------------------------------------------------------------------------------|----------------------------------------------------------------------------------------------------|--|--|
|             | Installation Status                                                                                                    |                                                                                                    |  |  |
|             | Upgrade<br>VCPU 128 High Availability Not Enabled<br>Update A records in your DNS server to resolve the domain name upgrade.com with this addresses:<br>10.227.210.197, 10.227.210.171 | Download Logs ×     Download Kubeconfig ×     Start New Installation       Ezmeral Coordinator     Ezmeral Unified Analytics |  |  |
|             | Installing Unified Analytics<br>Installed 40/40 In progress: 0 Waiting: 0                                                                                                    |                                                                                                    |  |  |
|             | Application Services Installed: 24 In progress: 0 Waiting: 0                                                                                                    |                                                                                                    |  |  |
|             | • Ray                                                                                                    | • Livy                                                                                                    |  |  |
|             | Spark-hs                                                                                                    | Spark-operator                                                                                                    |  |  |
|             | EzPresto                                                                                                    | Airflow                                                                                                    |  |  |
|             | Kubeflow                                                                                                    | MLflow                                                                                                    |  |  |
|             | Superset                                                                                                    | Feast                                                                                                    |  |  |
|             | • Mlde                                                                                                    | HPE Ezmeral Unified Analytics Software UI                                                                                    |  |  |
|             | Ezua-system                                                                                                    | Ezua-tutorials                                                                                                    |  |  |
|             | Ezbcollector                                                                                                    | <ul> <li>Keycloak</li> </ul>                                                                                                 |  |  |
|             | Oauth2proxy                                                                                                    | Monitoring                                                                                                    |  |  |

Alternatively, you can SSH into the HPE Ezmeral Coordinator and workload nodes to get the kubeconfig files.

**NOTE:** If you need to identify the HPE Ezmeral Coordinator nodes, run the following command:

kubectl get nodes --kubeconfig <ezmeral-coordinator-kubconfig-file>

E,

• Verify that pods are not in the *Pending* state. To check if the pods are in the *Pending* state, run the following command on the workload cluster:

```
kubectl get pod -A | grep Pending
```

 Verify that the workload cluster has CPU and memory resources available, with approximately 20 free CPU units in the cluster. You can check the CPU and memory resources by running the following commands on the workload cluster:

| Actions                                                         | Commands                                                                                             |
|-----------------------------------------------------------------|----------------------------------------------------------------------------------------------------|
| Check the CPU and memory resources on a particular worker node. | kubectl describe node \${NodeName}                                                                   |
| Check the CPU resources on all worker nodes.                    | kubectl describe node -l<br>node-role.kubernetes.io/worker   grep<br>cpu   grep -v cpu-              |
| Check the CPU resources on a particular worker node.            | kubectl describe node \${NodeName}  <br>grep cpu   grep -v cpu-                                      |
| Check the memory resources on all worker nodes.                 | kubectl describe node -l<br>node-role.kubernetes.io/worker   grep<br>memory   grep -v MemoryPressure |
| Check the memory resources on a particular worker node.         | kubectl describe node \${NodeName}  <br>grep memory   grep -v MemoryPressure                         |

• Verify that the existing ezaddon resources in the Unified Analytics cluster are in the *Installed* state. To check the status of all the ezaddon resources, run the following command on the workload cluster:

kubectl get ezad -A

# NOTE:

If the verification for prerequisites fails, contact HPE support.

# Upgrade HPE Ezmeral Coordinator Cluster

Use scp to manually copy the downloaded upgrade package
 (ezua-upgrade-package-to-<version-number>-commit-chksum.tgz) to the HPE Ezmeral
 Coordinator cluster control plane node.

2. Extract the upgrade package. For example:

```
[ouxi@m2-lr1-dev-vm210015 ~]$ tar xvf
ezua-upgrade-package-to-v1.5.2-364aa1349-90e173.tgz
upgrade/
upgrade/IMAGES
upgrade/ezfab-release.tgz
upgrade/ezfabricctl darwin amd64
upgrade/ezfabricctl_linux_amd64
upgrade/ezua-system-1.5.2.tgz
upgrade/ezfab-upgrade.sh
upgrade/VERSION
[ouxi@m2-lr1-dev-vm210015 ~]$ ls -al
total 278660
                                       182 Sep 26 22:40 .
drwx-----. 4 ouxi ldap

      drwx
      . 4 buxi idap
      102 Sep 26 22.40

      drwxr-xr-x. 4 root root
      30 Sep 26 16:19 ..

      -rw-----. 1 ouxi idap
      18 Sep 26 16:10 .bash_logout

      -rw-----. 1 ouxi idap
      141 Sep 26 16:10 .bash_profile

      -rw-----. 1 ouxi idap
      376 Sep 26 16:10 .bashrc

-rw-----. 1 ouxi ldap 285124183 Sep 26 22:40
ezua-upgrade-package-to-v1.5.2-364aa1349-90e173.tgz
drwx-----. 3 ouxi ldap 33 Sep 26 16:21 .kube
-rw-----. 1 ouxi ldap 207894 Sep 26 16:21 mgmt-bootstrap.log.xtrace
                                      176 Sep 25 18:34 upgrade
drwx-----. 2 ouxi ldap
```

3. The upgrade directory includes the ezfab-upgrade.sh script, which is used to upgrade HPE Ezmeral Coordinator. To run the ezfab-upgrade.sh script, prepare the kubeconfig file at \$HOME/.kube/ezfab.config. For example:

```
[ouxi@m2-lr1-dev-vm210015 ~]$ cd .kube/
[ouxi@m2-lr1-dev-vm210015 .kube]$ ls
cache config
[ouxi@m2-lr1-dev-vm210015 .kube]$
[ouxi@m2-lr1-dev-vm210015 .kube]$
[ouxi@m2-lr1-dev-vm210015 .kube]$ cp config ezfab.config
[ouxi@m2-lr1-dev-vm210015 .kube]$
[ouxi@m2-lr1-dev-vm210015 .kube]$
[ouxi@m2-lr1-dev-vm210015 .kube]$
[ouxi@m2-lr1-dev-vm210015 .kube]$ ls -al
total 16
drwx-----. 3 ouxi ldap 53 Sep 26 22:40 .
drwx-----. 4 ouxi ldap 182 Sep 26 22:40 .
drwx-----. 4 ouxi ldap 35 Sep 26 16:21 cache
-rw-----. 1 ouxi ldap 5671 Sep 26 16:21 config
-rw-----. 1 ouxi ldap 5671 Sep 26 22:40 ezfab.config
```

4. Navigate to the upgrade directory and manually run the ezfab-upgrade.sh script to trigger the HPE Ezmeral Coordinator upgrade. For example:

```
[ouxi@m2-lr1-dev-vm210015 .kube]$ cd
[ouxi@m2-lr1-dev-vm210015 ~]$ ls
ezua-upgrade-package-to-v1.5.2-364aa1349-90e173.tgz
mgmt-bootstrap.log.xtrace upgrade
[ouxi@m2-lr1-dev-vm210015 ~]$ cd upgrade/
[ouxi@m2-lr1-dev-vm210015 upgrade]$ ls
ezfab-release.tgz ezfabricctl_darwin_amd64 ezfabricctl_linux_amd64
ezfab-upgrade.sh ezua-system-1.5.2.tgz IMAGES VERSION
[ouxi@m2-lr1-dev-vm210015 upgrade]$
[ouxi@m2-lr1-dev-vm210015 upgrade]$ ./ezfab-upgrade.sh
Check OS ...
Running ezfabricctl orchestrator upgrade...
No resources found
INFO Upgrading Ezmeral coordinator cluster/components
INFO ezfabricctl version: 1.3.0-1a6b8d0
INFO Build date: 2024-09-25T23:56:04Z
INFO Release Package: ezfab-release.tgz
INFO Deploy Target:
INFO Deploy Env:
INFO Running precheck
INFO Upgrading Ezmeral coordinator cluster
. . .
INFO upgrade addons: [longhorn]
INFO Started monitoring the status of service addons (EzkfUpgrade)
INFO Service Addons (EzkfUpgrade) are not upgraded yet. Waiting...
INFO Service Addons (EzkfUpgrade) are not upgraded yet. Waiting...
INFO Service Addons (EzkfUpgrade) are not upgraded yet. Waiting...
INFO Service Addons (EzkfUpgrade) are not upgraded yet. Waiting...
INFO Service Addons (EzkfUpgrade) are not upgraded yet. Waiting...
INFO Upgraded service addons in Ezmeral coordinator cluster
INFO Installing EzUA plugin CR: ezua-plugin-1.5.2-75f3ef1.yaml
INFO Successfully upgraded Ezmeral coordinator cluster/components
```

The output of the ezfab-upgrade.sh script displays the upgrade progress. A successful upgrade is indicated by the message: "INFO Successfully upgraded Ezmeral coordinator cluster/components". Some pods may not enter the **Running** state immediately after the script finishes.

5. Wait and monitor all pods to verify they are all in the **Running** state. For example:

| [ouxi@m2-lr1-dev-vm | 210015 upgrade]               | \$ kubectl get pod -A |                 |
|---------------------|-------------------------------|-----------------------|-----------------|
| NAMESPACE           |                               |                       |                 |
| NAME                |                               | 2.65                  | READY           |
| STATUS              | RESTARTS                      | AGE                   |                 |
| capi-system         | agar 60b01dEd00               | knnak                 | 1/1             |
| Capi-concrotter-man | $\frac{ager - 69b6405096}{5}$ | -KIIIISO              | 1/1             |
| Ruining             | 5 (ZZIII ago)                 | 6115.911              |                 |
| cert-manager-5b99f5 | 86f8-rnw6t                    |                       | 1/1             |
| Running             | 0                             | 37m                   | ±/ ±            |
| cert-manager        | 0                             | 57111                 |                 |
| cert-manager-cainie | ctor-b8cdfd94f-               | cainw                 | 1/1             |
| Running             | 0                             | 37m                   | -/-             |
| cert-manager        | ·                             | 0 / III               |                 |
| cert-manager-webhoo | k-58c8649c5c-vn               | m2n                   | 1/1             |
| Running             | 0                             | 37m                   |                 |
| ezaddon-system      |                               |                       |                 |
| ezaddon-controller- | manager-7865c6f               | 86b-ktcxx             | 1/1             |
| Running             | 1 (22m ago)                   | 39m                   |                 |
| ezkf-mgmt           |                               |                       |                 |
| op-v2-upgrade-addon | proc-ezkf-mgmt-               | £42q7                 | 1/1             |
| Running             | 0                             | 3m13s                 |                 |
| ezkf-system         |                               |                       |                 |
| ezfabric-controller | -manager-6b9584               | 9759-nq67n            | 2/2             |
| Running             | 3 (22m ago)                   | 35m                   |                 |
| ezkf-system         |                               |                       |                 |
| ezkf-bootstrap-cont | roller-manager-               | 687875bc97-tlt7k      | 2/2             |
| Running             | 3 (22m ago)                   | 6h59m                 |                 |
| ezkf-system         |                               |                       |                 |
| ezki-control-plane- | controller-mana               | ger-7bd7191876-85b17  | 2/2             |
| Running             | 4 (22m ago)                   | 6h58m                 |                 |
| ezki-system         |                               |                       | 0 / 0           |
| ezki-inirastructure | -manager-5/b66/               | 5545-82KC8            | 2/2             |
| Running             | 4 (24m ago)                   | 61158111              |                 |
| ezua-demo controllo | r managar 76d0d               | ale of nombh          | 2/2             |
| Pupping             | 2 (5h/m - 2 c)                | 6b28m                 | 2/2             |
|                     |                               | 0112.011              |                 |
| op-clustercreate-ez | ua-demo                       |                       | 1/1             |
| Running             |                               | 6h29m                 | ±/ ±            |
| ezua-demo           | 0                             | 0112.9                |                 |
| op-plugin-upgrade-e | zua-demo                      |                       | 0/1             |
| ContainerCreating   | 0                             | 27s                   | 0/ =            |
| ezua-demo           |                               |                       |                 |
| w-op-workload-deplo | y-ezua-demo                   |                       | 1/1             |
| Running             | 0                             | 6h28m                 |                 |
| kube-system         |                               |                       |                 |
| calico-kube-control | lers-5696576df5               | -s99dl                | 1/1             |
| Running             | 0                             | 7h3m                  |                 |
| kube-system         |                               |                       |                 |
| calico-master-dgq5n |                               |                       | 1/1             |
| Running             | 0                             | 7h3m                  |                 |
| kube-system         |                               |                       |                 |
| calico-typha-66c468 | 75c4-5xktv                    |                       | 1/1             |
| Running             | 0                             | 7h3m                  |                 |
| kube-system         |                               |                       |                 |
| coredns-d4544c989-5 | pdTa                          |                       | 1/1             |
| Running             | 0                             | 7n2m                  |                 |
| Kube-system         |                               |                       | 1 / 1           |
| coreans-a4544c989-h | r∠zj                          | 76.0                  | $\perp / \perp$ |
| Rumming             | 0                             | /112[[]               |                 |

| longhorn-system                                          |               |         |     |
|----------------------------------------------------------|---------------|---------|-----|
| csi-attacher-67578d8dc                                   | :7-q9pqd      |         | 1/1 |
| Running 0                                                |               | 19m     |     |
| longhorn-system                                          |               |         |     |
| csi-provisioner-59fd5d                                   | lfcff-bwvql   |         | 1/1 |
| Running 0                                                | -             | 18m     |     |
| longhorn-system                                          |               |         |     |
| csi-resizer-8686444cc9                                   | -66c4v        |         | 1/1 |
| Running 0                                                |               | 17m     |     |
| longhorn-system                                          |               |         |     |
| csi-snapshotter-c49d97                                   | '966-99txb    |         | 1/1 |
| Running 1                                                | (15m ago)     | 16m     |     |
| longhorn-system                                          | (             |         |     |
| engine-image-ei-643540                                   | 3c-sl8x6      |         | 1/1 |
| Running 0                                                |               | 27m     | ,   |
| longhorn-system                                          |               |         |     |
| instance-manager-Oee8f243f69bf3a6841efc3b74cdcf05        |               |         | 1/1 |
| Running 0                                                |               | 23m     | ,   |
| longhorn-system                                          |               |         |     |
| longhorn-csi-plugin-ls                                   | m7v           |         | 3/3 |
| Running 0                                                |               | 15m     |     |
| longhorn-system                                          |               |         |     |
| longhorn-driver-deploy                                   | rer-56b868664 | 7-v9nts | 1/1 |
| Running 0                                                |               | 28m     | ,   |
| longhorn-system                                          |               |         |     |
| longhorn-manager-95r5t                                   |               |         | 1/1 |
| Running 0                                                |               | 27m     |     |
| longhorn-system                                          |               |         |     |
| longhorn-ui-7dbff4bb69-wwbkn                             |               |         | 1/1 |
| Running 0                                                |               | 28m     |     |
| mgmt-cluster-ops-syste                                   | em            |         |     |
| mant-cluster-ops-controller-manager-7596655d45-kfaml 2/2 |               |         | 2/2 |
| Running 3                                                | (22m ago)     | 33m -   |     |
| [ouxi@m2-lr1-dev-vm210                                   | 015 upgrade]  | \$      |     |

6. Verify that all ezaddons are in the **installed** state. For example:

```
[ouxi@m2-lr1-dev-vm210015 ~]$ kubectl get ezad -A
NAMESPACE NAME
                                       CLUSTER
                                                   INSTALL
STATE
      PHASE REASON PROGRESS
                                       in-cluster
ezaddon-system cert-manager
                                                   true
installed
ezaddon-system ezkf
                                       in-cluster
                                                   true
installed
ezaddon-system in-cluster-csi-detector in-cluster
                                                   true
installed
ezaddon-system longhorn
                                       in-cluster
                                                   true
installed
[ouxi@m2-lr1-dev-vm210015 ~]$
```

# Verify HPE Ezmeral Coordinator Cluster Upgrade Success

- Review the logs stored in the . /log directory to ensure there are no errors or warnings.
- Verify that there are no errors or warnings in the console output during the upgrade process.
- Verify that the ezkf-agent status is in the active (running) state. To verify, run:

```
systemctl status ezkf-agent
```

• Verify that the Kubernetes node status is in the Ready state. To verify, run:

kubectl get nodes

If the upgrade fails, contact HPE Support.

#### **Download Workload Cluster Upgrade Bundle**

You can either automatically or manually download the upgrade bundle required to upgrade Unified Analytics workload cluster. In a connected environment, you can enable an automatic download or perform a manual download. In an air-gapped environment, you must manually download the bundle.

#### **Manual Download**

(Air-gapped environment only) Before you complete the following steps, use the air-gap utility to download all the images required for the Unified Analytics version you want to upgrade to and push those images into the air-gap registry. To learn about how to use the air-gap utility, see Using the Air Gap Utility on page 95.

To download the upgrade bundle for both the air-gapped and connected environment, complete the following steps:

- 1. In the left navigation bar, click Administration Settings.
- 2. Click Updates Download Updates.
- 3. Enter Image Name.

To find the the upgrade bundle images, see Upgrade Bundle Images on page 206.

An example of the image name for:

- An air-gapped
  environment: <RegistryURL>/ezua/
  ezua-system-bundle:<image-tag>
- The connected environment: marketplace.usl.greenlake-hpe.com/ ezua/ezua/ ezua-system-bundle:<image-tag>.
- 4. Click Download.
- 5. View the downloaded image in the table.

**NOTE:** To remove an image, click **Delete**.

- After successfully downloading a new image, wait for a few minutes (at most five minutes) to see the upgrade bundle on the Available Updates table as EZUA System.
- 7. Once you see the EZUA System upgrade bundle, continue to the Trigger Workload Cluster Upgrade from UI on page 109 section.

In a connected environment, you can upgrade Unified Analytics by enabling the automatic downloads of the upgrade bundle. After the upgrade bundle is downloaded, you can view it on the **Available Updates** table.
To automatically download the upgrade bundle, complete the following steps:

- 1. In the left navigation bar, click Administration Settings.
- 2. Click Updates Download Updates.
- **3.** To enable the automatic download of the upgrade bundle, toggle **Enable**.
  - **NOTE:** To disable the automatic download of the upgrade bundle, toggle **Disable**. When you disable the automatic download of the upgrade bundle in the connected environment, you must manually downoad the upgrade bundle to upgrade to the latest version of the product.
- 4. After enabling the automatic downloads, when an upgrade is available for a new version, HPE Ezmeral Unified Analytics Software displays the upgrade bundle on the **Available Updates** table as **EZUA System**.
- 5. Once you see the **EZUA System** upgrade bundle, continue to the Trigger Workload Cluster Upgrade from UI on page 109 section.

### Trigger Workload Cluster Upgrade from UI

Once you see the **EZUA System** upgrade bundle, you can click the bundle to view details. In the **Details** dialog box, you can see the name, description, the current version of the Unified Analytics, and the new available version for Unified Analytics. Once you see the new available versions for the upgrade, you can perform the following actions by clicking on the **Actions** menu.

Update Now

To upgrade Unified Analytics immediately, complete the following steps:

- 1. Click **Update Now** in the **Actions** menu. This will open an **Update Now** dialog box and you can compare the current and new available versions of Unified Analytics for upgrade.
- 2. Click Update Now to immediately start the Unified Analytics upgrade. Wait for the upgrade to be in the In Progress status.
  - **NOTE:** You cannot cancel the upgrade once it is in the **In Progress** status.
- **3.** To monitor the upgrade process, see Monitor Workload Cluster Upgrade Progress on page 110.

To schedule the upgrade for later, complete the following steps:

1. Click Schedule Update in the Actions menu. This will open a Schedule Update dialog box and you can compare the current and new available versions of Unified Analytics for upgrade.

Schedule Update

- 2. Select a date and time to schedule the update. Wait for the upgrade to be in the **Scheduled** status.
- 3. Once an upgrade is in the **Scheduled** status, you can perform the following actions from the **Actions** menu.

| Cancel     | You can cancel the scheduled upgrade any time before upgrade starts or if upgrade is not in the <b>In Progress</b> status yet.     |
|------------|----------------------------------------------------------------------------------------------------|
| Reschedule | You can reschedule the scheduled upgrade any time before upgrade starts or if upgrade is not in the <b>In Progress</b> status yet. |
| Update     | You can upgrade<br>Unified Analytics<br>immediately even<br>though it has been<br>scheduled for a later<br>date and time.          |

4. To monitor the upgrade process, see Monitor Workload Cluster Upgrade Progress on page 110.

## Monitor Workload Cluster Upgrade Progress

You can use the workload cluster to monitor the upgrade as it progresses. You can also use the HPE Ezmeral Coordinator cluster to debug errors and collect log files.

**On Workload Cluster** 

To monitor the upgrade progress, run the following commands on the Unified Analytics workload cluster:

| Actions                    | Commands                                             | Descriptions                                                                                                    |
|----------------------------|------------------------------------------------------|----------------------------------------------------------------------------------------------------|
| View the<br>upgrade<br>CR. | kubectl get<br>EzkfWorkload<br>Upgrade -A<br>-o yaml | • Retrieves the<br>EzkfWorkloadU<br>pgrade custom<br>resource (CR) in<br>YAML format.                                                                                         |
|                            |                                                      | <ul> <li>Allows you to<br/>view detailed<br/>information about<br/>the<br/>EzkfWorkloadU<br/>pgrade CR,<br/>including its<br/>configuration and<br/>current state.</li> </ul> |
|                            |                                                      | <ul> <li>Enables you to<br/>troubleshoot and<br/>debug a failure<br/>reason.</li> </ul>                                                                                       |

| Actions                                                                     | Commands                                    | Descriptions                                                                                                    |
|-----------------------------------------------------------------------------|---------------------------------------------|----------------------------------------------------------------------------------------------------|
| List the<br>ezaddon<br>resources                                            | kubectl get<br>eza -A                       | <ul> <li>Retrieves a list of<br/>all the ezaddon<br/>resources from all<br/>namespaces.</li> <li>Allows you to<br/>view the installed<br/>version of each<br/>ezaddon<br/>resource.</li> </ul>                                                                                                    |
| Monitor<br>the<br>current<br>status of<br>the<br>ezaddon<br>resources       | kubectl get<br>ezad -A                      | <ul> <li>Retrieves a list of<br/>all the ezaddon<br/>resources from all<br/>namespaces.</li> <li>Allows you to<br/>view the current<br/>status of each<br/>ezaddon<br/>resource, such as<br/>installed,<br/>upgrading, failed,<br/>and others.</li> </ul>                                                                |
| Monitor<br>the status<br>of the<br>ezaddon<br>resources<br>in<br>real-time. | kubectl get<br>ezad -A -w                   | <ul> <li>Retrieves a list of<br/>all the ezaddon<br/>resources from all<br/>namespaces and<br/>continuously<br/>watches for any<br/>changes or<br/>updates to the<br/>ezaddon<br/>resources.</li> <li>Allows you to<br/>monitor the status<br/>and changes of<br/>the ezaddon<br/>resources in<br/>real-time.</li> </ul> |
| Monitor<br>the<br>bootstrap<br>pod.                                         | kubectl get<br>pod -n<br>ezaddon-syst<br>em | <ul> <li>Monitor the bootstrap pod in the ezaddon-system namespace.</li> <li>Allows you to track the progress of the upgrade and identify any potential issues or failures early on.</li> </ul>                                                                                                    |

| Actions                                                        | Commands                                                            | Descriptions                                                                       |
|----------------------------------------------------------------|---------------------------------------------------------------------|------------------------------------------------------------------------------------|
| Monitor<br>the total<br>time for<br>the<br>upgrade<br>process. | kubectl get<br>EzkfWorkload<br>Upgrade -A<br>-o yaml  <br>grep Time | • Extracts the time required to complete the upgrade process from the YAML output. |

#### On HPE Ezmeral Coordinator Cluster

To debug and collect log files, run the following commands on the HPE Ezmeral Coordinator cluster:

1. To get a list of pods in the HPE Ezmeral Coordinator cluster, run:

kubectl get pod -A

- 2. In the list of pods, locate the upgrade pod named upgrade-ezua-upgrader-<a-b-c-wxyz-nam espace>.
- 3. To get log files, run:

```
kubectl logs -f
upgrade-ezua-upgrader-<a-b-c-wxyz-n
amespace> -n <namespace>
```

#### Verify Workload Cluster Upgrade Success

If the upgrade is successful, the HPE Ezmeral Unified Analytics Software UI loads automatically. If it does not load automatically, manually reload and sign in.

To verify the sucessful upgrade:

• Click the **<username>** dropdown at the top right. You will see that the **Build Version** for the Unified Analytics cluster has been updated to the new version.

| HPE Ezmeral Unified Analytics Software |                        |         |           | ۍ 🤩 | hpedemo-user01 🗸                                               |
|----------------------------------------|------------------------|---------|-----------|-----|----------------------------------------------------------------|
| Settings                               |                        |         |           |     | Dark Mode (C<br>Sign Out :                                     |
| Cluster Activation Key                 | Updates Configurations |         |           | *   | Build Date         01/28/2024           Build Number         1 |
| Download Updates<br>Available Updates  | Q Search<br>1 item     |         |           |     |                                                                |
| Update History                         | Name                   | Version | Status    |     |                                                                |
|                                        | EZUA System            | 1.4.0   | Completed |     |                                                                |

• View the upgrade details in the **Update History** table. You can click **EZUA System** to view the upgrade details. In the **Details** dialog box, you can see the name, description, and versions of Unified Analytics.

## NOTE:

If you are unable to access the HPE Ezmeral Unified Analytics Software UI after 90 minutes, monitor the upgrade progress and check the logs from the HPE Ezmeral Coordinator cluster. For details, see Monitor Workload Cluster Upgrade Progress on page 110.

If the upgrade fails, contact HPE Support.

## **Expanding the Cluster**

Describes how to add additional user-provided hosts to the management cluster to increase resource capacity and how to expand the cluster to include the additional user-provided hosts.

Expand the cluster when applications cannot run due to resource limitations, such as lack of vCPU.

When applications do not have enough resources to run, the system raises an alarm to alert you of the issue. In such cases, the HPE Ezmeral Unified Analytics Software administrator and system administrator can work together to add additional user-provided hosts to the pool of machines in the management cluster (control plane nodes) and workload cluster to increase the processing capacity of the cluster.

The following steps outline the cluster expansion process:

- 1. An application triggers an alert to users that it does not have sufficient resources to run.
- 2. Users contact the system administrator to request additional resources (add additional user-provided hosts to the management cluster).
- **3.** A system administrator adds user-provided hosts to the cluster, as described in the section Adding User-Provided Hosts to the Cluster on page 113.
- 4. After the system administrator adds user-provided hosts to the cluster, the HPE Ezmeral Unified Analytics Software administrator signs into the HPE Ezmeral Unified Analytics Software UI and expands the cluster, as described in the section Expanding the Cluster on page 115.

## Adding User-Provided Hosts to the Cluster

Use the ezfab-addhost.sh script to add control plane hosts and workload hosts to the ezfabric-host-pool. After you add hosts, you can expand the cluster, as described in the following section, Expanding the Cluster on page 115.

You can only add user-provided hosts to the cluster. User-provided hosts are machines that meet the installation prerequisites, as described in Installation Prerequisites on page 73.

TIP:

- If you want to use the high-availability (HA) feature when you expand the cluster, note that HA requires three master nodes. You must add two hosts to the ezfabric-host-pool with the controlplane role.
- If you want to increase the VCPU or VGPU resources when you expand the cluster, you must add worker hosts or GPU hosts with enough resources (VCPU or VGPU) to ezfabric-host-pool with the worker role.

To add user-provided hosts to the estabric-host-pool, complete the following steps:

1. From a CLI, sign in to the HPE Ezmeral Coordinator host.

2. Download the ezfab-addhost-tool-1-4-x.tgz file at https://github.com/HPEEzmeral/ troubleshooting/releases/download/v1.4.0/ezfab-addhost-tool-1-4-x.tgz.

Use one of the following commands to download the file:

```
curl -L -O https://github.com/HPEEzmeral/troubleshooting/releases/
download/v1.4.0/ezfab-addhost-tool-1-4-x.tgz
```

wget https://github.com/HPEEzmeral/troubleshooting/releases/download/ v1.4.0/ezfab-addhost-tool-1-4-x.tgz

3. Untar the ezfab-addhost-tool-1-4-x.tgz file:

```
tar -xzvf ezfab-addhost-tool-1-4-x.tgz
```

4. Go to the ezfab-addhost-tool directory and view its contents:

```
cd ezfab-addhost-tool
ls -al
```

The command returns results similar to the following:

```
total 50504
drwxr-xr-x. 2 501 games
                           149 Feb 2 09:57 .
dr-xr-x---. 9 root root
                            4096 Feb 2 16:19 ..
                        1211 Jan 26 18:16
-rw-r--r-. 1 501 games
controlplane_input_template.yaml
-rwxr-xr-x. 1 501 games
                            2687 Feb 22 10:54 ezfab-addhost.sh
-rwxr-xr-x. 1 501 games 51695616 Jan 26 14:05 ezfabricctl
-rw-r--r--. 1 501 games
                           360 Jan 26 18:24 input_example.yaml
-rw-r--r--. 1 501 games
                            1205 Jan 26 18:17
worker_input_template.yaml
```

```
TIP: You should see the <code>ezfab-addhost.sh</code> listed, as well as three YAML files (controlplane_input_template.yaml, worker_input_template.yaml, and input_example.yaml) that you can use as guides. Use the cat command to view the YAML files, for example:
```

```
cat controlplane_input_template.yaml
```

5. Using the provided YAML files as a guide, create a YAML file.

6. Run the ezfab-addhost.sh script:

```
./ezfab-addhost.sh
```

When you run the script, the system returns the supported options:

7. Run the ezfab-addhost.sh script with the -i and -k options, as shown:

./ezfab-addhost.sh -i <your-input-file>.yaml -k ~/.kube/config

8. After the ezfab-addhost.sh script successfully completes, run the following command to check the new hosts in ezfabric-host-pool:

kubectl get ezph -A

#### TIP:

- If the ezfab-addhost.sh script fails, check the logs in the log directory.
- If the failure is due to the wrong username/password or some transient error, run the following command to delete the hosts in the error state and then retry:

```
./ezfabricctl poolhost destroy --input
$INPUT_YAML_FILE --kubeconfig $KUBECONFIG_FILE
```

Note that the INPUT\_YAML\_FILE is different from the YAML file in step 7, as it only includes the failed host. After the failed hosts have been deleted, modify the <your-input-file>.yaml from step 7 and then complete step again 7 to re-add the failed hosts.

**9.** Go to the Expanding the Cluster on page 115 section (below) and follow the steps to trigger the cluster expansion from the HPE Ezmeral Unified Analytics Software UI.

#### **Expanding the Cluster**

In a user-provided host configuration, the hosts within the pool (namespace) must have enough vCPUs and vGPUs for the cluster expansion to succeed. If you request more vCPUs and vGPUs than are available, the cluster expansion will fail.

ATTENTION: If repeated attempts to expand the cluster fail with an "already complete" message, delete any existing EzkfOpsExpand custom resources on the workload cluster before you expand the cluster.

To identify the EzkfOpsExpand custom resources, run the following command:

```
kubectl get ezkfopsexpand -A
# (lists the Expand CR names and namespaces)
```

For each of the EzkfOpsExpand custom resources listed in the output, run the following command:

```
kubectl delete ezkfopsexpand -n <expand_CR_namespace> <expand_CR_name>
```

To expand the cluster, complete the following steps:

- 1. In the left navigation bar, select Administration > Settings.
- 2. On the Cluster tab, select Expand Cluster.

|                | Provide additional number of vCPU needed                                                             |
|----------------|----------------------------------------------------------------------------------------------------|
|                | Use GPU Unified Analytics will be deployed using A100 GPU cards                                      |
| tions          | Provide additional number of vGPU needed 0                                                           |
| Ready          | GPU Configuration*                                                                                   |
| aws-demo<br>96 | Sphile each A100 UPU card into two equal virtual partitions and teaves<br>-161 of the GPU card idle. |
| No<br>Large    | Expand Cancel                                                                                        |
| Not Enabled    |                                                                                                    |
|                | e Ready<br>aws-demo<br>96<br>No<br>Large<br>Not Enabled                                              |

- 3. In the Expand Cluster drawer that opens, enter the following information:
  - **a.** Number of additional vCPU to allocate. For example, if the current vCPU is 96 and you add 4 vCPU, the vCPU increases to a total of 100 vCPU.
  - b. Select Use GPU if you want to use GPU and it is not already selected. If Use GPU was selected during installation of HPE Ezmeral Unified Analytics Software, this option cannot be disabled and stays selected by default.
  - c. Indicate the additional number of vGPU to allocate.
  - **d.** For GPU configuration, if a size was selected during HPE Ezmeral Unified Analytics Software installation, you cannot change the size. However, if no vGPU size was selected during installation, you can select a size now. For additional information, see GPU Support on page 137.
  - e. If HA was selected during HPE Ezmeral Unified Analytics Software installation, you cannot disable it. If it was not selected during installation, you can select it now. Currently HA is available for the workload cluster only. You cannot set HA for the management cluster.
  - f. Click Expand.

#### Configuring HPE MLDE for Added GPU Nodes

If you add GPU nodes to the cluster after installing HPE MLDE, you must perform additional steps to ensure HPE MLDE works on these nodes. For details, see Configuring HPE MLDE for Added GPU Nodes on page 415.

## Importing Frameworks and Managing the Application Lifecycle

Describes how to import, manage, and secure tools and frameworks in HPE Ezmeral Unified Analytics Software.

The Administrator can import, run, and manage customized Kubernetes applications and frameworks in HPE Ezmeral Unified Analytics Software. The Administrator can manage imported applications as well as the applications that were included with HPE Ezmeral Unified Analytics Software at the time of installation.

Imported and included applications appear in the **Tools & Frameworks** screen in HPE Ezmeral Unified Analytics Software. You can access **Tools & Frameworks** in the left navigation bar. A tile is displayed for each application. A yellow **Imported** label on a tile indicates that the application was imported.

#### Importing Custom Kubernetes Applications

You can import your custom Kubernetes applications through the Unified Analytics UI or an API.

To import a Kubernetes application, you upload a Helm chart with a tar.gz file extension and specify configuration parameters. After you import your Kubernetes applications, you can also manage them in HPE Ezmeral Unified Analytics Software. Unified Analytics supports SSO for imported applications.

- To import applications through the Unified Analytics UI, see Importing Frameworks on page 117.
- To import applications using the API, see https://github.com/HPEEzmeral/byoa-tutorials.

## **Managing Tools and Frameworks**

HPE Ezmeral Unified Analytics Software provides the following options to manage tools and frameworks:

- Configure
- Delete
- Update for imported applications (Managing Imported Tools and Frameworks on page 122)
- Automatic and manual upgrade for included applications (Upgrading Included Frameworks on page 125

For detailed instructions, see the following:

- Managing Imported Tools and Frameworks on page 122
- Configuring Included Frameworks on page 124
- Upgrading Included Frameworks on page 125

## Importing Frameworks

Describes how to import frameworks in HPE Ezmeral Unified Analytics Software.

#### Prerequisites

• Sign in to HPE Ezmeral Unified Analytics Software as Administrator.

Configure Istio Virtual Service to expose the endpoint.

#### Virtual Service Example

```
apiVersion: networking.istio.io/vlalpha3
kind: VirtualService
metadata:
  name: {{ include "test-app.fullname" . }}
  namespace: {{ .Release.Namespace }}
  labels:
    {{- include "test-app.labels" . | nindent 4 }}
spec:
  gateways:
    - {{ .Values.ezua.virtualService.istioGateway }}
  hosts:
    - {{ .Values.ezua.virtualService.endpoint }}
  #The following virtualService options are specific and depend on the
application implementation.
  #This example is a simple application with single service and simple
match routes.
  #The URL should point to the corresponding service.
  #Kubernetes provides an internal DNS mapping for services using the
format <ServiceName>.<ServiceNamespace>.svc.cluster.local.
  http:
    - match:
        - uri:
           prefix: /
      rewrite:
        uri: /
      route:
        - destination:
            host: {{ include "test-app.fullname" . }}.
{{ .Release.Namespace }}.svc.cluster.local
            port:
              number: {{ .Values.service.port }}
```

Configure the values.yaml file of your application chart as follows:

```
ezua:
   ... #other EZUA options
   virtualService:
    endpoint: "test-app.hpe-staging-ezaf.com"
    istioGateway: "istio-system/ezaf-gateway"
```

· Add the following configuration options for Kyverno policy to your application chart.

```
apiVersion: kyverno.io/v1
kind: ClusterPolicy
metadata:
 name: {{ printf
"add-vendor-app-labels-%s-%s" .Release.Name .Chart.Name }}
  annotations:
    "helm.sh/hook": pre-install
    "helm.sh/hook-weight": "-5"
    "helm.sh/hook-delete-policy": before-hook-creation
spec:
 background: false
 rules:
  - name: add-vendor-app-labels
   match:
     any:
      - resources:
          # list all namespaces defined by the chart here
          # if there are no namespace resource defined leave
only .Release.Namespace
          namespaces:
          - {{ .Release.Namespace }}
          kinds:
          - Pod
    mutate:
      patchStrategicMerge:
        metadata:
            labels:
              hpe-ezua/type: vendor-service
```

- Configure SSO for the applications you want to import. See SSO Support for Imported Frameworks on page 121.
- All the applications must be deployed as Helm charts. You must have the tar.gz file created from the Helm chart for the application you want to import.

#### About this task

In HPE Ezmeral Unified Analytics Software, you can bring your own Kubernetes customized runtimetools and frameworks. To start importing applications, follow these steps:

- 1. Click the **Tools & Frameworks** icon on the left navigation bar.
- 2. Click the **Import Framework** button on the top-right of the **Tools & Frameworks** screen. Navigate through each step within the **Import Framework** wizard:
  - a. Framework Details: Set the following boxes on the Framework Details step:

| Framework Name: | Enter the framework name.                                                          |
|-----------------|------------------------------------------------------------------------------------|
| Version:        | Enter the framework version.                                                       |
| Description:    | Enter the application description.                                                 |
| Category:       | Select the application category from Data Engineering, Analytics, or Data Science. |
| Framework Icon: | Click <b>Select File</b> and browse the logo image for your application.           |

b. Framework Chart: Set the following boxes on the Framework Chart step:

Helm Chart:

Select **Upload New Chart** to import a new application. A list of all previously imported applications appears in the dropdown. If you deleted the previously imported application and you want to import the same application again, you can choose that application option from the dropdown.

## **NOTE:**

If you are using a bitnami helm chart for your imported applications in HPE Ezmeral Unified Analytics Software, you must set the volumePermissions to true in the values.yaml file.

|                                  | the volumePermissions to true in the values.yaml file.                                                                                                    |
|----------------------------------|----------------------------------------------------------------------------------------------------|
|                                  | volumePermissions:                                                                                                    |
|                                  | enabled: true                                                                                                    |
|                                  | When Bitnami starts up, it creates a directory inside the container.                                                                                           |
|                                  | When you set this value to true, it initiates<br>the start of an init container that changes<br>the owner of the PersistentVolume mount<br>point.              |
|                                  | When you set this value to false,<br>the permissions remain unchanged, which<br>prevents the creation of the directory, thus<br>causing the container to fail. |
| Upload Helm Package tar.gz file: | Click Select File and browse the $tar.gz$ of your application Helm chart.                                                                                      |
| Namespace:                       | Enter the namespace for framework.                                                                                                    |
| Release Name:                    | Enter the name for this specific installation of Helm Chart.                                                                                                   |
| Wait:                            | To wait until all the necessary services, volumes, pods, are in ready state before successfully importing the applications, check <b>Wait</b> .                |
| Debug:                           | To get detailed information in error status, check <b>Debug</b> .                                                                                              |

- c. Framework Values: Configure the override values file of your application by using the Helm Values (YAML) box.
- **d. Review:** Review the framework details. Click the **pencil** icon in each section to navigate to the specific step to change the framework configuration.
- 3. To import the framework, click **Submit** on the bottom right of the **Review** step.

#### Results

The application of your choice is imported and installed. You can view it on the **Tools & Frameworks** screen underneath your chosen application category.

For e.g.: If you imported **test-app** application under the **Data Engineering** category, you can view test-app on the **Tools & Frameworks** screen underneath the **Data Engineering** category.

| Data Engineering Analytics Data Science                                                                                                    |                                                                                                    |                                                                                                    |
|----------------------------------------------------------------------------------------------------|----------------------------------------------------------------------------------------------------|----------------------------------------------------------------------------------------------------|
| Airflow       Ready         Version 2.5.1       Ready         Workflow engine for scheduled batch ingestion of data from a wide variety of external data sources       Image: Arrow scheduled batch ingestion of data from a wide variety of external data sources         Endpoint       https://airflowhpe-gal-ezaf.com         Chart Version       1.0.0 | EzPresto       Ready         Version 0.269       Ready         Distributed query engine designed for analytic queries on data of any size         Endpoint <a href="https://ezpresto.hpe-gal-ezaf.com">https://ezpresto.hpe-gal-ezaf.com</a> Chart Version       0.0.36 | Superset       Error         Apache Superset is a modern, enterprise-ready business intelligence web application       Error         Chart Version 0.8.5       0.8.5 |
| test app       :         Version 116.1       Ready         test-app       :         Endpoint       https://test-app.v02.bpe-gal-ezaf.com                                                                                                    | test-app2 :<br>Version 10.0 • Ready<br>asdasd<br>Endpoint https://test-app23.hpe-ga1-ezaf.com                                                                                                    |                                                                                                    |
| Chart Version 0.2.2                                                                                                    | Chart Version 0.1.5                                                                                                    |                                                                                                    |

## **SSO Support for Imported Frameworks**

Describes SSO support for imported frameworks integrated with native authentication and applications configured with authentication proxy.

#### **Native Authentication Integrated Applications**

Add the placeholders like <code>%%OIDC\_ISSUER%%</code> and <code>%%LDAP\_XXXX%%</code> in <code>values.yaml</code> file. HPE Ezmeral Unified Analytics Software automatically substitutes these placeholders with suitable values.

## **Authentication Proxy Configured Applications**

Configure SSO with AuthorizationPolicy:

1. Configure the istio security AuthorizationPolicy before importing the application.

Example of AuthorizationPolicy:

```
apiVersion: security.istio.io/v1beta1
kind: AuthorizationPolicy
metadata:
  name: {{ .Release.Name }}-auth-policy
  namespace: {{ .Values.ezua.authorizationPolicy.namespace }}
spec:
  action: CUSTOM
  provider:
    name: {{ .Values.ezua.authorizationPolicy.providerName }}
  rules:
    - to:
         - operation:
             hosts:
             - {{ .Values.ezua.virtualService.endpoint }}
  selector:
    {{- with .Values.ezua.authorizationPolicy.matchLabels }}
    matchLabels:
      \{ \{ - \text{toYaml } . | \text{ nindent } 6 \} \}
    \{\{- \text{ end }\}\}
```

2. Configure the values.yaml file of your application chart as follows:

```
ezua:
 oidc:
   client_id: "${OIDC_CLIENT_ID}"
   client_secret: "${OIDC_CLIENT_SECRET}"
   domain: "${OIDC_DOMAIN}"
 domainName: "${DOMAIN_NAME}"
  #Use next options in order to configure the application endpoint.
  #Example of a VirtualService is here:
 virtualService:
   endpoint: "test-app.${DOMAIN_NAME}"
   istioGateway: "istio-system/ezaf-gateway"
  authorizationPolicy:
   namespace: "istio-system"
   providerName: "oauth2-proxy"
   matchLabels:
      istio: "ingressgateway"
```

## Managing Imported Tools and Frameworks

Describes how to configure, delete, and update imported tools and frameworks in HPE Ezmeral Unified Analytics Software.

#### Prerequisites

• Sign in to HPE Ezmeral Unified Analytics Software as Administrator.

#### About this task

You can configure, delete, or update imported applications and frameworks. Tiles for imported tools and frameworks display a yellow Imported label.

## Procedure

- 1. In the left navigation bar, click **Tools & Frameworks**.
- 2. Click the three-dots on the tile of the application you want to manage.

| Innoorted tes                     | t app              |                                  | :                                                                                                    |                                              |
|-----------------------------------|--------------------|----------------------------------|----------------------------------------------------------------------------------------------------|----------------------------------------------|
| Versio                            | on 1.16.1   🧲      | Re                               | Configure                                                                                                    |                                              |
| test-app                          |                    |                                  | Delete                                                                                                    |                                              |
| Endpoint                          | <u>https://tes</u> | st-ap                            | Update                                                                                                    |                                              |
| <b>Chart Version</b>              | 0.2.2              |                                  |                                                                                                    |                                              |
| Open 🗷                            | ]                  |                                  |                                                                                                    |                                              |
| Perform one of the following task | s:                 |                                  |                                                                                                    |                                              |
| Configure                         |                    | a. S                             | Select <b>Configure</b> .                                                                                                    |                                              |
|                                   |                    | <b>b.</b> וו<br>ע                | n the editor that opens, modify ralues.yaml file.                                                                                                   | the application                              |
|                                   |                    | <b>c.</b> C                      | Click <b>Configure</b> to apply the ch<br>o discard the changes.                                                                                    | anges or <b>Cancel</b>                       |
| Delete                            |                    | To de<br>delete<br>the a<br>Ezme | lete the application, select <b>Del</b><br>e imported applications only. Yo<br>oplications that were installed v<br>ral Unified Analytics Software. | ete. You can<br>ou cannot delete<br>vith HPE |
| Update                            |                    | !                                | ATTENTION: You cannot und action.                                                                                                    | o the update                                 |
|                                   |                    | <b>a.</b> S                      | Select <b>Update</b> . This <b>Update</b> op vailable for imported application                                                                      | tion is only<br>ns.                          |

- **b.** Browse to the location where the Helm chart is stored and select the Helm chart.
- c. Click Upload. Clicking Upload enables the Upgrade button in the application tile.
- d. To upgrade the application, click Upgrade.

| renormed test             | t-app2 :<br>n 1.0.0   ● Ready                       |
|---------------------------|-----------------------------------------------------|
| asdasd                    |                                                     |
| Endpoint<br>Chart Version | <u>https://test-app23.hpe-ga1-ezaf.com</u><br>0.1.5 |
| Open 🕑                    | Upgrade A new version 0.1.6 is available            |

**NOTE:** A chart from the Chartmuseum is automatically deleted when an <code>ezappconfig</code> custom resource (CR) is deleted. This feature simplifies the management of imported tools and frameworks by ensuring that associated configurations and resources are removed seamlessly.

#### More information

=

Configuring Included Frameworks on page 124

Describes how to configure tools and frameworks included with the HPE Ezmeral Unified Analytics Software installation.

#### Upgrading Included Frameworks on page 125

Describes how to upgrade tools and frameworks included with the HPE Ezmeral Unified Analytics Software installation.

## **Configuring Included Frameworks**

Describes how to configure tools and frameworks included with the HPE Ezmeral Unified Analytics Software installation.

**Prerequisites:** Sign in to HPE Ezmeral Unified Analytics Software as Administrator.

You can configure the tools and frameworks that were installed with HPE Ezmeral Unified Analytics Software from the Tools & Frameworks screen or Settings screen.

#### **Tools & Frameworks**

To configure the included frameworks from the **Tools & Frameworks** screen, follow these steps:

- 1. In the left navigation bar, click **Tools &** Frameworks.
- 2. On the application tile, click the **three-dots** button.

| eduled batch ingestion |
|------------------------|
| eduled batch ingestion |
| ery of external data   |
| airflow.hpe-qa1-ezaf   |
|                        |
|                        |

- 3. Select **Configure** to open the editor.
- 4. In the editor, modify the values.yaml file.
- 5. To apply the changes, click **Configure**, or to close the editor without any changes, click **Cancel**.
- **NOTE:** When you use the **Configure** option to make configuration changes to included frameworks, the framework tile and associated tabs for that framework are not displayed while the framework is in the **Updating** state. Once the configuration is complete, the framework tile and associated tabs are displayed.

To configure the included frameworks from the **Settings** screen, follow these steps:

- In the left navigation bar, navigate to Administration > Settings > Tools & Frameworks.
- 2. Select the framework you want to configure.
- 3. Select Configure to open the editor.

| LWY Vesan 0.8.0.5 Renty<br>Analytics                 | 1  |
|------------------------------------------------------|----|
| and Spark History Server Wear-1510 @ Bealy Acadyrics | I  |
| and Spark Operator Wenn-13.674pr (                   | i. |
| Airflow Verse 2.3.1 & Manas     Data Engineering     | I  |

- 4. In the editor, modify the values.yaml file.
- **5.** To apply the changes, click **Configure**, or to close the editor without any changes, click **Cancel**.

## **Upgrading Included Frameworks**

Describes how to upgrade tools and frameworks included with the HPE Ezmeral Unified Analytics Software installation.

Prerequisites: Sign in to HPE Ezmeral Unified Analytics Software as Administrator.

You can upgrade frameworks installed with HPE Ezmeral Unified Analytics Software when a new version is available.

Settings

You can upgrade the included frameworks in two different ways. They are:

- Automatic downloads of framework updates: If you are using a connected (non-air-gapped) environment, you can upgrade the included frameworks by enabling automatic downloads. To learn more, see Automatic Downloads of Framework Updates on page 126.
- **Manual downloads of framework updates**: If you are using a disconnected (air-gapped) environment, you must manually upgrade the included frameworks. However, you can also manually download framework updates in the connected environment. To learn more, see Manual Downloads of Framework Updates on page 128.

#### Automatic Downloads of Framework Updates

Describes how to automatically upgrade tools and frameworks included with the HPE Ezmeral Unified Analytics Software installation.

#### **Prerequisites:**

• Sign in to HPE Ezmeral Unified Analytics Software as Administrator.

You can simultaneously upgrade frameworks by enabling automatic downloads of updates when new versions are available. If frameworks have updates available for a new version, every hour HPE Ezmeral Unified Analytics Software bundles those updates and displays the update bundle on the **Available Updates** table as **Tools & Frameworks**.

To upgrade frameworks by enabling automatic downloads, follow these steps:

- 1. In the left navigation bar, click Administration Settings.
- 2. Click Updates Download Updates.
- 3. To enable the automatic download of framework updates, toggle Automatic downloads of updates to Enabled.

**NOTE:** To disable automatic download of framework updates, toggle **Automatic downloads of updates** to **Disabled**.

| ¢]         | <b>.</b>               |                        |                    |                               |        |                                |
|------------|------------------------|------------------------|--------------------|-------------------------------|--------|--------------------------------|
| ₿          | Settings               |                        |                    |                               |        |                                |
| G          | at a statut se         |                        |                    |                               |        |                                |
| <u>0o0</u> | Cluster Activation Rey | Updates Contigurations | Tools & Frameworks |                               |        |                                |
| 丛          |                        |                        |                    |                               |        |                                |
| 88         | Download Updates       | Image Name*            | Developed          |                               |        | Automatic downloads of updates |
|            | Available Updates      | inalle, rag            | Download           |                               |        | Enabled                        |
|            | Update History         | Name Vers              | ion                | Description                   | Status | Actions                        |
|            |                        |                        |                    |                               |        |                                |
|            |                        |                        |                    | í                             |        |                                |
|            |                        |                        | No dowr            | nload update image jobs found | d.     |                                |

4. Once you see the Tools & Frameworks update bundle in the Available Updates table, click the bundle to view details. In the Details dialog box, you can see the name, description, the current version of the framework and chart, and the new available version for the framework and chart. Once you see the new available versions for the update, you can perform the following actions by clicking on the Actions menu.

Update

To batch update frameworks immediately, follow these steps:

- a. Click **Update** in the **Actions** menu. This will open an **Update Now** dialog box and you can compare the current and new available versions of frameworks for upgrade.
- **b.** Click **Update Now** to immediately start framework updates. Wait for framework updates to be in the **In Progress** status.
  - **NOTE:** You cannot cancel framework updates once it is in the **In Progress** status.

**Result:** You can navigate to the **Tools & Frameworks** screen to see frameworks are now in the **Upgrading** status.

To schedule batch framework updates for later, follow these steps:

- a. Click Schedule in the Actions menu. This will open a Schedule Update dialog box and you can compare the current and new available versions of frameworks for upgrade.
- Select a date and time to schedule the update. Wait for framework updates to be in the Scheduled status.
- c. Once the framework updates are in the **Scheduled** status, you can perform the following actions from the **Actions** menu.

| Cancel     | You can cancel the<br>scheduled updates<br>any time before<br>update starts or if<br>updates are not in the<br><b>In Progress</b> status<br>yet.     |
|------------|----------------------------------------------------------------------------------------------------|
| Reschedule | You can reschedule<br>the scheduled updates<br>any time before<br>update starts or if<br>updates are not in the<br><b>In Progress</b> status<br>yet. |
| Update     | You can<br>update frameworks<br>immediately even<br>though it has been                                                                               |

scheduled for a later date and time.

5. Once your updates are complete, the **Tools & Frameworks** update details will be displayed in the Update History table. You can click **Tools & Frameworks** to view details. In the **Details** dialog box, you can see the name, description, the current version of the framework and chart, and the new available version for the framework and chart.

Schedule

#### Failure and Rollback

When you are upgrading frameworks, if one of the framework updates fails, the application tile for that framework will be in the **Error** status and the failed application will be rollbacked to the previous version from which you were upgrading to the new version.

For example: In HPE Ezmeral Unified Analytics Software, if you upgraded ten frameworks and nine frameworks are upgraded and in the **Ready** status, and if one farmework upgrade failed and is in the **Error** status with a warning message on the framework tile, then only that failed application is rolled back to the previous version whereas nine frameworks are successfully upgraded to new versions.

If for some reason the rollback fails and the framework is in the error state, you must contact HPE support to resolve this issue.

#### Manual Downloads of Framework Updates

Describes how to manually upgrade tools and frameworks included with the HPE Ezmeral Unified Analytics Software installation.

Prerequisites: Sign in to HPE Ezmeral Unified Analytics Software as Administrator.

You can upgrade the applications by getting the upgrade bundle (Docker container image) from HPE Support.

(Air-gapped environment only) Before you complete the following steps, use the air-gap utility to download the upgrade bundle (Docker container image) and then push those images into the air-gap registry. To learn about how to use the air-gap utility, see Using the Air Gap Utility on page 95.

To manually upgrade the included application, follow these steps:

- 1. In the left navigation bar, click Administration Settings.
- 2. Click the Updates tab.
- 3. Enter the Image Name.
- 4. Click Download.
- 5. View the downloaded image in the table.

#### Settings

| Cluster     | Activation Key | Updates  | Configurations |                            |                                                                         |
|-------------|----------------|----------|----------------|----------------------------|-------------------------------------------------------------------------|
| Image Name* |                | Download | 3              |                            | Automatic downloads<br>Disable automatic downloads of framework updates |
| Name        |                | lmage    | Start Time     | Status                     | Actions                                                                 |
|             |                |          | No download    | i update image jobs found. |                                                                         |

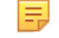

**NOTE:** To remove an image, click **Delete**.

- 6. After successfully downloading a new image, wait for a few minutes to see the **Tools & Frameworks** update bundle on the **Available Updates** table.
- 7. Once you see the **Tools & Frameworks** update bundle in the **Available Updates** table, click the bundle to view details. In the **Details** dialog box, you can see the name, description, the current version of the framework and chart, and the new available version for the framework and chart. Once you see

the new available versions for the update, you can perform the following actions by clicking on the **Actions** menu.

Update

To batch update frameworks immediately, follow these steps:

- a. Click **Update** in the **Actions** menu. This will open an **Update Now** dialog box and you can compare the current and new available versions of frameworks for upgrade.
- **b.** Click **Update Now** to immediately start framework updates. Wait for framework updates to be in the **In Progress** status.

**NOTE:** You cannot cancel framework updates once it is in the **In Progress** status.

**Result:** You can navigate to the **Tools & Frameworks** screen to see frameworks are now in the **Upgrading** status.

To schedule batch framework updates for later, follow these steps:

- a. Click Schedule in the Actions menu. This will open a Schedule Update dialog box and you can compare the current and new available versions of frameworks for upgrade.
- Select a date and time to schedule the update. Wait for framework updates to be in the Scheduled status.
- c. Once the framework updates are in the Scheduled status, you can perform the following actions from the Actions menu.

| Cancel     | You can cancel the<br>scheduled updates<br>any time before<br>update starts or if<br>updates are not in the<br><b>In Progress</b> status<br>yet.     |
|------------|----------------------------------------------------------------------------------------------------|
| Reschedule | You can reschedule<br>the scheduled updates<br>any time before<br>update starts or if<br>updates are not in the<br><b>In Progress</b> status<br>yet. |
| Update     | You can<br>update frameworks<br>immediately even<br>though it has been<br>scheduled for a later<br>date and time.                                    |

Schedule

8. Once your updates are complete, the **Tools & Frameworks** update details will be displayed in the Update History table. You can click **Tools & Frameworks** to view details. In the **Details** dialog box, you can see the name, description, the current version of the framework and chart, and the new available version for the framework and chart.

## **Installing Included Frameworks Post Unified Analytics Installation**

Describes how to install included frameworks post HPE Ezmeral Unified Analytics Software installation.

#### Prerequisites

- 1. Sign in to HPE Ezmeral Unified Analytics Software as Administrator.
- 2. Ensure you have the required CPU and memory resources to install the framework.

### About this task

You can now select specific frameworks to exclude during the HPE Ezmeral Unified Analytics Software installation. Even if you choose not to install them during the initial installation, you can install these frameworks afterward.

The following frameworks can be excluded during the Unified Analytics installation and installed later as needed:

- Superset
- EzPresto
- Livy
- Feast
- HPE MLDE

To install frameworks post-installation, follow these steps:

#### Procedure

- 1. Navigate to Administration > Settings > Tools & Frameworks.
- 2. Select the framework you want to install and select **Install** from the menu icon. Confirm the prompt in the dialog box as required.

#### Settings

| Cluster  | Activation Key Updates Configurations Tools & Frameworks               |         |
|----------|------------------------------------------------------------------------|---------|
| LIVY     | Livy Version 0.8.0.5 Ready<br>Analytics                                | i       |
| spark    | Spark History Server Version 3.5.1.0 Ready<br>Analytics                | ı       |
| spark    | Spark Operator Version 1.3.8.7-hpe e Ready<br>Analytics                | I       |
| ~        | Airflow Version 2.9.2 <u>Warning</u><br>Data Engineering               | I       |
|          | EzPresto Version prestodb:0.287-fy24-q3 Not Installed Data Engineering | Install |
| Superver | Superset Version 4.0.1  Ready Data Engineering                         | -       |
| ¢        | Feast Version 0.39.0    Ready Data Science                             | I       |
| **       | HPE MLDE Version 0.28.1   • Ready<br>Data Science                      | I       |

NOTE: If the framework installation fails, select Retry.

### Results

=

Once the framework is successfully installed, it will have a **Ready** status. You can navigate to the **Tools & Frameworks** screen to view the tile for the newly installed framework.

## **Connecting to External S3 Object Stores**

Describes how to connect HPE Ezmeral Unified Analytics Software to external S3 object storage in AWS, MinIO, and HPE Ezmeral Data Fabric Object Store.

Administrators can connect HPE Ezmeral Unified Analytics Software to object storage in AWS S3, MinIO, HPE Ezmeral Data Fabric Object Store, and HPE GreenLake for File Storage. Users can then access data in the connected data sources through clients, such as Spark and Kubeflow notebooks, without providing an access or secret key.

When you configure the data source connection, you provide HPE Ezmeral Unified Analytics Software with the access credentials (access key and secret key); the user does not need the access credentials because HPE Ezmeral Unified Analytics Software uses a proxy to communicate with clients.

Clients talk to the HPE Ezmeral Unified Analytics Software proxy through the data source endpoint URL and pass JWT tokens to authenticate users. Users configure clients to talk to the connected object store. Users provide the client with the data source name and endpoint URL (as they appear on the data source tile in the HPE Ezmeral Unified Analytics Software UI), as well as the bucket they want the client to access.

#### How to Connect HPE Ezmeral Unified Analytics to Object Storage

Regardless of which object store you connect to, the general steps are the same with the exception of a few connection parameters.

**IMPORTANT:** You can create multiple object store connections. Each object store connection that you create must have a unique name.

To connect to an object store:

1. Sign in to HPE Ezmeral Unified Analytics Software.

- 2. In the left navigation bar, select **Data Engineering > Data Sources**.
- 3. On the Data Sources screen, select the Object Store Data tab.
  - NOTE: By default, a local-s3 Ezmeral Data Fabric tile is displayed. This Ezmeral Data Fabric version of S3 is a local S3 version used internally by HPE Ezmeral Unified Analytics Software and cannot be deleted. Do not connect to this data source.
- 4. Click Add New Data Source.
- 5. Click the Add... button in one of the tiles (HPE Ezmeral Data Fabric Object Store, Amazon, MinIO, or HPE GreenLake for File Storage).
- 6. In the drawer that opens, enter the connection properties:

#### **HPE Ezmeral Data Fabric Object Store**

To connect to HPE Ezmeral Data Fabric Object Store, provide the following information:

- Name Enter a unique name for the data source.
- Endpoint Enter the HPE Ezmeral Data Fabric Object Store URL, for example:

https://<ip-address>:9000

To connect to a secured HPE Ezmeral Data Fabric Object Store, enter the fully qualified domain name (FQDN) of the external HPE Ezmeral Data Fabric Object Store node, for example:

```
https://
<FQDN-of-external-DF-s3-node>:9000
```

- Access Key Enter the HPE Ezmeral Data Fabric Object Store access key.
- Secret Key Enter the HPE Ezmeral Data Fabric Object Store secret key.
- Insecure Only select this option for POCs or demos; do not select for production environments. If you do not select this option, you must add the root CA certificate for a secured connection.

For a secure HPE Ezmeral Data Fabric Object Store connection, enter the path to the root CA certificate on the node that you specified as the endpoint. Typically, the root CA certificate path is:

/opt/mapr/conf/ca/chain-ca.pem

To connect to AWS S3, provide the following information:

- **Name** Enter a unique name for the data source.
- Endpoint Enter the AWS S3 URL, for example https://s3.us-east-20.amazonaws.com.

AWS S3

• Access Key - Enter the AWS S3 access key.

**TIP:** The access key and secret key are associated with the IAM user in AWS. The IAM policy associated with the user should permit access to buckets. For example, the IAM policy should grant the user read, write, and/or create access on buckets.

- Secret Key Enter the AWS S3 secret key.
- AWS Region Enter the AWS region.

To connect to MinIO, provide the following information:

- Name Enter a unique name for the data source.
- Endpoint Enter the MinIO URL.
- Access Key Enter the MinIO access key.
- Secret Key Enter the MinIO secret key.
- **Insecure** Only select this option for POCs or demos; do not select for production environments. When the option is not selected, you must add the root CA certificate for a secured connection.
- **Root Certificate** This is a TLS mode configuration. Add the root CA certificate bundle.
- 7. Click Add. The data source is connected and a new tile for the data source displays on the Data Sources screen.
  - IMPORTANT: The data source name and endpoint URL display on the tile. Users need this information to connect their clients to the data source. Users can navigate to the Data Sources screen to get the information. See Accessing Data in External S3 Object Stores on page 292.

#### HPE GreenLake for File Storage

To connect to HPE GreenLake for File Storage, provide the following information:

- **Name** Enter a unique name for the data source.
- Endpoint Enter the MinIO URL.
- Access Key Enter the MinIO access key.
- Secret Key Enter the MinIO secret key.
- **Insecure** Only select this option for POCs or demos; do not select for production environments. When the option is not selected, you must add the root CA certificate for a secured connection.
- Root Certificate This is a TLS mode configuration. Add the root CA certificate bundle.

## **Connecting to HPE Ezmeral Data Fabric**

Describes how to connect HPE Ezmeral Unified Analytics Software to an external HPE Ezmeral Data Fabric cluster.

MinIO

To connect HPE Ezmeral Unified Analytics Software to an HPE Ezmeral Data Fabric cluster, you must provide the following information for the HPE Ezmeral Data Fabric cluster:

| CLDB nodes (hostnames or IP addresses) | To get a list of the CLDB hosts, run the following command on the HPE Ezmeral Data Fabric cluster                                                                                                    |  |  |
|----------------------------------------|----------------------------------------------------------------------------------------------------|--|--|
|                                        | maprcli node listcldbs -cluster<br><cluster name=""> -json</cluster>                                                                                                    |  |  |
| mapruserticket                         | When you connect HPE Ezmeral Unified Analytics<br>Software to an external HPE Ezmeral Data Fabric<br>cluster, you must provide the mapruserticket to<br>create a connection that enables users to access<br>HPE Ezmeral Data Fabric from HPE Ezmeral Unified<br>Analytics Software. |  |  |
|                                        | To get the mapruserticket, run the following command on the HPE Ezmeral Data Fabric cluster:                                                                                                    |  |  |
|                                        | <pre>sudo cat /opt/mapr/conf/ mapruserticket</pre>                                                                                                    |  |  |
| Volume path                            | This is the path to the volume in HPE Ezmeral<br>Data Fabric that you want to connect to from HPE<br>Ezmeral Unified Analytics Software. For information                                                                                                    |  |  |

Complete the following steps to connect HPE Ezmeral Unified Analytics Software to an external HPE Ezmeral Data Fabric cluster:

about volumes, see Managing Data with Volumes.

- 1. Sign in to HPE Ezmeral Unified Analytics Software.
- 2. In the left navigation panel, select Data Engineering > Data Sources.
- 3. On the Data Sources page, select the Data Volumes tab.
- 4. Click New Volume.
- 5. On the Data Volumes page, click Add HPE Ezmeral Data Fabric in the HPE Ezmeral Data Fabric tile.
- 6. In the drawer that opens, enter the following required information:

| Field          | Description                                                                                                    |
|----------------|----------------------------------------------------------------------------------------------------|
| Name           | Enter a name for the HPE Ezmeral Data Fabric connection. Each HPE Ezmeral Data Fabric connection that you create must have a unique name.                                                                                              |
| CLDB Hosts     | List one or more CLDB hostnames or IP addresses with the port number. If entering more than one CLDB host, use a comma to separate each host name or IP address, for example:<br>cldb.node.01:7222,cldb.node.02:7222,cldb.node.03:7222 |
|                |                                                                                                    |
| Service Ticket | Paste the mapruserticket into the field.                                                                                                    |
| Volume Path    | Enter the path to the mounted volume in the HPE Ezmeral Data Fabric cluster.                                                                                                    |

7. Click Add. The HPE Ezmeral Data Fabric connection is listed on the Data Volumes tab on the Data Sources page. Status indicates the connection status.

**TIP:** When you connect HPE Ezmeral Unified Analytics Software to an external HPE Ezmeral Data Fabric cluster, it can take one to two minutes for the synchronization with the cluster to complete. Once synchronized, the HPE Ezmeral Data Fabric connection **Status** column displays **Ready** (green light) and the HPE Ezmeral Data Fabric name changes to a clickable hyperlink. Click the hyperlink to browse directories and files in the connected volume.

## Connecting to HPE GreenLake for File Storage

Describes how to connect Unified Analytics to an external HPE GreenLake for File Storage cluster.

Complete the following steps to connect HPE Ezmeral Unified Analytics Software to an external HPE GreenLake for File Storage cluster:

- 1. Sign in to HPE Ezmeral Unified Analytics Software.
- 2. In the left navigation panel, select Data Engineering > Data Sources.
- 3. On the Data Sources page, select the Data Volumes tab.
- 4. Click New Volume.
- 5. On the **Data Volumes** page, click **Add HPE GreenLake for File Storage** in the HPE GreenLake for File Storage tile.

| Field        | Description                                                                                                    |
|--------------|----------------------------------------------------------------------------------------------------|
| Name         | Enter a unique name that identifies the HPE GreenLake for File Storage connection in your Unified Analytics cluster. |
| Storage      | Enter the amount of storage available to Unified Analytics through the HPE GreenLake for File Storage connection.    |
| Server       | Enter the HPE GreenLake for File Storage endpoint that you want Unified Analytics to connect to.                     |
| Volume Share | Enter the volume path. The volume path correlates with a View in HPE GreenLake for File Storage.                     |

6. In the drawer that opens, enter the following required information:

7. Click Add. The HPE GreenLake for File Storage connection is listed on the **Data Volumes** tab on the **Data Sources** page. **Status** indicates the connection status.

**TIP:** When you connect HPE Ezmeral Unified Analytics Software to an external HPE GreenLake for File Storage cluster, it can take one to two minutes for the synchronization with the cluster to complete. Once synchronized, the HPE GreenLake for File Storageconnection **Status** column displays **Ready** (green light) and the HPE GreenLake for File Storage name changes to a clickable hyperlink. Click the hyperlink to browse directories and files in the connected storage volume.

## **Configuring Endpoints**

Describes the endpoints in HPE Ezmeral Unified Analytics Software and how to configure them.

Configure endpoints in HPE Ezmeral Unified Analytics Software by going to **Administration > Settings** and selecting the **Configurations** tab.

The following sections provide details for each type of endpoint on the **Configurations** tab:

#### **OTel Endpoint**

The OTel endpoint is the target URL where HPE Ezmeral Unified Analytics Software OTel exporter sends metrics. The OTel endpoint enables other OTel collectors to receive cluster metrics in OTel format.

When you register an OTel endpoint, the cluster OTel collector exports metric data to the customer OTel collector hosted at the OTel endpoint. This includes Prometheus metrics about cluster performance, billing/ metering related data, and app-based metrics for Kubeflow, Spark, and Ray. You can also export the incoming data to tools, such as Grafana or Elasticsearch.

OTEL is the standard format for metrics collection. Data only persists for 60 days in prometheus.

Use the following OTel endpoint format:

```
<host>:<port>
```

The OTel endpoint format:

- Must be a valid HTTPS host
- May contain a port
- Should contain a path
- Cannot contain other parts, such as a query string or fragment

### JDBC Endpoint

The JDBC endpoint is automatically created when you install and configure HPE Ezmeral Unified Analytics Software.

To connect EzPresto to external applications, see Connecting External Applications to EzPresto via JDBC on page 345.

#### **EzCentral Forwarding**

**NOTE:** EzCentral Forwarding is not supported for air-gapped (disconnected) environments.

In HPE Ezmeral Unified Analytics Software, you can opt-in to forward your metrics collected by Prometheus to EzCentral via OTEL in real-time. EzCentral is a platform managed by HPE that can monitor your HPE Ezmeral Unified Analytics Software clusters when you enable EzCentral Forwarding.

The metrics forwarding to EzCentral has the following benefits:

- Fast resolution of cluster issues by HPE through efficient cluster management and administration.
- Provides real-time alerts to HPE enabling immediate incident resolution.
- Enables HPE to warn you regarding unhealthy clusters and take actions to resolve issues.
- Provides valuable metrics to fix bugs and improve user experience.

The metrics forwarding to EzCentral is enabled by default.

The forwarded metrics include:

- Node CPU or Memory or Disk Usage
- Container CPU or Memory
- GPU usage

To disable metrics forwarding to EzCentral, toggle off the Metrics Opt In button as follows:

# Settings

| Cluster                 | Activation Key | Updates                | Configurations |  |
|-------------------------|----------------|------------------------|----------------|--|
| Endpoi                  | nts            | Metrics Opt In Disable | ed J           |  |
| OTEL                    | L              |                        |                |  |
| JDBC Endp               | oint           |                        |                |  |
| EzCentral<br>Forwarding | 9              |                        |                |  |
|                         |                |                        |                |  |

## **GPU Support**

Provides information about support for NVIDIA GPU, MIG partitioning, preparing hosts for GPU-enabled environment, adding hosts and enabling GPU in HPE Ezmeral Unified Analytics Software.

GPUs provide essential computational power and parallel processing capabilities to accelerate the training and inference processes of deep learning models, reading and processing data frames, processing SQL queries within Spark, and running experiments using Jupyter notebooks integrated with GPUs.

The hundreds or thousands of smaller cores working in parallel enable GPUs to process massive amounts of data in a short period of time.

HPE Ezmeral Unified Analytics Software supports homogenous configuration deployment where the GPU is split into N equal parts with the same amount of memory and CUDA cores. All GPU models on the same Kubernetes cluster must operate in the same configuration mode. HPE Ezmeral Unified Analytics Software does not support any mixed configuration across multiple GPU models.

## **Supported GPU Models**

To see the GPU models supported by HPE Ezmeral Unified Analytics Software, see GPU Models on page 205.

## **MIG Partitioning**

HPE Ezmeral Unified Analytics Software supports single-access multi-instance GPU. You can use MIG GPU when there are multiple applications that require GPU acceleration. By using MIG, you can achieve higher resource utilization and cost efficiency.

In HPE Ezmeral Unified Analytics Software, GPU partitions are presented as whole devices by using the MIG mechanism. When an application requests one GPU, the application receives a partition. Only one GPU device is visible to the application. To learn more, see CUDA visible devices.

During the installation of HPE Ezmeral Unified Analytics Software, you must specify GPU partition size (Whole, Large, Medium, and Small) and request the number of GPU instances required for the workload.

A100

For A100 GPU, the partition size maps to the following profiles:

| Unified<br>Analytics<br>vGPU<br>Size | No. of<br>Unified<br>Analytics<br>vGPUs<br>per<br>physical<br>GPU | MIG<br>Profile -<br>A100-40<br>GB     | MIG<br>Profile -<br>A100-80<br>GB     | Descripti<br>on                                                                                          |
|--------------------------------------|-------------------------------------------------------------------|---------------------------------------|---------------------------------------|----------------------------------------------------------------------------------------------------|
| Whole                                | 1–100%                                                            | No MIG -<br>entire<br>physical<br>GPU | No MIG -<br>entire<br>physical<br>GPU | A100<br>GPU<br>models<br>are not<br>split into<br>any<br>partitions                                      |
|                                      |                                                                   |                                       |                                       | You will<br>get the<br>entire<br>physical<br>GPU.                                                        |
|                                      |                                                                   |                                       |                                       | In this<br>configura<br>tion,<br>applicati<br>ons can<br>use only<br>one<br>virtual<br>GPU at a<br>time. |
| Large                                | 2 – 42%<br>each                                                   | 3g.20gb                               | 3g.40gb                               | A100<br>GPU<br>models<br>are split<br>into two<br>equal<br>partitions                                    |
|                                      |                                                                   |                                       |                                       | In this<br>configura<br>tion, 16%<br>of the<br>GPU will<br>remain<br>idle.                               |

| Unified<br>Analytics<br>vGPU<br>Size | No. of<br>Unified<br>Analytics<br>vGPUs<br>per<br>physical<br>GPU | MIG<br>Profile -<br>A100-40<br>GB | MIG<br>Profile -<br>A100-80<br>GB | Descripti<br>on                                                                                                    |
|--------------------------------------|-------------------------------------------------------------------|-----------------------------------|-----------------------------------|----------------------------------------------------------------------------------------------------|
| Medium                               | 3 – 28%<br>each                                                   | 2g.10gb                           | 2g.20gb                           | A100<br>GPU<br>models<br>are split<br>into three<br>equal<br>partitions<br>In this<br>configura<br>tion, 16%<br>of the<br>GPU will<br>remain<br>idle.   |
| Small                                | 7 – 14%<br>each                                                   | 1g.5gb                            | 1g.10gb                           | A100<br>GPU<br>models<br>are split<br>into<br>seven<br>equal<br>partitions<br>In this<br>configura<br>tion, 2%<br>of the<br>GPU will<br>remain<br>idle. |

For A30 GPU, the partition size maps to the following profiles:

| Unified<br>Analytics<br>vGPU Size | No. of<br>Unified<br>Analytics<br>vGPUs per<br>physical<br>GPU | MIG<br>Profile -<br>A30-24GB          | Description                                                                                                    |
|-----------------------------------|----------------------------------------------------------------|---------------------------------------|----------------------------------------------------------------------------------------------------|
| Whole                             | 1–100%                                                         | No MIG -<br>entire<br>physical<br>GPU | A30 GPU<br>models are<br>not split into<br>any<br>partitions.                                                                     |
|                                   |                                                                |                                       | the entire<br>physical<br>GPU.                                                                                                    |
|                                   |                                                                |                                       | In this<br>configuratio<br>n,<br>applications<br>can use<br>only one<br>virtual GPU<br>at a time.                                 |
| Large                             | 2 – 50%<br>each                                                | all-2g.12gb                           | A30 GPU<br>models are<br>split into<br>two equal<br>partitions.<br>This<br>configuratio<br>n will utilize<br>100% of the<br>GPU.  |
| Small                             | 4 – 25%<br>each                                                | all-1g.6gb                            | A30 GPU<br>models are<br>split into<br>four equal<br>partitions.<br>This<br>configuratio<br>n will utilize<br>100% of the<br>GPU. |

For H100-NVL GPU, the partition size maps to the following profiles:

H100-NVL

| Unified<br>Analytics<br>vGPU Size | No. of<br>Unified<br>Analytics<br>vGPUs per<br>physical<br>GPU | MIG<br>Profile -<br>H100-NVL          | Description                                                                                       |
|-----------------------------------|----------------------------------------------------------------|---------------------------------------|---------------------------------------------------------------------------------------------------|
| Whole                             | 1–100%                                                         | No MIG -<br>entire<br>physical<br>GPU | H100 GPU<br>models are<br>not split into<br>any<br>partitions.                                    |
|                                   |                                                                |                                       | You will get<br>the entire<br>physical<br>GPU.                                                    |
|                                   |                                                                |                                       | In this<br>configuratio<br>n,<br>applications<br>can use<br>only one<br>virtual GPU<br>at a time. |
| Large                             | 2 – 45%<br>each                                                | 3g-47gb                               | H100 GPU<br>models are<br>split into<br>two equal<br>partitions.                                  |
|                                   |                                                                |                                       | In this<br>configuratio<br>n, 10% of<br>the GPU<br>will remain<br>idle.                           |
| Medium                            | 3 – 24%<br>each                                                | 2g.24gb                               | H100 GPU<br>models are<br>split into<br>three equal<br>partitions.                                |
|                                   |                                                                |                                       | In this<br>configuratio<br>n, 28% of<br>the GPU<br>will remain<br>idle.                           |
| Small                             | 7 – 12%<br>each                                                | 1g.12gb                               | H100 GPU<br>models are<br>split into<br>seven equal<br>partitions.                                |
|                                   |                                                                |                                       | In this<br>configuratio<br>n, 16% of<br>the GPU<br>will remain<br>idle.                           |

## H100-PCI

For H100-PCI GPU, the partition size maps to the following profiles:

**NOTE:** To use the H100-PCI GPU, manually update the MIG profile values in the gpunodeconfig CR.

| Unified<br>Analytics<br>vGPU Size | No. of<br>Unified<br>Analytics<br>vGPUs per<br>physical<br>GPU | MIG<br>Profile -<br>H100-PCI          | Description                                                                                       |
|-----------------------------------|----------------------------------------------------------------|---------------------------------------|---------------------------------------------------------------------------------------------------|
| Whole                             | 1–100%                                                         | No MIG -<br>entire<br>physical<br>GPU | H100 GPU<br>models are<br>not split into<br>any<br>partitions.                                    |
|                                   |                                                                |                                       | You will get<br>the entire<br>physical<br>GPU.                                                    |
|                                   |                                                                |                                       | In this<br>configuratio<br>n,<br>applications<br>can use<br>only one<br>virtual GPU<br>at a time. |
| Large                             | 2 – 40%<br>each                                                | 3g-40gb                               | H100 GPU<br>models are<br>split into<br>two equal<br>partitions.                                  |
|                                   |                                                                |                                       | In this<br>configuratio<br>n, 20% of<br>the GPU<br>will remain<br>idle.                           |
| Medium                            | 3 – 26%<br>each                                                | 2g.20gb                               | H100 GPU<br>models are<br>split into<br>three equal<br>partitions.                                |
|                                   |                                                                |                                       | In this<br>configuratio<br>n, 22% of<br>the GPU<br>will remain<br>idle.                           |

| Unified<br>Analytics<br>vGPU Size | No. of<br>Unified<br>Analytics<br>vGPUs per<br>physical<br>GPU | MIG<br>Profile -<br>H100-PCI | Description                                                             |
|-----------------------------------|----------------------------------------------------------------|------------------------------|-------------------------------------------------------------------------|
| Small                             | 7 – 12%<br>each                                                | 1g.10gb                      | H100 GPU<br>models are<br>split into<br>seven equal<br>partitions.      |
|                                   |                                                                |                              | In this<br>configuratio<br>n, 16% of<br>the GPU<br>will remain<br>idle. |

**NOTE:** If you are using a GPU host on GCP (Google Cloud Platform), you must reboot after deployment to perform MIG partitioning. If you do not reboot, MIG will not be enabled.

To learn about MIG profile names, see MIG Device Names.

#### Preparing the GPU Environment

HPE Ezmeral Unified Analytics Software supports GPUs on Kubernetes nodes. The underlying hosts must be running an operating system and version that is supported on the corresponding version of HPE Ezmeral Unified Analytics Software.

HPE Ezmeral Unified Analytics Software supports user-provided deployment.

#### Preparing hosts to use GPU in the user-provided host model:

If you want to use GPU in HPE Ezmeral Unified Analytics Software, you will have to prepare your hosts. The following are the requirements for preparing your hosts before installation to use GPU in HPE Ezmeral Unified Analytics Software:

- The host can be bare metal or VM with GPU pass-through, or an AWS EC2 instance.
- Install the latest version of the supported operating system. To learn about the supported operating system versions for GPU in HPE Ezmeral Unified Analytics Software, see Operating System on page 205.

**NOTE:** Do not use operating systems with pre-installed NVIDIA drivers. HPE Ezmeral Unified Analytics Software does not support operating systems with pre-installed NVIDIA drivers. The GPU operator automatically installs NVIDIA drivers when the host is added to HPE Ezmeral Unified Analytics Software.

 Disable SELinux on the host before adding the host to HPE Ezmeral Unified Analytics Software. This is the NVIDIA limitation, see GPU Operator with RHEL8/SELinux.

**NOTE:** After successfully adding the host to HPE Ezmeral Unified Analytics Software cluster and the successfull NVIDIA driver install through the GPU operator, you can enable SELinux on that host and set it to enforcing mode.

To learn more about user-provided hosts, see Installing on User-Provided Hosts (Connected and Air-gapped Environments) on page 63.

| Environments | Description                                                                                                    |
|--------------|----------------------------------------------------------------------------------------------------|
| vSphere VM   | Configure the VMs in the GPU pass-through setup by following the steps in VMware setting up GPU pass-through documentation.<br>Add hosts to the HPE Ezmeral Unified Analytics Software.                                                                                                  |
| AWS          | Use the AWS account with access to provision GPU-based instances<br>(p4d.24xlarge, and p4de.24xlarge EC2 instances).<br>Deploy the A100 EC2 instance (P4d instance) with the AMI image in the<br>supported operating system.<br>Add hosts to the HPE Ezmeral Unified Analytics Software. |

#### Adding Hosts and Enabling GPU Environment

After you have prepared hosts to work in the GPU-enabled environment, you must add them to the HPE Ezmeral Unified Analytics Software during the installation or during cluster expansion. After adding the host, the GPU is enabled automatically.

Adding Hosts and Selecting GPU Environment During Installation

To add hosts and select the GPU environment in the cluster during installation, follow these steps :

- 1. Perform the installation instructions provided in the installation documentation for your deployment target until you reach the **Installation Details** step in the installation wizard. See Installation on page 63.
- 2. In the Installation Details step, to enable the GPU, check Use GPU.
  - a. vGPU: Specify the vGPU instances for your cluster.

The number of vGPUs allocated depends on the GPU configuration partition size, the number of added GPU worker hosts, and the number of GPU cards per host. The number of allocated vGPUs may be less than the number of requested vGPUs.

For example: If one A100 GPU host is added with two GPU cards with the following configurations:

- vGPU request: 10 vGPUs
- vGPU configuration: large

Then the number of allocated vGPUs is as follows:

- vGPUs allocated: 2 x 2 large per GPU card = 4
- **b. GPU Configuration:** Specify the GPU partition size.
|              | Installation Details               | User Authentication Details | Application Details |  |
|--------------|------------------------------------|-----------------------------|---------------------|--|
| Insta        | allation Deta                      | ils                         |                     |  |
| Installation | Name*                              |                             |                     |  |
|              |                                    |                             |                     |  |
| Domain Na    | me*                                |                             |                     |  |
|              |                                    |                             |                     |  |
| VCPU*        |                                    |                             |                     |  |
| 96           |                                    |                             |                     |  |
| н            | igh Availability                   |                             |                     |  |
| U 🗌          | se GPU                             |                             |                     |  |
| Unified Ana  | ilytics will be deployed using A10 | 10 GPU cards.               |                     |  |
| Air Gap D    | etails                             |                             |                     |  |
| A            | ir Gap Environment?                |                             |                     |  |
| TLS Certi    | ficates                            |                             |                     |  |
| UU           | se Self Signed Certificate         |                             |                     |  |
| CA Certific  | ate                                |                             |                     |  |
| Drag a       | and drop                           | Selei                       | ct File             |  |
| Private Key  |                                    |                             |                     |  |
| Drag a       | and drop                           | Selec                       | ct File             |  |
| Certificate  |                                    |                             |                     |  |
| Drag a       | and drop                           | Selec                       | ct File             |  |
| Proxy De     | tails                              |                             |                     |  |
| HTTP Prox    | y                                  |                             |                     |  |
| HTTP: Pro    | **                                 |                             |                     |  |
|              |                                    |                             |                     |  |
| No Proxy     |                                    |                             |                     |  |
|              |                                    |                             |                     |  |

As each node is added to the HPE Ezmeral Unified Analytics Software inventory node pool, HPE Ezmeral Unified Analytics Software configures the MIG profile if it detects MIG-capable devices (e.g., A100).

**3.** To specify the details for other boxes or options in the **Installation Details** step and to complete the cluster installation, refer to the installation documentation for your deployment target. See **Installation** on page 63.

To add hosts and select the GPU environment in the cluster during cluster expansion, follow these steps:

- 1. Perform the steps to expand the cluster until you reach the **Expand Cluster** screen. See Expanding the Cluster on page 113.
- 2. To enable the GPU, in the Expand Cluster screen, check Use GPU.
  - **NOTE:** If you enabled the **Use GPU** option during the cluster installation, then that means GPU is already enabled and you cannot disable the **Use GPU** option while expanding the cluster.

Adding Hosts and Selecting GPU Environment During Cluster Expansion Next →

- a. vGPU: Specify the additional vGPU instances for your cluster.
  - **NOTE:** The number of additional vGPUs allocated depends on the GPU configuration partition size, the number of added GPU worker hosts, and the number of GPU cards per host. The number of allocated vGPUs may be less than the number of requested vGPUs.
- **b. GPU Configuration:** Specify the GPU partition size.

**NOTE:** If you selected the partition size during the cluster installation, you can not update the partition size while expanding the cluster.

| HPE Samed | Lindled Analytics Software                      |                                                                                                    |                                                                                                    |  | Expand Cluster                        | × |  |
|-----------|-------------------------------------------------|----------------------------------------------------------------------------------------------------|----------------------------------------------------------------------------------------------------|--|---------------------------------------|---|--|
|           | Settings<br>Come Attuctions Upters Configurates |                                                                                                    |                                                                                                    |  |                                       |   |  |
|           |                                                 | Cluster Configuration<br>States<br>Benditation Home<br>WORU<br>WORU<br>GPU Configuration<br>High Analability<br>Expand Cluster | 6 Pindo<br>exist essantial<br>base calcium<br>60,<br>0,<br>0,<br>0,<br>0,<br>0,<br>0,<br>0,<br>0,<br>0,<br>0,<br>0,<br>0,<br>0 |  | 0 0 0 0 0 0 0 0 0 0 0 0 0 0 0 0 0 0 0 |   |  |

**3.** To specify the details for other boxes or options in the **Expand Cluster** screen and to complete the cluster expansion, see Expanding the Cluster on page 113.

#### Viewing GPU Model Information

To retrieve the information about the GPU model installed in HPE Ezmeral Unified Analytics Software for your operating system, run:

lspci | grep -i nvidia

To learn more about supported operating systems for GPUs in HPE Ezmeral Unified Analytics Software, see Operating System on page 205.

#### **Updating GPU Partition Size Post Installation**

To update the GPU partition size, modify the gpunodeconfig CR as follows:

1. Verify that the GPU workloads are not running in the cluster. To verify, SSH into the GPU node, run the following command:

```
chroot /run/nvidia/driver/ nvidia-smi
```

Then, look for any processes consuming the GPU. If no processes are shown, the GPU is not in use. Ensure this is consistent across all GPU nodes in the cluster.

2. To fetch the resource name, SSH into the workload control plane node and run the following command:

```
gpunodeconfig=$(kubectl get gpunodeconfig -n hpecp-gpunodeconfig -o
jsonpath='{.items[].metadata.name}')
```

3. To update the partition size, update the enabled field with the partition size of your choice.

For example, to update the partition size to large, run:

```
kubectl patch gpunodeconfig $gpunodeconfig -n hpecp-gpunodeconfig --type
merge -p '{"spec":{"enabled":"large"}}'
```

4. To verify that the new partition size is applied in your cluster, run the following command inside the driver daemon pod in the hpecp-gpu-operator namespace:

nvidia-smi

=

#### Integrating GPU with Tools and Frameworks

In HPE Ezmeral Unified Analytics Software, both imported and included tools and frameworks support GPU. With a MIG configuration, only one GPU is assigned per application. Applications request GPUs using the nvidia.com/gpu resource specifier.

**NOTE:** HPE Ezmeral Unified Analytics Software does not support MIG specifier nvidia.com/ mig-Xg.YYgb.

The following applications and frameworks support GPU in HPE Ezmeral Unified Analytics Software:

- Kubeflow Kale or KFP. See Enabling Kale Extension in Kubeflow Notebook on page 442.
- Kubeflow KServe. See Enabling GPU Support on Kubeflow Kserve Model Serving on page 411.
- Kubeflow Notebooks. See Creating GPU-Enabled Notebook Servers on page 438.
- Ray. See GPU Support for Ray on page 428.
- Spark. See Enabling GPU Support for Spark on page 399.

# **GPU Resource Management**

Describes the GPU idle reclaim policy used for GPU resource management.

GPU resource management enables you to optimize the analytical workloads by distributing the GPU resources to various workloads so that each workload receives the necessary computing power.

HPE Ezmeral Unified Analytics Software implements the GPU idle reclaim feature to maximize GPU utilization by dynamically allocating and deallocating resources to different frameworks and workloads as needed. This prevents overallocation and underutilization of the GPU resources and increases efficiency.

GPU resource management uses a priority policy to ensure that critical workloads get the resources they need. The priority policy also allows lower-priority workloads to utilize the GPU when it is available.

When a workload or framework is finished using its GPU resources, HPE Ezmeral Unified Analytics Software initiates GPU resource reclamation. This involves deallocating the resources and making them available for other workloads.

#### **Custom Scheduler**

HPE Ezmeral Unified Analytics Software runs its own scheduler which functions independently and is not connected to the default Kubernetes scheduler.

Note that the default Kubernetes scheduler is still available alongside this custom scheduler. The custom scheduler is an enhanced version of the default Kubernetes scheduler that includes the GPU idle reclaim plugins and the preemption tolerance.

The custom scheduler plugin governs all GPU workloads and is installed in the hpe-scheduler-plugins namespace. This namespace consists of a controller and a scheduler module. The scheduler is responsible for scheduling and reclaiming.

| ~ (0.482s)                                   |       |         |          |      |
|----------------------------------------------|-------|---------|----------|------|
| NAME                                         | READY | STATUS  | RESTARTS | AGE  |
| schedule⊱-plugins-controller-dc8fbd68-2plns  | 1/1   | Running | 0        | 8h   |
| scheduler-plugins-scheduler-5c9c5579cb-xz48q | 1/1   | Running | 0        | 5h6m |

#### There are two pods in the scheduler namespace.

They are scheduler-plugins-controller-dc8fbd68-2plns and scheduler-plugins-scheduler-5c9c5579cb-xz48q. To view details of the GPU reclamation and pod preemption, see the logs for the scheduler-plugins-scheduler-5c9c5579cb-xz48q pod.

To see the logs, run:

```
kubectl logs -f scheduler-plugins-scheduler-5c9c5579cb-xz48q -n
hpe-scheduler-plugins
```

| ks logs -f scheduler-plugin | ns-scheduler-5c9c5579cb-xz48q                                                                                                    |
|-----------------------------|----------------------------------------------------------------------------------------------------|
| I1018 02:53:41.725929       | 1 reclaim_idle_resource.go:208] Pod man2-0 can be considered for killing.                                                                               |
| I1018 02:55:04.346350       | 1 reclaim_idle_resource.go:184] pote1-0; GPU Idle Seconds - 5m0s ; Toleration Duration - 5m0s                                                           |
| I1018 02:55:04.346371       | 1 reclaim_idle_resource.go:185] pote1-0;Time since scheduled3m4.65363394s                                                                               |
| I1018 02:56:56.753501       | 1 reclaim_idle_resource.go:184] pote1-0; GPU Idle Seconds - 5m0s ; Toleration Duration - 5m0s                                                           |
| I1018 02:56:56.753518       | 1 reclaim_idle_resource.go:185] pote1-0;Time since scheduled1m12.246485445s                                                                             |
| I1018 03:02:06.531273       | 1 reclaim_idle_resource.go:184] pote1-0; GPU Idle Seconds - 5m0s ; Toleration Duration - 5m0s                                                           |
| I1018 03:02:06.531293       | 1 reclaim_idle_resource.go:185] pote1-0;Time since scheduled - 3m57.531289113s                                                                          |
| I1018 03:07:11.690996       | 1 reclaim_idle_resource.go:184] pote1-0; GPU Idle Seconds - 5m0s ; Toleration Duration - 5m0s                                                           |
| I1018 03:07:11.691014       | 1 reclaim_idle_resource.go:185] pote1-0;Time since scheduled - 9m2.691010956s                                                                           |
| I1018 03:07:11.692821       | 1 prometheus.go:75] pote1-0;GPU usage query is scalar(sum(avg_over_time(DCGM_F1_PROF_GR_ENGINE_ACTIVE{exported_pod="pote1-0",exported_namespace="admin" |
| }[300s]))) -                |                                                                                                    |
| I1018 03:07:11.694521       | 1 reclaim_idle_resource.go:202] pote1-0 ; GPU average usage = 0.000000                                                                                  |
| I1018 03:07:11.694533       | 1 reclaim_idle_resource.go:208] Pod pote1-0 can be considered for killing.                                                                              |
| I1018 03:33:16.104781       | 1 reclaim_idle_resource.go:184] pote3-0; GPU Idle Seconds - 5m0s ; Toleration Duration - 5m0s                                                           |
| I1018 03:33:16.104818       | 1 reclaim_idle_resource.go:185] pote3-0;Time since scheduled2m19.895186919s                                                                             |
| I1018 03:38:41.729245       | 1 reclaim_idle_resource.go:184] pote3-0; GPU Idle Seconds - 5m0s ; Toleration Duration - 5m0s                                                           |
| I1018 03:38:41.729261       | 1 reclaim_idle_resource.go:185] pote3-0;Time since scheduled - 3m5.72925818s                                                                            |
| I1018 03:43:41.735715       | 1 reclaim_idle_resource.go:184] pote3-0; GPU Idle Seconds - 5m0s ; Toleration Duration - 5m0s                                                           |
| I1018 03:43:41.735733       | 1 reclaim_idle_resource.go:185] pote3-0;Time since scheduled - 8m5.735729813s                                                                           |
| I1018 03:43:41.738623       | 1 prometheus.go:75] pote3-0;GPU usage query is scalar(sum(avg_over_time(DCGM_FI_PROF_GR_ENGINE_ACTIVE{exported_pod="pote3-0",exported_namespace="admin" |
| }[300s]))) -                |                                                                                                    |
| I1018 03:43:41.740083       | 1 reclaim_idle_resource.go:202] pote3-0 ; GPU average usage = 0.000000                                                                                  |
| I1018 03:43:41.740096       | 1 reclaim_idle_resource.go:208] Pod pote3-0 can be considered for killing.                                                                              |
| I1018 03:43:46.392734       | 1 reclaim_idle_resource.go:184] pote3-0; GPU Idle Seconds - 5m0s ; Toleration Duration - 5m0s                                                           |
| I1018 03:43:46.392752       | 1 reclaim_idle_resource.go:185] pote3-0;Time since scheduled - 8m10.392749133s                                                                          |
| I1018 03:43:46.395323       | 1 prometheus.go:75] pote3-0;GPU usage query is scalar(sum(avg_over_time(DCGM_FI_PROF_GR_ENGINE_ACTIVE{exported_pod="pote3-0",exported_namespace="admin" |
| }[300s]))) -                |                                                                                                    |
| I1018 03:43:46.396862       | 1 reclaim_idle_resource.go:202] pote3-0 ; GPU average usage = 0.000000                                                                                  |
| I1018 03:43:46.396882       | 1 reclaim_idle_resource.go:208] Pod pote3-0 can be considered for killing.                                                                              |
| I1018 04:04:11.301305       | 1 reclaim_idle_resource.go:184] demotest1-0; GPU Idle Seconds - 5m0s ; Toleration Duration - 5m0s                                                       |
| I1018 04:04:11.301326       | 1 reclaim_idle_resource.go:185] demotest1-0;Time since scheduled56.698677595s                                                                           |

#### **Custom Scheduler Configurations**

HPE Ezmeral Unified Analytics Software sets the default configurations for the tools and frameworks supporting GPU workloads so that the custom scheduler is used by default. The following tools and frameworks support GPU workloads:

- Kubeflow
- Spark
- Livy
- Ray
- HPE MLDE

Every GPU workload for Kubeflow, Spark, Livy, Ray, and HPE MLDE has the following configurations set as part of the pod spec to use the custom scheduler by default.

- schedulerName: scheduler-plugins-scheduler
- priorityClass: <app\_name>-<component\_name>-gpu
  - For example,
    - For Kubeflow notebooks: kubeflow-notebook-gpu
    - For Spark: spark-gpu (Note: There is no component name for Spark)

Only pods with their spec.schedulerName set to scheduler-plugins-scheduler are considered for reclaiming.

Do not modify these configurations for the GPU reclamation. If your GPU pod spec is not set to scheduler-plugins-scheduler, the default Kubernetes scheduler will operate instead of the custom scheduler.

The scheduler runs a cron job every 5-10 minutes. Every 5-10 minutes, the scheduler looks at the running pods and determines the feasibility of reclaiming pods based on their GPU usage and the annotation values set in the priority class attached to the pod. If the pod is eligible for preemption, the GPU is reclaimed, and the pending pods are granted resources. Pods without any GPU usage or idle pods grant their resources to the pending pods.

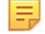

**NOTE:** Workloads with an idle GPU will not be preempted unless there is a pending request from another workload for GPU.

#### **GPU Configurations**

In HPE Ezmeral Unified Analytics Software, you can configure the *priority level* and *idle time threshold* from the **GPU Control Panel** screen. However, you cannot configure the *toleration* seconds and *GPU usage threshold* for workloads.

To learn more about the GPU control panel, see Configuring GPU Idle Reclaim on page 150.

| Priority class and priority level | HPE Ezmeral Unified Analytics Software attaches<br>priority classes as pod specs to the deployed pods to<br>prioritize pods. The <i>priority class</i> has a number called<br><i>priority level</i> that determines the importance of a pod.                                                                                                    |
|-----------------------------------|----------------------------------------------------------------------------------------------------|
|                                   | The custom scheduler determines the priority based<br>on this priority level. The default <i>priority level</i> for all<br>pods is 8000.                                                                                                    |
|                                   | You can set the priority level from 8000 to 10000<br>where 8000 is the lowest priority level and 10000 is<br>the highest priority level. You can update the priority<br>level for your applications and workloads from the GPU<br>Control Panel screen.                                                                                                    |
| Idle time threshold               | You can also set the <i>idle time threshold</i> for a GPU from<br>the GPU Control Panel screen. The <i>idle time threshold</i><br>is the maximum amount of time the GPU can remain<br>idle without running any workloads. If a GPU remains<br>idle for a duration exceeding this threshold, the GPU<br>on those workloads can be reclaimed to make the<br>GPU available for other workloads. |
| Toleration seconds                | <i>Toleration</i> seconds is the minimum number of seconds the pod or workload needs to run before it can be                                                                                                    |

preempted. The default toleration seconds is set to 300 seconds.

GPU usage threshold

The *GPU usage threshold* is the level of GPU utilization. The default usage threshold is set to 0.0. If any pod has a GPU usage of greater than 0 in the last 300 seconds, it cannot be preempted. For any pods to be preempted, the usage must be 0.0.

# **Configuring GPU Idle Reclaim**

Describes how to configure the GPU idle reclaim, view pod details, and view GPU usage.

You can view frameworks, the number of vGPUs assigned, framework status, priority level, and the idle time threshold in the **GPU Control Panel** screen. You can also view the pod details and the GPU utilization chart.

To navigate to the GPU Control Panel screen,

- 1. Sign in to HPE Ezmeral Unified Analytics Software as Administrator.
- 2. In the left navigation bar, click Administration Resource Management.

You are now in the GPU Control Panel screen.

## **GPU Control Panel**

| ^ | Frameworks       | vGPU Assigned | Status | Priority Level (i) | Idle Time Threshold $(i)$ | Action |
|---|------------------|---------------|--------|--------------------|---------------------------|--------|
| ^ | 🅟 Kubeflow       |               |        |                    |                           |        |
|   | Pipelines        |               | N/A    | 8000               | 5 mins                    | 0      |
|   | KServe Endpoints |               | N/A    | 8000               | 5 mins                    | 0      |
|   | Notebooks        |               | N/A    | 8000               | 5 mins                    | 0      |
|   | Training Jobs    |               | N/A    | 8000               | 5 mins                    | 0      |
|   | ब्रब्से Spark    |               | N/A    |                    |                           |        |
|   | LIVY LIVY        |               | N/A    |                    |                           |        |
|   | တ္ခို Ray        |               | N/A    | 8000               | 1 mins                    | •      |

In this screen, you can configure the policy settings, view the pod details and GPU usage as follows:

#### **Configuring the Policy Settings**

To set the policy settings (priority level and idle time threshold) for your framework and workload, click the **Actions** menu.

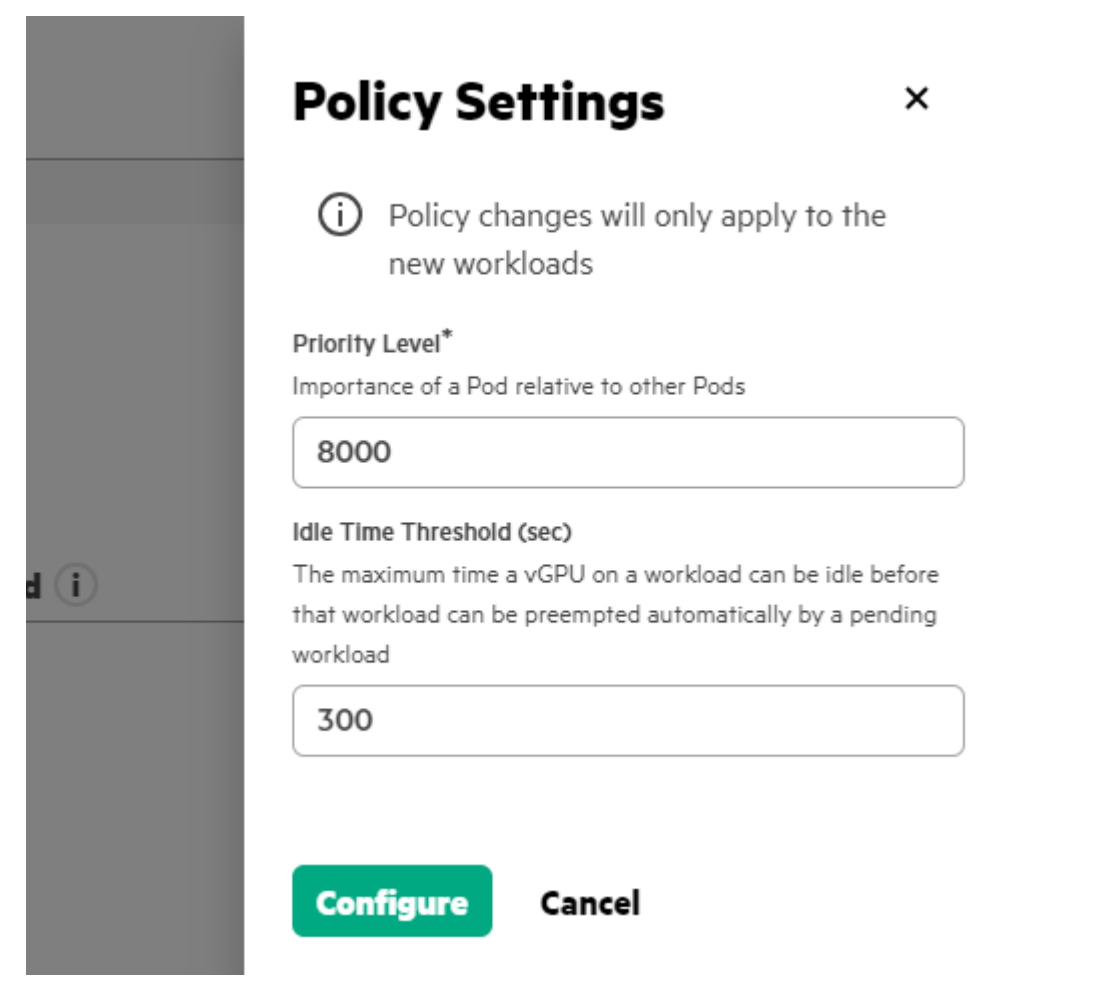

In the Policy Settings screen, set the following boxes:

**Priority Level** 

**Idle Time Threshold** 

Set the priority level in the range of 8000-10000 where 8000 is the lowest priority and 10000 is the highest priority. For example, a pod with the 8000 priority level will have a low priority compared to the pod with the 10000 priority level.

Default priority level: 8000

Set the maximum amount of time a vGPU on a workload can be idle before that workload can be preempted (deallocated) automatically by a pending workload.

- Minimum idle time threshold: 60 seconds
- Default idle time threshold: 300 seconds

The new policy settings will not be applied to the pods that are currently in the **Running** or **Idle** status. These new policy settings will be applied to the new workloads.

## Viewing the Pod Details

To view the pod details, click frameworks that are in the Idle or Running status. This will open a pod detail screen. Here, you can see a list of pods, vGPU assigned, status, age of pods, and the GPU utilization chart.

## Viewing the GPU Usage

To view the GPU usage, click the GPU utilization chart icon under Actions. In the GPU utilization screen, you can view the GPU usage for the selected period.

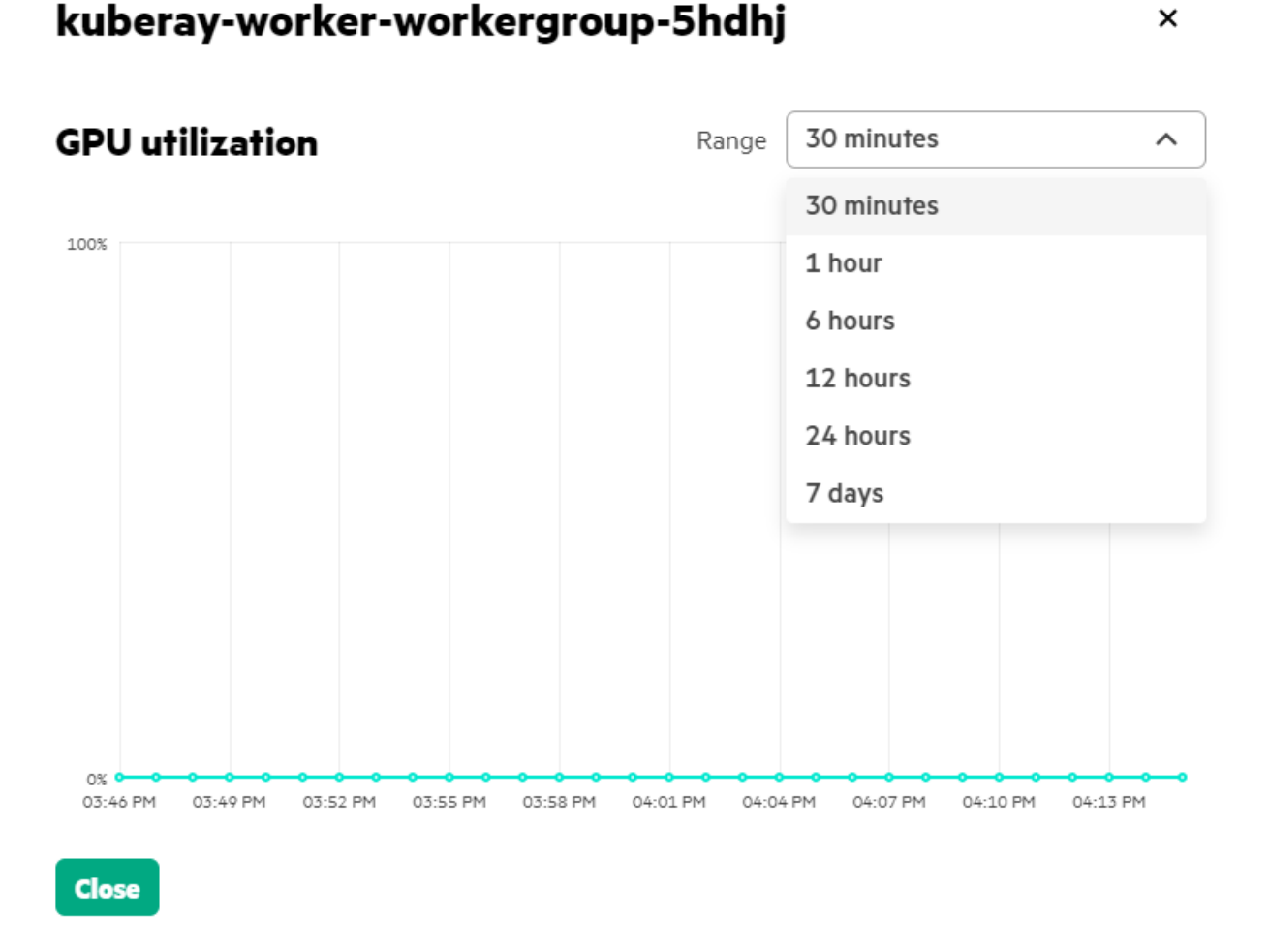

# **GPU Scheduling Workload Scenarios**

Describes GPU scheduling workload scenarios and the notebook example for GPU idle reclaim.

In HPE Ezmeral Unified Analytics Software, you can encounter the following GPU scheduling workload scenarios during the GPU idle reclamation.

#### GPU Idle Reclaim

In HPE Ezmeral Unified Analytics Software, consider two GPU workloads, denoted as Workload1 and Workload2. Currently, Workload1 is running and is in an idle state while Workload2 is pending due to lack of available GPU resources. In this scenario, if the idle duration of Workload1 exceeds an idle time threshold, Workload1 is preempted in favor of Workload2. Following the preemption, Workload1 goes into a pending state, while Workload2 is allocated GPU resources and starts running.

#### Active GPU Usage

In HPE Ezmeral Unified Analytics Software, consider two GPU workloads, denoted as Workload1 and Workload2. Currently, Workload1 is running and is using GPU resources while Workload2 is pending due to lack of available GPU resources. The custom scheduler runs a cron job every 5-10 minutes to

×

determine the eligibility of reclaiming pods based on their GPU usage and the annotation values set in the priority class attached to the pod.

If the GPU usage for <code>Workload1</code> is greater than 0.0, <code>Workload1</code> cannot be preempted in favor of <code>Workload2</code>. In this scenario, <code>Workload1</code> will continue to run and utilize the GPU resources without interruption.

If the GPU usage for <code>Workload1</code> is equal to 0.0 and if the idle duration of <code>Workload1</code> exceeds an idle time threshold, <code>Workload1</code> is preempted in favor of <code>Workload2</code>. Following the preemption, <code>Workload1</code> goes into a pending state, while <code>Workload2</code> is allocated GPU resources and starts running.

## **Priority Scheduling**

In HPE Ezmeral Unified Analytics Software, consider three GPU workloads, denoted as Workload1, Workload2, and Workload3. Currently, Workload1 is running and is in an idle state, Workload2 is pending due to lack of available GPU resources, and Workload3 has the highest priority among the three workloads and is pending due to lack of available GPU resources. In this scenario, if the idle duration of Workload1 exceeds an idle time threshold, Workload1 is preempted in favor of Workload3. Following the preemption, Workload1 goes into a pending state, Workload3 is allocated GPU resources and starts running, and Workload2 will continue to be in the pending state.

## Notebook Example for GPU Idle Reclaim

Consider a scenario in which HPE Ezmeral Unified Analytics Software is configured with a single physical GPU. In this scenario, you have chosen the small vGPU size, which includes 7 vGPUs. Each application will always have a maximum of one vGPU assigned to it.

Now, assume you have seven notebook servers, denoted as

idle-gpu-notebook, used-gpu-notebook-1, used-gpu-notebook-2, used-gpu-notebook-3, used-gpu-notebook-4, used-gpu-notebook-5, and used-gpu-notebook-6. In this scenario, the idle-notebook-gpu notebook server has an idle GPU with no GPU usage while the six other notebook servers are actively using GPU resources.

| Not                                                                                                    | Notebook Servers                      |         |         |                                                                                            |      |        |      |         |
|----------------------------------------------------------------------------------------------------|---------------------------------------|---------|---------|--------------------------------------------------------------------------------------------|------|--------|------|---------|
| Q<br>6 of 7 it                                                                                                    | Search<br>ems selected                |         |         |                                                                                            |      |        |      | Delete  |
|                                                                                                    | Name                                  | Туре    | Status  | Image                                                                                      | CPUs | Memory | GPUs | Actions |
|                                                                                                    | <u>idle-gpu-notebook</u>              | jupyter | Running | gcr.io/mapr-252711/kubeflow/notebooks/jupyter-scipy:ezaf-fy23-q4-sp4-r9                    | 0.5  | 1Gi    |      | 1       |
| <ul> <li>Image: A start of the start of the start of</li></ul> | <u>used-gpu-notebook-</u><br><u>1</u> | jupyter | Running | gcr.io/mapr-252711/kubeflow/notebooks/jupyter-tensorflow-cuda-fulkezaf-fy23-q4-<br>sp4-r9  |      | 6Gi    |      | :       |
| <b>~</b>                                                                                                    | <u>used-gpu-notebook-</u><br><u>2</u> | jupyter | Running | gcr.io/mapr-252711/kubeflow/notebooks/jupyter-tensorflow-cuda-fulkezaf-fy23-q4-<br>sp4-r9  |      | 6Gi    |      | :       |
| <b>~</b>                                                                                                    | <u>used-gpu-notebook-</u><br><u>3</u> | jupyter | Running | gcr.io/mapr-252711/kubeflow/notebooks/jupyter-tensorflow-cuda-fulkezaf-fy23-q4-<br>sp4-r9  |      | 6Gi    |      | :       |
|                                                                                                    | <u>used-gpu-notebook-</u><br><u>4</u> | jupyter | Running | gcr.io/mapr-252711/kubeflow/notebooks/jupyter-tensorflow-cuda-fulkezaf-fy23-q4-<br>sp4-r9  |      | 6Gi    |      | :       |
|                                                                                                    | <u>used-gpu-notebook-</u><br><u>5</u> | jupyter | Running | gcr.io/mapr-252711/kubeflow/notebooks/jupyter-tensorflow-cuda-fulkezaf-fy23-q4-<br>sp4-r9  |      | 6Gi    |      | 1       |
|                                                                                                    | <u>used-gpu-notebook-</u><br><u>6</u> | jupyter | Running | gcr.io/mapr-252711/kubeflow/notebooks/jupyter-tensorflow-cuda-full:ezaf-fy23-q4-<br>sp4-r9 |      | 6Gi    |      |         |
|                                                                                                    |                                       |         |         |                                                                                            |      |        |      |         |

You can navigate to the **GPU Control Panel** screen to check the status of these notebook servers. There you can see that one notebook server has an Idle status and the six others have a Running status.

| GP | U Control Pa     | nel           |                         |                    |                                          |          |
|----|------------------|---------------|-------------------------|--------------------|------------------------------------------|----------|
|    | Frameworks       | vGPU Assigned | Status                  | Priority Level (i) | ldle Time Threshold $(\hat{\mathbf{i}})$ | Action   |
|    | 🍘 Kubeflow       |               |                         |                    |                                          |          |
|    | Pipelines        |               | N/A                     | 8000               | 5 mins                                   | 0        |
|    | KServe Endpoints |               | N/A                     | 8000               | 5 mins                                   | <b>©</b> |
|    | <u>Notebooks</u> |               | 🔵 6 Running<br>🔲 1 Idle | 8000               | 5 mins                                   | ۵        |
|    | Training Jobs    |               | N/A                     | 8000               | 5 mins                                   | Ø        |
|    | 🕬 Spark          |               | N/A                     | 8000               | 5 mins                                   | •        |
|    | • Livy           |               | N/A                     | 8000               | 5 mins                                   | 0        |
|    | 🐝 Ray            |               | N/A                     | 8000               | 5 mins                                   | 0        |

You can click **Notebooks** to view the details of each notebook server. You can confirm that the idle notebook has no GPU usage, and six others have an active GPU usage by clicking the **GPU utilization chart** icon in the **Actions** menu.

|                                |               | idle-gpu-notebook-0                       |                                     | × |
|--------------------------------|---------------|-------------------------------------------|-------------------------------------|---|
| GPU Control Panel<br>Notebooks |               | GPU utilization                           | Range <b>30 minutes</b>             |   |
| ^ Pod                          | vGPU Assigned |                                           |                                     |   |
|                                |               |                                           |                                     |   |
|                                |               |                                           |                                     |   |
|                                |               |                                           |                                     |   |
|                                |               |                                           |                                     |   |
|                                |               |                                           |                                     |   |
|                                |               |                                           | Time: 01:54 PM<br>Usage: 0.00%      |   |
|                                |               | 0%                                        |                                     |   |
|                                |               | 0139 PM 0141 PM 0143 PM 0145 PM 0147 PM 0 | 01:51 РМ 01:51 РМ 01:53 РМ Вр1:55 Г |   |

Consider creating another GPU-enabled notebook server, denoted as test-idle-notebook-2. As the GPU usage for idle-gpu-notebook is equal to 0.0, as soon as the idle duration of idle-gpu-notebook exceeds an idle time threshold, idle-gpu-notebook is preempted in favor of test-idle-notebook-2. Following the preemption, idle-gpu-notebook goes into a pending state, while test-idle-notebook-2 is allocated GPU resources and starts running.

| -        |                              |                   |                |                  |                                                  |      |                    |           |          |         | -        |
|----------|------------------------------|-------------------|----------------|------------------|--------------------------------------------------|------|--------------------|-----------|----------|---------|----------|
| Noteb    | pooks                        |                   |                |                  |                                                  |      |                    |           |          | + New I | Notebook |
| ∓ Filter | Enter property name or value |                   |                |                  |                                                  |      |                    |           |          |         | 0        |
| Status   | Name 个                       | Туре              | Created at     | Last<br>activity | Image                                            | GPUs | CPUs               | Memory    |          |         |          |
|          | idle-gpu-notebook            |                   | 17 minutes ago | -                | jupyter-scipy:ezaf-fy23-q4-sp4-r9                | 1    | 0.5                | 1Gi       | CONNECT  |         | <b>i</b> |
| 9        | test-idle-notebook-2         |                   | 1 minute ago   |                  | jupyter-scipy:ezaf-fy23-q4-sp4-r9                | 1    | 0.5                | 1Gi       | CONNECT  |         | Î        |
| 9        | used-gpu-notebook-1          |                   | 20 minutes ago |                  | jupyter-tensorflow-cuda-full:ezaf-fy23-q4-sp4-r9 | 1    | 4                  | 6Gi       | CONNECT  |         |          |
| 0        | used-gpu-notebook-2          | ( <u>*</u> ),     | 19 minutes ago | -                | jupyter-tensorflow-cuda-full:ezaf-fy23-q4-sp4-r9 | 1    | 4                  | 6Gi       | CONNECT  |         | i i      |
| 9        | used-gpu-notebook-3          |                   | 19 minutes ago |                  | jupyter-tensorflow-cuda-full:ezaf-fy23-q4-sp4-r9 | 1    | 4                  | 6Gi       | CONNECT  |         | Î        |
| 9        | used-gpu-notebook-4          | ( <u>)</u>        | 19 minutes ago | -                | jupyter-tensorflow-cuda-full:ezaf-fy23-q4-sp4-r9 | 1    | 4                  | 6Gi       | CONNECT  |         |          |
| 0        | used-gpu-notebook-5          | ( <sup>2</sup> ). | 18 minutes ago | -                | jupyter-tensorflow-cuda-full:ezaf-fy23-q4-sp4-r9 | 1    | 4                  | 6Gi       | CONNECT  |         | Î        |
| 0        | used-gpu-notebook-6          | ( <u>)</u>        | 18 minutes ago |                  | jupyter-tensorflow-cuda-full:ezaf-fy23-q4-sp4-r9 | 1    | 4                  | 6Gi       | CONNECT  |         | Î        |
|          |                              |                   |                |                  |                                                  |      | Items per page: 10 | ▼ 1 - 8 o | .f 8   < | <       | > >      |

# Troubleshooting

Describes how to identify and debug issues in HPE Ezmeral Unified Analytics Software.

To run kubectl commands and perform the admin-related tasks described in these topics, sign in to HPE Ezmeral Unified Analytics Software as an administrator.

## Airflow

Describes how to identify and debug issues for Airflow.

## Airflow UI

Cannot access Airflow UI or cannot see DAGs.

- Ensure that the Git repository is configured properly. See Airflow DAGs Git Repository on page 355.
- The administrator can refer to the logs from the git-sync container in the scheduler pod in the airflow-hpe namespace.

Cannot sign in to Airflow or other issues in Airflow UI. Check the logs from the af-cluster-airflowui-0 pod in the airflow-hpe namespace. Run:

kubectl logs -n airflow-hpe
af-cluster-airflowui-0

NOTE: If more than one user needs to access the same browser, the logged-in user must explicitly log out before another user can access the UI. Failure to explicitly log out results in caching and dashboard permission issues if multiple users try to access the same UI.

## Airflow DAG

Airflow DAG is failing.

If Airflow DAG is failing, you can check the logs in the following three ways:

- To check the logs of the failed task in the Airflow UI page, follow these steps:
  - 1. Sign in to HPE Ezmeral Unified Analytics Software.
  - 2. Click the Applications & Frameworks icon on the left navigation bar. Navigate to the Airflow tile under the Data Engineering tab and click Open.
  - 3. Click Browse and select Task Instances.

| Airflow DA         | Gs Datasets Security -      | Browse                                  | Admin - Docs -                        |
|--------------------|-----------------------------|-----------------------------------------|---------------------------------------|
| List Task Instance |                             | DAG Runs<br>Jobs                        |                                       |
| Search -           |                             | Audit Logs<br>Task Instan<br>Task Resch | ces                                   |
| Actions- ←         |                             | Triggers<br>SLA Misses                  | 3                                     |
| State \$           | Dag Id \$                   | DAG Deper                               | ndencies                              |
| Success            | spark_read_csv_write_parque | t_fts submit <b>Y</b>                   | manual2023-06-<br>01T02:41:04+03:00   |
| Success            | spark_read_csv_write_parque | t_fts submit <b>T</b>                   | manual2023-06-<br>01T18:21:38.779537+ |
| <.                 |                             |                                         |                                       |

- 4. Select the failed task from the list.
- 5. Scroll horizontally to the right until you find the Log Url button.
- 6. Click on the **Log Url** button to view the logs associated with the failed task.
- To check the logs from the pod of a task by its name in the airflow-hpe namespace, run:

kubectl logs -n airflow-hpe
<pod\_name\_associated\_with\_the\_task>

• To check the logs from the scheduler pod in the airflow-hpe namespace, run:

kubectl logs -n airflow-hpe
af-cluster-scheduler-0

#### Airflow scheduler Pod

The scheduler pod is not coming up.

If the  ${\tt scheduler}\xspace$  pod is not coming up, follow these steps:

- **NOTE:** Performing the next steps will result in the deletion of Airflow metadata. Proceed with caution.
- 1. Delete the PVC in the airflow-hpe namespace without waiting for the deletion.

kubectl delete pvc -n airflow-hpe
<pvc\_name>

2. Delete the PostgreSQL database StatefulSet in the airflow-hpe namespace.

kubectl delete
statefulset -n airflow-hpe
<postgres\_db\_statefulset\_name>

3. Restart the scheduler pod.

kubectl rollout restart sts -n
airflow-hpe af-cluster-scheduler

## **EzPresto**

Describes how to identify and debug issues for EzPresto .

#### Cannot create Iceberg connections with hadoop catalog type from the UI

HPE Ezmeral Unified Analytics Software supports Iceberg connections with the hadoop catalog type. However, you cannot create the Iceberg connection through the HPE Ezmeral Unified Analytics Software UI. You must create the connection from the command line using a curl command with a JSON configuration.

To create an Iceberg connection with catalog type hadoop:

1. Create the JSON configuration for your storage type, replacing all values in angle brackets (<>) with values for your environment:

```
IMPORTANT:
```

- For the iceberg.hadoop.config.resources property, you must upload the XML configurations file and then click Encode file to Base64. Copy the encoded string and paste it as the value for iceberg.hadoop.config.resources.
- If you run the curl command from a Unified Analytics 1.5.2 cluster, you must include a refresh token in the JSON configuration. To get a refresh token, go to the HPE Ezmeral Unified Analytics Software refresh token URL to download a refresh token. The following example shows the URL format to use to get a refresh token:

```
https://token-service.<your-ua-cluster-domain>/
refresh-token-download
```

HPE Ezmeral Data Fabric Object Store

```
{
    "catalogName": "<catalog_name>",
    "connectorName": "iceberg",
    "properties": {
        "iceberg.catalog.type": "hadoop",
        "iceberg.catalog.warehouse": "<S3 Warehouse Location>",
        "iceberg.catalog.cached-catalog-num": "10",
        "hive.s3.aws-access-key": "<S3 Access key>"
        "hive.s3.aws-secret-key": "<S3 Secret Key>",
        "hive.s3.endpoint": "<S3 End Point>",
        "hive.s3.path-style-access": true,
        "hive.s3.ssl.enabled": false
    },
    "fileProperties": {
        "iceberg.hadoop.config.resources": [
            "<Base64 encoded string for config resource file (e.g.
hdfs-site.xml)>"
        ]
    }
}
```

HPE Ezmeral Data Fabric File Store

```
ł
  "catalogName": "<catalog_name>",
  "connectorName": "iceberg",
  "properties": {
    "iceberg.catalog.type": "hadoop"
    "hive.hdfs.authentication.type": "MAPRSASL"
    "df.cluster.details": "<DF Cluster Details>",
    "hive.hdfs.df.ticket":"<DF Cluster Ticker Details>",
    "iceberg.catalog.warehouse": "<MAPR FS Warehouse Location>"
  },
  "fileProperties": {
    "iceberg.hadoop.config.resources": [
      "<Base64 encoded string for config resource file (e.g.
hdfs-site.xml)>"
    ]
  }
}
```

Local or mounted file system that is locally accessible

```
{
    "catalogName": "<catalog_name>",
    "connectorName": "iceberg",
    "properties": {
        "iceberg.catalog.type": "hadoop",
        "iceberg.catalog.warehouse": "<Locally Mounted Warehouse
Location>"
        }
}
```

2. To call the EzPresto backend API and post the JSON, run:

```
curl -u <username>:<password> --location '<EzPresto Endpoint>/v1/
catalog' --header 'Content-Type: application/json' --insecure --data
'<JSON DATA>'
//<username>:<password> (Replace with your Unified Analytics username
and password.)
//<EZPresto End Point> (Go to Tools&Frameworks>Data Engineering>EzPresto
and copy the endpoint URL).
```

//<JSON DATA> (Enter the JSON config from the previous step.)

**NOTE:** You can run the curl command from any machine that can access the Unified Analytics cluster endpoint, such as https://<your-ua-cluster-domain>.com/v1/catalog.

You should now see the Iceberg connection in Unified Analytics by going to **Data Engineering > Data Sources** and clicking on tab that correlates with the data source type, such as **Structured Data**.

#### EzPresto installation fails due to mysql pod entering CrashLoopBackOff state

During EzPresto deployment, the HPE Ezmeral Unified Analytics Software installation fails due to slow disk I/O, which leads to the mysql pod in EzPresto entering a CrashLoopBackOff state.

When the mysql pod is deployed, a lifecycle hook expects the pod to be ready within thirty seconds. If the pod is not ready within thirty seconds, Kubernetes continuously tries to restart the pod which leads to the pod being in a CrashLoopBackOff state.

To resolve this issue, complete the following steps:

1. Stop the mysql pod:

kubectl scale deployment ezpresto-dep-mysql --replicas=0 -n ezpresto

2. Edit the mysql deployment:

```
kubectl edit deployment ezpresto-dep-mysql -n ezpresto
```

3. Remove the following lifecycle hook:

```
lifecycle:
    postStart:
    exec:
        command:
        - "sh"
        - "-c"
        - >
        sleep 30 ;
        mysql -u root -p$MYSQL_ROOT_PASSWORD -e "GRANT ALL
PRIVILEGES ON *.* TO '$MYSQL_USER'@'%' WITH GRANT OPTION";
```

4. Delete the mysql pvc:

```
kubectl delete pvc ezpresto-pvc-mysql -n ezpresto
```

5. Create a file named mysql.pvc and copy the following content into the file:

```
apiVersion: v1
kind: PersistentVolumeClaim
metadata:
  annotations:
    meta.helm.sh/release-name: ezpresto
    meta.helm.sh/release-namespace: ezpresto
    volume.beta.kubernetes.io/storage-provisioner: com.mapr.csi-kdf
    volume.kubernetes.io/storage-provisioner: com.mapr.csi-kdf
  labels:
    app.kubernetes.io/managed-by: Helm
 name: ezpresto-pvc-mysql
 namespace: ezpresto
spec:
  accessModes:

    ReadWriteMany

 resources:
    requests:
      storage: 5Gi
  storageClassName: edf
  volumeMode: Filesystem
```

6. Create a mysql pvc:

```
kubectl apply -f mysql.pvc -n ezpresto
```

7. Start the mysql pods:

kubectl scale deployment ezpresto-dep-mysql --replicas=1 -n ezpresto

8. Restart the web service pods:

kubectl rollout restart deployment ezpresto-dep-web -n ezpresto

Installation is complete and you can use EzPresto once all pods in the ezpresto namespace are running.

#### Trying to Access a Hive Directory Results in an Access Denied Error

Any schema created with impersonation returns an access denied error if the directory ownership is not set correctly for the impersonating user. To avoid access denied errors, correct the ownership/permissions on the directory before performing any operations:

hadoop fs [-chown [-R] [OWNER][:[GROUP]] PATH...] hadoop fs [-chmod [-R] <MODE[,MODE]... | OCTALMODE> PATH...]

For example, SSH in to the HPE Ezmeral Data Fabric cluster node. If the mapr user ticket was used for hive impersonation, then it should be used for following operation:

```
export MAPR_TICKETFILE_LOCATION=/home/bobl23/mapruserticket
hadoop fs -chown bobl23:ldap maprfs://user01/user/hive/warehouse/foo.db
hadoop fs -chmod 775 maprfs://user01/user/hive/warehouse/foo.db
```

#### Cannot Add Iceberg as a Data Source when Catalog Type is Hadoop

Recent changes introduced by open source PrestoDB cause Iceberg data connections to fail in Unified Analytics when the Catalog Type is Hadoop.

#### Workaround for New Installation

To connect Unified Analytics to an Iceberg data source with Catalog Type set as Hadoop, complete the following steps:

1. To update the EzPresto images, run the following kubectl commands:

```
kubectl set image statefulset/
ezpresto-sts-mst
presto-coordinator=marketplace.usl.
greenlake-hpe.com/ezua/gcr.io/
mapr-252711/ezsql-test/
presto-0.285-fy24-q2:0.0.61 --names
pace=ezpresto
kubectl set image statefulset/
ezpresto-sts-wrk
presto-worker=marketplace.usl.green
lake-hpe.com/ezua/gcr.io/
mapr-252711/ezsql-test/
presto-0.285-fy24-q2:0.0.61 --names
pace=ezpresto
```

2. Sign in to Unified Analytics and add the Iceberg data source with the Catalog Type set as Hadoop.

Workaround for Upgrade

If you want to upgrade Unified Analytics from version 1.3 to 1.4, and you have an Iceberg data source in place with Catalog Type set as Hadoop, complete the following steps:

- **1.** Sign in to Unified Analytics.
- 2. Delete the Iceberg connection.
- 3. Upgrade to Unified Analytics version 1.4.
- 4. To update the EzPresto images, run the following kubectl commands:

```
kubectl set image statefulset/
ezpresto-sts-mst
presto-coordinator=marketplace.usl.
greenlake-hpe.com/ezua/gcr.io/
mapr-252711/ezsql-test/
presto-0.285-fy24-q2:0.0.61 --names
pace=ezpresto
kubectl set image statefulset/
```

```
ezpresto-sts-wrk
presto-worker=marketplace.usl.green
lake-hpe.com/ezua/gcr.io/
mapr-252711/ezsql-test/
presto-0.285-fy24-q2:0.0.61 --names
pace=ezpresto
```

5. Sign in to Unified Analytics and add the Iceberg data source with the Catalog Type set as Hadoop.

#### **Insufficient Memory**

Currently, the maximum memory available to queries is based on the memory resources of a single worker node instead of total cluster memory (all worker nodes). As a result, queries may fail due to insufficient memory. To address this issue, modify the EzPresto configuration as described in the following steps:

- 1. In the left navigation bar, go to **Tools & Frameworks > Data Engineering > EzPresto**.
- 2. Click on the three dots and select Configure.

3. In window that appears, remove the entire cmnConfigMaps section and replace it with the following:

```
cmnConfigMaps:
  # Configmaps common to both Presto Master and Worker
  logConfig:
    log.properties:
      # Enable verbose logging from Presto
      #com.facebook.presto=DEBUG
  # Configmaps specific to Presto Master
 prestoMst:
    cmnPrestoCoordinatorConfig:
      config.properties: |
http-server.http.port={{ tpl .Values.ezsqlPresto.locatorService.locatorSv
cPort $ }}
discovery.uri=http://{{ tpl .Values.ezsqlPresto.locatorService.fullname
$ }}:{{ tpl .Values.ezsqlPresto.locatorService.locatorSvcPort $ }}
        coordinator=true
        node-scheduler.include-coordinator=false
        discovery-server.enabled=true
        catalog.config-dir =
{{ .Values.ezsqlPresto.stsDeployment.volumeMount.mountPathCatalog }}
catalog.disabled-connectors-for-dynamic-operation=drill,parquet,csv,sales
force, sharepoint, prestodb, raptor, kudu, redis, accumulo, elasticsearch, redshi
ft, localfile, bigquery, prometheus, mongodb, pinot, druid, cassandra, kafka, atop
,presto-thrift,ampool,hive-cache,memory,blackhole,tpch,tpcds,system,examp
le-http,jmx
        generic-cache-enabled=true
        transparent-cache-enabled=false
        generic-cache-catalog-name=cache
        generic-cache-change-detection-interval=300
        catalog.config-dir.shared=true
        node.environment=production
        plugin.dir=/usr/lib/presto/plugin
        log.output-file=/data/presto/server.log
        log.levels-file=/usr/lib/presto/etc/log.properties
        query.max-history=1000
        query.max-stage-count=1000
        query.max-memory={{ mulf 0.6
( tpl .Values.ezsqlPresto.configMapProp.wrk.jvmProp.maxHeapSize . )
(.Values.ezsqlPresto.stsDeployment.wrk.replicaCount) | floor }}MB
        query.max-total-memory={{ mulf 0.7
( tpl .Values.ezsqlPresto.configMapProp.wrk.jvmProp.maxHeapSize . )
(.Values.ezsqlPresto.stsDeployment.wrk.replicaCount) | floor }}MB
        # query.max-memory-per-node={{ mulf 0.5
( tpl .Values.ezsqlPresto.configMapProp.mst.jvmProp.maxHeapSize . )
floor }}MB
        # query.max-total-memory-per-node={{ mulf 0.6
( tpl .Values.ezsqlPresto.configMapProp.mst.jvmProp.maxHeapSize . ) |
floor }}MB
        # memory.heap-headroom-per-node={{ mulf 0.3
( tpl .Values.ezsqlPresto.configMapProp.mst.jvmProp.maxHeapSize . )
floor }}MB
        experimental.spill-enabled=false
        experimental.spiller-spill-path=/tmp
        orm-database-url=jdbc:sqlite:/data/cache/metadata.db
plugin.disabled-connectors=accumulo,atop,cassandra,example-http,kafka,kud
u, localfile, memory, mongodb, pinot, presto-bigquery, prestodb, presto-druid, pr
esto-elasticsearch, prometheus, raptor, redis, redshift
```

```
log.max-size=100MB
        log.max-history=10
        discovery.http-client.max-requests-queued-per-destination=10000
        dynamic.http-client.max-requests-queued-per-destination=10000
        event.http-client.max-requests-queued-per-destination=10000
        exchange.http-client.max-requests-queued-per-destination=10000
failure-detector.http-client.max-requests-queued-per-destination=10000
memoryManager.http-client.max-requests-queued-per-destination=10000
node-manager.http-client.max-requests-queued-per-destination=10000
        scheduler.http-client.max-requests-queued-per-destination=10000
        workerInfo.http-client.max-requests-queued-per-destination=10000
  # Configmaps specific to Presto Worker
 prestoWrk:
   prestoWorkerConfig:
      config.properties: |
        coordinator=false
http-server.http.port={{ tpl .Values.ezsqlPresto.locatorService.locatorSv
cPort $ }}
discovery.uri=http://{{ tpl .Values.ezsqlPresto.locatorService.fullname
$ }}:{{ tpl .Values.ezsqlPresto.locatorService.locatorSvcPort $ }}
        catalog.config-dir =
{{ .Values.ezsqlPresto.stsDeployment.volumeMount.mountPathCatalog }}
catalog.disabled-connectors-for-dynamic-operation=drill,parquet,csv,sales
force, sharepoint, prestodb, raptor, kudu, redis, accumulo, elasticsearch, redshi
ft, localfile, bigquery, prometheus, mongodb, pinot, druid, cassandra, kafka, atop
, presto-thrift, ampool, hive-cache, memory, blackhole, tpch, tpcds, system, examp
le-http,jmx
        generic-cache-enabled=true
        transparent-cache-enabled=false
        generic-cache-catalog-name=cache
        catalog.config-dir.shared=true
        node.environment=production
        plugin.dir=/usr/lib/presto/plugin
        log.output-file=/data/presto/server.log
        log.levels-file=/usr/lib/presto/etc/log.properties
        query.max-memory={{ mulf 0.6
( tpl .Values.ezsqlPresto.configMapProp.wrk.jvmProp.maxHeapSize . )
( .Values.ezsqlPresto.stsDeployment.wrk.replicaCount ) | floor }}MB
        query.max-total-memory={{ mulf 0.7
( tpl .Values.ezsqlPresto.configMapProp.wrk.jvmProp.maxHeapSize . )
( .Values.ezsqlPresto.stsDeployment.wrk.replicaCount ) | floor }}MB
        query.max-memory-per-node={{ mulf 0.5
( tpl .Values.ezsqlPresto.configMapProp.wrk.jvmProp.maxHeapSize . ) |
floor }}MB
        query.max-total-memory-per-node={{ mulf 0.6
( tpl .Values.ezsqlPresto.configMapProp.wrk.jvmProp.maxHeapSize . )
floor }}MB
        memory.heap-headroom-per-node={{ mulf 0.2
( tpl .Values.ezsqlPresto.configMapProp.wrk.jvmProp.maxHeapSize . )
floor }}MB
        experimental.spill-enabled=false
        experimental.spiller-spill-path=/tmp
        orm-database-url=jdbc:sqlite:/data/cache/metadata.db
plugin.disabled-connectors=accumulo,atop,cassandra,example-http,kafka,kud
u,localfile,memory,mongodb,pinot,presto-bigquery,prestodb,presto-druid,pr
esto-elasticsearch, prometheus, raptor, redis, redshift
```

```
log.max-size=100MB
log.max-history=10
discovery.http-client.max-requests-queued-per-destination=10000
event.http-client.max-requests-queued-per-destination=10000
exchange.http-client.max-requests-queued-per-destination=10000
node-manager.http-client.max-requests-queued-per-destination=10000
workerInfo.http-client.max-requests-queued-per-destination=10000
### values_cmn_configmap.yaml contents END
```

4. Click **Configure** to update the configuration on each of the presto pods and restart the pods. This operation takes a few minutes.

If this workaound does not resolve the issue, contact HPE Support.

## **Failed Queries**

If queries fail, go to the Presto UI and view the stack trace for the queries. You can also view the EzPresto log files.

You can access the Presto UI from the HPE Ezmeral Unified Analytics Software UI.

- 1. In the left navigation bar, select Tools & Frameworks.
- 2. Select the Data Engineering tab.
- 3. In the EzPresto tile, click on the Endpoint URL.
- 4. In the Presto UI, select the Failed state.
- 5. Locate the query and click on the Query ID.
- 6. Scroll down to the Error Information section to view the stack trace.

You can also view the logs in the shared directory.

- 1. In the left navigation bar, select **Data Engineering > Data Sources**.
- 2. On the Data Sources screen, click Browse.
- 3. Select the following directories in the order shown:
  - a. shared/
  - b. logs/
  - c. apps/
  - d. app-core/
  - e. ezpresto/
- 4. Select the log directory for which you want to view **EzPresto** logs.

#### Hive Data Source Connection Failure (S3-Based External Data Souce)

The following sections describe some issues that can cause Hive connection failures when using Hive to connect to an external s3-based data source, such as HPE Ezmeral Data Fabric Object Store. A workaround is provided for each issue.

Files have 0 length The folder that contains the CSV or Parquet files has files with 0 length. For example, the files are empty or they are like the files generated by Spark jobs (\_SUCCESS). Workaround: Remove the empty files. CSV file with an empty line A CSV file has an empty line either in the data or in the last line of the file. Workaround: Remove the empty lines in the file. The S3 folder that contains the CSV and Parquet S3 folder with incorrect MIME type files was created through the HPE Ezmeral Data Fabric Object Store UI. In pre-1.3 versions of HPE Ezmeral Únified Analytics Software, EzPresto does not recognize the folders created through the HPE Ezmeral Data Fabric Object Store UI because the S3 folder MIME type is different than the type set by AWS s3cmd. Workaround: Use AWS s3cmd to create a folder and upload files to a bucket in HPE Ezmeral Data Fabric Object Store, for example, s3://<bucket>/ <folder1>/<folder2>/data.csv. NOTE: You cannot put files directly in the Data **Dir** path that you specified when you created the Hive connection. You must create a folder within the Data Dir path that you specified and put files there. For example, if you entered s3://mytestbucket/ as the Data Dir, you must create a folder within that directory, such as s3://mytestbucket/data/ and put files there.

#### Data Source Connection Failure (File-Based)

If a file system-based data connection fails, verify that the storage or file location starts with the appropriate scheme, for example maprfs://, hdfs://, or file:/.

#### GPU

Describes how to identify and debug issues for GPU.

#### **GPU Not Working as Expected**

Upload and run Check\_gpu\_card.ipynb notebook file in GPU-enabled notebook servers. See Creating GPU-Enabled Notebook Servers on page 438.

If the output does not display the GPU card, follow these steps:

1. To access the NVIDIA CLI in the hpecp-gpu-operator namespace, run:

```
kubectl exec -it -n hpecp-gpu-operator daemonset/
nvidia-device-plugin-daemonset -- bash
```

2. To show the Python 3 process, run:

nvidia-smi

If the output does not show the Python 3 process, contact Hewlett Packard Enterprise support.

#### Ray

Ray job hangs when you request more than available GPU resource in the Ray cluster.

When you request more than available GPU resource in the Ray cluster, the Ray job hangs.

| JOBS                         |                    |        |                  |
|------------------------------|--------------------|--------|------------------|
| Auto Refresh:                |                    |        |                  |
| Request Status: Fetched jobs |                    |        |                  |
|                              |                    |        |                  |
|                              |                    |        |                  |
|                              |                    |        |                  |
|                              |                    |        |                  |
| Job ID Submission ID         | Entrypoint         | Status | Duration Tasks 🗇 |
|                              |                    |        |                  |
|                              | python ./test_2.py |        | 8m 21s           |

When you go to the logs in Ray Dashboard, you can see the following general log entry. However, this log entry does not specify that the job is hanging as more than available GPU resource is requested.

[2023-07-20 08:18:09,674 I 25723 25723] core\_worker.cc:651: Waiting for joining a core worker io thread. If it hangs here, there might be deadlock or a high load in the core worker io service.

To confirm that the job hanging has more than the available GPU resource requested, you can perform the following checks:

• Run the following command to get the tasks summary:

```
kubectl -n kuberay exec
kuberay-head-2dj8n -- ray summary
tasks
```

**Output:** When you run the kubectl command to check the tasks summary, you can see the job is pending as follows:

```
total_actor_scheduled: 12
total_actor_tasks: 12
total_tasks: 192
```

```
Table (group by func_name):
```

```
FUNC_OR_CLASS_NAME
```

```
STATE_COUNTS
TYPE
0
fibonacci_distributed
FINISHED:
160 NORMAL_TASK
```

```
PENDING_NODE_ASSIGNMENT: 32
1
RayFraudDetectionExperiment.run_exp
eriment FAILED:
2
ACTOR_TASK
```

```
FINISHED: 10
2
RayFraudDetectionExperiment.__init_
_____FAILED:
2
ACTOR_CREATION_TASK
```

FINISHED: 10

• Run the following command to check the job status:

kubectl -n kuberay exec kuberay-head-2dj8n -- ray status

**Output:** When you run the kubect1 command to check the job status, you can see that job hangs until it gets the required resources as follows:

```
Defaulted container "ray-head" out
of: ray-head, autoscaler, init
(init)
======= Autoscaler status:
2023-07-20 08:16:04.958109 ========
Node status
```

```
Healthy:
1 head-group
1 smallGroup
1 workerGroup
Pending:
no pending nodes)
Recent failures:
no failures)
```

```
Resources
```

Usage: 0.0/3.0 CPU 0.0/1.0 GPU 0B/14.90GiB memory 0B/4.36GiB object\_store\_memory

Demands:
{'GPU': 2.0}: 32+ pending tasks/
actors

#### Notebooks

Notebook server creation will be in the pending state when you assign more than one GPU resource. When you assign more than one GPU resource for notebook servers, the notebook server creation will be in a pending state. If you hover over the spinner, you can see the following message:

Reissued from pod/test-nb-0: 0/8 nodes are available: 3 node(s) had untolerated taint {node-role.kubernetes.io/master: }, 8 Insufficient nvidia.com/gpu. preemption: 0/8 nodes are available: 3 Preemption is not helpful for scheduling, 5 No preemption victims found for incoming pod.

#### For example:

C test niti 📸 just non 1 minute ago juppter tensorfisier cude fult. 2 1 10 E CONSECT 🖷 📲

#### Kale

The Running Pipeline step will be in the pending state when you assign more than one GPU resource for Kale. To confirm that the **Running Pipeline** step is in the pending state as more than one GPU resource is assigned for Kale, follow these steps:

- Perform the steps to specify the GPU resource in the Kale extension. See Specifying GPU Resources in the Kale Extension on page 444.
- **2.** Run the notebook via Kale.
- 3. Go to **Running Pipeline** and click **View**. You can see that the pipeline state is in a pending state.

| ale Deployment Panel |   | î (  | Untit | led.ipy | mb   |     |       | × | ۳.    | Intitled3.ipyi | nb       |     |   |
|----------------------|---|------|-------|---------|------|-----|-------|---|-------|----------------|----------|-----|---|
|                      | _ | E    | +     | Ж       | Ō    | ٣   | •     |   | С     | ▶▶ Code        | ~        | C   | ) |
|                      |   |      |       |         | ten: | tes | t apu |   | DIIre | avest: nvidi   | a com    |     |   |
|                      |   |      |       | 0       | prin | ("t | est"  | ) |       | quest mu       | accorriy | gpu | - |
|                      |   |      |       |         |      |     |       |   |       |                |          |     |   |
|                      | * |      |       |         |      |     |       |   |       |                |          |     |   |
|                      |   |      |       |         |      |     |       |   |       |                |          |     |   |
|                      |   |      |       |         |      |     |       |   |       |                |          |     |   |
|                      |   |      |       |         |      |     |       |   |       |                |          |     |   |
| with Katib           |   | L    |       |         |      |     |       |   |       |                |          |     |   |
|                      |   | ч.   |       |         |      |     |       |   |       |                |          |     |   |
| ettinas              |   | ×    |       |         |      |     |       |   |       |                |          |     |   |
| .ook 🥝               |   |      |       |         |      |     |       |   |       |                |          |     |   |
| zbook <u>Done</u> 🤡  |   |      |       |         |      |     |       |   |       |                |          |     |   |
| line Done 🗹          |   | . [. |       |         |      |     |       |   |       |                |          |     |   |
| e <u>View</u> 🕐      |   |      |       |         |      |     |       |   |       |                |          |     |   |
| COMPILE AND RUN      |   |      |       |         |      |     |       |   |       |                |          |     |   |

4. Click on the step in the pending state.

For example: Test gpu is the pending step.

| hpedemo-user01 (owner) ▼                                        |  |
|-----------------------------------------------------------------|--|
| Experiments > test                                              |  |
| <ul> <li>test-2o4jb-jsz60</li> </ul>                            |  |
| Graph Run output Config                                         |  |
| Simplify Graph                                                  |  |
| kale-marshal-<br>volume-hpedemo-<br>user01                      |  |
| Test gpu O<br>Pending execution<br>Start: 7/21/2023, 9:54:23 PM |  |
|                                                                 |  |

Output: You can see the following message:

This step is in Pending state with this message: Unschedulable: 0/8 nodes are available: 3 node(s) had untolerated taint {node-role.kubernetes.io/master: }, 8 Insufficient nvidia.com/gpu. preemption: 0/8 nodes are available: 3 Preemption is not helpful for scheduling, 5 No preemption victims found for incoming pod.

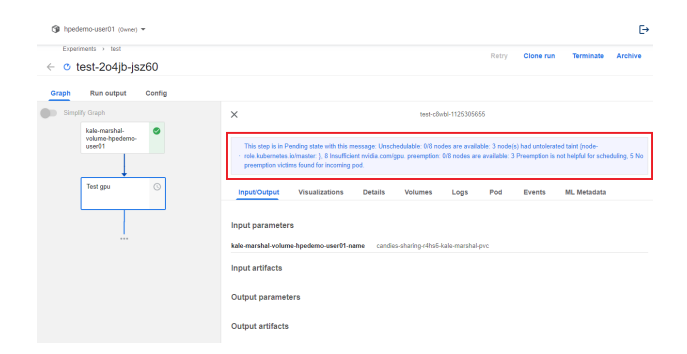

## Host (Node) Management

Describes how to identify and debug issues for hosts.

#### Pods Stuck in Terminating State

If you have not updated the SPIFFE CSI driver, as indicated in the Post Installation Steps on page 82, and you encounter pods stuck in the Terminating state after restarting, complete the following steps:

**Connected Environment** 

**Air-Gapped Environment** 

1. Run the following command to update the SPIFFE CSI driver:

```
kubectl -n spire set image
ds spire-spiffe-csi-driver
spiffe-csi-driver=ghcr.io/spiffe/
spiffe-csi-driver:0.2.5
```

- 2. Remove the pods in the Terminating state.
- 1. Run the following command to update the SPIFFE CSI driver:

kubectl -n spire set image ds
spire-spiffe-csi-driver
spiffe-csi-driver=<airgap\_registry>
/ezua/ghcr.io/spiffe/
spiffe-csi-driver:0.2.5

2. Remove the pods in the Terminating state.

**NOTE:** If these steps do not resolve the issue, contact HPE Support.

# Importing Applications and Managing the Application Lifecycle

Describes how to identify and debug issues while importing applications and managing the application lifecycle.

Downloading the application chart version fails.

If downloading the application chart version fails, verify the chart is present in the chartmuseum repository.

Importing applications results in an error.

If you get errors while importing applications,

- Check the error state in the application tile.
- Check job logs in ezapp-system namespace.

Importing applications after fixing the application charts.

If you need to import the application after fixing the application chart, follow these steps:

- 1. Delete the previously imported application.
- **2.** Update the chart version.
- 3. Re-package the application.
- 4. Import the re-packaged application.

The Open button within the application tile is not working and the endpoint URL is missing from the tile. Verify that <code>values.yaml</code> file includes the <code>ezua</code> section.

# Installation

Describes how to identify and debug issues during installation.

## HPE Ezmeral Data Fabric as Primary Storage

If any issues related to HPE Ezmeral Data Fabric as primary storage for Unified Analytics occur, inspect the HPE Ezmeral Data Fabric addon and review the bootstrap pod logs to identify the cause of the issue.

• To inspect the HPE Ezmeral Data Fabric addon (EzAddonDeployment), run:

```
kubectl describe -n ezaddon-system ezaddondeployment storage-edf
```

• To review the bootstrap pod logs, run:

```
kubectl logs -n ezaddon-system deploy/hpecp-bootstrap-storage-edf
```

The following table lists log message examples and the reason for each message:

**TIP:** You can resolve all issues in the following table by following the steps in Preparing HPE Ezmeral Data Fabric to be Primary Storage for HPE Ezmeral Unified Analytics Software on page 78.

| Cause                                                                                | Log Message Example                                                                                                    |
|--------------------------------------------------------------------------------------|----------------------------------------------------------------------------------------------------|
| The ticket provided has an expiration date.                                          | Parsing given MapR ticket The provided ticket expires at <timestamp>, please provide a ticket that does not expire.</timestamp>                                                      |
| The ticket provided is not a tenant ticket. For example, it may be a service ticket. | Checking if the MapR ticket is a tenant ticket                                                                                                    |
| The CLDB hosts are not reachable. For example, due to a firewall.                    | Using maprlogin to authenticate with username/ password                                                                                                    |
|                                                                                      | Unable to connect to any of the cluster's CLDBs.<br>CLDBs tried: <list-of-cldbs>. Please check your cluster<br/>configuration.</list-of-cldbs>                                       |
| MAPR_EXTERNAL is not configured properly and HPE                                     | Checking if mount prefix /ezua exists                                                                                                    |
| Ezmeral Data Fabric reports internal IPs that are not accessible.                    | 2024-07-18 10:49:44,0671 :5926 Timing out request<br>2345.234 waiting to xmit binding ips are:<br><ip-address>:7223</ip-address>                                                     |
|                                                                                      | 2024-07-18 10:49:44,0673 ERROR Cidcache fc/<br>cidcache.cc:5333 Thread: 2337 Received error<br>Connection timed out(110) while trying to reach CLDB:<br><cldb-host>:7223</cldb-host> |

| Cause                            | Log Message Example                                                                                                    |
|----------------------------------|----------------------------------------------------------------------------------------------------|
| The credentials are invalid.     | Using maprlogin to authenticate with username/<br>password<br>Authentication failed. Invalid username/password.                                                                                    |
| The mount prefix does not exist. | Mount prefix /ezua does not exist, attempting to create it<br>mkdir: User ezua(user id 7000) has been denied access<br>to create ezua<br>Mount prefix /ezua does not exist and could not create it |

#### View the Operator Pod and Installation Container Log Files

The operator pod and installation container log files can help you troubleshoot issues with installation.

To access the log files, run the following command:

kubectl -n mgmt-cluster-ops-system logs op-installua-ezaf100

If you cannot resolve the issue using the information provided in the log files, contact HPE Support.

## Metering

Describes how to identify and debug issues for metering.

## **Resource Usage or Billing Metrics**

Sometimes the UI does not display or update resource usage or billing metrics. The monitoring and prometheus namespaces are used for observability in HPE Ezmeral Unified Analytics Software. Verify that the pods in these namespaces are running.

To get the list of pods in the monitoring namespace, run:

| kubectl get pods -n monitoring                         |       |                  |              |     |  |  |  |  |  |  |
|--------------------------------------------------------|-------|------------------|--------------|-----|--|--|--|--|--|--|
| kubectl get pods -n monitoring                         |       |                  |              |     |  |  |  |  |  |  |
| NAME                                                   | READY | STATUS           | RESTARTS     | AGE |  |  |  |  |  |  |
| fluentbit-ddl4f                                        | 1/1   | Running          | 0            | 20d |  |  |  |  |  |  |
| fluentbit-q8mt6                                        | 1/1   | Running          | 0            | 20d |  |  |  |  |  |  |
| fluentbit-xnspv                                        | 1/1   | Running          | 0            | 20d |  |  |  |  |  |  |
| logrotate-containerd-logs-5m89j                        | 1/1   | Running          | 0            | 20d |  |  |  |  |  |  |
| logrotate-containerd-logs-f7ht6                        | 1/1   | Running          | 0            | 20d |  |  |  |  |  |  |
| logrotate-containerd-logs-ft5qm                        | 1/1   | Running          | 0            | 20d |  |  |  |  |  |  |
| logrotate-deployment-75b49cb774-49t4t                  | 1/1   | Running          | 0            | 20d |  |  |  |  |  |  |
| opentelemetry-opentelemetry-operator-65cb57f6d4-gtrj7  | 2/2   | Running          | 0            | 20d |  |  |  |  |  |  |
| ua-application-logging-snapshot-cronjob-28079520-gsc2x | 0/1   | Completed        | 0            | 11m |  |  |  |  |  |  |
| ua-application-metrics-generate-cronjob-28079520-6ts28 | 0/1   | Completed        | 0            | 11m |  |  |  |  |  |  |
| ua-monitor-deployment-c797c5f44-4sk7s                  | 1/1   | Running          | 0            | 20d |  |  |  |  |  |  |
| ua-otel-collector-collector-0                          | 0/1   | CrashLoopBackOff | 14 (89s ago) | 48m |  |  |  |  |  |  |

Verify that the ua-application-metrics-generate-cronjob-28079520-6ts28 pod and ua-monitor-deployment-c797c5f44 pod are running.

If **AGE** of ua-application-metrics-generate-cronjob-28079520-6ts28 is less than 60 minutes, the cron job is up to date.

To see logs for cron jobs and to view all the aggregated values and output of values, run:

kubectl logs ua-application-metrics-generate-cronjob-28079520-6ts28 -n monitoring

| ~ (0.493s)                                                                                                    |
|----------------------------------------------------------------------------------------------------|
| <pre>km logs ua-application-metrics-generate-cronjob-28079520-6ts28</pre>                                             |
| time="2023-05-22T16:00:112" level=info msg="HOURLY COST - 0.049655589286184715"                                       |
| time="2023-05-22T16:00:11Z" level=info msg="APP NAME - mlflow"                                                        |
| time="2023-05-22T16:00:112" level=info msg="HOURLY USAGE - 0.00033517940404799825"                                    |
| time="2023-05-22T16:00:11Z" level=info msg="HOURLY COST - 7.373946889055962e-05"                                      |
| time="2023-05-22T16:00:11Z" level=info msg="APP NAME - feast"                                                         |
| time="2023-05-22T16:00:112" level=info msg= <sup>1</sup> HOURLY USAGE - 0.0025929821685843615"                        |
| time="2023-05-22T16:00:11Z" level=info msg="HOURLY COST - 0.0005704560770885596"                                      |
| time="2023-05-22T16:00:11Z" level=info msg="APP NAME - superset"                                                      |
| time="2023-05-22T16:00:11Z" level=info msg="HOURLY USAGE - 0.17400522167052004"                                       |
| time="2023-05-22716:00:112" level=info msg="HOURLY COST - 0.03828114876751441"                                        |
| time="2023-05-22T16:00:11Z" level=info msg="APP NAME - ezpresto"                                                      |
| time="2023-05-22T16:00:11Z" level=info msg="HOURLY USAGE - 1.7482075094236966"                                        |
| time="2023-05-22T16:00:11Z" level=info msg="HOURLY COST - 0.38460565207321323"                                        |
| time="2023-05-22T16:00:11Z" level=info msg="APP NAME - ray"                                                           |
| time="2023-05-22T16:00:11Z" level=info msg="HOURLY USAGE - 0.07680396102396234"                                       |
| time="2023-05-22716:00:11Z" level=info msg="HOURLY COST - 0.016896871425271714"                                       |
| time="2023-05-22T16:00:11Z" level=info msg="APP NAME - livy"                                                          |
| time="2023-05-22T16:00:112" level=info msg="HOURLY USAGE - 0.0020165431156207807"                                     |
| time="2023-05-22T16:00:11Z" level=info msg="HOURLY COST - 0.0004436394854365717"                                      |
| time="2023-05-22T16:00:11Z" level=info msg="************************************                                      |
| time="2023-05-22T16:00:11Z" level=info msg="Begin pushing Platform usage and cost metrics"                            |
| Vendor value = 0                                                                                                    |
| Vendor timestamp = 0                                                                                                  |
| time="2023-05-22T16:00:11Z" level=info msg="Begin pushing App usage and cost metrics"                                 |
| time="2023-05-22T16:00:11Z" level=info msg="Begin deleting all recently pushed metrics"                               |
| time="2023-05-22T16:00:412" level=info msg="************************************                                      |
| <sup>a</sup> time="2023-05-22T16:00:412" level=info msg="Collected usage records at: 2023-05-22T16:00:00.0002"        |
| time="2023-05-22T16:00:41Z" level=info msg="Signing Succeed"                                                          |
| time="2023-05-22T16:00:42Z" level=info msg= <mark>"Uploaded records successfully at: 2023-05-22T16:00:00.000Z"</mark> |
| timestamp = 1684771200                                                                                                |
| time="2023-05-22T16:00:42Z" level=info msg="************************************                                      |
| time="2023-05-22T16:00:42Z" level=info msg="************************************                                      |

The Uploaded records successfully at: <time> message suggests that the billing data was uploaded successfully.

If the **HOURLY USAGE** or **HOURLY COST** values are in zeroes, verify that Prometheus is working as expected without any errors or failures. All Prometheus pods are located in the prometheus namespace.

To get the list of pods in the prometheus namespace, run:

kubectl get pods -n prometheus

| Rubeet get pous in prometricus                                        |       |         |               |     |  |
|-----------------------------------------------------------------------|-------|---------|---------------|-----|--|
| NAME                                                                  | READY | STATUS  | RESTARTS      | AGE |  |
| af-prometheus-kube-prometh-operator-79bbbc4467-5znp8                  | 1/1   | Running | 0             | 20d |  |
| alertmanager-af-prometheus-kube-prometh-alertmanager $\mathbb{R}^{0}$ | 2/2   | Running | 1 (20d ago)   | 20d |  |
| ەسىلىرىلىرىمە kube-state-metrics-579c68879d-6fjdp                     | 1/1   | Running | 0             | 20d |  |
| node-exporter-prometheus-node-exporter-d79vt                          | 1/1   | Running | 0             | 20d |  |
| node-exporter-prometheus-node-exporter-fhdfh                          | 1/1   | Running | 0             | 20d |  |
| node-exporter-prometheus-node-exporter-pchkr                          | 1/1   | Running | 0             | 20d |  |
| node-exporter-prometheus-node-exporter-xlbzc                          | 1/1   | Running | 0             | 20d |  |
| prometheus-af-prometheus-kube-prometh-prometheus-0                    | 2/2   | Running | 1 (3d13h ago) | 20d |  |
| pushgateway-prometheus-pushgateway-988964b9f-9m457                    | 1/1   | Running | 0             | 20d |  |

# Monitoring

Describes how to identify and debug issues for monitoring.

#### Failure to display alerts and notifications

Verify that the ua-monitor-deployment-c797c5f44 pod is up and running. To get the list of pods in the monitoring namespace, run:

kubectl get pods -n monitoring

| kubectl get pods -n monitoring                         |       |                  |              |     |
|--------------------------------------------------------|-------|------------------|--------------|-----|
| NAME                                                   | READY | STATUS           | RESTARTS     | AGE |
| fluentbit-ddl4f                                        | 1/1   | Running          | 0            | 20d |
| fluentbit-q8mt6                                        | 1/1   | Running          | 0            | 20d |
| fluentbit-xnspv                                        | 1/1   | Running          | 0            | 20d |
| logrotate-containerd-logs-5m89j                        | 1/1   | Running          | 0            | 20d |
| logrotate-containerd-logs-f7ht6                        | 1/1   | Running          | 0            | 20d |
| logrotate-containerd-logs-ft5qm                        | 1/1   | Running          | 0            | 20d |
| logrotate-deployment-75b49cb774-49t4t                  | 1/1   | Running          | 0            | 20d |
| opentelemetry-opentelemetry-operator-65cb57f6d4-gtrj7  | 2/2   | Running          | 0            | 20d |
| ua-application-logging-snapshot-cronjob-28079520-gsc2x | 0/1   | Completed        | 0            | 11m |
| ua-application-metrics-generate-cronjob-28079520-6ts28 | 0/1   | Completed        | 0            | 11m |
| ua-monitor-deployment-c797c5f44-4sk7s                  | 1/1   | Running          | 0            | 20d |
| ua-otel-collector-collector-0                          | 0/1   | CrashLoopBackOff | 14 (89s ago) | 48m |

Verify that the alertmanager-kubeprom-alertmanager-0 pod is up and running. To get the list of pods in the prometheus namespace, run:

kubectl get pods -n prometheus

## **Notebooks**

Describes how to identify and debug issues for Notebooks.

#### The Default User Jupyter Notebook Cannot Connect to Kubeflow

When you try to connect your default user notebook, the Kubeflow UI returns the following message:

Couldn't find any information for the status of this notebook

This occurs when a username starts with a number, such as 3user, because notebooks cannot have names that start with a number.

When a user is added to HPE Ezmeral Unified Analytics Software, the system automatically creates a default notebook for the user and assigns the notebook a name in the following format:

#### <username>-notebook

If the username starts with a number, such as <code>3user</code>, the default user notebook name also starts with a number (<code>3user-notebook</code>), which is not supported. When this occurs, Kubeflow does not recognize the notebook, due to the name, and cannot connect.

#### Workaround

Use either of the following options to resolve the issue:

Option 1

Create a new notebook with the same image and configurations. Make sure that the notebook name consists of lowercase alphanumeric characters, with or without dashes (-) and does not start with a number. The name must start with a letter (a-z). For example, you can name a notebook my-notebook-1, but you cannot name a notebook 1-my-notebook.

**Option 2** 

Ask your HPE Ezmeral Unified Analytics Software admin to delete the user account and then create a new one with a username that adheres to the Username Attribute naming requirements, as described in AD/LDAP Servers on page 227.

## "No healthy upstream" Error in Notebook Server Connection

When connecting to the notebook server, you may get the "no healthy upstream" error message due to an unhealthy notebook pod. To identify the issue, you must check pod logs and events either using the Kubeflow UI or manually using the kubectl commands.

8.

Using Kubeflow UI

To access pod logs, events, and check the container status from the Kubeflow UI, follow these steps:

- 1. Sign in to HPE Ezmeral Unified Analytics Software.
- 2. Click the **Tools & Frameworks** icon on the left navigation bar.
- 3. Navigate to the **Kubeflow** tile under the **Data Science** tab and click **Open**.
- 4. In the Kubeflow Central Dashboard UI, click Notebooks on the left navigation bar.
- 5. Click <your-unhealthy-notebook-name> to view the notebook details.

| Notebo | ooks        |            |               |                 |   |      |        |         | + New | Notebook |
|--------|-------------|------------|---------------|-----------------|---|------|--------|---------|-------|----------|
| 0      | auto        | 9          | 16 days ago   | - jupyter-data  | 0 | 2    | 2.0 Gi | CONNECT |       | Î        |
| 0      | gpu-pytorc  | 0          | 6 days ago    | - jupyter-pytor | 1 | 0.5  | 1.0 Gi | CONNECT | •     | Î.       |
| ۲      | gpu-tensor  | 0          | 4 days ago    | - jupyter-tens  | 1 | 1    | 2.0 Gi | CONNECT |       | Î        |
| 0      | kubeflow-nb | $\odot$    | 7 days ago    | - jupyter-tens  | 0 | 1    | 2.0 Gi | CONNECT |       | Î        |
| ۲      | qa1-noteb   | ()         | 17 days ago   | - jupyter-tens  | 0 | 1    | 2.0 Gi | CONNECT |       | Î        |
| ۲      | ray-test    | (iii)      | 4 days ago    | - jupyter-data  | 0 | 1    | 3.0 Gi | CONNECT |       | Î        |
| ۲      | smdsnb      |            | 5 days ago    | - jupyter-data  | 0 | 4    | 4.0 Gi | CONNECT |       | Î        |
| ۲      | test        | (ii)       | 1 day ago     | - jupyter-tens  | 0 | 1    | 3.0 Gi | CONNECT |       | Î        |
| ۲      | test-nb     | $\bigcirc$ | 2 minutes ago | - jupyter-scip  | 0 | 0.5  | 1.0 Gi | CONNECT |       | Î        |
|        |             |            |               | Iter            |   | 10 - | 1-9    | of 9 LC | < >   | >I       |

- 6. To check the current status of the container, click the **OVERVIEW** tab and look for the **Conditions** section. The **Conditions** section shows the current status of the container.
- 7. To access pod logs, click the LOGS tab.

| To acces                                                   | s pod events, click the EVENTS ta                                                                                                    | ıb.                                                                              |
|------------------------------------------------------------|----------------------------------------------------------------------------------------------------|----------------------------------------------------------------------------------|
| 🍻 Kubeflow                                                 | Ppedemo-user01 (overe)      ▼                                                                                                    | ₽                                                                                |
|                                                            | ← Notebook details                                                                                                    | STOP DELET                                                                       |
| Notebooks                                                  | OVERVIEW LOGS EVENTS YAML                                                                                                    |                                                                                  |
|                                                            | Notebook Pod Logs                                                                                                    |                                                                                  |
|                                                            | 552 [1 2024-01-01 21:27:56.553 Jupyterial Legilal Jim POST / Astebook/Redeas-user01/Redeas-user01-notebook/h<br>5553 [1 2024-01-01 21:27:56.553 Jupyterial Legilal Jim POST / Astebook/Redeas-user01 [n the legilar definition of the second section of the second section of the section of the section of the s                                                                                                    | ab/ap1/anern/hpedemo-aner                                                        |
|                                                            | 1014 [1 2024-03-01 21:30:19.101 JupyterHub metrics:270] Found 1 active users in the last ActiveOserPeriods.seven<br>5005 [1 2024-03-01 21:20:19.101 JupyterHub metrics:270] Found 1 active users in the last ActiveOserPeriods.thirt                                                                                                    | _days                                                                            |
| <ul> <li>Experiments<br/>(AutoML)</li> </ul>               | 5656 21:36:26.128 [ConfigHoury] 8[286/nde[398: 286.68] /api/noites<br>3657 [1:3324-83-83 21:33:36:892 309744936 169(188) 200 9597 /aittook/hpodees-user81/hpodees-user81-notebook/hp<br>3658 21:33:366.38] ConfigHoury III 32:3667 /ait/southals                                                                                                    | ub/api/users/hpedemo-user                                                        |
|                                                            | 5000 [1 2024-03-03 21:38:22.728 Jupytering log:186] 200 POST /natebook/tipedemo-userbi/tipedemo-userbi/tipedemo<br>userbi/tipedemo-userbi/tipedemo-userbi/tipedemo-userbi/tipedemo-userbi/tipedemo-userbi/tipedemo-userbi/tipedemo-userbi/tipedemo-userbi/tipedemo-userbi/tipedemo-userbi/tipedemo-userbi/tipedemo-userbi/tipedemo-userbi/tipedemo-userbi/tipe                                                                                                    | ub/apl/uners/hpedemo-uner                                                        |
|                                                            | Sicc. 21:45:66.128 [ConfigProv] [I]22minf0]240:rel[2]40: rel / Jost / Jost /                                                                                                    | i/contents -> /notebook/N                                                        |
|                                                            | 504 [# 304.63.43 2144280.538 Jug/terkb Sacci93] Elocitig Coss origin AC requist. Inffree: https://bdfb.<br>5055 [# 303.63.43 214628.538 Jug/terkb leg:188] 604 607 /nstheok/hpdms-userbi/hpdms-userbi-instheok/hh<br>5066 [] 304.61.43 21462.63.53 Jug/terkb leg:188] 604 607 /nstheok/hpdms-userbi-instheok/hb<br>5066 [] 304.61.43 21462.63.53 Jug/terkb leg:188] 604 607 /nstheok/hpdms-userbi-instheok/hb<br>5066 [] 504.61.43 21462.63.53 Jug/terkb leg:188] 604 607 /nstheok/hpdms-userbi-instheok/hb<br>506 [] 504.61.53 [] 504.61.43 [] 504.61.53 [] 504.61.53 [] 504.53 [] 504.61.53 [] 504.61.53 [] 504.53 [] 504.61.53 [] 504.53 [] 504.53                                                                                                    | w.hpe-apps-dev1-ezaf.co<br>v/api/contents (#::ffff:<br>i/contents -> /notebook/R |
| Privacy - Usage Reporting<br>build version Kaberlow v1.8.0 | 1007 [# 2014-03-82 21144106-0473 30gs/tem/b baselin8] blocking cross or ligitin etit requests, network https://www.internet.internet.in                                                                                                    | w.hpe-apps-dev1-e2af.co<br>p/api/contents (@::ffff:<br>ub/api/users/hpedemo-use  |
|                                                            | 3571 [1.2824.01.01.21.51.51.485 Investority]. https://doi.org/10.1001/0004000.050711/toolean.userb1.001ebcck/https/<br>//doi.org/10.1011/001ebcck/https/<br>//doi.org/10.1011/001/001ebcck/https/<br>//doi.org/10.1011/001ebcck/https/<br>//doi.org/10.1011/001ebcck/https/<br>//doi.org/10.1011/001ebcck/https/<br>//doi.org/10.1011/001ebcck/https/<br>//doi.org/10.1011/001ebcck/https/<br>//doi.org/10.1011/001ebcck/https/<br>//doi.org/10.1011/001ebcck/https/<br>//doi.org/10.1011/001ebcck/https/<br>//doi.org/10.1011/001ebcck/https/<br>//doi.org/10.1011/001ebcck/https/<br>//doi.org/10.1011/001ebcck/https/<br>//doi.org/10.1011/001ebcck/https/<br>//doi.org/10.1011/001000000000000000000000000000 | th fan i Jascens (hreefown, ascen                                                |

To access pod logs, events, and check the container status from the commandline, follow these steps:

Using kubectl Commands

To get pod events and container statuses, run:

```
kubectl describe pod -n <user-ns>
<notebook-name>-0
```

#### Output:

Name: temp-0 hpedemo-user01 Namespace: . . . . . . . . . temp: Container ID: Image: gcr.io/ mapr-252711/kubeflow/notebooks/ jupyter-tensorflow-full:ezaf-v1.8.0 Image ID: Port: 8888/TCP Host Port: 0/TCP State: Waiting Reason: PodInitializing Ready: False Restart Count: 0 . . . . . . . Events: Type Reason Age From Message \_\_\_\_ \_\_\_\_\_ -----\_\_\_\_\_ Warning FailedScheduling 48s default-scheduler 0/6 nodes are available: pod has unbound immediate PersistentVolumeClaims. preemption: 0/6 nodes are available: 6 Preemption is not helpful for scheduling ... Warning FailedScheduling 46s default-scheduler 0/6 nodes are available: pod has unbound immediate PersistentVolumeClaims. preemption: 0/6 nodes are available: 6 Preemption is not helpful for scheduling.. Scheduled Normal default-scheduler 44s Successfully assigned hpedemo-user01/temp-0 to mip-bd-dev04.mip.storage.hpecorp.ne t SuccessfulAttachVolume Normal 44s attachdetach-controller AttachVolume.Attach succeeded for

volume "mapr-pv-bd0db07c-4e43-4e78-8503-7f 61649a7bd0" Normal Pulling 35s kubelet Pulling image "marketplace.us1.greenlake-hpe.com/ ezua/istio/proxyv2:1.16.2" Normal Pulled 34s kubelet Successfully pulled image "marketplace.usl.greenlake-hpe.com/ ezua/istio/proxyv2:1.16.2" in 1.127945155s (1.127954107s including waiting) Normal Created 34s kubelet Created container istio-validation Normal Started 34s kubelet Started container istio-validation Normal Pulling 33s kubelet Pulling image "marketplace.usl.greenlake-hpe.com/ ezua/istio/proxyv2:1.16.2" Normal Pulled 29s kubelet Successfully pulled image "marketplace.us1.greenlake-hpe.com/ ezua/istio/proxyv2:1.16.2" in 4.611252056s (4.611259156s including waiting) Normal Created 29s kubelet Created container istio-proxy Normal Started 28s kubelet Started container istio-proxy Normal Pulling 27s kubelet Pulling image "gcr.io/mapr-252711/ kubeflow/notebooks/ jupyter-tensorflow-full:ezaf-v1.8.0

To get pod logs, run:

kubectl logs -n <user-ns>
<notebook-name>-0

#### Result:

You can now identify the issue by checking pod logs, events, and the current status of the container.

#### Memory Accumulation and Unreleased Memory in Jupyter Notebooks

Memory consumption keeps increasing as Jupyter Notebooks are run. Even after closing the notebook, memory is not released which leads to a gradual accumulation of objects in memory with each notebook

run. Eventually, the notebook server becomes unusable as memory reaches its limits and you are required to launch a new notebook server.

To release the memory, follow these steps to kill the kernels of closed notebooks:

- 1. Sign in to HPE Ezmeral Unified Analytics Software.
- 2. Click Notebooks icon on the left navigation bar of HPE Ezmeral Unified Analytics Software screen.
- 3. Connect to the notebook server.
- 4. Open the notebook you want to close.
- 5. Click File in the menu bar.
- 6. Select Close and Shutdown Notebook.

| С | File        | Edit                        | View                         | Run                       | Kernel           | Tabs    | Settings   | H | Help  |     |
|---|-------------|-----------------------------|------------------------------|---------------------------|------------------|---------|------------|---|-------|-----|
|   | N           | ew                          |                              |                           |                  | <u></u> | d. chite   | Þ | auncl | her |
|   | N           | ew Lau                      | incher                       |                           |                  | Ct      | ri+Sniπ+L  |   | +     | Ж   |
| 0 | 0           | pen fro<br>pen fro          | om Path<br>om URL.           |                           |                  |         |            |   | [     | 3]: |
| ≣ | N           | ew Vie<br>ew Cor            | w for N<br>nsole fo          | oteboo<br>r Noteb         | k<br>book        |         |            |   | [:    | 1]: |
| ¢ | С           | lose Ta                     | b                            |                           |                  |         | Alt+W      |   | E     | 21: |
|   | С           | lose an                     | d Shuto                      | lown N                    | otebook          | Ctr     | l+Shift+Q  |   |       | 1   |
| * | С           | lose All                    | Tabs                         |                           |                  |         |            |   |       |     |
|   | S           | ave No                      | tebook                       |                           |                  |         | Ctrl+S     |   |       |     |
|   | S           | ave No                      | tebook                       | As                        |                  | Ct      | rl+Shift+S |   |       |     |
|   | S           | ave All                     |                              |                           |                  |         |            |   |       |     |
|   | R<br>R<br>R | eload N<br>evert N<br>ename | Noteboo<br>Ioteboo<br>Notebo | ok from<br>k to Ch<br>ook | Disk<br>eckpoint |         |            |   |       |     |
|   | D           | ownloa                      | ad                           |                           |                  |         |            |   |       |     |
|   | S           | ave and                     | d Export                     | Noteb                     | ook As           |         |            | Þ |       |     |
|   | S<br>S      | ave Cur<br>ave Cur          | rrent Wo                     | orkspac<br>orkspac        | e As<br>e        |         |            |   |       |     |
|   | P           | rint                        |                              |                           |                  |         | Ctrl+P     |   |       |     |
|   | H           | ub Cor<br>og Out            | ntrol Par                    | nel                       |                  |         |            |   |       |     |
|   |             |                             | _                            |                           |                  |         |            | - |       |     |

7. Repeat the process for any other notebooks that are no longer in use.

## Result:

By closing the notebooks using the **Close and Shutdown Notebook** option, you ensure that associated kernel is properly shut down which releases the memory it was using. This prevents the accumulation of objects in memory and keeps the notebook server usable for longer periods.

## Specified Image Pull Policy Not Applied to a Pod

When you create a notebook server and set the imagePullPolicy to IfNotPresent or Never, the specified image pull policy is not set to the pod. In both scenarios, the imagePullPolicy is set to Always.

To verify that the specified image pull policy is not applied to a pod, follow these steps:

- 1. Sign in to HPE Ezmeral Unified Analytics Software.
- 2. Click Notebooks icon on the left navigation bar of HPE Ezmeral Unified Analytics Software screen.
- 3. Click New Notebook Server. You will be navigated to the Kubeflow Notebooks UI.
- 4. Enter the name of the notebook server.

# ← New notebook

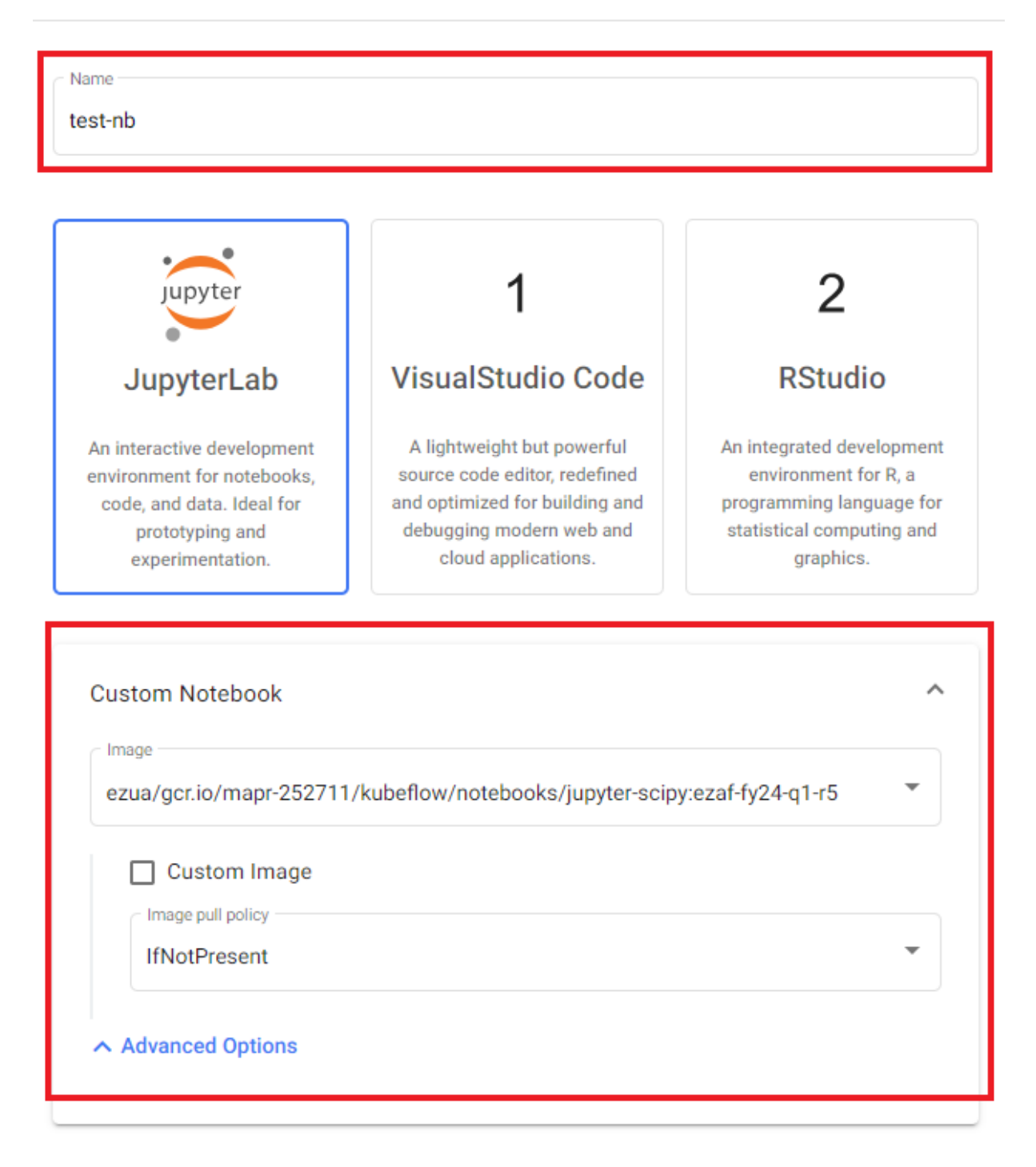

- 5. Click Custom Notebook.
- 6. Click Advanced Options.
- 7. Set Image pull policy to IfNotPresent.
- 8. To launch the notebook server, click Launch.
- 9. After creating the notebook server, click <your-notebook-name> to view the notebook details.
| Notebo | oks         |         |               |                 |              |      |         |          | + New Notebook |
|--------|-------------|---------|---------------|-----------------|--------------|------|---------|----------|----------------|
| Ø      | auto        | Jupyter | 16 days ago   | - jupyter-data  | 0            | 2    | 2.0 Gi  | CONNECT  | • 1            |
| ⊘      | gpu-pytorc  | Jupyter | 6 days ago    | - jupyter-pytor | 1            | 0.5  | 1.0 Gi  | CONNECT  | • •            |
| ⊘      | gpu-tensor  | Jupyter | 4 days ago    | - jupyter-tens  | 1            | 1    | 2.0 Gi  | CONNECT  | • •            |
| ⊘      | kubeflow-nb | Jupyter | 7 days ago    | - jupyter-tens  | 0            | 1    | 2.0 Gi  | CONNECT  | • •            |
| ⊘      | qa1-noteb   | jupyter | 17 days ago   | - jupyter-tens  | 0            | 1    | 2.0 Gi  | CONNECT  | • •            |
| ⊘      | ray-test    | Jupyter | 4 days ago    | - jupyter-data  | 0            | 1    | 3.0 Gi  | CONNECT  | • •            |
| ⊘      | smdsnb      | jupyter | 5 days ago    | - jupyter-data  | 0            | 4    | 4.0 Gi  | CONNECT  | • •            |
| <      | test        | Jupyter | 1 day ago     | - jupyter-tens  | 0            | 1    | 3.0 Gi  | CONNECT  | • •            |
| 0      | test-nb     | jupyter | 2 minutes ago | - jupyter-scip  | 0            | 0.5  | 1.0 Gi  | CONNECT  | • •            |
|        |             |         |               | Iten            | ns per page: | 10 👻 | 1 – 9 с | of 9   🔍 | < > >          |

10. Click the YAML tab.

11. Select Show the full YAML of the Pod.

**12.** Locate the imagePullPolicy property for the image used in creating the notebook.

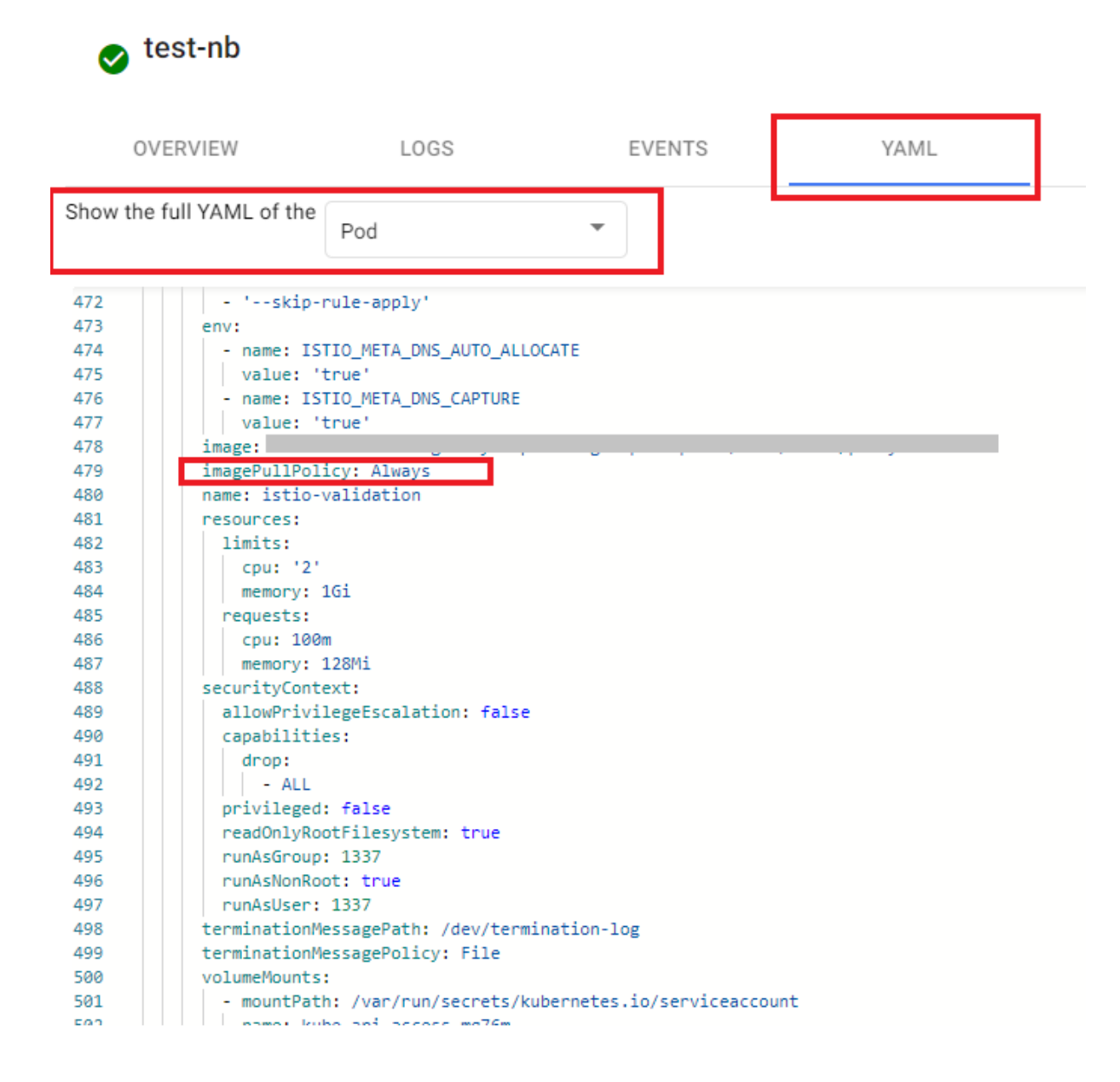

### **Result:**

The imagePullPolicy is set to Always.

### Security

Describes how to identify and debug issues related to security.

### Internal Network Connection Issue

SPIRE is currently implemented to rotate the certificates that secure mTLS traffic internally. An internal network connection issue can arise if SPIRE elements go down.

To troubleshoot internal network connection issues, run the following commands to get the logs from the spire-controller-manager container in the SPIRE server pods:

```
kubectl -n spire logs spire-server-0 -c spire-controller-manager
kubectl -n spire logs spire-server-1 -c spire-controller-manager
```

# Oauth2-Proxy Pod in CrashLoopBackOff Error State

The container in the <code>oauth2-proxy</code> pod started, but crashes and repeatedly restarts incorrectly. To resolve this issue, update the DNS A record with the node IP address where the Istio Ingress gateway pod was deployed. You can get the node IPs on the Status page of the HPE Ezmeral Unified Analytics Software installer.

# Authentication

If authentication is not working, check to see if pods are running and check pod logs. You may just need to kill a pod and restart it on a healthy node. For more complicated issues, you may need to collect some logs and talk to HPE support.

The following table provides pod information and commands you may want to run if authentication is not working:

| Component                | Information                                                                                                    |
|--------------------------|----------------------------------------------------------------------------------------------------|
| Internal OpenLDAP server | The server runs the ldap-0 pod in the hpe-ldap namespace. You can access the ldap-0 pod with the following internal service DNS name:                                                                                                    |
|                          | ldap-svc.hpe-ldap.svc.cluster.local:389                                                                                                    |
|                          | If you need to bind it to read some users, use the following DN and password:                                                                                                    |
|                          | cn=readonly,dc=example,dc=com<br>password: mapr                                                                                                    |
|                          | Search from the following base:                                                                                                    |
|                          | ldapsearch -Y EXTERNAL -Q -H ldapi:/// -b<br>ou=users,dc=example,dc=com                                                                                                    |
|                          | You can also exec into the ldap-0 pod and use ldap * local utilities like ldap search to investigate what the internal LDAP server looks like.                                                                                                    |
| Oauth-2 proxy            | HPE Ezmeral Unified Analytics Software uses Oauth2 proxy for authentication.<br>Oauth2 runs in the oauth2-proxy namespace.                                                                                                    |
|                          | To get the pod logs, run the following command:                                                                                                    |
|                          | kubectl -n oauth2-proxy logs -l app=oauth2-proxy                                                                                                    |
| Keycloak                 | HPE Ezmeral Unified Analytics Software uses a local instance of Keycloak<br>as its OIDC provider. Keycloak runs in the keycloak namespace in the<br>keycloak-0 pod. There is also a PostgreSQL pod running in the namespace<br>that stores the configuration and current known user information. Keycloak<br>pod logs show login attempts and any AD/LDAP integration errors.<br>To view the Keycloak logs, run: |
|                          | kubectl -n keycloak logs keycloak-0                                                                                                    |

### Keycloak/LDAP User Authentication Test

Use a direct grant endpoint to see if a user can authenticate to Keycloak. Run this test on the command line to verify that the AD/LDAP integration is working for a particular user and that the password is correct. This test hits a client in Keycloak that allows the direct grant on the authentication flow. This test is not doing a web-based redirect flow; it is just saying give me your credentials for a token in return.

Run this test on the command line and then go to https://jwt.io/:

```
USER=<username>
PASS=<password>
DOMAIN=<your-domain>.com
RESULT=$(curl -k --data
"username=$USER&password=$PASS&grant_type=password&client_id=ua-grant"
https://keycloak.$DOMAIN/realms/UA/protocol/openid-connect/token)
ACCESS_TOKEN=$(echo $RESULT | sed 's/.*access_token":"//g' | sed 's/".*//g')
```

You can also use the direct grant endpoint for REST API endpoints that must accept and validate username and password credentials. The direct grant endpoint can validate the incoming username and password and get an access token. The remainder of the flow inside HPE Ezmeral Unified Analytics Software is based on the access token.

### Keycloak Admin Web Console

The Keycloak Admin Web Console is useful for finding and resolving issues. To access the Keycloak Admin Web Console, you will need the system master's kubectl privileges that you got when you first installed and created the HPE Ezmeral Unified Analytics Software cluster. This is required to get the password for the keycloak administrator.

To access the Keycloak Admin Web Console:

- 1. Go to keycloak.<your-UA-domain>.
- 2. Enter admin as the user.
- 3. Enter the password. You can get the password with kubectl and kube.config:

```
kubectl -n keycloak get secret admin-pass -o
jsonpath="{.data.password}" | base64 -D
```

E

NOTE: For Linux, use base64 -d. For Mac, use base64 -D.

4. In the left navigation bar of the Keycloak UI, switch over to the UA realm.

To find all users:

- 1. In the left navigation bar, select **Users**.
- 2. On the User list tab, enter \* in the search field to see all known users.

To modify roles for a particular user:

- **NOTE:** This process can be useful if someone deletes the HPE Ezmeral Unified Analytics Software admin users in the AD server. The user whose role you modify may need to sign out of HPE Ezmeral Unified Analytics Software, and sign back in for the change to take effect.
- 1. On the Users page, search for the user and click on the username.
- 2. Select the username in the User list.

- 3. On the user's page, select Role Mapping.
- 4. Select the role that you want to assign to the user.

To change how users sign in (email vs username):

- 1. In the left navigation bar, go to **Realm Settings > Login tab**.
- 2. On the Login tab, select the Login with email switch.

Duplicate emails turns off automatically when you do this. This is safe to do for external AD/LDAP servers. For internal AD/LDAP servers, you can also turn this on, but there are no guard rails on the internal user management to prevent duplicate emails. If this happens, one of the users will not be able to log in.

To manually grant or remove the ua-enabled role:

- NOTE: The ua-enabled role is the internal role that grants access to HPE Ezmeral Unified Analytics Software. If the user object does not have this role in Keycloak, they cannot authenticate and get access to HPE Ezmeral Unified Analytics Software applications. However, this does not do all the user onboarding and offboarding that the user management operator does; it merely prevents access to HPE Ezmeral Unified Analytics Software. Setting this role in Keycloak should only be used in special or emergency circumstances.
- 1. In the left navigation bar, select Users.
- 2. Search for the user and select the user.
- 3. On the user's page, select the Role Mapping tab.
- 4. Select ua-enabled.

To see the LDAP settings that identify the source of the HPE Ezmeral Unified Analytics Software user directory:

- 1. In the left navigation bar, select **User federation**.
- 2. On the LDAP page, select the Settings tab.

You can change the following settings:

- How Keycloak batch requests to the remote server.
- How often Keycloak synchs users from the server; the default is hourly.
  - **NOTE:** You should not modify the settings you entered through the HPE Ezmeral Unified Analytics Software installer, such as the server address. Changing those settings here can have negative consequences because this is not the only place that those settings are stored. Keycloak uses the LDAP information, but so do some of the other HPE Ezmeral Unified Analytics Software applications. Currently, it is best not to change LDAP settings because it can break applications that depend on them.

### **Bad HTTP Request**

When a custom framework expects HTTPS traffic, the following error displays when you try to access the service in the browser:

```
400 Bad Request - The plain HTTP request was sent to HTTPS port.
```

To resolve this issue, add a DestinationRule in addition to the VirtualService, as shown in the following examples.

### **DestinationRule Example**

```
apiVersion: networking.istio.io/v1beta1
kind: DestinationRule
metadata:
 name: {{ include "test-app.fullname" . }}
 namespace: {{ .Release.Namespace }}
  labels:
    {{- include "test-app.labels" . | nindent 4 }}
 #The URL should point to the corresponding service.
 #Kubernetes provides an internal DNS mapping for services using the format
<ServiceName>.<ServiceNamespace>.svc.cluster.local.
spec:
 host: {{ include "test-app.fullname" . }}.
{{ .Release.Namespace }}.svc.cluster.local
  trafficPolicy:
    tls:
      mode: SIMPLE
```

### VirtualService Example

```
apiVersion: networking.istio.io/vlalpha3
kind: VirtualService
metadata:
  name: {{ include "test-app.fullname" . }}
  namespace: {{ .Release.Namespace }}
  labels:
    {{- include "test-app.labels" . | nindent 4 }}
spec:
  gateways:
    - {{ .Values.ezua.VirtualService.istioGateway }}
  hosts:
    - {{ .Values.ezua.VirtualService.endpoint }}
  #The following VirtualService options are specific and depend on the
application implementation.
  #This example is a simple application with single service and simple
match routes.
  #The URL should point to the corresponding service.
  #Kubernetes provides an internal DNS mapping for services using the
format <ServiceName>.<ServiceNamespace>.svc.cluster.local.
  http:
    - match:
        - uri:
            prefix: /
      rewrite:
        uri: /
      route:
        - destination:
            host: {{ include "test-app.fullname" . }}.
{{ .Release.Namespace }}.svc.cluster.local
            port:
              number: {{ .Values.service.port }}
```

# Spark

Describes how to identify and debug issues for Spark.

### Spark History Server

Long-running Spark applications exceed disk quotas for Spark History Server. Repeatedly running long-running Spark applications generates a large volume of logs in the Spark History

Repeatedly running long-running Spark applications generates a large volume of logs in the Spark History Server event log directory. This can exceed disk quotas, causing failures in other Spark applications. You must monitor log sizes and manage disk space to mitigate this issue.

### Workaround

To prevent the exceeding of disk quota for the Spark History Server event log directory, modify the Spark History Server configuration options as follows:

To periodically clean up event logs from storage, set:

spark.history.fs.cleaner.enabled true

To delete job log files older than the specified value, set:

spark.history.fs.cleaner.maxAge 1d

Here, job log files that are older than 1d are deleted by the filesystem history cleaner.

To specify the frequency for the filesystem job history cleaner to check for the files to be deleted, set:

spark.history.fs.cleaner.interval 12h

Here, the filesystem job history cleaner checks every 12h for files to be deleted.

To enable event log rolling based on size, set:

spark.eventLog.rolling.enabled true

The default is deactivated.

To specify the maximum size of the event log file before it rolls over, set:

spark.eventLog.rolling.maxFileSize
128m

The default is 128 MB.

To specify the maximum number of non-compacted event log files to retain, set:

spark.history.fs.eventLog.rolling.maxF
ilesToRetain 2

By default, all event log files are retained. To compact older event logs, reduce the value. The minimum value accepted is 1.

**NOTE:** Compaction tries to exclude events that point to outdated event log files, such as the following events:

- Events for finished jobs and related staged/ task events
- Events for the terminated executor
- Events for finished SQL execution and related job/staged/task events

Discarded events do not display in the Spark History Server UI.

**NOTE:** If the disk quota is full, contact HPE Support for assistance.

### **Spark Operator**

Spark application submission hangs or fails.

If the Spark application submission hangs or fails, check the submission pod state.

- If the pod is in the pending state, wait for more resources to be available.
- If the pod is in the failed state, collect pod logs and contact HPE Support.

Spark application hangs in the Submitted or Running state.

If the Spark application hangs in the **Submitted** or **Running** state, check the state of the driver pod.

- If the driver pod is in the ContainerCreating state, check the pod events.
  - If the image is downloading, wait until the image is downloaded.
  - For the FailedMount reason, you need to identify what volume is missing.
    - By default, all Spark workloads submitter pods are preconfigured to mount system volumes such as Spark History Server PVC, user PVC, and shared PVC.
    - If the problem is with the system volume, contact HPE Support.
  - If the driver pod is in a Running state, check if executor pods are in a Running state as well . Sometimes executor pods are in a pending state due to a lack of resources, in this case, wait for the resources to be available.
- For other reasons, collect driver and executor pod logs and contact HPE Support.

If the Spark application fails, collect the driver pod logs.

• If the container fails before running the application code, contact HPE Support as there is a problem with the image.

Spark application fails.

|                                                                   | <ul> <li>If the container fails while the application is<br/>running, check the exception in a driver log:</li> </ul>                                                                                      |
|-------------------------------------------------------------------|----------------------------------------------------------------------------------------------------|
|                                                                   | <ul> <li>For the functional exception (e.g.<br/>NullPointerException), review the application<br/>source code.</li> </ul>                                                                                  |
|                                                                   | <ul> <li>For the non-functional exception (e.g.<br/>OutOfMemoryError), increase memory<br/>allocation for the driver pod and/or review the<br/>application source code.</li> </ul>                         |
| Livy                                                              |                                                                                                    |
| Livy session creation fails.                                      | If the Livy session fails, create a Livy session with the default configuration and run.                                                                                                    |
|                                                                   | <ul> <li>If it runs successfully, check the configuration of<br/>your failed Livy session for configuration issues.</li> </ul>                                                                             |
|                                                                   | <ul> <li>If it fails, collect the Livy server pod logs and driver<br/>pod logs (if available) and contact HPE Support.</li> </ul>                                                                          |
| Livy session hangs in the Starting state.                         | Verify that the driver pod is not in the <b>Pending or</b><br><b>ContainerCreating</b> state.                                                                                                    |
| Livy statement run hangs or fails.                                | If the Livy statement run hangs or fails,                                                                                                    |
|                                                                   | <ul> <li>Analyze the error message and fix the statement.</li> <li>For a detailed error message information, go to the<br/>Livy Server UI.</li> </ul>                                                      |
|                                                                   | <ul> <li>Verify the executor pods are not in the <b>Pending</b><br/>state. For the Livy statements to run, executor pods<br/>must be available.</li> </ul>                                                 |
|                                                                   | <ul> <li>For other reasons, collect driver and executor pod<br/>logs and contact HPE Support.</li> </ul>                                                                                                   |
| Livy session disappears.                                          | No action required as this is an expected behaviour for the idling sessions.                                                                                                    |
| Executor pod logs are not available for the interactive sessions. | When you create a Spark interactive session by setting spark.log.level as key and INFO as value and then submit the Livy statements, the executor pod logs are not available after the session completion. |
|                                                                   | Workaround:                                                                                                    |
|                                                                   | To resolve this issue, follow these steps:                                                                                                    |
|                                                                   | <ol> <li>Create a custom log4j properties file named<br/>custom_log4j.properties in the shared<br/>volume (local:///mounts/shared-volume/<br/>custom_log4j.properties).</li> </ol>                         |
|                                                                   |                                                                                                    |

2. Copy the following content of the log4j2.properties file of the driver pod of the Livy session to the custom\_log4j.properties file.

```
#
# Licensed to the Apache Software
Foundation (ASF) under one or more
# contributor license agreements.
See the NOTICE file distributed
with
# this work for additional
information regarding copyright
ownership.
# The ASF licenses this file to
You under the Apache License,
Version 2.0
# (the "License"); you may not use
this file except in compliance with
# the License. You may obtain a
copy of the License at
#
#
     http://www.apache.org/
licenses/LICENSE-2.0
#
# Unless required by applicable
law or agreed to in writing,
software
# distributed under the License is
distributed on an "AS IS" BASIS,
# WITHOUT WARRANTIES OR CONDITIONS
OF ANY KIND, either express or
implied.
# See the License for the specific
language governing permissions and
# limitations under the License.
±
# Set everything to be logged to
the console
rootLogger.level = WARN
rootLogger.appenderRef.stdout.ref
= console
# In the pattern layout
configuration below, we specify an
explicit `%ex` conversion
# pattern for logging Throwables.
If this was omitted, then (by
default) Log4J would
# implicitly add an `%xEx`
conversion pattern which logs
stacktraces with additional
# class packaging information.
That extra information can
sometimes add a substantial
# performance overhead, so we
disable it in our default logging
config.
# For more information, see
SPARK-39361.
```

```
appender.console.type = Console
appender.console.name = console
appender.console.target =
SYSTEM_ERR
appender.console.layout.type =
PatternLayout
appender.console.layout.pattern =
%d{yy/MM/dd HH:mm:ss} %p %c{1}:
%m%n%ex
# Set the default spark-shell/
spark-sql log level to WARN. When
running the
# spark-shell/spark-sql, the log
level for these classes is used to
overwrite
# the root logger's log level, so
that the user can have different
defaults
# for the shell and regular Spark
apps.
logger.repl.name =
org.apache.spark.repl.Main
logger.repl.level = WARN
logger.thriftserver.name =
org.apache.spark.sql.hive.thriftser
ver.SparkSQLCLIDriver
logger.thriftserver.level = WARN
# Settings to quiet third party
logs that are too verbose
logger.jetty1.name =
org.sparkproject.jetty
logger.jetty1.level = WARN
logger.jetty2.name =
org.sparkproject.jetty.util.compone
nt.AbstractLifeCycle
logger.jetty2.level = WARN
logger.replexprTyper.name =
org.apache.spark.repl.SparkIMain$ex
prTyper
logger.replexprTyper.level = INFO
logger.replSparkILoopInterpreter.na
me =
org.apache.spark.repl.SparkILoop$Sp
arkILoopInterpreter
logger.replSparkILoopInterpreter.le
vel = INFO
logger.parquet1.name =
org.apache.parquet
logger.parquet1.level = WARN
logger.parquet2.name = parquet
logger.parquet2.level = WARN
# SPARK-9183: Settings to avoid
annoying messages when looking up
nonexistent UDFs in SparkSQL with
Hive support
logger.RetryingHMSHandler.name =
org.apache.hadoop.hive.metastore.Re
```

```
tryingHMSHandler
logger.RetryingHMSHandler.level =
ERROR
logger.FunctionRegistry.name =
org.apache.hadoop.hive.ql.exec.Func
tionRegistry
logger.FunctionRegistry.level =
ERROR
logger.HiveConf.name =
org.apache.hadoop.hive.conf.HiveCon
f
logger.HiveConf.level = ERROR
# SPARK-327: Settings to suppress
the unnecessary warning message
from
MultiMechsAuthenticationHandler
logger.MultiMechsAuthenticationHand
ler.name =
org.apache.hadoop.security.authenti
cation.server.MultiMechsAuthenticat
ionHandler
logger.MultiMechsAuthenticationHand
ler.level = ERROR
logger.KerberosAuthHandler.name =
org.apache.hadoop.security.authenti
cation.server.KerberosAuthHandler
logger.KerberosAuthHandler.level =
ERROR
# SPARK-575: Settings to suppress
the unnecessary warning message
from AuthenticationFilter
logger.AuthenticationFilter.name =
org.apache.hadoop.security.authenti
cation.server.AuthenticationFilter
logger.AuthenticationFilter.level
= ERROR
logger.NativeCodeLoader.name =
org.apache.hadoop.util.NativeCodeLo
ader
logger.NativeCodeLoader.level =
ERROR
logger.YarnClient.name =
org.apache.spark.deploy.yarn.Client
logger.YarnClient.level = ERROR
logger.HiveUtils.name =
org.apache.spark.sql.hive.HiveUtils
logger.HiveUtils.level = ERROR
logger.HiveMetastore.name =
org.apache.hadoop.hive.metastore.Hi
veMetastore
logger.HiveMetastore.level = ERROR
logger.ObjectStore.name =
org.apache.hadoop.hive.metastore.Ob
jectStore
logger.ObjectStore.level = ERROR
logger.SQLCompleter.name =
org.apache.hive.beeline.SQLComplete
r
```

```
logger.SQLCompleter.level = ERROR
# SPARK-945: Setting to suppress
exception when non-cluster admin
can not read ssl-server config
logger.Configuration.name =
org.apache.hadoop.conf.Configuratio
n
logger.Configuration.level = ERROR
# Hide Spark netty rpc error when
driver is finished
logger.Dispatcher.name =
org.apache.spark.rpc.netty.Dispatch
er
logger.Dispatcher.level = ERROR
# For deploying Spark ThriftServer
# SPARK-34128: Suppress
undesirable TTransportException
warnings involved in THRIFT-4805
appender.console.filter.1.type =
RegexFilter
appender.console.filter.1.regex
= .*Thrift error occurred during
processing of message.*
# Hide fips specific properties
initialization
appender.console.filter.1.regex
= .*org.bouncycastle.jsse.provider.
PropertyUtils.*
appender.console.filter.1.onMatch
= deny
appender.console.filter.1.onMismatc
h = neutral
```

3. Set the following configurations on the custom\_log4j.properties file.

logger.SparkLogger.name =
org.apache.spark
logger.SparkLogger.level = INFO

and

- 4. Create an interactive session by setting the Spark configuration with spark.executor.extraJavaOptions as key and -Dlog4j.configuration=file:/ local:///mounts/shared-volume/ custom\_log4j.properties as value. See Creating Interactive Sessions on page 394.
- 5. Submit the Livy statements. See Submitting Statements on page 395.

### Result:

The logs for the executor pod are now available.

# Superset

Describes how to identify and debug issues for Superset.

# Superset UI

If more than one user needs to access the same browser, the logged-in user must explicitly log out before another user can access the UI. Failure to explicitly log out results in caching and dashboard permission issues if multiple users try to access the same UI.

# **User Interface**

Provides insights that can help you identify and resolve potential challenges when interacting with the HPE Ezmeral Unified Analytics Software UI.

### Cannot Sign-In to HPE Ezmeral Unified Analytics Software After Reboot

If you cannot sign in to HPE Ezmeral Unified Analytics Software after the nodes reboot, you may have encountered a Postgres issue that impacts the <code>postgres-keycloak</code> pod. The Postgres issue causes the service pods that interact with the <code>postgres-keycloak</code> pod to get stuck in a <code>CrashLoopBackOff</code> state, which then prevents you from signing in to HPE Ezmeral Unified Analytics Software. Service pods that interact with the <code>postgres-keycloak</code> pod include <code>keycloak</code>, <code>airflow</code>, <code>ezpresto</code>, <code>superset</code>, <code>spire</code>, <code>ezuser</code>, and <code>token-service</code>.

# Workaround

Before you follow the workaround steps, confirm that this is the issue preventing sign-in.

Run the following command to see the keycloak-postgres pod logs:

kubectl -n keycloak logs keycloak-postgresql-0

Check the keycloak-postgres pod logs for the following Postgres error:

PANIC: replication checkpoint has wrong magic ...

If you see this Postgres error, complete the following workaround steps to recover Postgres from Keycloak and then restart the pods.

- 1. Delete the checkpoint file:
  - a. To get the volume name, run:

```
VOLUMENAME=$(kubectl -n keycloak get pvc
data-keycloak-postgresql-0 -o jsonpath='{.spec.volumeName}')
```

**b.** To get the volume path, run:

```
VOLUMEPATH=$(kubectl get pv $VOLUMENAME -o
jsonpath='{.spec.csi.volumeAttributes.volumePath}')
```

c. To remove the checkpoint file, run:

```
kubectl -n dataplatform exec admincli-0 -- hadoop fs -rm -f
"$VOLUMEPATH/data/pg_logical/replorigin_checkpoint"
```

2. Restart the keycloak and oauth2-proxy pods:

a. To restart the keycloak-postgresql-0 pod, run the following command and then wait for the pod to restart:

```
kubectl -n keycloak delete pod keycloak-postgresql-0
```

**b.** To restart the keycloak-0 pod, run the following command and then wait for the pod to restart:

kubectl -n keycloak delete pod keycloak-0

c. To restart the oauth2-proxy pod, run the following command and then wait for the pod to restart:

kubectl -n oauth2-proxy delete pod -l app=oauth2-proxy

# Installer UI Does Not Show Ingress Gateway Node IP Addresses (Required for DNS A Record Configuration)

When you install HPE Ezmeral Unified Analytics Software, you need the ingress gateway node IP addresses to configure your DNS A record for access to the HPE Ezmeral Unified Analytics Software domain. However, due to a port conflict that can occur between the istio ingress gateway and OpenShift ingress, the HPE Ezmeral Unified Analytics Software installer UI may not display the ingress gateway node IP addresses after the installation completes. When this conflict occurs, the istio ingressgateway pods go into a pending state, and the function that retrieves the node IPs returns empty.

To resolve this issue, complete the following steps:

- 1. SSH into the HPE Ezmeral Unified Analytics Software master node or have access to the kubeconfig of the HPE Ezmeral Unified Analytics Software cluster.
- 2. To identify the nodes running the OpenShift ingress pods, run:

kubectl get pod -n openshift-ingress -o wide

### Example

```
[core@master0 ~]$ kubectl get pod -n
                                     openshift-ingress -o wide
NAME
                               READY
                                       STATUS RESTARTS
                                                           AGE
IΡ
                NODE
                                           NOMINATED NODE
                                                           READINESS
GATES
router-default-b6c47bcf6-5nlcm 1/1
                                       Running
                                                0
                                                           37h
10.227.209.134 worker2.pooja.ezfab.local
                                           <none>
                                                           <none>
router-default-b6c47bcf6-w7vcv 1/1
                                       Running
                                                           38h
                                               0
10.227.209.135 worker3.pooja.ezfab.local
                                           <none>
                                                           <none>
[core@master0 ~]$
```

3. To identify the nodes with the "ezkf.hpe.com/ingress-gateway=true" label, run:

kubectl get node --show-labels | grep ingress-gateway

**NOTE:** The conflict occurs on the node(s) running OpenShift ingress pods that also have the "ezkf.hpe.com/ingress-gateway=true" label.

#### Example

```
[core@master0 ~]$ kubectl get node --show-labels | grep ingress-gateway
worker2.pooja.ezfab.local
                            Ready
                                     worker
                                                             46h
v1.25.16+5c97f5b
                  beta.kubernetes.io/arch=amd64,beta.kubernetes.io/
os=linux,ezkf.hpe.com/ingress-gateway=true,hpe.com/compute=true,hpe.com/
dataplatform=true, hpe.com/exclusivecluster=none, hpe.com/
pin-dataplatform-cldb=true, hpe.com/pin-dataplatform-zk=true, hpe.com/
status=available,hpe.com/usenode=true,kubernetes.io/
arch=amd64,kubernetes.io/
hostname=worker1.pooja.ezfab.local,kubernetes.io/
os=linux,node-role.kubernetes.io/worker=,node.openshift.io/
os_id=rhcos,nvidia.com/gpu.deploy.operands=true
worker4.pooja.ezfab.local
                                                             46h
                            Ready
                                     worker
v1.25.16+5c97f5b
                  beta.kubernetes.io/arch=amd64,beta.kubernetes.io/
os=linux,ezkf.hpe.com/ingress-gateway=true,hpe.com/compute=true,hpe.com/
dataplatform=true, hpe.com/exclusivecluster=none, hpe.com/
status=available,hpe.com/usenode=true,kubernetes.io/
arch=amd64,kubernetes.io/
hostname=worker4.pooja.ezfab.local,kubernetes.io/
os=linux,node-role.kubernetes.io/worker=,node.openshift.io/
os_id=rhcos,nvidia.com/gpu.deploy.operands=true
```

In this example output, the conflicting node is worker2.pooja.ezfab.local because this
node has the OpenShift ingress pod running and also has the label. The "ezkf.hpe.com/
ingress-gateway=true" label on this node must be deleted and then added to a different worker
node.

- 4. On each node with the conflict, complete the following steps:
  - a. To remove the label, run:

kubectl label node <nodename> ezkf.hpe.com/ingress-gateway-

**NOTE:** The – at the end of ingress-gateway- is included to indicate deletion of the label.

b. To list all worker nodes, run:

kubectl get node

#### Example

| [core@master0 ~]\$ kubect1                            | get node |                      |     |
|-------------------------------------------------------|----------|----------------------|-----|
| NAME                                                  | STATUS   | ROLES                | AGE |
| VERSION                                               |          |                      |     |
| <pre>master0.pooja.ezfab.local v1.25.16+5c97f5b</pre> | Ready    | control-plane,master | 46h |
| <pre>master1.pooja.ezfab.local v1.25.16+5c97f5b</pre> | Ready    | control-plane,master | 46h |
| <pre>master2.pooja.ezfab.local v1.25.16+5c97f5b</pre> | Ready    | control-plane,master | 46h |
| <pre>worker0.pooja.ezfab.local v1.25.16+5c97f5b</pre> | Ready    | worker               | 46h |
| worker1.pooja.ezfab.local<br>v1.25.16+5c97f5b         | Ready    | worker               | 46h |
| worker2.pooja.ezfab.local<br>v1.25.16+5c97f5b         | Ready    | worker               | 46h |
| worker3.pooja.ezfab.local<br>v1.25.16+5c97f5b         | Ready    | worker               | 46h |
| <pre>worker4.pooja.ezfab.local v1.25.16+5c97f5b</pre> | Ready    | worker               | 46h |
| worker5.pooja.ezfab.local<br>v1.25.16+5c97f5b         | Ready    | worker               | 46h |

c. Identify one worker node that does not have the ingress gateway or the "ezkf.hpe.com/ ingress-gateway=true" label and then run the following command to add the label to that node:

```
kubectl label --overwrite node <nodename> ezkf.hpe.com/
ingress-gateway=true
```

In the example, the following nodes qualify as worker nodes that could have the "ezkf.hpe.com/ingress-gateway=true" label added:

worker0.pooja.ezfab.local
worker1.pooja.ezfab.local
worker5.pooja.ezfab.local

5. To verify that there are two running istio-ingressgateway pods, run:

kubectl get pod -n istio-system

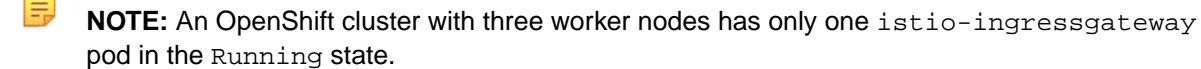

6. To get the ingressgateway IPs, run:

```
kubectl -n istio-system get pod -l app=istio-ingressgateway -o
jsonpath='{.items[*].status.hostIP}'
```

Use the IP address to configure the DNS A records.

### Sign-Out or Timeout Impact on Open Applications in the User Interface (UI)

If you explicitly sign out of theHPE Ezmeral Unified Analytics SoftwareUI or the system signs you out because the session hit the idle duration limit (30 mins), you may face potential disruptions to open applications within the same session with the following message:

Bad Message 431

Reason: Request Header Fields Too Large

For a seamless experience, follow these recommendations:

- If you are not actively using theHPE Ezmeral Unified Analytics SoftwareUI, close the UI tab to prevent an automatic sign out.
- When intentionally signing out, close all application tabs opened through the UI.
- If the Bad Message 431 error occurs, resolve it by selectively clearing the cookies linked to the HPE Ezmeral Unified Analytics Software cluster. Deleting all cookies is not required.

### Sign In Again Returns a 403 Error

When you sign out of HPE Ezmeral Unified Analytics Software, a **Sign In Again** button appears on the page.

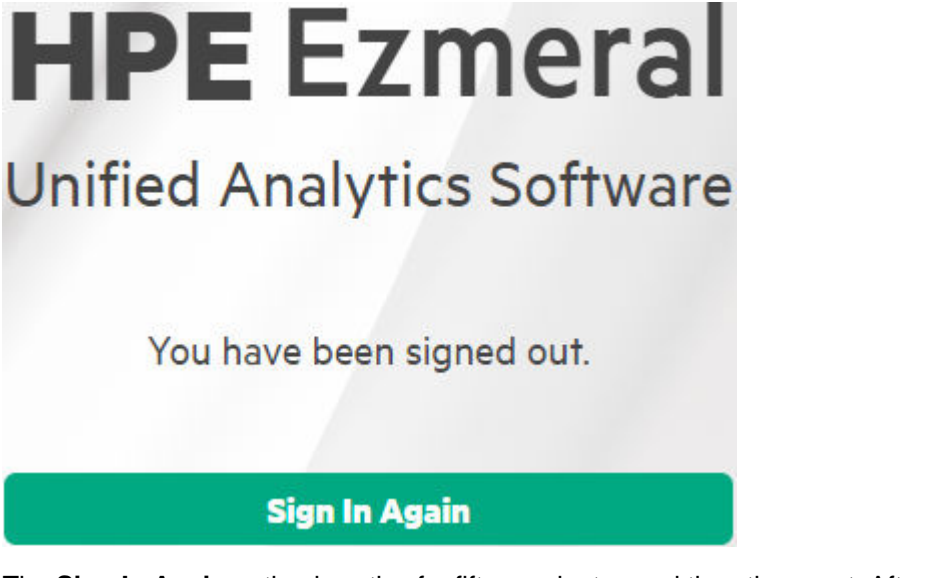

The **Sign In Again** option is active for fifteen minutes and then times out. After timeout, clicking **Sign In Again** returns a 403 error.

| 403             |  |  |  |  |  |  |
|-----------------|--|--|--|--|--|--|
| Forbidden       |  |  |  |  |  |  |
| More Info 🗸     |  |  |  |  |  |  |
| Go back Sign in |  |  |  |  |  |  |

Under the 403 error, click **Sign In** and then click **Go Back** to get back to the HPE Ezmeral Unified Analytics Software Home page. If this does not work, close the browser and sign in to HPE Ezmeral Unified Analytics Software in a new browser window.

# **Cannot Upload File to Data Fabric**

In the Unified Analytics UI, when you go to **Data Engineering > Data Sources** and try to upload a file to Data Fabric on the **Data Volumes** tab, the upload fails and the system returns the following message:

Failed to upload file.

This issue occurs when the filename includes unsupported special characters, such as &.

To resolve this issue, verify that the filename only contains the following supported special characters:

- Dash (-) (Can be used in Unified Analytics version 1.4.1 and later.)
- Dot(.)
- Underscore (\_)
- A single empty space

If the filename contains unsupported special characters and/or more than one empty space, rename the file and upload it again.

### **Realm Not Enabled Message**

If you are signed in to HPE Ezmeral Unified Analytics Software and the license has either expired or has not been uploaded, the URL redirects you to Keycloak instead of redirecting you to the page where you can upload a license, and Keycloak displays the following message:

Realm not enabled

To resolve this issue, go to the base URL, for example https://home.company-ua.com and upload a license. Do not include any remaining path after the base URL, for example https://home.company-ua.com/home.

### Licensing

Provides insights that can help you identify and resolve potential challenges with HPE Ezmeral Unified Analytics Software licensing.

### **GPU Workloads Not Running**

HPE Ezmeral Unified Analytics Software will not run GPU workloads unless there is a valid GPU license applied. Currently, there is no specific alert for this issue in the the UI; however, you can use kubectl commands to troubleshoot licensing issues.

### Viewing GPU licensing labels

Run the following command to get the GPU-related licensing labels:

```
(reverse-i-search)'jq': kubectl get
node <node-ip-address> -o json | jq
'.metadata.labels'
```

The following table lists the GPU-related licensing labels to identify in the output:

| Label                                        | Description                                                                                                    |
|----------------------------------------------|----------------------------------------------------------------------------------------------------|
| nvidia.<br>com/<br>gpu.cou<br>nt             | This label provides the GPU count<br>exposed by NVIDIA. This is the number of<br>virtual GPU devices. For example, if you<br>have your A100 split into two MIG devices,<br>they are reflected in the GPU count. The<br>number reflects the MIG partitions. |
| hpe.com<br>@.nvidi<br>a.com/<br>gpucoun<br>t | HPE Ezmeral Unified Analytics Software<br>introduced this label. The label provides<br>the actual physical GPU count on that<br>node.                                                                                                    |

#### Run the following command to view the number of GPUs currently in use. You can also see which applications and notebooks are running when you run this command:

kubectl describe <node-ip-address>

The output shows the number of GPUs currently in use. You can also see which applications and notebooks are running on the node.

# Viewing the number of GPUs in use

# **Product Version and Lifecycle Support**

Provides information about software and component support.

# Software Support and Lifecycle Status

Shows the support and lifecycle status for all versions of HPE Ezmeral Unified Analytics Software.

As soon as possible, upgrade to the latest version of HPE Ezmeral Unified Analytics Software for new features, usability enhancements, bug fixes, and active support. If your installed version of the product is in the **In Maintenance** status, you no longer have active support and you have limited time to plan and upgrade to the latest version.

# Software Lifecycle and Maintenance Dates

The following table shows release date, lifecycle status, in-maintenance, and end-of-life dates for HPE Ezmeral Unified Analytics Software.

| Version | Release Date   | Lifecycle Status | In Maintenance   | End of Life      |
|---------|----------------|------------------|------------------|------------------|
| 1.5.x   | August 1, 2024 | Active           | January 31, 2025 | April 30, 2025   |
| 1.4.x   | May 1, 2024    | Active           | October 31, 2024 | January 31, 2025 |
| 1.3.0   | Feb 1, 2024    | In Maintenance   | N/A              | October 31, 2024 |
| 1.2.0   | Nov 1, 2023    | End of Life      | N/A              | July 31, 2024    |
| 1.1.0   | August 1, 2023 | End of Life      | N/A              | April 30, 2024   |

### More information

### Support Matrix on page 201

The tables on this page show the tools and frameworks, HPE Ezmeral Data Fabric, operating system versions, and GPU models that are supported for HPE Ezmeral Unified Analytics Software releases.

# **Support Matrix**

The tables on this page show the tools and frameworks, HPE Ezmeral Data Fabric, operating system versions, and GPU models that are supported for HPE Ezmeral Unified Analytics Software releases.

# **Primary Storage Support**

HPE Ezmeral Unified Analytics Software supports the following storage platforms for primary storage:

| HPE Ezmeral Unified Analytics Software | HPE Ezmeral Data Fabric           |  |  |
|----------------------------------------|-----------------------------------|--|--|
| 1.5.0, 1.5.2                           | 7.6.1 <sup>1</sup> , 7.7.0, 7.8.0 |  |  |

<sup>1</sup>HPE Ezmeral Data Fabric 7.6.0 is deprecated and HPE Ezmeral Data Fabric 7.6.1 is a patch release that replaces release 7.6.0, see Deprecation of Release 7.6.0.

To learn more about the primary storage support in HPE Ezmeral Unified Analytics Software, see Preparing HPE Ezmeral Data Fabric to be Primary Storage for HPE Ezmeral Unified Analytics Software on page 78.

# **Tools and Frameworks**

HPE Ezmeral Unified Analytics Software supports the following Tools & Frameworks in the versions listed:

| HPE<br>Ezmer<br>al<br>Unified<br>Analyti<br>cs<br>Softwa<br>re | Airflow | EzPres<br>to | Feast  | Kubefl<br>ow | Livy          | MLflo<br>w | HPE<br>MLDE | Ray    | Spark<br>Applic<br>ations | Spark<br>History<br>Server | Spark<br>Operat<br>or | Supers<br>et |
|----------------------------------------------------------------|---------|--------------|--------|--------------|---------------|------------|-------------|--------|---------------------------|----------------------------|-----------------------|--------------|
| 1.5.0,<br>1.5.2                                                | 2.9.2   | 0.287        | 0.39.0 | 1.8.0        | 0.8.0.5       | 2.13.2     | 0.28.1      | 2.24.0 | 3.5.1                     | 3.5.1                      | 1.3.8.<br>7-hpe       | 4.0.1        |
| 1.4.1                                                          | 2.8.4   | 0.285        | 0.34.1 | 1.8.0        | 0.8.0         | 2.10.2     | 0.28.1      | 2.9.3  | 3.5.0                     | 3.5.0                      | 1.3.8.<br>7-hpe       | 3.1.0        |
| 1.4.0                                                          | 2.7.3   | 0.285        | 0.34.1 | 1.8.0        | 0.8.0         | 2.10.2     | 0.28.1      | 2.9.3  | 3.5.0                     | 3.5.0                      | 1.3.8.<br>7-hpe       | 3.1.0        |
| 1.3.0                                                          | 2.7.3   | 0.281        | 0.34.1 | 1.8.0        | 0.8.0         | 2.8.1      | 0.26.7      | 2.7.0  | 3.5.0                     | 3.5.0                      | 1.3.8.<br>4-hpe       | 3.0.1        |
| 1.2.0                                                          | 2.7.0   | 0.281        | 0.34.1 | 1.7.0        | 0.7.0         | 2.7.1      | N/A         | 2.6.1  | 3.4.1<br>3.3.1            | 3.4.1                      | 1.3.8.<br>3-hpe       | 2.1.1        |
| 1.1.0                                                          | 2.6.1   | 0.269        | 0.31.0 | 1.7.0        | 0.7.0.3<br>02 | 2.4.0      | N/A         | 2.4.0  | 3.4.0<br>3.3.1            | 3.4.0                      | 1.3.8.<br>2-hpe       | 2.1.0        |
| 1.0.0                                                          | 2.5.1   | 0.269        | 0.29.0 | 1.6.0        | 0.7.0         | 2.1.1      | N/A         | 2.2.0  | 3.3.1                     | 3.3.1                      | 1.3.8.<br>2-hpe       | 2.0.1        |

# **Notebook Images**

The following table lists the default notebook images and their packages in HPE Ezmeral Unified Analytics Software 1.5.2:

| Notebook Images                                                                                    | Libraries                                                                           | General Packages                                                  |
|----------------------------------------------------------------------------------------------------|-------------------------------------------------------------------------------------|-------------------------------------------------------------------|
| gcr.io/mapr-252711/<br>kubeflow/notebooks/                                                         | • SciPy 1.11.3                                                                      | Conda Python 23.3.1-1                                             |
| jupyter-scipy:ezua-1.5.2-17<br>5cle34                                                              | •                                                                                   | JupyterLab 3.6.6                                                  |
| gcr.io/mapr-252711/<br>kubeflow/notebooks/                                                         | PyTorch (CPU)                                                                       | • kfp 2.5.0                                                       |
| jupyter-pytorch-full:ezua-1                                                                        | • torch 2.1.0                                                                       | • ktp-pipeline-spec 0.2.2                                         |
| .5.2 1/501654                                                                                      | <ul> <li>torchvision 0.16.0</li> </ul>                                              | ktp-server-api 2.0.5                                              |
|                                                                                                    | <ul> <li>torchaudio 2.1.0</li> </ul>                                                | • feast 0.33.1                                                    |
|                                                                                                    | •                                                                                   | • mlflow 2.13.2                                                   |
| gcr.io/mapr-252711/                                                                                | PyTorch (CUDA)                                                                      | kserve 0.11.2                                                     |
| kubeflow/notebooks/<br>jupyter-pytorch-cuda-full:e                                                 | • cuda 12.1                                                                         | kubeflow-katib 0.16.0                                             |
| zua-1.5.2-175c1e34                                                                                 | • torch 2.1.0                                                                       | kubeflow-kale 0.7.0                                               |
|                                                                                                    | <ul> <li>torchvision 0.16.0</li> </ul>                                              | presto-python-client 0.8.3                                        |
|                                                                                                    | <ul> <li>torchaudio 2.1.0</li> </ul>                                                | • ray 2.24.0                                                      |
|                                                                                                    | •                                                                                   | The following packages are<br>installed in a separate Ray kernel, |
| gcr.io/mapr-252711/                                                                                | Tensorflow (CPU)                                                                    | • ray[turle] 2.24.0                                               |
| jupyter-tensorflow-full:ezu                                                                        | <ul> <li>tensorflow 2.13.0</li> </ul>                                               |                                                                   |
| a-1.5.2-1/5Cle34                                                                                   | •                                                                                   | • ray[client] 2.24.0                                              |
| gcr.io/mapr-252711/<br>kubeflow/notebooks/<br>jupyter-tensorflow-cuda-ful<br>l:ezua-1.5.2-175c1e34 | <ul> <li>TensorFlow (CUDA)</li> <li>tensorflow 2.13.0</li> <li>cuda 11.8</li> </ul> | • ray[serve] 2.24.0                                               |
|                                                                                                    | •                                                                                   |                                                                   |
| gcr.io/mapr-252711/<br>kubeflow/notebooks/<br>jupyter-data-science:ezua-1<br>.5.2-175c1e34         | •                                                                                   |                                                                   |
| gcr.io/mapr-252711/<br>kubeflow/notebooks/<br>codeserver:ezua-1.5.2-175c1                          | • code-server 4.17.1 (Visual Studio Code)                                           |                                                                   |
| e34                                                                                                | Python extension 2023.18.0                                                          |                                                                   |
|                                                                                                    | <b>NOTE:</b> This is not the Python language version.                               |                                                                   |
|                                                                                                    | •                                                                                   |                                                                   |

The following table lists the default notebook images and their packages in HPE Ezmeral Unified Analytics Software 1.5.0:

| Notebook Images                                    | Libraries                               | General Packages                                               |
|----------------------------------------------------|-----------------------------------------|----------------------------------------------------------------|
| gcr.io/mapr-252711/<br>kubeflow/notebooks/         | • SciPy 1.11.3                          | Conda Python 23.3.1-1                                          |
| jupyter-scipy:ezua-1.5.0-d2<br>d18b79              | •                                       | JupyterLab 3.6.6                                               |
| gcr.io/mapr-252711/                                | PyTorch (CPU)                           | • kfp 2.5.0                                                    |
| kubeflow/notebooks/<br>jupyter-pytorch-full:ezua-1 | • torch 2.1.0                           | kfp-pipeline-spec 0.2.2                                        |
| .5.0-d2d18b79                                      | torchvision 0.16.0                      | kfp-server-api 2.0.5                                           |
|                                                    | torchaudio 2.1.0                        | • feast 0.33.1                                                 |
|                                                    | •                                       | • mlflow 2.13.2                                                |
| gcr.io/mapr-252711/                                | PvTorch (CUDA)                          | kserve 0.11.2                                                  |
| kubeflow/notebooks/<br>jupyter-pytorch-cuda-full:e | <ul> <li>cuda 12.1</li> </ul>           | kubeflow-katib 0.16.0                                          |
| zua-1.5.0-d2d18b79                                 | • torch 2.1.0                           | kubeflow-kale 0.7.0                                            |
|                                                    | torchvision 0.16.0                      | • presto-python-client 0.8.3                                   |
|                                                    | torchaudio 2.1.0                        | • ray 2.24.0                                                   |
|                                                    | •                                       | The following packages are installed in a separate Ray kernel, |
| ggr io/mapr-252711/                                | Topporflow (CDLI)                       | • ray[tune] 2.24.0                                             |
| kubeflow/notebooks/                                | tensorflow 2.13.0                       | <ul> <li>ray[default] 2.24.0</li> </ul>                        |
| a-1.5.0-d2d18b79                                   | •                                       | • ray[client] 2.24.0                                           |
|                                                    |                                         | • ray[serve] 2.24.0                                            |
| gcr.10/mapr-252/11/<br>kubeflow/notebooks/         | IensorFlow (CUDA)     tensorflow 2.13.0 |                                                                |
| l:ezua-1.5.0-d2d18b79                              | • cuda 11.8                             |                                                                |
|                                                    | •                                       |                                                                |
|                                                    |                                         |                                                                |
| gcr.io/mapr-252711/<br>kubeflow/notebooks/         | •                                       |                                                                |
| jupyter-data-science:ezua-1<br>.5.0-d2d18b79       |                                         |                                                                |
| gcr.io/mapr-252711/                                | code-server 4.17.1 (Visual Studio       |                                                                |
| codeserver:ezua-1.5.0-d2d18                        | • Duthon optionsion 2022 18.0           |                                                                |
|                                                    |                                         |                                                                |
|                                                    | Python language version.                |                                                                |
|                                                    | •                                       |                                                                |
|                                                    | 1                                       |                                                                |

To learn more about descriptions and uses of Notebook images, see Notebook Images Overview on page 435.

### **HPE Ezmeral Data Fabric**

The following table lists the versions of HPE Ezmeral Data Fabric that you can connect HPE Ezmeral Unified Analytics Software to externally:

| HPE Ezmeral Unified Analytics Software | HPE Ezmeral Data Fabric                    |
|----------------------------------------|--------------------------------------------|
| 1.5.0, 1.5.2                           | • 7.6.1 <sup>1</sup> , 7.7.0, 7.8.0        |
| 1.4.0, 1.4.1                           | • 7.4.0, 7.5.0, 7.6.1 <sup>1</sup> , 7.7.0 |
| 1.3.0                                  | • 7.4.0, 7.5.0, 7.6.1 <sup>1</sup>         |
| 1.2.0                                  | • 6.2.0, 7.0.0, 7.1.0, 7.2.0, 7.3.0, 7.4.0 |
| 1.1.0                                  | • 6.2.0, 7.0.0, 7.2.0                      |
| 1.0.0                                  | • 7.0.0, 7.2.0                             |

<sup>1</sup>HPE Ezmeral Data Fabric 7.6.0 is deprecated and HPE Ezmeral Data Fabric 7.6.1 is a patch release that replaces release 7.6.0, see Deprecation of Release 7.6.0.

### **Operating System**

HPE Ezmeral Unified Analytics Software supports the following operating systems in the versions listed:

| HPE Ezmeral Unified Analytics<br>Software | RHEL Version       | Rocky Version      |
|-------------------------------------------|--------------------|--------------------|
| 1.5.0, 1.5.2                              | • 8.9 <sup>1</sup> | • 8.7 <sup>2</sup> |
|                                           | • 8.8 <sup>1</sup> |                    |
| 1.4.0, 1.4.1                              | • 8.9 <sup>1</sup> | • 8.7 <sup>2</sup> |
|                                           | • 8.8 <sup>1</sup> |                    |
| 1.3.0                                     | • 8.8 <sup>1</sup> | • 8.7 <sup>2</sup> |
| 1.2.0                                     | • 8.x <sup>1</sup> | • 8.x <sup>2</sup> |
| 1.1.0                                     | • 8.x <sup>1</sup> | • 8.x <sup>2</sup> |

<sup>1</sup>Only RHEL 8.x is supported on GPU hosts.

<sup>2</sup>There is no GPU support for Rocky 8.x, as NVIDIA does not support the GPU operator running on Rocky 8.x.

### **GPU Models**

HPE Ezmeral Unified Analytics Software supports the following GPU models:

| HPE Ezmeral Unified Analytics Software | GPU Model                 |
|----------------------------------------|---------------------------|
| 1.5.0, 1.5.2                           | NVIDIA A100               |
|                                        | NVIDIA A30                |
|                                        | NVIDIA H100-NVL, H100-PCI |
|                                        | NVIDIA A10G <sup>1</sup>  |
|                                        | NVIDIA L40S <sup>1</sup>  |
|                                        | NVIDIA V100 <sup>1</sup>  |
| 1.4.0, 1.4.1                           | NVIDIA A100               |
|                                        | NVIDIA A30                |
|                                        | NVIDIA H100-NVL, H100-PCI |
|                                        | NVIDIA A10G <sup>1</sup>  |
|                                        | NVIDIA L40S <sup>1</sup>  |
|                                        | NVIDIA V100 <sup>1</sup>  |
| 1.3.0                                  | NVIDIA A100               |
|                                        | NVIDIA A30                |
| 1.2.0                                  | NVIDIA A100               |
| 1.1.0                                  | NVIDIA A100               |

<sup>1</sup>The A10G, L40S, and V100 GPU models do not support MIG. During the installation of HPE Ezmeral Unified Analytics Software, you must specify GPU partition size as *Whole* and request the number of GPU instances required for the workload. These GPU models are not split into any partitions and you will get the entire physical GPU. In this configuration, applications can use only one virtual GPU at a time.

To learn more about the GPU support in HPE Ezmeral Unified Analytics Software, see GPU Support on page 137.

# Upgrade Bundle Images

The following table lists the upgrade bundle images necessary for upgrading HPE Ezmeral Unified Analytics Software to the following versions:

| HPE Ezmeral Unified Analytics Software | Images                                              |
|----------------------------------------|-----------------------------------------------------|
| 1.5.2                                  | ezua/<br>ezua-system-bundle:v1.5.2-0b8e1c03e-86d69a |
| 1.4.1                                  | ezua/ezua-system-bundle:v1.4.1-bffae884e            |
| 1.4.0                                  | ezua/ezua-system-bundle:v1.4.0-e8061214f            |

# **Release Notes (1.5.0)**

This document provides a comprehensive overview of the latest updates and enhancements in HPE Ezmeral Unified Analytics Software (version 1.5.0), including new features, improvements, bug fixes, and known issues.

HPE Ezmeral Unified Analytics Softwareprovides software foundations for enterprises to develop and deploy end-to-end data and advanced analytics solutions from data engineering to data science and machine learning across hybrid cloud infrastructures – delivered as a software-as-a-service model.

### **New Features**

This release includes the following new features:

| Support for External Storage Platforms     | HPE Ezmeral Unified Analytics Software now<br>integrates with external storage platforms, eliminating<br>the internal data fabric as primary storage. This<br>integration leverages existing storage solutions for a<br>seamless and scalable data management experience<br>while reducing the amount of resources required to<br>deploy an HPE Ezmeral Unified Analytics Software<br>cluster. It also enhances high availability (HA)<br>efficiency to ensure a fully operational cluster after<br>recovery from a power outage or reboot. HPE Ezmeral<br>Unified Analytics Software currently supports HPE<br>Ezmeral Data Fabric as primary storage with support<br>for additional storage solutions coming in subsequent<br>releases. For details, see Primary Storage, Preparing<br>HPE Ezmeral Data Fabric to be Primary Storage for<br>HPE Ezmeral Unified Analytics Software on page 78,<br>and Installing on User-Provided Hosts (Connected and<br>Air-gapped Environments) on page 63. |
|--------------------------------------------|----------------------------------------------------------------------------------------------------|
| MAPRSASL Authentication for Hive Metastore | You can now configure a Hive data source in HPE<br>Ezmeral Unified Analytics Software to use MAPRSASL<br>for authentication with the Hive Metastore on HPE<br>Ezmeral Data Fabric. This enhancement ensures<br>secure access and integration, providing an added<br>layer of security for data management. For additional<br>details, see Using MAPRSASL to Authenticate to Hive<br>Metastore on HPE Ezmeral Data Fabric on page 338.                                                                                                    |

### Enhancements

This release includes the following enhancements:

### Flexibility in Tools and Frameworks Installation

You now have the option to deploy a subset of tools and frameworks during installation, and the flexibility to install the other tools and frameworks later. You can exclude the following tools and frameworks from the initial installation of HPE Ezmeral Unified Analytics Software:

- Superset
- EzPresto
- Livy
- MLDE
- Feast

|                                                    | The tools and frameworks that you choose not to<br>install initially can be installed any time. For additional<br>details, see Installing Included Frameworks Post<br>Unified Analytics Installation on page 130.                                                                                                    |
|----------------------------------------------------|----------------------------------------------------------------------------------------------------|
| UI for Adding Volumes                              | A new user interface is now available for connecting to<br>external storage platforms, allowing you to use them<br>as data sources for applications and frameworks in<br>your HPE Ezmeral Unified Analytics Software cluster.<br>The UI supports integration with HPE Ezmeral Data<br>Fabric and GreenLake for File Storage, providing a<br>seamless and user-friendly way to access diverse data<br>sources. Note that with this change, the Data Fabrics<br>option previously under Administration in the left<br>navigation panel has been moved to the Data Volumes<br>tab. For additional details, see Connecting to HPE<br>Ezmeral Data Fabric on page 133 and Connecting to<br>HPE GreenLake for File Storage on page 135. |
| Revoke User Access on Data Sources                 | Administrators can revoke user access to data sources<br>within the <b>Data Engineering</b> section of the UI. This<br>functionality allows for easy management of user<br>privileges, ensuring secure access to both structured<br>and object store data. For additional details, see<br>Revoking Member Access to Data.                                                                                                    |
| Run CTAS Queries with Hive Discovery Metastore     | The Hive Discovery Metastore now supports running<br>CTAS (CREATE TABLE AS SELECT) queries on CSV<br>and parquet files stored in the HPE Ezmeral Data<br>Fabric file system or S3 object storage, including HPE<br>Ezmeral Data Fabric S3, MinIO S3, and AWS S3. You<br>can also insert data into the created tables. To utilize<br>this feature, set up a Hive data source connection<br>with the specified parameters, as described in Hive<br>Discovery Metastore Connection Parameters on page<br>314. Use schema discovery for CSV files, delta<br>discovery for delta files, and include the format in the<br>query for parquet files.                                                                                      |
| Installation Configuration Review                  | Before finalizing the installation of HPE Ezmeral<br>Unified Analytics Software on your cluster, you can<br>review and adjust the installation configuration details<br>on the <b>Review</b> screen. This feature ensures accuracy<br>and customization of the setup process.                                                                                                    |
| Seamless Deletion of Imported Tools and Frameworks | You can now automatically delete a chart from<br>the Charmuseum when an ezappconfig custom<br>resource (CR) is deleted. This feature simplifies the<br>management of imported tools and frameworks by<br>ensuring that associated configurations and resources<br>are removed seamlessly.                                                                                                    |

### **Resolved Issues**

This release includes numerous fixes that enhance system security, stability, and performance, including the following resolutions:

Permission denied error when submitting the Kubeflow pipeline while using the Kubeflow notebook images

Submitting a Kubeflow pipeline using the KFP SDK V2 Kubeflow notebook images no longer returns a permission denied error.

| The driver pod of the cloned Spark job remains in the container creating state               | When you use the <b>Clone</b> option to create a new Spark<br>application with a similar configuration as an existing<br>Spark application, the driver pod of the cloned Spark<br>job no longer remains in the container creating state. |
|----------------------------------------------------------------------------------------------|----------------------------------------------------------------------------------------------------|
| Permission denied error when installing packages while<br>using the Kubeflow notebook images | Installing the Kubeflow notebook images (with KFP SDK V2) provided by HPE Ezmeral Unified Analytics no longer returns a permission denied error.                                                                                         |
| Replace Fluent Bit with OTEL for log collection and parsing                                  | Log collection and parsing now uses Open Telemetry (OTEL) instead of Fluent Bit, which reduces resource consumption (memory).                                                                                                    |
| Unable to download infrastructure and application services logs                              | You can download the infrastructure and application services logs without issue.                                                                                                    |
| Unable to delete Data Fabric connection due to "Secret not found" error                      | You can delete Data Fabric connections by deleting the Data Volume source.                                                                                                    |
| Uploading a term license                                                                     | Uploading a term license no longer results in an ezlicense controller pod crashloopbackoff error.                                                                                                    |
| Activation code change no longer results in a crashloopbackoff error                         | The activation code change that caused a crashloopbackoff error when a capacity license was applied before upgrading is resolved.                                                                                                    |
| Known Issues                                                                                 |                                                                                                    |
| The following sections describe known issues with w                                          | orkarounds where applicable:                                                                                                    |
| EzPresto installation fails due to mysql pod entering                                        | During EzPresto deployment, the HPE Ezmeral                                                                                                    |

| CrashLoopBackOff state                                                    | Unified Analytics Software installation fails due to slow<br>disk I/O, which leads to the mysql pod in EzPresto<br>entering a CrashLoopBackOff state.                                                            |
|---------------------------------------------------------------------------|----------------------------------------------------------------------------------------------------|
|                                                                           | <b>Workaround:</b> To resolve this issue, see EzPresto installation fails due to mysql pod entering CrashLoopBackOff state on page 158.                                                                          |
| Installation pre-check fails if the SSH key does not have<br>a passphrase | If you use an SSH key file, the SSH key must have<br>a passphrase; otherwise, the installation pre-check<br>fails and installation cannot occur. You can set the<br>passphrase to any value, even a dummy value. |
| Running CTAS against a Hive data source fails with<br>ORC file error      | Running a CTAS query against a Hive data source that is configured to use MAPRSASL authentication fails with the following error:                                                                                |
|                                                                           | Error creating ORC file. Error<br>getting user info for current user,<br>presto.                                                                                                    |
|                                                                           | This issue occurs if the HPE Ezmeral Data Fabric<br>ticket was generated with impersonation enabled<br>uids and impersonation was not enabled when the<br>Hive data source connection was configured in HPE      |

Ezmeral Unified Analytics Software. For example, the ticket was created as shown:

```
maprlogin
generateticket -user pa -type
servicewithimpersonationandticket \
-impersonateduids 112374829 -out
pa.out
```

**Workaround:** To resolve this issue, delete the Hive data source connection and create a new Hive data source connection, making sure to include the following options in addition to the other required options:

- Select the Hive HDFS Impersonation Enabled option.
- Enter the principal/username that Presto will use when connecting to HPE Ezmeral Data Fabric in the Hive Hdfs Presto Principal field. If this field is not visible, perform a search for it in the Hive Advanced Settings search field.

For additional information, see Using MAPRSASL to Authenticate to Hive Metastore on HPE Ezmeral Data Fabric on page 338.

For Hive connections that authenticate to HPE Ezmeral Data Fabric via MAPRSASL, running a CTAS query against HPE Ezmeral Data Fabric returns the following error:

Database 'pa' location does not exist:<file\_path>

**Workaround:** To resolve this issue, create and upload a configuration file that points to the HPE Ezmeral Data Fabric cluster, as described in Using MAPRSASL to Authenticate to Hive Metastore on HPE Ezmeral Data Fabric on page 338.

The Hive connection to HPE Ezmeral Data Fabric exists<br/>after deleting filesDeleting the cluster details and tickets from the<br/>mapr-clusters.conf and maprtickets files does<br/>not terminate the Hive connection to HPE Ezmeral<br/>Data Fabric. Users can still create new Hive<br/>connections to HPE Ezmeral Data Fabric and run<br/>queries against HPE Ezmeral Data Fabric. This<br/>issue occurs because HPE Ezmeral Data Fabric files.Workaround:<br/>After you delete the cluster details<br/>and tickets from the mapr-clusters.conf and<br/>maprtickets files, restart the EzPresto pods. To<br/>restart the pods, run:

kubectl rollout restart
statefulset -n ezpresto
ezpresto-sts-mst

kubectl rollout restart

**CTAS** query on Hive Metastore in HPE Ezmeral Data

Fabric fails

statefulset -n ezpresto
ezpresto-sts-wrk

Optional Fields display by default when connecting an Iceberg data source

EzPresto does not release memory when a query completes

Configuration changes to long-running pods are not applied in Ray

Worker nodes do not automatically spawn with JobSubmissionClient in the Ray cluster

NVIDIA GPU cannot enforce SELinux

**Ray dashboard UI** 

When adding Iceberg as a data source, the UI lists all possible connection fields (mandatory and optional) instead of listing the mandatory connection fields only.

EzPrestoretains allocated memory after query completion for subsequent queries because of an open-source issue (<u>https://github.com/prestodb/presto/ issues/15637</u>). For example, if a query uses 10GB of memory, EzPresto does not release the memory when the query completes and then uses it for the next query. If the next query requires additional memory, for instance, 12GB, EzPresto accumulates an extra 2GB and does not release it after query completion. For assistance, contact HPE support.

Configuration changes or upgrades to long-running pods in Ray, such as adjusting resource capacities or expanding persistent volume (PV) storage are not applied in Ray.

#### Workaround

To ensure successful configuration changes or upgrades, manually delete relevant pods after the reconfiguration or upgrade process. For details, see https://github.com/ray-project/kuberay/issues/527.

When submitting jobs to the Ray cluster using JobSubmissionClient, worker nodes do not spawn automatically.

#### Workaround

To ensure proper functionality when submitting Ray jobs using JobSubmissionClient, you must manually specify entry point resources as follows:

- For CPU, set entrypoint\_num\_cpus to 1
- For GPU, set entrypoint\_num\_gpus to 1

For details, see Using JobSubmissionClient to Submit Ray Jobs on page 423.

HPE is actively engaging with the community to address this open-source issue (https://github.com/ray-project/ray/issues/42436).

Due to a known NVIDIA GPU issue (<u>https://github.com/NVIDIA/gpu-operator/issues/553</u>), SELinux cannot be enforced for GPU deployments.

### Workaround

Set GPU hosts to either disabled or permissive mode until this issue is resolved.

A known Ray issue prevents the Ray Dashboard UI from displaying the GPU worker group details correctly. To see updates regarding resolution and to learn more, see<u>https://github.com/ray-project/ray/issues/14664</u>.

Upgrade on OpenShift cluster

If you want to perform an in-place upgrade of HPE Ezmeral Unified Analytics Software on an Openshift cluster, contact HPE support for assistance to ensure a smooth transition and to address any potential complexities that can arise during the upgrade process.

### Installation

Before you install or upgrade, HPE recommends that you back up your data.

- To installHPE Ezmeral Unified Analytics Software(version 1.5.0), seeInstalling on User-Provided Hosts (Connected and Air-gapped Environments) on page 63.
- To upgrade HPE Ezmeral Unified Analytics Software to version 1.5.0, contact HPE Support.

If you encounter any issues during or after the installation or upgrade process, please contact HPE Support. We appreciate your feedback and strive to continually enhance your product experience.

### Additional Resources

- Documentation
- Release note archives:
  - 1.4.1 Release Notes
  - 1.4.0 Release Notes
  - 1.3.0 Release Notes
  - 1.2.0 Release Notes

Thank you for choosingHPE Ezmeral Unified Analytics Software. Enjoy the new features and improvements introduced in thisrelease.

# Release Notes (1.5.2)

This document provides a comprehensive overview of the latest updates and enhancements in HPE Ezmeral Unified Analytics Software (version 1.5.2), including improvements, bug fixes, and known issues.

HPE Ezmeral Unified Analytics Softwareprovides software foundations for enterprises to develop and deploy end-to-end data and advanced analytics solutions from data engineering to data science and machine learning across hybrid cloud infrastructures – delivered as a software-as-a-service model.

### Enhancements

This release includes several security and stability fixes.

### **Resolved Issues**

This release includes the following resolutions:

Slow disk I/O no longr causes the EzPresto installation to fail due to the mysql pod entering a CrashLoopBackOff state During EzPresto deployment, the HPE Ezmeral Unified Analytics Software installation no longer fails due to slow disk I/O, which led to the mysql pod in EzPresto entering a CrashLoopBackOff state.

| Using a Capacity License for KFP SDK V2 no longer causes Katib jobs to fail         | Katib jobs can successfully launch in environments that use a capacity license for KFP SDK V2.                                                                                    |
|-------------------------------------------------------------------------------------|----------------------------------------------------------------------------------------------------|
| Installation pre-check no longer fails if the SSH key does<br>not have a passphrase | If you use an SSH key file, you do not have to provide a dummy passphrase to pass the installation pre-check.                                                                     |
| Configuration changes to long-running pods are now applied in Ray                   | Configuration changes or upgrades to long-running<br>pods in Ray, such as adjusting resource capacities<br>or expanding persistent volume (PV) storage are now<br>applied in Ray. |

### **Known Issues**

The following sections describe known issues with workarounds where applicable:

| Delayed metrics data when the HPE Ezmeral<br>Coordinator node reboots                                | When the HPE Ezmeral Coordinator node reboots,<br>it can take up to 20 minutes for the system to<br>reestablish the on-premises to cloud connection. Once<br>the connection is established, all metrics data is sent.                                                                                                    |  |
|----------------------------------------------------------------------------------------------------|----------------------------------------------------------------------------------------------------|--|
| The system allows you to create object storage<br>connections with a bucket name in the endpoint URL | Users cannot access object storage when the data source connection is created with a bucket name in the endpoint URL, for example https://s3.us-test-2.amazonaws.com/bucket1. To resolve this issue, delete the data source connection and create a new connection with an endpoint URL that does not include a bucket name, for example https://s3.us-test-2.amazonaws.com. |  |
| Katib jobs fail when launched through Kale                                                           | If you launch a Katib job through Kale from a<br>notebook, the Katib job fails because resource limits<br>are not provided. Pods get stuck in a pending state<br>and the system returns a warning message stating<br>that resource limits must be defined.                                                                                                    |  |
|                                                                                                    | Workaround: To work around this issue:                                                                                                    |  |
|                                                                                                    | 1. Download the following file and put it in the /mnt/<br>user directory:                                                                                                    |  |
|                                                                                                    | kale-katib.patch                                                                                                    |  |
|                                                                                                    | 2. Open a notebook terminal and run the following command:                                                                                                    |  |
|                                                                                                    | cd /opt/conda/lib/python3.11/<br>site-packages                                                                                                    |  |
|                                                                                                    | <b>3.</b> From the notebook terminal, run the following command:                                                                                                    |  |
|                                                                                                    | git apply /mnt/user/<br>kale-katib.patch                                                                                                    |  |
|                                                                                                    |                                                                                                    |  |

4. Close all the open notebook tabs and shut down all the kernels running in notebooks.

|                                                                               | 5. In the top menu bar, select File > Log Out.                                                                                                    |
|-------------------------------------------------------------------------------|----------------------------------------------------------------------------------------------------|
|                                                                               | 6. Log in again.                                                                                                    |
|                                                                               |                                                                                                    |
| Packages created with %createKernel are not available<br>on the new kernel    | When you run the %createKernel magic function,<br>installed packages may not display on the kernel;<br>however, you can see the installed packages by<br>running conda list on the terminal. Some default<br>packages, for example pandas, installed while creating<br>a new kernel may not be available. |
| Spark application does not run without vCPU driver<br>and executor values set | If you do not set the vCPU driver and executor values<br>when you create a Spark application, the application<br>cannot run and remains in a pending state. These<br>values specify the amount of capacity that the Spark<br>application can consume from the license.                                    |
| Application status does not change after configuration update                 | When you modify an application (through the <b>Tools</b><br><b>&amp; Frameworks</b> page) and click <b>Configure</b> , the<br>application status remains in the <b>Ready</b> state when<br>it should change to <b>Updating</b> .                                                                          |
|                                                                               | Workaround: To resolve this issue, refresh the Tools & Frameworks page.                                                                                                    |
| Installation fails during OpenTelemetry phase                                 | Slow disk speed can cause an intermittent timing issue<br>that prevents the certificate from being propagated to<br>a webhook before the timeout duration, which then<br>causes the installation to fail during the OpenTelemetry<br>phase.                                                               |
| Submitting an MLflow job from a notebook intermittently returns a ValueError  | Submitting an MLflow job from a notebook can intermittently return the following ValueError:                                                                                                    |
|                                                                               | ValueError: numpy.dtype size changed,<br>may indicate binary incompatibility.<br>Expected 96 from C header, got 88<br>from PyObject command terminated with<br>exit code 1                                                                                                    |
|                                                                               | Workaround: To resolve this issue, restart the notebook and submit the MLflow job again.                                                                                                    |
| Cannot access HPE GreenLake for File Storage S3<br>buckets from Livy          | HPE Ezmeral Unified Analytics Software users with<br>the member role cannot access buckets in HPE<br>GreenLake for File Storage S3 object storage from<br>Livy when read and write access permissions are<br>granted on the buckets.                                                                      |
| Tiles do not appear for imported tools and frameworks                         | Tiles for imported tools and frameworks do not<br>immediately appear on the <b>Tools &amp; Frameworks</b><br>page after you import a tool or framework. You must<br>refresh the page to see the tiles for imported tools and<br>frameworks.                                                               |
| Cannot create Iceberg connections with hadoop catalog type from the UI        | You must create Iceberg connections with hadoop catalog type from the command line using a curl command that posts the configuration in JSON format. For details, see EzPresto on page 157.                                                                                                    |

SQL Client and Query Editor return incorrect results The SQL Client and the Query Editor return incorrect for bigint data type results for the bigint data type by rounding up the last few digits of large numbers. For example, if you run the following query: SELECT 714341252076979033 LIMIT 1 The SQL Client and the Query Editor return 714341252076979100 when they should return 714341252076979033. To work around this issue, use the CAST() function to cast the number, column, or expression to VARCHAR, for example: SELECT CAST('714341252076979033' AS VARCHAR) LIMIT 1 Running a CTAS query against a Hive data source that Running CTAS against a Hive data source fails with is configured to use MAPRSASL authentication fails **ORC** file error with the following error: Error creating ORC file. Error getting user info for current user, presto. This issue occurs if the HPE Ezmeral Data Fabric ticket was generated with impersonation enabled uids and impersonation was not enabled when the Hive data source connection was configured in HPE Ezmeral Unified Analytics Software. For example, the ticket was created as shown: maprlogin generateticket -user pa -type servicewithimpersonationandticket \ -impersonateduids 112374829 -out pa.out Workaround: To resolve this issue, delete the Hive data source connection and create a new Hive data source connection, making sure to include the following options in addition to the other required options: Select the Hive HDFS Impersonation Enabled option. Enter the principal/username that Presto will use when connecting to HPE Ezmeral Data Fabric in the Hive Hdfs Presto Principal field. If this field is not visible, perform a search for it in the Hive Advanced Settings search field. For additional information, see Using MAPRSASL to Authenticate to Hive Metastore on HPE Ezmeral Data Fabric on page 338. **CTAS** query on Hive Metastore in HPE Ezmeral Data For Hive connections that authenticate to HPE **Fabric fails** Ezmeral Data Fabric via MAPRSASL, running a CTAS

query against HPE Ezmeral Data Fabric returns the following error: Database 'pa' location does not exist:<file path> Workaround: To resolve this issue, create and upload a configuration file that points to the HPE Ezmeral Data Fabric cluster, as described in Using MAPRSASL to Authenticate to Hive Metastore on HPE Ezmeral Data Fabric on page 338. The Hive connection to HPE Ezmeral Data Fabric exists Deleting the cluster details and tickets from the after deleting files mapr-clusters.conf and maprtickets files does not terminate the Hive connection to HPE Ezmeral Data Fabric. Users can still create new Hive connections to HPE Ezmeral Data Fabric and run queries against HPE Ezmeral Data Fabric. This issue occurs because HPE Ezmeral Unified Analytics Software caches the HPE Ezmeral Data Fabric files. Workaround: After you delete the cluster details and tickets from the mapr-clusters.conf and maprtickets files, restart the EzPresto pods. To restart the pods, run: kubectl rollout restart statefulset -n ezpresto ezpresto-sts-mst kubectl rollout restart statefulset -n ezpresto ezpresto-sts-wrk Optional Fields display by default when connecting an When adding Iceberg as a data source, the UI lists all possible connection fields (mandatory and optional) **Iceberg data source** instead of listing the mandatory connection fields only. EzPresto does not release memory when a query EzPrestoretains allocated memory after query completes completion for subsequent queries because of an open-source issue (https://github.com/prestodb/presto/ issues/15637). For example, if a query uses 10GB of memory, EzPresto does not release the memory when the query completes and then uses it for the next query. If the next query requires additional memory, for instance, 12GB, EzPresto accumulates an extra 2GB and does not release it after query completion. For assistance, contact HPE support. Worker nodes do not automatically spawn with When submitting jobs to the Ray cluster using JobSubmissionClient in the Ray cluster JobSubmissionClient, worker nodes do not spawn automatically. Workaround To ensure proper functionality when submitting Ray jobs using JobSubmissionClient, you must manually specify entry point resources as follows: For CPU, set entrypoint num cpus to 1
|                                   | <ul> <li>For GPU, set entrypoint_num_gpus to 1</li> </ul>                                                                                                    |
|-----------------------------------|----------------------------------------------------------------------------------------------------|
|                                   | For details, see Using JobSubmissionClient to Submit Ray Jobs on page 423.                                                                                                    |
|                                   | HPE is actively engaging with the community to address this open-source issue (https://github.com/ ray-project/ray/issues/42436).                                                                                                    |
| NVIDIA GPU cannot enforce SELinux | Due to a known NVIDIA GPU issue ( <u>https://github.com/NVIDIA/gpu-operator/issues/553</u> ), SELinux cannot be enforced for GPU deployments.                                                                                                    |
|                                   | Workaround                                                                                                    |
|                                   | Set GPU hosts to either disabled or permissive mode until this issue is resolved.                                                                                                    |
| Ray dashboard UI                  | A known Ray issue prevents the Ray Dashboard UI from displaying the GPU worker group details correctly. To see updates regarding resolution and to learn more, see <u>https://github.com/ray-project/ray/issues/14664</u> .                                                        |
| Upgrade on OpenShift cluster      | If you want to perform an in-place upgrade of HPE<br>Ezmeral Unified Analytics Software on an Openshift<br>cluster, contact HPE support for assistance to ensure<br>a smooth transition and to address any potential<br>complexities that can arise during the upgrade<br>process. |

#### Installation

Before you install or upgrade, HPE recommends that you back up your data.

- To installHPE Ezmeral Unified Analytics Software version 1.5.2, seeInstalling on User-Provided Hosts (Connected and Air-gapped Environments) on page 63.
- To upgrade HPE Ezmeral Unified Analytics Software to version 1.5.2, see Upgrading HPE Ezmeral Unified Analytics Software on page 101.

If you encounter any issues during or after the installation or upgrade process, please contact HPE Support. We appreciate your feedback and strive to continually enhance your product experience.

#### Additional Resources

- Documentation
- Release note archives:
  - 1.5.0 Release Notes
  - 1.4.1 Release Notes
  - 1.4.0 Release Notes
  - 1.3.0 Release Notes
  - 1.2.0 Release Notes

Thank you for choosingHPE Ezmeral Unified Analytics Software. Enjoy the new features and improvements introduced in thisrelease.

# **Term Licensing**

Describes term licensing for HPE Ezmeral Unified Analytics Software.

Term licensing is a capacity-based licensing model that can be purchased for one, three, or five years. Term licenses are based on vCPU and GPU capacity, with the option to procure vCPU and GPU licenses separately.

A term license provides the applications and frameworks that run in an HPE Ezmeral Unified Analytics Software cluster with a specific amount of vCPU and GPU resources. The system manages and accounts for services separately, ensuring that license capacity is only consumed by applications and frameworks.

Because a term license is strictly for capacity, it does not impact which applications and frameworks run. Users can run the applications and frameworks packaged with HPE Ezmeral Unified Analytics Software or third-party applications and frameworks.

An administrator can install HPE Ezmeral Unified Analytics Software on any size cluster and apply a term license after activation. Every application and framework that runs consumes resources (vCPU or GPU) which are deducted from the license. If usage exceeds the license capacity, the system audits the event and raises alerts to notify users. Any applications or frameworks submitted remain in a pending state until capacity is made available, either by purchasing additional licensing capacity or freeing up unused resources held by other applications and frameworks. Any in progress applications and frameworks continue to run if they secured sufficient resources to complete; otherwise, they stop running and sit in a pending state until capacity is made available.

# **Adding Capacity**

You can add capacity either by purchasing additional licensing capacity or freeing up unused resources held by other applications and frameworks.

You can purchase additional licensing capacity through the MY HPE SOFTWARE CENTER customer portal and then complete the following steps to upload the license to Unified Analytics:

- 1. Sign in to the Unified Analytics UI.
- 2. In the left navigation panel, select Administration > Settings.
- 3. On the Settings page, select the Activation Key tab and then click Upload Activation Key.

# Comparing vCPU and GPU Licenses

The following table describes vCPU and GPU licensing:

| License | Description                                                                                                    |
|---------|----------------------------------------------------------------------------------------------------|
| vCPU    | <ul> <li>A unit of CPU (physical, virtual, or hyperthreaded) as enumerated by HPE Ezmeral<br/>Unified Analytics Software.</li> </ul>                              |
|         | <ul> <li>The vCPU licenses are counted toward cores on HPE Ezmeral Unified Analytics<br/>Software worker nodes.</li> </ul>                                        |
|         | <ul> <li>Cores on the HPE Ezmeral Coordinator and HPE Ezmeral Unified Analytics Software<br/>master nodes are not counted toward the license capacity.</li> </ul> |

| License | Description                                                                                                    |
|---------|----------------------------------------------------------------------------------------------------|
| GPU     | A term license counts against physical GPU devices.                                                                                                    |
|         | <ul> <li>A GPU refers to the whole GPU device. MIG partitions do not count toward GPU<br/>licenses. A license applies to the whole GPU device.</li> </ul>                                                       |
|         | <ul> <li>The number of GPU licenses required is proportional to the number of GPU devices on<br/>a GPU card.</li> </ul>                                                                                         |
|         | <ul> <li>GPU licenses are required to activate GPU-based applications and frameworks;<br/>however, GPU licenses also require HPE Ezmeral Unified Analytics Software with<br/>vCPU as a prerequisite.</li> </ul> |

#### **Restrictions and Limitations**

Term licenses have the following restrictions and limitations:

- A term license applies to a single HPE Ezmeral Unified Analytics Software cluster. You can add additional vCPU and GPU term licenses to expand cluster capacity, but you cannot apply the license across multiple HPE Ezmeral Unified Analytics Software clusters.
- Each term license is tied to an HPE Ezmeral Coordinator. Mixed consumption and term licenses are not allowed on HPE Ezmeral Unified Analytics Software clusters that are managed by the same HPE Ezmeral Coordinator.
- If you are using a Not-For-Resale (NFR) license, you must delete the NFR license before you apply a
  production license.
- You must have a valid vCPU license before you can apply a GPU license.
- You must apply an HPE Machine Learning Development Environment (MLDE) license before you run workloads on your cluster. The MLDE term license is distinct and must be procured separately from the HPE Ezmeral Unified Analytics Software term license. For more MLDE licensing information, visit HPE Machine Learning Development Environment Software or contact your HPE account team.

# License Capacity Aggregation and Reinforcement

Term licenses adhere to the following capacity aggregation and reinforcement rules:

- Total licensed capacity (vCPU, GPU) is aggregated across all valid vCPU and GPU licenses applied to the cluster. For example, if you apply two vCPU licenses, each with 100 vCPU capacity, the total license capacity is 200 vCPUs. If one license expires, the total capacity becomes 100 vCPUs.
- GPU is counted by physical GPU devices in a cluster. From the command line, you can see the GPU count exposed by NVIDIA and actual physical GPU count on a node. See Licensing on page 200.
- The vCPU capacity on GPU worker nodes counts toward the licensed vCPU capacity.
- GPU applications and frameworks only run when there is a valid GPU license; otherwise, the GPU applications and frameworks sit idle in a pending state.
- To comply with contract terms, you must apply additional licenses when license capacity has been exceeded. The HPE Ezmeral Unified Analytics Software UI displays an alert if total worker-node capacity exceeds the license capacity.

#### **Related concepts**

#### Audit Logging on page 288

Describes auditing in HPE Ezmeral Unified Analytics Software and how to access audit logs.

#### More information

Metering and Billing on page 258 Describes metering and billing in HPE Ezmeral Unified Analytics Software.

Alerting on page 263 Describes alerting in HPE Ezmeral Unified Analytics Software.

Viewing Alerts and Notifications on page 276 Describes how to view alerts and notifications in HPE Ezmeral Unified Analytics Software.

Importing Frameworks and Managing the Application Lifecycle on page 117 Describes how to import, manage, and secure tools and frameworks in HPE Ezmeral Unified Analytics Software.

# **Security**

Describes security in HPE Ezmeral Unified Analytics Software.

# **Identity and Access Management**

Describes identity and access management in HPE Ezmeral Unified Analytics Software.

HPE Ezmeral Unified Analytics Software uses Keycloak as its OIDC provider for identity and access management. Keycloak secures access to HPE Ezmeral Unified Analytics Software and applications through authorization, authentication, and SSO protocols. Users authenticate to Keycloak instead of authenticating to multiple application services.

The following steps describe the basic access flow for a user signing in to HPE Ezmeral Unified Analytics Software application services:

- 1. A user goes to the application URL with their web browser.
- 2. If the user has not yet signed in to an application in this cluster, the user's browser is redirected to a sign-in page that is managed by the cluster's Keycloak instance.
- 3. The user enters their credentials (username and password) at the sign-in page.
- 4. Keycloak verifies the user's credentials against those in the organization's AD/LDAP server.
- 5. If the provided credentials are valid, the user's browser is redirected to the originally requested application URL. The browser receives one or more cookies. The cookies represent active sessions with Keycloak and the application.
- **6.** The application is (through a secure back channel) provided with an access token that encapsulates the user's authentication and their authorized roles within the cluster.
- 7. The application internally uses the access token to determine the user's identity and authorization. Some applications may also use this token to communicate with other services within the cluster.

Once a user signs in to HPE Ezmeral Unified Analytics Software, SSO enables the user to seamlessly switch between different authentication-requiring application services while the session is valid. For example, the user can open the Feast application without reentering their credentials. However, if the user signs out of HPE Ezmeral Unified Analytics Software and then tries to access the Feast endpoint URL, the OIDC provider (Keycloak) prompts the user to reenter their credentials.

If the browser is left idle in the main interface for more than one hour, the user is automatically signed out. If more than one week has passed since the user has authenticated, the user must re-enter credentials.

#### Architecture

The following diagram shows two access flows - one for application A and one for application B. Application A is an OIDC-native application that understands how to integrate with a provider such as Keycloak for user authentication and authorization. Application B is not an OIDC-native application.

The auth proxy interacts with Keycloak to ensure that access to application B is only available to authenticated users. The proxy also provides information about user identity and roles to application B through HTTP headers.

Note that although application A is OIDC-native, it also sits behind the auth proxy. This ensures that, regardless of how the application itself manages sessions and access tokens, a user will be immediately blocked from accessing the application if an admin has revoked the user's cluster access.

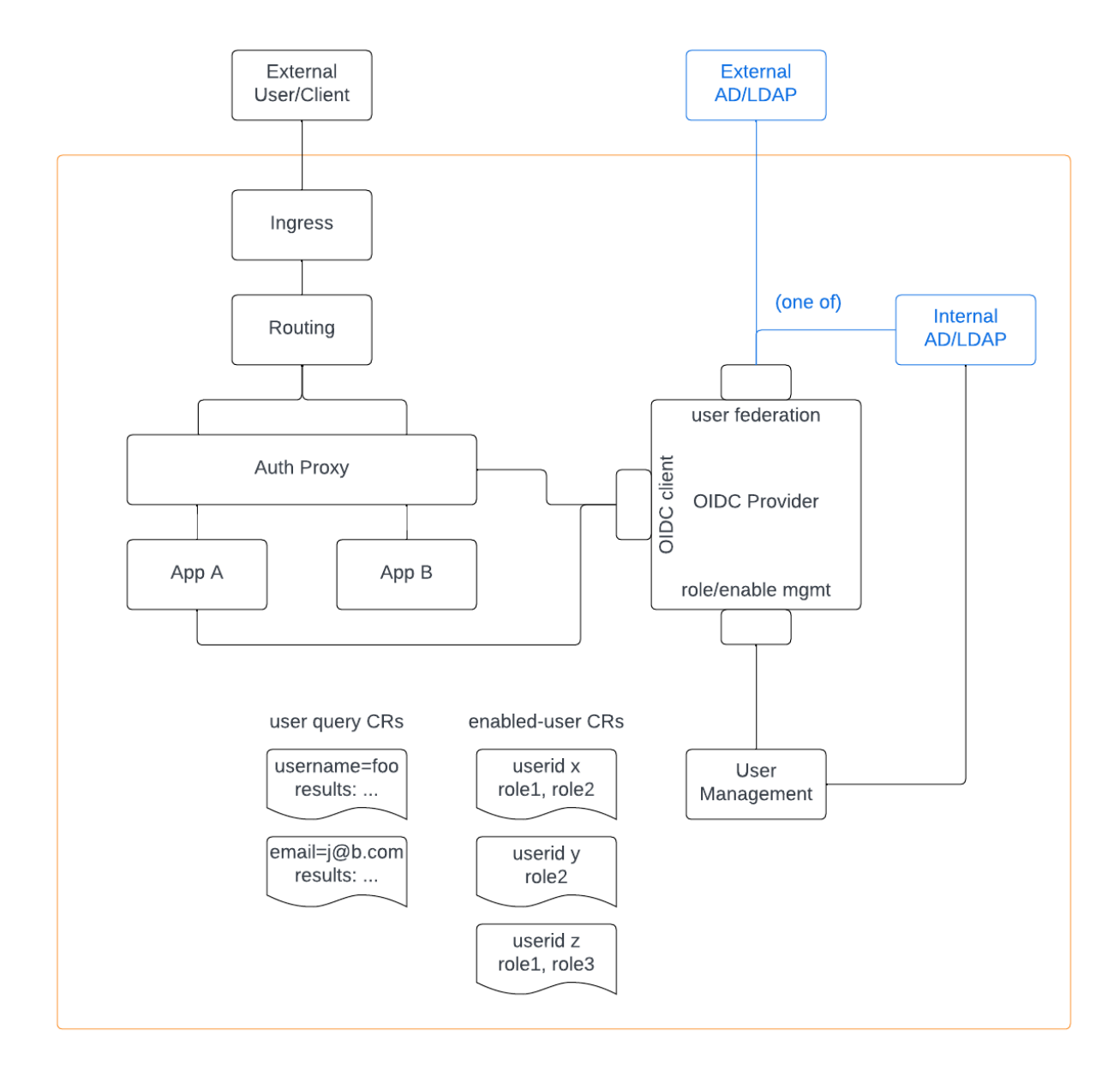

The following sections describe the components in the access flow diagram:

Ingress

Istio provides the service mesh, request routing, policy enforcement, and the proxies used to intervene in service requests.

|                           | The Istio Ingress gateway performs TLS termination<br>for all incoming traffic and validates JSON Web<br>Tokens (JWTs) issued by Keycloak. External client<br>access to application services is TLS-terminated at the<br>Istio Ingress gateway, then routed to internal service<br>endpoints with mutual TLS encryption. Internal service<br>communications also use TLS.                                                   |
|---------------------------|----------------------------------------------------------------------------------------------------|
|                           | Communication to internal services (from the gateway<br>or from applications) is policy-restricted to a set of<br>allowed clients. The clients are identified by SPIFFE<br>credentials. Istio and SPIRE manage the SPIFFE<br>credentials.                                                                                                    |
| Routing                   | Istio routes traffic from the Ingress gateway to<br>the appropriate application service based on the<br>DNS name destination of the traffic. During HPE<br>Ezmeral Unified Analytics Software installation, the<br>administrator can set up a DNS domain that includes<br>the entire sub-domain DNS (sub-domain wild card A<br>record) to route all domain traffic to the Ingress of the<br>application environment.        |
| Auth Proxy (Oauth2 Proxy) | Oauth2 Proxy gates access to applications that are not<br>OIDC aware. It gives those applications information<br>about the user's token and claims in the token by<br>inserting header values (individual claim values as<br>well as the entire token). The primary header values<br>populated by the proxy are:                                                                                                    |
|                           | <ul> <li>Authorization, from "Bearer" prefixed to the entire<br/>token in JSON Web Token (JWT) format</li> </ul>                                                                                                    |
|                           | <ul> <li>X-Auth-Request-Preferred-Username, from the<br/>preferred_username claim</li> </ul>                                                                                                    |
|                           | X-Auth-Request-Email, from the email claim                                                                                                    |
|                           | X-Auth-Request-Groups, from the groups claim                                                                                                    |
|                           | (Some additional headers are populated with the<br>same username and groups values for backwards<br>compatibility reasons.)                                                                                                    |
|                           | Oauth2 Proxy is also used with OIDC-native<br>apps in order to promptly and universally enforce<br>administrative revocation of user access.                                                                                                    |
|                           | Oauth2 Proxy hooks into application traffic through<br>Istio authorization policies. The Istio authorization<br>policy forces traffic to go through the proxy before<br>accessing services in HPE Ezmeral Unified Analytics<br>Software.                                                                                                    |
| OIDC Client               | An OIDC client provides a set of API endpoints used for interactions with the OIDC provider, such as authenticating users.                                                                                                    |
|                           | The OIDC client instance used by browser-accessed<br>applications in an HPE Ezmeral Unified Analytics<br>Software cluster is represented by the ID ua and a<br>unique generated secret. This secret is passed to<br>application installation scripts during initial setup, then<br>stored in a Kubernetes secret for later use in deploying<br>applications that you import into HPE Ezmeral Unified<br>Analytics Software. |

For any OIDC-native application that integrates with this OIDC client, Keycloak must be configured to be aware of an application-specific "callback URL" that will be used as part of the OIDC flow. For applications imported after initial setup, you must modify Keycloak's list of allowed callback URLs using the Keycloak web interface or REST API.

A separate OIDC client with the ID ua-grant (no client secret) is available, which can be used from a CLI or program to directly exchange user credentials for tokens. This client implements the *resource owner password credentials grant* flow, or what Keycloak documentation calls *Direct Access Grant*.

The ua-grant OIDC client is used for two main purposes, both of which apply to REST APIs (or other non-browser service endpoints) exposed to out-of-cluster users:

- If the service requires token-based authentication, the out-of-cluster caller can use the ua-grant client to obtain a token which is then provided to the service. Note that it is the caller's responsibility to securely store and otherwise manage the token.
- If the service requires username/password authentication, perhaps because of constraints from existing service clients, the service can use the ua-grant client internally to validate the user and also obtain a token that can be used to communicate with other cluster services.

Keycloak sources user information from the internal or external AD/LDAP directory. Keycloak imports user data from the AD/LDAP server on an hourly basis. The following user attributes are mapped from the AD/ LDAP server to Keycloak:

- username
- email
- full name
- NOTE: The specific attribute names representing these three items are provided in the AD/LDAP configuration details when the HPE Ezmeral Unified Analytics Software is installed.

Users authenticate with Keycloak instead of authenticating with individual applications. Keycloak assigns a special Keycloak ID to each user and supplies applications with tokens in JWT format. Each token contains *claims* that describe the user's authenticated identity and other attributes.

The claims mapped from the AD/LDAP user attributes, respectively, are:

- preferred\_username
- email

**OIDC Provider (Keycloak)** 

 name, given\_name, and family\_name (The latter two formed by splitting "name" at the first space.)

The token also contains a *groups* claim. This claim contains a list of the user's group memberships that are important to Keycloak or to applications. Currently, the only application-significant group is *admin*, which is present in the groups list if the user has been designated as an Administrator of the cluster.

For additional information about Keycloak, including how to access the Keycloak Admin Web Console, refer to the *Keycloak Admin Web Console* section in Security on page 182.

See AD/LDAP Servers on page 227 and Working with Certs and the Truststore on page 230.

An administrator manages users through the HPE Ezmeral Unified Analytics Software UI; for example, creating users and assigning roles. These operations result in the creation of custom Kubernetes resources (representing queries and user configuration) that are processed by the backend user management service. This service has credentials for the Keycloak administrative REST API, the Kubernetes API, and (if applicable) the internal LDAP server. Tasks performed by this service include:

- Accessing the internal LDAP server to create and delete users.
- Marking a user in Keycloak to enable or disable their ability to authenticate into the cluster.
- Assigning roles to users in Keycloak.

# **User Isolation**

Internal/External AD/LDAP

User Management (Management Operator)

Describes user isolation in HPE Ezmeral Unified Analytics Software.

When an HPE Ezmeral Unified Analytics Software administrator adds a new user to HPE Ezmeral Unified Analytics Software, the system automatically assigns each user a user-designated workspace. User-designated workspaces isolate each user's applications and objects from other users in the cluster. If a user wants to share their work, they can do so by setting access controls directly on the objects they create or by changing the namespace in which their applications run.

HPE Ezmeral Unified Analytics Software bundles applications with different isolation mechanisms and assurances. For example, HPE Ezmeral Unified Analytics Software bundles cloud-native applications and open-source web applications. Cloud-native applications such as Kubeflow use namespaces to isolate users, whereas web applications such as open-source Airflow and Superset require customized changes to the open-source code to support user isolation and roles in HPE Ezmeral Unified Analytics Software. Customization entails mapping the HPE Ezmeral Unified Analytics Software user role (member or admin) to permissions in the open-source applications.

The following table summarizes user isolation in HPE Ezmeral Unified Analytics Software with regard to HPE Ezmeral Unified Analytics Software user roles (admin and member) and application permission mappings, as well as the result of changing user roles and deleting users on applications and objects:

|                                 | MLflow                                                                                                    | Airflow                                                                                                    | Superset                                                                                                    | Spark                                                                                                    |
|---------------------------------|----------------------------------------------------------------------------------------------------|----------------------------------------------------------------------------------------------------|----------------------------------------------------------------------------------------------------|----------------------------------------------------------------------------------------------------|
| Admin                           | <ul> <li>Assumes admin role</li> <li>View/Edit access on<br/>all experiments</li> <li>Does not have<br/>personal models or<br/>experiments</li> </ul>                     | <ul> <li>Assumes admin<br/>role</li> <li>View/Edit access<br/>on all DAGs</li> <li>Does not have<br/>personal DAGs</li> </ul>                                                        | <ul> <li>Assumes admin role</li> <li>View/Edit access on all dashboards, datasets, and charts</li> <li>Does not have personal dashboards</li> </ul>                                                                                                    | <ul> <li>N/A (no role hierarchy in Spark)</li> <li>Can only view/ access personal Spark jobs</li> </ul>                                          |
| Member                          | <ul> <li>Assumes member<br/>role</li> <li>Can only view/<br/>access personal<br/>experiments</li> <li>No access to other<br/>users' experiments<br/>and models</li> </ul> | <ul> <li>Assumes custom<br/>role (segregated)</li> <li>Must explicitly<br/>define own role<br/>when creating<br/>DAGs to keep<br/>private; otherwise,<br/>DAGs are shared</li> </ul> | <ul> <li>Assumes customized<br/>Alpha role with added<br/>permissions to create<br/>database connections</li> <li>Must explicitly define<br/>own role when creating<br/>DAGs to keep private;<br/>otherwise, DAGs are<br/>shared</li> <li>Can view all<br/>dashboards and create<br/>charts based on all<br/>dashboards.</li> <li>Cannot edit the<br/>dashboards</li> </ul> | <ul> <li>N/A (no role<br/>hierarchy in<br/>Spark; similar to<br/>Kubeflow)</li> <li>Can only view/<br/>access personal<br/>Spark jobs</li> </ul> |
| Running in<br>user<br>namespace | N/A                                                                                                    | Yes                                                                                                    | N/A                                                                                                    | Yes                                                                                                    |
| User role propagation           | Yes                                                                                                    | Yes                                                                                                    | Yes                                                                                                    | N/A (no role<br>hierarchy in Spark)                                                                                                    |
| User<br>deletion                | Objects remain<br>untouched; only admins<br>have access                                                                                                    | DAGs remain<br>untouched; only<br>admins have access                                                                                                    | Objects remain untouched;<br>only admins have access                                                                                                    | Jobs are removed<br>with the user<br>namespace                                                                                                   |

IMPORTANT: Do not modify user roles or permissions in the applications that users access through HPE Ezmeral Unified Analytics Software. Modifying roles or permissions directly in an application can break the mapping between the HPE Ezmeral Unified Analytics Software user role and application permission setting. For example, do not assign an HPE Ezmeral Unified Analytics Software member the Admin role in the Superset application. If you want a user to have admin-level permissions in Superset, add the admin role to the user directly in HPE Ezmeral Unified Analytics Software. Changing a user's role to admin in HPE Ezmeral Unified Analytics Software grants the user access to the Administration settings in HPE Ezmeral Unified Analytics Software. To edit a user role, see Adding and Removing Users on page 233.

The following topics describe user isolation in more detail for each of the applications that curenntly support user isolation:

- Defining RBACs on MLflow Experiments on page 417
- Defining RBACs on DAGs on page 360
- Defining RBACs in Superset on page 365
- Running Spark Applications in Namespaces on page 405

# **User Roles**

Describes roles that you can assign to users in HPE Ezmeral Unified Analytics Software.

In HPE Ezmeral Unified Analytics Software, a user is either a member or an administrator. The user that installs HPE Ezmeral Unified Analytics Software and applies the license is the platform administrator. After applying the license, the administrator is prompted to sign in using the credentials entered during installation. Once signed in, the administrator can add users. See Adding and Removing Users on page 233.

Any user added and assigned the *admin* role can also add and remove users. Users that are not assigned the *admin* role are *members*. Members have access to all areas of HPE Ezmeral Unified Analytics Software except for the Administration area.

**NOTE:** Admins can only add users that are in the AD/LDAP server. The platform administrator configures AD/LDAP settings for HPE Ezmeral Unified Analytics Software during installation. For additional information, see Installation on page 63 and AD/LDAP Servers on page 227.

#### Administrators

Only users assigned the admin role can see and use the Administration area in the left navigation bar.

| Administration               | ^ |
|------------------------------|---|
| Settings                     |   |
| Identity & Access Management |   |
| Data Fabrics                 |   |
| Audit Logs                   |   |

The following list describes the tasks that an admin can perform through the **Administration** options and provides links to additional information:

| Settings |
|----------|
|----------|

 Upload the activation key and activation code to activate services. See HPE Ezmeral Unified Analytics Software Service Activation and Billing Processes on page 92.

- Update application container images. See Upgrading Included Frameworks on page 125.
- Register an Otel endpoint or view the JDBC endpoint. See Configuring Endpoints on page 135 and Connecting External Applications to EzPresto via JDBC on page 345.
- Add and remove users. See Adding and Removing Users on page 233.
- Connect to HPE Ezmeral Data Fabric clusters. See Connecting to HPE Ezmeral Data Fabric on page 133.

Identity & Access Management

Data Fabric

#### Audit Logs

 View a chronological set of records that document the events that occur in an HPE Ezmeral Unified Analytics Software cluster. See Audit Logging on page 288.

#### **Related concepts**

#### Adding and Removing Users on page 233

Describes how administrators can add, remove users, and edit the role and password for users in HPE Ezmeral Unified Analytics Software.

#### Adding and Removing Users Programmatically on page 235

Describes how to add and remove users through the Kubernetes API using the EzUserQuery and EzUserConfig custom resources.

#### AD/LDAP Servers on page 227

Describes the differences between the internal OpenLDAP server in HPE Ezmeral Unified Analytics Software and external AD/LDAP servers. Also describes some of the server-related configuration options that you set during installation.

# **AD/LDAP Servers**

Describes the differences between the internal OpenLDAP server in HPE Ezmeral Unified Analytics Software and external AD/LDAP servers. Also describes some of the server-related configuration options that you set during installation.

When you install HPE Ezmeral Unified Analytics Software, the configuration options vary depending on whether you use an external AD/LDAP (default and recommended) included with HPE Ezmeral Unified Analytics Software or the internal OpenLDAP server.

After installation, the designated administrator can sign in and grant users permission to access HPE Ezmeral Unified Analytics Software and assign roles. A user management operator running in HPE Ezmeral Unified Analytics Software sets up local resources for users, such as their user profile and workspace, and also enables access.

# **NOTE:**

- SSO does not support applications that use AD/LDAP integration to validate credentials presented to an external service.
- The AD/LDAP server supports access by PLAIN (unsecured) LDAP, LDAPS, or StartTLS. Do not use PLAIN LDAP in production. If using LDAPS or StartTLS, one or more custom certificates may be needed to validate the server certificate. See Working with Certs and the Truststore on page 230.

The following sections describe the differences between internal and external AD/LDAP servers:

#### External AD/LDAP Server

When you configure an external directory during installation, HPE Ezmeral Unified Analytics Software references the external AD/LDAP server and gets users from it.

When you sign in to HPE Ezmeral Unified Analytics Software, you can search for users, grant access, and assign roles.

HPE Ezmeral Unified Analytics Software has the following external AD/LDAP server requirements:

- The AD/LDAP server must already exist.
- The AD/LDAP server must be network-accessible to the deployed HPE Ezmeral Unified Analytics Software instance.

- For AWS deployments, the AD/LDAP server must be accessible to the VPC where the HPE Ezmeral Unified Analytics Software instance runs.
- The AD/LDAP server must contain user objects with the required attributes. Any addition, removal, or modification of users and their attributes must be done at the AD/LDAP server.
  - The user objects on the external AD/LDAP server must have the following attributes:
    - Username
    - Fullname
    - UID
    - GID

These attributes are required to federate users from the AD/LDAP server to Keycloak. User objects obtained from the direct AD/LDAP integration does not contain any role assignments and does not know which users are enabled to use HPE Ezmeral Unified Analytics Software.

• The AD/LDAP server contains the Group GID attribute on the group objects.

**NOTE:** If the server is not Active Directory, you must specify the Group Name attribute for group objects.

When you configure the external AD/LDAP server during installation, you specify the following information:

- How to contact the LDAP server.
- How to bind to the server to find account information.
- Truststore for validating the server certificate.
- Information about how user objects are configured.

The following table lists and describes some of the AD/LDAP fields that you configure during installation:

| Field             | Description                                                                                                    |
|-------------------|----------------------------------------------------------------------------------------------------|
| Active Directory  | If you do not select the Active Directory (AD) option, the possible schemas are more varied. You must enter additional information to properly describe the user and group objects.                                                                                                    |
| Validation        | The validation check boxes are for sanity checks before the installation starts<br>and during the installation process. The validation can detect issues with the<br>AD integration server before the installation is well underway. Only disable these<br>options when running the installation container in an environment that cannot<br>access AD.                          |
| Search Base DN    | Must cover both user and group objects.                                                                                                    |
| Security Protocol | If the security protocol is LDAPS or StartTLS, the server certificate will be validated. If the server certificate was signed by something other than a known public CA, a truststore must be provided. A truststore is a JKS file such as those created by the Java keytool utility. If a provided truststore is password protected, the truststore password must be supplied. |

| Field              | Description                                                                                                    |
|--------------------|----------------------------------------------------------------------------------------------------|
| Username Attribute | Must contain the name of a user object attribute on the server that contains a username following some content rules:                                                                                                    |
|                    | • Syntax is like POSIX except that a username cannot begin or end with a dot or underscore.                                                                                                    |
|                    | • Can have capital letters, alphanumeric beginnings and endings, dots, dashes, and underscores, which are all valid for use within a 63-character limit.                                                                                                    |
|                    | <ul> <li>Usernames are case-insensitive. If a username is bob, this user can sign in<br/>as BOB, Bob, or bob. Regardless of how bob signs in, the username always<br/>displays in lowercase (bob).</li> </ul>                                                                                                    |
| Fullname Attribute | Must contain the name of a user object attribute on the server that contains the user's full name. This is typically the name attribute on AD servers or cn on OpenLDAP servers.                                                                                                    |
| Email Attribute    | If the admin performing the installation selects the <b>Allow Login By Email</b><br><b>Address</b> option, users can sign in using their email address or username;<br>otherwise, users can only sign in with their usernames.                                                                                                |
|                    | Even if you do not select the option <b>Allow Login By Email Address</b> , you can still specify an email attribute for users, and their email addresses (if available) will be discovered for display purposes. However, in this scenario, users will not be able to sign in to Unified Analytics using their email address. |
|                    | Each user must have a unique email address. This is typically the mail attribute on AD or OpenLDAP servers.                                                                                                    |
| UID Attribute      | The user object attribute that is expected to contain an integer user ID value.                                                                                                    |
| GID Attribute      | The user object attribute that is expected to contain the integer value for this user's primary group ID.                                                                                                    |
| Group GID          | The group object attribute that is expected to contain an integer group ID value.                                                                                                    |
| Group Name         | The group object attribute that is expected to contain the group name.                                                                                                    |
| Default Admin User | Must identify a user that already exists on the server. The value specified here should be the value of the <b>Username Attribute</b> on that user object.                                                                                                    |

# Internal OpenLDAP Server

You can select **Use Internal LDAP Server** during installation and configure an internal directory. In HPE Ezmeral Unified Analytics Software, the internal directory setup is an OpenLDAP server. Only use the internal directory for POCs and demos; do not use the internal directory in production.

If you opt to use the internal directory, during installation you specify the following information to create the administrator in the system:

- username
- full name
- email
- password

The administrator is the initial user that signs in to HPE Ezmeral Unified Analytics Software to add other users and perform administrative tasks. Adding users creates the internal user directory.

When you remove a user, the user can no longer access the HPE Ezmeral Unified Analytics Software cluster, and the system clears the local resources. See Adding and Removing Users on page 233.

#### **Related concepts**

Adding and Removing Users on page 233

Describes how administrators can add, remove users, and edit the role and password for users in HPE Ezmeral Unified Analytics Software.

#### Working with Certs and the Truststore

Describes how to provide a truststore with a valid server certificate, including how to view and locate certs, as well as how to create and validate a truststore for certs.

When you use an external AD/LDAP server, Keycloak verifies the server certificate. If the certificate is not signed by a commonly known certificate authority (CA), you must provide a truststore with the information required to verify that the server certificate is valid.

Note the following guidelines and conditions related to certs and the truststore:

- A truststore is needed for StartTLS or LDAPS connections. Different applications with potentially
  different default trusted-certificate stores may need to verify the connection, so the means to verify
  the LDAP server's certificate must be explicitly provided.
- A truststore contains the certs required to finish the signing chain from the issuing cert mentioned in the cert that the server presents to the trusted self-signed cert. In the case of a self-signed server cert, the chain is the server cert itself.
- Any truststore that you provide must contain all of the necessary certs. The truststore must be a chain
  of certs signed by certs that terminate in a self-signed cert.

#### Locating the Certs to put in the Truststore

If you do not know which certs need to go into the truststore (possibly due to IT protocols), use openssl to probe the server to see which certs are being presented by the AD/LDAP server.

The following commands create the files <code>myserver-cert1.pem</code>, <code>myserver-cert2.pem</code>, and so on. These are the certs presented by the server. The first one is the server cert, followed by any intermediate certs.

LDAPS server The following command probes an LDAPS server running at myserver.com on port 636: openssl s client -showcerts -verify 10 -connect myserver.com:636 <  $\setminus$ /dev/null | \ awk '/BEGIN/,/END/{if(/BEGIN/) {a+ +}; out="myserver-cert"a".pem"; print >out}' StartTLS server The following command probes an StartTLS server running at myserver.com on port 389: openssl s\_client -showcerts -verify 10 -connect myserver.com:389 -starttls ldap < \</pre> /dev/null | \ awk '/BEGIN/,/END/{if(/BEGIN/) {a+ +}; out="myserver-cert"a".pem"; print >out}'

#### Getting the Issuer and Subject from a cert file

To get the Issuer and Subject from a cert file, run the following command:

openssl x509 -in
myserver-cert1.pem -text | grep '\
(Issuer\|Subject\)'

#### TIP:

- If there is only one cert and it refers to itself as Issuer, that means it is a self-signed server cert, and that server cert needs to go into the truststore.
- If there is a list of Issuers certs, there is typically one Issuer that does not have a match among the Subjects. That missing Issuer cert is the next link in the trust chain. You will need to get that cert either by way of the CA, your IT department, or whoever configured and runs the server. Often the missing Issuer is a custom root cert, in which case you only have one cert to put in your truststore.
- If the missing Issuer is not a root cert and is actually an intermediate cert, you will need to get the intermediate cert and also get the cert that the intermediate cert is signed by and continue this process until you get to the root (self-signed) cert.

# Creating a Truststore

Build the truststore with the Java keytool utility by performing a series of cert imports.

Note the following points from the Keystore docs about accepted input cert formats:

- Keytool can import X.509 v1, v2, and v3 certificates, and PKCS#7 formatted certificate chains consisting of certificates of that type.
- The data to be imported must be provided either in binary encoding format or in printable encoding format (also known as Base64 encoding) as defined by the Internet RFC 1421 standard. In the latter case, the encoding must be bounded at the beginning by a string that starts with "-----BEGIN" and bounded at the end by a string that starts with "-----END"."

#### Importing a truststore and setting the password

Alias values in the commands are used for readability when dumping the truststore. You can use any alias you choose.

The first import creates the truststore. During the first import, you set the password for the truststore. Subsequent imports will ask for this password.

To import a self-signed server cert from the servercert.pem file, run the following command:

**NOTE:** This is the only command you have to run for a self-signed certificate.

keytool -importcert -alias selfsigned

```
-file servercert.pem -keystore
                                                      truststore.jks
                                                     When asked if you want to trust it, respond with yes.
Importing a custom root cert and intermediate certs
                                                     ATTENTION: If you follow the instructions to
                                                          import down the trust chain, you should not
                                                          be asked whether any of the intermediate
                                                          certs should be trusted because keytool should
                                                          be aware of what cert they were signed by.
                                                          If you get that question when importing an
                                                          intermediate cert, you may have missed a link
                                                          in the chain or you are importing in the wrong
                                                          order.
                                                     To import a custom root cert and intermediate certs,
                                                     start by running the following command to import the
                                                     custom root cert (root.pem in this example):
                                                      keytool -importcert -alias root \
                                                           -file root.pem -keystore
                                                      truststore.jks
                                                     When asked if you want to trust it, respond with yes.
                                                     If you have intermediate certs to import, start with the
Importing intermediate certs
                                                     one closest to the root, and work down the signing
                                                     chain toward the server cert. If your first intermediate
                                                     cert was signed by a default trusted cert, run the
                                                     following command to import it (example filename
                                                     intermediate.pem):
                                                      keytool -importcert -trustcacerts -ali
                                                      as intermediate \setminus
                                                           -file intermediate.pem -keystore
                                                      truststore.jks
                                                     For any intermediate cert signed by something
                                                     previously imported into your truststore, run the
                                                     following command to import it without the trustcacerts
                                                     argument:
                                                      keytool -importcert -alias
                                                      intermediate \
                                                           -file intermediate.pem -keystore
                                                      truststore.jks
```

#### Validating a Truststore

Run the command appropriate for your server type and then press **enter** to kill the connection. If the validation is successful, the system returns the following message:

Verify return code: 0 (ok)

If the truststore is not correct, the system returns the following message:

Verify return code: 20 (unable to get local issuer certificate)

LDAPS

To validate a truststore, run the following command:

NOTE: The following example validates that a truststore named truststore.jks with password mypass works for an LDAPS server running at myserver.com port 636 as follows:

openssl s\_client -verify 10 -connect
myserver.com:636 \
 -CAfile
<(keytool -list -rfc -keystore
truststore.jks -storepass mypass)</pre>

To validate a truststore, run the following command:

NOTE: The following example validates that a truststore named truststore.jks with password mypass works for an LDAPS server running at myserver.com port 389 as follows:

openssl s\_client -verify 10 -connect
myserver.com:389 -starttls ldap \
 -CAfile
<(keytool -list -rfc -keystore
truststore.jks -storepass mypass)</pre>

# Adding and Removing Users

Describes how administrators can add, remove users, and edit the role and password for users in HPE Ezmeral Unified Analytics Software.

The user search field is only enabled for HPE Ezmeral Unified Analytics Software installations configured to use an external AD/LDAP directory. The search field does not work for installations using the internal OpenLDAP configuration; however, an admin can still add new users.

#### Adding Users for an External AD/LDAP Directory

For an *external* AD/LDAP directory, complete the following steps to add a user:

- 1. Sign in to HPE Ezmeral Unified Analytics Software.
- 2. In the left navigation bar, select Administration > Identity & Access Management.
- 3. In the search field, enter a substring search on the user's username or email ID and then enable HPE Ezmeral Unified Analytics access. The search for the user's username is case insensitive. You can also assign the admin role if you want the user to have administrative access in HPE Ezmeral Unified Analytics Software.

StartTLS

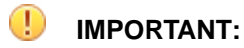

- When you do not specify the **Email Attribute** for external AD/LDAP directory during HPE Ezmeral Unified Analytics Software installation, you will not see the **Email** column on the **Identity and Access Management** screen.
- When you specify the value for **Email Attribute**, the value is syntax-checked with compliance to RFC 5322 and RFC 6532. Keycloak only allows the valid email address. If Keycloak rejects the value for **Email Attribute**, the value is changed to invalid-<unified-analytics-username>@<unified-analytics-domain>. You can see the value for the updated email address in the **Identity and Access Management** screen.

When signing in to Unified Analytics using your email address, you must use the updated email address visible on the **Identity and Access Management** screen. You cannot sign in with the email address specified during installation, which Keycloak identified as having bad syntax.

#### Adding Users for the Internal OpenLDAP Directory

For the *internal* OpenLDAP directory, complete the following steps to add a user:

- 1. Sign in to HPE Ezmeral Unified Analytics Software.
- 2. In the left navigation bar, select Administration > Identity & Access Management.
- 3. Click Add User.
- 4. In the drawer that opens, enter the following information:
  - Username Enter the username.

You cannot add a user with a username that is a case-insensitive match of an existing username. For example, if you have a user named "bob," you cannot add a user named "Bob," and so on.

- First Name Enter the first name of the user.
- Last Name Enter the last name of the user.
- Email ID Enter the email ID associated with the user.
- Password Enter the password for the user.
- **Role** Selecting Administrator assigns the user the administrator role, which gives the user permission to act as an administrator in the HPE Ezmeral Unified Analytics Software UI. If you do not select Administrator, the user is assigned the member role.

#### **Removing Users**

To remove a user:

- 1. In the list of users, select the user you want to remove.
- Click into the Actions column, and click the Delete option. Alternatively, click the Delete button on the screen. The system prompts you to confirm the action. Once you confirm, the user is removed.

#### **Editing Roles and Password**

To edit the role and password for a user:

- 1. In the list of users, select the user you want to edit.
- 2. Click into the Actions column, and click the Edit option.

- 3. In the drawer that opens, change the password and role for the user.
- 4. Click Update.

# Adding and Removing Users Programmatically

Describes how to add and remove users through the Kubernetes API using the EzUserQuery and EzUserConfig custom resources.

The user management operator in HPE Ezmeral Unified Analytics Software responds to the EzUserQuery and EzUserConfig custom resources when they are created by a client with the required Kubernetes API permissions.

Use the administrative kubectl config that you get when you create the HPE Ezmeral Unified Analytics Software cluster to onboard and manage users programmatically through the Kubernetes API.

To onboard a user, complete the following steps:

- Use the EzUserQuery custom resource to search for the user in the internal or external AD/LDAP directory. The EzUserQuery returns a list of attributes for a user, including the Keycloak ID. The Keycloak ID is required to onboard a user.
- 2. Use the EzUserConfig custom resource to onboard the user.

The following sections describe the custom resources:

#### **EzUserQuery**

Use the EzUserQuery custom resource to query the user AD/LDAP directory.

The EzUserQuery properties map directly to the query types of the Keycloak user API. Providing values for the *email*, *firstName*, *lastName*, and/or *username* properties sets criteria that must match the returned users. The *search* property value is typically the most useful and can match against the *email* or *username*.

Keycloak returns the query response and the status updates. The query results are bounded and a query only returns up to five results. Narrow your search criteria to reduce the number of results returned. Results show you attributes for the user, for example if they are enabled (true/false), id (keycloak user ID), and role (admin or not).

EzUserQuery resources self-delete after they expire.

Using the EzUserQuery Custom Resource

1. In a YAML file, add the following properties, specifying your own values:

```
apiVersion: ezconfig.hpe.ezaf.com/
vlalpha1
kind: EzUserQuery
metadata:
    name: my-query-1
spec:
    search: joel
```

2. To create and get the query, run the following commands, specifying your YAML file name:

kubectl create -f query.yaml
kubectl get ezuserquery

A ready status indicates that there are query results. This is the status.status property.

**3.** To query the AD/LDAP directory, run the following command, specifying your query name:

```
kubectl get ezuserquery
my-query-1 -o yaml
```

The command returns results similar to those shown in the following image:

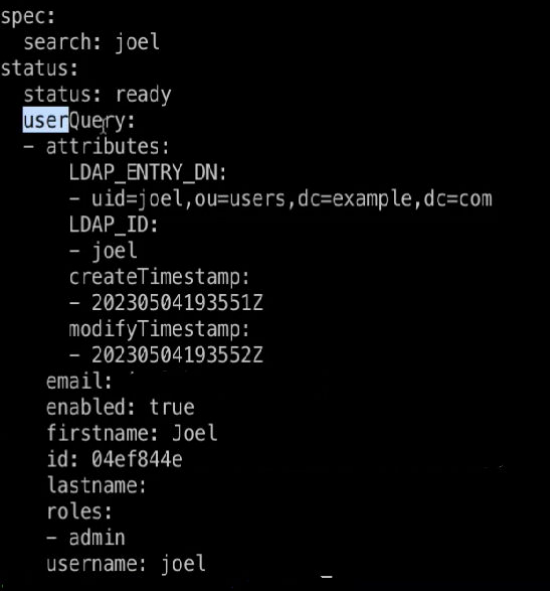

The userQuery property displays the user attributes.

# EzUserConfig

Use the EzUserConfig custom resource to enable/disable users and manage user roles.

EzUserConfig identifies the user (via keycloak ID) and indicates the roles that a user should have when onboarded.

The following table describes the differences between internal and external AD/LDAP servers when using EzUserConfig:

| AD/LDAP Server Type | Description                                                                                                    |
|---------------------|----------------------------------------------------------------------------------------------------|
| Internal            | EzUserConfig <i>creates</i> and <i>enables</i> a user. Deleting an EzUserConfig disables and deletes the user.                                             |
| External            | EzUserConfig <i>enables</i> a user. EzUserConfig identifies the user (via Keycloak ID) and sets the user role. Deleting an EzUserConfig disables the user. |

The EzUserConfig status stanza shows user attributes, whether the user is successfully enabled, the roles that have successfully been assigned, and any error messages.

To retrieve and display information about the ezuserconfig resource, run:

```
kubectl get ezuserconfig
```

You can view the NAMESPACE column when running the kubectl get ezuserconfig command. Note that the namespace name does not match the user's username. The namespace name is derived by combining the prefix from the username and adding the suffix. For example, if the AD username is Arun1.Gowda and Unified Analytics username is arun1.gowda, the Unified Analytics namespace name will be arun1-gowda-2ccc059b.

TIP:

- The user management operator actually onboards the user.
- *Enabled* is not a role that you can assign to a user.
- The following resources include the label hpe-ezua/username=<ua-username>:
  - ezuserconfig
  - user namespace
  - profile
- To find the namespace name for your username, run:

kubectl get ns -1 hpe-ezua/username=<ua-username>

#### Using the EzUserConfig Custom Resource

1. In a YAML file, add the following properties, specifying your own values:

Note that the ID is the Keycloak ID that you can get using the EzUserQuery custom resource.

2. To see a list of all the attributes for a user, run the following command, specifying the name of the user you want to see attributes for:

get ezuserconfig joel -o yaml

The command returns results similar to those shown in the following image:

```
status:
 attributes:
    LDAP_ENTRY_DN:

    uid=joel,ou=users,dc=example,dc=com

   LDAP_ID:
    – joel
    createTimestamp:
    - 20230504193551Z
   modifyTimestamp:
    - 20230504193552Z
 email:
 enabled: true
  error:
   message: ""
   reason: ""
    resolution: ""
  firstname: Joel
  fullname: ""
  id: 04ef844e
  lastname:
  roles:
  – admin
  status: ready
 username: joel
```

# **Auth Tokens**

Describes auth tokens and how auth tokens work in HPE Ezmeral Unified Analytics Software.

An auth token encapsulates a user's authentication and authorized roles within the Unified Analytics cluster. Unified Analytics uses auth tokens to determine a user's identity and authorization. Some applications also use the auth tokens to communicate with other services in the Unified Analytics cluster.

All auth tokens in Unified Analytics are short-lived for security and functionality purposes. Short-lived tokens:

- Work well for long-running jobs
- · Promptly reflect changes in user enablement and roles
- Have a short lifespan, which limits the time a malicious person or program can use them if accessed

In Unified Analytics, auth tokens are in the:

- Request header (of incoming web requests)
- Token secret (Unified Analytics-specific access token in a user's namespace)

#### **Request Header Token**

Applications can look at the request header and use the token in request processing. When a user signs in to HPE Ezmeral Unified Analytics Software, the token in the request header is valid for one hour. This one hour lifetime limits the amount of time that an external client can store and reuse the access token.

When the token expires, it becomes invalid and the external client program that was using the token must obtain a new access token. HPE does not recommend storing this token in applications or reusing the token.

#### **Token Secret**

When a Unified Analytics administrator creates a new user or adds a user to the Unified Analytics platform, the system automatically creates a unique namespace for that user. All jobs that the user launches, such as a Spark job, run in the user's unique namespace, isolated from other users. Included in the user's

namespace is a secret, created by the Unified Analytics token service. The secret in the user's namespace contains an access token, aptly named access-token, in the value of AUTH\_TOKEN.

The access token in the secret has the following attributes:

- Valid for up to 30 minutes, but always has a minimum of 10 minutes left to live. When the token is read from the secret, the token always has 10 minutes left to live.
- The token is started when a user signs in to Unified Analytics.
- The Unified Analytics token service regularly refreshes the token unless the user login is blocked for some reason.
- Token claims:
  - Contains the namespace claim. You can locate the user's namespace using the namespace claim.
  - When the sign in via the email address is not allowed, the email claim remains empty incase the email address is not provided.

#### Notebook Access to the Token Secret

A web request to the user's notebook contains a token in the request header; however, if the notebook needs to make requests to another service that requires a token for authentication, the notebook can get the access token out of the secret.

The secret mounts the notebook's filesystem in the local pod at /etc/secrets/ezua/.auth\_token. The notebook reads the token from the file and puts the token in an outgoing request. The notebook can do this repeatedly because the token service in Unified Analytics regularly refreshes the access token.

The following diagram shows the basic access flow between the notebook and the secret:

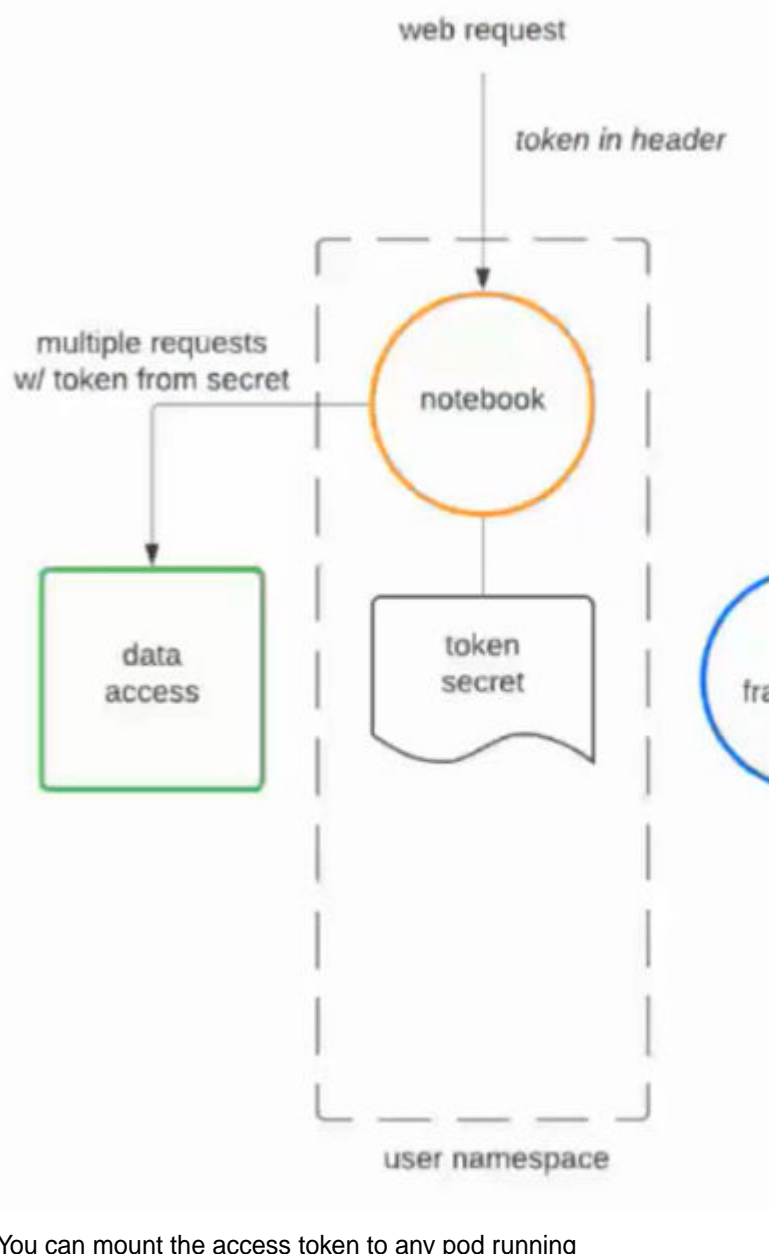

You can mount the access token to any pod running jobs in your namespace. To mount the access token to a pod, add the hpe-ezua/add-auth-token annotation to the Pod configuration, as shown in the following example:

```
apiVersion: v1
kind: Pod
metadata:
    name: nginx
    namespace: hpedemo-usr
    annotations:
        hpe-ezua/add-auth-token: "true"
spec:
    containers:
        - name: nginx
        image: nginx: 1.14.2
```

ports:
 containerPort: 80

Application Access to the Token Secret

A web request to an application in Unified Analytics contains a token in the request header. When a user runs an application in Unified Analytics, the application runs in the user's namespace. If the application needs to access data or another service, the application can get the access token from the secret in the user's namespace and then use the token to make multiple requests for data access.

The following diagram shows the basic access flow between an application, secret, and data source:

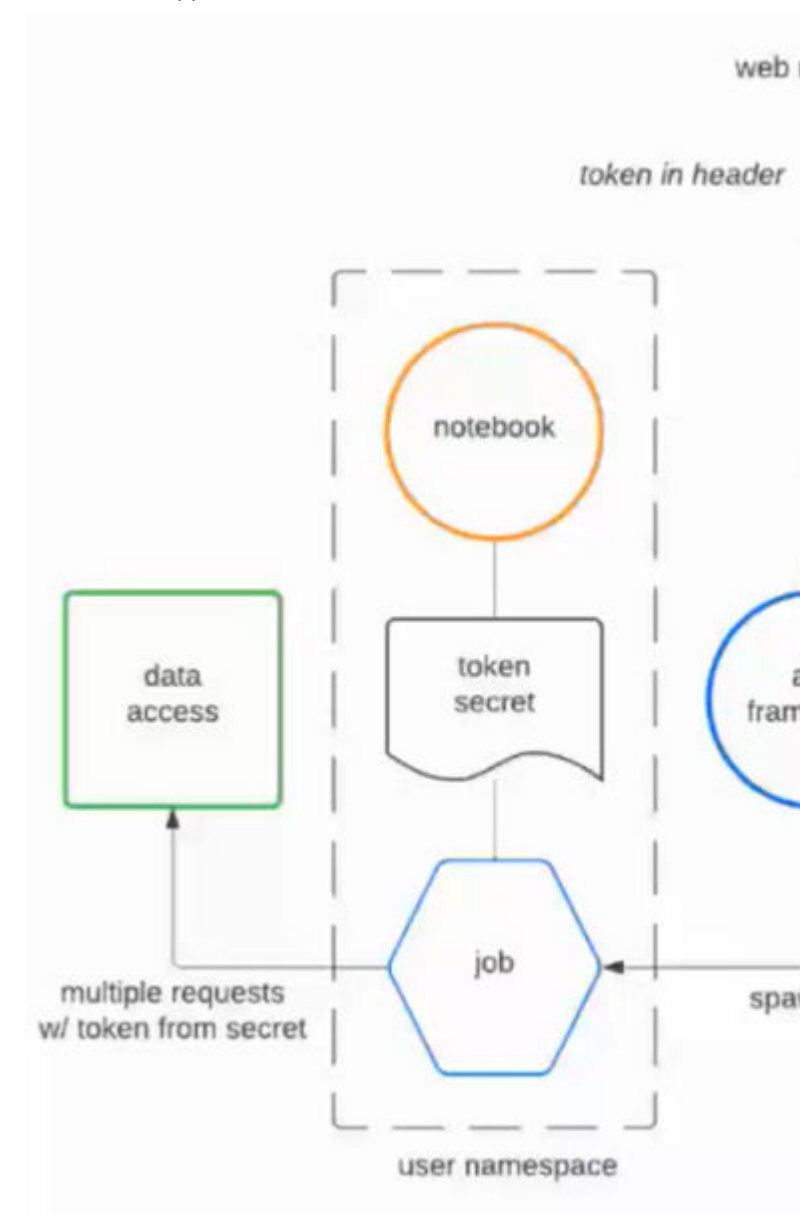

#### Auth Tokens for External Client Application Access to External APIs

Some application APIs are exposed for use outside of the Unified Analytics cluster. These APIs are also authenticated by tokens. External client applications can obtain a token to talk to these external APIs.

If the external client application understands OIDC OAuth2 protocols, you can point the application to a particular OIDC client that Keycloak exposes. However, if you need to get a token and put the token in a particular header request that you are sending to an API, you can do this through the API endpoint in Unified Analytics that is exposed for Keycloak, by providing the user credentials (username and password) in a cURL POST request to obtain a token and then use the token to authenticate, as described in Obtaining Access Tokens with User Credentials on page 243.

The token is a short-lived token in JWT format. If the external client application will be running multiple API requests where authentication is required, the external client should get a refresh token from the API and then repeatedly request new access tokens. See Obtaining Refresh Tokens on page 244.

#### Auth Tokens for External Clients that Require Kubernetes API Credentials

If an external client can read secrets, the external client can obtain the access token from the secret in a user's namespace; however, this is not recommended as the default method. See Obtaining Access Tokens with a Kubernetes Secret on page 246.

#### **Related concepts**

Obtaining Access Tokens with User Credentials on page 243 Describes how to obtain access and refresh tokens with a user's credentials and the Keycloak service address.

Obtaining Refresh Tokens on page 244 Describes how to refresh access tokens.

Obtaining Access Tokens with a Kubernetes Secret on page 246 Describes how to obtain access tokens with a Kubernetes secret.

Changing External Auth Token Settings in Keycloak on page 247 Describes how to change access and refresh token settings through the Keycloak Admin Console.

#### More information

Identity and Access Management on page 220 Describes identity and access management in HPE Ezmeral Unified Analytics Software.

#### **Obtaining External Auth Tokens for REST API Endpoint Access**

Describes an example process for an external client application to obtain access tokens for authenitcated access to a REST API endpoint and provides links to topics with instructions for obtaining auth tokens.

The following steps describe an example process for an external client application that needs to repeatedly authenticate to a REST API endpoint over a period of time:

- 1. The extermal client application presents a user's credentials to obtain a refresh token. The client application stores the refresh token.
- 2. Before any authenticated API access, the client application uses the stored refresh token to get an access token and a new refresh token.
- **3.** The freshly-obtained access token is used to access the REST API endpoint, and the new refresh token is stored (replacing the old one).
- 4. Repeat steps 2 and 3 for the duration of the client applications's activity.

The following sections provide information and instructions related to external client programs obtaining access tokens to access REST API endpoints exposed by the applications in an HPE Ezmeral Unified Analytics Software cluster.

#### Related concepts

Changing External Auth Token Settings in Keycloak on page 247 Describes how to change access and refresh token settings through the Keycloak Admin Console.

#### **Obtaining Access Tokens with User Credentials**

Describes how to obtain access and refresh tokens with a user's credentials and the Keycloak service address.

An external client program can obtain tokens for a user through a cURL POST request to a token-granting URL path under the Keycloak service address. Keycloak has an endpoint on the ua-grant OIDC client in the HPE Ezmeral Unified Analytics Software realm for the resource owner's password credentials. The OIDC client is the API endpoint that the external client program interacts with for token operations. For additional information, see Identity and Access Management on page 220.

Use the Keycloak service address (keycloak.<cluster-DNS-domain-name>.com) and user credentials (username and password) in a cURL POST request to obtain an access token (in JWT format) from the response body. You can then use the access token in requests to application API endpoints by specifying the token as a bearer token in the Authorization header.

#### **cURL POST Request**

Use the following cURL POST request to obtain access and refresh tokens:

```
KC_ADDR=keycloak.<cluster-DNS-domain-name>.com
USERNAME=<username>
PASSWORD=<user-password>
response_json=$(curl --data
"username=$USERNAME&password=$PASSWORD&grant_type=password&client_id=ua-gran
t" "https://$KC_ADDR/realms/UA/protocol/openid-connect/token")
```

**TIP:** For testing purposes, you can use curl -k to skip peer certificate validation if the local CA certificate store cannot validate the Unified Analytics gateway certificate.

| Offline Access                                                | If you do not want the token to expire, include the offline_access <b>scope in the request, as shown</b> :                                                                                                    |  |
|---------------------------------------------------------------|----------------------------------------------------------------------------------------------------|--|
|                                                               | <pre>response_json=\$(curldata "username=\$USERNAME&amp;password=\$PASSWORD &amp;grant_type=password&amp;client_id=ua-gran t&amp;scope=offline_access" "https:// \$KC_ADDR/realms/UA/protocol/ openid-connect/token")</pre>                                                                                                    |  |
|                                                               | An offline_access token can be used repeatedly;<br>however, if an offline_access refresh token is not<br>used for thirty days, the token becomes invalid.                                                                                                    |  |
| Reconfigured ua-grant OIDC Client as a Confidential<br>Client | If the ua-grant OIDC client is reconfigured to<br>be a confidential client, you must specify the<br>client_secret as one of the data parameters<br>in the cURL request. For example, if ua-grant<br>is a confidential client with the a secret value<br>of 3EMVFnKnOU3B5Yh9B8MchwcFHvOVTcdh, then<br>the cURL request must include that value for the<br>client_secret parameter, as shown: |  |
|                                                               | <pre>response_json=\$(curldata "username=\$USERNAME&amp;password=\$PASSWORD &amp;grant_type=password&amp;client_id=ua-gran t&amp;client_secret=3EMVFnKnOU3B5Yh9B8Mchw cFHvOVTcdh" "https://\$KC ADDR/</pre>                                                                                                    |  |

realms/UA/protocol/openid-connect/ token")

For additional information, see Making the ua-grant OIDC Client a Confidential Client on page 248.

#### Getting the Access and Refresh Tokens from the Response Body

To get the access and refresh tokens, extract the access\_token and refresh\_token attributes from the JSON object in the response body. For example, you can use the jq command-line JSON processor, as shown:

ACCESS\_TOKEN=\$(echo "\$response\_json" | jq -r '.access\_token') REFRESH\_TOKEN=\$(echo "\$response\_json" | jq -r '.refresh\_token')

The tokens are in JWT format.

#### Example

The DNS domain name for a Unified Analytics cluster is my-ua.com, which makes the Keycloak address keycloak.my-ua.com. An external client program can obtain tokens for a user (bob) through a cURL POST request to the token-granting URL path under the keycloak.my-ua.com service address, as shown:

KC\_ADDR=keycloak.my-ua.com USERNAME=bob PASSWORD=bobspassword response\_json=\$(curl --data "username=\$USERNAME&password=\$PASSWORD&grant\_type=password&client\_id=ua-gran t" "https://\$KC\_ADDR/realms/UA/protocol/openid-connect/token")

From the response body, extract the access\_token and refresh\_token attributes from the JSON object, as shown:

ACCESS\_TOKEN=\$(echo "\$response\_json" | jq -r '.access\_token') REFRESH\_TOKEN=\$(echo "\$response\_json" | jq -r '.refresh\_token')

To use the access token in requests to the application API endpoints, specify the token as a bearer token in the Authorization header.

#### **Related concepts**

Changing External Auth Token Settings in Keycloak on page 247

Describes how to change access and refresh token settings through the Keycloak Admin Console.

#### **Obtaining Refresh Tokens**

Describes how to refresh access tokens.

You can use a cURL POST request to refresh an access token. When you refresh an access token, the new token reflects the user's current roles and attributes. Each refresh token is typically valid for a week. Including the offline\_access scope in the cURL POST obtains a refresh token that does not expire unless the token is not used for thirty days.

#### **cURL POST Request**

Use the following cURL POST request to obtain new access and refresh tokens:

```
response_json=$(curl --data
"grant_type=refresh_token&client_id=ua-grant&refresh_token=$REFRESH_TOKEN"
"https://$KC_ADDR/realms/UA/protocol/openid-connect/token")
```

**TIP:** For testing purposes, you can use curl -k to skip peer certificate validation if the local CA certificate store cannot validate the Unified Analytics gateway certificate.

| Offline Access                                                | If you do not want the token to expire, include the offline_accessscope in the request, as shown:                                                                                                    |
|---------------------------------------------------------------|----------------------------------------------------------------------------------------------------|
|                                                               | <pre>response_json=\$(curldata "grant_type=refresh_token&amp;client_id=u a-grant&amp;refresh_token=\$REFRESH_TOKEN&amp;s cope=offline_access" "https:// \$KC_ADDR/realms/UA/protocol/ openid-connect/token")</pre>                                                                                                    |
|                                                               | An offline_access token can be used repeatedly;<br>however, if an offline_access refresh token is not<br>used for thirty days, the token becomes invalid.                                                                                                    |
| Reconfigured ua-grant OIDC Client as a Confidential<br>Client | If the ua-grant OIDC client is reconfigured to<br>be a confidential client, you must specify the<br>client_secret as one of the data parameters<br>in the cURL request. For example, if ua-grant<br>is a confidential client with the a secret value<br>of 3EMVFnKnOU3B5Yh9B8MchwcFHvOVTcdh, then<br>the cURL request must include that value for the<br>client_secret parameter, as shown: |
|                                                               | <pre>response_json=\$(curldata "grant_type=refresh_token&amp;client_id=u a-grant&amp;refresh_token=\$REFRESH_TOKEN&amp;c lient_secret=3EMVFnKnOU3B5Yh9B8MchwcFH vOVTcdh" "https://\$KC_ADDR/realms/UA/ protocol/openid-connect/token")</pre>                                                                                                    |
|                                                               | For additional information, see Making the us-grant                                                                                                    |

For additional information, see Making the ua-grant OIDC Client a Confidential Client on page 248.

#### Getting the Access and Refresh Tokens from the Response Body

To get the access and refresh tokens, extract the access\_token and refresh\_token attributes from the JSON object in the response body. For example, you can use the jq command-line JSON processor, as shown:

```
ACCESS_TOKEN=$(echo "$response_json" | jq -r '.access_token')
REFRESH_TOKEN=$(echo "$response_json" | jq -r '.refresh_token')
```

The tokens are in JWT format.

To use the access token in requests to the application API endpoints, specify the token as a bearer token in the Authorization header.

#### **Refreshing Tokens in Notebook**

If you encounter a JWT token expiration error while running cells in the notebbok, you can resolve it by running the <code>%update\_token</code> magic function. To learn more, see <code>%update\_token</code> on page 451

#### **Related concepts**

Changing External Auth Token Settings in Keycloak on page 247 Describes how to change access and refresh token settings through the Keycloak Admin Console.

#### **Obtaining Access Tokens with a Kubernetes Secret**

Describes how to obtain access tokens with a Kubernetes secret.

Each user that signs in to the HPE Ezmeral Unified Analytics Software UI is assigned a user-specific namespace. The user-specific namespace contains a Kubernetes secret with an access token, aptly named access-token. The access token is created specifically for the user in the value of AUTH\_TOKEN. A token read from this resource (AUTH\_TOKEN) has between 30 and 10 minutes to live.

**NOTE:** Keycloak settings do not affect the lifetime of this access token.

#### Obtaining an Access Token for a User

Any external client program with the appropriate Kubernetes API credentials can obtain a valid access token for a user.

Run the following kubect1 command to obtain the access token for a specified user:

```
kubectl -n $USER_NAMESPACE get secret access-token -o
jsonpath='{.data.AUTH_TOKEN}' | base64 -d
```

**IMPORTANT:** To run this command, kubect1 must be set up with either admin access or a configuration that has credentials that allow access to a user's secret.

#### Storing Kubernetes Credentials Externally

Before you store any Kubernetes API credentials outside of the HPE Ezmeral Unified Analytics Software cluster, consider the security implications. As with any externally stored credentials, the external client is responsible for securing the credentials.

However, there may be cases where external storage is appropriate. For example, if a client already requires Kubernetes API credentials for other reasons, then the client can use this method to get valid user access tokens without having to use and secure refresh tokens.

#### **Usage Notes**

1

The following list describes scenarios where a user's access token becomes invalid or does not exist:

- If a user exists in HPE Ezmeral Unified Analytics Software but has not signed in to the HPE Ezmeral Unified Analytics Software UI, the secret does not contain an access token for the user. The secret only contains an access token after the user signs in.
- If the user is removed (offboarded) from the HPE Ezmeral Unified Analytics Software cluster, the user's namespace and secret are also removed and no longer exist.
- An expired HPE Ezmeral Unified Analytics Software license disables the cluster. When a cluster is
  disabled, the token expires and becomes invalid until the cluster is enabled and the user successfully
  signs in to HPE Ezmeral Unified Analytics Software through the UI.
- If a user is disabled in the AD/LDAP server, the token expires and becomes invalid until the user is enabled in the AD/LDAP server and signs in to HPE Ezmeral Unified Analytics Software through the UI.

#### Changing External Auth Token Settings in Keycloak

Describes how to change access and refresh token settings through the Keycloak Admin Console.

For access and refresh tokens obtained through the user credential or refresh methods, the site administrator can set token lifetimes to any value appropriate for the external client applications at the site. The site administrator can also change the ua-grant OIDC client to a confidential client configuration.

A site administrator can sign in to the Keycloak Admin Console to make the following changes:

- Change the Externally Granted Access Token Lifetime
- Change the 7-Day Refresh Token Lifetime
- Change the 30-Day Idle Timer for Offline Refresh Tokens
- Make the ua-grant OIDC Client a Confidential Client
- **NOTE:** You can look at the value of the exp claim in the token itself to determine the access token and refresh token expiration. The exp claim is the UNIX-epoch representation of the token's expiration date and time. If a client needs to make token-handling decisions based on times, using the exp value is best.

When changing the token lifetime, consider both security and usability. For example, long-lived tokens are reusable, which can be convenient but can also cause security issues if the token is accessed by an unauthorized user or application. Any person or entity holding a user's access token can act as that user to access the application endpoints until the token expires.

**NOTICE:** HPE recommends a one hour lifetime; however, the site administrator must make the token lifetime determination for their environment and adjust for the security tradeoffs.

To sign in and make changes, the site administrator must have the Keycloak admin password. Accessing the Keycloak Admin Console on page 247 provides the steps to get the Keycloak admin password.

#### Accessing the Keycloak Admin Console

To access the Keycloak Admin Console, complete the following steps:

1. To get the Keycloak admin password, use kubectl and the administrative (full access) kubeconf, as shown:

```
kubectl -n ezaddon-system get secret hpecp-bootstrap-authcreds -o
jsonpath='{.data.SUPER_ADMIN_PASSWORD}' | base64 -d
```

2. In a web browser, go to https://\$KC\_ADDR/admin/master/console/ and use the admin password to log in as the admin user.

TIP: KC\_ADDR is the Keycloak service address:

keycloak.<cluster-DNS-domain-name>.com

#### Changing the Lifetime of the Externally Granted Access Token

To change the lifetime of the externally granted access token for an HPE Ezmeral Unified Analytics Software site, complete the following steps:

- 1. Sign in to the Keycloak Admin Console, as described in Accessing the Keycloak Admin Console on page 247.
- 2. In the upper left pulldown, switch to the UA realm.

- 3. In the left navigation bar, select Clients.
- 4. Select the ua-grant client.
- 5. Select the Advanced tab.
- 6. On the right, click Advanced Settings.
- 7. Change the Access Token Lifespan value.
- 8. Click Save at the bottom of the Advanced Settings box.

#### Changing the 7-Day Refresh Token Lifetime

To change the lifetime of the 7-day refresh token, complete the following steps:

- 1. Sign in to the Keycloak Admin Console, as described in Accessing the Keycloak Admin Console on page 247.
- 2. In the upper left pulldown, switch to the UA realm.
- 3. In the left navigation bar, select Realm Settings.
- 4. Select the **Sessions** tab.
- 5. Change the values of SSO Session Idle and/or SSO Session Max.
  - **NOTE:** Changing these values affects the behavior of the refresh tokens and the Keycloak session cookies. The session cookies set the upper limit for how long a user can stay logged in through the web browser.
- 6. Click Save at the bottom of the page.

#### Changing the 30-Day Idle Timer for Offline Refresh Tokens

To change the 30-day idle timer for offline refresh tokens, complete the following steps:

- 1. Sign in to the Keycloak Admin Console, as described in Accessing the Keycloak Admin Console on page 247.
- 2. In the upper left pulldown, switch to the UA realm.
- 3. In the left navigation bar, select Realm Settings.
- 4. Change the value of Offline Session Idle.
- 5. Click **Save** at the bottom of the page.

#### Making the ua-grant OIDC Client a Confidential Client

A confidential client configuration ensures that a refresh token is used with a secret for additional security. For example, if a refresh token is leaked, the refresh token is useless unless the token is accompanied by the secret.

For added security, the external client program should use different storage methods for the secret and refresh token.

The same secret value should be provided to all client programs that use the ua-grant OIDC client in an HPE Ezmeral Unified Analytics Software cluster.

To make the ua-grant OIDC client a confidential client, complete the following steps:

- 1. Sign in to the Keycloak Admin Console, as described in Accessing the Keycloak Admin Console on page 247.
- 2. In the upper left pulldown, switch to the UA realm.
- 3. In the left navigation bar, select Clients.
- 4. Select the ua-grant client.
- 5. Scroll down to Client authentication and toggle on.
- 6. Click Save at the bottom of the page.
- 7. Select the Credentials tab that appears.
- 8. In the **Client secret** box, click on the eye icon to reveal the client secret value, and/or click the copy icon to copy the value to the clipboard.
- 9. Use this client\_secret value in POST requests to this OIDC client.

# **Managing Data Access**

Describes data access management and how to grant members access to data.

HPE Ezmeral Unified Analytics Software administrators have unrestricted access to all data sources and underlying schemas, tables, views, and buckets. Admins can grant *public access* to a data source or they can grant members access to specific schemas, tables, views, or buckets in a data source.

Public access grants all members *read* and *write* access to all data in a data source. Alternatively, admins can grant members *read*, *write*, or *read* & *write* access to specific schemas, tables, views, or buckets in a data source.

#### TIP:

- Members should contact their HPE Ezmeral Unified Analytics Software admin to request access.
- Any access granted can also be revoked by an HPE Ezmeral Unified Analytics Software admin.
- If an admin deletes a member in HPE Ezmeral Unified Analytics Software, the member's access to data is also deleted.
- The system transparently enforces data access policies across all applications and clients.

The following sections provide the steps for granting and revoking data access.

# **Granting Public Access to a Data Source**

HPE Ezmeral Unified Analytics Software administrators can make a data source publicly accessible. When an admin makes a data source publicly accessible, all members have full access (read and write) permissions on the data source and the data within it.

To make a data source publicly accessible, complete the following steps:

- 1. Sign in to HPE Ezmeral Unified Analytics Software.
- 2. In the left navigation bar, select Data Engineering > Data Sources.
- 3. Select the Structured Data or Object Store Data tab.
- 4. In the data source tile, click the three-dots.

- 5. Select Change to public access.
- 6. In the Data Access dialog, click Proceed or Cancel. If you choose to proceed, the system displays the message:

Access changed for the data source: <data-source-name>

#### **Revoking Public Access to a Data Source**

HPE Ezmeral Unified Analytics Software administrators can revoke public access to a data source. Revoking public access to a data source makes the data in the data source totally inaccessible to all members. Only admins can access the data in the data source.

- 1. Sign in to HPE Ezmeral Unified Analytics Software.
- 2. In the left navigation bar, select Data Engineering > Data Sources.
- 3. Select the Structured Data or Object Store Data tab.
- 4. In the data source tile, click the three-dots.

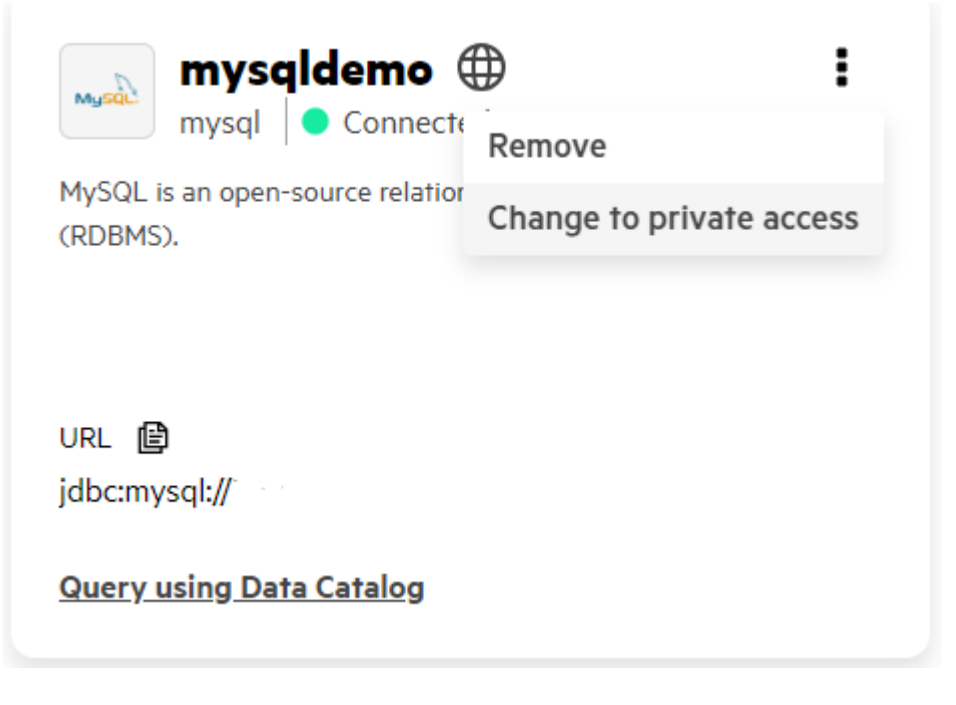

- 5. Select Change to private access.
- 6. In the Data Access dialog, click Proceed or Cancel. If you choose to proceed, the system displays the message:

Access changed for the data source: <data-source-name>

#### Granting a Member Access to Data

HPE Ezmeral Unified Analytics Software administrators can grant a member access to one or more tables, views, or buckets in a schema.

To grant a member access to data, complete the following steps:

- 1. Sign in to HPE Ezmeral Unified Analytics Software.
- 2. In the left navigation bar, select Administration > Identity & Access Management.

- 3. On the Identity and Access Management screen, locate the user.
- 4. In the Actions column of the user row, click the three-dots and select Manage Privileges.

| (c)<br>(c) | Identity and Access Management |      |          |       |               |         |                   |  |  |  |  |  |
|------------|--------------------------------|------|----------|-------|---------------|---------|-------------------|--|--|--|--|--|
|            |                                |      |          |       |               |         |                   |  |  |  |  |  |
| G          | Users                          |      |          |       |               |         |                   |  |  |  |  |  |
| <u>000</u> | BI Reporting Search            |      |          |       | Delete        |         | Add Privileges    |  |  |  |  |  |
| 丛          | 1 of 2 items selected          |      |          |       |               |         |                   |  |  |  |  |  |
| 88         | -                              | Name | Username | Email | Roles         | Status  | Actions           |  |  |  |  |  |
|            |                                | qal  | qal      | qa1@l | admin, member | 😑 Ready | :                 |  |  |  |  |  |
| 磷          | <b>~</b>                       | qa2  | qa2      | qa2@r | member        | Ready   | :                 |  |  |  |  |  |
| *          |                                |      |          |       |               |         | Delete            |  |  |  |  |  |
| l;:1       |                                |      |          |       |               |         | Edit              |  |  |  |  |  |
| ዋ          |                                |      |          |       |               |         | Manage Privileges |  |  |  |  |  |

- 5. On the Manage Privileges screen, select the Structured Data or Object Store Data tab, depending on the type of data that you want to grant the user access to.
- 6. Expand a data source and select a schema.

| Identity and Access Management |                                    |                  |
|--------------------------------|------------------------------------|------------------|
| Manage Privileges              |                                    |                  |
| User: qa2                      |                                    |                  |
| Structured Data Object Store I | Data                               |                  |
| Connected Data Sources (9)     | Datasets                           | ĺ                |
| Q Search                       | Q Search                           | Bulk Access 🗸    |
| 🗸 🙀 hive                       | 3 of 8 Available Datasets selected | No Access        |
| ∧ ≥ mssqldemo                  |                                    | Read Only        |
| db_securityadmin               | Name ↓                             | Write Only       |
| dbo                            | ✓ call_center                      | Read & Write     |
| db_datareader                  | call_center_vw                     | No Access 🗸      |
| db_backupoperator              |                                    |                  |
| sys                            | catalog_sales                      | No Access 🗸      |
| guest                          | customer                           | No Access 🗸      |
| db_owner                       | customer_address                   | No Access 🗸      |
| db_ddladmin                    |                                    |                  |
| db_denydatareader              | customer_demographics              | No Access 🗸      |
| dh datawriter                  | <ul> <li>date_dim</li> </ul>       | No Access 🗸 🔹    |
|                                |                                    | Undate privilege |

- 7. In the **Datasets** area, select the tables, views, or buckets that you want to grant the user access to. You can grant **Read**, **Write** or **Read & Write** access.
  - To grant a user access to a single table, view, or bucket, use the **Access Type** column dropdown in the row of the table, view, or bucket.
  - To grant a user access to multiple tables, views, or buckets, use the **Bulk Access** dropdown and select the access that you want to grant the user on the selected tables, views, or buckets.

8. Click Update Privilege. The system displays the message:

Updated privileges for the user: <user-name>

#### **Granting Group Access to Data**

HPE Ezmeral Unified Analytics Software administrators can simultaneously grant a group of users access to one or more tables, views, or buckets in a schema.

To grant group access to data, complete the following steps:

- 1. Sign in to HPE Ezmeral Unified Analytics Software.
- 2. In the left navigation bar, select Administration > Identity & Access Management.
- 3. On the **Identity and Access Management** screen, choose one or more member users by selecting their checkboxes.
  - **NOTE:** You cannot select the current session user. For example, if you are signed in as **admin**, you cannot select **admin**.

#### 4. Click Add Privileges.

| ≡          | HPE Ez                                                                                                    | HPE Ezmeral Unified Analytics Software |          |                   |               |                 |                |  |  |  |  |  |  |
|------------|----------------------------------------------------------------------------------------------------|----------------------------------------|----------|-------------------|---------------|-----------------|----------------|--|--|--|--|--|--|
| ഹ          |                                                                                                    |                                        |          |                   |               |                 |                |  |  |  |  |  |  |
| Ð          | Ider                                                                                                    | Identity and Access Management         |          |                   |               |                 |                |  |  |  |  |  |  |
|            |                                                                                                    |                                        |          |                   |               |                 |                |  |  |  |  |  |  |
| G          | Users                                                                                                    | 5                                      |          |                   |               |                 |                |  |  |  |  |  |  |
| <u>0o0</u> | Q s                                                                                                    | iearch                                 |          |                   |               | Delete Add User | Add Privileges |  |  |  |  |  |  |
| 蛊          | 2 of 3 ite                                                                                                    | ms selected                            |          |                   |               |                 |                |  |  |  |  |  |  |
| 88         | =                                                                                                    | Name                                   | Username | Email             | Roles         | Status          | Actions        |  |  |  |  |  |  |
|            |                                                                                                    | admin                                  | admin    | admin@example.com | admin, member | Ready           | 1              |  |  |  |  |  |  |
|            |                                                                                                    | user1                                  | user1    | user1@example.com | member        | Ready           | I              |  |  |  |  |  |  |
|            | Image: A start of the start of the start | user 02                                | user02   | user2@hpe.com     | member        | Ready           | :              |  |  |  |  |  |  |
|            |                                                                                                    |                                        |          |                   |               |                 |                |  |  |  |  |  |  |
|            |                                                                                                    |                                        |          |                   |               |                 |                |  |  |  |  |  |  |
|            |                                                                                                    |                                        |          |                   |               |                 |                |  |  |  |  |  |  |
|            |                                                                                                    |                                        |          |                   |               |                 |                |  |  |  |  |  |  |
|            |                                                                                                    |                                        |          |                   |               |                 |                |  |  |  |  |  |  |
| 淼          |                                                                                                    |                                        |          |                   |               |                 |                |  |  |  |  |  |  |
| *          |                                                                                                    |                                        |          |                   |               |                 |                |  |  |  |  |  |  |
| ÷          |                                                                                                    |                                        |          |                   |               |                 |                |  |  |  |  |  |  |
| P          |                                                                                                    |                                        |          |                   |               |                 |                |  |  |  |  |  |  |
|            |                                                                                                    |                                        |          |                   |               |                 |                |  |  |  |  |  |  |

- 5. On the Add Privileges screen, select the Structured Data or Object Store Data tab, depending on the type of data that you want to grant users access to.
- 6. Expand a data source and select a schema.
| Identity and Access Management                                                                                                    |                                                                                                    |                                                                                   |
|----------------------------------------------------------------------------------------------------|----------------------------------------------------------------------------------------------------|-----------------------------------------------------------------------------------|
| Add Privileges                                                                                                    |                                                                                                    |                                                                                   |
| 11                                                                                                    |                                                                                                    |                                                                                   |
| User: qaz                                                                                                    |                                                                                                    |                                                                                   |
|                                                                                                    |                                                                                                    |                                                                                   |
| Structured Data Object Store D                                                                                                    | Data                                                                                                    |                                                                                   |
|                                                                                                    |                                                                                                    |                                                                                   |
| Connected Data Sources (1)                                                                                                    | Datasets                                                                                                    |                                                                                   |
| Q Search                                                                                                    | O Search                                                                                                    | Pulls Assess                                                                      |
| ∧ → mysql                                                                                                    | T of T Auxiliable Datasets selected                                                                                                    | Buik Access                                                                       |
|                                                                                                    | J OI J Avaliable Dalasels selected                                                                                                    |                                                                                   |
| airline_data                                                                                                    | 5 01 5 Avanable Datasets selected                                                                                                    |                                                                                   |
| airline_data<br>ashis_test                                                                                                    | S of S Avantaue Danaers seeced<br>Name ↓                                                                                                    | Access typ                                                                        |
| airline_data<br>ashis_test<br>auto_change_detection_schema                                                                                                    | V S > venancer consister selected  Name ↓  V tbLbft                                                                                                    | Access typ<br>No Access ✔                                                         |
| airline_data<br>ashis_test<br>auto_change_detection_schema<br>auto_czech_mysql_store1                                                                                                    | V 3 vonauer outsider serected  V Name ↓  V tbLbit  tbLtat  tbl test                                                                                                    | Access typ<br>No Access ❤<br>No Access                                            |
| airline_data<br>ashis_test<br>auto_change_detection_schema<br>auto_czech_mysql_store1<br>auto_cexport_plain                                                                                                    | V S vonaue calabers seecred<br>✓ Name ↓<br>✓ tbLbit<br>✓ tbLtest                                                                                                    | Access typ<br>No Access ∽<br>No Access<br>Read Only                               |
| airline_data<br>ashis_test<br>auto_tcech_mysql_store1<br>auto_ccech_mysql_store1<br>auto_ccport_plain<br>auto_ccport_transformation                                                                                                  | Image: Solution of a set of the set of the set o  | Access typ<br>No Access ∽<br>No Access<br>Read Only<br>Write Only                 |
| airline, data<br>ashis_test<br>auto_change_detection_schema<br>auto_czech_mysql_store1<br>auto_export_plain<br>auto_export_plain<br>auto_export_ui                                                                                   | Image: Second second second | Access typ<br>No Access ∽<br>No Access<br>Read Only<br>Write Only<br>Read & Write |
| airline, data<br>ashis, test<br>auto_change_detection_schema<br>auto_czech_mysql_store1<br>auto_export_plain<br>auto_export_transformation<br>auto_export_ui<br>auto_geman_mysql_store1                                              | Image: Solution of the solution of the solut  | Access typ<br>No Access ∽<br>No Access<br>Read Only<br>Write Only<br>Read & Write |
| airline, data<br>ashis, test<br>auto_change_detection_schema<br>auto_cecch_mysql_store1<br>auto_export_plain<br>auto_export_plain<br>auto_export_ui<br>auto_german_mysql_store1<br>auto_german_mysql_store1<br>auto_mysql_api_schema | Image: Solution of a service       Image: Solution of a service                                                                                                    | Access typ<br>No Access ∽<br>No Access<br>Read Only<br>Write Only<br>Read & Write |

7. In the **Datasets** area, select the tables, views, or buckets that you want to grant the user access to. You can grant **Read**, **Write** or **Read & Write** access.

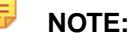

- New access privileges are added to the privileges a user already has; they do not replace the
  previous access privileges. For example, if user1 previously had Read access and you grant
  user1 Write access, user1 now has Read & Write access to the data.
- To grant users access to a single table, view, or bucket, use the **Access Type** column dropdown in the row of the table, view, or bucket.
- To grant users access to multiple tables, views, or buckets, use the **Bulk Access** dropdown and select the access that you want to grant the user on the selected tables, views, or buckets.

#### 8. Click Update privilege.

#### **Revoking Member Access to Data**

HPE Ezmeral Unified Analytics Software administrators can revoke a member's access to schemas, tables, views, and buckets. Revoking access makes the data inaccessible to the member.

Administrators can use the **Manage Privileges** screen to revoke access to one or more data sources and their schemas, tables, views, and buckets. To revoke all access to a specific data source for members, use the **Remove Privileges** option.

**NOTE:** You can use the Remove Privileges option only for private data sources.

**Manage Privileges** 

To revoke member access to data, complete the following steps:

- 1. Sign in to HPE Ezmeral Unified Analytics Software.
- 2. In the left navigation bar, select Administration > Identity & Access Management.

- **3.** On the **Identity and Access Management** screen, locate the user.
- 4. In the Actions column of the user row, click the three-dots and select Manage Privileges.
- 5. On the Manage Privileges screen, select the Structured Data or Object Store Data tab, depending on the type of data that you want to revoke access to.
- 6. Expand the data source and select the schema that contains the data you want to revoke access to.

<u>Identity and Access Management</u> Manage Privileges

l Iser na?

| Structured Data   | Object Store Data |                                    |
|-------------------|-------------------|------------------------------------|
| Connected Data So | urces (9)         | Datasets                           |
| Q Search          |                   | Q Search                           |
| 🗸 🙀 hive          | ()                | 3 of 8 Available Datasets selected |
| ∧ ∠ mssqldemo     |                   |                                    |
| db_securityadmin  |                   | <mark>−</mark> Name ↓              |
| dbo               | 3                 | ✓ call_center                      |
| db_datareader     |                   | call_center_vw                     |
| db_backupoperator |                   |                                    |
| sys               |                   | catalog_sales                      |
| guest             |                   | customer                           |
| db_owner          |                   | customer_address                   |
| db_ddladmin       |                   |                                    |
| db_denydatareader |                   | customer_demographics              |
| dh datawriter     | Ψ.                | date_dim                           |

- 7. In the **Datasets** area, select the tables, views, or buckets that you want to revoke access to.
  - If you are only revoking access to one table, view, or bucket, select No Access in the Access Type column for the table, view, or bucket.
  - If you are revoking access to multiple tables, views, or buckets, select the tables, views, or buckets and then use the **Bulk Access** dropdown (to the right of the **Search** field) and select **No Access**.
- 8. Click **Update Privilege**. The system displays the message:

Updated privileges for the user: <user-name>

To revoke all access to a specific data source for members, complete the following steps:

#### **Remove Privileges**

- 1. Sign in to HPE Ezmeral Unified Analytics Software.
- 2. In the left navigation bar, select **Data Engineering** > **Data Sources**.
- 3. Select the Structured Data or Object Store Data tab.
- 4. In the data source tile, click the three-dots.

| Search existing data sources                                                                                                    |                                                                                            | Add New Data Sc                                                                                                    |
|----------------------------------------------------------------------------------------------------|--------------------------------------------------------------------------------------------|----------------------------------------------------------------------------------------------------|
| datalayerrbacmysql      if      if     mysql      ornected      MySQL is an oper-source relational database management system      discrets. | mod Crencte Banoce<br>Mod A suger Survey Charge to guild cooses<br>doesno.<br>View Details | addprivilegesmysql 🔒<br>mrqal 🔹 Conected<br>Mr60L is an open-source relational database management syste<br>discense. |
|                                                                                                    |                                                                                            |                                                                                                    |
| pactrysp. 20.227.209.02.3000                                                                                                    | paratipapa 20.227.207.02.3300                                                              | Jan 1944 2012 1 2010 1 2010                                                                                           |
|                                                                                                    |                                                                                            |                                                                                                    |

5. Select View Details.

| View Details<br>Database: auditlogspagemysql |   | ×   |
|----------------------------------------------|---|-----|
| 1 User<br>D dev1<br>dev1@bluedata.local      | 2 | Ø Ü |
| Cancel                                       |   |     |

- 6. On the View Details screen, locate the user whose access to the data source you want to revoke.
- 7. Click Remove Privileges (delete icon).

#### Access Indicator Labels

When users (admins and members) sign in to HPE Ezmeral Unified Analytics Software and go to **Data Engineering > Data Sources**, they see tiles for all of the connected data sources on the **Data Sources** screen. The tiles have icons and labels that indicate whether a data source is accessible or not.

The following sections describe the access indicators that admins and members see on data source tiles.

#### Admins

Admins have full access to all data sources regardless of the icon displayed. The icon that an admin sees in the tile indicates whether a data source is publicly accessible or not. If an admin makes a data source publicly accessible (read and write access for all members), the data source tile displays a globe icon next to the data source name, indicating global access.

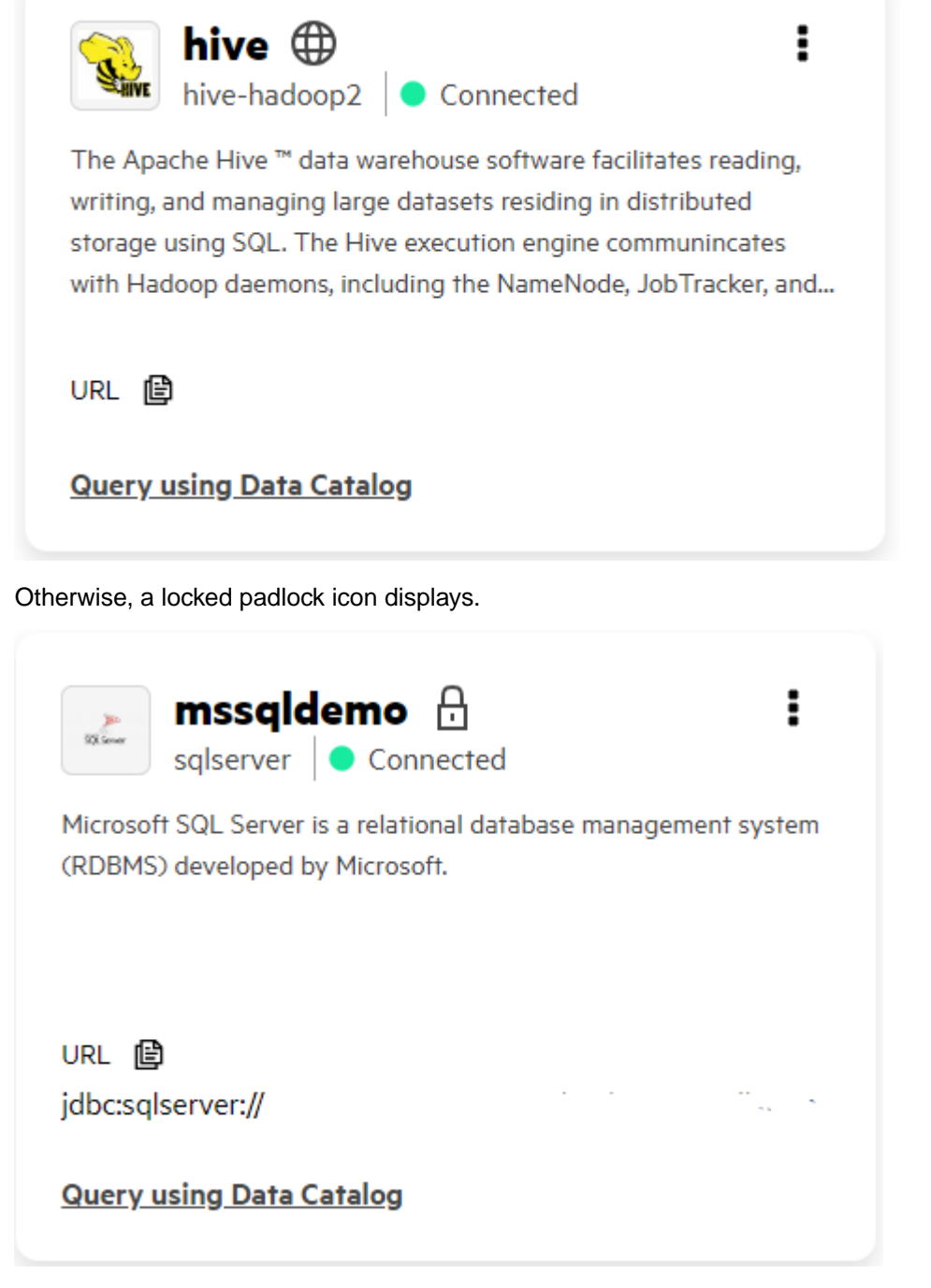

The locked padlock indicates that an admin must grant members access to the data source. All admins have access to the data source.

#### Members

When members **do not** have access to a data source, the data source tile shows a locked padlock icon and says *Cannot access this data source*.

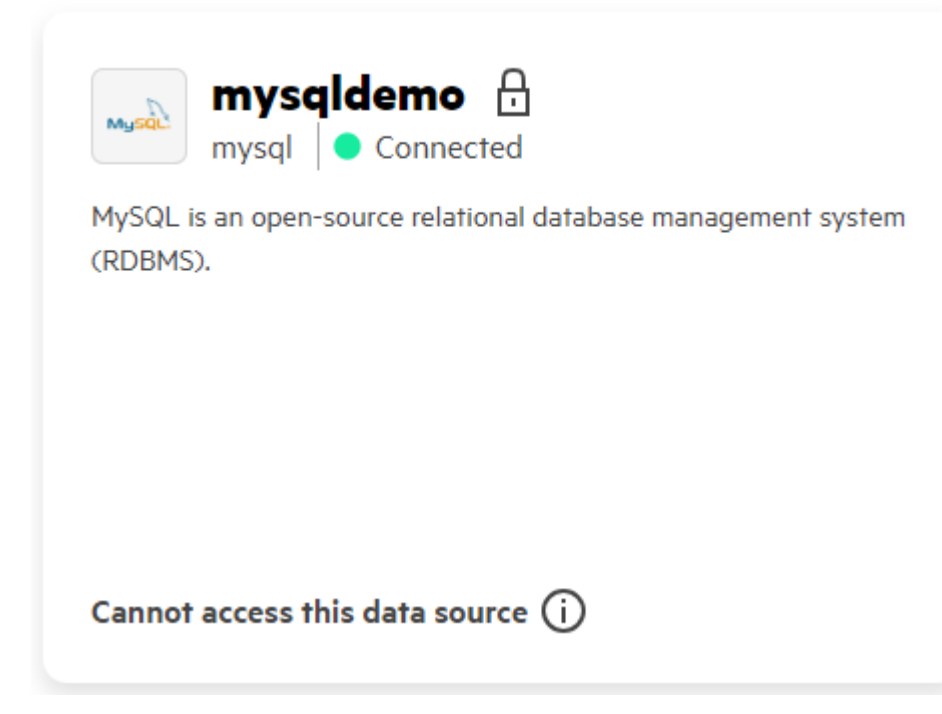

Any attempts to access the data results in an access denied error.

When members have access to a data source, the padlock icon in the data source tile is unlocked and the tile displays the *Query using Data Catalog* link.

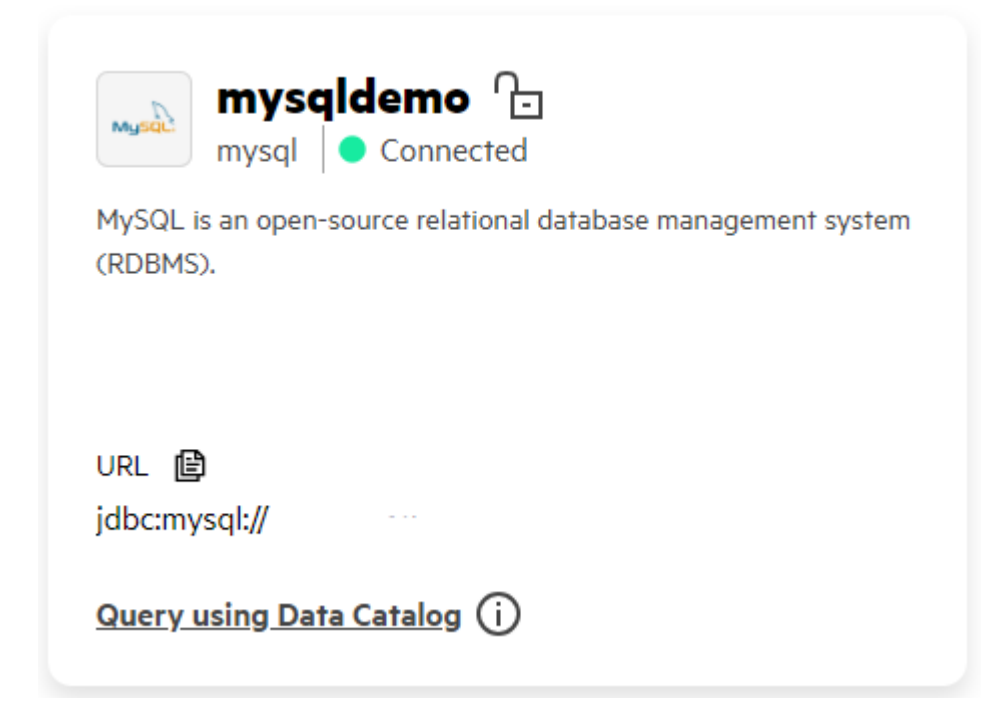

## **Container Image Vulnerabilities and CVE Reports**

Describes how HPE Ezmeral Engineering provides software updates to address container image vulnerabilities.

HPE Ezmeral Engineering takes security very seriously and makes every effort to ensure that the container images for HPE Ezmeral software products are free of known vulnerabilities at the time of release. However, because new vulnerabilities are always being discovered and reported, it is likely that scanning product images with tools such as Trivy will show lists of CVEs that affect packages inside the images.

The HPE Ezmeral Engineering team also regularly scans product images to identify new vulnerabilities and creates action plans to modify the product images. Please note that most vulnerabilities are present in open-source software leveraged by HPE Ezmeral Engineering. Therefore, HPE Ezmeral Engineering determines when it is best to update products with updated open-source content.

HPE Ezmeral Engineering typically updates vulnerable packages from one minor software product version to the next (for example, from 1.3 to 1.4). For critical vulnerabilities, HPE may provide security-patched container images outside of the established software release cycle, in accordance with the following table.

To keep your platform as secure as possible, please ensure that you upgrade or patch your HPE Ezmeral Software to the latest available software.

| Severity (CVSS Base<br>Score Range) | SLA of Response                                                                                                    |
|-------------------------------------|----------------------------------------------------------------------------------------------------|
| Critical (9.0 – 10.0)               | HPE Ezmeral Engineering will prioritize and begin working on a fix. The team will make the fix available as soon as possible. This might take the form of a special maintenance release of an HPE Ezmeral software product for the sole purpose of making the fix available. If it is possible to deploy the fix as a patch more quickly or conveniently, the patch will also be made available. In the meantime, the support team will work with the community to mitigate the issue. |
| High (7.0 – 8.9)                    | HPE Ezmeral Engineering will include a fix in the next planned release (major or minor) of the HPE Ezmeral software product. HPE Ezmeral software releases typically happen on a quarterly basis. The fix will be made available in patch form for customers who want to deploy it sooner, and the support team will assist with applying the patch.                                                                                                    |
| Medium (4.0 – 6.9)                  | HPE Ezmeral Engineering will include a fix in the next planned release (major or minor) of the HPE Ezmeral product.                                                                                                    |
| Low (0.1 – 3.9 )                    | HPE Ezmeral Engineering will include a fix in the next major release of the HPE Ezmeral product, or the team will provide detailed steps that can be taken to mitigate the issue.                                                                                                    |

## **Security Resources**

Provides additional resources related to HPE Ezmeral Software security.

- HPE Support Center
- HPE Security Bulletin Library
- Get connected with updates from HPE
- HPE Sales and Support

## **Observability**

Describes observability in HPE Ezmeral Unified Analytics Software.

## Metering and Billing

Describes metering and billing in HPE Ezmeral Unified Analytics Software.

Metering involves the measurement and collection of metrics from monitored targets. The metering process is essential for billing purposes and to monitor the usage of key resources within the Kubernetes cluster, such as pods, PVCs, and jobs. Prometheus facilitates the monitoring of these components.

Prometheus is an open-source monitoring and alerting system designed for gathering time-series data. Prometheus provides a flexible querying language (PromQL) to retrieve and analyze metrics.

HPE Ezmeral Unified Analytics Software consists of platform components and application components such as Kubeflow, Airflow, and others. In HPE Ezmeral Unified Analytics Software, metering refers to tracking the resource usage (in particular, the CPU and GPU usage) of the components. Metering is used to support accurate billing and to observe the aggregated usage of these components over a specific time period.

There are four categories of component workloads (pods):

| Application core workloads           | The application core workloads are initialized by<br>the application installer. These workloads allow<br>the instantiation of user-initiated workloads, such<br>as notebooks and jobs. Some examples of these<br>workloads include notebook controllers, EzPresto core<br>querying workloads, and inference job controllers. |
|--------------------------------------|----------------------------------------------------------------------------------------------------|
| Application user workloads           | Application user workloads refers to the user-initiated<br>workloads. Some examples of these workloads include<br>notebooks, inference jobs, and Spark jobs.                                                                                                    |
| Infrastructure or platform workloads | The platform workloads perform core-platform functions such as monitoring UI, managing users, connecting to Data Fabric, and so on.                                                                                                    |
| Bring your own application workloads | Bring your own application workloads refers to<br>the workloads that are imported using <b>Import</b><br><b>Applications</b> functionality. You must manually specify<br>the labels for workloads in the workload resource yaml<br>files.                                                                                    |
|                                      | Configure the resource metadata with the following labels:                                                                                                    |
|                                      | <ul> <li>hpe-ezua/type="vendor-service"</li> </ul>                                                                                                    |
|                                      | <ul> <li>hpe-ezua/app="<name app="" of="" the="">"</name></li> </ul>                                                                                                    |

Pod labels are used to categorize each workload into the four types of workloads. CPU usage is measured every five seconds. After obtaining the initial data, application-related pod labels are used to retrieve the aggregate application usage. For example, the total Kubeflow usage can be calculated by summing up the usage of all pods associated with Kubeflow.

#### **Billing and Metering**

In HPE Ezmeral Unified Analytics Software, billing is performed on an hourly basis. A cron job runs at the top of each hour to compute the average of the aggregated application usage. Daily and monthly aggregations are also calculated, and custom metrics are pushed back to Prometheus. The billing feature leverages these custom metrics to calculate monthly charges.

#### Dashboard

An administrator can view the **Billing & vCPU Usage** dashboard on the HPE Ezmeral Unified Analytics Software homepage. An overview of the daily and monthly aggregated usages for applications is available through the **Billing & vCPU Usage** dashboard.

| Aut 2023     Overall     Compare with last month       Charges (Editional clast around)     Usage (ord/tword)     Usage (ord/tword)       State State                                                                                                    | Billing & vCPU Usage                                  |                                                    |                                                   |
|----------------------------------------------------------------------------------------------------|-------------------------------------------------------|----------------------------------------------------|---------------------------------------------------|
| Charges (Estimated data ranges)<br>DSAS Stroken<br>Stroken (State particular)<br>Discontinues (State particular)<br>Discontinues (State part | Jul 2023 v Overall                                    | ~                                                  | Compare with last month                           |
| SLAS Sprotein<br>EXB Social International State International State I                                                                                                    | Charges (Estimated dollar amount)                     | Usage (vCPU hours)                                 | Usage (vGPU hours)                                |
| IBM host hanness IBM meet hanness IBM meet hanness IBM me                                                                                                    | \$3.45 Total Charges                                  | 11.09 Total VCPU Usage                             | 2.12 Total vGPU Usage                             |
| blockforeevit      blockforeevit     blockforeevit     blockf                                                                                                    | \$2.93 Included Fremeworks \$9.52 Imported Fremeworks | 10.77 Included Frameworks 0.32 Imported Frameworks | 1.12 Included Frameworks 1.40 Imported Frameworks |
|                                                                                                    | Included Frameworks                                   | s Included Frameworks Imported Frameworks          | Included Frameworks Imported Frameworks           |
|                                                                                                    | 53.5                                                  |                                                    | 2.8                                               |
| LL 1 1 1 1 1 1 1 1 1 1 1 1 1 1 1 1 1 1                                                                                                    | 53                                                    | 10                                                 |                                                   |
|                                                                                                    | 12.8                                                  |                                                    | 18                                                |
| 10 4 6 7 7 7 8 7 8 7 8 7 8 7 8 7 8 7 8 7 8 7                                                                                                    | 1.5                                                   |                                                    |                                                   |
| 205 2 55 5<br>20 A028 0 A028 0 A028                                                                                                    | 11                                                    |                                                    | *                                                 |
| 20 A128 0 A128 0 A128                                                                                                    | 50.5                                                  | 1                                                  | 0.5                                               |
| ACO ACO ACO                                                                                                    | 50                                                    | 0                                                  |                                                   |
|                                                                                                    | 3428                                                  | Ad 28                                              | 34728                                             |

In this dashboard, you see the daily usage for the **Overall** category, which includes all applications, including imported applications. To view the resource usage charts for a specific application, select the application from the dropdown.

The left side provides the total estimated charges for the month with the daily breakdown. The right side displays the usage data.

In HPE Ezmeral Unified Analytics Software, GPU usage is metered per application, and each vGPU counts as an individual GPU for metering.

The GPU metric used for metering is DCGM\_FI\_PROF\_GR\_ENGINE\_ACTIVE.

The GPU metrics sampling interval is every five seconds.

The hourly usage is the average GPU utilization over a one-hour period.

| Applications | Pods -vGPU        | Avg 1hr per<br>vGPU | Avg 1hr<br>utilization<br>per<br>application |
|--------------|-------------------|---------------------|----------------------------------------------|
| App1         | Pods11 -<br>vGPU0 | 0.8                 | 1.3                                          |
|              | Pods12 -<br>vGPU1 | 0.5                 |                                              |
| App2         | Pods21 -<br>vGPU2 | 0.8                 | 0.8                                          |
| Арр3         | Pods31 -<br>vGPU3 | 0.5                 | 0.5                                          |
| App4         | Pods41 -<br>vGPU4 | 0                   | 0.5                                          |
|              | Pods42 -<br>vGPU5 | 0.5                 |                                              |

For example: With seven small vGPUs and four applications using six vGPUs as follows:

Total GPU utilization for the billing record is 1.3 + 0.8 + 0.5 + 0.5 = 3.1 vGPU-hour

**Top Frameworks** provides the list of monthly aggregated usage charges data for all applications in HPE Ezmeral Unified Analytics Software.

| lame        | vCPU Used | vGPU Used | Charges |
|-------------|-----------|-----------|---------|
| 该 Kubeflow  | 3.6       | 0.11      | \$0.85  |
| 🕷 Spark     | 0.66      | 1.01      | \$0.65  |
| Imported    | 0.32      | 1         | \$0.52  |
| ≷ Airflow   | 1.67      | 0         | \$0.37  |
| 🛑 EzPresto  | 1.7       | 0         | \$0.37  |
| 🗞 Ray       | 1.6       | 0         | \$0.35  |
| se Superset | 1.16      | 0         | \$0.25  |
| LIVY Livy   | 0.31      | 0         | \$0.07  |
| 🌾 Feast     | 0.06      | 0         | \$0.01  |
| MLflow      | 0.01      | 0         | \$0     |

The total usage for billing is aggregated for all included and imported applications.

## Monitoring

Describes monitoring in HPE Ezmeral Unified Analytics Software.

Monitoring and alerting play an integral role in the observability framework. They involve monitoring the health, performance, and resource utilization of a Kubernetes cluster and its components. Administrators receive alerts about potential issues, which helps maintain optimal cluster and application operations and enables prompt responses to critical events.

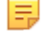

**NOTE:** You cannot configure notifications or turn off notifications. You must view alerts and notifications in HPE Ezmeral Unified Analytics Software.

#### **Model Monitoring**

Model monitoring is the process of continuously observing and analyzing the performance and behavior of machine learning models deployed in production environments. It is a critical aspect of the machine learning lifecycle that ensures models remain reliable, accurate, and aligned with the intended objectives.

Model monitoring involves the collection, analysis, and visualization of various metrics and data related to the model's performance and data characteristics. It is an iterative process that helps ensure model reliability and enables timely adjustments or updates to maintain optimal performance. Model monitoring plays a crucial role in building trust in machine learning systems and making informed decisions based on model outputs.

Model monitoring metrics are essential to track and measure the performance of the deployed models.

In HPE Ezmeral Unified Analytics Software, you can use KServe or MLflow for monitoring operational performance and whylogs for functional performance.

#### **Collected Metrics**

**Knative metrics** 

Knative Serving does not have built-in native support for model monitoring metrics. You can integrate Kserve with other monitoring and observability tools to collect

and analyze metrics related to the performance and behavior of your deployed models.(Prometheus, Grafana, Kiali, ESK etc)

To learn more, see Importing dashboards to Grafana.

The following metrics are collected via KServe:

- Knative Serving: Revision HTTP Requests
- Knative Serving: Scaling Debugging
- Knative Serving: Revision CPU and Memory Usage
- Knative: Reconciler
- Knative Serving: Control Plane Efficiency

Use OTel to collect and export the telemetry data from MLflow applications, including metrics, and traces to third-party or external monitoring systems such as Prometheus, Jaeger, or Grafana for analysis and visualization. To learn more, see Configuring Endpoints on page 135.

The following metrics are collected via MLflow:

- mlflow\_http\_request\_total: Total number of incoming HTTP requests.
- mlflow\_http\_request\_duration\_seconds\_s um: Total duration in seconds of all incoming HTTP requests.
- mlflow\_http\_request\_duration\_seconds\_c ount: Total count of all incoming HTTP requests.

#### Model Monitoring with whylogs

**NOTE:** This feature is presented as a developer preview. Developer previews are not tested for production environments, and should be used with caution.

whylogs is an open-source library for logging any kind of data. With whylogs, you can generate summaries of your datasets (data profiles) that you can use to:

- Track changes in the dataset and detect data drifts in the model input features.
- Create data constraints to validate data quality in model inputs or in a data pipeline.
- Detect training-serving skew, concept drift, and model performance degradation.
- · Perform exploratory data analysis of massive datasets.
- Track data distributions and data quality for ML experiments.
- Standardize data documentation practices across the organization.
- Visualize the key summary statistics about the datasets in HTML and JSON file formats.

To learn more about whylogs, see whylogs documentation.

HPE Ezmeral Unified Analytics Software enables you to use an open-source library called whylogs in the preview environment. whylogs is integrated into the Notebook as a third-party package. You can access

#### **MLflow metrics**

data from external S3 object store when using whylogs for monitoring. To learn more about accessing data, see Accessing Data in External S3 Object Stores on page 292.

The following applications and frameworks support whylogs in HPE Ezmeral Unified Analytics Software:

- Airflow. See Using whylogs with Airflow on page 363.
- MLflow. See Using whylogs with MLflow on page 419.

**NOTE:** HPE Ezmeral Unified Analytics Software supports external data sources such as AWS, MinIO for whylogs with MLflow. You can not use S3 proxy as a data source.

- Ray. See Using whylogs with Ray on page 433.
- Spark. See Using whylogs with Spark on page 407.

## Alerting

Describes alerting in HPE Ezmeral Unified Analytics Software.

An alert in HPE Ezmeral Unified Analytics Software is a system notification that informs you of issues, warnings, and updates. Unified Analytics uses Prometheus to monitor and collect metrics from nodes, system processes, and applications that run in an HPE Ezmeral Unified Analytics Software cluster. Unified Analytics generates alerts based on the metrics collected. An Alertmanager in Unified Analytics enables you to control the behavior of alerts, for example, silence specific alerts or send notifications to a specific user when the system raises an alert.

To learn about Prometheus and Alertmanager in detail, see the Prometheus and Alertmanager documentation.

The alert system in HPE Ezmeral Unified Analytics Software is comprised of several components. The following sections include an architectural diagram, component descriptions, and alerting workflow.

#### **Alerting Worflow**

The following is an overview of the alerting workflow along with a detailed description in HPE Ezmeral Unified Analytics Software.

Observability | HPE Ezmeral Unified Analytics Software 1.5 Documentation

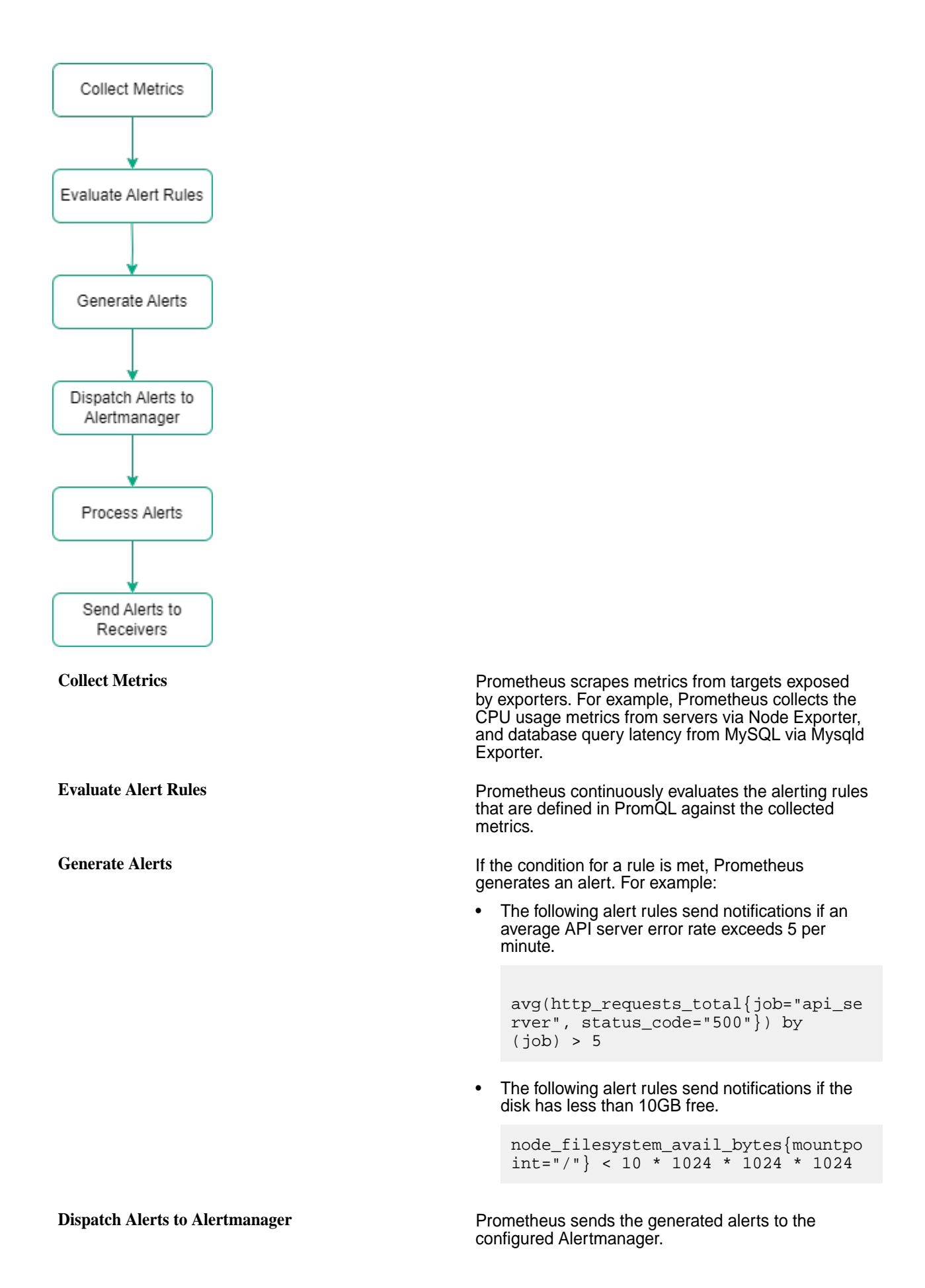

**Process Alerts** 

Send Notifications to Receivers

Alertmanager deduplicates, groups, and routes the alerts based on configured rules.

Alertmanager sends notifications to the appropriate recipients through the designated channels.

#### **Resource Events Alerting**

Alerts are triggered for the following events:

- High resource CPU usage
- High resource memory usage
- Unusual pod restart
- Pods not in running state
- PVC status not Bound
- · Failed jobs
- Failed cronjobs
- Node failures
- · Unsual node memory or CPU usage behavior
- Kubelet failures
- Node filesystem issues
- Node network issues
- Prometheus issues

To find the list of alerts generated in HPE Ezmeral Unified Analytics Software, see List of Alerts on page 278.

## **Alerting Architecture and Components**

Shows the alerting architecture diagram and describes the alerting components included in HPE Ezmeral Unified Analytics Software.

The following image shows the alerting architecture in HPE Ezmeral Unified Analytics Software.

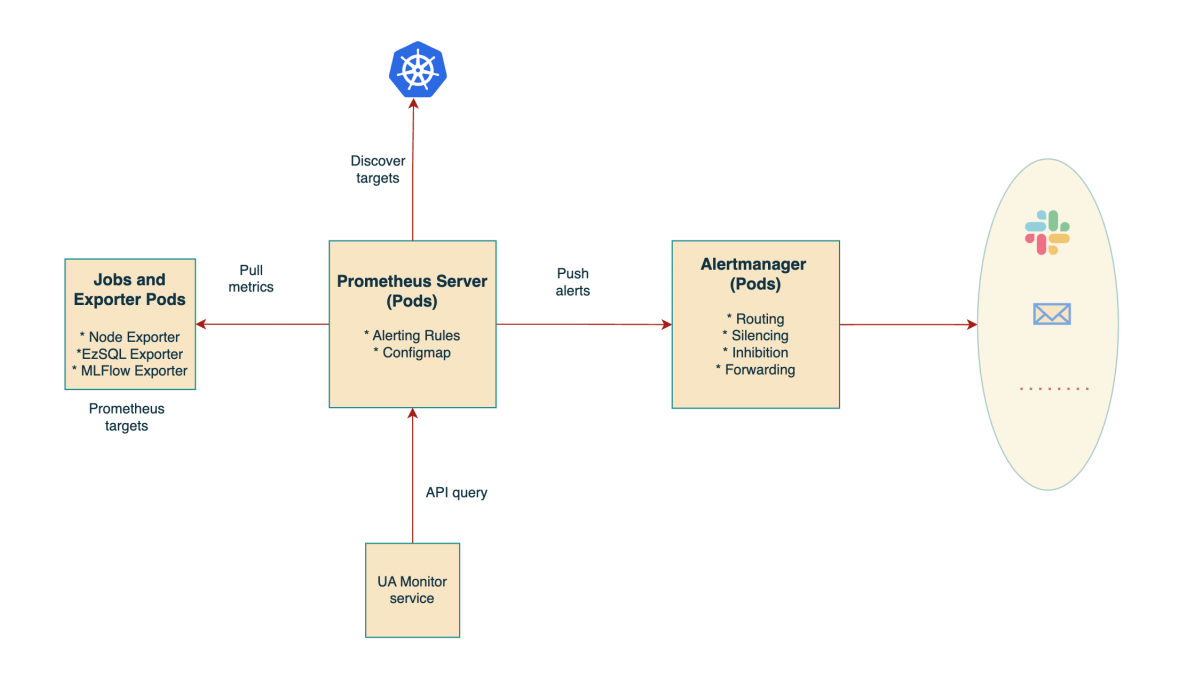

The following list describes the alerting components included in HPE Ezmeral Unified Analytics Software:

| Prometheus   | Prometheus is an open-source monitoring and alerting system that specializes in collection of the time-series data.                                                                                                    |
|--------------|----------------------------------------------------------------------------------------------------|
|              | <b>Pull-based monitoring:</b> Prometheus actively scrapes metrics from the configured targets at regular intervals using pull-based monitoring.                                                                                                    |
|              | <b>PromQL:</b> Prometheus uses the powerful query<br>language called PromQL for data analysis and defining<br>the alert rules. For example: The following alert rules<br>send notifications if there are more than 100 HTTP<br>requests with 500 status code on the API server at a<br>specific time.                    |
|              | <pre>http_requests_total{job="api_server", status_code="500"} &gt; 100</pre>                                                                                                    |
| Alertmanager | Alertmanager uses the metrics data and labels generated by Prometheus to enrich notifications with relevant information.                                                                                                    |
|              | <b>Alert routing:</b> Alertmanager routes notifications to different communication channels such as email, Slack, webhooks, and others. For example, you can configure the routing rules to route the critical alerts to PagerDuty for immediate action and route all other alerts with low priority to a Slack channel. |
|              | <b>Deduplication and grouping:</b> Alertmanager groups alerts to reduce noise, resulting in an organized presentation of issues. For example, multiple alerts about high disk usage on different servers within a cluster are grouped as a single alert.                                                                 |

**Silencing and inhibition:** Alertmanager suppresses alerts for a certain time. For example, you can silence alerts during the planned maintenance period. You can also inhibit alerts based on dependencies such as not sending out alerts on database issues when the primary network is down.

Exporters are specialized software that exposes metrics from different systems and applications in a format Prometheus can understand.

**Node Exporter:** Exposes hardware and operating system metrics such as CPU, memory, disk, and network.

**Mysqld Exporter:** Exposes metrics from MySQL databases such as queries per second, connections, and replication status.

Kubernetes Exporter: Exposes metrics from a Kubernetes cluster.

## **Configuring Alert Forwarding**

Describes how to forward alerts via SMTP or Slack and configure the alert policies by updating the alertmanager\_config.yaml file.

#### **Prerequisites:**

- Sign in to HPE Ezmeral Unified Analytics Software as an administrator.
- Have access to a terminal where kubect1 is installed to interact with your Kubernetes cluster.

#### Steps:

To configure alert policies and forward alerts via SMTP or Slack, complete the following steps:

1. On the Prometheus namespace, run the following command to list secrets:

kubectl get secrets -n prometheus

- 2. In the list of secrets, locate the secret named alertmanager-prometheus-kube-prometheus-alertmanager.
- 3. Extract the base64-encoded Alertmanager configuration from the alertmanager\_config.yaml file:

```
kubectl get secret
alertmanager-prometheus-kube-prometheus-alertmanager -n prometheus -o
jsonpath="{.data.alertmanager\.yaml}" | base64 -d >
alertmanager_config.yaml
```

- 4. Open the alertmanager\_config.yaml file in a text editor.
- 5. Update the email settings under the email\_configs section and the Slack settings under the slack\_configs section. You can also configure the additional notification channels as required. To learn more about these settings, see Understanding the Prometheus Alertmanager Configuration File on page 271.

Exporters

6. Delete the existing Alertmanager configuration secret:

```
kubectl delete secret
alertmanager-prometheus-kube-prometheus-alertmanager -n prometheus
```

7. Create the updated Alertmanager configuration secret:

```
kubectl create secret
generic alertmanager-prometheus-kube-prometheus-alertmanager -n
prometheus --from-file=alertmanager.yaml=alertmanager_config.yaml
```

8. Force restart the Alertmanager pod to reload its configuration:

```
kubectl delete pod
alertmanager-prometheus-kube-prometheus-alertmanager-0 -n prometheus
```

#### **Results:**

You have updated the alertmanager\_config.yaml file to forward alerts via SMTP or Slack.

#### **Configuring Templates and Filtering Alerts**

Describes the process of configuring templates and filtering alerts in Alertmanager. You can follow these steps to customize the content and structure of email notifications generated by Alertmanager.

#### **Prerequisites:**

- Sign in to HPE Ezmeral Unified Analytics Software as an administrator.
- Have access to a terminal where kubect1 is installed to interact with your Kubernetes cluster.

#### Steps:

To customize the content and structure of email notifications generated by Alertmanager, perform the following steps:

 Create two separate template files: custom\_mail\_subject.tmpl and custom\_mail\_html.tmpl. You will use custom\_mail\_subject.tmpl to create a template of the subject and custom\_mail\_html.tmpl to edit the html.

In custom\_mail\_subject.tmpl, add the following content:

[Alerting] {{ .CommonLabels.alertname }}

In custom\_mail\_html.tmpl, add the following content:

```
<html>
<body>
<h3>{{ .CommonLabels.alertname }}</h3>
{{ .CommonAnnotations.description }}
</body>
</html>
```

2. Create a ConfigMap in the prometheus namespace to store the templates:

```
kubectl create configmap alertmanager-templates -n prometheus \
    --from-file=custom_mail_subject.tmpl \
    --from-file=custom_mail_html.tmpl
```

**3.** Modify the prometheus-kube-prometheus-alertmanager Custom Resource (CR) in the prometheus namespace to mount the ConfigMap:

```
kubectl edit alertmanager prometheus-kube-prometheus-alertmanager -n
prometheus -o yaml
```

In the spec section, add the following:

```
spec:
volumes:
    - name: alertmanager-templates
    configMap:
        name: alertmanager-templates
containers:
    - name: alertmanager
    volumeMounts:
        - name: alertmanager-templates
        mountPath: /etc/alertmanager/templates
```

4. Get the Secret containing the Alertmanager configuration:

```
kubectl get secret
alertmanager-prometheus-kube-prometheus-alertmanager -n prometheus -o
yaml
```

5. Extract the base64-encoded Alertmanager configuration from the alertmanager.yaml file:

echo '<base64\_config\_data>' | base64 -d > alertmanager.yaml

- 6. Open the alertmanager.yaml file in a text editor.
- 7. Add the template reference in alertmanager.yaml:

```
templates:
    - '/etc/alertmanager/templates/*.tmpl'
```

8. Add or update the email\_configs section in alertmanager.yaml:

```
receivers:
- name: 'email_receiver'
email_configs:
- to: 'email@xyz.com'
html: '{{ template "custom_mail_html.tmpl" . }}'
headers:
subject: '{{ template "custom_mail_subject.tmpl" . }}'
```

**NOTE:** This template is applied to alerts that are not specifically routed elsewhere.

9. Add additional receivers and routes in alertmanager.yaml:

```
global:
 resolve_timeout: 5m
 smtp from: <email from>
 smtp smarthost: <smtp host>
 smtp require tls: <true/false>
route:
 group_by: ['alertname']
 group_wait: 30s
 group_interval: 5m
 repeat interval: 4h
 receiver: 'kubeflow receiver'
 routes:
    - match:
        alertname: 'Kubeflow job failing'
     receiver: 'kubeflow_receiver'
    - match:
       alertname: 'Airflow job failing'
     receiver: 'airflow receiver'
receivers:
- name: 'kubeflow_receiver'
 email_configs:
  - to: 'kubeflow_admin@hpe.com'
   html: '{{ template "kubeflow_html.tmpl" . }}'
   headers:
     subject: '{{ template "kubeflow_html.tmpl" . }}'
- name: 'airflow_receiver'
 email_configs:
  - to: 'admin_airflow@hpe.com'
   html: '{{ template "airflow_html.tmpl" . }}'
   headers:
      subject: '{{ template "airflow_subject.tmpl" . }}'
templates:
- '/etc/alertmanager/templates/*.tmpl'
```

10. Encode the updated alertmanager.yaml file to Base64:

cat alertmanager.yaml | base64 -w0

11. Replace the existing Base64 data in the Secret by editing the Secret:

```
kubectl edit secret
alertmanager-prometheus-kube-prometheus-alertmanager -n prometheus
```

**12.** Restart the Prometheus Operator pod and then the Alertmanager pod to apply the changes:

```
kubectl delete pod -n prometheus -l
alertmanager=prometheus-kube-prometheus-alertmanager
kubectl delete pod -n prometheus -l app=kube-prometheus-stack-operator
```

#### Results:

You have updated the alertmanager.yaml file to forward alerts via different receivers.

#### More information

Understanding the Prometheus Alertmanager Configuration File on page 271

Provides an overview of the key components of the Prometheus Alertmanager configuration file, field descriptions, and configuration examples.

#### Understanding the Prometheus Alertmanager Configuration File

Provides an overview of the key components of the Prometheus Alertmanager configuration file, field descriptions, and configuration examples.

The alertmanager.yaml file stores Alertmanager configurations. Configurations in this file specify how Alertmanager routes and delivers the alerts received from Prometheus. You can configure the alertmanager.yaml file to send SMTP or Slack notifications.

To learn about accessing and configuring the alertmanager.yaml file to send notifications, see Configuring Alert Forwarding on page 267 and Configuring Templates and Filtering Alerts on page 268.

The following code block shows the sample alertmanager.yaml file:

```
global:
 # SMTP configuration for email notifications (if needed)
 smtp_smarthost: 'mailserver.example.com:587'
 smtp from: 'alertmanager@example.com'
  smtp_auth_username: 'alertmanager'
  smtp_auth_password: 'your_password'
  # Other global settings like resolve_timeout, http_config, etc.
route:
  # Default receiver for alerts
 receiver: 'default-receiver'
  # Labels used for grouping alerts
 group_by: ['alertname', 'instance', 'severity']
  # Timing settings (group_wait, group_interval, repeat_interval)
  # You can have nested 'routes' for more complex routing logic
receivers:
- name: 'default-receiver'
  email configs:
    to: 'ops-team@example.com'
    # ... other email settings ...
- name: 'slack-notifications'
  slack configs:
   api_url: 'https://hooks.slack.com/services/YOUR/SLACK/WEBHOOK'
channel: '#alerts'
    # ... other Slack settings ...
- name: 'pagerduty-notifications'
 pagerduty_configs:
    service key: 'your pagerduty service key'
    # ... other PagerDuty settings ...
# ... more receivers as needed (webhooks, OpsGenie, etc.)
inhibit_rules:
 # Rules to suppress alerts based on other alerts
  # Example:
  - source match:
      severity: 'critical'
    target match:
     severity: 'warning'
```

```
# Suppress 'warning' alerts if a 'critical' alert is also firing
templates:
    # Paths to template files for customizing notifications
    - '/etc/alertmanager/templates/*.tmpl'
```

#### Field Descriptions of the alertmanager.yaml File

The following table describe fields of the alertmanager.yaml file:

| Fields                    | Descriptions                                                                                                    |
|---------------------------|----------------------------------------------------------------------------------------------------|
| global:                   | Defines general settings for Alertmanager.                                                                                                    |
| resolve_timeout:          | Specifies the time to wait for alerts to be acknowledged as resolved. For example, e.g., resolve_timeout: 5m)                                                |
| smtp_smarthost:           | Address of the SMTP server. For example,<br>smtp_smarthost:'mail.example.com:25'.                                                                            |
| smtp_from:                | Specifies the email address of sender.                                                                                                    |
| smtp_auth_username:       | Username for SMTP authentication.                                                                                                    |
| smtp_auth_password:       | Password for SMTP authentication.                                                                                                    |
| http_config:              | (Optional) For configuring TLS, authentication, and other in Alertmanager web interface.                                                                     |
| receivers:                | Defines how alerts are received. You can configure multiple receivers for different notification methods such as email, Slack, and others.                   |
| name:                     | Specifies a descriptive name for the receiver configuration. This is a unique name for your notification channel. This name is also used for routing alerts. |
| email_configs:            | Specifies configurations for the email notifications.                                                                                                    |
| to:                       | Specifies the comma-separated list of email addresses to receive alerts.                                                                                     |
| from:                     | Specifies the email address from which notifications are sent.                                                                                               |
| smarthost:                | Specifies the hostname and port of your SMTP server. For example, smtp.example.com:587                                                                       |
| auth_username:            | Username for SMTP authentication.                                                                                                    |
| auth_password:            | Password for SMTP authentication.                                                                                                    |
| html:                     | (Optional) Format email body as HTML.                                                                                                    |
| require_tls:              | (Optional) Enforce TLS for sending email.                                                                                                    |
| <pre>slack_configs:</pre> | Specifies configurations for the Slack notifications.                                                                                                    |
| channel:                  | Specifies the Slack channel to receive alerts.                                                                                                    |
| api_url:                  | The webhook URL generated from your Slack Incoming Webhook integration.                                                                                      |
| title:                    | Specifies the title of the Slack notifications.                                                                                                    |

| Fields             | Descriptions                                                                                                    |
|--------------------|----------------------------------------------------------------------------------------------------|
| text:              | Specifies the descriptive text for the Slack notifications.                                                                                                    |
| webhook_configs:   | Specifies configurations for a general receiver.                                                                                                    |
| url:               | Specifies the endpoint URL to send notifications.                                                                                                    |
| http_config:       | (Optional) Specifies configurations for HTTP authentication, proxies, and others.                                                                                            |
| pagerduty_configs: | Specifies configurations for sending the PagerDuty notifications.                                                                                                    |
| service_key:       | Specifies the PagerDuty integration key.                                                                                                    |
| route:             | (Optional) Specifies advanced routing rules based on alert characteristics (for example, severity labels). You can specify which receivers receive specific types of alerts. |
| group_by:          | List of labels to groups similar alerts together. For example, ['alertname', 'cluster', 'service'].                                                                          |
| group_wait:        | Specifies the time to wait before sending the initial notification. For example, 30s.                                                                                        |
| group_interval:    | Specifies the time between sending the grouped notifications. For example, 5m.                                                                                               |
| repeat_interval:   | Specifies time between repeat notifications for unresolved alerts. For example, 3h.                                                                                          |
| routes:            | (Optional) For setting the individual routing rules for different alert types.                                                                                               |
| match:             | Filters alerts by matching a specific label to a value. For example, filter by severity: critical.                                                                           |
| match_re:          | Filters alerts by applying a regular expression to match a label for more advanced matching.                                                                                 |
| receiver:          | Specifies the name of the previously defined receiver to determine the destination for the alert notifications.                                                              |

#### **Configuring Basic Email Alerts**

The following example shows the basic email alerting configurations.

```
global:
  smtp_smarthost: 'smtp.example.com:587'
  smtp_from: 'alertmanager@example.com'
  smtp_auth_username: 'alertmanager'
  smtp_auth_password: 'your_password'
route:
  receiver: 'email-alerts'
receivers:
  - name: 'email-alerts'
  email_configs:
      to: 'team@example.com'
```

This configuration sends all alerts to the specified email addresses. To customize,

- Modify the SMTP settings with your email server details such as, hostname, port, credentials.
- Set to: under receivers: with the email address where you want to receive alerts.

#### **Configuring Slack Notifications**

The following example shows the Slack notifications configurations.

```
route:
  receivers:
- name: 'slack-alerts'
  slack_configs:
    api_url: 'https://hooks.slack.com/services/YOUR/SLACK/WEBHOOK'
    channel: '#alerts'
    text: "Firing: {{ .CommonAnnotations.summary }}"
```

This configuration sends all alerts to the specified Slack channel. To customize,

- Set api\_url: with your Slack webhook URL.
- Set channel: with your target channel.
- Modify the text: property with the alert message using Go templating.

#### **Configuring Multiple Receivers with Routing**

The following example shows configurations for multiple receivers using routing.

```
route:
group_by: ['alertname', 'severity']
receiver: 'default-receivers'
routes:
    - match:
        severity: critical
        receiver: 'pagerduty-notifications'
receivers:
- name: 'default-receivers'
email_configs:
        to: 'team@example.com'
- name: 'pagerduty-notifications'
pagerduty_configs:
        service_key: 'your_pagerduty_service_key'
```

This configuration routes the critical alerts to PagerDuty and all the other alerts to the email address. To customize,

- Set service\_key: with the actual integration key.
- Modify email\_configs: as required.
- Configure the routing rules based on your alert labels.

#### **Configuring Alerts Silencing**

The following example sends alerts to both email and Slack.

```
route:
  receiver: 'team-alerts'
receivers:
- name: 'team-alerts'
  email_configs:
    to: 'team@example.com'
```

```
slack_configs:
    api_url: 'https://hooks.slack.com/services/YOUR/SLACK/WEBHOOK'
    channel: '#alerts'
# Silence alerts during scheduled maintenance windows
inhibit_rules:
    - source_match:
        severity: 'warning'
        target_match:
            job: 'kubeflow'
        equal: ['maintenance']
```

This configuration suppresses alerts of type warning for the database job if they have the label maintenance=true. This is useful for avoiding unwanted noise during the planned maintenance period. To customize,

- Adjust the source\_match: and target\_match: sections to target specific alerts for silencing.
- Use different labels and values to match your alerting setup.

#### **Configuring Inhibition Rules**

The following example shows configurations for suppressing related alerts.

```
route:
receiver: 'team-alerts'
# ... receiver definitions for email, Slack, etc. ...
inhibit_rules:
# Suppress node down alerts if the cluster is down
- source_match:
    job: 'node'
    severity: 'critical'
    target_match:
    job: 'cluster'
    severity: 'critical'
```

This configuration prevents the node down alerts from being sent when the broader cluster down alerts are already being sent. You must carefully customize inhibition rules to avoid missing important alerts. To customize,

• Modify the source\_match: and target\_match: to specify alerts that suppress others.

#### **Configuring Routing Rules**

The following examples describe two routing rules of Alertmanager.

```
route:
group_by: ['alertname'] # Example: Group alerts with the same name
routes:
    # Always send critical alerts regardless of time
    - match:
        severity: critical
        receiver: 'critical-alerts' # Send critical alerts to this receiver
    # Weekend silence for non-critical alerts (email & Slack)
    - match:
        severity: NOT critical # All non-critical alerts
        receiver: 'weekend-silence' # This receiver won't send alerts on
    weekends
        # Define the time condition for weekends using weekday number
```

```
(0=Sunday)
  mute_intervals:
    - hours: 12-23 # Friday evening silence from 12 PM onwards
    - days: # Saturday silence all day
    - 6
    - hours: 0-11 # Sunday morning silence until 11 AM
```

In this example, the critical-alerts and weekend-silence receivers are pre-configured in your alertmanager.yaml file with details specifying how they send notifications. You can include additional notification channels in the weekend-silence receiver, such as SMS, which might be necessary during weekends.

This example uses weekday numbers (0=Sunday) for the weekend schedule, allowing you to modify this number as needed.

| Always send critical alerts | This configuration ensures that critical issues receive immediate attention regardless of the day or time.                                                                                                    |
|-----------------------------|----------------------------------------------------------------------------------------------------|
|                             | This rule matches alerts with severity: critical and sends them to the critical-alerts receiver.                                                                                                    |
| Silence alerts on weekends  | This configuration disables the email and Slack notifications during weekends.                                                                                                    |
|                             | This rule matches all alerts that are NOT<br>critical and sends them to the weekend-silence<br>receiver. However, this receiver also includes a<br>mute_intervals section, which is defined to silence<br>notifications during specific times as follows: |
|                             | <ul> <li>Friday evenings from 12 PM onwards (hours: 12-23).</li> </ul>                                                                                                    |

- All day Saturday (days: [6]).
- Sunday mornings until 11 AM (hours: 0-11).

## **Viewing Alerts and Notifications**

Describes how to view alerts and notifications in HPE Ezmeral Unified Analytics Software.

To view the list of alerts and notifications in HPE Ezmeral Unified Analytics Software, perform:

- 1. Sign in to HPE Ezmeral Unified Analytics Software.
- 2. Click the bell icon on top-right of HPE Ezmeral Unified Analytics Software homepage.

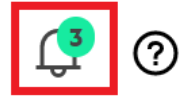

# hpedemo-user01 🗸

|    | Alerts & Notifications |                                                 |             |  |  |
|----|------------------------|-------------------------------------------------|-------------|--|--|
| (  | 🔶 Critical             | kubeflow : Container has a high memory<br>usage | 7 days ago  |  |  |
|    | 🔺 Warning              | Kube: StatefulSet update has not rolled out     | 13 days ago |  |  |
| l. | 🔺 Warning              | Kube: StatefulSet update has not rolled out     | 13 days ago |  |  |
|    | <u>View All</u> >      |                                                 |             |  |  |

#### 3. To view all alerts and notifications, click View All.

| Q     Search       25 Alerts & Notifications     Sort By       Newest ~                                                           |                              |                        |                        |
|----------------------------------------------------------------------------------------------------|------------------------------|------------------------|------------------------|
| Alerts                                                                                                    | Status                       | Start Time             | Actions                |
| kubeflow : Container has a high memory usage<br>Container matthew-morris-notebook is consuming more than 80% of its memory limit. | <ul> <li>Critical</li> </ul> | 05/16/2023 11:44:58 AM | 1                      |
| Kube: Pod not ready<br>Pod has been in a non-ready state for more than 15 minutes.                                                | A Warning                    | 05/13/2023 12:17:24 PM | i<br>Dismiss           |
| Container has a high memory usage<br>Container manager is consuming more than 80% of its memory limit.                            | Critical                     | 05/11/2023 11:38:28 PM | Vlew Deta<br>Vlew Logs |
| Kube: Statefulset replicas mismatch<br>Deployment has not matched the expected number of replicas.                                | ▲ Warning                    | 05/11/2023 04:21:54 PM | I                      |
| Kube: Statefulset replicas mismatch<br>Deployment has not matched the expected number of replicas                                 | ▲ Warning                    | 05/11/2023 04:21:54 PM | i                      |

4. To manage alerts, click the Actions menu.

Dismiss

.

View Details

View Logs

To dismiss the alerts, select **Dismiss**.

To view the decsription and relevant metadata for alerts, select **View Details**.

To view the pod logs, select View Logs.

| exuer-controller-manager-5ff55f4/B-dgrüm<br>Hane: szuser-controller-manager-5ff55f4/B-dgrüm<br>Contailer: Nuber-that-proxy<br>Hampagnet: exuser-system                                               |                           |
|----------------------------------------------------------------------------------------------------|---------------------------|
| tame: zzuser-controller-manager-S#f55f4f8-dgrdm<br>Contailer: Nabe-thac-promy<br>Remapsce: misuser system                                                                                            |                           |
| Container: kube-rbac-proxy<br>Namespace: ezuser-system                                                                                                    |                           |
| Namespace: ezuser-system                                                                                                    |                           |
|                                                                                                    |                           |
|                                                                                                    |                           |
| 2023-05-1110:36:18./30341101 1011 20:36:18./30230 1 Hain.goilej Valid Uken abdiemtes:<br>2023-05-11120:36:20 7103620207 10511 20:56:20 710314 1 main morilfd Gammabian salt simal cart as no cart is | newided                   |
| 2023-05-11720:58:29,4076143512 I0511 20:58:29,407547 1 main.go:3061 Starting TCP socket on 0.0.0.0:8443                                                                                              |                           |
| 2023-05-11T20:58:29.4001600917 I0511 20:58:29.400109 1 main.go:373] Listening securely on 0.0.0.0:8443                                                                                               |                           |
|                                                                                                    |                           |
|                                                                                                    |                           |
| Name: ezuser-controller-manager-5ff55f4f8-dgr@m                                                                                                    |                           |
| Lontainer: manager                                                                                                    |                           |
| Logs:                                                                                                    |                           |
| 2023-05-16T23:10:31.148074103Z                                                                                                    |                           |
| 2023-05-16T23:10:31.148076379Z ~~~ REQUEST ~~~                                                                                                    |                           |
| 2023-05-16723:10:31.148078733Z POST /realms/master/protocol/openid-connect/token HTTP/1.1                                                                                                    |                           |
| 2023-05-16723:10:31.1480808932 HOST : keycloak.keycloak.svc.cluster.local                                                                                                    |                           |
| 2023-05-10123:10:31.1400039312 HEADERS:                                                                                                    |                           |
| 2023-05-10125.10.53.1400053442 Content-type: application/x-immetricatencodeu<br>2023-05.1672310-11.400074077 Usen-Appent: en_resty/2.7.0 (https://ditub.com/an.resty/resty)                          |                           |
| 2023-05-16T23:10:31.1480083612 BODY :                                                                                                    |                           |
| 2023-05-16T23:10:31.148090321Z client_id=admin-cli&grant_type=password&password=y1J59dtIO0xCB6189Y3Da375biVQzSSV&res                                                                                 | sponse_type=token&usernam |
| 2023-05-16T23:10:31.148091763Z                                                                                                    |                           |
| 2823-05-16T23:10:31.1480932562 www RESPONSE www                                                                                                    |                           |
| 2023-05-16723:10:31.148094692Z STATUS : 200 OK                                                                                                    |                           |
| 2023-05-10125110133.1480959072 PMUID : HTH71.1<br>0023-05-1072510-0311400027117 DECENTED AT : 0023-05-1072510-21-1470500027                                                                          |                           |
| 223-05-16723-10-31-148097032 TIME DURATION: 52,1780727ms                                                                                                    |                           |
| 2023-05-16T23:10:31.148099970Z HEADERS :                                                                                                    |                           |
| 2023-05-16T23:10:31.148101533Z Cache-Control: no-store                                                                                                    |                           |
| 2023-05-16T23:10:31.1481072212 Content-Length: 1902                                                                                                    |                           |
| 2023-05-16T23:10:31.1481093512 Content-Tvoe: acolication/ison                                                                                                    | •                         |
|                                                                                                    |                           |
|                                                                                                    | Class                     |

To download logs, click **Download**.

- 5. To search for alerts, use the Search bar.
- 6. To sort alerts, use Newest or Oldest sort options.
- 7. To filter alerts, click the filter icon.

#### **List of Alerts**

Provides a list of platform alerts and application alerts in HPE Ezmeral Unified Analytics Software.

HPE Ezmeral Unified Analytics Software issues the following platform alerts:

- Node Alerts on page 279
- Etcd Alerts on page 280
- Resources Alerts on page 280
- Container Alerts on page 281
- GPU Alerts on page 281
- Storage Alerts on page 281
- Kubelet Alerts on page 282
- Billing Alerts on page 283
- Licensing Alerts on page 283
- Licensing Capacity Alerts on page 283
- Prometheus Alerts on page 283

HPE Ezmeral Unified Analytics Software issues the following application alerts:

- Airflow Alerts on page 285
- Kubeflow Alerts on page 285
- MLflow Alerts on page 285
- Ray Alerts on page 285

- Spark Alerts on page 286
- Superset Alerts on page 286

## **Node Alerts**

| Group          | Title                                         | Description                                                                                                    | Severity |
|----------------|-----------------------------------------------|----------------------------------------------------------------------------------------------------|----------|
| Node.Resources | NodeCPUUsageHigh                              | Alerts when a node's average CPU utilization over a five-minute window consistently exceeds 80% for 15 minutes.                                                                                 | warning  |
| Node.Resources | NodeMemoryUsageHigh                           | Alerts if a node's memory usage surpasses 85% of its total memory for 10 minutes.                                                                                                    | warning  |
| Node.Requests  | NodeMemoryRequestsVsA<br>IlocatableWarning80  | Warns when memory requests from pods<br>on a node reach 80-90% of the node's<br>allocatable memory, indicating potential<br>problems scheduling new pods.                                       | warning  |
| Node.Requests  | NodeMemoryRequestsVsA<br>IlocatableCritical90 | Triggers a critical alert if memory requests<br>from pods reach or exceed 90% of the<br>node's allocatable memory, indicating a high<br>risk of new pods being stuck in a pending<br>state.     | critical |
| Node.Requests  | NodeCPURequestsVsAlloc<br>atableWarning80     | Warns when CPU requests from pods on a node reach 80-90% of the node's allocatable CPU resources, indicating potential problems scheduling new pods.                                            | warning  |
| Node.Requests  | NodeCPURequestsVsAlloc<br>atableCritical90    | Triggers a critical alert if CPU requests from<br>pods reach or exceed 90% of the node's<br>allocatable CPU resources, indicating a high<br>risk of new pods being stuck in a pending<br>state. | critical |
| node-exporter  | NodeFilesystemSpaceFillin<br>gUp              | Alerts when a filesystem's free space<br>drops below a threshold, predicting potential<br>exhaustion within 24 hours.                                                                           | warning  |
| node-exporter  | NodeFilesystemSpaceFillin<br>gUp              | Alerts if a filesystem's free space is critically low, predicting exhaustion within 4 hours.                                                                                                    | critical |
| node-exporter  | NodeFilesystemAlmostOut<br>OfSpace            | Alerts if a filesystem's free space falls below 5%.                                                                                                    | warning  |
| node-exporter  | NodeFilesystemAlmostOut<br>OfSpace            | Alerts if a filesystem's free space falls below 3%.                                                                                                    | critical |
| node-exporter  | NodeFilesystemFilesFilling<br>Up              | Alerts when inode usage on a filesystem is predicted to reach exhaustion within 24 hours.                                                                                                    | warning  |
| node-exporter  | NodeFilesystemFilesFilling<br>Up              | Alerts if inode usage is critically low, predicting exhaustion within 4 hours.                                                                                                    | critical |
| node-exporter  | NodeFilesystemAlmostOut<br>OfFiles            | Alerts if a filesystem's free inodes fall below 5%.                                                                                                    | warning  |
| node-exporter  | NodeFilesystemAlmostOut<br>OfFiles            | Alerts if a filesystem's free inodes fall below 3%.                                                                                                    | critical |
| node-exporter  | NodeNetworkReceiveErrs                        | Alerts if a network interface reports a high rate of receive errors.                                                                                                    | warning  |
| node-exporter  | NodeNetworkTransmitErrs                       | Alerts if a network interface reports a high rate of transmit errors.                                                                                                    | warning  |

| Group         | Title                                  | Description                                                                | Severity |
|---------------|----------------------------------------|----------------------------------------------------------------------------|----------|
| node-exporter | NodeHighNumberConntrac<br>kEntriesUsed | Alerts if a large percentage of conntrack entries are in use.              | warning  |
| node-exporter | NodeTextFileCollectorScra<br>peError   | Alerts if the Node Exporter's text file collector fails to scrape metrics. | warning  |
| node-exporter | NodeClockSkewDetected                  | Alerts if the node's clock is significantly out of sync.                   | warning  |
| node-exporter | NodeClockNotSynchronisin<br>g          | Alerts if the node's clock is not synchronizing with NTP.                  | warning  |
| node-exporter | NodeRAIDDiskFailure                    | Alerts if a device in a RAID array has failed.                             | warning  |
| node-exporter | NodeFileDescriptorLimit                | Warns when file descriptors usage approaches a defined limit.              | warning  |
| node-exporter | NodeFileDescriptorLimit                | Critically alerts when file descriptors usage breaches a limit.            | critical |
| node-exporter | NodeCPUHighUsage                       | Warns when CPU usage exceeds 90% for a sustained period (15 minutes).      | info     |
| node-exporter | NodeSystemSaturation                   | Warns when the average system load per CPU core exceeds a high threshold.  | warning  |
| node-exporter | NodeMemoryMajorPagesF<br>aults         | Warns when the rate of major memory page faults is high.                   | N/A      |

## **Etcd Alerts**

| Alert Title             | Description                                                                                           | Severity |
|-------------------------|----------------------------------------------------------------------------------------------------|----------|
| etcdMembersDown         | Alerts when members of the etcd cluster are down or experiencing network connectivity issues.         | critical |
| etcdInsufficientMembers | Alerts when the etcd cluster doesn't have a sufficient number of members to reach quorum.             | critical |
| etcdNoLeader            | Alerts when the etcd cluster does not have a leader, indicating potential leadership election issues. | critical |

#### **Resources Alerts**

| Group Name      | Title                                 | Description                                                                                | Severity |
|-----------------|---------------------------------------|--------------------------------------------------------------------------------------------|----------|
| kubernetes-apps | KubePodCrashLooping                   | Alerts when a pod is repeatedly restarting due to crashes (CrashLoopBackOff state).        | warning  |
| kubernetes-apps | KubePodNotReady                       | Alerts when a pod remains in a "not ready" state for over 15 minutes.                      | warning  |
| kubernetes-apps | KubeDeploymentGeneratio<br>nMismatch  | Alerts if a deployment's generation mismatch occurs, suggesting a failed rollback.         | warning  |
| kubernetes-apps | KubeDeploymentReplicasM ismatch       | Alerts if a deployment hasn't scaled to the desired number of replicas within 15 minutes.  | warning  |
| kubernetes-apps | KubeDeploymentRolloutStu<br>ck        | Alerts if a deployment's rollout stalls for more than 15 minutes.                          | warning  |
| kubernetes-apps | KubeStatefulSetReplicasMi<br>smatch   | Alerts if a StatefulSet hasn't scaled to the desired number of replicas within 15 minutes. | warning  |
| kubernetes-apps | KubeStatefulSetGeneration<br>Mismatch | Alerts if a StatefulSet's generation mismatch occurs, suggesting a failed rollback.        | warning  |

| Group Name      | Title                                 | Description                                                                                                  | Severity |
|-----------------|---------------------------------------|----------------------------------------------------------------------------------------------------|----------|
| kubernetes-apps | KubeStatefulSetUpdateNot<br>RolledOut | Alerts if a StatefulSet's update hasn't finished rolling out completely.                                     | warning  |
| kubernetes-apps | KubeDaemonSetRolloutStu<br>ck         | Alerts if a DaemonSet rollout stalls or fails to progress within 15 minutes.                                 | warning  |
| kubernetes-apps | KubeContainerWaiting                  | Alerts if a container within a pod is in a waiting state for over an hour.                                   | warning  |
| kubernetes-apps | KubeDaemonSetNotSched<br>uled         | Alerts if one or more pods in a DaemonSet fail to be scheduled.                                              | warning  |
| kubernetes-apps | KubeDaemonSetMisSched<br>uled         | Alerts if one or more pods in a DaemonSet are scheduled on ineligible nodes.                                 | warning  |
| kubernetes-apps | KubeJobNotCompleted                   | Alerts if a Job takes longer than 12 hours (43200 seconds) to complete.                                      | warning  |
| kubernetes-apps | KubeJobFailed                         | Alerts if a Job fails to complete (enters failed state).                                                     | warning  |
| kubernetes-apps | KubeHpaReplicasMismatch               | Alerts if a HorizontalPodAutoscaler (HPA) hasn't scaled to the desired number of replicas within 15 minutes. | warning  |
| kubernetes-apps | KubeHpaMaxedOut                       | Alerts if a HPA persistently operates at its maximum replica count for over 15 minutes.                      | warning  |

## **Container Alerts**

| Group Name                          | Title                                     | Description                                                                                                    | Severity |
|-------------------------------------|-------------------------------------------|----------------------------------------------------------------------------------------------------|----------|
| container.highmemoryus<br>age.rules | Container has a high<br>memory usage      | Alerts when a container uses more than 80% of its memory limit. Includes details about the pod, container, namespace, etc.        | warning  |
| container.highcpuusage.<br>rules    | Container has a high CPU utilization rate | Alerts when a container uses more than 80% of its CPU limit. Includes details about the pod, container, namespace, etc.           | warning  |
| container.restarted.rules           | Container has multiple restarts           | Alerts on containers with multiple restarts,<br>usually indicating instability. Includes relevant<br>details about the container. | warning  |

## **GPU Alerts**

| Group Name      | Title                                  | Description                                                                                                    | Severity |
|-----------------|----------------------------------------|----------------------------------------------------------------------------------------------------|----------|
| pod.gpu.evicted | Pod Preempted Due To<br>Inactivity     | Alerts on GPU-requesting pods evicted due to exceeding the inactivity limit in their PriorityClass. Guides troubleshooting. | warning  |
| pod.gpu.pending | Pending Pods Due To GPU<br>Requirement | Alerts when GPU-requesting pods are stuck<br>in pending because of insufficient resources<br>or scheduling constraints.     | warning  |

## **Storage Alerts**

| Group Name         | Title                             | Description                                                 | Severity |
|--------------------|-----------------------------------|-------------------------------------------------------------|----------|
| kubernetes-storage | KubePersistentVolumeFillin<br>gUp | Alerts when a PersistentVolume's free space falls below 3%. | critical |

| Group Name         | Title                                   | Description                                                                                                    | Severity |
|--------------------|-----------------------------------------|----------------------------------------------------------------------------------------------------|----------|
| kubernetes-storage | KubePersistentVolumeFillin<br>gUp       | Warns when a PersistentVolume is predicted to fill up within 4 days, and currently has less than 15% space available.    | warning  |
| kubernetes-storage | KubePersistentVolumeInod<br>esFillingUp | Alerts when a PersistentVolume's free inodes fall below 3%.                                                              | critical |
| kubernetes-storage | KubePersistentVolumeInod<br>esFillingUp | Warns when a PersistentVolume is predicted to run out of inodes within 4 days, and has less than 15% of its inodes free. | warning  |
| kubernetes-storage | KubePersistentVolumeError<br>s          | Triggers when a PersistentVolume enters<br>a "Failed" or "Pending" state, indicating<br>potential provisioning issues.   | critical |

## **Kubelet Alerts**

| Group Name                    | Title                                     | Description                                                                                                    | Severity |
|-------------------------------|-------------------------------------------|----------------------------------------------------------------------------------------------------|----------|
| kubernetes-system-kube<br>let | KubeNodeNotReady                          | Alerts when a Kubernetes node has been<br>in the "Not Ready" state for more than 15<br>minutes.                                                                  | warning  |
| kubernetes-system-kube<br>let | KubeNodeUnreachable                       | Alerts when a Kubernetes node becomes<br>unreachable, indicating potential workload<br>rescheduling.                                                             | critical |
| kubernetes-system-kube<br>let | KubeletTooManyPods                        | Warns when a Kubelet is approaching its maximum pod capacity (95%).                                                                                              | info     |
| kubernetes-system-kube<br>let | KubeNodeReadinessFlappi<br>ng             | Alerts when a node's readiness status<br>frequently changes in a short period (more<br>than twice in 15 minutes), suggesting<br>instability.                     | warning  |
| kubernetes-system-kube<br>let | KubeletPlegDurationHigh                   | Alerts when the Kubelet's Pod Lifecycle<br>Event Generator (PLEG) takes a significant<br>time to relist pods (99th percentile duration<br>exceeding 10 seconds). | warning  |
| kubernetes-system-kube<br>let | KubeletPodStartUpLatency<br>High          | Alerts when the time for pods to reach<br>full readiness becomes high (99th percentile<br>exceeding 60 seconds)                                                  | warning  |
| kubernetes-system-kube<br>let | KubeletClientCertificateExp iration       | Warns when a Kubelet's client certificate is about to expire within a week.                                                                                      | warning  |
| kubernetes-system-kube<br>let | KubeletClientCertificateExp iration       | Alerts critically when a Kubelet's client certificate is about to expire within a day.                                                                           | critical |
| kubernetes-system-kube<br>let | KubeletServerCertificateEx piration       | Warns when a Kubelet's server certificate is about to expire within a week.                                                                                      | warning  |
| kubernetes-system-kube<br>let | KubeletServerCertificateEx piration       | Alerts critically when a Kubelet's server certificate is about to expire within a day.                                                                           | critical |
| kubernetes-system-kube<br>let | KubeletClientCertificateRen<br>ewalErrors | Alerts when a Kubelet encounters repeated errors while attempting to renew its client certificate.                                                               | warning  |
| kubernetes-system-kube<br>let | KubeletServerCertificateRe<br>newalErrors | Alerts when a Kubelet encounters repeated errors while attempting to renew its server certificate.                                                               | warning  |
| kubernetes-system-kube<br>let | KubeletDown                               | Alerts critically when a Kubelet disappears<br>from Prometheus' target discovery,<br>potentially indicating a serious issue.                                     | critical |

## **Billing Alerts**

| Group Name                                       | Title                                | Description                                                                         |
|--------------------------------------------------|--------------------------------------|-------------------------------------------------------------------------------------|
| ezbilling.clusterstate.rules                     | Cluster is in disabled state         | Alerts when the EzBilling cluster is disabled.<br>Suggests contacting HPE Support.  |
| ezbilling.upload.rules                           | Billing usage records not uploaded   | Alerts when billing usage records failed to upload for the past 24 hours.           |
| ezbilling.activation.code.grac<br>e.peroid.rules | Activation code grace period started | Alerts when the activation code grace period begins, providing the expiration date. |

## **Licensing Alerts**

| Group Name                           | Title                        | Description                                                                                              |
|--------------------------------------|------------------------------|----------------------------------------------------------------------------------------------------|
| ezlicense.license.rules              | Cluster is in disabled state | Alerts when the EzLicense cluster enters a disabled state, suggesting the need to contact HPE Support.   |
| ezlicense.expiry.tenday.rules        | Activation key expiration    | Alerts when an activation key is going to expire within the next 10 days, providing the expiration date. |
| ezlicense.expiry.thirtyday.rul<br>es | Activation key expiration    | Alerts when an activation key is going to expire within the next 30 days, providing the expiration date. |

## **Licensing Capacity Alerts**

| Group Name                                  | Title                                                         | Description                                                                                    |
|---------------------------------------------|---------------------------------------------------------------|------------------------------------------------------------------------------------------------|
| ezlicense.capacity.vCPU.rule<br>s           | Worker node capacity has<br>exceeded vCPU license<br>capacity | Alerts when the vCPU capacity of worker nodes surpasses the available vCPU license limit.      |
| ezlicense.capacity.GPU.rules                | Worker node capacity has exceeded GPU license capacity        | Alerts when the GPU capacity of worker nodes surpasses the available GPU license limit.        |
| ezlicense.capacity.no.gpu.lic<br>ense.rules | GPU worker node found but no<br>GPU license exists            | Alerts when a GPU worker node is detected, but there's no corresponding GPU license available. |

#### **Prometheus Alerts**

| Group Name | Title                                               | Description                                                                                                  | Severity |
|------------|-----------------------------------------------------|----------------------------------------------------------------------------------------------------|----------|
| prometheus | PrometheusBadConfig                                 | Alerts when Prometheus fails to reload its configuration.                                                    | critical |
| prometheus | PrometheusSDRefreshFail<br>ure                      | Alerts when Prometheus fails to refresh service discovery (SD) with a specific mechanism.                    | warning  |
| prometheus | PrometheusNotificationQue<br>ueRunningFull          | Alerts when the Prometheus alert notification queue is predicted to reach full capacity soon.                | warning  |
| prometheus | PrometheusErrorSendingAl<br>ertsToSomeAlertmanagers | Alerts when Prometheus encounters a significant error rate (> 1%) sending alerts to a specific Alertmanager. | warning  |
| prometheus | PrometheusNotConnected<br>ToAlertmanagers           | Alerts when Prometheus is not connected to any configured Alertmanagers.                                     | warning  |

| Group Name | Title                                             | Description                                                                                                    | Severity |
|------------|---------------------------------------------------|----------------------------------------------------------------------------------------------------|----------|
| prometheus | PrometheusTSDBReloads<br>Failing                  | Alerts when Prometheus encounters repeated failures (>0) during the loading of data blocks from disk.                   | warning  |
| prometheus | PrometheusTSDBCompacti<br>onsFailing              | Alerts when Prometheus encounters repeated failures (>0) during block compactions.                                      | warning  |
| prometheus | PrometheusNotIngestingSa mples                    | Alerts when a Prometheus instance stops ingesting new metric samples.                                                   | warning  |
| prometheus | PrometheusDuplicateTimes tamps                    | Alerts when Prometheus reports samples being dropped due to duplicate timestamps.                                       | warning  |
| prometheus | PrometheusOutOfOrderTim estamps                   | Alerts when Prometheus reports samples being dropped due to arriving out of order.                                      | warning  |
| prometheus | PrometheusRemoteStorag<br>eFailures               | Alerts when Prometheus encounters a significant error rate (> 1%) when sending samples to configured remote storage.    | critical |
| prometheus | PrometheusRemoteWriteB<br>ehind                   | Alerts when Prometheus remote write operations fall behind significantly (> 2 minutes).                                 | critical |
| prometheus | PrometheusRemoteWriteD esiredShards               | Alerts when the desired number of shards calculated for remote write exceeds the configured maximum.                    | warning  |
| prometheus | PrometheusRuleFailures                            | Alerts when Prometheus encounters repeated failures during rule evaluations.                                            | critical |
| prometheus | PrometheusMissingRuleEv<br>aluations              | Alerts when Prometheus misses rule group<br>evaluations due to exceeding the allowed<br>evaluation time.                | warning  |
| prometheus | PrometheusTargetLimitHit                          | Alerts when Prometheus drops targets because the number of targets exceeds a configured limit.                          | warning  |
| prometheus | PrometheusLabelLimitHit                           | Alerts if Prometheus drops targets due to exceeding configured limits on label counts or label lengths.                 | warning  |
| prometheus | PrometheusScrapeBodySiz<br>eLimitHit              | Alerts if Prometheus fails scrapes due to targets exceeding the configured maximum scrape body size.                    | warning  |
| prometheus | PrometheusScrapeSample<br>LimitHit                | Alerts if Prometheus fails scrapes due to targets exceeding the configured maximum sample count.                        | warning  |
| prometheus | PrometheusTargetSyncFail<br>ure                   | Alerts when Prometheus is unable to<br>synchronize targets successfully due to<br>configuration errors.                 | critical |
| prometheus | PrometheusHighQueryLoa<br>d                       | Alerts when the Prometheus query engine reaches close to full capacity, with less than 20% remaining.                   | warning  |
| prometheus | PrometheusErrorSendingAl<br>ertsToAnyAlertmanager | Alerts when there's a persistent error rate (> 3%) while sending alerts from Prometheus to any configured Alertmanager. | critical |

## **Airflow Alerts**

| Group Name                          | Title                                      | Description                                                                       |
|-------------------------------------|--------------------------------------------|-----------------------------------------------------------------------------------|
| airflow.scheduler.healthy.rule<br>s | Airflow Scheduler Unresponsive             | Airflow Scheduler is not responding to health checks.                             |
| airflow.dag.import.rules            | Airflow DAG Import Errors                  | Errors detected during import of DAGs from the Git repository.                    |
| airflow.tasks.queued.rules          | Airflow Tasks Queued and Not Running       | Airflow tasks are queued and unable to be executed.                               |
| airflow.tasks.starving.rules        | Airflow Tasks Starving for Resources       | Airflow tasks cannot be scheduled due to lack of available resources in the pool. |
| airflow.dags.gitrepo.rules          | Airflow DAG Git Repository<br>Inaccessible | Airflow cannot access the Git repository containing DAGs.                         |

## **Kubeflow Alerts**

| Group Name           | Title                | Description                                                                                                    |
|----------------------|----------------------|----------------------------------------------------------------------------------------------------|
| kubeflow.katib.rules | Kubeflow katib stuck | Indicates a potential issue with Katib where it's<br>not starting new experiments, trials, or successfully<br>completing trials. Suggests restarting the Katib<br>controller. |

## **MLflow Alerts**

| Group Name                                      | Title                                                                          | Description                                                                                                    |
|-------------------------------------------------|--------------------------------------------------------------------------------|----------------------------------------------------------------------------------------------------|
| mlflow_http_request_total                       | High MLflow HTTP Request<br>Rate without status 200                            | Alerts if more than 5% of HTTP requests to the MLflow server over a 5-minute window fail (don't have a status code of 200).                  |
| mlflow_http_request_duratio<br>n_seconds_bucket | A histogram representation of<br>the duration of the incoming<br>HTTP requests | Alerts when the 95th percentile of MLflow HTTP request durations exceeds 5 seconds within a 5-minute window, indicating potential slowdowns. |
| mlflow_http_request_duratio<br>n_seconds_sum    | Total duration in seconds of all incoming HTTP requests                        | Alerts if the total time spent handling all MLflow<br>HTTP requests exceeds 600 seconds over a<br>5-minute period, suggesting overload.      |

## **Ray Alerts**

| Group Name                                       | Title                                        | Description                                                                             | Severity |
|--------------------------------------------------|----------------------------------------------|-----------------------------------------------------------------------------------------|----------|
| ray.object.store.memory.<br>high.pressure.alert  | Ray: High Pressure on<br>Object Store Memory | Alerts when 90% of Ray object store memory is used consistently for 5 minutes.          | warning  |
| ray.node.memory.high.pr<br>essure.alert          | Ray: High Memory<br>Pressure on Ray Nodes    | Alerts when a Ray node's memory usage exceeds 90% of its capacity for 5 minutes.        | warning  |
| ray.node.cpu.utilization.h<br>igh.pressure.alert | Ray: High CPU Pressure<br>on Ray Nodes       | Alerts when CPU utilization across Ray nodes exceeds 95% for 5 minutes.                 | warning  |
| ray.autoscaler.failed.nod<br>e.creation.alert    | Ray: Autoscaler Failed to<br>Create Nodes    | Alerts when the Ray autoscaler has failed attempts at creating new nodes for 5 minutes. | warning  |
| ray.scheduler.failed.work<br>er.startup.alert    | Ray: Scheduler Failed<br>Worker Startup      | Alerts when the Ray scheduler encounters failures during worker startup for 5 minutes.  | warning  |
| ray.node.low.disk.space.<br>alert                | Ray: Low Disk Space on<br>Nodes              | Alerts when a Ray node has less than 10% of disk space free for 5 minutes.              | warning  |

| Group Name                            | Title                                   | Description                                                                                                    | Severity |
|---------------------------------------|-----------------------------------------|----------------------------------------------------------------------------------------------------|----------|
| ray.node.network.high.us<br>age.alert | Ray: High Network Usage<br>on Ray Nodes | Alerts when network usage (receive +<br>transmit) on Ray nodes exceeds a threshold<br>for 5 minutes, indicating potential congestion. | warning  |

## Spark Alerts

| Group Name                                           | Title                                                                 | Description                                                                                                    | Severity |
|------------------------------------------------------|-----------------------------------------------------------------------|----------------------------------------------------------------------------------------------------|----------|
| spark.app.high.failed.rul<br>e                       | Spark Operator: High<br>Failed App Count                              | Alerts when the number of failed Spark<br>applications handled by the operator<br>surpasses a threshold within a 5-minute<br>window. | warning  |
| spark.app.high.latency.ru<br>le                      | Spark Operator: High<br>Average Latency for App<br>Starting           | Alerts when the average latency (time to start) for Spark applications exceeds 120 seconds for a 5-minute period.                    | warning  |
| spark.app.submission.hi<br>gh.failed.percentage.rule | Spark Operator: High<br>Percentage of Failed Spark<br>App Submissions | Alerts when the failure rate of Spark<br>application submissions exceeds 10% of<br>total submissions for 15 minutes.                 | warning  |
| spark.app.low.success.ra<br>te.rule                  | Spark Operator: Low<br>Success Rate of Spark<br>Applications          | Alerts when the success rate of Spark<br>applications drops below 80% of total<br>submissions for a 20-minute period.                | warning  |
| spark.app.executor.low.s<br>uccess.rate.rule         | Spark Operator: Low<br>Success Rate of Spark<br>Application Executors | Alerts when the success rate of Spark<br>executors drops below 90% of total executors<br>for a 20-minute period.                     | warning  |
| spark.workload.high.me<br>mory.pressure.rule         | Spark Workload: High<br>Memory Pressure                               | Alerts when overall memory pressure on<br>Spark's BlockManager exceeds a critical<br>threshold for 1 minute.                         | warning  |
| spark.workload.high.hea<br>p.memory.pressure.rule    | Spark Workload: High<br>On-Heap Memory Pressure                       | Alerts when on-heap memory pressure on<br>Spark's BlockManager exceeds a critical<br>threshold for 1 minute.                         | warning  |
| spark.workload.high.cpu.<br>usage.rule               | Spark Workload: High JVM<br>CPU Usage                                 | Alerts when JVM CPU usage within Spark exceeds a critical threshold for 5 minutes.                                                   | warning  |

#### **Superset Alerts**

| Group Name                                 | Title                                                                          | Description                                                                                                    | Severity |
|--------------------------------------------|--------------------------------------------------------------------------------|----------------------------------------------------------------------------------------------------|----------|
| superset.http.request.dur<br>ation         | A histogram representation<br>of the duration of the<br>incoming HTTP requests | Alerts when the 99th percentile of HTTP request duration exceeds 3 seconds for 5 minutes, indicating slow responses.      | critical |
| superset.http.request.tot<br>al            | Superset total number of<br>HTTP requests without<br>status 200                | Alerts if more than 5% of HTTP requests to Superset within a 5-minute window fail (don't have a status code of 200).      | critical |
| superset.http.request.ex<br>ceptions.total | Total number of HTTP<br>requests which resulted in<br>an exception             | Alerts when more than 10 HTTP requests to Superset result in exceptions within a 5-minute window.                         | critical |
| superset.gc.objects.colle<br>cted          | Objects collected during gc                                                    | Alerts if more than 100 objects (generation 0) are collected during garbage collection within a 5-minute window.          | warning  |
| superset.gc.objects.unco<br>llectable      | Uncollectable objects found during GC                                          | Alerts if more than 50 uncollectable objects (generation 0) are found during garbage collection within a 5-minute window. | warning  |

| Group Name              | Title                                         | Description                                                                                                    | Severity |
|-------------------------|-----------------------------------------------|----------------------------------------------------------------------------------------------------|----------|
| supercet.gc.collections | Number of times this generation was collected | Alerts if the youngest generation (0) of<br>garbage collection has run more than 100<br>times within a 5-minute window, indicating<br>potential memory pressure. | warning  |

## Logging

Describes how logging works in HPE Ezmeral Unified Analytics Software and how to access log files for the platform and applications.

Logging is crucial for monitoring and troubleshooting applications and the cluster infrastructure. Logs capture data generated by applications, containers, and Kubernetes components running in a Kubernetes cluster.

In HPE Ezmeral Unified Analytics Software, you can easily access log files to monitor and troubleshoot issues.

## Log Rotation

To prevent storage issues, logs are automatically rotated to ensure that the shared<sup>1</sup> directory does not exceed the limit of 10 MB per file. When the file size surpasses 10 MB, the old copy is retained, and a new log file is created, effectively managing storage and keeping it under control.

**NOTE:** Only one old copy of 10 MB is retained at any time.

For example, the airflow-ui.log undergoes renaming as airflow-ui.log.1 when it exceeds 10 MB in size. Simultaneously, a new log file named airflow-ui.log is created. Similarly, if the size of the new airflow-ui.log file exceeds the 10 MB threshold, the current airflow-ui.log.1 log file is replaced with the new logs from the airflow-ui.log file. This log rotation process ensures efficient management of log files while maintaining the specified size limit.

<sup>1</sup> The shared directory is persistent volume storage shared by all users.

## **Accessing Log Files**

To access the log files:

- 1. Sign in to HPE Ezmeral Unified Analytics Software.
- 2. In the left navigation bar, go to Data Engineering > Data Sources.
- 3. Select the Data Volumes tab.
- 4. On the Data Volumes tab, select the logs/ folder. Under the logs/ folder is a folder named for the installation. The logs/<installation-name>/ folder contains the following subdirectories with logging data:

apps/

Contains platform and application component logs. This directory contains the following subdirectories:

| app-core/ | Contains logs for core application pods. |
|-----------|------------------------------------------|
|           | - · · ·                                  |

app-user/

Contains logs for user-initiated pods such as notebooks, inference jobs, Spark jobs, and others.

|         | platform/                                                                                                   | Contains infrastructure pod logs.                                                                                                    |
|---------|----------------------------------------------------------------------------------------------------|----------------------------------------------------------------------------------------------------|
| audit/  | Contains the native<br>native Kubernetes<br>to the Kubernetes<br>or services request<br>and why the request | e Kubernetes audit logs. The<br>audit logs record requests made<br>API server, such as which users<br>ted access to cluster resources<br>sts were authorized or rejected. |
| system/ | Contains system ne                                                                                          | ode service logs.                                                                                                    |

TIP: The Actions column provides options that you can use on directories and log files, for example:

- Open, rename, or delete a folder or directory
- Rename, download, or delete log files

## Audit Logging

Describes auditing in HPE Ezmeral Unified Analytics Software and how to access audit logs.

Auditing provides a chronological set of records that document the events that occur in an HPE Ezmeral Unified Analytics Software cluster.

Auditing records user, application, and control plane events (that occur through the UI and programmatic access via APIs or CLIs) in audit logs. Audit logs maintain records of actions for accountability, tracking, and compliance purposes.

Auditing provides the following information about actions in HPE Ezmeral Unified Analytics Software:

- Type of action
- User or application that triggered the action
- Timestamp (time the action occurred)
- Status of the action (Failed, Started, Success)

#### **Audited Actions**

The following tables lists the actions that auditing captures in the audit logs:

| Area           | Description                                                                                      |
|----------------|--------------------------------------------------------------------------------------------------|
| Platform       | Captures successful and failed login attempts by users.                                          |
| Administration | Captures the add/delete/modify user actions performed by a user assigned the administrator role. |
| Area                | Description                                                                                                    |  |
|---------------------|----------------------------------------------------------------------------------------------------|--|
| Billing & Licensing | Captures the license related actions performed by the platform administrator.                                                                                                    |  |
|                     | Captures the billing and activation related actions<br>performed by the platform administrator, including:<br>• Creation of billing credentials and signing-key                          |  |
|                     | <ul> <li>Creation billing and license credentials and<br/>signing-key in airgapped environments</li> </ul>                                                                               |  |
|                     | <ul> <li>Downloading of metering usage in airgapped<br/>environments</li> </ul>                                                                                                    |  |
|                     | Uploading of metering usage                                                                                                    |  |
|                     | Renewal of billing and license credentials                                                                                                    |  |
| Keycloak            | Captures Keycloak realm updates when the product is deactivated or activated (triggered from enabled to disabled and vice versa).                                                        |  |
| Kubeflow            | Captures the creation of a notebook in Kubeflow. The audit message contains information about the name/ namespace and whether the API call was a dry run.                                |  |
|                     | Captures the deletion of a notebook in Kubeflow. The audit message contains information about the name/ namespace and whether the API call was a dry run.                                |  |
|                     | Captures the creation of a Create KServe Inference<br>Service in Kubeflow. The audit message contains<br>information about the name/namespace and whether the<br>API call was a dry run. |  |
|                     | Captures the deletion of a Create KServe Inference<br>Service in Kubeflow. The audit message contains<br>information about the name/namespace and whether the<br>API call was a dry run. |  |
| Spark               | Spark application submitted using Spark operator.                                                                                                    |  |
|                     | Spark application deleted using Spark operator.                                                                                                    |  |
|                     | Scheduled Spark application submitted using Spark operator.                                                                                                    |  |
|                     | Scheduled spark application deleted using Spark operator.                                                                                                    |  |
|                     | <b>NOTE:</b> Livy doesn't support audit logging.                                                                                                    |  |

| Area     | Description                                                                                     |  |
|----------|-------------------------------------------------------------------------------------------------|--|
| Airflow  | User disabled or enabled a DAG. Captures DAG ID and username.                                   |  |
|          | User started DAG execution. Captures DAG execution time, DAG ID, and username.                  |  |
|          | DAG task scheduled after triggering the DAG. Captures DAG run ID, DAG ID, and task ID.          |  |
|          | DAG task running after scheduling. Captures DAG execution time, DAG ID, task ID, and username.  |  |
|          | DAG task succeeded after running. Captures DAG execution time, DAG ID, task ID, and username.   |  |
|          | DAG task failed after running. Captures DAG execution time, DAG ID, task ID, and username.      |  |
| EzPresto | Query completed event. Audits the user, query, timestamp, status, type of query, and client-ip. |  |
|          | Audits the data source name, data source type, user, timestamp, and status.                     |  |
|          | Audits the user, create view query, timestamp, and status.                                      |  |
|          | Audtis the user, cache table details, remote table details, and status.                         |  |

# **Accessing Audit Logs**

Administrators can access audit logs by signing in to HPE Ezmeral Unified Analytics Software UI and selecting **Administration > Audit Logs** in the left navigation bar. The list of audit logs display on the **Audit Logs** page.

Viewing Audit Logs for a Period of Time

You can view the audit logs for a given time period by clicking into the dropdown field. The dropdown has the following options:

| Option  | Description                                                                                                    |
|---------|----------------------------------------------------------------------------------------------------|
| 1 hour  | See the audit logs recorded during the past hour.                                                                                                    |
| 6 hours | See the audit logs recorded during the past six hours.                                                                                                    |
| Today   | Today is the current date, starting at 12:00<br>am. For example, if you select Today and<br>the date is July 19 <sup>th</sup> and the time is<br>5:00 pm, you will see all the audit logs<br>that were recorded between 12:00am and<br>5:00pm on July 19 <sup>th</sup> . Date and time is<br>based on local time. If two people are<br>in different time zones, each person will<br>see results based on their respective time<br>zones when they select Today. |
| Custom  | Click the calendar icon and select one<br>or more days. To select multiple days,<br>click the first day and then click the last<br>day. Select the start and end times. For<br>multiple days, the start time is the start<br>time on day one and the end time is the<br>end time on the last day.                                                                                                    |

Searching Audit Logs You can search audit logs for records that match specified search criteria. For example, you can search on keywords and tags, including event type, users, date range, and failed attempts. Filtering Audit Logs Clicking the filter icon opens the **Filters** drawer where you can select one or more filter options. You can filter by: Actions Statuses Users Clicking Reset clears the filters. Click Apply after you click Reset to save the update. **Downloading Audit Logs** Clicking Download Logs downloads the audit logs for the given time period to an Excel file.

# Data Engineering

Data engineers can design and build pipelines that transform and transport data into usable formats for data consumers.

HPE Ezmeral Unified Analytics Software includes connectors for several data sources that facilitate data virtualization by providing a single point of uniform, controlled access to distributed data, regardless of the compute engine. You can use open-source tools, such as Apache Spark and Apache Airflow, to extract data from disparate sources and create transformed data sets for data consumption.

For example, you can run a Spark job to move data from one data source (such as Snowflake) into another data source (such as HPE Ezmeral Data Fabric) and then connect HPE Ezmeral Unified Analytics Software to the HPE Ezmeral Data Fabric data source. Once connected to HPE Ezmeral Data Fabric, you can work with the data (join and transform) to create consumable models for users and applications.

Data consumers with appropriate permissions can use data in their analytical workloads, data science workflows, dashboards, or for data modeling.

#### Working with Data

The Data Engineering space provides access to interfaces that enable you to use EzPresto on page 294, the SQL query engine in HPE Ezmeral Unified Analytics Software, to work with data.

The following list describes what you can do through each of the interfaces in the Data Engineering space:

.....

. . . . . . . .

| Data Sources | Connect HPE Ezmeral Unified Analytics Software to<br>external data sources. Each connected data source<br>displays as a tile on the screen. You can also remove<br>data sources or access the Query Editor from each<br>data source tile. See Connecting Data Sources on<br>page 297. |
|--------------|----------------------------------------------------------------------------------------------------|
|              | When you connect HPE Ezmeral Unified Analytics<br>Software to various data sources, you can access the<br>data in those data sources from Superset on page 364<br>and then visualize the data.                                                                                        |
| Data Catalog | Select data sets (tables and views) from one or more<br>data sources and run federated queries. You can<br>also cache data sets. Caching stores the data in                                                                                                    |

a distributed caching layer within the data fabric for accelerated access to the data. See Caching Data on page 351.

**Query Editor** 

**Cached Assets** 

**Airflow Pipelines** 

Run queries against the selected data sets. You can also create views and new schemas.

Lists the cached data sets (tables and views). See Caching Data on page 351.

Links to the Airflow interface where you can connect to data sets created in HPE Ezmeral Unified Analytics Software and use them in your data pipelines. See Airflow on page 353.

#### More information

Get Started on page 6 Describes how to get started with HPE Ezmeral Unified Analytics Software.

# Accessing Data in External S3 Object Stores

Describes how to access data in external object stores from clients such as Spark and Kubeflow notebooks.

After an administrator connects HPE Ezmeral Unified Analytics Software to an external object store in AWS, MinIO, or HPE Ezmeral Data Fabric Object Store, you can access data in those data sources through clients such as Spark or Kubeflow notebooks, without providing an access key or secret key. Your HPE Ezmeral Unified Analytics Software administrator provides the access credentials when creating the data source connection. Your access to the data source is authorized through HPE Ezmeral Unified Analytics Software.

To connect a client to an object store, you provide the client with the following information:

- Data source name
- Endpoint URL
- · Bucket that you want the client to access

You can find the data source name and endpoint URL on the data source tile in the HPE Ezmeral Unified Analytics Software UI.

Once connected, clients can:

- Read and download files in a bucket
- Upload files from a bucket
- Create buckets

#### Getting the Data Source Name and S3 Proxy Endpoint URL

To get the data source name and S3 proxy endpoint URL:

- 1. Sign in to HPE Ezmeral Unified Analytics Software.
- 2. In the left navigation bar, select **Data Engineering > Data Sources**.
- 3. On the Data Sources page, find the tile for the object store that you want to connect to.

The following image shows an example of a tile for an AWS S3 data source with the name aws-s3 and the enpoint URL:

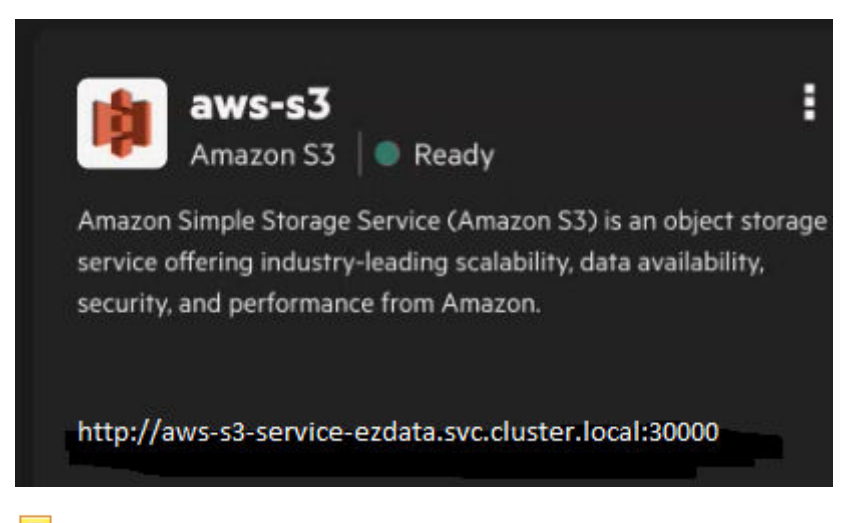

- **NOTE:** By default, a local-s3 Ezmeral Data Fabric tile also displays. This Ezmeral Data Fabric version of S3 is a local S3 version used internally by HPE Ezmeral Unified Analytics Software. Do not connect to this data source.
- 4. Note the data source name and endpoint URL and then use them to configure the client.

# Using KServe to Deploy a Model on S3 Object Storage

Describes how to deploy a KServe model on S3 object storage from a Kubeflow notebook.

You can deploy a KServe model on the S3 object storage that your administrator connected to HPE Ezmeral Unified Analytics Software.

Add YAML configurations that perform the following actions and then run the code from a Kubeflow notebook:

- Create a service account
- Create a secret

Ð

# **IMPORTANT:**

- When you create the secret, note that the {os.environ['AUTH\_TOKEN']} option assigns a value to the AWS\_ACCESS\_KEY\_ID. The value assigned is the value on the JWT for the current notebook user.
- When accessing object store data via the S3 proxy in Unified Analytics, enter "s3" as the AWS\_SECRET\_ACCESS\_KEY value. For additional information about the S3 proxy, see Configuring a Spark Application to Access External S3 Object Storage on page 383.
- **Deploy a model** (InferenceService)
- Apply the YAML (!kubectl apply -f {yaml\_name})

The following example shows a YAML configuration:

```
best_model_uri = '<path_to_the_model>' # for example 's3://
mlflow/2/0e4508d276a0427cb67da7630acb2e14/artifacts/model'
secret_name = 's3-proxy-kserve-secret'
sa_name = 's3-proxy-kserve-sa'
inference_service_name = "service-name"
yaml_name = './s3-proxy-kserve.yaml'
```

```
****
with open(yaml_name, 'w') as file:
   text = f"""---
apiVersion: v1
kind: Secret
metadata:
 name: "{secret_name}"
 annotations:
   serving.kserve.io/s3-cabundle: ""
   serving.kserve.io/s3-endpoint:
"local-s3-service.ezdata-system.svc.cluster.local:30000/"
   serving.kserve.io/s3-useanoncredential: "false"
   serving.kserve.io/s3-usehttps: "0"
   serving.kserve.io/s3-verifyssl: "0"
stringData:
 AWS_ACCESS_KEY_ID: "{os.environ['AUTH_TOKEN']}"
 AWS_SECRET_ACCESS_KEY: "s3"
type: Opaque
apiVersion: v1
kind: ServiceAccount
metadata:
 name: "{sa_name}"
secrets:
  - name: "{secret name}"
apiVersion: "serving.kserve.io/vlbetal"
kind: "InferenceService"
metadata:
 name: "{inference_service_name}"
spec:
 predictor:
   serviceAccountName: "{sa name}"
   sklearn:
     protocolVersion: "v2"
     storageUri: "{best_model_uri}"
.....
    file.write(text)
!kubectl apply -f {yaml_name}
```

# EzPresto

Describes the EzPresto SQL query engine and its featues.

#### EzPresto in HPE Ezmeral Unified Analytics Software

EzPresto is an SQL query engine based on the open-source, Linux foundation multi-parallel processing (MPP) query engine PrestoDB, that is optimized to run federated queries across various data sources. Enterprise BI applications such as Tableau, Power BI, and data processing engines, such as Spark, can leverage EzPresto for rapid query performance and prompt insights through federated data access.

You can easily connect EzPresto to multiple types of data sources from the Data Engineering space in HPE Ezmeral Unified Analytics Software by going to **Data Engineering > Data Sources**. Connections require a JDBC connection URL and user credentials.

Data sets available to the connected user display in the Data Catalog, which is accessible by going to **Data Engineering > Data Catalog**. In the Data Catalog, you select the data sets you want to work with. You can query or cache the selected datasets.

When you opt to cache data sets, you can modify the data sets prior to caching them. For example, you can edit table and column names, remove columns, and create new schema. Cached data sets (tables and views) are accessible in the Cached Assets space of HPE Ezmeral Unified Analytics Software. You can access cached assets by going to **Data Engineering > Cached Assets**.

When you opt to query data sets, you can run federated queries (query across data sets in multiple data sources) from the Query Editor. You can access the Query Editor by going to **Data Engineering > Query Editor**. Querying cached data sets accelerates queries for significant performance gains.

You can access the data in connected data sources from Superset and visualize the data that results from complex, federated queries. Superset is accessible in HPE Ezmeral Unified Analytics Software by going to **BI Reporting > Dashboards** or **Tools & Frameworks > Data Engineering** tab and clicking **Open** in the Superset tile. See <u>Superset</u> on page 364. You can also monitor the state of queries and query details, including the query plan and resource usage, by going to **Administration > EzSQL Cluster Monitoring**.

Refer to the following tutorials to get started with EzPresto in HPE Ezmeral Unified Analytics Software:

- Data Source Connectivity and Exploration on page 8
- BI Reporting (Superset) Basics on page 14
- Retail Store Analysis Dashboard (Superset) on page 43

#### **EzPresto Key Features**

EzPresto provides the following key benefits and features:

**Data Source Connectivity** 

EzPresto includes connectors for several data sources, including:

- HPE Ezmeral Data Fabric
- HDFS
- Data Lakes
- Hive Metastore (including managed HMS services such as AWS Glue)
- Object Stores
- Relational Databases
- NoSQL Databases
- Streaming data platforms
- Data warehouses

The built-in data catalog provides dynamic registration of new data sources. Data administrators can add new data sources as they become available without restarting any services. When a data administrator adds a new data source, the data catalog automatically refreshes so users, such as data analysts, can browse the new datasets and perform upstream activities, such as reporting and dashboarding.

Role-based access controls isolate queries such that members (non-admin users) can only view, access,

#### **Built-In Data Catalog**

#### **Role-Based Access Controls**

|                             | and cancel their own quer<br>access to all queries. For<br>a query that takes too long<br>many resources, any adm<br>Analytics Software can sto                                                                                                    | ries. Admin users have full<br>example, if a member runs<br>g to complete or uses too<br>in in HPE Ezmeral Unified<br>op the query.                                                                                                    |  |  |
|-----------------------------|----------------------------------------------------------------------------------------------------|----------------------------------------------------------------------------------------------------|--|--|
| Optimized Federated Queries | Access data across disparate data sources in a single,<br>optimized query. Query optimizations for accelerated<br>performance include:                                                                                                    |                                                                                                    |  |  |
|                             | <ul> <li>Predicate pushdown - EzPresto pushes filters in<br/>the WHERE clause down to the data source for<br/>processing to reduce the number of rows returned.</li> </ul>                                                                                                    |                                                                                                    |  |  |
|                             | <ul> <li>Projection pushdown -<br/>(scanning of selected<br/>source for processing<br/>returned.</li> </ul>                                                                                                    | EzPresto pushes projects<br>columns) down to the data<br>to reduce the amount of data                                                                                                    |  |  |
|                             | <ul> <li>Dynamic filtering - EzF<br/>on the right side of a jo<br/>left side of the join to r<br/>scanned from the left t</li> </ul>                                                                                                    | Presto evaluates predicates<br>bin and pushes them to the<br>educe the number of rows<br>cable.                                                                                                    |  |  |
|                             | <ul> <li>Cost-based optimization<br/>statistics to calculate the<br/>of various query plans<br/>plan (plan that uses the<br/>query.</li> </ul>                                                                                                    | on - EzPresto uses table<br>he cost (resource usage)<br>and chooses the optimal<br>e least resources) to run the                                                                                                    |  |  |
| Distributed Caching         | ing EzPresto accelerates federated queries<br>distributed caching of commonly used d<br>EzPresto currently supports <i>explicit cac</i><br>you manually modify tables and select t<br>you want cached for fast query access.<br>explicitly cached data for data modeling<br>stores cached data in a data fabric volut<br>cache expires based on the set TTL (tin<br>Connecting Data Sources on page 297<br>Data on page 351 |                                                                                                    |  |  |
|                             | Explicit Caching                                                                                                    | You manually modify<br>tables and select the data<br>in the tables that you<br>want stored in the cache<br>for fast query access. You<br>can use explicitly cached<br>data for data modeling.<br>You can set a TTL (time<br>to live) for the cache. |  |  |
| Self-Service Data Access    | End-users can browse da<br>to and select the relevant<br>analytical applications and                                                                                                    | ta sets they have access<br>data for their queries and<br>d workloads.                                                                                                    |  |  |
| Run-Anywhere Architecture   | EzPresto has a run-anywl<br>run EzPresto on-premises<br>hybrid environments.                                                                                                    | here architecture; you can<br>s, on edge, in the cloud, or                                                                                                    |  |  |
|                             |                                                                                                    |                                                                                                    |  |  |

# EzPresto Architecture

The EzPresto architecture consists of the following main components:

Presto

EzPresto uses a modified version of Presto as the query engine. Most of the modifications are in the query planning and optimizer areas, as well as support

for different data sources, such as Taradata and

|                    | Snowflake, and in-process caching based on Apache<br>Geode, tuned for OLTP and OLAP access. The<br>cache provides a tuple store with specialized columnar<br>formats. |
|--------------------|----------------------------------------------------------------------------------------------------|
| WebService         | Provides the API.                                                                                                    |
| Web UI             | Provides the ability to access EzPresto in applications.                                                                                                    |
| Client Connections | Provides the ability to connect to BI tools and external data sources via the JDBC client.                                                                            |
| KeyCloak           | KeyCloak provides the authentication mechanism and<br>different authentication options, such as LDAP and<br>JWT.                                                      |

#### More information

Data Source Connectivity and Exploration on page 8 Provides basic steps for using the Data Engineering space within HPE Ezmeral Unified Analytics Software.

# **Connecting Data Sources**

Provides instructions for connecting HPE Ezmeral Unified Analytics Software to external data sources.

Connecting data sources enables federated access to data for users with the appropriate permissions. HPE Ezmeral Unified Analytics Software includes PrestoDB and CSI connectors, enabling connections to multiple types of data sources. Connecting to an external data source is as simple as selecting the data source type and providing the required connection parameters and credentials.

# **IMPORTANT:**

- Only HPE Ezmeral Unified Analytics Software administrators can create data source connections.
- Each data source connection that you create must have a unique name. For example, you can create multiple Hive data source connections, but each connection created must have a different name.
- EzPresto does not support underscores ( \_ ) in data source names. For example, hive\_one is not supported; instead, use something like hiveone.
- Access to data in a data source is based on the username and password supplied when creating the data source connection. Data sources are accessible to all users with permission once they are connected.

Complete the following steps to connect a data source:

- 1. In the left navigation pane, select Data Engineering > Data Sources.
- 2. Select the tab that correlates with the type of data source that you want to connect:
  - Structured Data (relational databases, such as MySQL and Hive)
  - Object Store Data (S3 object stores, such as AWS S3 and MinIO)
  - **Data Volumes** (mount volumes in file storage, such as HPE Ezmeral Data Fabric File Store and HPE GreenLake for File Storage)
- 3. Complete the steps for the data type selected:

**Structured Data** 

a. On the Structured Data tab, click Add New Data Source.

|                   | b. | Locate the tile with the type of data source<br>that you want to connect, and click <b>Create</b><br><b>Connection</b> . For example, if you want to<br>connect to a Hive data source, locate the Hive<br>tile and click <b>Create Connection</b> in the Hive<br>tile.                                                                          |
|-------------------|----|----------------------------------------------------------------------------------------------------|
|                   | C. | In the drawer that opens, enter the connection parameters and then click <b>Connect</b> .                                                                                                    |
|                   |    | <b>TIP:</b> For every data source that you connect, you have the option to select the <b>Enable Local Snapshot Table</b> option. This option caches remote table data to accelerate queries on the tables. The cache is active for the duration of the configured TTL (time-to-live) or until the remote tables in the data source are altered. |
| Object Store Data | a. | On the <b>Object Store Data</b> tab, click <b>Add New Data Source</b> .                                                                                                    |
|                   | b. | Locate the tile with the type of data source<br>that you want to connect, and click Add<br><data-source>. For example, if you want to<br/>connect to an Amazon S3 data source, locate<br/>the Amazon S3 tile and click Add Amazon S3<br/>in the tile.</data-source>                                                                             |
|                   | C. | In the drawer that opens, enter the connection parameters and then click <b>Add</b> .                                                                                                    |
| Data Volumes      | a. | On the Data Volumes tab, click New Volume.                                                                                                    |
|                   | b. | Locate the tile with the type of data source<br>that you want to connect, and click Add<br><data-source>. For example, if you want to<br/>connect to an HPE GreenLake for File Storage<br/>data source, locate the HPE GreenLake for File<br/>Storage tile and click Add HPE GreenLake for<br/>File Storage in the tile.</data-source>          |
|                   | C. | In the drawer that opens, enter the connection parameters and then click <b>Add</b> .                                                                                                    |

#### **Delta Connection Parameters**

List of Delta connection parameters, descriptions, default values, and supported data types.

The following sections list the required and optional Delta connection parameters.

#### **Required Connection Parameters**

The following table lists the required connection parameters:

**NOTE:** Delta connector values varies based on type of metastore. Seehttps://prestodb.io/docs/ current/connector/deltalake.html.

| Parameter      | Description                       | Default Value | Data Type |
|----------------|-----------------------------------|---------------|-----------|
| Hive Metastore | The type of Hive metastore to use | thrift        | STRING    |

| Parameter                   | Description                   | Default Value | Data Type |
|-----------------------------|-------------------------------|---------------|-----------|
| Enable Local Snapshot Table | Enable Caching while querying | true          | BOOLEAN   |

| Parameter                                                                | Description                                                                                                    | Default Value            | Data Type |
|--------------------------------------------------------------------------|----------------------------------------------------------------------------------------------------|--------------------------|-----------|
| Delta Parquet Dereference<br>Pushdown Enabled                            | Enable pushing nested column dereferences into table scan so that only the required fields selected in a struct data type column are selected                            | true                     | BOOLEAN   |
| Delta Max Splits Batch Size                                              | Delta : Max split batch size                                                                                                    | 200                      | INTEGER   |
| Delta Max Partitions Per<br>Writer                                       | Delta : Maximum number of partitions per writer                                                                                                    | 100                      | INTEGER   |
| Hive Metastore                                                           | The type of Hive metastore to use                                                                                                    | thrift                   | STRING    |
| Hive Insert Overwrite<br>Immutable Partitions Enabled                    | When enabled, insertion query will overwrite existing partitions when partitions are immutable. This config only takes effect with hive.immutable-partitions set to true | false                    | BOOLEAN   |
| Hive Create Empty Bucket<br>Files For Temporary Table                    | Create empty files when there is no data for temporary table buckets                                                                                                    | false                    | BOOLEAN   |
| Hive Enable Parquet Batch<br>Reader Verification                         | Enable optimized parquet reader                                                                                                    | false                    | BOOLEAN   |
| Hive Create Empty Bucket<br>Files For Temporary Table                    | Create empty files when there is no data for temporary table buckets                                                                                                    | false                    | BOOLEAN   |
| Hive Min Bucket Count To Not<br>Ignore Table Bucketing                   | Ignore table bucketing when table bucket count<br>is less than the value specified, otherwise, it is<br>controlled by property hive.ignore-table-bucketing               | 0                        | INTEGER   |
| Hive Partition Statistics Based<br>Optimization Enabled                  | Enables partition statistics based optimization, including partition pruning and predicate stripping                                                                     | false                    | BOOLEAN   |
| Hive Experimental Optimized<br>Partition Update Serialization<br>Enabled | Serialize PartitionUpdate objects using binary SMILE encoding and compress with the ZSTD compression                                                                     | false                    | BOOLEAN   |
| Hive Materialized View<br>Missing Partitions Threshold                   | Materialized views with missing partitions more than<br>this threshold falls back to the base tables at read<br>time                                                     | 100                      | INTEGER   |
| Hive S3select Pushdown Max<br>Connections                                | The maximum number of client connections allowed for those operations from worker nodes                                                                                  | 500                      | INTEGER   |
| Hive Temporary Staging<br>Directory Enabled                              | Should use (if possible) temporary staging directory for write operations                                                                                                | true                     | BOOLEAN   |
| Hive Temporary Staging<br>Directory Path                                 | Location of temporary staging directory for write<br>operations. Use \${USER} placeholder to use<br>different location for each user.                                    | /tmp/presto-\$<br>{USER} | STRING    |
| Hive Temporary Table Storage<br>Format                                   | The default file format used when creating new tables.                                                                                                    | ORC                      | STRING    |
| Hive Temporary Table<br>Compression Codec                                | The compression codec to use when writing files for temporary tables                                                                                                    | SNAPPY                   | STRING    |
| Hive Use Pagefile For Hive<br>Unsupported Type                           | Automatically switch to PAGEFILE format<br>for materialized exchange when encountering<br>unsupported types                                                              | true                     | BOOLEAN   |

| Parameter                                        | Description                                                                                                    | Default Value | Data Type |
|--------------------------------------------------|----------------------------------------------------------------------------------------------------|---------------|-----------|
| Hive Parquet Pushdown Filter<br>Enabled          | Enable complex filter pushdown for Parquet                                                                                        | false         | BOOLEAN   |
| Hive Range Filters On<br>Subscripts Enabled      | Enable pushdown of range filters on subscripts (a[2]<br>= 5) into ORC column readers                                              | false         | BOOLEAN   |
| Hive Adaptive Filter<br>Reordering Enabled       | Enable adaptive filter reordering                                                                                                 | true          | BOOLEAN   |
| Hive Parquet Batch Read<br>Optimization Enabled  | Is Parquet batch read optimization enabled                                                                                        | false         | BOOLEAN   |
| Hive Enable Parquet<br>Dereference Pushdown      | Is dereference pushdown expression pushdown into Parquet reader enabled                                                           | false         | BOOLEAN   |
| Hive Max Metadata Updater<br>Threads             | Maximum number of metadata updated threads                                                                                        | 100           | INTEGER   |
| Hive<br>Partial_aggregation_pushdow<br>n_enabled | Enable partial aggregation pushdown                                                                                               | false         | BOOLEAN   |
| Hive Manifest Verification<br>Enabled            | Enable verification of file names and sizes in manifest / partition parameters                                                    | false         | BOOLEAN   |
| Hive Undo Metastore<br>Operations Enabled        | Enable undo metastore operations                                                                                                  | true          | BOOLEAN   |
| Hive Verbose Runtime Stats<br>Enabled            | Enable tracking all runtime stats. Note that this may affect query performance                                                    | false         | BOOLEAN   |
| Hive Prefer Manifests To List<br>Files           | Prefer to fetch the list of file names and sizes from manifests rather than storage                                               | false         | BOOLEAN   |
| Hive Partition Lease Duration                    | Partition lease duration                                                                                                    | 0.00s         | DURATION  |
| Hive Size Based Split Weights<br>Enabled         | Enable estimating split weights based on size in bytes                                                                            | true          | BOOLEAN   |
| Hive Minimum Assigned Split<br>Weight            | Minimum weight that a split can be assigned when size based split weights are enabled                                             | 0.05          | DOUBLE    |
| Hive Use Record Page Source<br>For Custom Split  | Use record page source for custom split. By default, true. Used to query MOR tables in Hudi.                                      | true          | BOOLEAN   |
| Hive Split Loader Concurrency                    | Number of maximum concurrent threads per split source                                                                             | 4             | INTEGER   |
| Hive Domain Compaction<br>Threshold              | Maximum ranges to allow in a tuple domain without compacting it                                                                   | 100           | INTEGER   |
| Hive Max Concurrent File<br>Renames              | Maximum concurrent file renames                                                                                                   | 20            | INTEGER   |
| Hive Max Concurrent Zero<br>Row File Creations   | Maximum number of zero row file creations                                                                                         | 20            | INTEGER   |
| Hive Recursive Directories                       | Enable reading data from subdirectories of table or partition locations. If disabled, subdirectories are ignored.                 | false         | BOOLEAN   |
| Hive User Defined Type<br>Encoding Enabled       | Enable user defined type                                                                                                    | false         | BOOLEAN   |
| Hive Loose Memory<br>Accounting Enabled          | When enabled relaxes memory accounting for<br>queries violating memory limits to run that previously<br>honored memory thresholds | false         | BOOLEAN   |

| Parameter                                               | Description                                                                                                    | Default Value | Data Type |
|---------------------------------------------------------|----------------------------------------------------------------------------------------------------|---------------|-----------|
| Hive Max Outstanding Splits<br>Size                     | Maximum amount of memory allowed for split<br>buffering for each table scan in a query, before the<br>query is failed | 256MB         | DATASIZE  |
| Hive Max Split Iterator<br>Threads                      | Maximum number of iterator threads                                                                                    | 1000          | INTEGER   |
| Hive Allow Corrupt Writes For Testing                   | Allow Hive connector to write data even when data will likely be corrupt                                              | false         | BOOLEAN   |
| Hive Create Empty Bucket<br>Files                       | Should empty files be created for buckets that have no data?                                                          | true          | BOOLEAN   |
| Hive Max Partitions Per<br>Writers                      | Maximum number of partitions per writer                                                                               | 100           | INTEGER   |
| Hive Write Validation Threads                           | Number of threads used for verifying data after a write                                                               | 16            | INTEGER   |
| Hive Orc Tiny Stripe<br>Threshold                       | ORC: Threshold below which an ORC stripe or file will read in its entirety                                            | 8MB           | DATASIZE  |
| Hive Orc Lazy Read Small<br>Ranges                      | ORC read small disk ranges lazily                                                                                     | true          | BOOLEAN   |
| Hive Orc Bloom Filters<br>Enabled                       | ORC: Enable bloom filters for predicate pushdown                                                                      | false         | BOOLEAN   |
| Hive Orc Default Bloom Filter<br>Fpp                    | ORC Bloom filter false positive probability                                                                           | 0.05          | DOUBLE    |
| Hive Orc Optimized Writer<br>Enabled                    | Experimental: ORC: Enable optimized writer                                                                            | true          | BOOLEAN   |
| Hive Orc Writer Validation<br>Percentage                | Percentage of ORC files to validate after write by<br>re-reading the whole file                                       | 0.0           | DOUBLE    |
| Hive Orc Writer Validation<br>Mode                      | Level of detail in ORC validation. Lower levels require more memory                                                   | вотн          | STRING    |
| Hive Rcfile Optimized Writer<br>Enabled                 | Experimental: RCFile: Enable optimized writer                                                                         | true          | BOOLEAN   |
| Hive Assume Canonical<br>Partition Keys                 | Assume canonical parition keys?                                                                                       | false         | BOOLEAN   |
| Hive Parquet Fail On<br>Corrupted Statistics            | Fail when scanning Parquet files with corrupted statistics                                                            | true          | BOOLEAN   |
| Hive Parquet Max Read Block<br>Size                     | Parquet: Maximum size of a block to read                                                                              | 16MB          | DATASIZE  |
| Hive Optimize Mismatched<br>Bucket Count                | Enable optimization to avoid shuffle when bucket count is compatible but not the same                                 | false         | BOOLEAN   |
| Hive Zstd Jni Decompression<br>Enabled                  | Use JNI based zstd decompression for reading ORC files                                                                | false         | BOOLEAN   |
| Hive File Status Cache Size                             | Hive file status cache size                                                                                           | 0             | LONG      |
| Hive File Status Cache Expire Time                      | Hive file status cache : expiry time                                                                                  | 0.00s         | DURATION  |
| Hive Per Transaction<br>Metastore Cache Maximum<br>Size | Maximum number of metastore data objects in the Hive metastore cache per transaction                                  | 1000          | INTEGER   |

| Parameter                                     | Description                                                                                                    | Default Value       | Data Type |
|-----------------------------------------------|----------------------------------------------------------------------------------------------------|---------------------|-----------|
| Hive Metastore Refresh<br>Interval            | Asynchronously refresh cached metastore data after access if it is older than this but is not yet expired, allowing subsequent accesses to see fresh data. | 0.00s               | DURATION  |
| Hive Metastore Cache<br>Maximum Size          | Maximum number of metastore data objects in the<br>Hive metastore cache                                                                                    | 10000               | INTEGER   |
| Hive Metastore Refresh Max<br>Threads         | Maximum threads used to refresh cached metastore data                                                                                                    | 100                 | INTEGER   |
| Hive Partition Versioning<br>Enabled          |                                                                                                    | false               | BOOLEAN   |
| Hive Metastore Impersonation<br>Enabled       | Should Presto user be impersonated when<br>communicating with Hive Metastore                                                                               | false               | BOOLEAN   |
| Hive Partition Cache<br>Validation Percentage | Percentage of partition cache validation                                                                                                    | 0.0                 | DOUBLE    |
| Hive Metastore Thrift Client<br>Socks Proxy   | Metastore thrift client socks proxy                                                                                                    | null                | STRING    |
| Hive Metastore Timeout                        | Timeout for Hive metastore requests                                                                                                    | 10.00s              | DURATION  |
| Hive Dfs Verify Checksum                      | Verify checksum for data consistency                                                                                                    | true                | BOOLEAN   |
| Hive Metastore Cache Ttl                      | Duration how long cached metastore data should be considered valid                                                                                         | 0.00s               | DURATION  |
| Hive Metastore Recording<br>Path              | Metastore recording path                                                                                                    | null                | STRING    |
| Hive Replay Metastore<br>Recording            | Replay metastore recording                                                                                                    | false               | BOOLEAN   |
| Hive Metastore Recoding<br>Duration           | Metastore recording duration                                                                                                    | 0.00m               | DURATION  |
| Hive Dfs Require Hadoop<br>Native             | Hadoop native is required?                                                                                                    | true                | BOOLEAN   |
| Hive Metastore Cache Scope                    | Metastore cache scope                                                                                                    | ALL                 | STRING    |
| Hive Metastore Authentication Type            | Hive metastore authentication type.                                                                                                    | NONE                | STRING    |
| Hive Hdfs Authentication Type                 | HDFS authentication type.                                                                                                    | NONE                | STRING    |
| Hive Hdfs Impersonation<br>Enabled            | Should Presto user be impersonated when<br>communicating with HDFS                                                                                         | false               | BOOLEAN   |
| Hive Hdfs Wire Encryption<br>Enabled          | Should be turned on when HDFS wire encryption is enabled                                                                                                   | false               | BOOLEAN   |
| Hive Skip Target Cleanup On<br>Rollback       | Skip deletion of target directories when a metastore operation fails and the write mode is DIRECT_TO_TARGET_NEW_DIRECTORY                                  | false               | BOOLEAN   |
| Hive Bucket Execution                         | Enable bucket-aware execution: only use a single worker per bucket                                                                                         | true                | BOOLEAN   |
| Hive Bucket Function Type For Exchange        | Hash function type for exchange                                                                                                    | HIVE_COMPA<br>TIBLE | STRING    |
| Hive Ignore Unreadable<br>Partition           | Ignore unreadable partitions and report as warnings instead of failing the query                                                                           | false               | BOOLEAN   |
| Hive Max Buckets For<br>Grouped Execution     | Maximum number of buckets to run with grouped execution                                                                                                    | 1000000             | INTEGER   |

| Parameter                                         | Description                                                                                                 | Default Value     | Data Type |
|---------------------------------------------------|----------------------------------------------------------------------------------------------------|-------------------|-----------|
| Hive Sorted Write To Temp<br>Path Enabled         | Enable writing temp files to temp path when writing to bucketed sorted tables                               | false             | BOOLEAN   |
| Hive Sorted Write Temp Path<br>Subdirectory Count | Number of directories per partition for temp files generated by writing sorted table                        | 10                | INTEGER   |
| Hive Fs Cache Max Size                            | Hadoop FileSystem cache size                                                                                | 1000              | INTEGER   |
| Hive Non Managed Table<br>Writes Enabled          | Enable writes to non-managed (external) tables                                                              | false             | BOOLEAN   |
| Hive Non Managed Table<br>Creates Enabled         | Enable non-managed (external) table creates                                                                 | true              | BOOLEAN   |
| Hive Table Statistics Enabled                     | Enable use of table statistics                                                                              | true              | BOOLEAN   |
| Hive Partition Statistics<br>Sample Size          | Specifies the number of partitions to analyze when computing table statistics.                              | 100               | INTEGER   |
| Hive Ignore Corrupted<br>Statistics               | Ignore corrupted statistics rather than failing                                                             | false             | BOOLEAN   |
| Hive Collect Column Statistics<br>On Write        | Enables automatic column level statistics collection<br>on write                                            | false             | BOOLEAN   |
| Hive S3select Pushdown<br>Enabled                 | Enable query pushdown to AWS S3 Select service                                                              | false             | BOOLEAN   |
| Hive Max Initial Splits                           | Max initial splits                                                                                          | 200               | INTEGER   |
| Hive Max Initial Split Size                       | Max initial split size                                                                                      | null              | DATASIZE  |
| Hive Writer Sort Buffer Size                      | Write sort buffer size                                                                                      | 64MB              | DATASIZE  |
| Hive Node Selection Strategy                      | Node affinity selection strategy                                                                            | NO_PREFER<br>ENCE | STRING    |
| Hive Max Split Size                               | Max split size                                                                                              | 64MB              | DATASIZE  |
| Hive Max Partitions Per Scan                      | Maximum allowed partitions for a single table scan                                                          | 100000            | INTEGER   |
| Hive Max Outstanding Splits                       | Target number of buffered splits for each table scan in a query, before the scheduler tries to pause itself | 1000              | INTEGER   |
| Hive Metastore Partition Batch<br>Size Min        | Hive metastore : min batch size for partitions                                                              | 10                | INTEGER   |
| Hive Metastore Partition Batch<br>Size Max        | Hive metastore : max batch size for partitions                                                              | 100               | INTEGER   |
| Hive Config Resources                             | An optional comma-separated list of HDFS configuration files                                                | []                | FILEPATH  |
| Hive Dfs Ipc Ping Interval                        | The client will send ping when the interval is passed without receiving bytes                               | 10.00s            | DURATION  |
| Hive Dfs Timeout                                  | DFS timeout                                                                                                 | 60.00s            | DURATION  |
| Hive Dfs Connect Timeout                          | DFS connection timeout                                                                                      | 500.00ms          | DURATION  |
| Hive Dfs Connect Max Retries                      | DFS - max retries in case of connection issue                                                               | 5                 | INTEGER   |
| Hive Storage Format                               | The default file format used when creating new tables.                                                      | ORC               | STRING    |
| Hive Compression Codec                            | The compression codec to use when writing files                                                             | GZIP              | STRING    |
| Hive Orc Compression Codec                        | The preferred compression codec to use when writing ORC and DWRF files                                      | GZIP              | STRING    |

| Parameter                                                                          | Description                                                                                               | Default Value | Data Type |
|------------------------------------------------------------------------------------|----------------------------------------------------------------------------------------------------|---------------|-----------|
| Hive Respect Table Format                                                          | Should new partitions be written using the existing table format or the default PrestoDB format?          | true          | BOOLEAN   |
| Hive Immutable Partitions                                                          | Can new data be inserted into existing partitions?                                                        | false         | BOOLEAN   |
| Hive Max Open Sort Files                                                           | Maximum number of writer temporary files to read in one pass                                              | 50            | INTEGER   |
| Hive Dfs Domain Socket Path                                                        | This is a path in the filesystem that allows the client and the DataNodes to communicate.                 | null          | STRING    |
| Hive S3 File System Type                                                           | s3 file system type                                                                                       | PRESTO        | STRING    |
| Hive Gcs Json Key File Path                                                        | JSON key file used to access Google Cloud Storage                                                         | null          | FILEPATH  |
| Hive Gcs Use Access Token                                                          | Use client-provided OAuth token to access Google<br>Cloud Storage                                         | false         | BOOLEAN   |
| Hive Orc Use Column Names                                                          | Access ORC columns using names from the file                                                              | false         | BOOLEAN   |
| Hive Orc Max Merge Distance                                                        | ORC: Maximum size of gap between two reads to merge into a single read                                    | 1MB           | DATASIZE  |
| Hive Orc Max Buffer Size                                                           | ORC: Maximum size of a single read                                                                        | 8MB           | DATASIZE  |
| Hive Orc Stream Buffer Size                                                        | ORC: Size of buffer for streaming reads                                                                   | 8MB           | DATASIZE  |
| Hive Orc Max Read Block<br>Size                                                    | ORC: Soft max size of Presto blocks produced by ORC reader                                                | 16MB          | DATASIZE  |
| Hive Rcfile Writer Validate                                                        | Validate RCFile after write by re-reading the whole file                                                  | false         | BOOLEAN   |
| Hive Text Max Line Length                                                          | Maximum line length for text files                                                                        | 100MB         | DATASIZE  |
| Hive Parquet Use Column<br>Names                                                   | Access Parquet columns using names from the file                                                          | false         | BOOLEAN   |
| Hive File Status Cache Tables                                                      | The tables that have file status cache enabled.<br>Setting to '*' includes all tables                     |               | STRING    |
| Hive Skip Deletion For Alter                                                       | Skip deletion of old partition data when a partition is deleted and then inserted in the same transaction | false         | BOOLEAN   |
| Hive Sorted Writing                                                                | Enable writing to bucketed sorted tables                                                                  | true          | BOOLEAN   |
| Hive Ignore Table Bucketing                                                        | Ignore table bucketing to enable reading from<br>unbucketed partitions                                    | false         | BOOLEAN   |
| Hive Temporary Table Schema                                                        | Schema where to create temporary tables                                                                   | default       | STRING    |
| Hive Pushdown Filter Enabled                                                       | Experimental: enable complex filter pushdown                                                              | false         | BOOLEAN   |
| Hive Pagefile Writer Stripe<br>Max Size                                            | PAGEFILE: Max stripe size                                                                                 | 24MB          | DATASIZE  |
| Hive File_renaming_enabled                                                         | enable file renaming                                                                                      | false         | BOOLEAN   |
| Hive<br>Partial_aggregation_pushdow<br>n_for_variable_length_datatyp<br>es_enabled | enable partial aggregation pushdown for variable length datatypes                                         | false         | BOOLEAN   |
| Hive Time Zone                                                                     | Sets the default time zone                                                                                | null          | STRING    |
| Hive Orc Writer Stripe Min<br>Size                                                 | ORC: Min stripe size                                                                                      | 32MB          | DATASIZE  |
| Hive Orc Writer Stripe Max Size                                                    | ORC: Max stripe size                                                                                      | 64MB          | DATASIZE  |

| Parameter                                      | Description                                               | Default Value        | Data Type |
|------------------------------------------------|-----------------------------------------------------------|----------------------|-----------|
| Hive Orc Writer Stripe Max<br>Rows             | ORC: Max stripe row count                                 | 1000000              | INTEGER   |
| Hive Orc Writer Row Group<br>Max Rows          | ORC : Max rows in row group                               | 10000                | INTEGER   |
| Hive Orc Writer Dictionary<br>Max Memory       | ORC: Max dictionary memory                                | 16MB                 | DATASIZE  |
| Hive Orc Writer String<br>Statistics Limit     | ORC: Maximum size of string statistics; drop if exceeding | 64B                  | DATASIZE  |
| Hive Orc Writer Stream Layout<br>Type          | ORC: Stream layout type                                   | BY_COLUMN<br>_SIZE   | STRING    |
| Hive Orc Writer Dwrf Stripe<br>Cache Mode      | Describes content of the DWRF stripe metadata cache.      | INDEX_AND_<br>FOOTER | STRING    |
| Hive Orc Writer Max<br>Compression Buffer Size | ORC : Max compression buffer size                         | 256kB                | DATASIZE  |
| Hive Orc Writer Dwrf Stripe<br>Cache Enabled   | DWRF stripe cache enabled?                                | false                | BOOLEAN   |
| Hive Orc Writer Dwrf Stripe<br>Cache Max Size  | DWRF stripe cache max size                                | 8MB                  | DATASIZE  |
| Hive Parquet Optimized Writer<br>Enabled       | Parquet: Optimized writer enabled?                        | false                | BOOLEAN   |
| Hive Parquet Writer Block<br>Size              | Parquet: Writer block size                                | 134217728B           | DATASIZE  |
| Hive Parquet Writer Page Size                  | Parquet: Writer page size                                 | 1048576B             | DATASIZE  |
| Hive Security                                  | The type of access control to use                         | legacy               | STRING    |
| Generic Cache Enabled                          | Enable Caching while querying                             | true                 | BOOLEAN   |
| Transparent Cache Enabled                      | Enable transparent caching while querying                 | true                 | BOOLEAN   |
| Generic Cache Table Ttl                        | TTL for cache table expiry in minutes                     | 1440                 | INTEGER   |

# **Delta Thrift Connection Parameters**

List of Delta Thrift connection parameters, descriptions, default values, and supported data types.

The following sections list the required and optional Delta Thrift connection parameters.

**NOTE:** Delta connector values varies based on type of metastore. Refer https://prestodb.io/docs/ current/connector/deltalake.html.

# **Required Connection Parameters**

| Parameter                   | Description                                     | Default Value | Data Type |
|-----------------------------|-------------------------------------------------|---------------|-----------|
| Hive Metastore              | The type of Hive metastore to use               | thrift        | STRING    |
| Hive Metastore Uri          | Hive metastore URIs (comma separated)           | null          | STRING    |
| Hive S3 Aws Access Key      | Default AWS access key to use for bucket access | null          | STRING    |
| Hive S3 Aws Secret Key      | Default AWS secret key to use for bucket access | null          | STRING    |
| Enable Local Snapshot Table | Enable Caching while querying                   | true          | BOOLEAN   |

The following table lists the optional connection parameters:

| Parameter               | Description                           | Default Value | Data Type |
|-------------------------|---------------------------------------|---------------|-----------|
| Generic Cache Table Ttl | TTL for cache table expiry in minutes | 1440          | INTEGER   |

#### **Hive Connection Parameters**

List of Hive connection parameters, descriptions, default values, and supported data types.

If you want to connect HPE Ezmeral Unified Analytics Software to a Hive data source that uses Kerberos for authentication, see Configuring a Hive Data Source with Kerberos Authentication on page 333.

The following sections list the required and optional Hive connection parameters.

**NOTE:** Hive connector values varies based on type of metastore. See https://prestodb.io/docs/ current/connector/hive.html.

#### **Required Connection Parameters**

The following table lists the required connection parameters:

| Parameter                            | Description                        | Default<br>Value | Data Type |
|--------------------------------------|------------------------------------|------------------|-----------|
| Hive<br>Metastore                    | The type of Hive metastore to use. | thrift           | STRING    |
| Enable<br>Local<br>Snapshot<br>Table | Enable Caching while querying.     | true             | BOOLEAN   |

#### **Optional Connection Parameters**

| Parameter                                                                | Description                                                                                                    | Default Value | Data Type |
|--------------------------------------------------------------------------|----------------------------------------------------------------------------------------------------|---------------|-----------|
| Hive Insert Overwrite<br>Immutable Partitions Enabled                    | When enabled, insertion query will overwrite<br>existing partitions when partitions are immutable.<br>This config only takes effect when Hive Immutable<br>Partitions is set to true. | false         | BOOLEAN   |
| Hive Create Empty Bucket<br>Files For Temporary Table                    | Create empty files when there is no data for temporary table buckets.                                                                                                    | false         | BOOLEAN   |
| Hive Enable Parquet Batch<br>Reader Verification                         | Enable optimized parquet reader.                                                                                                    | false         | BOOLEAN   |
| Hive Create Empty Bucket<br>Files For Temporary Table                    | Create empty files when there is no data for temporary table buckets.                                                                                                    | false         | BOOLEAN   |
| Hive Min Bucket Count To Not<br>Ignore Table Bucketing                   | Ignore table bucketing when table bucket count<br>is less than the value specified, otherwise, it is<br>controlled by property hive.ignore-table-bucketing.                           | 0             | INTEGER   |
| Hive Partition Statistics Based<br>Optimization Enabled                  | Enables partition statistics based optimization, including partition pruning and predicate stripping.                                                                                 | false         | BOOLEAN   |
| Hive Experimental Optimized<br>Partition Update Serialization<br>Enabled | Serialize PartitionUpdate objects using binary SMILE encoding and compress with the ZSTD compression.                                                                                 | false         | BOOLEAN   |

| Parameter                                              | Description                                                                                                    | Default Value            | Data Type |
|--------------------------------------------------------|----------------------------------------------------------------------------------------------------|--------------------------|-----------|
| Hive Materialized View<br>Missing Partitions Threshold | Materialized views with missing partitions more<br>than this threshold falls back to the base tables at<br>read time.           | 100                      | INTEGER   |
| Hive S3select Pushdown Max<br>Connections              | The maximum number of client connections allowed for those operations from worker nodes.                                        | 500                      | INTEGER   |
| Hive Temporary Staging<br>Directory Enabled            | Should use (if possible) temporary staging directory for write operations.                                                      | true                     | BOOLEAN   |
| Hive Temporary Staging<br>Directory Path               | Location of temporary staging directory for write operations. Use \${USER} placeholder to use different location for each user. | /tmp/presto-\$<br>{USER} | STRING    |
| Hive Temporary Table Storage<br>Format                 | The default file format used when creating new tables.                                                                          | ORC                      | STRING    |
| Hive Temporary Table<br>Compression Codec              | The compression codec to use when writing files for temporary tables.                                                           | SNAPPY                   | STRING    |
| Hive Use Pagefile For Hive<br>Unsupported Type         | Automatically switch to PAGEFILE format<br>for materialized exchange when encountering<br>unsupported types.                    | true                     | BOOLEAN   |
| Hive Parquet Pushdown Filter<br>Enabled                | Enable complex filter pushdown for Parquet.                                                                                     | false                    | BOOLEAN   |
| Hive Range Filters On<br>Subscripts Enabled            | Enable pushdown of range filters on subscripts (a[2] = 5) into ORC column readers.                                              | false                    | BOOLEAN   |
| Hive Adaptive Filter<br>Reordering Enabled             | Enable adaptive filter reordering.                                                                                              | true                     | BOOLEAN   |
| Hive Parquet Batch Read<br>Optimization Enabled        | Is Parquet batch read optimization enabled.                                                                                     | false                    | BOOLEAN   |
| Hive Enable Parquet<br>Dereference Pushdown            | Is dereference pushdown expression pushdown into Parquet reader enabled.                                                        | false                    | BOOLEAN   |
| Hive Max Metadata Updater<br>Threads                   | Maximum number of metadata updated threads.                                                                                     | 100                      | INTEGER   |
| Hive<br>Partial_aggregation_pushdow<br>n_enabled       | Enable partial aggregation pushdown.                                                                                            | false                    | BOOLEAN   |
| Hive Manifest Verification<br>Enabled                  | Enable verification of file names and sizes in manifest / partition parameters.                                                 | false                    | BOOLEAN   |
| Hive Undo Metastore<br>Operations Enabled              | Enable undo metastore operations.                                                                                               | true                     | BOOLEAN   |
| Hive Verbose Runtime Stats<br>Enabled                  | Enable tracking all runtime stats. Note that this may affect query performance.                                                 | false                    | BOOLEAN   |
| Hive Prefer Manifests To List<br>Files                 | Prefer to fetch the list of file names and sizes from manifests rather than storage                                             | false                    | BOOLEAN   |
| Hive Partition Lease Duration                          | Partition lease duration.                                                                                                    | 0.00s                    | DURATION  |
| Hive Size Based Split Weights<br>Enabled               | Enable estimating split weights based on size in bytes                                                                          | true                     | BOOLEAN   |
| Hive Minimum Assigned Split<br>Weight                  | Minimum weight that a split can be assigned when size based split weights are enabled.                                          | 0.05                     | DOUBLE    |
| Hive Use Record Page<br>Source For Custom Split        | Use record page source for custom split. By default, true. Used to query MOR tables in Hudi.                                    | true                     | BOOLEAN   |

| Parameter                                      | Description                                                                                                    | Default Value | Data Type |
|------------------------------------------------|----------------------------------------------------------------------------------------------------|---------------|-----------|
| Hive Split Loader Concurrency                  | Number of maximum concurrent threads per split source.                                                                             | 4             | INTEGER   |
| Hive Domain Compaction<br>Threshold            | Maximum ranges to allow in a tuple domain without compacting it.                                                                   | 100           | INTEGER   |
| Hive Max Concurrent File<br>Renames            | Maximum concurrent file renames                                                                                                    | 20            | INTEGER   |
| Hive Max Concurrent Zero<br>Row File Creations | Maximum number of zero row file creations.                                                                                         | 20            | INTEGER   |
| Hive Recursive Directories                     | Enable reading data from subdirectories of table or partition locations. If disabled, subdirectories are ignored.                  | false         | BOOLEAN   |
| Hive User Defined Type<br>Encoding Enabled     | Enable user defined type.                                                                                                    | false         | BOOLEAN   |
| Hive Loose Memory<br>Accounting Enabled        | When enabled relaxes memory accounting for<br>queries violating memory limits to run that<br>previously honored memory thresholds. | false         | BOOLEAN   |
| Hive Max Outstanding Splits<br>Size            | Maximum amount of memory allowed for split<br>buffering for each table scan in a query, before the<br>query is failed.             | 256MB         | DATASIZE  |
| Hive Max Split Iterator<br>Threads             | Maximum number of iterator threads.                                                                                                | 1000          | INTEGER   |
| Hive Allow Corrupt Writes For Testing          | Allow Hive connector to write data even when data will likely be corrupt.                                                          | false         | BOOLEAN   |
| Hive Create Empty Bucket<br>Files              | Should empty files be created for buckets that have no data?                                                                       | true          | BOOLEAN   |
| Hive Max Partitions Per<br>Writers             | Maximum number of partitions per writer.                                                                                           | 100           | INTEGER   |
| Hive Write Validation Threads                  | Number of threads used for verifying data after a write.                                                                           | 16            | INTEGER   |
| Hive Orc Tiny Stripe<br>Threshold              | ORC: Threshold below which an ORC stripe or file will read in its entirety.                                                        | 8MB           | DATASIZE  |
| Hive Orc Lazy Read Small<br>Ranges             | ORC read small disk ranges lazily.                                                                                                 | true          | BOOLEAN   |
| Hive Orc Bloom Filters<br>Enabled              | ORC: Enable bloom filters for predicate pushdown.                                                                                  | false         | BOOLEAN   |
| Hive Orc Default Bloom Filter<br>Fpp           | ORC Bloom filter false positive probability.                                                                                       | 0.05          | DOUBLE    |
| Hive Orc Optimized Writer<br>Enabled           | Experimental: ORC: Enable optimized writer.                                                                                        | true          | BOOLEAN   |
| Hive Orc Writer Validation<br>Percentage       | Percentage of ORC files to validate after write by re-reading the whole file.                                                      | 0             | DOUBLE    |
| Hive Orc Writer Validation<br>Mode             | Level of detail in ORC validation. Lower levels require more memory.                                                               | вотн          | STRING    |
| Hive Rcfile Optimized Writer<br>Enabled        | Experimental: RCFile: Enable optimized writer.                                                                                     | true          | BOOLEAN   |
| Hive Assume Canonical<br>Partition Keys        | Assume canonical parition keys?                                                                                                    | false         | BOOLEAN   |

| Parameter                                               | Description                                                                                                    | Default Value | Data Type |
|---------------------------------------------------------|----------------------------------------------------------------------------------------------------|---------------|-----------|
| Hive Parquet Fail On<br>Corrupted Statistics            | Fail when scanning Parquet files with corrupted statistics.                                                                                                    | true          | BOOLEAN   |
| Hive Parquet Max Read Block<br>Size                     | Parquet: Maximum size of a block to read.                                                                                                    | 16MB          | DATASIZE  |
| Hive Optimize Mismatched<br>Bucket Count                | Enable optimization to avoid shuffle when bucket count is compatible but not the same.                                                                              | false         | BOOLEAN   |
| Hive Zstd Jni Decompression<br>Enabled                  | Use JNI based zstd decompression for reading ORC files.                                                                                                    | false         | BOOLEAN   |
| Hive File Status Cache Size                             | Hive file status cache size.                                                                                                    | 0             | LONG      |
| Hive File Status Cache Expire<br>Time                   | Hive file status cache : expiry time.                                                                                                    | 0.00s         | DURATION  |
| Hive Per Transaction<br>Metastore Cache Maximum<br>Size | Maximum number of metastore data objects in the Hive metastore cache per transaction.                                                                               | 1000          | INTEGER   |
| Hive Metastore Refresh<br>Interval                      | Asynchronously refresh cached metastore data<br>after access if it is older than this but is not<br>yet expired, allowing subsequent accesses to see<br>fresh data. | 0.00s         | DURATION  |
| Hive Metastore Cache<br>Maximum Size                    | Maximum number of metastore data objects in the Hive metastore cache.                                                                                               | 10000         | INTEGER   |
| Hive Metastore Refresh Max<br>Threads                   | Maximum threads used to refresh cached metastore data.                                                                                                    | 100           | INTEGER   |
| Hive Partition Versioning<br>Enabled                    |                                                                                                    | false         | BOOLEAN   |
| Hive Metastore Impersonation<br>Enabled                 | Should Presto user be impersonated when communicating with Hive Metastore.                                                                                          | false         | BOOLEAN   |
| Hive Partition Cache<br>Validation Percentage           | Percentage of partition cache validation.                                                                                                    | 0             | DOUBLE    |
| Hive Metastore Thrift Client<br>Socks Proxy             | Metastore thrift client socks proxy.                                                                                                    | null          | STRING    |
| Hive Metastore Timeout                                  | Timeout for Hive metastore requests.                                                                                                    | 10.00s        | DURATION  |
| Hive Dfs Verify Checksum                                | Verify checksum for data consistency.                                                                                                    | true          | BOOLEAN   |
| Hive Metastore Cache Ttl                                | Duration how long cached metastore data should be considered valid.                                                                                                 | 0.00s         | DURATION  |
| Hive Metastore Recording<br>Path                        | Metastore recording path.                                                                                                    | null          | STRING    |
| Hive Replay Metastore<br>Recording                      | Replay metastore recording.                                                                                                    | false         | BOOLEAN   |
| Hive Metastore Recoding<br>Duration                     | Metastore recording duration.                                                                                                    | 0.00m         | DURATION  |
| Hive Dfs Require Hadoop<br>Native                       | Hadoop native is required?                                                                                                    | true          | BOOLEAN   |
| Hive Metastore Cache Scope                              | Metastore cache scope.                                                                                                    | ALL           | STRING    |
| Hive Metastore Authentication<br>Type                   | Hive metastore authentication type.                                                                                                    | NONE          | STRING    |
| Hive Hdfs Authentication Type                           | HDFS authentication type.                                                                                                    | NONE          | STRING    |

| Parameter                                         | Description                                                                                                    | Default Value       | Data Type |
|---------------------------------------------------|----------------------------------------------------------------------------------------------------|---------------------|-----------|
| Hive Hdfs Impersonation<br>Enabled                | Should Presto user be impersonated when communicating with HDFS.                                                           | false               | BOOLEAN   |
| Hive Hdfs Wire Encryption<br>Enabled              | Should be turned on when HDFS wire encryption is enabled.                                                                  | false               | BOOLEAN   |
| Hive Skip Target Cleanup On<br>Rollback           | Skip deletion of target directories when a metastore operation fails and the write mode is DIRECT_TO_TARGET_NEW_DIRECTORY. | false               | BOOLEAN   |
| Hive Bucket Execution                             | Enable bucket-aware execution: only use a single worker per bucket.                                                        | true                | BOOLEAN   |
| Hive Bucket Function Type For Exchange            | Hash function type for exchange.                                                                                           | HIVE_COMPA<br>TIBLE | STRING    |
| Hive Ignore Unreadable<br>Partition               | Ignore unreadable partitions and report as warnings instead of failing the query.                                          | false               | BOOLEAN   |
| Hive Max Buckets For<br>Grouped Execution         | Maximum number of buckets to run with grouped execution.                                                                   | 1000000             | INTEGER   |
| Hive Sorted Write To Temp<br>Path Enabled         | Enable writing temp files to temp path when writing to bucketed sorted tables.                                             | false               | BOOLEAN   |
| Hive Sorted Write Temp Path<br>Subdirectory Count | Number of directories per partition for temp files generated by writing sorted table.                                      | 10                  | INTEGER   |
| Hive Fs Cache Max Size                            | Hadoop FileSystem cache size.                                                                                              | 1000                | INTEGER   |
| Hive Non Managed Table<br>Writes Enabled          | Enable writes to non-managed (external) tables.                                                                            | false               | BOOLEAN   |
| Hive Non Managed Table<br>Creates Enabled         | Enable non-managed (external) table creates.                                                                               | true                | BOOLEAN   |
| Hive Table Statistics Enabled                     | Enable use of table statistics.                                                                                            | true                | BOOLEAN   |
| Hive Partition Statistics<br>Sample Size          | Specifies the number of partitions to analyze when computing table statistics.                                             | 100                 | INTEGER   |
| Hive Ignore Corrupted<br>Statistics               | Ignore corrupted statistics rather than failing.                                                                           | false               | BOOLEAN   |
| Hive Collect Column Statistics<br>On Write        | Enables automatic column level statistics collection on write.                                                             | false               | BOOLEAN   |
| Hive S3select Pushdown<br>Enabled                 | Enable query pushdown to AWS S3 Select service.                                                                            | false               | BOOLEAN   |
| Hive Max Initial Splits                           | Max initial splits.                                                                                                    | 200                 | INTEGER   |
| Hive Max Initial Split Size                       | Max initial split size.                                                                                                    | null                | DATASIZE  |
| Hive Writer Sort Buffer Size                      | Write sort buffer size.                                                                                                    | 64MB                | DATASIZE  |
| Hive Node Selection Strategy                      | Node affinity selection strategy.                                                                                          | NO_PREFER<br>ENCE   | STRING    |
| Hive Max Split Size                               | Max split size.                                                                                                    | 64MB                | DATASIZE  |
| Hive Max Partitions Per Scan                      | Maximum allowed partitions for a single table scan.                                                                        | 100000              | INTEGER   |
| Hive Max Outstanding Splits                       | Target number of buffered splits for each table scan<br>in a query, before the scheduler tries to pause<br>itself.         | 1000                | INTEGER   |
| Hive Metastore Partition Batch<br>Size Min        | Hive metastore : min batch size for partitions.                                                                            | 10                  | INTEGER   |

| Parameter                                  | Description                                                                                                | Default Value | Data Type |
|--------------------------------------------|----------------------------------------------------------------------------------------------------|---------------|-----------|
| Hive Metastore Partition Batch<br>Size Max | Hive metastore : max batch size for partitions.                                                            | 100           | INTEGER   |
| Hive Config Resources                      | An optional comma-separated list of HDFS configuration files.                                              | 0             | FILEPATH  |
| Hive Dfs Ipc Ping Interval                 | The client will send ping when the interval is passed without receiving bytes.                             | 10.00s        | DURATION  |
| Hive Dfs Timeout                           | DFS timeout.                                                                                               | 60.00s        | DURATION  |
| Hive Dfs Connect Timeout                   | DFS connection timeout.                                                                                    | 500.00ms      | DURATION  |
| Hive Dfs Connect Max Retries               | DFS - max retries in case of connection issue.                                                             | 5             | INTEGER   |
| Hive Storage Format                        | The default file format used when creating new tables.                                                     | ORC           | STRING    |
| Hive Compression Codec                     | The compression codec to use when writing files.                                                           | GZIP          | STRING    |
| Hive Orc Compression Codec                 | The preferred compression codec to use when writing ORC and DWRF files.                                    | GZIP          | STRING    |
| Hive Respect Table Format                  | Should new partitions be written using the existing table format or the default PrestoDB format?           | true          | BOOLEAN   |
| Hive Immutable Partitions                  | Can new data be inserted into existing partitions?                                                         | false         | BOOLEAN   |
| Hive Max Open Sort Files                   | Maximum number of writer temporary files to read in one pass.                                              | 50            | INTEGER   |
| Hive Dfs Domain Socket Path                | This is a path in the filesystem that allows the client and the DataNodes to communicate.                  | null          | STRING    |
| Hive S3 File System Type                   | S3 file system type.                                                                                       | PRESTO        | STRING    |
| Hive Gcs Json Key File Path                | JSON key file used to access Google Cloud Storage.                                                         | null          | FILEPATH  |
| Hive Gcs Use Access Token                  | Use client-provided OAuth token to access Google Cloud Storage.                                            | false         | BOOLEAN   |
| Hive Orc Use Column Names                  | Access ORC columns using names from the file.                                                              | false         | BOOLEAN   |
| Hive Orc Max Merge Distance                | ORC: Maximum size of gap between two reads to merge into a single read                                     | 1MB           | DATASIZE  |
| Hive Orc Max Buffer Size                   | ORC: Maximum size of a single read.                                                                        | 8MB           | DATASIZE  |
| Hive Orc Stream Buffer Size                | ORC: Size of buffer for streaming reads.                                                                   | 8MB           | DATASIZE  |
| Hive Orc Max Read Block<br>Size            | ORC: Soft max size of Presto blocks produced by ORC reader.                                                | 16MB          | DATASIZE  |
| Hive Rcfile Writer Validate                | Validate RCFile after write by re-reading the whole file.                                                  | false         | BOOLEAN   |
| Hive Text Max Line Length                  | Maximum line length for text files.                                                                        | 100MB         | DATASIZE  |
| Hive Parquet Use Column<br>Names           | Access Parquet columns using names from the file.                                                          | false         | BOOLEAN   |
| Hive File Status Cache Tables              | The tables that have file status cache enabled.<br>Setting to '*' includes all tables.                     |               | STRING    |
| Hive Skip Deletion For Alter               | Skip deletion of old partition data when a partition is deleted and then inserted in the same transaction. | false         | BOOLEAN   |
| Hive Sorted Writing                        | Enable writing to bucketed sorted tables.                                                                  | true          | BOOLEAN   |

| Parameter                                                                              | Description                                                          | Default Value        | Data Type |
|----------------------------------------------------------------------------------------|----------------------------------------------------------------------|----------------------|-----------|
| Hive Ignore Table Bucketing                                                            | Ignore table bucketing to enable reading from unbucketed partitions. | false                | BOOLEAN   |
| Hive Temporary Table<br>Schema                                                         | Schema where to create temporary tables.                             | default              | STRING    |
| Hive Pushdown Filter Enabled                                                           | Experimental: enable complex filter pushdown.                        | false                | BOOLEAN   |
| Hive Pagefile Writer Stripe<br>Max Size                                                | PAGEFILE: Max stripe size.                                           | 24MB                 | DATASIZE  |
| Hive File_renaming_enabled                                                             | Enable file renaming.                                                | false                | BOOLEAN   |
| Hive<br>partial_aggregation_pushdow<br>n_for_<br>variable_length_datatypes_en<br>abled | Enable partial aggregation pushdown for variable length datatypes.   | false                | BOOLEAN   |
| Hive Time Zone                                                                         | Sets the default time zone.                                          | null                 | STRING    |
| Hive Orc Writer Stripe Min<br>Size                                                     | ORC: Min stripe size.                                                | 32MB                 | DATASIZE  |
| Hive Orc Writer Stripe Max<br>Size                                                     | ORC: Max stripe size.                                                | 64MB                 | DATASIZE  |
| Hive Orc Writer Stripe Max<br>Rows                                                     | ORC: Max stripe row count.                                           | 10000000             | INTEGER   |
| Hive Orc Writer Row Group<br>Max Rows                                                  | ORC : Max rows in row group.                                         | 10000                | INTEGER   |
| Hive Orc Writer Dictionary<br>Max Memory                                               | ORC: Max dictionary memory.                                          | 16MB                 | DATASIZE  |
| Hive Orc Writer String<br>Statistics Limit                                             | ORC: Maximum size of string statistics; drop if exceeding.           | 64B                  | DATASIZE  |
| Hive Orc Writer Stream<br>Layout Type                                                  | ORC: Stream layout type.                                             | BY_COLUMN<br>_SIZE   | STRING    |
| Hive Orc Writer Dwrf Stripe<br>Cache Mode                                              | Describes content of the DWRF stripe metadata cache.                 | INDEX_AND_<br>FOOTER | STRING    |
| Hive Orc Writer Max<br>Compression Buffer Size                                         | ORC : Max compression buffer size.                                   | 256kB                | DATASIZE  |
| Hive Orc Writer Dwrf Stripe<br>Cache Enabled                                           | DWRF stripe cache enabled?                                           | false                | BOOLEAN   |
| Hive Orc Writer Dwrf Stripe<br>Cache Max Size                                          | DWRF stripe cache max size.                                          | 8MB                  | DATASIZE  |
| Hive Parquet Optimized Writer<br>Enabled                                               | Parquet: Optimized writer enabled?                                   | false                | BOOLEAN   |
| Hive Parquet Writer Block<br>Size                                                      | Parquet: Writer block size.                                          | 134217728B           | DATASIZE  |
| Hive Parquet Writer Page Size                                                          | Parquet: Writer page size.                                           | 1048576B             | DATASIZE  |
| Hive Security                                                                          | The type of access control to use.                                   | legacy               | STRING    |
| Generic Cache Table Ttl                                                                | TTL for cache table expiry in minutes.                               | 1440                 | INTEGER   |

# **Hive Glue Metastore Connection Parameters**

List of Hive Glue Metastore connection parameters, descriptions, default values, and supported data types.

The following sections list the required and optional Hive Glue connection parameters.

#### **Required Connection Parameters**

The following table lists the required connection parameters:

NOTE: Hive connector values vary based on the type of metastore. See https://prestodb.io/docs/ current/connector/hive.html.

| Parameter                             | Description                                                                                                    | Default Value | Data Type |
|---------------------------------------|----------------------------------------------------------------------------------------------------|---------------|-----------|
| Hive Metastore                        | The type of Hive metastore to use                                                                                                    | thrift        | STRING    |
| Hive Metastore Glue Region            | AWS region of the Glue Catalog                                                                                                    | null          | STRING    |
| Hive Metastore Glue Aws<br>Access Key | AWS access key to use to connect to<br>the Glue Catalog. If specified along with<br>hive.metastore.glue.aws-secret-key, this parameter<br>takes precedence over hive.metastore.glue.iam-role. | null          | STRING    |
| Hive Metastore Glue Aws<br>Secret Key | AWS secret key to use to connect to<br>the Glue Catalog. If specified along with<br>hive.metastore.glue.aws-access-key, this parameter<br>takes precedence over hive.metastore.glue.iam-role. | null          | STRING    |
| Hive S3 Aws Access Key                | Default AWS access key to use for bucket access                                                                                                    | null          | STRING    |
| Hive S3 Aws Secret Key                | Default AWS secret key to use for bucket access                                                                                                    | null          | STRING    |
| Enable Local Snapshot Table           | Enable Caching while querying                                                                                                    | true          | BOOLEAN   |

# **Optional Connection Parameters**

The following table lists the optional connection parameters:

| Parameter               | Description                           | Default Value | Data Type |
|-------------------------|---------------------------------------|---------------|-----------|
| Generic Cache Table Ttl | TTL for cache table expiry in minutes | 1440          | INTEGER   |

# **Hive Thrift Metastore Connection Parameters**

List of Hive Thrift Metastore connection parameters, descriptions, default values, and supported data types.

The following sections list the required and optional Hive Thrift Metastore connection parameters.

# **Required Connection Parameters**

The following table lists the required connection parameters:

**NOTE:** The Hive connector values vary based on the type of metastore. See <a href="https://prestodb.io/docs/current/connector/hive.html">https://prestodb.io/docs/current/connector/hive.html</a>.

| Parameter                   | Description                           | Default Value | Data Type |
|-----------------------------|---------------------------------------|---------------|-----------|
| Hive Metastore              | The type of Hive metastore to use     | thrift        | STRING    |
| Hive Metastore Uri          | Hive metastore URIs (comma separated) | null          | STRING    |
| Enable Local Snapshot Table | Enable Caching while querying         | true          | BOOLEAN   |

# **Optional Connection Parameters**

| Parameter               | Description                           | Default Value | Data Type |
|-------------------------|---------------------------------------|---------------|-----------|
| Generic Cache Table Ttl | TTL for cache table expiry in minutes | 1440          | INTEGER   |

#### **Hive Discovery Metastore Connection Parameters**

Lists Hive discovery metastore connection parameters, parameter descriptions, default values, and supported data types.

Use the Hive discovery metastore to query CSV and Parquet files. Hive discovery metastore automatically scans CSV files and Parquet footers in the specified directory to discover table schema. Hive discovery metastore does *not* require a Hive metastore service. For additional information, see Connecting to CSV and Parquet Data in an External S3 Data Source via Hive Connector on page 341.

The following sections list the required and optional Hive discovery metastore connection parameters.

#### **Required Connection Parameters**

The following table lists the required connection parameters:

| Parameter | Description                                       | Default Value | Data Type |
|-----------|---------------------------------------------------|---------------|-----------|
| Data Dir  | Location of the directory where files are stored. |               | STRING    |

#### **Optional Connection Parameters**

The following table lists the optional connection parameters:

| Parameter            | Description                                                                               | Default Value          | Data Type |
|----------------------|-------------------------------------------------------------------------------------------|------------------------|-----------|
| File Type            | Type of files stored CSV or Parquet.                                                      |                        | STRING    |
| Csv Header           | Specifies that the file contains a header line with the names of each column in the file. | false                  | BOOLEAN   |
| Csv Separator        | Specifies the string that separates columns within each row (line) of the file.           | 3                      | STRING    |
| Csv Date Format      | Specifies the format for date fields                                                      | yyyy-MM-dd             | STRING    |
| Csv Timestamp Format | Specifies the format for timestamp fields                                                 | yyyy-MM-dd<br>HH:mm:ss | STRING    |
| Csv Row Count        | Specifies the number of rows used for schema discovery.                                   | 1000                   | INTEGER   |
| Csv Escape           | Specifies the escape character used in the csv file.                                      | ١                      | STRING    |

#### **MySQL Connection Parameters**

List of MySQL connection parameters, descriptions, default values, and supported data types.

The following sections list the required and optional MySQL connection parameters.

#### **Required Connection Parameters**

| Parameter           | Description                                              | Default Value | Data Type |
|---------------------|----------------------------------------------------------|---------------|-----------|
| Connection Url      | JDBC connection url.                                     | null          | STRING    |
| Connection User     | Specifies the login name of the user for the connection. | null          | STRING    |
| Connection Password | Specifies the password of the user for the connection.   | null          | STRING    |

| Parameter                   | Description                    | Default Value | Data Type |
|-----------------------------|--------------------------------|---------------|-----------|
| Enable Local Snapshot Table | Enable Caching while querying. | true          | BOOLEAN   |

The following table lists the optional connection parameters:S

| Parameter                                   | Description                                                                                                    | Default Value | Data Type |
|---------------------------------------------|----------------------------------------------------------------------------------------------------|---------------|-----------|
| Case Insensitive Name<br>Matching           | Match schema and table names case insensitively.                                                                                                    | false         | BOOLEAN   |
| Case Insensitive Name<br>Matching Cache Ttl | Duration for which remote dataset and table names will be cached. Set to 0ms to disable the cache.                                                                                                    | 1m            | DURATION  |
| Allow Drop Table                            | Allow connector to drop tables.                                                                                                    | false         | BOOLEAN   |
| Mysql Auto Reconnect                        | When auto reconnect is enabled, presto tries to reconnect to the mysql server if it finds that connection is down. When it is disabled it will throw an error without retrying if connection is down. | true          | BOOLEAN   |
| Mysql Max Reconnects                        | Number of connection retries.                                                                                                    | 3             | INTEGER   |
| Mysql Connection Timeout                    | The time to wait while trying to establish a<br>connection before terminating the attempt and<br>generating an error.                                                                                 | 10 sec        | DURATION  |
| Generic Cache Table Ttl                     | TTL for cache table expiry in minutes.                                                                                                    | 1440          | INTEGER   |

#### **Oracle Connection Parameters**

List of Oracle connection parameters, descriptions, default values, and supported data types.

The following sections list the required and optional Oracle connection parameters.

# **Required Connection Parameters**

The following table lists the required connection parameters:

| Parameter                   | Description                                              | Default Value | Data Type |
|-----------------------------|----------------------------------------------------------|---------------|-----------|
| Connection Url              | JDBC connection url.                                     | null          | STRING    |
| Connection User             | Specifies the login name of the user for the connection. | null          | STRING    |
| Connection Password         | Specifies the password of the user for the connection.   | null          | STRING    |
| Enable Local Snapshot Table | Enable Caching while querying.                           | true          | BOOLEAN   |

# **Optional Connection Parameters**

| Parameter                                   | Description                                                                                        | Default Value | Data Type |  |
|---------------------------------------------|----------------------------------------------------------------------------------------------------|---------------|-----------|--|
| Case Insensitive Name<br>Matching           | Match schema and table names case insensitively.                                                   | false         | BOOLEAN   |  |
| Case Insensitive Name<br>Matching Cache Ttl | Duration for which remote dataset and table names will be cached. Set to 0ms to disable the cache. | 1m            | DURATION  |  |
| Allow Drop Table                            | Allow connector to drop tables.                                                                    | false         | BOOLEAN   |  |
| Oracle Synonyms Enabled                     | Synonyms feature enabled?                                                                          | false         | BOOLEAN   |  |

| Parameter                      | Description                                                                    | Default Value | Data Type |
|--------------------------------|--------------------------------------------------------------------------------|---------------|-----------|
| Oracle Number Default Scale    | Default scale for number.                                                      | 10            | INTEGER   |
| Oracle Number Rounding<br>Mode | Default number rounding mode.                                                  | HALF_UP       | STRING    |
| Oracle Varchar Max Size        | Max size for varchar datatype.                                                 | 4000          | INTEGER   |
| Oracle Timestamp Precision     | Specify the number of digits in the fractional second portion of the datetime. | 6             | INTEGER   |
| Generic Cache Table Ttl        | TTL for cache table expiry in minutes.                                         | 1440          | INTEGER   |

#### **Snowflake Connection Parameters**

List of Snowflake connection parameters, descriptions, default values, and supported data types.

The following sections list the required and optional Snowflake connection parameters.

# **Required Connection Parameters**

The following table lists the required connection parameters:

| Parameter                   | Description                                              | Default Value | Data Type |
|-----------------------------|----------------------------------------------------------|---------------|-----------|
| Connection Url              | JDBC connection url.                                     | null          | STRING    |
| Connection User             | Specifies the login name of the user for the connection. | null          | STRING    |
| Connection Password         | Specifies the password of the user for the connection.   | null          | STRING    |
| Snowflake Db                | Specifies the default database to use once connected.    | null          | STRING    |
| Enable Local Snapshot Table | Enable Caching while querying.                           | true          | BOOLEAN   |

# **Optional Connection Parameters**

The following table lists the optional connection parameters:

| Parameter                                   | Description                                                                                                    | Default Value | Data Type |
|---------------------------------------------|----------------------------------------------------------------------------------------------------|---------------|-----------|
| Case Insensitive Name<br>Matching           | Match schema and table names case insensitively.                                                                                                    | false         | BOOLEAN   |
| Case Insensitive Name<br>Matching Cache Ttl | Duration for which remote dataset and table names will be cached. Set to 0ms to disable the cache.                                                                                  | 1m            | DURATION  |
| Snowflake Fetch Size                        | Gives the JDBC driver a hint as to the number<br>of rows that should be fetched from the database<br>when more rows are needed for ResultSet objects<br>genrated by this Statement. | 1000          | INTEGER   |
| Allow Drop Table                            | Allow connector to drop tables.                                                                                                    | false         | BOOLEAN   |
| Generic Cache Table Ttl                     | TTL for cache table expiry in minutes.                                                                                                    | 1440          | INTEGER   |

# **SQL Server Connection Parameters**

List of SQL Server connection parameters, descriptions, default values, and supported data types.

The following sections list the required and optional SQL Server connection parameters.

# **Required Connection Parameters**

| Parameter                   | Description                                              | Default Value | Data Type |
|-----------------------------|----------------------------------------------------------|---------------|-----------|
| Connection Url              | JDBC connection url.                                     | null          | STRING    |
| Connection User             | Specifies the login name of the user for the connection. | null          | STRING    |
| Connection Password         | Specifies the password of the user for the connection.   | null          | STRING    |
| Enable Local Snapshot Table | Enable Caching while querying.                           | true          | BOOLEAN   |

The following table lists the optional connection parameters:

| Parameter                                   | Description                                                                                        | Default Value | Data Type |
|---------------------------------------------|----------------------------------------------------------------------------------------------------|---------------|-----------|
| Case Insensitive Name<br>Matching           | Match schema and table names case insensitively.                                                   | false         | BOOLEAN   |
| Case Insensitive Name<br>Matching Cache Ttl | Duration for which remote dataset and table names will be cached. Set to 0ms to disable the cache. | 1m            | DURATION  |
| Allow Drop Table                            | Allow connector to drop tables.                                                                    | false         | BOOLEAN   |
| Generic Cache Table Ttl                     | TTL for cache table expiry in minutes.                                                             | 1440          | INTEGER   |

# **Teradata Connection Parameters**

List of Teradata connection parameters, descriptions, default values, and supported data types.

The following sections list the required and optional Teradata connection parameters.

# **Required Connection Parameters**

The following table lists the required connection parameters:

| Parameter                   | Description                                             | Default Value | Data Type |
|-----------------------------|---------------------------------------------------------|---------------|-----------|
| Connection Url              | JDBC connection url                                     | null          | STRING    |
| Connection User             | Specifies the login name of the user for the connection | null          | STRING    |
| Connection Password         | Specifies the password of the user for the connection   | null          | STRING    |
| Enable Local Snapshot Table | Enable Caching while querying                           | true          | BOOLEAN   |

# **Optional Connection Parameters**

The following table lists the optional connection parameters:

| Parameter                                   | Description                                                                                       | Default Value | Data Type |
|---------------------------------------------|---------------------------------------------------------------------------------------------------|---------------|-----------|
| Case Insensitive Name<br>Matching           | Match schema and table names case insensitively                                                   | false         | BOOLEAN   |
| Case Insensitive Name<br>Matching Cache Ttl | Duration for which remote dataset and table names will be cached. Set to 0ms to disable the cache | 1m            | DURATION  |
| Allow Drop Table                            | Allow connector to drop tables                                                                    | false         | BOOLEAN   |
| Generic Cache Table Ttl                     | TTL for cache table expiry in minutes                                                             | 1440          | INTEGER   |

# **PostgreSQL Connection Parameters**

List of PostgreSQL connection parameters, descriptions, default values, and supported data types.

The following sections list the required and optional PostgreSQL connection parameters.

### **Required Connection Parameters**

The following table lists the required connection parameters:

| Parameter                   | Description                                              | Default Value | Data Type |
|-----------------------------|----------------------------------------------------------|---------------|-----------|
| Connection Url              | JDBC connection url.                                     | null          | STRING    |
| Connection User             | Specifies the login name of the user for the connection. | null          | STRING    |
| Connection Password         | Specifies the password of the user for the connection.   | null          | STRING    |
| Enable Local Snapshot Table | Enable Caching while querying.                           | true          | BOOLEAN   |

#### **Optional Connection Parameters**

The following table lists the optional connection parameters:

| Parameter                                   | Description                                                                                        | Default Value | Data Type |
|---------------------------------------------|----------------------------------------------------------------------------------------------------|---------------|-----------|
| Allow Drop Table                            | Allow connector to drop tables.                                                                    | false         | BOOLEAN   |
| Case Insensitive Name<br>Matching           | Match schema and table names case insensitively.                                                   | false         | BOOLEAN   |
| Case Insensitive Name<br>Matching Cache Ttl | Duration for which remote dataset and table names will be cached. Set to 0ms to disable the cache. | 1m            | DURATION  |
| Generic Cache Table Ttl                     | TTL for cache table expiry in minutes.                                                             | 1440          | INTEGER   |

# **Iceberg Connection Parameters**

List of Iceberg connection parameters, descriptions, default values, and supported data types.

The following sections list the required and optional Iceberg connection parameters.

# IMPORTANT:

 Currently, Iceberg cannot use MAPRSASL to authenticate to an HPE Ezmeral Data Fabric cluster when the catalog type is hadoop; however, you can use the hive catalog type to connect Iceberg to an HPE Ezmeral Data Fabric cluster.

#### **Required Connection Parameters**

| Parameter            | Description                                                            | Default Value | Data Type | Possible Values                  |
|----------------------|------------------------------------------------------------------------|---------------|-----------|----------------------------------|
| Name                 | Provide a unique<br>name for the<br>Iceberg data source<br>connection. |               |           |                                  |
| Iceberg Catalog Type | The catalog type for<br>Iceberg tables.                                | hive          | STRING    | possibleValues(hive,<br>hadoop)  |
| Iceberg File Format  | The storage file<br>format for Iceberg<br>tables.                      | PARQUET       | STRING    | possibleValues(PARQ<br>UET, ORC) |

| Parameter                                | Description                                                                                                    | Default Value | Data Type | Possible Values                                      |
|------------------------------------------|----------------------------------------------------------------------------------------------------|---------------|-----------|------------------------------------------------------|
| Iceberg Compression<br>Codec             | The compression<br>codec to use when<br>writing files. The<br>available values are<br>NONE, SNAPPY,<br>GZIP, LZ4, and ZSTD | GZIP          | STRING    | possibleValues(NON<br>E, SNAPPY, GZIP,<br>LZ4, ZSTD) |
| Iceberg Catalog<br>Cached Catalog Num    | The number of<br>Iceberg catalogs to<br>cache, This property<br>is required if the<br>iceberg.catalog.type<br>is hadoop    | 10            | INTEGER   |                                                      |
| Iceberg Max<br>Partitions Per Writer     | The Maximum<br>number of partitions<br>handled per writer.                                                                 | 100           | INTEGER   |                                                      |
| Iceberg Minimum<br>Assigned Split Weight | A decimal value in the<br>range (0, 1] used as a<br>minimum for weights<br>assigned to each split                          | 0.05          | DOUBLE    |                                                      |
| Hive Metastore                           | The type of Hive<br>metastore to use                                                                                       | thrift        | STRING    | possibleValues(thrift, file, glue)                   |
| Hive Metastore<br>Catalog Dir            | Hive file-based<br>metastore catalog<br>directory                                                                          |               | STRING    |                                                      |
| Hive Metastore Uri                       | Hive metastore URIs (comma separated).                                                                                     |               | STRING    |                                                      |
| Hive Metastore<br>Service Principal      | The Kerberos<br>principal of the Hive<br>metastore service                                                                 |               | STRING    |                                                      |
| Hive Metastore Client<br>Principal       | The Kerberos<br>principal that Presto<br>will use when<br>connecting to the<br>Hive metastore<br>service.                  |               | STRING    |                                                      |
| Hive Metastore Client<br>Keytab          | Hive metastore client keytab location.                                                                                     |               | FILEPATH  |                                                      |
| Hive Hdfs Presto<br>Principal            | The Kerberos<br>principal that presto<br>will use when<br>connecting to HDFS                                               |               | STRING    |                                                      |
| Hive Hdfs Presto<br>Keytab               | HDFS client keytab location                                                                                                |               | FILEPATH  |                                                      |
| Security Config File                     | Config file where rules are defined                                                                                        |               | STRING    |                                                      |
| Security Refresh<br>Period               | Time after which<br>rules will be refreshed<br>from the file.                                                              |               | DURATION  | Min(1ms)                                             |
| Enable Local<br>Snapshot Table           | Enables local copy<br>of database table<br>for accelerated query<br>performance                                            | TRUE          | BOOLEAN   |                                                      |

| Parameter                                              | Description                                                                                                    | Default Value | Data Type | Possible Values |
|--------------------------------------------------------|----------------------------------------------------------------------------------------------------|---------------|-----------|-----------------|
| Iceberg Hadoop<br>Config Resources                     | The path(s) for<br>Hadoop configuration<br>resources.                                                                                                    |               | FILEPATH  |                 |
| Iceberg Catalog<br>Warehouse                           | The catalog<br>warehouse root path<br>for Iceberg tables.                                                                                                    |               | STRING    |                 |
| Hive Metastore User                                    | Hive file-based<br>metastore username<br>for file access                                                                                                    | presto        | STRING    |                 |
| Hive Metastore Glue<br>Region                          | AWS region of the Glue Catalog.                                                                                                    |               | STRING    |                 |
| Hive Metastore Glue<br>Endpoint Url                    | Glue API endpoint<br>URL                                                                                                    |               | STRING    |                 |
| Hive Metastore Glue<br>Pin Client To Current<br>Region | Should the Glue<br>client be pinned<br>to the current EC2<br>region                                                                                                    | FALSE         | BOOLEAN   |                 |
| Hive Metastore Glue<br>Max Connections                 | Max number<br>of concurrent<br>connections to Glue                                                                                                    | 5             | INTEGER   | Min(1)          |
| Hive Metastore Glue<br>Max Error Retries               | Maximum number of<br>error retries for the<br>Glue client                                                                                                    | 10            | INTEGER   | Min(0)          |
| Hive Metastore Glue<br>Default Warehouse<br>Dir        | Hive Glue metastore<br>default warehouse<br>directory                                                                                                    |               | STRING    |                 |
| Hive Metastore Glue<br>Catalogid                       | The ID of the Glue<br>Catalog in which the<br>metadata database<br>resides.                                                                                                    |               | STRING    |                 |
| Hive Metastore Glue<br>Partitions Segments             | Number of segments for partitioned Glue tables.                                                                                                    | 5             | INTEGER   | Min(1), Max(10) |
| Hive Metastore Glue<br>Get Partition Threads           | Number of threads<br>for parallel partition<br>fetches from Glue.                                                                                                    | 20            | INTEGER   | Min(1)          |
| Hive Metastore Glue<br>Iam Role                        | ARN of an IAM<br>role to assume when<br>connecting to the<br>Glue Catalog.                                                                                                    |               | STRING    |                 |
| Hive Metastore Glue<br>Aws Access Key                  | AWS access key to<br>use to connect to the<br>Glue Catalog. If<br>specified along with<br>hive.metastore.glue.a<br>ws-secret-key, this<br>parameter takes<br>precedence over<br>hive.metastore.glue.ia<br>m-role. |               | STRING    |                 |

| Parameter                                                                   | Description                                                                                                    | Default Value | Data Type | Possible Values |
|-----------------------------------------------------------------------------|----------------------------------------------------------------------------------------------------|---------------|-----------|-----------------|
| Hive Metastore Glue<br>Aws Secret Key                                       | AWS secret key to<br>use to connect to the<br>Glue Catalog. If<br>specified along with<br>hive.metastore.glue.a<br>ws-access-key, this<br>parameter takes<br>precedence over<br>hive.metastore.glue.ia<br>m-role. |               | STRING    |                 |
| Hive Metastore<br>Username                                                  | Username for<br>accessing the Hive<br>metastore                                                                                                    |               | STRING    |                 |
| Hive Metastore Load<br>Balancing Enabled                                    | Enable load<br>balancing between<br>multiple Metastore<br>instances                                                                                                    | FALSE         | BOOLEAN   |                 |
| Hive Insert Overwrite<br>Immutable Partitions<br>Enabled                    | When enabled,<br>insertion query will<br>overwrite existing<br>partitions when<br>partitions are<br>immutable. This<br>config only takes<br>effect with<br>hive.immutable-partiti<br>ons set to true              | FALSE         | BOOLEAN   |                 |
| Hive Create Empty<br>Bucket Files For<br>Temporary Table                    | Create empty files<br>when there is no data<br>for temporary table<br>buckets                                                                                                    | FALSE         | BOOLEAN   |                 |
| Hive Enable Parquet<br>Batch Reader<br>Verification                         | enable optimized<br>parquet reader                                                                                                    | FALSE         | BOOLEAN   |                 |
| Hive Create Empty<br>Bucket Files For<br>Temporary Table                    | Create empty files<br>when there is no data<br>for temporary table<br>buckets                                                                                                    | FALSE         | BOOLEAN   |                 |
| Hive Min Bucket<br>Count To Not Ignore<br>Table Bucketing                   | Ignore table bucketing<br>when table bucket<br>count is less than the<br>value specified,<br>otherwise, it is<br>controlled by property<br>hive.ignore-table-buck<br>eting                                        | 0             | INTEGER   |                 |
| Hive Partition<br>Statistics Based<br>Optimization Enabled                  | Enables partition<br>statistics based<br>optimization,<br>including partition<br>pruning and predicate<br>stripping                                                                                               | FALSE         | BOOLEAN   |                 |
| Hive Experimental<br>Optimized Partition<br>Update Serialization<br>Enabled | Serialize<br>PartitionUpdate<br>objects using binary<br>SMILE encoding and<br>compress with the<br>ZSTD compression                                                                                               | FALSE         | BOOLEAN   |                 |

| Parameter                                                 | Description                                                                                                    | Default Value        | Data Type | Possible Values                                                                                                    |
|-----------------------------------------------------------|----------------------------------------------------------------------------------------------------|----------------------|-----------|----------------------------------------------------------------------------------------------------|
| Hive Materialized<br>View Missing<br>Partitions Threshold | Materialized views<br>with missing<br>partitions more than<br>this threshold falls<br>back to the base<br>tables at read time                  | 100                  | INTEGER   |                                                                                                    |
| Hive S3select<br>Pushdown Max<br>Connections              | The maximum<br>number of client<br>connections allowed<br>for those operations<br>from worker nodes                                            | 500                  | INTEGER   | Min(1)                                                                                                    |
| Hive Temporary<br>Staging Directory<br>Enabled            | Should use (if<br>possible) temporary<br>staging directory for<br>write operations                                                             | TRUE                 | BOOLEAN   |                                                                                                    |
| Hive Temporary<br>Staging Directory<br>Path               | Location of temporary<br>staging directory for<br>write operations. Use<br>\${USER} placeholder<br>to use different<br>location for each user. | /tmp/presto-\${USER} | STRING    |                                                                                                    |
| Hive Temporary Table<br>Storage Format                    | The default file format used when creating new tables.                                                                                         | ORC                  | STRING    | possibleValues(ORC,<br>DWRF, PARQUET,<br>AVRO, RCBINARY,<br>RCTEXT,<br>SEQUENCEFILE,<br>JSON, TEXTFILE,<br>CSV, PAGEFILE) |
| Hive Temporary Table<br>Compression Codec                 | The compression<br>codec to use when<br>writing files for<br>temporary tables                                                                  | SNAPPY               | STRING    | possibleValues(NON<br>E, SNAPPY, LZ4,<br>ZSTD, GZIP)                                                                      |
| Hive Use Pagefile For<br>Hive Unsupported<br>Type         | Automatically switch<br>to PAGEFILE format<br>for materialized<br>exchange when<br>encountering<br>unsupported types                           | TRUE                 | BOOLEAN   |                                                                                                    |
| Hive Parquet<br>Pushdown Filter<br>Enabled                | Enable complex filter pushdown for Parquet                                                                                                    | FALSE                | BOOLEAN   |                                                                                                    |
| Hive Range Filters<br>On Subscripts<br>Enabled            | enable pushdown<br>of range filters on<br>subscripts (a[2] =<br>5) into ORC column<br>readers                                                  | FALSE                | BOOLEAN   |                                                                                                    |
| Hive Adaptive Filter<br>Reordering Enabled                | Enable adaptive filter reordering                                                                                                    | TRUE                 | BOOLEAN   |                                                                                                    |
| Hive Parquet Batch<br>Read Optimization<br>Enabled        | Is Parquet batch read optimization enabled                                                                                                    | FALSE                | BOOLEAN   |                                                                                                    |
| Hive Enable<br>Parquet Dereference<br>Pushdown            | Is dereference<br>pushdown expression<br>pushdown into<br>Parquet reader<br>enabled                                                            | FALSE                | BOOLEAN   |                                                                                                    |

| Parameter                                          | Description                                                                                                    | Default Value | Data Type | Possible Values                       |
|----------------------------------------------------|----------------------------------------------------------------------------------------------------|---------------|-----------|---------------------------------------|
| Hive Max Metadata<br>Updater Threads               | Maximum number of metadata updated threads                                                                                       | 100           | INTEGER   | Min(1)                                |
| Hive<br>Partial_aggregation_<br>pushdown_enabled   | enable partial<br>aggregation<br>pushdown                                                                                        | FALSE         | BOOLEAN   |                                       |
| Hive Manifest<br>Verification Enabled              | Enable verification of<br>file names and sizes<br>in manifest / partition<br>parameters                                          | FALSE         | BOOLEAN   |                                       |
| Hive Undo Metastore<br>Operations Enabled          | Enable undo<br>metastore operations                                                                                              | TRUE          | BOOLEAN   |                                       |
| Hive Verbose<br>Runtime Stats<br>Enabled           | Enable tracking all<br>runtime stats. Note<br>that this may affect<br>query performance                                          | FALSE         | BOOLEAN   |                                       |
| Hive Prefer Manifests<br>To List Files             | Prefer to fetch the<br>list of file names and<br>sizes from manifests<br>rather than storage                                     | FALSE         | BOOLEAN   |                                       |
| Hive Partition Lease<br>Duration                   | Partition lease duration                                                                                                    | 0.00s         | DURATION  |                                       |
| Hive Size Based Split<br>Weights Enabled           | Enable estimating<br>split weights based<br>on size in bytes                                                                     | TRUE          | BOOLEAN   |                                       |
| Hive Minimum<br>Assigned Split Weight              | Minimum weight that<br>a split can be<br>assigned when size<br>based split weights<br>are enabled                                | 0.05          | DOUBLE    | Min(0,<br>inclusive=false),<br>Max(1) |
| Hive Use Record<br>Page Source For<br>Custom Split | Use record page<br>source for custom<br>split. By default, true.<br>Used to query MOR<br>tables in Hudi.                         | TRUE          | BOOLEAN   |                                       |
| Hive Split Loader<br>Concurrency                   | Number of maximum concurrent threads per split source                                                                            | 4             | INTEGER   | Min(1)                                |
| Hive Domain<br>Compaction<br>Threshold             | Maximum ranges<br>to allow in a<br>tuple domain without<br>compacting it                                                         | 100           | INTEGER   | Min(1)                                |
| Hive Max Concurrent<br>File Renames                | Maximum concurrent file renames                                                                                                  | 20            | INTEGER   |                                       |
| Hive Max Concurrent<br>Zero Row File<br>Creations  | Maximum number of zero row file creations                                                                                        | 20            | INTEGER   | Min(1)                                |
| Hive Recursive<br>Directories                      | Enable reading data<br>from subdirectories<br>of table or partition<br>locations. If disabled,<br>subdirectories are<br>ignored. | FALSE         | BOOLEAN   |                                       |

| Parameter                                     | Description                                                                                                    | Default Value | Data Type | Possible Values                               |
|-----------------------------------------------|----------------------------------------------------------------------------------------------------|---------------|-----------|-----------------------------------------------|
| Hive User Defined<br>Type Encoding<br>Enabled | Enable user defined type                                                                                                    | FALSE         | BOOLEAN   |                                               |
| Hive Loose Memory<br>Accounting Enabled       | When enabled<br>relaxes memory<br>accounting for<br>queries violating<br>memory limits to<br>run that previously<br>honored memory<br>thresholds | FALSE         | BOOLEAN   |                                               |
| Hive Max<br>Outstanding Splits<br>Size        | Maximum amount of<br>memory allowed for<br>split buffering for<br>each table scan in<br>a query, before the<br>query is failed                   | 256MB         | DATASIZE  | Min(1MB)                                      |
| Hive Max Split<br>Iterator Threads            | Maximum number of iterator threads                                                                                                    | 1000          | INTEGER   |                                               |
| Hive Allow Corrupt<br>Writes For Testing      | Allow Hive connector<br>to write data even<br>when data will likely<br>be corrupt                                                                | FALSE         | BOOLEAN   |                                               |
| Hive Create Empty<br>Bucket Files             | Should empty files be created for buckets that have no data?                                                                                     | TRUE          | BOOLEAN   |                                               |
| Hive Max Partitions<br>Per Writers            | Maximum number of partitions per writer                                                                                                    | 100           | INTEGER   | Min(1)                                        |
| Hive Write Validation<br>Threads              | Number of threads<br>used for verifying<br>data after a write                                                                                    | 16            | INTEGER   |                                               |
| Hive Orc Tiny Stripe<br>Threshold             | ORC: Threshold<br>below which an ORC<br>stripe or file will read<br>in its entirety                                                              | 8MB           | DATASIZE  |                                               |
| Hive Orc Lazy Read<br>Small Ranges            | ORC read small disk ranges lazily                                                                                                    | TRUE          | BOOLEAN   |                                               |
| Hive Orc Bloom<br>Filters Enabled             | ORC: Enable bloom<br>filters for predicate<br>pushdown                                                                                           | FALSE         | BOOLEAN   |                                               |
| Hive Orc Default<br>Bloom Filter Fpp          | ORC Bloom filter<br>false positive<br>probability                                                                                                | 0.05          | DOUBLE    |                                               |
| Hive Orc Optimized<br>Writer Enabled          | Experimental: ORC:<br>Enable optimized<br>writer                                                                                                 | TRUE          | BOOLEAN   |                                               |
| Hive Orc Writer<br>Validation Percentage      | Percentage of ORC<br>files to validate after<br>write by re-reading<br>the whole file                                                            | 0             | DOUBLE    | Min(0.0), Max(100.0)                          |
| Hive Orc Writer<br>Validation Mode            | Level of detail in ORC<br>validation. Lower<br>levels require more<br>memory                                                                     | вотн          | STRING    | possibleValues(HASH<br>ED, DETAILED,<br>BOTH) |
| Parameter                                               | Description                                                                                                    | Default Value | Data Type | Possible Values      |
|---------------------------------------------------------|----------------------------------------------------------------------------------------------------|---------------|-----------|----------------------|
| Hive Rcfile Optimized<br>Writer Enabled                 | Experimental: RCFile:<br>Enable optimized<br>writer                                                                                                    | TRUE          | BOOLEAN   |                      |
| Hive Assume<br>Canonical Partition<br>Keys              | Assume canonical parition keys?                                                                                                    | FALSE         | BOOLEAN   |                      |
| Hive Parquet Fail On<br>Corrupted Statistics            | Fail when scanning<br>Parquet files with<br>corrupted statistics                                                                                                    | TRUE          | BOOLEAN   |                      |
| Hive Parquet Max<br>Read Block Size                     | Parquet: Maximum size of a block to read                                                                                                    | 16MB          | DATASIZE  |                      |
| Hive Optimize<br>Mismatched Bucket<br>Count             | Enable optimization<br>to avoid shuffle<br>when bucket count<br>is compatible but not<br>the same                                                                               | FALSE         | BOOLEAN   |                      |
| Hive Zstd<br>Jni Decompression<br>Enabled               | use JNI based zstd<br>decompression for<br>reading ORC files                                                                                                    | FALSE         | BOOLEAN   |                      |
| Hive File Status<br>Cache Size                          | Hive file status cache size                                                                                                    | 0             | LONG      |                      |
| Hive File Status<br>Cache Expire Time                   | Hive file status<br>cache : expiry time                                                                                                    | 0.00s         | DURATION  |                      |
| Hive Per Transaction<br>Metastore Cache<br>Maximum Size | Maximum number<br>of metastore data<br>objects in the Hive<br>metastore cache per<br>transaction                                                                                | 1000          | INTEGER   | Min(1)               |
| Hive Metastore<br>Refresh Interval                      | Asynchronously<br>refresh cached<br>metastore data after<br>access if it is older<br>than this but is not<br>yet expired, allowing<br>subsequent accesses<br>to see fresh data. | 0.00s         | DURATION  |                      |
| Hive Metastore<br>Cache Maximum Size                    | Maximum number<br>of metastore data<br>objects in the Hive<br>metastore cache                                                                                                   | 10000         | INTEGER   | Min(1)               |
| Hive Metastore<br>Refresh Max Threads                   | Maximum threads<br>used to refresh<br>cached metastore<br>data                                                                                                    | 100           | INTEGER   | Min(1)               |
| Hive Partition<br>Versioning Enabled                    |                                                                                                    | FALSE         | BOOLEAN   |                      |
| Hive Metastore<br>Impersonation<br>Enabled              | Should Presto user<br>be impersonated<br>when communicating<br>with Hive Metastore                                                                                              | FALSE         | BOOLEAN   |                      |
| Hive Partition Cache<br>Validation Percentage           | Percentage of<br>partition cache<br>validation                                                                                                    | 0             | DOUBLE    | Min(0.0), Max(100.0) |

| Parameter                                   | Description                                                                                                    | Default Value   | Data Type | Possible Values                                       |
|---------------------------------------------|----------------------------------------------------------------------------------------------------|-----------------|-----------|-------------------------------------------------------|
| Hive Metastore Thrift<br>Client Socks Proxy | metastore thrift client socks proxy                                                                                                    |                 | STRING    |                                                       |
| Hive Metastore<br>Timeout                   | Timeout for Hive<br>metastore requests                                                                                                    | 10.00s          | DURATION  |                                                       |
| Hive Dfs Verify<br>Checksum                 | Verify checksum for data consistency                                                                                                    | TRUE            | BOOLEAN   |                                                       |
| Hive Metastore<br>Cache Ttl                 | Duration how long<br>cached metastore<br>data should be<br>considered valid                                                                      | 0.00s           | DURATION  | Min(0ms)                                              |
| Hive Metastore<br>Recording Path            | metastore recording path                                                                                                    |                 | STRING    |                                                       |
| Hive Replay<br>Metastore Recording          | replay metastore recording                                                                                                    | FALSE           | BOOLEAN   |                                                       |
| Hive Metastore<br>Recoding Duration         | Metastore recording duration                                                                                                    | 0.00m           | DURATION  |                                                       |
| Hive Dfs Require<br>Hadoop Native           | hadoop native is required?                                                                                                    | TRUE            | BOOLEAN   |                                                       |
| Hive Metastore<br>Cache Scope               | Metastore cache<br>scope                                                                                                    | ALL             | STRING    | possibleValues(ALL,<br>PARTITION)                     |
| Hive Metastore<br>Authentication Type       | Hive metastore authentication type.                                                                                                    | NONE            | STRING    | possibleValues(NON<br>E, KERBEROS)                    |
| Hive Hdfs<br>Authentication Type            | HDFS authentication type.                                                                                                    | NONE            | STRING    | possibleValues(NON<br>E, KERBEROS)                    |
| Hive Hdfs<br>Impersonation<br>Enabled       | Should Presto user<br>be impersonated<br>when communicating<br>with HDFS                                                                         | FALSE           | BOOLEAN   |                                                       |
| Hive Hdfs Wire<br>Encryption Enabled        | Should be turned<br>on when HDFS wire<br>encryption is enabled                                                                                   | FALSE           | BOOLEAN   |                                                       |
| Hive Skip Target<br>Cleanup On Rollback     | Skip deletion of target<br>directories when a<br>metastore operation<br>fails and the write<br>mode is<br>DIRECT_TO_TARGE<br>T_NEW_DIRECTOR<br>Y | FALSE           | BOOLEAN   |                                                       |
| Hive Bucket<br>Execution                    | Enable bucket-aware<br>execution: only use<br>a single worker per<br>bucket                                                                      | TRUE            | BOOLEAN   |                                                       |
| Hive Bucket Function<br>Type For Exchange   | Hash function type for exchange                                                                                                    | HIVE_COMPATIBLE | STRING    | possibleValues(HIVE<br>_COMPATIBLE,<br>PRESTO_NATIVE) |
| Hive Ignore<br>Unreadable Partition         | Ignore unreadable<br>partitions and report<br>as warnings instead<br>of failing the query                                                        | FALSE           | BOOLEAN   |                                                       |

| Parameter                                            | Description                                                                                   | Default Value | Data Type | Possible Values                                                       |
|------------------------------------------------------|-----------------------------------------------------------------------------------------------|---------------|-----------|-----------------------------------------------------------------------|
| Hive Max Buckets For<br>Grouped Execution            | Maximum number of<br>buckets to run with<br>grouped execution                                 | 1000000       | INTEGER   |                                                                       |
| Hive Sorted Write To<br>Temp Path Enabled            | Enable writing temp<br>files to temp path<br>when writing to<br>bucketed sorted<br>tables     | FALSE         | BOOLEAN   |                                                                       |
| Hive Sorted<br>Write Temp Path<br>Subdirectory Count | Number of directories<br>per partition for temp<br>files generated by<br>writing sorted table | 10            | INTEGER   |                                                                       |
| Hive Fs Cache Max<br>Size                            | Hadoop FileSystem<br>cache size                                                               | 1000          | INTEGER   |                                                                       |
| Hive Non Managed<br>Table Writes Enabled             | Enable writes<br>to non-managed<br>(external) tables                                          | FALSE         | BOOLEAN   |                                                                       |
| Hive Non Managed<br>Table Creates<br>Enabled         | Enable non-managed<br>(external) table<br>creates                                             | TRUE          | BOOLEAN   |                                                                       |
| Hive Table Statistics<br>Enabled                     | Enable use of table statistics                                                                | TRUE          | BOOLEAN   |                                                                       |
| Hive Partition<br>Statistics Sample<br>Size          | Specifies the number<br>of partitions to<br>analyze when<br>computing table<br>statistics.    | 100           | INTEGER   | Min(1)                                                                |
| Hive Ignore<br>Corrupted Statistics                  | Ignore corrupted<br>statistics rather than<br>failing                                         | FALSE         | BOOLEAN   |                                                                       |
| Hive Collect Column<br>Statistics On Write           | Enables automatic<br>column level statistics<br>collection on write                           | FALSE         | BOOLEAN   |                                                                       |
| Hive S3select<br>Pushdown Enabled                    | Enable query<br>pushdown to AWS S3<br>Select service                                          | FALSE         | BOOLEAN   |                                                                       |
| Hive Max Initial Splits                              | Max initial splits                                                                            | 200           | INTEGER   |                                                                       |
| Hive Max Initial Split<br>Size                       | Max initial split size                                                                        | null          | DATASIZE  |                                                                       |
| Hive Writer Sort<br>Buffer Size                      | Write sort buffer size                                                                        | 64MB          | DATASIZE  | Min(1MB), Max(1GB)                                                    |
| Hive Node Selection<br>Strategy                      | Node affinity selection strategy                                                              | NO_PREFERENCE | STRING    | possibleValues(HAR<br>D_AFFINITY,<br>SOFT_AFFINITY,<br>NO_PREFERENCE) |
| Hive Max Split Size                                  | Max split size                                                                                | 64MB          | DATASIZE  |                                                                       |
| Hive Max Partitions<br>Per Scan                      | Maximum allowed partitions for a single table scan                                            | 100000        | INTEGER   | Min(1)                                                                |

| Parameter                                     | Description                                                                                                    | Default Value | Data Type | Possible Values                                                                                                    |
|-----------------------------------------------|----------------------------------------------------------------------------------------------------|---------------|-----------|----------------------------------------------------------------------------------------------------|
| Hive Max<br>Outstanding Splits                | Target number of<br>buffered splits for<br>each table scan in<br>a query, before the<br>scheduler tries to<br>pause itself | 1000          | INTEGER   | Min(1)                                                                                                    |
| Hive Metastore<br>Partition Batch Size<br>Min | hive metastore : min<br>batch size for<br>partitions                                                                       | 10            | INTEGER   | Min(1)                                                                                                    |
| Hive Metastore<br>Partition Batch Size<br>Max | hive metastore : max<br>batch size for<br>partitions                                                                       | 100           | INTEGER   | Min(1)                                                                                                    |
| Hive Config<br>Resources                      | An optional<br>comma-separated<br>list of HDFS<br>configuration files                                                      | 0             | FILEPATH  |                                                                                                    |
| Hive Dfs Ipc Ping<br>Interval                 | The client will send<br>ping when the interval<br>is passed without<br>receiving bytes                                     | 10.00s        | DURATION  |                                                                                                    |
| Hive Dfs Timeout                              | DFS timeout                                                                                                    | 60.00s        | DURATION  | Min(1ms)                                                                                                    |
| Hive Dfs Connect<br>Timeout                   | DFS connection timeout                                                                                                    | 500.00ms      | DURATION  | Min(1ms)                                                                                                    |
| Hive Dfs Connect<br>Max Retries               | DFS - max retries in<br>case of connection<br>issue                                                                        | 5             | INTEGER   | Min(0)                                                                                                    |
| Hive Storage Format                           | The default file format used when creating new tables.                                                                     | ORC           | STRING    | possibleValues(ORC,<br>DWRF, PARQUET,<br>AVRO, RCBINARY,<br>RCTEXT,<br>SEQUENCEFILE,<br>JSON, TEXTFILE,<br>CSV, PAGEFILE) |
| Hive Compression<br>Codec                     | The compression<br>codec to use when<br>writing files                                                                      | GZIP          | STRING    | possibleValues(NON<br>E, SNAPPY, LZ4,<br>ZSTD, GZIP)                                                                      |
| Hive Orc<br>Compression Codec                 | The preferred<br>compression codec<br>to use when writing<br>ORC and DWRF files                                            | GZIP          | STRING    | possibleValues(NON<br>E, SNAPPY, LZ4,<br>ZSTD, GZIP)                                                                      |
| Hive Respect Table<br>Format                  | Should new partitions<br>be written using<br>the existing table<br>format or the default<br>PrestoDB format?               | TRUE          | BOOLEAN   |                                                                                                    |
| Hive Immutable<br>Partitions                  | Can new data be<br>inserted into existing<br>partitions?                                                                   | FALSE         | BOOLEAN   |                                                                                                    |
| Hive Max Open Sort<br>Files                   | Maximum number of writer temporary files to read in one pass                                                               | 50            | INTEGER   | Min(2), Max(1000)                                                                                                    |

| Parameter                                | Description                                                                                                    | Default Value | Data Type | Possible Values                                                                                                    |
|------------------------------------------|----------------------------------------------------------------------------------------------------|---------------|-----------|----------------------------------------------------------------------------------------------------|
| Hive Dfs Domain<br>Socket Path           | This is a path in<br>the filesystem that<br>allows the client and<br>the DataNodes to<br>communicate.                                              | null          | STRING    |                                                                                                    |
| Hive S3 File System<br>Type              | s3 file system type                                                                                                    | PRESTO        | STRING    | possibleValues(PRES<br>TO, EMRFS,<br>HADOOP_DEFAULT)                                                                                                    |
| Hive S3 Use Instance<br>Credentials      | Use the EC2<br>metadata service<br>to retrieve API<br>credentials (defaults<br>to true). This works<br>with IAM roles in<br>EC2.                   | FALSE         | BOOLEAN   |                                                                                                    |
| Hive S3 Encryption<br>Materials Provider | Use a custom<br>encryption materials<br>provider for S3 data<br>encryption                                                                         |               | STRING    |                                                                                                    |
| Hive S3 Multipart Min<br>File Size       | Minimum file size<br>for an S3 multipart<br>upload                                                                                                 | 16MB          | DATASIZE  |                                                                                                    |
| Hive S3 Multipart Min<br>Part Size       | Minimum part size<br>for an S3 multipart<br>upload                                                                                                 | 5MB           | DATASIZE  |                                                                                                    |
| Hive S3 Pin Client To<br>Current Region  | Pin S3 requests to<br>the same region as<br>the EC2 instance<br>where Presto is<br>running                                                         | FALSE         | BOOLEAN   |                                                                                                    |
| Hive S3 Upload Acl<br>Type               | Canned ACL type for<br>S3 uploads                                                                                                    | PRIVATE       | STRING    | possibleValues(AUTH<br>ENTICATED_READ,<br>AWS_EXEC_READ,<br>BUCKET_OWNER_F<br>ULL_CONTROL,<br>BUCKET_OWNER_R<br>EAD,<br>LOG_DELIVERY_W<br>RITE, PRIVATE,<br>PUBLIC_READ,<br>PUBLIC_READ_WRI<br>TE) |
| Hive S3 User Agent<br>Prefix             | The user agent prefix to use for S3 calls                                                                                                    |               | STRING    |                                                                                                    |
| Hive S3 Skip Glacier<br>Objects          | Ignore Glacier objects<br>rather than failing the<br>query. This will skip<br>data that may be<br>expected to be part of<br>the table or partition | FALSE         | BOOLEAN   |                                                                                                    |
| Hive S3 Sse Enabled                      | Use S3 server-side encryption                                                                                                    | FALSE         | BOOLEAN   |                                                                                                    |
| Hive S3 Sse Type                         | The type of<br>key management<br>for S3 server-side<br>encryption                                                                                  | S3            | STRING    | possibleValues(S3,<br>KMS)                                                                                                    |

| Parameter                     | Description                                                                                                    | Default Value | Data Type | Possible Values                                                                                                    |
|-------------------------------|----------------------------------------------------------------------------------------------------|---------------|-----------|----------------------------------------------------------------------------------------------------|
| Hive S3 Max Client<br>Retries | Maximum number of read attempts to retry                                                                        | 5             | INTEGER   | Min(0)                                                                                                    |
| Hive S3 Max Error<br>Retries  | Maximum number of<br>error retries, set on<br>the S3 client                                                     | 10            | INTEGER   | Min(0)                                                                                                    |
| Hive S3 Max Backoff<br>Time   | Use exponential<br>backoff starting at 1<br>second up to this<br>maximum value when<br>communicating with<br>S3 | 10.00m        | DURATION  | Min(1s)                                                                                                    |
| Hive S3 Max Retry<br>Time     | Maximum time to<br>retry communicating<br>with S3                                                               | 10.00m        | DURATION  | Min(1ms)                                                                                                    |
| Hive S3 Connect<br>Timeout    | The default timeout<br>for creating new<br>connections.                                                         | 5.00s         | DURATION  | Min(1ms)                                                                                                    |
| Hive S3 Socket<br>Timeout     | The default timeout<br>for reading from a<br>connected socket.                                                  | 5.00s         | DURATION  | Min(1ms)                                                                                                    |
| Hive S3 Max<br>Connections    | Sets the maximum<br>number of allowed<br>open HTTP<br>connections                                               | 500           | INTEGER   | Min(1)                                                                                                    |
| Hive S3 Staging<br>Directory  | Local staging<br>directory for data<br>written to S3.                                                           |               | STRING    |                                                                                                    |
| Hive S3 Aws Access<br>Key     | Default AWS access key to use.                                                                                  |               | STRING    |                                                                                                    |
| Hive S3 Aws Secret<br>Key     | Default AWS secret key to use.                                                                                  |               | STRING    |                                                                                                    |
| Hive S3 Endpoint              | The S3 storage endpoint server.                                                                                 |               | STRING    |                                                                                                    |
| Hive S3 Storage<br>Class      | The S3 storage class to use when writing the data.                                                              | STANDARD      | STRING    | possibleValues(STAN<br>DARD,<br>INTELLIGENT_TIERI<br>NG)                                                                                                    |
| Hive S3 Signer Type           | Specify a different<br>signer type<br>for S3-compatible<br>storage                                              |               | STRING    | possibleValues(S3Sig<br>nerType,<br>AWS3SignerType,<br>AWS4SignerType,<br>AWSS3V4SignerType<br>,<br>CloudFrontSignerTyp<br>e,<br>QueryStringSignerTy<br>pe) |
| Hive S3 Path Style<br>Access  | Use path-style<br>access for all<br>requests to<br>the S3-compatible<br>storage                                 | FALSE         | BOOLEAN   |                                                                                                    |
| Hive S3 lam Role              | IAM role to assume                                                                                              |               | STRING    |                                                                                                    |

| Parameter                        | Description                                                                                                    | Default Value  | Data Type | Possible Values   |
|----------------------------------|----------------------------------------------------------------------------------------------------|----------------|-----------|-------------------|
| Hive S3 lam Role<br>Session Name | AWS STS session<br>name when IAM role<br>to assume to access<br>S3 buckets                                                                                                    | presto-session | STRING    |                   |
| Hive S3 Ssl Enabled              | Use HTTPS to<br>communicate with the<br>S3 API                                                                                                    | TRUE           | BOOLEAN   |                   |
| Hive S3 Kms Key Id               | If set, use S3<br>client-side encryption<br>and use the AWS<br>KMS to store<br>encryption keys and<br>use the value of this<br>property as the KMS<br>Key ID for newly<br>created objects |                | STRING    |                   |
| Hive S3 Sse Kms Key<br>Id        | The KMS Key ID to<br>use for S3 server-side<br>encryption with<br>KMS-managed keys                                                                                                    |                | STRING    |                   |
| Hive Gcs Json Key<br>File Path   | JSON key file used to<br>access Google Cloud<br>Storage                                                                                                    |                | FILEPATH  |                   |
| Hive Gcs Use Access<br>Token     | Use client-provided<br>OAuth token to<br>access Google Cloud<br>Storage                                                                                                    | FALSE          | BOOLEAN   |                   |
| Hive Orc Use Column<br>Names     | Access ORC columns using names from the file                                                                                                    | FALSE          | BOOLEAN   |                   |
| Hive Orc Max Merge<br>Distance   | ORC: Maximum size<br>of gap between two<br>reads to merge into a<br>single read                                                                                                    | 1MB            | DATASIZE  |                   |
| Hive Orc Max Buffer<br>Size      | ORC: Maximum size of a single read                                                                                                    | 8MB            | DATASIZE  |                   |
| Hive Orc Stream<br>Buffer Size   | ORC: Size of buffer<br>for streaming reads                                                                                                    | 8MB            | DATASIZE  |                   |
| Hive Orc Max Read<br>Block Size  | ORC: Soft max size<br>of Presto blocks<br>produced by ORC<br>reader                                                                                                    | 16MB           | DATASIZE  |                   |
| Hive Rcfile Writer<br>Validate   | Validate RCFile after<br>write by re-reading<br>the whole file                                                                                                    | FALSE          | BOOLEAN   |                   |
| Hive Text Max Line<br>Length     | Maximum line length for text files                                                                                                    | 100MB          | DATASIZE  | Min(1B), Max(1GB) |
| Hive Parquet Use<br>Column Names | Access Parquet<br>columns using names<br>from the file                                                                                                    | FALSE          | BOOLEAN   |                   |
| Hive File Status<br>Cache Tables | The tables that have<br>file status cache<br>enabled. Setting to '*'<br>includes all tables                                                                                               |                | STRING    |                   |

| Parameter                                                                              | Description                                                                                                    | Default Value        | Data Type | Possible Values                                                     |
|----------------------------------------------------------------------------------------|----------------------------------------------------------------------------------------------------|----------------------|-----------|---------------------------------------------------------------------|
| Hive Skip Deletion<br>For Alter                                                        | Skip deletion of old<br>partition data when<br>a partition is deleted<br>and then inserted in<br>the same transaction | FALSE                | BOOLEAN   |                                                                     |
| Hive Sorted Writing                                                                    | Enable writing to<br>bucketed sorted<br>tables                                                                        | TRUE                 | BOOLEAN   |                                                                     |
| Hive Ignore Table<br>Bucketing                                                         | Ignore table bucketing<br>to enable reading<br>from unbucketed<br>partitions                                          | FALSE                | BOOLEAN   |                                                                     |
| Hive Temporary Table<br>Schema                                                         | Schema where to<br>create temporary<br>tables                                                                         | default              | STRING    |                                                                     |
| Hive Pushdown Filter<br>Enabled                                                        | Experimental: enable<br>complex filter<br>pushdown                                                                    | FALSE                | BOOLEAN   |                                                                     |
| Hive Pagefile Writer<br>Stripe Max Size                                                | PAGEFILE: Max stripe size                                                                                             | 24MB                 | DATASIZE  |                                                                     |
| Hive<br>File_renaming_enabl<br>ed                                                      | enable file renaming                                                                                                  | FALSE                | BOOLEAN   |                                                                     |
| Hive<br>Partial_aggregation_<br>pushdown_for_variabl<br>e_length_datatypes_<br>enabled | enable partial<br>aggregation<br>pushdown for variable<br>length datatypes                                            | FALSE                | BOOLEAN   |                                                                     |
| Hive Time Zone                                                                         | Sets the default time zone                                                                                            |                      | STRING    |                                                                     |
| Hive Orc Writer Stripe<br>Min Size                                                     | ORC: Min stripe size                                                                                                  | 32MB                 | DATASIZE  |                                                                     |
| Hive Orc Writer Stripe<br>Max Size                                                     | ORC: Max stripe size                                                                                                  | 64MB                 | DATASIZE  |                                                                     |
| Hive Orc Writer Stripe<br>Max Rows                                                     | ORC: Max stripe row count                                                                                             | 1000000              | INTEGER   |                                                                     |
| Hive Orc Writer Row<br>Group Max Rows                                                  | ORC : Max rows in<br>row group                                                                                        | 10000                | INTEGER   |                                                                     |
| Hive Orc Writer<br>Dictionary Max<br>Memory                                            | ORC: Max dictionary<br>memory                                                                                         | 16MB                 | DATASIZE  |                                                                     |
| Hive Orc Writer String<br>Statistics Limit                                             | ORC: Maximum size<br>of string statistics;<br>drop if exceeding                                                       | 64B                  | DATASIZE  |                                                                     |
| Hive Orc Writer<br>Stream Layout Type                                                  | ORC: Stream layout<br>type                                                                                            | BY_COLUMN_SIZE       | STRING    | possibleValues(BY_S<br>TREAM_SIZE,<br>BY_COLUMN_SIZE)               |
| Hive Orc Writer Dwrf<br>Stripe Cache Mode                                              | Describes content of the DWRF stripe metadata cache.                                                                  | INDEX_AND_FOOTE<br>R | STRING    | possibleValues<br>(NONE, INDEX,<br>FOOTER,<br>INDEX_AND_FOOTE<br>R) |

| Parameter                                         | Description                             | Default Value | Data Type | Possible Values                                              |
|---------------------------------------------------|-----------------------------------------|---------------|-----------|--------------------------------------------------------------|
| Hive Orc Writer Max<br>Compression Buffer<br>Size | ORC : Max<br>compression buffer<br>size | 256kB         | DATASIZE  |                                                              |
| Hive Orc Writer Dwrf<br>Stripe Cache Enabled      | DWRF stripe cache enabled?              | FALSE         | BOOLEAN   |                                                              |
| Hive Orc Writer Dwrf<br>Stripe Cache Max<br>Size  | DWRF stripe cache<br>max size           | 8MB           | DATASIZE  |                                                              |
| Hive Parquet<br>Optimized Writer<br>Enabled       | Parquet: Optimized writer enabled?      | FALSE         | BOOLEAN   |                                                              |
| Hive Parquet Writer<br>Block Size                 | Parquet: Writer block size              | 134217728B    | DATASIZE  |                                                              |
| Hive Parquet Writer<br>Page Size                  | Parquet: Writer page size               | 1048576B      | DATASIZE  |                                                              |
| Hive Allow Add<br>Column                          | Allow Hive connector to add column      | FALSE         | BOOLEAN   |                                                              |
| Hive Allow Drop<br>Column                         | Allow Hive connector to drop column     | FALSE         | BOOLEAN   |                                                              |
| Hive Allow Drop Table                             | Allow Hive connector to drop table      | FALSE         | BOOLEAN   |                                                              |
| Hive Allow Rename<br>Table                        | Allow Hive connector to rename table    | FALSE         | BOOLEAN   |                                                              |
| Hive Allow Rename<br>Column                       | Allow Hive connector to rename column   | FALSE         | BOOLEAN   |                                                              |
| Hive Security                                     | The type of access control to use       | legacy        | STRING    | possibleValues(legac<br>y, file, read-only,<br>sql-standard) |
| Generic Cache Table<br>Ttl                        | TTL for cache table expiry in minutes   | 1440          | INTEGER   |                                                              |

# Configuring a Hive Data Source with Kerberos Authentication

Describes the required prerequisite steps to complete before you connect HPE Ezmeral Unified Analytics Software to a Hive data source that uses Kerberos authentication.

You can connect HPE Ezmeral Unified Analytics Software to a Hive data source that uses a Hive metastore and Kerberos for authentication. However, before you create the connection, manually complete the following steps:

- Step 1 Upload a krb5 configuration file to the shared location on page 333
- Step 2 Configure EzPresto to use the krb5.conf file on page 334
- Step 3 Connect HPE Ezmeral Unified Analytics Software to the Hive data source on page 337

## Step 1 - Upload a krb5 configuration file to the shared location

The krb5.conf file contains Kerberos configuration information, including the locations of the KDCs and admin servers for the Kerberos realms used in the Hive configuration. To upload the krb5.conf file to a shared location, complete the following steps:

- 1. Sign in to HPE Ezmeral Unified Analytics Software.
- 2. In the left navigation bar, go to Data Engineering > Data Sources > Data Volumes..

- 3. Select the shared directory.
- 4. Upload a krb5.conf file to the shared directory.

TIP: The name of the file must be krb5.conf.

# Step 2 - Configure EzPresto to use the krb5.conf file

- 1. In the left navigation bar, go to **Tools & Frameworks > Data Engineering > EzPresto**.
- 2. Click on the three dots and select Configure.

3. In the window that appears, remove the entire cmnConfigMaps section and replace it with the following JVM properties:

```
cmnConfigMaps:
  # Configmaps common to both Presto Master and Worker
  logConfig:
    log.properties: |
      # Enable verbose logging from Presto
      #com.facebook.presto=DEBUG
 prestoMst:
    cmnPrestoCoordinatorConfig:
      config.properties: |
http-server.http.port={{ tpl .Values.ezsqlPresto.locatorService.locatorSv
cPort $ } }
discovery.uri=http://{{ tpl .Values.ezsqlPresto.locatorService.fullname
$ }}:{{ tpl .Values.ezsqlPresto.locatorService.locatorSvcPort $ }}
        coordinator=true
        node-scheduler.include-coordinator=false
        discovery-server.enabled=true
        catalog.config-dir =
{{ .Values.ezsqlPresto.stsDeployment.volumeMount.mountPathCatalog }}
catalog.disabled-connectors-for-dynamic-operation=drill,parquet,csv,sales
force, sharepoint, prestodb, raptor, kudu, redis, accumulo, elasticsearch, redshi
ft, localfile, bigquery, prometheus, mongodb, pinot, druid, cassandra, kafka, atop
,presto-thrift,ampool,hive-cache,memory,blackhole,tpch,tpcds,system,examp
le-http,jmx
        generic-cache-enabled=true
        transparent-cache-enabled=false
        generic-cache-catalog-name=cache
        generic-cache-change-detection-interval=300
        catalog.config-dir.shared=true
        node.environment=production
        plugin.dir=/usr/lib/presto/plugin
        log.output-file=/data/presto/server.log
        log.levels-file=/usr/lib/presto/etc/log.properties
        query.max-history=1000
        guery.max-stage-count=1000
        query.max-memory={{ mulf 0.6
(tpl .Values.ezsqlPresto.configMapProp.wrk.jvmProp.maxHeapSize .)
( .Values.ezsqlPresto.stsDeployment.wrk.replicaCount ) | floor }}MB
        query.max-total-memory={{ mulf 0.7
( tpl .Values.ezsqlPresto.configMapProp.wrk.jvmProp.maxHeapSize . )
(.Values.ezsqlPresto.stsDeployment.wrk.replicaCount ) | floor }}MB
        # query.max-memory-per-node={{ mulf 0.5
( tpl .Values.ezsqlPresto.configMapProp.mst.jvmProp.maxHeapSize . )
floor }}MB
        # query.max-total-memory-per-node={{ mulf 0.6
(tpl.Values.ezsqlPresto.confiqMapProp.mst.jvmProp.maxHeapSize .)
floor }}MB
        # memory.heap-headroom-per-node={{ mulf 0.3
(tpl .Values.ezsqlPresto.confiqMapProp.mst.jvmProp.maxHeapSize .)
floor }}MB
        experimental.spill-enabled=false
        experimental.spiller-spill-path=/tmp
        orm-database-url=jdbc:sqlite:/data/cache/metadata.db
plugin.disabled-connectors=accumulo,atop,cassandra,example-http,kafka,kud
u,localfile,memory,mongodb,pinot,presto-bigquery,prestodb,presto-druid,pr
esto-elasticsearch, prometheus, raptor, redis, redshift
        log.max-size=100MB
```

```
log.max-history=10
        discovery.http-client.max-requests-queued-per-destination=10000
        dynamic.http-client.max-requests-queued-per-destination=10000
        event.http-client.max-requests-queued-per-destination=10000
        exchange.http-client.max-requests-queued-per-destination=10000
failure-detector.http-client.max-requests-queued-per-destination=10000
memoryManager.http-client.max-requests-queued-per-destination=10000
node-manager.http-client.max-requests-queued-per-destination=10000
        scheduler.http-client.max-requests-queued-per-destination=10000
        workerInfo.http-client.max-requests-queued-per-destination=10000
    jvmConfig:
      jvm.config:
        -server
        -Xms{{ tpl .Values.ezsqlPresto.configMapProp.mst.jvmProp.minHeapS
      | floor }}M
ize .
-Xmx{{ tpl .Values.ezsqlPresto.configMapProp.mst.jvmProp.maxHeapS ize . | floor }}M
        -XX:-UseBiasedLocking
        -XX:+UseG1GC
        -XX:GlHeapRegionSize={{ .Values.ezsqlPresto.configMapProp.mst.jvm
Prop.G1HeapRegionSize }}
        -XX:+ExplicitGCInvokesConcurrent
        -XX:+HeapDumpOnOutOfMemoryError
        -XX:+UseGCOverheadLimit
        -XX:+ExitOnOutOfMemoryError
        -XX:ReservedCodeCacheSize={{ .Values.ezsqlPresto.configMapProp.ms
t.jvmProp.ReservedCodeCacheSize }}
        -XX:PerMethodRecompilationCutoff=10000
        -XX:PerBytecodeRecompilationCutoff=10000
        -Djdk.attach.allowAttachSelf=true
        -Djdk.nio.maxCachedBufferSize={{ .Values.ezsqlPresto.confiqMapPro
p.jvmProp.maxCachedBufferSize }}
        -Dcom.amazonaws.sdk.disableCertChecking=true
        -Djava.security.krb5.conf=/data/shared/krb5.conf
 prestoWrk:
   prestoWorkerConfig:
      config.properties:
        coordinator=false
http-server.http.port={{ tpl .Values.ezsqlPresto.locatorService.locatorSv
cPort $ }}
discovery.uri=http://{{ tpl .Values.ezsqlPresto.locatorService.fullname
$ }}:{{ tpl .Values.ezsqlPresto.locatorService.locatorSvcPort $ }}
        catalog.config-dir =
{{ .Values.ezsqlPresto.stsDeployment.volumeMount.mountPathCatalog }}
catalog.disabled-connectors-for-dynamic-operation=drill,parquet,csv,sales
force, sharepoint, prestodb, raptor, kudu, redis, accumulo, elasticsearch, redshi
ft, localfile, bigquery, prometheus, mongodb, pinot, druid, cassandra, kafka, atop
, presto-thrift, ampool, hive-cache, memory, blackhole, tpch, tpcds, system, examp
le-http,jmx
        generic-cache-enabled=true
        transparent-cache-enabled=false
        generic-cache-catalog-name=cache
        catalog.config-dir.shared=true
        node.environment=production
        plugin.dir=/usr/lib/presto/plugin
        log.output-file=/data/presto/server.log
        log.levels-file=/usr/lib/presto/etc/log.properties
        query.max-memory={{ mulf 0.6
```

```
( tpl .Values.ezsqlPresto.configMapProp.wrk.jvmProp.maxHeapSize
(.Values.ezsqlPresto.stsDeployment.wrk.replicaCount) | floor }}MB
       query.max-total-memory={{ mulf 0.7
( tpl .Values.ezsqlPresto.configMapProp.wrk.jvmProp.maxHeapSize . )
( .Values.ezsqlPresto.stsDeployment.wrk.replicaCount ) | floor }}MB
       query.max-memory-per-node={{ mulf 0.5
(tpl .Values.ezsqlPresto.configMapProp.wrk.jvmProp.maxHeapSize .)
floor }}MB
       query.max-total-memory-per-node={{ mulf 0.6
(tpl .Values.ezsqlPresto.configMapProp.wrk.jvmProp.maxHeapSize .)
floor }}MB
       memory.heap-headroom-per-node={{ mulf 0.2
(tpl .Values.ezsqlPresto.confiqMapProp.wrk.jvmProp.maxHeapSize .)
floor }}MB
       experimental.spill-enabled=false
       experimental.spiller-spill-path=/tmp
       orm-database-url=jdbc:sqlite:/data/cache/metadata.db
plugin.disabled-connectors=accumulo,atop,cassandra,example-http,kafka,kud
u,localfile,memory,mongodb,pinot,presto-bigquery,prestodb,presto-druid,pr
esto-elasticsearch, prometheus, raptor, redis, redshift
       log.max-size=100MB
       log.max-history=10
       discovery.http-client.max-requests-queued-per-destination=10000
       event.http-client.max-requests-queued-per-destination=10000
       exchange.http-client.max-requests-queued-per-destination=10000
node-manager.http-client.max-requests-queued-per-destination=10000
       workerInfo.http-client.max-requests-queued-per-destination=10000
    jvmConfig:
      jvm.config: |
        -server
        -Xms{{ tpl .Values.ezsqlPresto.configMapProp.wrk.jvmProp.minHeapS
-XX:-UseBiasedLocking
        -XX:+UseG1GC
        -XX:GlHeapRegionSize={{ .Values.ezsqlPresto.configMapProp.wrk.jvm
Prop.GlHeapRegionSize }}
        -XX:+ExplicitGCInvokesConcurrent
        -XX:+HeapDumpOnOutOfMemoryError
        -XX:+UseGCOverheadLimit
        -XX:+ExitOnOutOfMemoryError
        -XX:ReservedCodeCacheSize={{ .Values.ezsqlPresto.configMapProp.wr
k.jvmProp.ReservedCodeCacheSize } }
        -XX:PerMethodRecompilationCutoff=10000
        -XX:PerBytecodeRecompilationCutoff=10000
        -Djdk.attach.allowAttachSelf=true
        -Djdk.nio.maxCachedBufferSize={{ .Values.ezsqlPresto.configMapPro
p.jvmProp.maxCachedBufferSize }}
        -Dcom.amazonaws.sdk.disableCertChecking=true
        -Djava.security.krb5.conf=/data/shared/krb5.conf
### values_cmn_configmap.yaml contents END
```

Click Configure. This updates the configuration on each of the presto pods and restarts the pods. This
operation can take a few minutes.

## Step 3 - Connect HPE Ezmeral Unified Analytics Software to the Hive data source

1. In the left navigation bar, go to **Data Engineering > Data Sources**.

- 2. Click Add New Data Source.
- 3. In the Hive tile, click Create Connection.
- 4. Using the following connection properties as an example, add the connection properties for your environment and then Connect.

```
Name = kdchive
Hive Metastore = Thrift
Hive Metastore Uri = thrift://m2-dev.mip.storage.mycorp.net:9083
Hive Metastore Authentication Type=KERBEROS
Hive Metastore Service Principal=hive/_HOST@MYCORP.NET
Hive Metastore Client Principal=supergroup@MYCORP.NET
Hive Metastore Client Keytab=<Uploaded the keytab file for supergroup
user>
Hive Hdfs Authentication Type=KERBEROS
Hive Hdfs Presto Principal=supergroup@MYCORP.NET
Hive Hdfs Presto Principal=supergroup@MYCORP.NET
```

# Using MAPRSASL to Authenticate to Hive Metastore on HPE Ezmeral Data Fabric

Describes how to create a Hive data source connection that uses MAPRSASL to authenticate to a Hive Metastore on HPE Ezmeral Data Fabric.

You can connect Unified Analytics to a Hive Metastore in HPE Ezmeral Data Fabric that uses MAPRSASL to authenticate users. In Unified Analytics, create a Hive data source connection and provide the required connection details.

#### Prerequisites

If you want Unified Analytics to authenticate to the Hive Metastore in an external HPE Ezmeral Data Fabric cluster via MAPRSASL, you must provide the Hive connector (in Unified Analytics) with specific details about the HPE Ezmeral Data Fabric cluster.

To get the HPE Ezmeral Data Fabric cluster details, perform the following tasks before you complete the steps in Creating the Connection to Hive Metastore in HPE Ezmeral Data Fabric on page 338

- Get the HPE Ezmeral Data Fabric cluster details.
- Generate an impersonation ticket.
- Create a configuration file.
- Verify that ports used by HPE Ezmeral Data Fabric are available. For details, see Port Information.

**TIP:** When you create a connection to Hive Metastore in HPE Ezmeral Data Fabric from Unified Analytics, you only have to provide this information once because the information is stored in designated configuration files. Subsequent connections can automatically use the cluster details and ticket information stored in the configuration files to access the Hive Metastore in the HPE Ezmeral Data Fabric cluster. For example, if you create subsequent Hive, Iceberg, or Delta Lake data source connections in Unified Analytics, you do not have to enter values in the **DF Cluster Details** and **Hive HDFS DF Ticket** fields when you configure the connections. For details, see Modifying the HPE Ezmeral Data Fabric Configuration Files on page 341.

#### Creating the Connection to Hive Metastore in HPE Ezmeral Data Fabric

To create a Unified Analytics connection to Hive Metastore in HPE Ezmeral Data Fabric that uses MAPRSASL to authenticate users, complete the following steps:

1. Sign in to Unified Analytics.

- 2. In the left navigation panel, go to Data Engineering > Data Sources.
- 3. On the Data Sources screen, click Add New Data Source on the Structured Data tab.
- 4. In the Hive tile, click Create Connection.
- 5. In the drawer that opens, add the following fields so they appear in the drawer:
  - a. In the **Hive Advanced Settings** search field, type **auth** and select **Hive Metastore Authentication Type** when it appears. The field is added to the drawer.
  - **b.** Repeat step a, but now select **Hive HDFS Authentication Type** when it appears. The field is added to the drawer.
  - c. In the Hive Advanced Settings search field, type DF and select DF Cluster Details. The field is added to the drawer.
  - d. Repeat step c, but now select DF Cluster Name. The field is added to the drawer.
  - e. (Optional for Hive Metastore Discovery Only) In the Hive Advanced Settings search field, type impersonation and select Hive HDFS Impersonation Enabled. Also select the Hive HDFS Presto Principal field.
- 6. Complete the following fields in the drawer:

| Field                                 | Description                                                                                                    |  |  |
|---------------------------------------|----------------------------------------------------------------------------------------------------|--|--|
| Name                                  | Enter a unique name for the Hive connection.                                                                                                    |  |  |
| Hive Metastore                        | Select Thrift or Discovery                                                                                                    |  |  |
| Hive Metastore URI                    | Enter the Hive Metastore URI, for example:                                                                                                    |  |  |
|                                       | thrift://a2-dev.mip.storage.mycorp.net:9083                                                                                                    |  |  |
| Hive Metastore<br>Authentication Type | Select MAPRSASL.                                                                                                    |  |  |
| Hive HDFS<br>Authentication Type      | Select MAPRSASL.                                                                                                    |  |  |
| DF Cluster Name                       | Enter the name of the HPE Ezmeral Data Fabric cluster.                                                                                            |  |  |
| Hive Config<br>Resources              | Upload the configuration file. For information about how to create the file, see Creating a Configuration File on page 341.                       |  |  |
| DF Cluster Details                    | Enter cluster details from the mapr-clusters.conf file, for example:                                                                              |  |  |
|                                       | bob123 secure=true<br>a2-ab1-dev-vm123456.mip.storage.mycompany.net:7222                                                                          |  |  |
|                                       | For information about how to access the mapr-clusters.conf file, see Getting the HPE Ezmeral Data Fabric Cluster Details on page 340.             |  |  |
| Hive HDFS DF Ticket                   | Enter the impersonation ticket content, for example:                                                                                              |  |  |
|                                       | bob123<br>rjB4HAbce =                                                                                                    |  |  |
|                                       | For information about how to generate a ticket or get ticket content, see Generating an HPE Ezmeral Data Fabric Impersonation Ticket on page 340. |  |  |

| Field                                 | Description                                                                                                    |
|---------------------------------------|----------------------------------------------------------------------------------------------------|
| Hive HDFS<br>Impersonation<br>Enabled | (Optional for Hive Metastore Discovery Only) Selecting this option enables HDFS impersonation. If you select this option, you must also provide the username for impersonation in the <b>Hive HDFS Presto Principal</b> field. |
| Hive HDFS Presto<br>Principal         | (Optional for Hive Metastore Discovery Only) Enter the username for impersonation.                                                                                                    |

# **IMPORTANT:**

- If the Hive configuration with the fs.defaultFS property was not properly specified, the Hive connection must be deleted and recreated after restarting the EzPresto master and worker pods.
- You must use the actual name of the HPE Ezmeral Data Fabric cluster in the **DF Cluster Name**, **DF Cluster Details**, and **Hive HDFS DF Ticket** fields, and also in the fs.defaulFS property in the configuration file.
- 7. Click Connect.

## Getting the HPE Ezmeral Data Fabric Cluster Details

To get the cluster details, complete the following steps:

- **1.** SSH in to the HPE Ezmeral Data Fabric cluster.
- 2. Open the mapr-clusters.conf file:

cat /opt/mapr/conf/mapr-clusters.conf

3. Copy the information from the mapr-clusters.conf file and paste it into the DF Cluster Name and DF Cluster Details fields when you complete the fields in the drawer.

For additional information, see mapr-clusters.conf.

## Generating an HPE Ezmeral Data Fabric Impersonation Ticket

For Unified Analytics to access the Hive Metastore in HPE Ezmeral Data Fabric, Unified Analytics must impersonate a user that has permission to access the Hive Metastore. Unified Analytics can only impersonate a user with a valid impersonation ticket from HPE Ezmeral Data Fabric.

To generate an impersonation ticket, complete the following steps:

- 1. If you are not already signed in to the cluster, SSH in to the HPE Ezmeral Data Fabric cluster.
- 2. Complete the steps to generate an impersonation ticket, as described in Generating an Impersonation Ticket with Ticket Generation Privileges.
- **3.** Copy the contents of the impersonation ticket and paste it into the **Hive HDFS DF Ticket** field when you complete the fields in the drawer.

## **Creating a Configuration File**

You must provide Unified Analytics with the file path to the HPE Ezmeral Data Fabric cluster. To do so, create a file named config.xml with the following Hadoop configuration property, providing the file path to the HPE Ezmeral Data Fabric cluster:

```
<configuration>
<property>
        <name>fs.defaultFS</name>
        <value>maprfs://<mapr_cluster_name>/</value>
</property>
</configuration>
```

When you complete the fields in the drawer, upload this file to the **Hive Config Resources** field.

#### Modifying the HPE Ezmeral Data Fabric Configuration Files

Describes how to access and edit the HPE Ezmeral Data Fabric files that Unified Analytics generates when you configure a data source connection that authenticates to HPE Ezmeral Data Fabric via MAPRSASL.

Unified Analytics stores the HPE Ezmeral Data Fabric cluster details and impersonation ticket in configuration files in the following directory:

/etc/presto/catalog/maprconf

If you modify these files, you must restart the EzPresto pods in the Unified Analytics cluster for the changes to take effect. Restarting the pods removes the in-memory cached configuration.

#### Modifying the Configuration Files

1. To connect to the primary ezpresto pod, run the following command:

```
kubectl exec -i -t -n ezpresto ezpresto-sts-mst-0 -- bash
```

- 2. In the /etc/presto/catalog/maprconf directory, modify and save the configuration files.
  - Do not enter blank or empty lines in the files.
  - Only one entry per HPE Ezmeral Data Fabric cluster is allowed in the configuration files.
- 3. Restart the ezpresto pods:

```
kubectl rollout restart statefulset -n ezpresto ezpresto-sts-mst
kubectl rollout restart statefulset -n ezpresto ezpresto-sts-wrk
```

# Connecting to CSV and Parquet Data in an External S3 Data Source via Hive Connector

Describes how to use the Hive connector with Presto in HPE Ezmeral Unified Analytics Software to connect to CSV and Parquet data in S3-based external data sources.

You can connect HPE Ezmeral Unified Analytics Software to any external S3-based data source through the Hive connector and Presto to access CSV and Parquet data. For example, you can connect HPE Ezmeral Unified Analytics Software to an external Data Fabric, Iceberg, or Spark cluster to access CSV and Parquet data in S3 storage within these data sources.

#### **Connection Requirements**

Connecting to an S3-based external data source has the following requirements:

You must have read/write access on the S3 data source.

- You must provide the required information to connect, including the:
  - Access key
  - Secret key
  - S3 directory where files are stored
  - S3 endpoint

Connection fields vary depending on the type of data source you connect to (Data Fabric, Iceberg, Spark, etc.); however, the S3-related fields (credentials, directory, and endpoint) are always required regardless of the data source you are accessing S3 data through.

**IMPORTANT:** A Hive Metastore is not required. HPE Ezmeral Unified Analytics Software scans the files in the S3 data source to get metadata and determine data types.

For more information about the PrestoDB Hive connector, see Hive Connector.

#### Connecting to an S3-Based Data Source

To connect to an S3-based data source:

- 1. Sign in to HPE Ezmeral Unified Analytics Software.
- 2. In the left navigation bar, select Data Engineering > Data Sources.
- 3. On the Structured Data tab, click Add New.
- 4. In the Hive tile, click Create Connection.
- 5. In the drawer that opens, enter values in the required fields. An asterisk (\*) denotes a required field.
  - For Hive Metastore, select Discovery.
  - In the Optional Fields search field, find and add the following fields:

| Field Name                | Description               |
|---------------------------|---------------------------|
| Hive S3 AWS Access Key    | Enter the AWS access key. |
| Hive S3 AWS Secret Key    | Enter the AWS secret key. |
| Hive S3 Endpoint          | Enter the S3 endpoint.    |
| Hive S3 Path Style Access | Select the checkbox.      |

6. Click Connect. Upon successful connection, the data source is available on the Data Sources page.

**TROUBLE:** If the connection fails, see Hive Data Source Connection Failure (S3-Based External Data Souce) on page 164.

- 7. In the left navigation bar, select Data Engineering > Data Sources.
- 8. In the data source tile, click Query using Data Catalog to access the S3 data.
- 9. On the **Data Catalog** page, identify the data source and select the schema to view the data.

## Example: Connect to HPE Ezmeral Data Fabric Object Store to access Parquet files

This example demonstrates how to connect HPE Ezmeral Unified Analytics Software to Parquet data in HPE Ezmeral Data Fabric Object Store (S3-based data store).

**TIP:** To connect to HPE Ezmeral Data Fabric Object Store, you need working knowledge of HPE Ezmeral Data Fabric Object Store, read/write access to a bucket (granted via IAM policies), and the ability to generate the access key and secret key in HPE Ezmeral Data Fabric Object Store.

In this example, a bucket named *prestodemo* exists in HPE Ezmeral Data Fabric Object Store. Inside the bucket is a *tpch002* directory with *nation* and *nationalhistory* sub-directories that contain Parquet files.

The following image shows the HPE Ezmeral Data Fabric Object Store *prestodemo* bucket and directories within the bucket:

| ≡      | HPE Object Store              |         |               |              | <b>—</b> 4   | ⑦ mapr ∨            |
|--------|-------------------------------|---------|---------------|--------------|--------------|---------------------|
| 俞      | Buckets > Bucket Details      |         |               |              |              |                     |
| &<br>@ | prestodemo                    |         |               |              |              | Edit Bucket         |
| U      | Bucket Details Bucket Metrics | Objects |               |              |              |                     |
|        | Path: prestodemo / tpch002    |         |               |              |              |                     |
|        | Search Object                 | Q () :  | Show Versions |              | Create New F | older Upload Object |
|        | Name 4                        |         | Туре          | Last Updated | Size         | Actions             |
|        | nation                        |         | Folder        |              | ā.           | I                   |
|        | nationalhistory               |         | Folder        |              |              | I                   |
|        | Showing 1-2                   |         |               |              |              | < 1 >               |

Creating the HPE Ezmeral Unified Analytics Software connection to HPE Ezmeral Data Fabric Object Store requires the following information from HPE Ezmeral Data Fabric Object Store:

- Access key
- Secret key
- S3 directory where files are stored (Example: s3://prestodemo/tpch002)
- S3 endpoint (This is the HPE Ezmeral Data Fabric Object Store IP address and port, for example: https://10.10.10.10.9000

# To connect HPE Ezmeral Unified Analytics Software to an S3 Directory in an external HPE Ezmeral Data Fabric Object Store:

- 1. Sign in to HPE Ezmeral Unified Analytics Software.
- 2. In the left navigation bar, select **Data Engineering > Data Sources**.
- 3. On the Structured Data tab, click Add New.
- 4. In the Hive tile, click Create Connection.
- 5. In the drawer that opens, complete the required fields:

TIP:

- In the drawer, search for and add the fields you do not see. Use the search field under **Optional Fields** to find and add these fields.
- No external Hive Metastore is required; HPE Ezmeral Unified Analytics Software internally parses and scans the files to get the data types and metadata.

| Field Name                | Example                                                   | Notes                                                                                                    |  |
|---------------------------|-----------------------------------------------------------|----------------------------------------------------------------------------------------------------|--|
| Name                      | demoparquet                                               | Unique name for the data source connection.                                                                                         |  |
| Hive Metastore            | Discovery                                                 | System scans files to discover metadata and data types.                                                                             |  |
| Data Dir                  | s3://prestodemo/tpch002                                   | S3 directory where files are stored.                                                                                                |  |
| File Type                 | Parquet                                                   | You can select Parquet or CSV depending on the type of data in the S3 directory.                                                    |  |
| Hive S3 AWS Access Key    | The access key generated by the Data Fabric Object Store. | Under Optional Fields, search for this field in the search box and select it.                                                       |  |
| Hive S3 AWS Secret Key    | The secret key generated by the Data Fabric Object Store. | Under Optional Fields, search for this field in the search box and select it.                                                       |  |
| Hive S3 Endpoint          | https://10.10.10.100:9000                                 | The Data Fabric Object Store<br>connection URL. Under Optional<br>Fields, search for this field in the<br>search box and select it. |  |
| Hive S3 Path Style Access | Select the checkbox.                                      | Under Optional Fields, search for this field in the search box and select it.                                                       |  |

6. Click Connect. The system displays the message, "Successfully added data source," and the new data source (*demoparquet*) tile appears on the **Data Sources** page.

**TROUBLE:** If the connection fails, see Hive Data Source Connection Failure (S3-Based External Data Souce) on page 164.

| ≡                  | HPE Ezmeral Unified Analytics Software                                                                                                    |                                                                                                    | ، 🔮 🖉                                                                                                    |
|--------------------|----------------------------------------------------------------------------------------------------|----------------------------------------------------------------------------------------------------|----------------------------------------------------------------------------------------------------|
| ଏ ଅ<br>୧୨          | Data Sources          Q       Search existing data sources                                                                                                    |                                                                                                    | Browse Add New Data Source                                                                               |
| <u>回</u><br>五<br>器 | 4 Data Sources  4 Data Sources 4 Data Sources  4 Data Sources 4 Data Sources  4 Data Sources 4 Data Sources  4 Data Sources 4 Data Sources 4 Data Sources 4 Data Sources 4 Dat | csvtest i<br>hive-hadoop2 Connected<br>The Apache Hive <sup>m</sup> data warehouse software facilitates reading,<br>writing, and managing large datasets residing in distributed          | mysql :<br>mysql Oconnected<br>MySOL is an open-source relational database management system<br>(RDBMS). |
|                    | storage using SVL. The Hive execution engine communicates<br>with Hadoop daemons, including the NameNode, JobTracker, and<br>URL<br>s3://prestodemo/tpch002<br>Query using Data Catalog                                                                                                    | storage using VUL. The Hive execution engine communicates<br>with Hadoop daemons, including the NameNode, JobTracker, and<br>URL<br>file;/data/shared/csvdemo<br>Query.using.Data.Catalog | URL 😰<br>jdbc:mysql://10.227.209.61:3306<br>Query.using.Data.Catalog                                     |

7. In the new data source tile (*demoparquet*), click **Query using Data Catalog**. You can see the demoparquet source listed.

| ≡   | HPE Ezmeral Unified Analytics Software |                                                  | ( <mark>5</mark> * (?) |
|-----|----------------------------------------|--------------------------------------------------|------------------------|
| G   |                                        |                                                  |                        |
| ති  | Data Catalog                           |                                                  |                        |
|     |                                        |                                                  |                        |
| G   | Connected Data Sources (4)             | All Datasets                                     |                        |
| 000 | Q Search                               | Q Search                                         | Selected Datasets      |
| 丛   | ヘ 🙀 demoparquet ①                      | 2 Available Datasets Sort By Name (A-Z) V        |                        |
| 88  | default                                | III nation                                       | + Select               |
|     | 🗸 🙀 csvtest                            | Source demoparquet   Schema default   Type Table |                        |
|     | 🗸 🛶 mysql                              | mationalhistory                                  | + Select               |
|     | 🗸 🙀 parquet                            | Source demoparquet   Schema default   Type Table |                        |

8. Select the schema (*default*) under the data source to view the data sets.

**NOTE:** Each subdirectory in the S3 directory displays as a table in HPE Ezmeral Unified Analytics Software, and each Parquet file in the subdirectory is a row in the table.

9. Click on a table (*nation*) and then click the **Data Preview** tab to view the Parquet data.

|                                                          |                 |            | Dataset Preview |                                                    |  |
|----------------------------------------------------------|-----------------|------------|-----------------|----------------------------------------------------|--|
| nation<br>Source demoparquet   Schen<br>Columns Data Pre | ma default   Ty | npe Table  |                 |                                                    |  |
| # n_nationkey                                            |                 | T n_name   | # n_regionkey   | T n_comment                                        |  |
|                                                          | 0               | ALGERIA    | 0               | haggle. carefully final deposits detect slyly agai |  |
|                                                          | 1               | ARGENTINA  | 1               | al foxes promise slyly according to the regular    |  |
|                                                          | 2               | BRAZIL     | 1               | y alongside of the pending deposits. carefully     |  |
|                                                          | 15              | MOROCCO    | 0               | rns. blithely bold courts among the closely reg    |  |
|                                                          | 16              | MOZAMBIQUE | 0               | s. ironic, unusual asymptotes wake blithely r      |  |
|                                                          | 17              | PERU       | 1               | platelets. blithely pending dependencies use fl    |  |
|                                                          | 7               | GERMANY    | 3               | I platelets. regular accounts x-ray: unusual, reg  |  |
|                                                          | 8               | INDIA      | 2               | ss excuses cajole slyly across the packages. de    |  |
|                                                          | 9               | INDONESIA  | 2               | slyly express asymptotes. regular deposits hag     |  |
|                                                          | 10              | IRAN       | 4               | efully alongside of the slyly final dependencies.  |  |
|                                                          | 11              | IRAQ       | 4               | nic deposits boost atop the quickly final reque    |  |
|                                                          | 12              | JAPAN      | 2               | ously. final, express gifts cajole a               |  |
|                                                          | 13              | JORDAN     | 4               | ic deposits are blithely about the carefully reg   |  |
|                                                          | 14              | KENYA      | 0               | pending excuses haggle furiously deposits. pe      |  |
|                                                          | 3               | CANADA     | 1               | eas hang ironic, silent packages, slyly regular p  |  |
|                                                          | 4               | EGYPT      | 4               | y above the carefully unusual theodolites. final   |  |
|                                                          | 5               | ETHIOPIA   | 0               | ven packages wake quickly. regu                    |  |
|                                                          | 6               | FRANCE     | 3               | refully final requests. regular, ironi             |  |

# **Connecting External Applications to EzPresto via JDBC**

Describes how to connect external applications and BI tools, such as Tableau and PowerBI, to EzPresto through the EzPresto JDBC endpoint.

Connecting applications to EzPresto provides users with the convenience of using their preferred applications and the ability to leverage the high performance SQL query engine to quickly build out powerful executive charts and dashboards from massive amounts of data.

You can connect external applications to EzPresto using the JDBC connection URL or code.

## **Getting the JDBC Endpoint**

You can get the JDBC endpoint in Unified Analytics by going to **Administration > Settings** in the left navigation bar. The **JDBC Endpoint** is displayed on the **Configurations** tab.

#### JDBC Connection URL

Use the following URL to connect EzPresto to external applications, replacing the domain with your Unified Analytics cluster domain:

jdbc:presto://ezpresto.<unified-analytics-cluster-domain>:443

#### **JDBC Connection Code**

To programmatically connect external applications to EzPresto, use the following code and enter values specific to your Unified Analytics cluster domain and user:

```
String url = "jdbc:presto://ezpresto.unified-analytics-cluster-domain:443";
Properties properties = new Properties();
properties.setProperty("user", "ua-user");
properties.setProperty("password", "ua-user-password");
properties.setProperty("SSL", "true");
Connection connection = DriverManager.getConnection(url, properties);
```

#### Tableau Connection Example

The following example shows you how to connect Tableau to EzPresto:

```
Server : ezpresto.<unified-analytics-cluster-domain-name>
Port : 443
Catalog : <catalog-from-presto to which user wants to connect>
Authentication : LDAP
Username : <ua-user-name>
Password: <ua-user-name>
Require SSL : true
```

NOTE: The Tableau connector does not support SSO. The username and password are required

## Using Spark to Query EzPresto

Describes how to use Spark to query EzPresto.

## Using Spark to Query EzPresto via EzPresto Plugin

Spark images packaged with HPE Ezmeral Unified Analytics Software include the Presto client library required to connect Spark to EzPresto.

The EzPresto plugin retrieves and processes vast datasets quickly and efficiently compared to the legacy method, making it suitable for large-scale data operations.

The bundled EzPresto client library automatically sets and manages credential renewal, removing the need to explicitly provide username and password as connection parameters.

Spark runtimes do not have the EzPresto certificate in the truststore; therefore, when you connect Spark to EzPresto, you must set the ignore\_ssl\_check option to true.

The following example shows you how to use Spark to submit a dataframe to query EzPresto:

```
dfReader = spark.read.format("EzPresto")
dfReader.option("presto_url", "https://
ezpresto-sts-mst-0.ezpresto-svc-hdl.ezpresto.svc.cluster.local:8081")
dfReader.option("dal_url", "https://
ezpresto-sts-mst-0.ezpresto-svc-hdl.ezpresto.svc.cluster.local:9090")
dfReader.option("ignore_ssl_check", "true")
dfReader.option("query", "select * from
mysql.tpch_100gb_std_presto.lineitem")
```

```
df = dfReader.load()
df.show()
```

```
1 dfReader = spark.read.format("EzPresto")
```

```
2 dfReader.option("presto_url", "https://ezpresto-sts-mst-0.ezpresto-svc-hdl.ezpresto.svc.cluster.local:8081")
```

3 dfReader.option("dal\_url", "https://ezpresto-sts-mst-0.ezpresto-svc-hdl.ezpresto.svc.cluster.local:9090")

```
4 dfReader.option("ignore_ssl_check", "true")
```

```
5 dfReader.option("query", "select * from mysql.tpch_100gb_std_presto.lineitem")
```

6 df = dfReader.load()

7 df.show()

Output

| ++           | +-          | +-           |               | +-          | +-               | +         | +-      |               | +-                       |             | +-            |         |
|--------------|-------------|--------------|---------------|-------------|------------------|-----------|---------|---------------|--------------------------|-------------|---------------|---------|
| 1_orderkey   | l_partkey 1 | _suppkey   1 | _linenumber 1 | _quantity 1 | _extendedprice 1 | _discount | l_tax ] | _returnflag 1 | _linestatus l_shipdate l | _commitdate | l_receiptdate | l_shi   |
| ++           | +-          | +-           | +-            | +-          | +-               | +         | +-      | +             | +-                       | +           | +-            |         |
| 90008327     | 15969498    | 969499       | 5             | 28.0        | 43867.6          | 0.09      | 0.04    | A             | F 1994-07-04             | 1994-06-11  | 1994-07-18 0  | ELIVER  |
| 330008295    | 4671286     | 671287       | 2             | 12.0        | 15084.6          | 0.06      | 0.07    | R             | F   1994-06-23           | 1994-09-10  | 1994-07-02 0  | ELIVER  |
| 240015335    | 14443665    | 693680       | 4             | 28.0        | 45022.32         | 0.03      | 0.04    | N             | 0 1996-05-27             | 1996-06-01  | 1996-06-21    | TAKE BA |
| 390001253    | 17006721    | 6722         | 2             | 50.0        | 81343.5          | 0.05      | 0.03    | A             | F 1994-10-17             | 1994-09-19  | 1994-10-23    | CO      |
| 540001348    | 16092919    | 842968       | 4             | 46.0        | 87911.06         | 0.03      | 0.04    | A             | F 1995-03-30             | 1995-05-18  | 1995-04-14    |         |
| 90001442     | 16865884    | 365917       | 3             | 20.0        | 36980.8          | 0.04      | 0.02    | R             | F 1994-07-15             | 1994-06-20  | 1994-07-19    | TAKE BA |
| 540015138    | 8511721     | 261746       | 2             | 6.0         | 10393.8          | 0.07      | 0.08    | A             | F 1993-08-01             | 1993-08-10  | 1993-08-19 0  | ELIVER  |
| 90008327     | 19352058    | 102116       | 6             | 28.0        | 31054.52         | 0.04      | 0.02    | R             | F 1994-04-28             | 1994-05-22  | 1994-05-12    | TAKE BA |
| 390008164    | 6159875     | 159876       | 1             | 32.0        | 61906.24         | 0.06      | 0.06    | N             | 0 1995-07-19             | 1995-07-26  | 1995-07-29    | ELIVER  |
| 240015360    | 9310048     | 560058       | 1             | 25.0        | 26439.5          | 0.04      | 0.01    | N             | F 1995-06-15             | 1995-05-07  | 1995-06-28    |         |
| 540001348    | 13681455    | 931469       | 5             | 21.0        | 30151.17         | 0.0       | 0.07    | A             | F   1995-05-03           | 1995-04-16  | 1995-05-28    | TAKE BA |
| 240008005    | 1416113     | 916116       | 4             | 12.0        | 12348.48         | 0.09      | 0.02    | N             | 0   1997-10-22           | 1997-12-20  | 1997-11-08    | ELIVER  |
| 90001442     | 4910023     | 160028       | 4             | 26.0        | 26852.28         | 0.1       | 0.04    | A             | F 1994-05-08             | 1994-05-16  | 1994-05-16 0  | ELIVER  |
| 240001312    | 3536727     | 36734        | 1             | 29.0        | 51142.95         | 0.04      | 0.08    | R             | F 1993-07-06             | 1993-07-18  | 1993-07-17 0  | ELIVER  |
| 90008327     | 10038409    | 538430       | 7             | 13.0        | 17509.7          | 0.04      | 0.0     | A             | F 1994-04-16             | 1994-06-03  | 1994-04-26    | CO      |
| 240015360    | 13964584    | 464611       | 2             | 12.0        | 19774.68         | 0.02      | 0.08    | A             | F   1995-04-25           | 1995-04-29  | 1995-05-10    | CO      |
| 330008295    | 10290846    | 40877        | 3             | 42.0        | 77125.86         | 0.06      | 0.03    | R             | F 1994-10-01             | 1994-08-14  | 1994-10-24    | TAKE BA |
| 540001348    | 4205423     | 955436       | 6             | 36.0        | 47815.56         | 0.02      | 0.02    | A             | F   1995-03-20           | 1995-04-16  | 1995-04-16    | CO      |
| 390001254    | 12088293    | 588318       | 1             | 38.0        | 48666.22         | 0.09      | 0.08    | N             | 0 1996-01-31             | 1996-03-12  | 1996-02-27    | TAKE BA |
| 90001442     | 2754535     | 254540       | 5             | 14.0        | 22251.6          | 0.0       | 0.02    | R             | F 1994-04-08             | 1994-06-21  | 1994-04-14    | TAKE BA |
| ++           | +-          | +-           | +-            | +-          | +-               | +         | +-      | +             | +-                       | +           | +-            |         |
| only showing | top 20 row  | s            |               |             |                  |           |         |               |                          |             |               |         |
| 4            |             |              |               |             |                  |           |         |               |                          |             |               | Þ       |
|              |             |              |               |             |                  |           |         |               |                          |             |               |         |

## Using Spark to Query EzPresto via Legacy Method

Spark images packaged with HPE Ezmeral Unified Analytics Software include the Presto client library required to connect Spark to EzPresto.

Spark runtimes do not have the EzPresto certificate in the truststore; therefore, when you connect Spark to EzPresto, you must set the IgnoreSSLChecks option to true.

For open-source Spark use cases, the CA certificate must be available in the JVM truststore. You can set a custom path to the truststore using the jdbc SSLTrustStorePath option. Note that you must use JKS format.

The following example shows you how to use Spark to submit a dataframe to query EzPresto:

```
DOMAIN='<your-unified-analytics-domain-name>'

df = spark.read.format("jdbc").\
    option("driver", "com.facebook.presto.jdbc.PrestoDriver").\
    option("url", f"jdbc:presto://ezpresto.{DOMAIN}.com:443/cache/
default>").\
    option("user", "<username>").\
    option("SSL", "true").\
    option("IgnoreSSLChecks", "true").\
    option("query", "select * from
mysql.tpch_100gb_std_presto.lineitem").\
    load().show()
```

| Output           1_orderkey 1_partkey 1_suppkey 1_linenumber 1_quantity 1_extendedprice 1_discount 1_tax 1_returnflag 1_linestatus 1_shipdate 1_commitdate 1_receiptdate 1_           390000001         11671078         671079         1         39.0         40891.11         0.01         0.03         A         F 1992-09-12          1992-10-26         1992-10-12         1922-10-12         1922-10-12         1922-10-12         1922-10-12         1922-10-12         1922-10-12         1922-10-12         1922-10-12         1922-10-12         1922-10-12         1922-10-12         1922-10-12         1922-10-12         1922-10-12         1922-10-12         1922-10-12         1922-10-12         1922-10-12         1922-10-12         1922-10-12         1922-10-12         1922-10-12         1922-00-12         1992-10-12         1922-10-12         1992-00-13         1992-00-13         1992-00-13         1992-00-12         1992-00-12         1992-00-12         1992-00-12         1992-00-12         1992-00-12         1992-00-12         1992-00-12         1992-00-12         1992-00-12         1992-00-12         1992-00-12         1992-00-12         1992-00-12         1992-00-12         1992-00-12         1992-00-12         1992-00-12         1992-00-12         1992-00-12         1992-00-12         1992-00-12         1992-00-12         1992-00-12         1992-00-12         1992-00-12<                                                                                                    |    | 1 dfReadd<br>2 dfReadd<br>3 dfReadd<br>4 dfReadd<br>5 dfReadd<br>6 df = d<br>7 df.sho | er = spar<br>er.option<br>er.option<br>er.option<br>er.option<br>fReader.l<br>w() | k.read.fo<br>("driver"<br>("url", "<br>("SSL", "<br>("query",<br>oad() | rmat("jdbc")<br>, "com.faceb<br>jdbc:presto:<br>True").optio<br>"select * f | ook.presto<br>//ezprestq<br>n("IgnoreS<br>rom mysql. | .jdbc.PrestoDr<br>SLChecks", "Tr<br>tpch_100gb_std | iver")<br>ue").optic<br>_presto.li | n("us<br>neite | ≥r", " <b></b> n") | ۶)          | / m              | ysql")             |               |              |
|----------------------------------------------------------------------------------------------------|----|---------------------------------------------------------------------------------------|-----------------------------------------------------------------------------------|------------------------------------------------------------------------|-----------------------------------------------------------------------------|------------------------------------------------------|----------------------------------------------------|------------------------------------|----------------|--------------------|-------------|------------------|--------------------|---------------|--------------|
| 1_orderkey 1_partkey 1_suppkey 1_linenumber 1_quantity 1_extendedprice 1_discount 1_tax 1_returnflag 1_linestatus 1_shipdate 1_commitdate 1_receiptdate 1_         390000001       11671078       671079       1       39.0       40891.111       0.01       0.33       A       F 1992-00-12       1992-10-26       1992-10-12       1992-10-12       1992-10-12       1992-10-12       1992-10-12       1992-10-12       1992-10-12       1992-10-12       1992-10-12       1992-10-12       1992-10-12       1992-10-12       1992-10-12       1992-10-12       1992-10-12       1992-10-12       1992-10-12       1992-10-12       1992-10-12       1992-10-12       1992-10-12       1992-10-12       1992-10-12       1992-10-12       1992-10-12       1992-10-12       1992-10-12       1992-10-12       1992-10-12       1992-10-12       1992-10-12       1992-10-12       1992-10-12       1992-10-12       1992-10-12       1992-10-12       1992-10-12       1992-10-12       1992-10-12       1992-10-12       1992-10-12       1992-10-12       1992-10-12       1992-10-12       1992-10-12       1992-10-12       1992-10-12       1992-10-12       1992-10-12       1992-10-12       1992-10-12       1992-10-12       1992-10-12       1992-10-12       1992-10-12       1992-10-12       1992-06-21       1992-06-21       1992-06-21       1992-06-21       1992-06-21                                                                                                    | c  | /utput                                                                                |                                                                                   |                                                                        |                                                                             |                                                      |                                                    |                                    |                |                    |             |                  |                    |               |              |
| 390000001       11671078       671079       1       39.0       40891.11       0.01       0.03       A       F       1992-09-12       1992-10-26       1992-10-12       DELLY         1 \$40000001       15804128       554174       2       20.0       20626.6       0.01       0.01       A       F       1992-08-12       1992-08-15       1992-08-15       1992-08-15       1992-08-15       1992-08-15       1992-08-15       1992-08-15       1992-08-15       1992-08-15       1992-08-15       1992-08-15       1992-08-15       1992-08-15       1992-08-15       1992-08-15       1992-08-15       1992-08-15       1992-08-15       1992-08-15       1992-08-15       1992-08-15       1992-08-15       1992-08-11       1995-08-12       1995-08-12       1995-08-12       1995-08-12       1995-08-12       1995-08-12       1995-08-12       1995-08-12       1995-08-12       1995-08-12       1996-07-16       1995-08-12       1996-07-16       1995-08-12       1995-08-12       1997-08-23       1997-08-23       1997-08-23       1997-08-23       1997-08-23       1997-08-23       1992-11-03       1992-10-03       1992-08-15       1992-09-07       1997-08-23       1997-08-23       1992-08-15       1992-08-15       1992-08-15       1992-08-15       1992-08-15       1992-08-15       19                                                                                                    | +  | l_orderkey                                                                            | 1_partkey                                                                         | 1_suppkey                                                              | l_linenumber                                                                | l_quantity                                           | l_extendedprice                                    | l_discount                         | 1_tax          | l_returnflag 1     | _linestatus | +<br> l_shipdate | +<br> l_commitdate | l_receiptdate | +<br>  1_shi |
| 540000001       18648465       148502       1       33.0       46613.49       0.02       0.07       N       0       0       1996-07-18       1996-09-18         13000060801       15804128       554174       2       20.0       20626.6       0.01       0.01       A       F       1992-08-15       1992-08-15       1992-08-25         1300006880       10556388       306419       1       33.0       47647.38       0.1       0.01       R       F       1995-04-12       1995-03-12       1995-07-16       DELIV         190000001       16930944       483127       1       50.0       58812.5       0.09       0.04       A       F       1993-03-21       1993-05-01       1993-05-01       1993-03-21       1993-03-21       1993-05-01       1992-12-20       1992-04-08       1992-04-18       1992-04-18       1992-04-18       1992-04-18       1992-04-20       1992-04-20       1992-04-20       1992-04-20       1992-04-20       1992-04-20       1992-04-20       1992-04-20       1992-04-20       1992-04-20       1992-04-20       1992-04-20       1992-04-20       1992-04-20       1992-04-20       1992-04-20       1992-04-20       1992-04-20       1992-04-20       1992-04-20       1992-04-20       1992-04-20       1992                                                                                                    | Ì  | 390000001                                                                             | 11671078                                                                          | 671079                                                                 | 1                                                                           | 39.0                                                 | 40891.11                                           | 0.01                               | 0.03           | Al                 | F           | 1992-09-12       | 1992-10-26         | 1992-10-12    | DELIVER      |
| 390000001       15804128       554174       2       20.0       20626.6       0.01       0.01       A       F       1992-08-15       1992-10-17       1992-08-25         1900006880       10556388       306419       1       33.0       47647.38       0.1       0.01       R       F       1995-08-12       1995-08-21       1995-08-21       1995-08-21       1995-08-21       1995-08-21       1995-08-21       1995-08-21       1995-08-21       1995-08-21       1995-08-21       1995-08-21       1995-08-21       1995-08-21       1995-08-21       1995-08-21       1995-08-21       1995-08-21       1995-08-21       1995-08-21       1995-08-21       1995-08-21       1995-08-21       1995-08-21       1995-08-21       1995-08-21       1995-08-21       1995-08-21       1995-08-21       1995-08-21       1995-08-21       1995-08-21       1992-08-21       1992-08-21       1992-08-21       1992-08-21       1992-08-21       1992-08-21       1992-08-21       1992-08-23       1992-08-23       1992-08-23       1992-08-23       1992-08-23       1992-08-23       1992-08-23       1992-08-23       1992-08-23       1992-08-21       1992-08-21       1992-08-21       1992-08-21       1992-08-21       1992-08-21       1992-08-21       1994-08-29       1994-08-22       1994-08-29 <td< td=""><td>li</td><td>540000001</td><td>18648465</td><td>148502</td><td>1</td><td>33.0</td><td>46613.49</td><td>0.02</td><td>0.07</td><td>N</td><td>0</td><td>1996-08-20</td><td>1996-07-18</td><td>1996-09-18</td><td>І со</td></td<>                                                                                                    | li | 540000001                                                                             | 18648465                                                                          | 148502                                                                 | 1                                                                           | 33.0                                                 | 46613.49                                           | 0.02                               | 0.07           | N                  | 0           | 1996-08-20       | 1996-07-18         | 1996-09-18    | І со         |
| 390006880       10556388       306419       1       33.0       47647.38       0.1       0.01       R       F       1995-04-12       1995-03-12       1995-05-06       TAKE         90000001       4739914       239923       2       48.0       93776.64       0.06       0.04       N       0       1995-06-12       1995-07-23       1996-07-23       1996-07-16       DELTV         9000001       16983094       483127       1       50.0       58812.5       0.09       0.04       A       F       1993-04-17       1993-03-21       1993-03-21       1993-04-18         30000001       19976204       226224       3       6.0       7675.26       0.03       0.06       R       F       1992-12-01       1992-12-22       TAKE         90000001       19976204       226224       3       6.0       7675.26       0.03       0.06       A       F       1992-11-03       1992-12-22       TAKE         90000002       120153       201054       2       7.0       6677.93       0.1       0.03       R       F       1997-06-13       1997-03-29       1997-06-22       DELTV         390000681       1201053       201054       2       7.0       6677.39                                                                                                    | li | 390000001                                                                             | 15804128                                                                          | 554174                                                                 | 2                                                                           | 20.0                                                 | 20626.6                                            | 0.01                               | 0.01           | A                  | F           | 1992-08-15       | 1992-10-17         | 1992-08-25    | ј со         |
| 540000001       4739914       239923       2       48.0       93776.64       0.06       0.04       N       0       01996-06-20       1996-07-23       1996-07-13       1995-05-01         90000001       16983094       483127       1       50.0       58812.5       0.09       0.04       A       F       1993-05-21       1993-05-01         90000001       19976204       22624       3       6.0       7675.26       0.03       0.05       R       F       1992-12-01       1992-04-13       1992-04-13         90000002       19976204       226241       3       6.0       7675.26       0.03       0.05       R       F       1992-12-01       1992-04-29       1992-04-23       TAKE         90000002       2205931       4559341       1       20.0       36736.4       0.03       0.01       A       F       1992-06-23       1995-02-02       1995-02-02       1993-06-22       1994-06-09       1994-06-09-139       1994-05-03-28       1995-02-02       1995-02-02       1995-02-02       1995-02-02       1995-02-02       1995-02-02       1995-02-02       1995-02-02       1995-03-28       1995-02-02       1995-03-28       1995-02-02       1995-03-28       1995-02-02       1995-03-28       1995-03-2                                                                                                    | li | 390006880                                                                             | 10556388                                                                          | 306419                                                                 | 1                                                                           | 33.0                                                 | 47647.38                                           | 0.1                                | 0.01           | R                  | F           | 1995-04-12       | 1995-03-12         | 1995-05-06    | TAKE BA      |
| 90000001       16983094       483127       1       50.0       58812.5       0.09       0.04       A       F       1993-04-17       1993-03-21       1993-05-01         90000001       199726231       512609       2       43.0       66767.39       0.07       R       F       1992-04-18       1992-04-18         190000001       1997264       26224       3       6.0       7675.26       0.03       0.05       R       F       1992-04-21       1992-12-22         190000002       10145168       145169       1       37.0       44868.42       0.03       0.04       N       0       1997-06-13       1997-03-29       1997-06-23       TAKE         90000002       2205931       455934       1       20.0       3676.4       0.03       0.0       A       F       1994-05-09       1994-05-22       DELTV         300000001       57974       57975       4       9.0       94666.53       0.01       0.06       A       F       1993-09-28       1995-09-28       1995-09-28       1995-09-28       1995-09-28       1995-09-27       1994-08-29       1992-09-27       1994-08-29       1992-09-27       1994-08-29       1992-09-27       1992-09-27       1992-09-27       199                                                                                                    | li | 540000001                                                                             | 4739914                                                                           | 239923                                                                 | 2                                                                           | 48.0                                                 | 93776.64                                           | 0.06                               | 0.04           | N                  | 0           | 1996-06-20       | 1996-07-23         | 1996-07-16    | DELIVER      |
| 90006833       17262591       512609       2       43.0       66767.39       0.0       0.07       R       F       1992-04-08       1992-03-19       1992-04-18         1300000001       19976204       226224       3       6.0       7675.26       0.03       0.05       R       F       1992-12-01       1992-11-03       1992-12-22         540000002       10145168       145169       1       37.0       44868.42       0.03       0.0       A       F       1992-12-01       1997-03-29       1997-03-29       1997-06-05       1997-06-06       1997-06-22       1997-06-29       1997-06-29       1997-06-29       1997-06-29       1997-06-28       1997-05-22       DELTV         3900000021       2205331       455934       2       7.0       6677.93       0.1       0.03       R       F       1992-09-15       1992-09-51       1992-09-51       1992-09-51       1992-09-51       1992-09-51       1992-09-72       1992-09-72       1992-09-73       1992-09-15       1992-09-73       1992-09-73       1992-09-73       1992-09-73       1992-09-73       1992-09-73       1992-09-73       1992-09-73       1992-09-74       1992-09-75       1992-09-75       1992-09-74       1992-09-75       1992-09-75       1992-09-75       19                                                                                                    | i  | 9000001                                                                               | 16983094                                                                          | 483127                                                                 | 1                                                                           | 50.0                                                 | 58812.5                                            | 0.09                               | 0.04           | A                  | F           | 1993-04-17       | 1993-03-21         | 1993-05-01    |              |
| 39000001  19976204  226224        3        6.0       7675.26        0.03        0.05        R        F   1992-12-01        1992-11-03        1992-12-22            54000002        1045166        145169        1        37.0       44668.42        0.03        0.04        N        0   1997-06-13        1992-12-22        TAKE           90000002        2205331        455394        1        20.0       36736.4        0.03        0.04        N        0   1997-06-13        1997-08-29        1994-08-22        TAKE           3900006880        1201053        201054        2        7.0       6677.93        0.1        0.03        R        F   1995-01-05        1995-03-28        1994-08-22        DELIV           390000001        57975       4        49.0       94666.53        0.01        0.08        A        F   1992-08-15        1992-09-15        1992-09-07            540013732        5453591        203607        2        39.0       60228.48        0.09        0.07        A        F   1993-09-15        1992-09-24        1993-09-27        1993-09-24        1993-09-23        1993-09-24        1993-09-23        1993-09-24        1993-09-23        1993-09-24        1993-09-23        1993-09-24        1993-09-                                                                                                    |    | 90006883                                                                              | 17262591                                                                          | 512609                                                                 | 2                                                                           | 43.0                                                 | 66767.39                                           | 0.0                                | 0.07           | R                  | F           | 1992-04-08       | 1992-03-19         | 1992-04-18    |              |
| \$40000002  20145168  145169        1        37.0        44868.42        0.03        0.04        N        0[1997-06-13]       1997-06-23]       TAKE           \$9000002  2020531        455934        1        20.0        36736.4        0.03        0.0        A        F 1994-05-09        1994-06-29        1994-06-22        DELIV           \$90000001        57974        557975        4        49.0        94666.53        0.01        0.08        A        F 1995-01-26]       1995-02-02        DELIV           \$90000001        57974        557975        4        49.0        94666.53        0.01        0.08        A        F 1993-09-11        1993-09-24        1993-09-24        1993-09-24        1994-07-23        1994-07-23        1993-09-24        1993-09-24        1993-09-24        1993-09-24        1993-09-24        1993-09-24        1993-09-24        1993-09-24        1993-09-24        1993-09-24        1993-09-24        1993-09-24        1993-09-24        1993-09-24        1993-09-24        1993-09-24        1993-09-24        1993-09-26        1996-07-05        1996-07-05        1996-07-05        1996-07-05        1996-07-05        1996-07-05        1996-07-05        1996-07-05        1996-07-05        1996-08-12        1994-08-09        TAKE                                                                                                    |    | 390000001                                                                             | 19976204                                                                          | 226224                                                                 | 3                                                                           | 6.0                                                  | 7675.26                                            | 0.03                               | 0.05           | R                  | F           | 1992-12-01       | 1992-11-03         | 1992-12-22    | со           |
| 90000002        22269331       455934        1        20.0        36736.4        0.03        0.0        A        F [1994-06-09]       1994-06-09        1994-06-22 [DELTV                 390006880       1201053       201054        2        7.0        6677.93        0.1        0.08        A        F [1995-01-05]       1995-03-28       1995-09-20       1992-09-07                  540013732       5435591       203607        2        39.0        60228.48        0.09        0.07        A        F [1993-09-11]       1993-09-24        1993-09-24                  54000003        3130292        630293        1        21.0        27768.09        0.02        0.07        N        0 [1996-07-28]       1996-07-05        1996-08-20        1982-08-07                  90000021       15802244        310.0        12294.9        0.66        0.0        R        F [1994-07-28]       1994-08-09        TAKE                 390006880        6089971        89972        3        22.0        43134.74        0.0        0.0        R        F [1993-07-18        1993-08-31        TAKE                 390006820        3221177        971187        1        43.0        <                                                                                                    | 1  | 540000002                                                                             | 10145168                                                                          | 145169                                                                 | 1                                                                           | 37.0                                                 | 44868.42                                           | 0.03                               | 0.04           | N                  | 0           | 1997-06-13       | 1997-03-29         | 1997-06-23    | TAKE BA      |
| 390006880       1201053       201054       2       7.0       6677.93       0.1       0.03       R       F       F       1995-03-28       1995-02-02           390000001       57974       557975       4       49.0       94666.53       0.01       0.08       A       F       1992-09-15       1992-09-15       1992-09-07           540013732       5435912       203607       2       39.0       60228.48       0.09       0.07       A       F       1992-09-15       1992-09-05       1992-09-05       1993-09-24           540013732       5435912       203607       2       39.0       60228.49       0.02       0.07       N       0       1996-07-28       1996-07-05       1993-09-24           540000003       130292       630293       1       21.0       27768.09       0.02       0.07       N       0       1996-07-28       1996-07-05       1996-08-21           390000602       322177       8332264       2       10.0       12244.9       0.06       0.0       R       F       1996-07-28       1994-08-09       TAKE           390006020       3221177       971187       1       43.0       47214.43       0.05       0.0       R <td< td=""><td></td><td>90000002</td><td>2205931</td><td>455934</td><td>1</td><td>20.0</td><td>36736.4</td><td>0.03</td><td>0.0</td><td>A</td><td>F</td><td>1994-05-09</td><td>1994-06-09</td><td>1994-05-22</td><td>DELIVER</td></td<>                                                                                                    |    | 90000002                                                                              | 2205931                                                                           | 455934                                                                 | 1                                                                           | 20.0                                                 | 36736.4                                            | 0.03                               | 0.0            | A                  | F           | 1994-05-09       | 1994-06-09         | 1994-05-22    | DELIVER      |
| 1 390000001       57974       557975       4       4 49.0       94666.53       0.01       0.08       A       F [1992-08-26]       1992-09-15       1992-09-07         1 540010732       553591       203607       2       39.0       60228.48       0.09       0.07       A       F [1993-09-15]       1993-09-24         1 54000003       130292       630293       1       21.0       27768.09       0.02       0.07       N       01996-07-28       1993-09-25       1993-09-24         9000002       15082248       332264       2       10.0       12294.9       0.06       0.0       R       F [1995-04-04]       1995-07-28       1994-07-08       1994-08-09       TAKE         1 390000002       3221177       971187       1       43.0       47214.43       0.05       0.0       R       F [1993-07-18       1993-09-3.02       1993-04-3.0       1993-04-3.0       1993-04-3.0       1993-04-3.0       1993-04-3.0       1993-04-3.0       1993-04-3.0       1993-04-3.0       1993-04-3.0       1993-04-3.0       1993-04-3.0       1993-04-3.0       1993-04-3.0       1993-04-3.0       1993-04-3.0       1993-04-3.0       1993-04-3.0       1993-04-3.0       1993-04-3.0       1993-04-3.0       1993-04-3.0       1993-04-3.0       19                                                                                                    | 1  | 390006880                                                                             | 1201053                                                                           | 201054                                                                 | 2                                                                           | 7.0                                                  | 6677.93                                            | 0.1                                | 0.03           | R                  | F           | 1995-01-05       | 1995-03-28         | 1995-02-02    |              |
| i 540013732       5433591       203607       2       39.0       60228.48       0.09       0.07       A       F [1993-09-11]       1993-10-23       1993-09-24         i 540000003       130292       630293       1       21.0       27768.09       0.02       0.07       N       0       1996-07-28       1996-07-05       1996-08-21         i 9000002       15082248       332264       2       10.0       12294.9       0.66       0.0       R       F [1993-07-18]       1996-07-05       1996-08-02       1995-04-04       1995-04-02       1995-04-30       1993-08-21       1993-08-21       1995-04-30       1995-04-04       1995-04-02       1995-04-30       1993-08-21       1995-04-30       1995-04-30       1993-08-13       TAKE         i 39000002       3221177       971187       1       43.0       47214.43       0.05       0.0       R       F [1993-07-18]       1993-08-13       TAKE         i 540013721       156011971       1       43.0       47214.43       0.05       0.00       R       F [1993-07-18]       1993-08-21       1993-08-21       1993-08-21       1993-08-21       1993-08-21       1993-08-21       1993-08-21       1993-08-21       1993-08-21       1993-08-21       1993-08-21       1993-0                                                                                                    |    | 390000001                                                                             | 57974                                                                             | 557975                                                                 | 4                                                                           | 49.0                                                 | 94666.53                                           | 0.01                               | 0.08           | A                  | F           | 1992-08-26       | 1992-09-15         | 1992-09-07    | C0           |
| 54000003]       130292       630293       1       21.0       27768.09       0.02       0.07       N       0       01996-07-28       1996-07-05       1996-08-21           9000002       15082248       332264       2       10.0       12294.9       0.06       0.0       R       F       1994-07-08       1994-08-07       1994-08-07       1994-08-07       1994-08-07       1994-08-07       1994-08-07       1994-08-07       1994-08-07       1994-08-07       1994-08-07       1994-08-07       1994-08-07       1995-04-30       1995-04-30       1995-04-30       1995-04-30       1995-04-30       1995-04-30       1995-04-30       1995-04-30       1995-04-30       1995-04-30       1995-04-30       1995-04-30       1995-04-30       1995-04-30       1995-04-30       1995-04-30       1995-04-30       1995-04-30       1995-04-30       1995-04-30       1995-04-30       1995-04-30       1995-04-30       1995-04-30       1995-04-30       1995-04-30       1995-04-30       1995-04-30       1995-04-30       1995-04-30       1993-04-30       1993-04-30       1993-04-30       1993-04-30       1993-04-30       1993-04-30       1993-04-30       1993-04-30       1993-04-30       1993-04-30       1993-04-30       1993-04-30       1993-04-30       1993-04-30       1993-04-30 <td< td=""><td></td><td>540013732</td><td>5453591</td><td>203607</td><td>2</td><td>39.0</td><td>60228.48</td><td>0.09</td><td>0.07</td><td>A</td><td>F</td><td>1993-09-11</td><td>1993-10-23</td><td>1993-09-24</td><td>C0</td></td<>                                                                                                    |    | 540013732                                                                             | 5453591                                                                           | 203607                                                                 | 2                                                                           | 39.0                                                 | 60228.48                                           | 0.09                               | 0.07           | A                  | F           | 1993-09-11       | 1993-10-23         | 1993-09-24    | C0           |
| 90000002  15082248  332264        2  10.0        12294.9        0.06        0.0        R        F [1994-07-23]       1994-07-08        1994-08-09        TAKE           300006080        6089971        89972        3        22.0        43134.74        0.0        0.0        R        F [1995-04-04        1995-03-02        1993-08-13        TAKE           300000002        3221177        971187        1        43.0        47214.43        0.05        0.0        R        F [1993-11-01        1993-08-13        TAKE           540013732        18501199        251254        3        41.0        49170.07        0.02        0.08        A        F [1993-11-09        1993-11-01        1993-08-13        TAKE           540000003        9815928        65938        2        22.0        40555.46        0.09        0.06        N        0 [1996-07-16        1996-08-10        1993-08-29        1994-08-21        1994-08-21        1994-08-22        1994-08-22        1994-08-22        1994-08-22        1994-08-22        1994-08-22        1994-08-22        1994-08-22        1994-08-22        1994-08-22        1994-08-22        1994-08-22        1994-08-22        1994-08-22        1994-08-22        1994-08-22        1994-08-22        1994-08-2                                                                                                    |    | 54000003                                                                              | 130292                                                                            | 630293                                                                 | 1                                                                           | 21.0                                                 | 27768.09                                           | 0.02                               | 0.07           | N                  | 0           | 1996-07-28       | 1996-07-05         | 1996-08-21    |              |
| 1300006680       6089971       89972       3       22.0       43134.74       0.0       0.0       R       F [1995-04-04]       1995-03-02       1995-04-30         1300006080       23221177       971187       1       43.0       47214.43       0.05       0.0       R       F [1993-07-18]       1993-04-30       1993-04-30       1993-04-30       1993-04-30       1993-04-30       1993-04-30       1993-04-30       1993-04-30       1993-04-30       1993-04-30       1993-04-30       1993-04-30       1993-04-30       1993-04-30       1993-04-30       1993-04-30       1993-04-30       1993-04-30       1993-04-30       1993-04-30       1993-04-30       1993-04-30       1993-04-30       1993-04-30       1993-04-30       1993-04-30       1993-04-30       1993-04-30       1993-04-30       1993-04-30       1993-04-30       1993-04-30       1993-04-30       1993-04-30       1993-04-30       1993-04-30       1993-04-30       1993-04-30       1993-04-30       1993-01-25       1993-04-30       1993-01-25       1993-01-25       1993-04-30       1993-01-25       1994-06-21       1996-07-07       1996-08-10       1996-07-07       1996-08-10       1994-08-29       1994-06-21       1994-09-05       TAKE                                                                                                    |    | 90000002                                                                              | 15082248                                                                          | 332264                                                                 | 2                                                                           | 10.0                                                 | 12294.9                                            | 0.06                               | 0.0            | R                  | F           | 1994-07-23       | 1994-07-08         | 1994-08-09    | TAKE BA      |
| 39000002  3221177       971187       1       43.0       47214.43       0.05       0.0       R       F [1993-07-18]       1993-04-30       1993-08-13]       TAKE           540013732  18501199       251254       3       41.0       49170.07       0.02       0.08       A       F [1993-11-09]       1993-04-30       1993-08-13]       TAKE           540000003  9815928       65938        2        22.0       40555.46       0.09       0.06       N       0 [1996-07-16]       1996-07-07       1996-08-10            9000002  7329771       329772        3        39.0       70215.99       0.07       0.02        R        F [1994-08-29]       1994-06-21        1994-09-05       TAKE         +                                                                                                    |    | 390006880                                                                             | 6089971                                                                           | 89972                                                                  | 3                                                                           | 22.0                                                 | 43134.74                                           | 0.0                                | 0.0            | R                  | F           | 1995-04-04       | 1995-03-02         | 1995-04-30    |              |
| [540013732] 18501199]         [251254]         [340000003]         9815928]         [55938]         [2]         [22.0]         [40555.46]         [0.09]         [0.09]         [0.09]         [0.00]         [N]         [1993-11-09]         [1993-11-01]         [1993-11-01]         [1993-11-02]         [1993-07-07]         [1996-07-07]         [1996-07-07]         [1996-07-07]         [1996-07-07]         [1996-07-07]         [1996-07-16]         [1996-07-16]         [1996-07-07]         [1996-07-16]         [1994-08-29]         [1994-08-29]         [1994-08-29]         [1994-08-29]         [1994-08-29]         [1994-08-29]         [1994-08-29]         [1994-08-29]         [1994-08-29]         [1994-08-29]         [1994-08-29]         [1994-08-29]         [1994-08-29]         [1994-08-29]         [1994-08-29]         [1994-08-29]         [1994-08-29]         [1994-08-29]         [1994-08-29]         [1994-08-29]         [1994-08-29]         [1994-08-29]         [1994-08-29]         [1994-08-29]         [1994-08-29]         [1994-08-29]         [1994-08-29]         [1994-08-29]         [1994-08-29]         [1994-08-29]         [1994-08-29]         [1994-08-29]         [1994-08-29]         [1994-08-29]         [1994-08-29]         [1994-08-29]         [1994-08-29]         [1994-08-29]         [1994-08-29]         [1994-08-29]         [1994-08-29]         [1994-08-29]         [1994-08-29]         [1994-08-29]         [1994-08-29]         [1994-08-29]         [1994-08-29]         [1994-08-29]         [1994-08-29]         [1994-08-29]         [1994-08-29]         [1994-08-29]         [1994-08-29]         [1994-08-29]         [1994-08-29]         [1994-08-29]         [1994-08-29]         [1994-08-29]         [1994-08-29]         [1994-08-29]         [1994-08-29]         [1994-08-29]         [1994-08-29]         [1994-08-29]         [1994-08-29]         [1994-08-29]         [1994-08-29]         [1994-08-29]         [1994-08-29]         [1994-08-29]         [1994-08-29]         [19 |    | 390000002                                                                             | 3221177                                                                           | 971187                                                                 | 1                                                                           | 43.0                                                 | 47214.43                                           | 0.05                               | 0.0            | R                  | F           | 1993-07-18       | 1993-04-30         | 1993-08-13    | TAKE BA      |
| 54000003       9815928       65938       2       22.0       40555.46       0.09       0.06       N       0       1996-07-16       1996-07-07       1996-08-10           90000002       7329771       329772       3       39.0       70215.99       0.07       0.02       R       F       1994-06-21       1994-06-21       1994-06-21       1994-06-21       1994-06-21       1994-06-21       1994-06-21       1994-06-21       1994-06-21       1994-06-21       1994-06-21       1994-06-21       1994-06-21       1994-06-21       1994-06-21       1994-06-21       1994-06-21       1994-06-21       1994-06-21       1994-06-21       1994-06-21       1994-06-21       1994-06-21       1994-06-21       1994-06-21       1994-06-21       1994-06-21       1994-06-21       1994-06-21       1994-06-21       1994-06-21       1994-06-21       1994-06-21       1994-06-21       1994-06-21       1994-06-21       1994-06-21       1994-06-21       1994-06-21       1994-06-21       1994-06-21       1994-06-21       1994-06-21       1994-06-21       1994-06-21       1994-06-21       1994-06-21       1994-06-21       1994-06-21       1994-06-21       1994-06-21       1994-06-21       1994-06-21       1994-06-21       1994-06-21       1994-06-21       1994-06-21       1994-06-21       1                                                                                                    |    | 540013732                                                                             | 18501199                                                                          | 251254                                                                 | 3                                                                           | 41.0                                                 | 49170.07                                           | 0.02                               | 0.08           | A                  | F           | 1993-11-09       | 1993-11-01         | 1993-11-25    | C0           |
| 90000002  7329771  329772  3  39.0  70215.99  0.07  0.02  R  F 1994-08-29  1994-06-21  1994-09-05  TAKE<br>+                                                                                                    |    | 54000003                                                                              | 9815928                                                                           | 65938                                                                  | 2                                                                           | 22.0                                                 | 40555.46                                           | 0.09                               | 0.06           | N                  | 0           | 1996-07-16       | 1996-07-07         | 1996-08-10    | C0           |
| tttttttttttttttttt                                                                                                    |    | 90000002                                                                              | 7329771                                                                           | 329772                                                                 | 3                                                                           | 39.0                                                 | 70215.99                                           | 0.07                               | 0.02           | R                  | F           | 1994-08-29       | 1994-06-21         | 1994-09-05    | TAKE BA      |
| 4                                                                                                    | +  | nly showing                                                                           | ++<br>g top 20 rc                                                                 | +<br>ws                                                                | +                                                                           | +                                                    | +                                                  | +                                  | +              | +-                 |             | +                | +                  |               | +            |
|                                                                                                    |    | 4                                                                                     |                                                                                   |                                                                        |                                                                             |                                                      |                                                    |                                    |                |                    |             |                  |                    |               | ۱.           |

# Limitations

The EzPresto connector for Spark has the following limitations:

- Does not support write operations.
- Does not support queries that require ordering of results, such as sort by or order by queries. While the query does not fail, the ordering is not maintained.
- You must always use aliases in SQL aggregations to ensure proper functionality. For example, replace COUNT() with COUNT() AS col\_name.

## **Connecting to EzPresto via Python Client**

Provides information for connecting to EzPresto from a Python client.

Connecting to EzPresto from a Python client is useful for Notebooks. Use the presto-python-client and presto packages to connect to EzPresto from a Python client.

## **Required Packages**

Run the following commands to install the presto-python-client and presto packages:

```
pip install presto-python-client
```

```
pip install presto
```

#### Example

The following code example shows you how to connect to EzPresto from a Python client:

import urllib3
import uuid

```
import requests
from requests.packages.urllib3.exceptions import InsecureRequestWarning
requests.packages.urllib3.disable_warnings(InsecureRequestWarning)
import warnings
warnings.filterwarnings('ignore') #This will ignore the warnings. Warnings
will not display in the notebook.
import prestodb
import getpass
class DBComponentEzsql(object):
   def __init__(self, **args):
       self._db_version = str
       self._http_scheme = args['http_scheme']
       self._schema = args['schema']
        self._catelog = args['catelog']
       self._host = args['host']
       self._user = args['user']
       self._pwd = args['password']
       self._port = args['port']
       self._test_query= "select database();"
        self._cursor = object
        self._connection = object
        self._err = "Exception while connecting to PrestoDB, there, check
with your Administrator !!!"
    # this is the prestodb connect component user defined function.
   def connect(self)->object:
        try:
            with prestodb.dbapi.connect(host=self._host,
port=self._port, user=self._user, catalog=self._catelog,
schema= self._schema, http_scheme=self._http_scheme,
auth=prestodb.auth.BasicAuthentication(self._user, self._pwd)) as
self. connection:
                self. connection. http session.verify = False
            if self. connection:
                return self._connection
        except Exception as e:
            print(self. err, e)
            exit(0)
        finally:
            if self._connection:
                self._connection.close()
    # this is the prestodb connect component user defined function.
   def _old_connect(self)->object:
       trv:
            with prestodb.dbapi.connect(host=self. host,
port=self._port, user=self._user, catalog=self._catelog,
schema=self._schema, http_scheme=self._http_scheme,
auth=prestodb.auth.BasicAuthentication(self._user, self._pwd)) as
self._connection:
                self._connection._http_session.verify = False
            if self._connection:
                return self._connection
        except Exception as e:
            print(self._err, e)
            exit(0)
```

```
finally:
            if self._connection:
                self._connection.close()
    #returns sql schema consisted table details
   def _get_sql_schema(self, **args)->list:
        try:
            self._cursor = self._connection.cursor()
            # self._cursor.execute('show catalogs')
            self._cursor.execute('SHOW SCHEMAS')
            _db_list = self._cursor.fetchall()
            return _db_list
        except Exception as e:
            print(self._err, e)
        finally:
            if self._connection:
                self._connection.close()
                self._cursor.close()
    #returns sql schema consisted table details
   def _get_sql_tables(self, **args)->list:
        try:
            self._connection.close()
            if self._schema != None and args["run_schema"] != None:
                self._schema = args["run_schema"]
                self._connection = self._connect()
                self. cursor = self. connection.cursor()
                self. cursor.execute('show tables')
                _table_list = self._cursor.fetchall()
                return _table_list
        except Exception as e:
            print(self._err, e)
        finally:
            if self._connection:
                self. connection.close()
                self. cursor.close()
    #returns sql table persisted data
   def _get_data(self,**args)->list:
        try:
            if args['table name']!= None:
                ''' This generalized sql query we must need to extend '''
                str_query = f"SELECT * FROM {args['table_name']}"
                self._cursor = self._connection.cursor()
                self._cursor.execute(str_query)
                res_data = self._cursor.fetchall()
                return res_data
        except Exception as e:
            print(self._err, e)
        finally:
            if self._connection:
                self._connection.close()
                self._cursor.close()
if __name__ == "__main__":
    try:
        # config to validate the schema name:
        config = {
            "host":"ezsql.hpe-qal-ezaf.com",
            "catelog":"mysql",
            "user": "hpedemo-user01",
            "password": "Hpepoc@123",
            "schema": "retailstore",
            "http_scheme": "https",
```

```
"port":443,
            "table": "call_center"
        }
        ezobj = DBComponentEzsql(
            host=config.get("host"),
            catelog=config.get("catelog"),
            schema="default",
            user= config.get("user"),
            password=config.get("password"),
            http_scheme = config.get("http_scheme"),
            port=config.get("port"))
        conn = ezobj._connect()
        print("-"*100, conn)
        ''' How we can use the developed core Ezmeral unified analytics
Ezsql component explained bellow !!!'''
        if conn:
            print("-"*100," print list of schams ", ezobj._get_sql_schema())
            for item in range(0, len(ezobj._get_sql_schema())):
                # validate desired scema:
                if config.get("schema") in ezobj._get_sql_schema()[item]:
print(ezobj._get_sql_tables(run_schema=config.get("schema")))
                    print(ezobj._get_data(table_name=config.get("table")))
   except Exception as e:
        print(ezobj. err, e)
```

# **Caching Data**

Describes data caching and provides the steps for caching data in HPE Ezmeral Unified Analytics Software.

Caching data reduces latency. You can pre-load frequently accessed data into the cache to improve the performance of queries on the data. Caching is useful when network latency is an issue due to firewalls.

When queries run against data or tables, the query engine automatically checks for cached data and uses it if present. Cache optimization works when queries reference remote tables. Queries issued against cached data do not require optimization.

The cache lasts for the duration of the TTL (time-to-live). The user that connects HPE Ezmeral Unified Analytics Software to a data source selects the caching option (**Enable Local Snapshot Table**) and sets the TTL for the cache. The default TTL is one day (set in minutes).

HPE Ezmeral Unified Analytics Software stores cached data in an HPE Ezmeral Data Fabric volume. You can view and access cached data in the HPE Ezmeral Unified Analytics Software UI by going to **Data Engineering > Cached Assets** in the left navigation bar.

When you cache data, you can modify the data sets before caching them. The following list describes some of the changes that you can make to a data set:

- Edit the data set name
- Remove columns from the data set
- Edit column names
- Change the schema or add a new schema
- Apply a schema to the selected data sets

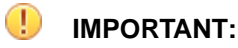

- Cached data is only available to the user that cached the data. Other users that sign in to HPE Ezmeral Unified Analytics Software cannot access the data that you cache.
- If data in the underlying data sources change, HPE Ezmeral Unified Analytics Software does not automatically update the cache. You must cache the data again to refresh the cache.

#### How to Cache Data

HPE Ezmeral Unified Analytics Software must be connected to the data sources with the data sets that you want to cache. See Connecting Data Sources on page 297.

To cache data, complete the following steps:

- 1. Sign in to HPE Ezmeral Unified Analytics Software.
- 2. In the left navigation bar, select Data Engineering > Data Catalog.
- 3. In the **Connected Data Sources** area, select the data sources with the data that you want to cache. The data sets available to you in the selected data sources displays in the **All Datasets** area.
- 4. Optionally, search or filter the data sets to find the data set(s) that you want to cache.
- 5. Click + Select for each of the data sets that you want to cache.
- 6. Click Selected Datasets. The Selected Datasets drawer opens and displays the selected data sets.
- 7. Click Cache Datasets. The Manage Datasets screen appears. Each data set that you selected appears on its own tab.
- 8. Optionally, modify the data set(s).
  - Use the **pencil icon** to modify data set and column names.
  - Use the check boxes next to the column names to remove columns from the data set.
  - Use the **Schema** dropdown to change the schema or add a new schema.
  - If you have selected multiple data sets, use the **connector icon** next to the schema dropdown to apply the schema to all of the selected data sets.
- **9.** Click **Cache Overview** and compare the original data sets (Input Assets) to the modified data sets (Output Assets) to verify the changes.
- 10. If the changes to a data set are incorrect, click the pencil icon to edit the data set.
- 11. To cache the data set(s), click Save to cache. The system displays the following message:

Successfully initiating cache

If an error appears, correct the issue and continue.

- **12.** To view the cached data sets, go to **Data Engineering > Cached Assets** in the left navigation bar of the HPE Ezmeral Unified Analytics Software UI.
  - E

**NOTE:** Depending on the size of the data sets, it may take a minute or so for them to appear as cached assets.

#### Enable or Disable a Cache

You can enable or disable caching through the **Enable Local Snapshot Table** option when you create a data source connection. See Connecting Data Sources on page 297.

You cannot disable caching by setting the TTL to zero. If the TTL is set to zero, the cache expires immediately but still consumes resources.

## **Submitting Presto Queries from Notebook**

Describes how to submit Presto queries from the notebook.

In HPE Ezmeral Unified Analytics Software, you can connect to SQL databases and submit queries through EzPresto using the <code>%sql</code> or <code>%%sql</code> magic. See Notebook Magic Functions on page 445%sql and %%sql on page 450

# Airflow

Provides an overview of Apache Airflow in HPE Ezmeral Unified Analytics Software.

You can use Airflow to author, schedule, or monitor workflows and data pipelines.

A workflow is a Directed Acyclic Graph (DAG) of tasks used to handle big data processing pipelines. The workflows are started on a schedule or triggered by an event. DAGs define the order to run tasks or rerun tasks in case of failures. The tasks define the actions to be performed, such as ingest, monitor, report, and others.

To learn more, see Airflow documentation.

## **Airflow Functionality**

Airflow in HPE Ezmeral Unified Analytics Software supports the following functionality:

- Extracting data from multiple data sources and running Spark jobs or other data transformations.
- Training machine learning models.
- Automated generation of reports.
- Backups and other DevOps tasks.

## **Airflow Architecture**

In HPE Ezmeral Unified Analytics Software, Airflow consists of the following parts:

| Airflow Operator | Manages and maintains Airflow Base and Airflow Cluster Kubernetes Custom Resources by creating and updating Kubernetes objects. |
|------------------|----------------------------------------------------------------------------------------------------|
| Airflow Base     | Manages the PostgreSQL database that stores Airflow metadata.                                                                   |
| Airflow Cluster  | Deploys the UI and scheduler components of Airflow.                                                                             |

In HPE Ezmeral Unified Analytics Software, there is only one instance of Airflow per cluster and Airflow DAGs are accessed by all authenticated users.

## **Airflow Components**

Airflow consists of the following components:

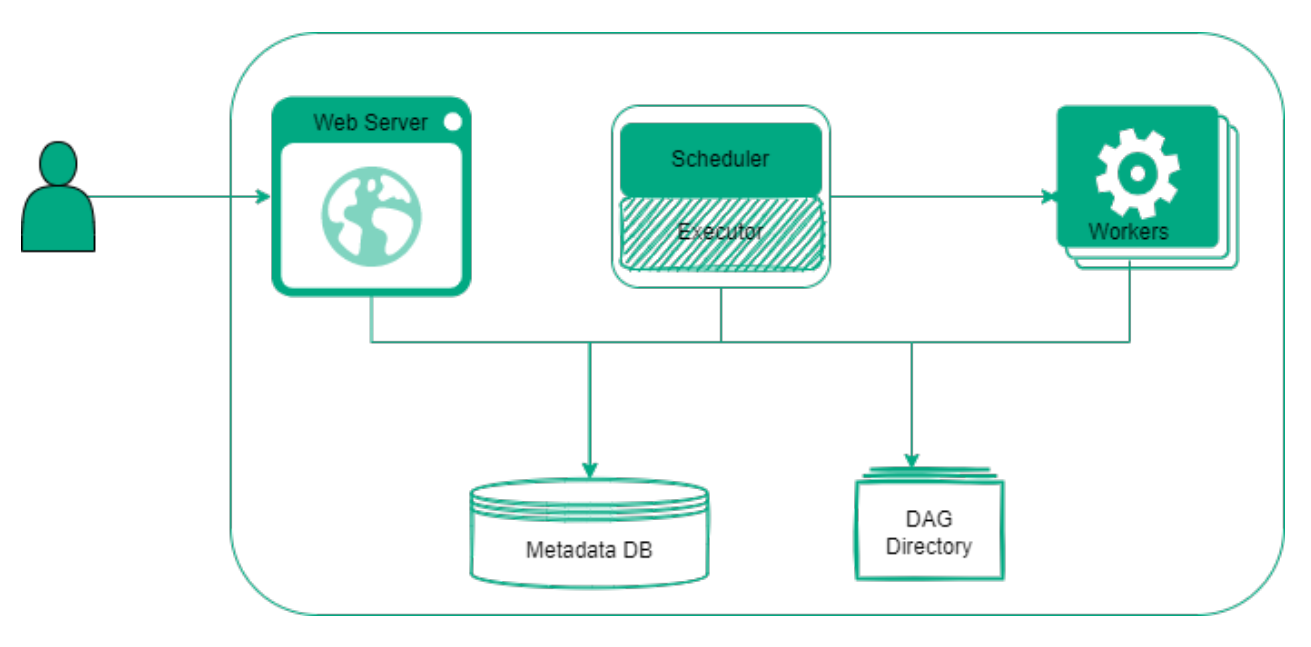

| Scheduler         | Triggers the scheduled workflows and submits the tasks to an executor to run.                                                                                                    |
|-------------------|----------------------------------------------------------------------------------------------------|
| Executor          | Executes the tasks or delegates the tasks to workers for execution.                                                                                                    |
| Worker            | Executes the tasks.                                                                                                    |
| Web Server        | Provides a user interface to analyze, schedule,<br>monitor, and visualize the tasks and DAG. The Web<br>Server enables you to manage users, roles, and set<br>configuration options. |
| DAG Directory     | Contains DAG files read by Scheduler, Executor, and Web Server.                                                                                                    |
| Metadata Database | Stores the metadata about DAGs' state, runs, and Airflow configuration options.                                                                                                    |

# **Airflow Limitations**

Airflow in HPE Ezmeral Unified Analytics Software has the following limitations:

- The CPU and memory resource limits for executors cannot be modified (CPU: 1, memory: 2Gi).
- To use the Spark Operator, you must provide the username by specifying it under the "username" key in the DAG Run Configuration.
- The logs of successfully run DAGs are available until the corresponding pods are deleted.

To learn more about Airflow, see Airflow Concepts.

#### More information

Financial Time Series Workflow on page 21

Describes how to use HPE Ezmeral Unified Analytics Software to run a Spark application from an Airflow DAG and then run a Jupyter notebook to analyze and visualize data that the Spark application puts into a shared directory in the shared volume that the data scientist's notebook is mounted to.

## **MNIST Digits Recognition Workflow on page 31**

Provides an end-to-end workflow in HPE Ezmeral Unified Analytics Software for an MNIST digits recognition example.

# Airflow DAGs Git Repository

Describes how HPE Ezmeral Unified Analytics Software reads DAGs and how to configure a GitHub repository in Airflow.

Airflow DAGs are pulled from the GitHub repository that you specify when you configure Airflow. HPE Ezmeral Unified Analytics Software supports both private and public GitHub repositories. HPE Ezmeral Unified Analytics Software can only read DAGs from a GitHub repository on a specified branch from a specified subdirectory. If the GitHub repository is located behind a proxy, you can configure a proxy for the GitHub repository in Airflow.

In an air-gapped environment where there is no pre-configured proxy to forward outgoing cluster connections to the internet, the installation of Airflow will not function properly. To resolve this issue, the administrator of the HPE Ezmeral Unified Analytics Software must either manually set up an HTTP proxy or configure Airflow with an internal Git repository.

**IMPORTANT:** Best practice is to use Git submodules if multiple users have DAGs in their own repositories. To manage multiple users within the same GitHub repository, the HPE Ezmeral Unified Analytics Software administrator can create a root GitHub repository and then add all user GitHub repositories as submodules. As owner of the root GitHub repository, the administrator can update the Git submodules after users add/remove/modify files. For example, when a user modifies files, the user can ask the platform administrator to update the latest commit hash of the user's Git submodule in the root repository. For additional information, refer to GitHub - About code owners and Working with submodules.

## Configuring a Git Repository for Airflow

To configure Airflow with the GitHub repository where DAGs are stored:

- 1. Sign in to HPE Ezmeral Unified Analytics Software as Administrator.
- 2. In the left navigation bar, click Tools & Frameworks.
- 3. Select the Data Engineering tab.
- 4. On the Airflow tile, click the three-dots menu and then select Configure. The YAML file editor opens.
- 5. In the editor, find the git: section.
- 6. Configure the following parameters in the git: section:

| repo:   | The repository URL for private or public Git repository which stores the DAGs. If you are using an air-gapped system without a proxy, specify your internal Git repository here. |
|---------|----------------------------------------------------------------------------------------------------|
| branch: | The name of the branch within the repository to use.                                                                                                    |
| subDir: | The path to the directory where the DAGs are located.                                                                                                    |

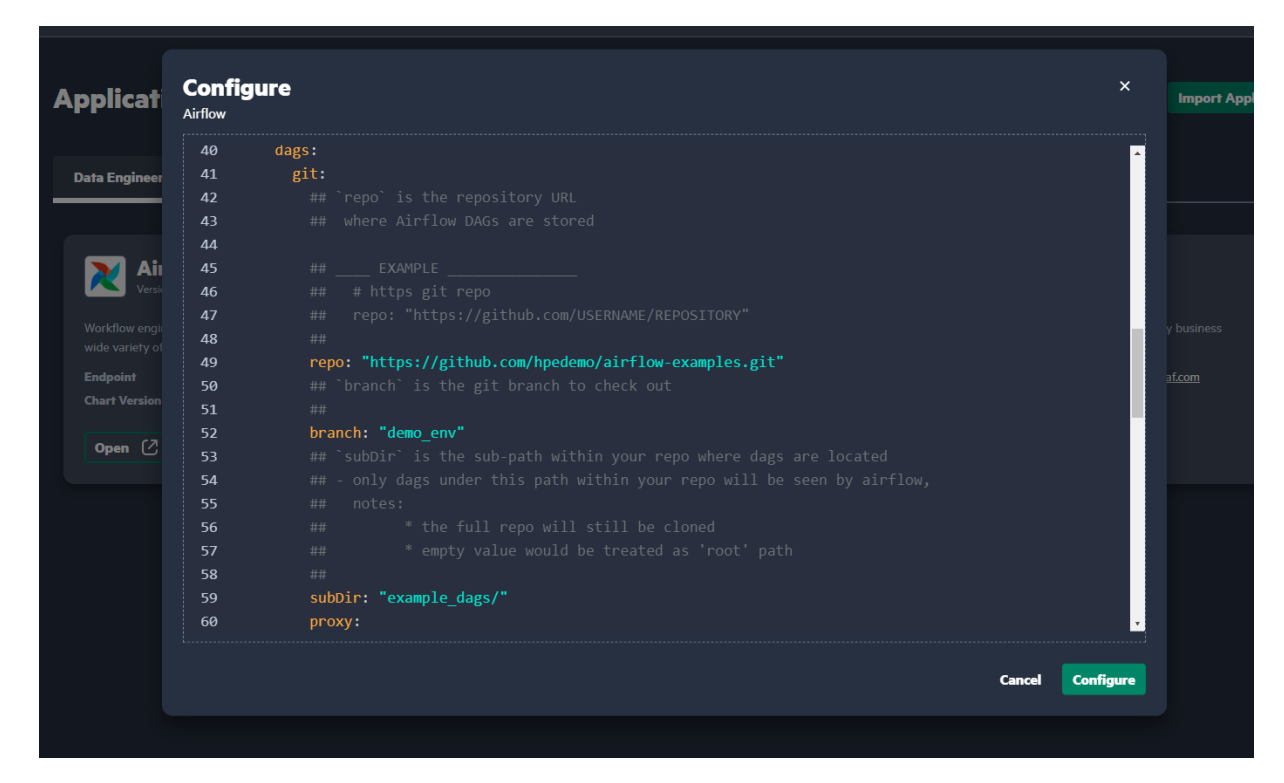

If you are using an air-gapped system, and Git cannot be accessed without a proxy, configure the following fields:

| http                                                     | The address of HTTP proxy.                                                                                                    |
|----------------------------------------------------------|----------------------------------------------------------------------------------------------------|
| https                                                    | The address of HTTPS proxy.                                                                                                    |
| If the git repository is private, configure the followin | g fields:                                                                                                    |
| username                                                 | The username of the user who has access to the private git repository.                                                                                                    |
| password                                                 | The token or password of the user who has access to the private git repository.                                                                                                    |
|                                                          | Alternatively, if you have created a secret<br>in the airflow-hpe namespace under key:<br>'password' that contains the password or token<br>information, you can specify the name of that secret<br>in the secretName field under the cred section<br>instead of using the password field directly. |

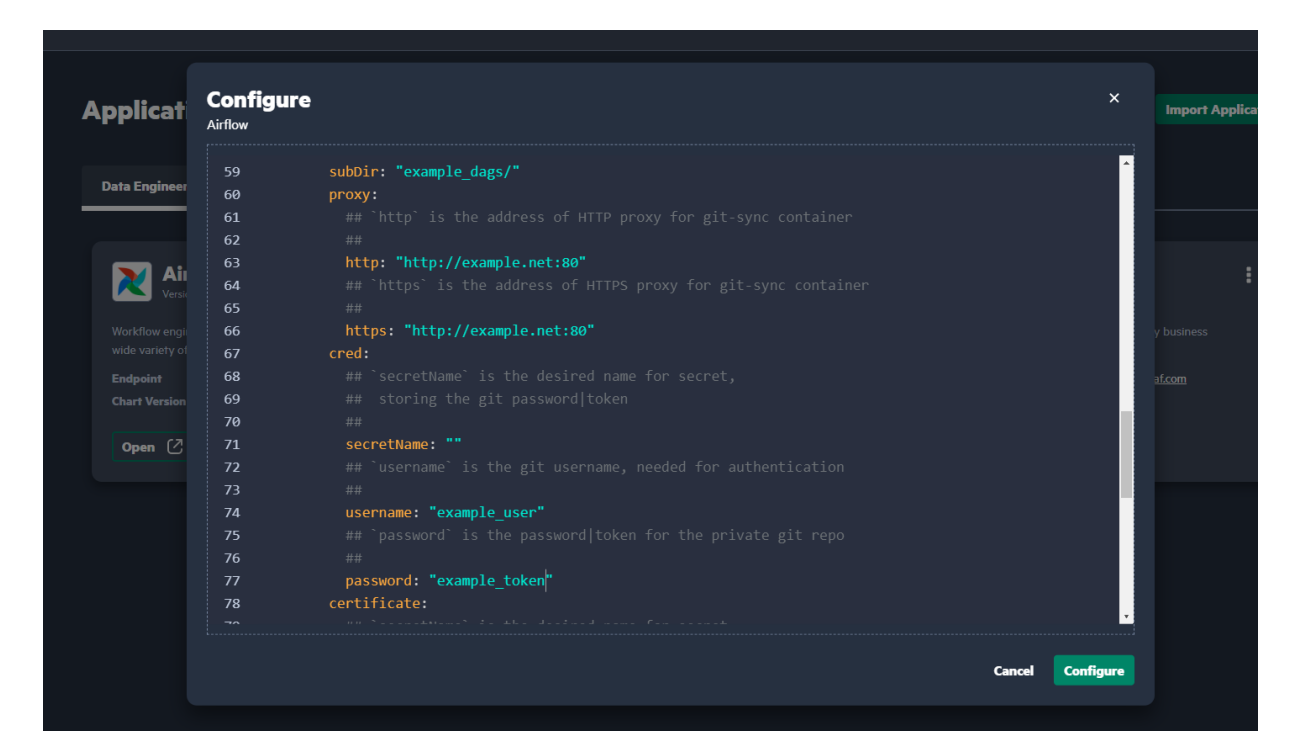

7. Click **Configure** and wait until Airflow is configured.

# **Configuring Airflow**

Describes how to configure Airflow in HPE Ezmeral Unified Analytics Software.

## Modifying the Maximum Number of Simultaneous Jobs

To modify the maximum number of tasks from DAGs that can be run simultaneously, perform:

- 1. Sign in to HPE Ezmeral Unified Analytics Software.
- 2. Click the **Tools & Frameworks** icon on the left navigation bar. Navigate to the **Airflow** tile under the **Data Engineering** tab and click **Open**.
- 3. Click Admin and select Pools.

| Airflow DAGs Datasets Security Browse                                                                                     | Admin - Docs -                                                     |
|----------------------------------------------------------------------------------------------------|--------------------------------------------------------------------|
| All 2 Active 2 Paused 0                                                                                                   | Variables<br>Configurations<br>Connections<br>Plugins<br>Providers |
| DAG 🗘                                                                                                    | Pools Runs Schedule                                                |
| spark_read_csv_write_parquet_fts           csv         e2e example         ezaf         fts         parquet         spark | airflow 4 None 1                                                   |
| spark_read_write_parquet_mnist           e2e example         ezaf         mnist         parquet         spark             | airflow 3 None 1                                                   |
|                                                                                                    |                                                                    |
|                                                                                                    |                                                                    |

4. Click Edit Record and update the value of Slots.

| Airflow     | DAGs     | Datasets     | Security - | Browse | Admin - | Docs- |
|-------------|----------|--------------|------------|--------|---------|-------|
| List Pool   |          |              |            |        |         |       |
| Search -    |          |              |            |        |         |       |
| + Actions-  | <b>←</b> |              |            |        |         |       |
|             |          | Pool 1       |            |        | Slots 1 |       |
|             |          | default_pool |            |        | 128     |       |
| Edit record |          |              |            |        |         |       |

5. Click Save.

# Submitting Spark Applications by Using DAGs

Describes how to submit the Spark applications by using DAGs in Airflow.

## Prerequisites

- 1. Prepare the DAG for your Spark application.
- 2. Add your DAG to the Git repository.
  - **NOTE:** If you do not have the repository to store Airflow DAGs, request an administrator to configure the Git repository now. For details, see Airflow DAGs Git Repository on page 355.
- **3.** After your DAG is available in the Git repository, sign in to HPE Ezmeral Unified Analytics Software as a member.

## About this task

To run the DAG to submit the Spark applications in Airflow, follow these steps:

- 1. Navigate to the Airflow screen using either of the following methods:
  - Click Data Engineering > Airflow Pipelines.
  - Click Tools & Frameworks, select the Data Engineering tab, and click Open in the Airflow tile.
- 2. In Airflow, verify that you are on the DAGs screen.
- 3. Click <your-spark-application> DAG. For example:

| Airflow DAGs Security Browse Admin                                         | Docs -  |                    |          |                        |              |                | 2           | 2:30 UTC -  | DU -      |
|----------------------------------------------------------------------------|---------|--------------------|----------|------------------------|--------------|----------------|-------------|-------------|-----------|
| DAGs                                                                       |         |                    |          |                        |              |                |             |             |           |
| AII 2 Active 2 Paused 0                                                    |         | Filter DAGs by tag |          |                        |              |                | Search DAGs |             |           |
| DAG 0                                                                      | Owner 🗘 | Runs 📵             | Schedule | Last Run 🕕             | Next Run 🗘 🕕 | Recent Tasks 👩 |             | Actions     | Links     |
| Spark_read_csv_write_parquet_fts<br>csv_e2e example_ezaf_fts_parquet_spark | airflow | 0003               | None     | 2022-11-30, 18:37:56 🝈 |              | 00000          | 00000000000 | ÞŌ          |           |
| spark_read_write_parquet_mnist<br>eze example ezaf mnist parquet spark     | airflow | 0000               | None     |                        |              | 00000          | 00000000000 | ÞŌ          |           |
|                                                                            |         |                    |          |                        |              |                |             |             |           |
| « c 1 > »                                                                  |         |                    |          |                        |              |                |             | Showing 1-2 | of 2 DAGs |

- 4. Click Code to view the DAG code.
- 5. Click **Graph** to view the graphical representation of the DAG.
- 6. ClickRun(play button) and selectTrigger DAG w/ configto specify the custom configuration.
- 7. To run a DAG after making configuration changes, click Trigger.
- 8. To view details for the DAG, click **Details**. Under **DAG Details**, you can see green, red, and/or yellow buttons with the number of times the DAG ran successfully or failed.

| Airflow DAGs Security-                   | - Browse - Admin - Docs -                                                                                                    | 23:07 UTC - RU - |
|------------------------------------------|----------------------------------------------------------------------------------------------------|------------------|
| DAG: spark_read_csv_                     | _write_parquet_fts                                                                                                    | Schedule: None   |
| 🌐 Grid 📲 Graph 🚺 Calendar                | 🎖 Task Duration 🛱 Task Tries 📥 Landing Times \Xi Gantt 🛕 Details < Code 🚯 Audit Log                                                                                                    |                  |
| DAG Details<br>None 1 success 2 queued 1 |                                                                                                    |                  |
| Schedule Interval                        | None                                                                                                    |                  |
| Catchup                                  | True                                                                                                    |                  |
| Start Date                               | None                                                                                                    |                  |
| End Date                                 | None                                                                                                    |                  |
| Max Active Runs                          | 0 / 16                                                                                                    |                  |
| Concurrency                              | 16                                                                                                    |                  |
| Default Args                             | ('depends_on_past': False,<br>'email_on_falure': False,<br>'email_on_retry': False,<br>'max_active_runs': 1,<br>'owner': 'artfordy,<br>'retriest': 3,<br>'starf_date': DateTime(2022, 11, 20, 0, 0, 0, tzinfo=Timezone(UTC'))) |                  |

- 9. Click the **Success** button.
- **10.** To find your job, sort by **End Date** to see the latest jobs that have run, and then scroll to the right and click the log icon under Log URL for that run. Note that jobs run with the configuration:

| Conf                  | Conf "username":"your_username"           |                                            |                                         |             |                      |                          |                      |                      |         |          |                                                                      |          |                   |         |                      |            |              |                        |                    |          |
|-----------------------|-------------------------------------------|--------------------------------------------|-----------------------------------------|-------------|----------------------|--------------------------|----------------------|----------------------|---------|----------|----------------------------------------------------------------------|----------|-------------------|---------|----------------------|------------|--------------|------------------------|--------------------|----------|
| Xirfow DADS Security- | Browse - Admin - Doos -                   |                                            |                                         |             |                      |                          |                      |                      |         |          |                                                                      |          |                   |         |                      |            |              |                        | 25.54 UTC -        |          |
| List Task Instance    |                                           |                                            |                                         |             |                      |                          |                      |                      |         |          |                                                                      |          |                   |         |                      |            |              |                        |                    |          |
| Search -              |                                           |                                            |                                         |             |                      |                          |                      |                      |         |          |                                                                      |          |                   |         |                      |            |              |                        |                    |          |
| Aller                 |                                           |                                            |                                         |             |                      |                          |                      |                      |         |          |                                                                      |          |                   |         |                      |            |              |                        | Record C           | Jourt 10 |
|                       | Maria   Dag Id                            | Taok Id                                    | Run Id                                  | Map Index 3 | Logicel Only 1       | Operator 1               | Nort Date 1          | End Only 1           | Ourston | Job Id 1 | Nocineme                                                             | Universe | Priority Weight I | Queue 1 | Gueued Offen 1       | Try Number | Apol 1       | Queued By Job Id   Ext | Jernel Executor Id | Log UH   |
|                       | spark_mad_cov_write_perquit_for           | speck_cov_pergust_fo_submit 🕇              | menual_2022-11-07723.02.29+00.00        |             | 2022-11-67, 23:02:29 | SparkKubernetexOperator  | 2022-11-07, 23:02:55 | 2022-11-07, 23:02:55 | -15     | 50       | apariesedcoverlaperquethaspo-82656ea8e204473256e2e800fbc33           | airfow   | 2                 | default | 2022-11-07, 23:02:34 | 2 6        | Mault_pool   |                        | C                  | -        |
| 0 0 0                 | span_mail_or_wite_parpail_76              | east_span_cov_to_perpet_montor <b>T</b>    | manua_2022-11-07723.02.29+00.00         |             | 2022-11-07, 2102-29  | SparkRubernatesBarsor    | 2022-11-07, 23.03:16 | 2022-11-07, 23:05:16 | 255     |          | sparknastowerlaparp.et/basis-27083190e3ae42000ca1508e5/231340        | arrow    |                   | default | 2022-11-07, 23:02:55 | 2 0        | Mart Joor    |                        |                    | =        |
|                       | spark_stad_cor_write_party-at_the         | apark_cov_parquat_ts_submit 🔻              | manua_2022-11-00715-51:05-64-6454-00:00 |             | 2022-11-09, 15:51:05 | SparkKubernatesCiperator | 2022-11-09, 15:51-26 | 2022-11-09, 15:51-26 | <16     | 29       | sparkrasscoverteperguettespa citci201950666085a7004948233a550        | airfow   | 2                 | dotauit | 2022-11-09, 15:51:06 | 2 0        | Not, Jose    | 24                     |                    | -        |
|                       | analytic spark_mad_on/_write_party-at_fra | east_spak_cov_to_perquet_monitor <b>T</b>  | menusi_2022-11-09715.51.05.644454+00:00 |             | 2022-11-09, 15:51:05 | SperkKubernetesSensor    | 2022-11-09, 15:51:40 | 2022-11-09, 15:53.40 | 255     | 40       | aparkrassics/weffaparg.ueffasaa-7x37-4d321c3440385cee1123680695      | airfow   |                   | default | 2022-11-09, 15:51:26 | 2 0        | Mault_pool   | 24                     |                    | =        |
|                       | span_mail_span_mail_span_mail_to          | span_cov_perpart_ts_submit ¥               | manua_2022-11-09710-37-38.959598-00.00  |             | 2022-11-09, 16:37:38 | BparkKubernatesOperator  | 2022-11-09, 16 36:00 | 2022-11-09, 10:38:00 | \$15    | 41       | sparkned overlaperparticipe ch48235ad148ct875abd54cta64ct            | arrow    | 2                 | default | 2022-11-09, 10:37:39 | 2 0        | Mart por     | 24                     |                    | -        |
|                       | teached and real sectors and particular   | east_span_cov_to_parquet_montor <b>T</b>   | manua_2022-11-09716-37-38.858588-00-00  |             | 2022-11-00, 16:37:38 | SpartiKubernatesSensor   | 2022-11-09, 16:38:21 | 2022-11-09, 16-40-21 | 254     | 42       | spannadoovwrteparguetteaau allibeit tottina teo taxo 2010 thateirait | airfow   |                   | dotaut  | 2022-11-08, 16:38:01 | 2 0        | ataut, poo   | 24                     |                    | -        |
|                       | spark_read_on_wris_parquet_to             | spark_cov_pergust_ts_submit 🕈              | manual_2022-11-00120.30.25.796784-00:00 |             | 2022-11-00, 20:39:25 | Spark/Kubamates/Operator | 2022-15-09, 20:30:47 | 2022-11-09, 20:39:47 | eta     | 40       | aparkrassicarvertisperguetftaspe-bil/sec742b2094714a7ef37a37b0ef3d4  | alfow    | 2                 | default | 2022-11-09, 20:39:26 | 2 0        | Afault, pool | 24                     |                    | -        |
|                       | spark_mad_cov_write_perquat_to            | east_spark_cov_to_parquat_monitor 🕇        | menue_2022-11-09720.39.25.796784-00.00  |             | 2022-11-09, 20:39:25 | SparkKubernates Barsor   | 2022-15-09, 20.40:08 | 2022-11-09, 20:42:08 | 254     | 50       | sparkrasticsverileperguettseze-etidt556eac34845eb0dt11c76ef0e1b7     | alfee    |                   | default | 2022-11-09. 20.39:48 | 2 0        | Maril (100   | 24                     |                    | -        |
|                       | second stars and on which percent to      | span_oou_parquit_ts_salarit 🔻              | nania_2022-11-15709.53.58.379207-00.00  |             | 2022-11-15, 09:53:59 | Spanikubernates/Operator | 2022-11-15, 08:54:19 | 2022-11-15, 09:54.19 | 416     | 69       | spark-solice-verteparg.atflespa-544-42255564a18206e8754c36ee13       | aintee   | 2                 | default | 2022-11-15, 09:53:59 | 2 6        | Main Joor    | 24                     |                    | -        |
|                       | spark_mad_cov_write_parquet_fis           | east_spark_cov_to_parquet_monitor <b>T</b> | manual_2022-11-15709-53:58.373207+00:00 |             | 2022-11-15, 00:53:50 | SparkKubernetesSensor    | 2022-11-15, 09:54:40 | 2022-11-15, 09:58:40 | 255     | 70       | sparkreadcovwriteporg.utftesaa-1271e621a1604s21a8607s660464c198      | airfow   |                   | dotauit | 2022-11-15, 09:54:19 | 2 0        | intault_pool | 24                     |                    | =        |

When running Spark applications using Airflow, you can see the logs.

(!)

**IMPORTANT:** The cluster clears the logs that result from the DAG runs. The duration after which the cluster clears the logs depends on the Airflow task, cluster configuration, and policy.

#### Results

Once you have triggered the DAG, you can view the Spark application in the Spark Applications screen.

To view the Spark application, go to Analytics > Spark Applications.

Alternatively, you can go to **Tools & Frameworks** and then click on the **Analytics** tab. On the **Analytics** tab, select the **Spark** tile and click **Open**.

| ≡          | HPE Ezmeral Unified Analytics Software  |          |           |                        | Û ()                   | hpedemo-user01 🗸 |
|------------|-----------------------------------------|----------|-----------|------------------------|------------------------|------------------|
| â          |                                         |          |           |                        |                        |                  |
| ଚ୍ଚି       | Spark Applications                      |          |           |                        | Creat                  | e Application    |
|            |                                         |          |           |                        |                        |                  |
| G          | Applications Scheduled Applications     |          |           |                        |                        |                  |
| <u>0o0</u> |                                         |          |           |                        |                        |                  |
| 瓜          | Q spark-fts ×                           | 2        |           |                        |                        | Delete           |
| 00         | 12 of 34 applications                   |          |           |                        |                        |                  |
| 00         | Application Name                        | Duration | Status    | Start Time             | End Time               | Actions          |
|            | spark-fts-hpedemo-user01-20230728103753 | 1m 39s   | Completed | 07/28/2023 01:38:59 PM | 07/28/2023 01:40:38 PM | 1                |
|            | spark-fts-hpedemo-user01-20230727044912 | 1m 44s   | Completed | 07/27/2023 07:51:07 AM | 07/27/2023 07:52:51 AM | 1                |
|            | spark-fts-hpedemo-user01-20230705162537 | 1m 34s   | Completed | 07/05/2023 07:26:38 PM | 07/05/2023 07:28:12 PM | :                |
|            | spark-fts-hpedemo-user01-20230614174253 | 1m 25s   | Completed | 06/14/2023 08:43:53 PM | 06/14/2023 08:45:18 PM | 1                |
|            | spark-fts-hpedemo-user01-20230612134912 | 1m 33s   | Completed | 06/12/2023 04:50:11 PM | 06/12/2023 04:51:44 PM | 1                |
| 0          | spark-fts-hpedemo-user01-20230606213844 | 1m 35s   | Completed | 06/07/2023 12:39:45 AM | 06/07/2023 12:41:20 AM | 1                |
|            | spark-fts-hpedemo-user01-20230606211126 | 1m 33s   | Completed | 06/07/2023 12:12:27 AM | 06/07/2023 12:14:00 AM | 1                |
| 4          | spark-fts-hpedemo-user01-20230605234216 | 1m 32s   | Completed | 06/06/2023 02:43:16 AM | 06/06/2023 02:44:48 AM | 1                |

#### Example

- Financial Time Series Workflow on page 21
- MNIST Digits Recognition Workflow on page 31

# **Defining RBACs on DAGs**

Describes role-based access controls (RBACs) with respect to Airflow in HPE Ezmeral Unified Analytics Software and how to define RBACs to permit access to DAGs.

Role-based access controls (RBACs) are an authorization system based on policies, user roles, and bindings between the roles and policies that protect resources. With the introduction of RBACs, HPE Ezmeral Unified Analytics Software users (admins and members) can grant users access to their DAGs through access controls that they define in the DAG constructors.

#### **Admin Role**

The following list describes DAG access for admins and the admin-related tasks that impact user access to DAGs:

 HPE Ezmeral Unified Analytics Software admins have full access to all Airflow DAGs regardless of the access controls set.
- Admins can assign a member the *admin* role in HPE Ezmeral Unified Analytics Software to give the user full access to DAGs; however, this action must occur before the user signs in to the HPE Ezmeral Unified Analytics Software UI and accesses Airflow. See User Roles.
- If an admin removes a user from HPE Ezmeral Unified Analytics Software, that user's access to Airflow is automatically revoked. Other users can no longer access the DAGs that the removed user shared.
  - CAUTION: HPE only supports user role changes made through the HPE Ezmeral Unified Analytics Software UI. Role changes made in HPE Ezmeral Unified Analytics Software are automatically propagated to Airflow. HPE does not support role changes made directly in Airflow because the changes do not propagate back to HPE Ezmeral Unified Analytics Software, which can cause unexpected system behaviors.

**TIP:** Best practice is to use Git submodules if multiple users have DAGs in their own repositories. To manage multiple users within the same GitHub repository, the HPE Ezmeral Unified Analytics Software platform administrator can create a root GitHub repository and then add all user GitHub repositories as submodules. As owner of the root GitHub repository, the platform administrator can update the Git submodules after users add, remove, or modify files. For example, when a user modifies files, the user can ask the platform administrator to update the latest commit hash of the user's Git submodule in the root repository. For additional information, refer to GitHub - About code owners and Working with submodules.

The following list describes DAG access for members:

- Members can access DAGs:
  - When DAGs do not have any access controls defined.
  - When permitted to do so through access controls (either defined on their username or defined through the All user role).
- Members can define access controls on the DAGs they create.

#### **Supported Access Controls**

The following table lists and describes the access controls that admins and users can define in the DAG constructor, as well as the associated access control values to use when configuring the access controls on a user in the DAG constructor.

Member Role

| Access Control Type | Access Control Value | Description                                                                                                 |
|---------------------|----------------------|----------------------------------------------------------------------------------------------------|
| Read                | can_read             | The specified user can see the source code but cannot launch the DAG.                                       |
| Edit                | can_edit             | The specified user can launch the DAG and add some notes.                                                   |
| Delete              | can_delete           | The specified user can delete the DAG; however, DAGs repopulate in the GitHub repository every few seconds. |

Define the access controls on a username through the access\_control parameter in the DAG constructor, as shown in the following example for user01:

```
access_control={
    'role_user01': {
        'can_read',
        'can_edit',
        'can_delete'
    }
}
```

If you want to grant *all* users access to a DAG, define access controls on All instead of a specific username, as shown in the following example:

```
access_control={
    'All': {
        'can_read',
        'can_edit',
        'can_delete'
    }
}
```

#### **Defining RBACs on Users**

You can define access controls on a user (username) that exists or does not yet exist in HPE Ezmeral Unified Analytics Software. Adding a user to HPE Ezmeral Unified Analytics Software after you define roles on the user (username) in the DAG constructor will not cause any issues between the systems. An HPE Ezmeral Unified Analytics Software admin can add or create the user. See Adding and Removing Users on page 233.

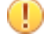

**IMPORTANT:** The DAG must exist in the GitHub repository or a Git submodule that the Airflow instance in HPE Ezmeral Unified Analytics Software points to.

To define access controls on a user in the DAG constructor:

1. Go to the GitHub repository and add the following access\_control parameters and values to the DAG constructor, as shown in the following example:

```
}
with DAG{
    dag_id='example_kubernetes_operator',
    dafault_args=default_args,
    schedule_interval=None,
    tags=['example'],
    access_control={
        'role_<username>': {
            'can_read',
            'can_delete'
        }
```

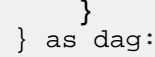

## TIP:

- If you commit a DAG without the access\_control annotation, all users (admins and members) can view and access the DAG.
- Only include the access role(s) that you want the user to have. For example, if you do not want the user to launch the DAG, do not assign the user the can\_edit access control.
- 2. Commit and push the changes to the DAG.

#### **Viewing Access Controls on Users**

HPE Ezmeral Unified Analytics Software admins can go to the **Security** page in Airflow to view access controls on users. Members cannot access the **Security** page.

To view access controls on users:

- 1. Sign in to HPE Ezmeral Unified Analytics Software.
- 2. In the left navigation bar, select Tools and Frameworks.
- 3. On the Data Engineering tab, click Open in the Airflow tile.
- 4. In Airflow, click the Security tab and select List Roles.

## Using whylogs with Airflow

**Note:** This feature is presented as a developer preview. Developer previews are not tested for production environments, and should be used with caution.

Describes how to use whylogs with Airflow DAGs.

#### Prerequisites

Sign in to HPE Ezmeral Unified Analytics Software as a member.

#### About this task

In HPE Ezmeral Unified Analytics Software, whylogs is integrated to work with Airflow DAGs. You can use whylogs with Airflow to profile and monitor the data and detect drifts as data flows through the data pipelines.

To use whylogs with Airflow DAGs, refer to the Airflow DAG example in GitHub. The basic steps are outlined as follows:

- Import the required libraries and modules from whylogs in your Airflow DAG script. You can use notebooks to create your Airflow DAG. To learn about notebooks, see Creating and Managing Notebook Servers on page 436.
- 2. Define your Airflow DAG that can profile and monitor the data to detect drifts.
- 3. Add your DAG to the Git repository.
  - **NOTE:** If you do not have the repository to store Airflow DAGs, request an administrator to configure the Git repository now. For details, see Airflow DAGs Git Repository on page 355.

- 4. Navigate to the **Airflow** screen using either of the following methods:
  - Click Data Engineering > Airflow Pipelines.
  - Click Tools & Frameworks, select the Data Engineering tab, and click Open in the Airflow tile.
- 5. In Airflow, verify that you are on the DAGs screen and your defined DAG is available in the DAGs screen.
- 6. To run your DAG, click the play button.
- 7. Once your DAG run completes, navigate back to the HPE Ezmeral Unified Analytics Software home screen.
- 8. In the left navigation bar, go to Data Engineering > Data Sources.
- 9. Click Browse.
- **10.** Go to the /shared/<airflow-whylogs> folder which is a path set in your DAG to store the logs from whylogs. You can see that the data profiles and the drift summary report are stored in the shared volume in the .html and .bin formats.
- 11. To download a summary report, select **Download** from the Actions menu.

#### Results

You can analyze the summary report to detect drifts and monitor your data.

## Superset

Provides a brief overview of Superset in HPE Ezmeral Unified Analytics Software.

Superset is a cloud-native business intelligence web application that collects and processes large volumes of data that can be used in the data visualizations and dashboards that you create within it. Superset is accessible in HPE Ezmeral Unified Analytics Software by going to **BI Reporting > Dashboards** or **Tools & Frameworks > Data Engineering** in the left navigation panel.

When you connect HPE Ezmeral Unified Analytics Software to various data sources, you can access the data in those data sources from Superset. For example, you can create any type of chart in Superset and specify query conditions on a selected data set to visualize the query results in the chart. Superset works with EzPresto on page 294, the HPE Ezmeral Unified Analytics Software accelerated SQL query engine, to process the query and display results in the chart. You can then add the chart to a dashboard and continue this process to build out a dashboard that visualizes your analytical workloads.

Underlying Superset and EzPresto is a Presto database that unifies the data sources connected to HPE Ezmeral Unified Analytics Software. The unified data source connection enables you to:

- Add the data sets you create in the HPE Ezmeral Unified Analytics Software Data Engineering space to Superset.
- · Connect Superset directly to the Presto database for direct access to the unified data sources.

You can also connect Superset to external databases (those that are not part of the unified data source connection in HPE Ezmeral Unified Analytics Software).

Refer to the following tutorials to get started with Superset in HPE Ezmeral Unified Analytics Software:

- BI Reporting (Superset) Basics on page 14
- Retail Store Analysis Dashboard (Superset) on page 43

For additional information about Superset, see Apache Superset and EzPresto on page 294.

## **Defining RBACs in Superset**

Describes role-based access controls (RBACs) with respect to Superset in HPE Ezmeral Unified Analytics Software and how to define RBACs to permit access to Superset dashboards.

Role-based access controls (RBACs) are an authorization system based on policies, user roles, and bindings between the roles and policies that protect resources. With the introduction of RBAC, HPE Ezmeral Unified Analytics Software maps the HPE Ezmeral Unified Analytics Software admin and member roles to Superset Admin and Alpha roles respectively.

The following user role mapping is defined in the Superset HELM chart (YAML file):

**TIP:** You cannot edit the role mappings in the HELM chart.

| User Type           | Mapping Parameter                     |                                                                                                    |  |
|---------------------|---------------------------------------|----------------------------------------------------------------------------------------------------|--|
| Admin               | AUH_ROLE_ADMIN = 'Admin'              |                                                                                                    |  |
| Member              | AUTH_USER_REGISTRATION_ROLE = "Alpha" |                                                                                                    |  |
| Admin Role (Admin)  |                                       | The following list describes admin access and the admin-related tasks that impact users in Superset:                                                                                                    |  |
|                     |                                       | <ul> <li>Admins can edit (add or remove) roles in the<br/>Superset UI.</li> </ul>                                                                                                    |  |
|                     |                                       | • Admins can change a member's role in HPE Ezmeral Unified Analytics Software to <i>admin</i> .                                                                                                    |  |
|                     |                                       | <ul> <li>Admins can view all user activity and data,<br/>including all dashboards created by all users, as<br/>well as all of the data in the dashboards.</li> </ul>                                                                                             |  |
|                     |                                       | <ul> <li>Admins can access the security settings in<br/>Superset, such as viewing user profiles, including<br/>user roles and access controls.</li> </ul>                                                                                                    |  |
|                     |                                       | <ul> <li>Admins can edit a user in Superset and change the user's roles.</li> </ul>                                                                                                    |  |
| Member Role (Alpha) |                                       | The following list describes Superset access for members (Alpha):                                                                                                    |  |
|                     |                                       | <ul> <li>Members can create their own database<br/>connections in Superset.</li> </ul>                                                                                                    |  |
|                     |                                       | <ul> <li>Members can view charts and datasets created by<br/>other users, but cannot view dashboards unless<br/>explicitly permitted to do so.</li> </ul>                                                                                                    |  |
|                     |                                       | <ul> <li>Members can access dashboards they create (as<br/>owner) and dashboards that other users have<br/>shared with them (added to dashboard owner list).</li> </ul>                                                                                          |  |
|                     |                                       | <b>NOTE:</b> Access to a dashboard does not grant access to data. The user must have permission on the data itself to view the data in a dashboard. If the user does not have access to certain data, that data does not display in their view of the dashboard. |  |

 Members cannot see the Superset security settings, such as user roles and access permissions.

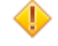

CAUTION: HPE only supports user role changes made through the HPE Ezmeral Unified Analytics Software UI. Role changes made in HPE Ezmeral Unified Analytics Software are automatically propagated to Superset. HPE does not support role changes made directly in Superset because the changes do not propagate back to HPE Ezmeral Unified Analytics Software, which can cause unexpected system behaviors.

## **System and Application Notes**

Note the following system and application behaviors:

- Users (members and admins) do not appear in the Superset user list until they sign in to Superset. If a user has not signed in to Superset, other users cannot share anything with that user, such as dashboards.
- When a user is removed from the HPE Ezmeral Unified Analytics Software platform, the user's Superset profile remains. Apache Superset recommends deactivating the user instead of removing the user from Superset.
- If a user was removed and then added back to the HPE Ezmeral Unified Analytics Software platform (registered with the same username and email), the user's Superset access is automatically restored to the user's original Superset profile and all related resources.

## **Supported Access Controls**

HPE Ezmeral Unified Analytics Software supports the following access controls in Superset:

- Admin
- Public
- Alpha
- Gamma
- granter
- sql\_lab

#### **Sharing Dashboards**

To share a dashboard:

- 1. Sign in to HPE Ezmeral Unified Analytics Software.
- 2. In the left navigation bar, go to **Tools & Frameworks**.
- 3. On the Data Engineering tab, click Open in the Superset tile.
- 4. Click the Dashboards tab.
- 5. In the Actions column of the dashboard you want to share, select Edit (pencil icon).

6. Under Access, click into the field and select the roles you want to assign the user. Alternatively, you can also remove roles from the user.

### **Viewing Role Descriptions**

To see the access a role permits:

- 1. Sign in to HPE Ezmeral Unified Analytics Software.
- 2. In the left navigation bar, go to **Tools & Frameworks**.
- 3. On the Data Engineering tab, click Open in the Superset tile.
- 4. Go to Settings and select List Roles.
- 5. Click Show record (magnifying glass icon) next to a role to view the role description.

#### Viewing and Editing Access Controls on Users

To view the access controls on a user or edit access controls on a user:

- 1. Sign in to HPE Ezmeral Unified Analytics Software.
- 2. In the left navigation bar, go to **Tools & Frameworks**.
- 3. On the Data Engineering tab, click Open in the Superset tile.
- 4. Go to Settings and select List Users.
- 5. (Optional) To edit the user's role(s), click the edit icon next to the username and then add or remove roles using the dropdown menu in the **Role** field.

## **Configuring Horizontal Pod Autoscaling (HPA)**

Describes how to configure HPA for Superset in HPE Ezmeral Unified Analytics Software.

HPE Ezmeral Unified Analytics Software supports autoscaling supersetNode and supersetWorker using Horizontal Pod Autoscaling (HPA) with CPU and MEM metrics. With HPA configuration, you can perform the following:

- Enable or disable autoscaling.
- Set the minimum and maximum number of replicas.
- Set the target CPU and memory utilization percentage for autoscaling.

By default, autoscaling is disabled for supersetNode and enabled for supersetWorker.

For example,

• The HPA configuration with autoscaling disabled for supersetNode:

#### Configure

| Superse | -                                                      |
|---------|--------------------------------------------------------|
| 88      | # Superset node configuration                          |
| 89      | supersetNode:                                          |
| 90      | replicaCount: 1                                        |
| 91      | autoscaling:                                           |
| 92      | enabled: false                                         |
| 93      | minReplicas: 1                                         |
| 94      | maxReplicas: 2                                         |
| 95      | targetCPUUtilizationPercentage: 70                     |
| 96      | # targetMemoryUtilizationPercentage: 70                |
| 97      | env: {}                                                |
| 98      | # If true, forces deployment to reload on each upgrade |
| 99      | forceReload: false                                     |
| 100     | # Launch additional containers into supersetNode pod   |
| 101     | extraContainers: []                                    |
| 102     | # Annotations to be added to supersetNode deployment   |
| 103     | <pre>deploymentAnnotations: {}</pre>                   |
|         |                                                        |

Cancel Configure

×

×

 The HPA configuration with autoscaling enabled for supersetWorker: Configure

#### Superset

| 156 | # Superset Celery worker configuration                 | *                |
|-----|--------------------------------------------------------|------------------|
| 157 | supersetWorker:                                        |                  |
| 158 | replicaCount: 1                                        |                  |
| 159 | autoscaling:                                           |                  |
| 160 | enabled: true                                          |                  |
| 161 | minReplicas: 1                                         |                  |
| 162 | maxReplicas: 3                                         |                  |
| 163 | targetCPUUtilizationPercentage: 70                     |                  |
| 164 | <pre># targetMemoryUtilizationPercentage: 70</pre>     |                  |
| 165 | # If true, forces deployment to reload on each upgrade |                  |
| 166 | forceReload: false                                     |                  |
| 167 | # Launch additional containers into supersetWorker pod |                  |
| 168 | extraContainers: []                                    |                  |
| 169 | # Annotations to be added to supersetWorker deployment |                  |
| 170 | <pre>deploymentAnnotations: {}</pre>                   |                  |
| 171 | # Labels to be added to supersetWorker deployment      |                  |
|     |                                                        |                  |
|     |                                                        |                  |
|     |                                                        | Cancel Configure |

## **Data Analytics**

Provides a brief overview of data analytics in HPE Ezmeral Unified Analytics Software.

HPE Ezmeral Unified Analytics Software provides a single place where data engineers and data scientists can run analytical workloads through the Apache Spark Operator, interactive sessions in Apache Livy, and schedule jobs using Apache Airflow.

ACID (Atomicity, Consistency, Isolation and Durability) transactions for Spark applications are supported out of box with Delta Lake. Delta Lake has a well-defined open protocol called Delta Transaction Protocol that provides ACID transactions to Apache Spark applications. You can use any Apache Spark APIs to read and write data with Delta Lake. Delta Lake stores the data in Parquet format as versioned Parquet files.

HPE Ezmeral Unified Analytics Software simplifies data access and data workflows and pipelines. HPE Ezmeral Unified Analytics Software connects to multiple types of internal and external data sources that you can easily explore with federated SQL queries that you visualize in Superset (dashboards). You can also use Spark to transform raw data sets into consumable formats like data lakehouses.

#### More information

Get Started on page 6

Describes how to get started with HPE Ezmeral Unified Analytics Software.

## Spark

E.

Provides a brief overview of Apache Spark in HPE Ezmeral Unified Analytics Software.

Spark is a unified analytics engine with high data processing speed that offers high-level APIs in Java, Scala, Python, and R. Spark provides the in-memory computing and optimized query execution for fast data processing.

In HPE Ezmeral Unified Analytics Software, there are two controllers for running Spark workloads. These controllers are Spark Operator and Livy server.

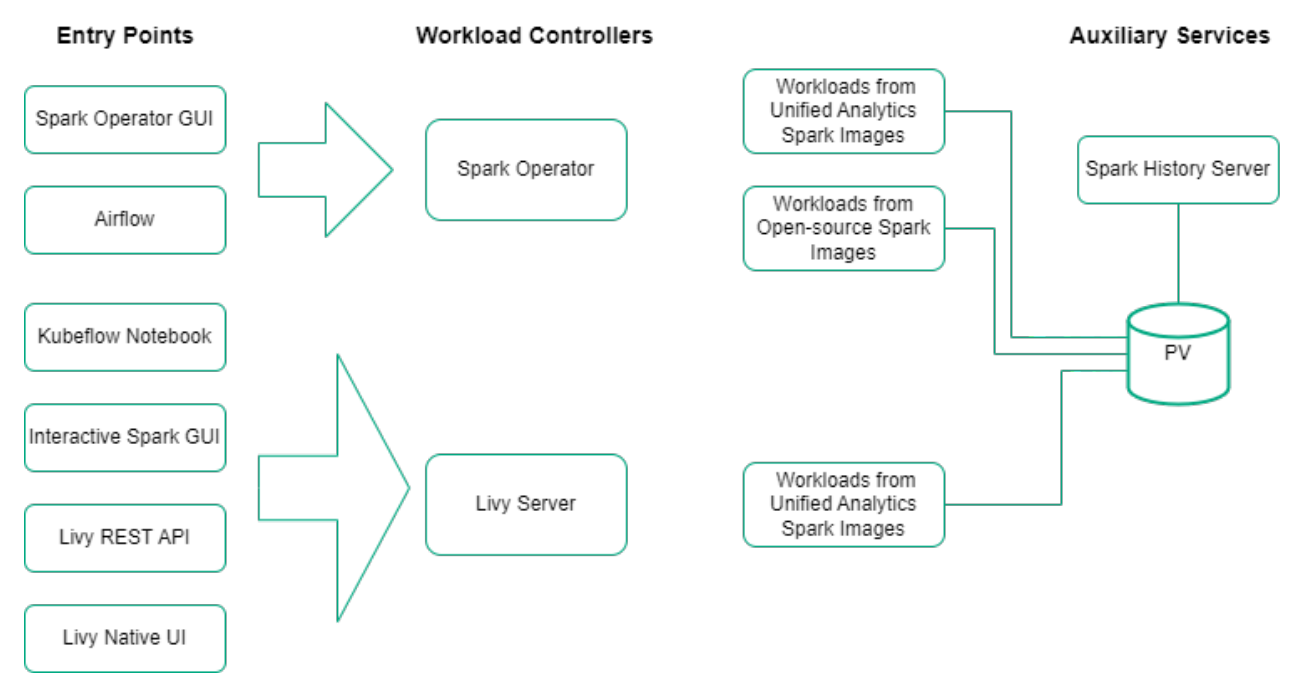

HPE Ezmeral Unified Analytics Software supports multi-version Spark Operator. You can submit Spark Applications for different versions of Apache Spark using a single Spark Operator.

You can choose to use one of the supported Spark images to submit your Spark application using the Spark Operator workflow. See Using Spark Images on page 370.

To see the list of the Spark images distributed by HPE Ezmeral Unified Analytics Software, see List of Spark Images on page 377.

Livy server uses the Rest API and Spark images (supporting Data Fabric services) provided by HPE Ezmeral Unified Analytics Software to submit the Spark applications. To learn about the supported version of Spark, see Support Matrix on page 201.

**NOTE:** Livy does not support Spark OSS images or your own open-source Spark images on HPE Ezmeral Unified Analytics Software.

## **Features and Functionality**

HPE Ezmeral Unified Analytics Software provides an enterprise-ready, unified Spark experience that supports an Apache Livy-based interactive sessions.

Spark in HPE Ezmeral Unified Analytics Software supports the following features and functionality:

- ACID transactions for Spark applications with Delta Lake.
- Details for both Spark applications and Livy sessions are stored in Spark History Server. See Spark History Server on page 398.
- Run Spark jobs from HPE Ezmeral Unified Analytics Software using the following components:
  - Spark Operator: The following are entry points for the Spark Operator:
    - Airflow
    - Spark Operator GUI in HPE Ezmeral Unified Analytics Software. See Creating Spark Applications on page 379.
  - Livy Server: The following are entry points for the Livy server:
    - Kubeflow Notebook: You can use Spark Magics to run Livy sessions using Kubeflow notebooks. See Notebook Magic Functions on page 445.
    - Interactive Spark Sessions GUI available in HPE Ezmeral Unified Analytics Software. See Creating Interactive Sessions on page 394.
    - Livy REST API (with basic authentication).
    - Livy native UI (with platform SSO authentication): You can use the Livy native UI to troubleshoot such as checking the state of the session or state of statements. You cannot submit Spark applications using the Livy native UI.
- Spark applications and Livy sessions are preconfigured in such a way that both user and shared volumes are mounted to driver and executor runtimes and you can use these folders to pass files into Spark runtime when using the HPE Ezmeral Unified Analytics Software GUI. However, user and shared volumes are not mounted to driver and executor runtimes when using the Livy REST API to create Livy sessions.
- Dynamically set user context to prevent impersonation calls for better security.

#### Related tasks

#### Submitting a Spark Wordcount Application on page 60

Provides an end-to-end example for creating and submitting a wordcount Spark Application in HPE Ezmeral Unified Analytics Software.

#### More information

#### Financial Time Series Workflow on page 21

Describes how to use HPE Ezmeral Unified Analytics Software to run a Spark application from an Airflow DAG and then run a Jupyter notebook to analyze and visualize data that the Spark application puts into a shared directory in the shared volume that the data scientist's notebook is mounted to.

## MNIST Digits Recognition Workflow on page 31

Provides an end-to-end workflow in HPE Ezmeral Unified Analytics Software for an MNIST digits recognition example.

## **Using Spark Images**

Describes different types of Spark images supported by HPE Ezmeral Unified Analytics Software.

HPE Ezmeral Unified Analytics Software packages two different types of images:

- 1. HPE-curated Spark images. For details, see Using HPE-Curated Spark Images on page 371.
- Spark Open-Source Software (OSS) images (Spark OSS images). For details, see Using Spark OSS Images on page 373.

The following table compares the two different types of Spark images packaged with HPE Ezmeral Unified Analytics Software.

| Capabilities                                          | HPE-Curated Spark Images | Spark OSS Images |
|-------------------------------------------------------|--------------------------|------------------|
| Packaged by HPE                                       | Yes                      | Yes              |
| Data Fabric (Filesystem, Database,<br>Streams)        | Yes                      | No               |
| Data Fabric Security (data-fabric<br>SASL (maprsas1)) | Yes                      | No               |
| Workloads from Spark Operator                         | Yes                      | Yes              |
| Workloads from Livy                                   | Yes                      | No               |

However, you can also bring your own open-source Spark images compatible with the Kubernetes version supported on HPE Ezmeral Unified Analytics Software. See Using Your Own Open-Source Spark Images on page 374.

#### **Using HPE-Curated Spark Images**

Describes how to use HPE-curated Spark images to submit Spark applications.

HPE-Curated Spark images are Apache Spark images that are customized to support Data Fabric filesystem, Data Fabric Streams, or any other Data Fabric sources and sinks that require a Data Fabric client. These Spark images also support Data Fabric-specific security features (data-fabric SASL (maprsasl)).

HPE-curated Spark images are the images used by GUI for default experience. See List of Spark Images on page 377.

You can use HPE-curated Spark images with four different workflows as follows:

- Spark Operator workflow using the Create Spark Application GUI. See Using the Create Spark Application GUI on page 371.
- Spark Operator workflow using Airflow. See Using Airflow on page 372.
- Livy workflow using the **Spark Interactive Sessions** GUI. See Using the Spark Interactive Sessions GUI on page 372.
- Livy workflow using Jupyter Notebooks. See Using Notebooks on page 372.

#### Using the Create Spark Application GUI

To use HPE-curated Spark images, choose one of the following options in the GUI:

#### Using New application

If you choose the **New application** option in the **Application Details** step of the **Create Spark Application** wizard, your Spark application will be configured with HPE-curated Spark image. The List of Spark Images on page 377 page also lists the default HPE-curated Spark images used for GUI experience. Using Upload YAML

If you choose the **Upload YAML** option, your Spark application will be configured with your chosen Spark image on your YAML file.

```
image: <base-repository>/
<image-name>:<image-tag>
```

To learn about how to submit Spark applications by using GUI, see Creating Spark Applications on page 379.

#### Using the Spark Interactive Sessions GUI

To use HPE-curated Spark images when using the Spark Interactive Sessions, follow these steps:

- Perform the creating interactive sessions instructions until you reach the Spark Configurations box in the Session Configurations and Dependencies step. See Creating Interactive Sessions on page 394.
- 2. In the Spark Configurations box, you have two options:
  - If you leave the Key and Value boxes empty, the Spark interactive sessions will be created with the HPE-curated Spark image. The List of Spark Images on page 377 page also lists the default HPE-curated Spark images used for GUI experience.
  - If you set the Key and Value boxes for the Spark image of your choice by adding the following key-value pairs, your Spark interactive session will be created with the Spark image of your choice.

```
Key: spark.kubernetes.container.image
Value: <spark-image-of-your-choice>
```

**3.** To specify the details for other boxes or options in the **Session Configurations and Dependencies** step and to complete creating interactive sessions, see Creating Interactive Sessions on page 394.

#### **Using Notebooks**

To use HPE-curated Spark images when using Spark magic (%manage\_spark) to create Livy sessions, follow these steps:

- 1. Run <code>%manage\_spark</code> to connect to the Livy server and start a new session. See <code>%manage\_spark</code> on page 447 for details.
- 2. Once you run %manage\_spark, you have two options:
  - Creating sessions with the default Spark configurations. This will use the HPE-curated Spark image to create an interactive session. The List of Spark Images on page 377 page also lists the default HPE-curated Spark images used for GUI experience.
  - Running %config\_spark and updating the value of spark.kubernetes.container.image to the Spark image of your choice. This will use the Spark image of your choice to create an interactive session.
- 3. To specify the details for the other boxes or options in the **Create Session** step and to complete creating Livy session, see %manage\_spark on page 447.

#### **Using Airflow**

When you submit the Spark application by using Airflow, your Spark application will be configured with your chosen Spark image in your YAML file. This YAML file is set in the Airflow DAG.

For example:

```
submit = SparkKubernetesOperator(
    task_id='submit',
    namespace="example",
    application_file="example.yaml",
    dag=dag,
    api_group="sparkoperator.hpe.com",
    enable_impersonation_from_ldap_user=True
)
```

To learn about how to submit Spark applications by using Airflow DAG, see Submitting Spark Applications by Using DAGs on page 358.

#### **Using Spark OSS Images**

Describes how to use Spark Open-Source Software (OSS) images to submit Spark applications.

Spark OSS are Apache Spark images that do not support Data Fabric filesystem, Data Fabric Streams, or any other Data Fabric sources and sinks that require a Data Fabric client. These Spark images also do not support Data Fabric-specific security features (data-fabric SASL (maprsasl)).

You can use Spark OSS images with two different workflows as follows:

- Spark Operator workflow using the Create Spark Application GUI. See Using the Create Spark Application GUI on page 373.
- Spark Operator workflow using Airflow. See Using Airflow on page 374.

#### Using the Create Spark Application GUI

To use Spark OSS images, choose one of the following option in the GUI:

Using Upload YAML in GUI

- 1. Select the Spark OSS image from the List of Spark Images on page 377.
- 2. Configure your Spark YAML file with the Spark OSS image.

```
image: gcr.io/mapr-252711/
apache-spark:<image-tag>
```

**3.** To set the logged-in user's context, add the following configuration in the sparkConf section.

spark.hpe.webhook.security.context. autoconfigure: "true"

To learn more about user context, see Setting the User Context on page 376.

- 4. Perform the instructions to create a Spark application as described in Creating Spark Applications on page 379 until you reach the Application Details step.
- 5. In the Application Details step, choose the Upload YAML option.
- 6. Click Select File and, browse and upload the YAML file.

Using New application in GUI

- 7. To specify the details for other boxes or options in the **Application Details** step and to complete creating the Spark application, see Creating Spark Applications on page 379.
- 1. Perform the instructions to create a Spark application as described in Creating Spark Applications on page 379 until you reach the **Review** step.
- 2. To open an editor to change the application configuration using YAML in the GUI, click Edit YAML.
- 3. Select the Spark OSS image from the List of Spark Images on page 377.
- 4. Replace the default Spark image in YAML with the Spark OSS image.

```
image: gcr.io/mapr-252711/
apache-spark:<image-tag>
```

5. To set the logged-in user's context, add the following configuration in the sparkConf section.

spark.hpe.webhook.security.context. autoconfigure: "true"

To learn more about user context, see Setting the User Context on page 376.

6. To submit the application with the Spark OSS image, click Create Spark Application on the bottom right of the Review step.

To learn about how to submit Spark applications by using GUI, see Creating Spark Applications on page 379.

#### **Using Airflow**

When you submit the Spark application by using Airflow, your Spark application will be configured with your chosen Spark image in your YAML file. This YAML file is set in the Airflow DAG.

For example:

```
submit = SparkKubernetesOperator(
    task_id='submit',
    namespace="example",
    application_file="example.yaml",
    dag=dag,
    api_group="sparkoperator.hpe.com",
    enable_impersonation_from_ldap_user=True
)
```

To learn about how to submit Spark applications by using Airflow DAG, see Submitting Spark Applications by Using DAGs on page 358.

#### Using Your Own Open-Source Spark Images

Describes how to use your own open-source Spark images to submit Spark applications.

You can use your own open-source Spark images that are compatible with the Kubernetes version supported on HPE Ezmeral Unified Analytics Software. By bringing your own open-source Spark, you can build Spark with any profile of your choice; however, there will be no support for Data Fabric filesystem, Data Fabric Streams, or any other Data Fabric sources and sinks that require a Data Fabric client. Also, open-source Spark images will not support Data Fabric-specific security features (data-fabric SASL (maprsas1)).

To use your own open-source Spark images, follow the next steps:

- 1. Build Spark. See Building Spark.
- 2. Build Spark images to run in HPE Ezmeral Unified Analytics Software. See Building Images.
- 3. Choose one of the following:
  - Using the Create Spark Application GUI on page 375
  - Using Airflow on page 376

#### Using the Create Spark Application GUI

To use your own open-source Spark images, choose one of the following option in the GUI:

Using Upload YAML

1. Configure your Spark YAML file with the built Spark image of your choice.

```
image: <base-repository>/
<image-name>:<image-tag>
```

2. To set the logged-in user's context, add the following configuration in the sparkConf section.

spark.hpe.webhook.security.context. autoconfigure: "true"

To learn more about user context, see Setting the User Context on page 376.

- 3. Perform the instructions to create a Spark application as described in Creating Spark Applications on page 379 until you reach the Application Details step.
- 4. In the Application Details step, choose the Upload YAML option.
- 5. Click Select File and, browse and upload the YAML file.
- 6. To specify the details for other boxes or options in the **Application Details** step and to complete creating the Spark application, see Creating Spark Applications on page 379.
- 1. Perform the instructions to create a Spark application as described in Creating Spark Applications on page 379 until you reach the **Review** step.

Using New application

- 2. To open an editor to change the application configuration using YAML in the GUI, click Edit YAML.
- **3.** Replace the default Spark image in YAML with your built open-source Spark image.

```
image: <base-repository>/
<image-name>:<image-tag>
```

4. To set the logged-in user's context, add the following configuration in the sparkConf section.

```
spark.hpe.webhook.security.context.
autoconfigure: "true"
```

To learn more about user context, see Setting the User Context on page 376.

5. To submit the application with your own Spark image, click **Create Spark Application** on the bottom right of the **Review** step.

#### **Using Airflow**

When you submit the Spark application by using Airflow, your Spark application will be configured with your chosen Spark image in your YAML file. This YAML file is set in the Airflow DAG.

For example:

```
submit = SparkKubernetesOperator(
   task_id='submit',
   namespace="example",
   application_file="example.yaml",
   dag=dag,
   api_group="sparkoperator.hpe.com",
   enable_impersonation_from_ldap_user=True
)
```

To learn about how to submit Spark applications by using Airflow DAG, see Submitting Spark Applications by Using DAGs on page 358.

#### Setting the User Context

Describes how to set the user context when using the Spark OSS images.

User context is not configured automatically for the Spark OSS images.

If you do not set the user context, the user identity that is set in the image is used to access the data sources like persistent volumes. This can cause your Spark application to fail due to a lack of proper permissions.

To set the logged-in user's context when using the Spark OSS images, add the following configuration in the sparkConf section of your Spark application YAML file.

spark.hpe.webhook.security.context.autoconfigure: "true"

Once you add this configuration to the YAML file, HPE Ezmeral Unified Analytics Software automatically defines and sets the user context for the logged-in user, and your Spark application runs successfully.

**NOTE:** Do not add this configuration to your Spark application YAML file if you are using the default Spark images that support Data Fabric services.

To learn more about pod security context, see Configure a Security Context for a Pod or Container.

#### List of Spark Images

Lists the Spark images distributed by HPE Ezmeral Unified Analytics Software. These images enables you to run the Spark applications in an air-gapped environment.

The images follow the following format:

<base-repository>/<image-name>:<image-tag>

HPE Ezmeral Unified Analytics Software uses two different types of image tags as follows:

**Timestamped image tags** 

These image tags are static, and they are not updated when new changes are pushed to the image.

For example:

gcr.io/mapr-252711/ spark-gpu-3.4.1:202309070600R

Non-timestamped image tags

These image tags are dynamic, and they are updated when new changes are pushed to the image.

For example:

gcr.io/mapr-252711/ spark-gpu-3.4.0:v3.4.0

#### Images for HPE Ezmeral Unified Analytics Software 1.5.2

The following images are required in order to install and run Spark and Spark based services:

| Spark Operator Images                                                                  | gcr.io/mapr-252711/<br>spark-operator-1.3.8:1.3.8.7-hpe<br>gcr.io/mapr-252711/<br>autoticketgen-2.1.4:202407171102 |  |
|----------------------------------------------------------------------------------------|----------------------------------------------------------------------------------------------------|--|
|                                                                                        |                                                                                                    |  |
| Livy Server Images                                                                     | gcr.io/mapr-252711/<br>livy-0.8.0:202406270245R                                                                    |  |
|                                                                                        |                                                                                                    |  |
| Spark History Server Images                                                            | gcr.io/mapr-252711/<br>spark-hs-3.5.1:202406270245R                                                                |  |
|                                                                                        |                                                                                                    |  |
| (Default) HPE-Curated Spark Images When Using GUI<br>(Supporting Data Fabric Services) | gcr.io/mapr-252711/<br>spark-3.5.1:v3.5.1.0.4                                                                      |  |
|                                                                                        |                                                                                                    |  |
| HPE-Curated Spark Workload Images for Spark 3.5.0                                      | gcr.io/mapr-252711/<br>spark-3.5.0:v3.5.0.3.6                                                                      |  |

## Images for HPE Ezmeral Unified Analytics Software 1.5.0

The following images are required in order to install and run Spark and Spark based services:

| Spark Operator Images                                                                  | gcr.io/mapr-252711/<br>spark-operator-1.3.8:1.3.8.7-hpe<br>gcr.io/mapr-252711/<br>autoticketgen-2.1.4:202407171102                                                                                                    |
|----------------------------------------------------------------------------------------|----------------------------------------------------------------------------------------------------|
| Livy Server Images                                                                     | gcr.io/mapr-252711/<br>livy-0.8.0:202406270245R                                                                                                    |
| Spark History Server Images                                                            | gcr.io/mapr-252711/<br>spark-hs-3.5.1:202406270245R                                                                                                    |
| (Default) HPE-Curated Spark Images When Using GUI<br>(Supporting Data Fabric Services) | <pre>gcr.io/mapr-252711/<br/>spark-3.5.1:v3.5.1.0.1<br/>gcr.io/mapr-252711/<br/>spark-gpu-3.5.1:v3.5.1.0.1<br/>gcr.io/mapr-252711/<br/>spark-py-3.5.1:v3.5.1.0.1<br/>gcr.io/mapr-252711/<br/>spark-r-3.5.1:v3.5.1.0.1<br/>gcr.io/mapr-252711/<br/>spark-whylogs-3.5.1:v3.5.1.0.1</pre> |
| HPE-Curated Spark Workload Images for Spark 3.5.0                                      | <pre>gcr.io/mapr-252711/ spark-3.5.0:v3.5.0.3.5 gcr.io/mapr-252711/ spark-gpu-3.5.0:v3.5.0.3.5 gcr.io/mapr-252711/ spark-py-3.5.0:v3.5.0.3.5 gcr.io/mapr-252711/ spark-r-3.5.0:v3.5.0.3.5</pre>                                                                                        |
| Spark OSS 3.5.1 Images (Not Supporting Data Fabric Services)                           | gcr.io/mapr-252711/apache-spark:3.5.1<br>gcr.io/mapr-252711/<br>apache-spark:3.5.1-py                                                                                                    |

gcr.io/mapr-252711/
apache-spark:3.5.1-r
gcr.io/mapr-252711/
apache-spark:3.5.1-gpu

Spark OSS 3.5.0 Images (Not Supporting Data Fabric Services)

gcr.io/mapr-252711/apache-spark:3.5.0
gcr.io/mapr-252711/
apache-spark:3.5.0-py
gcr.io/mapr-252711/
apache-spark:3.5.0-r
gcr.io/mapr-252711/
apache-spark:3.5.0-gpu

## **Creating Spark Applications**

Describes how to create and submit Spark applications using HPE Ezmeral Unified Analytics Software.

## Prerequisites

- Must have a main application file (for example, compiled jar file for Java or Scala).
- Must know the runtime dependencies of your application that are not built-in to the main application file.
- Must know your application arguments.

## **Create a Spark Application**

Complete the following steps to create and submit a Spark application:

- 1. Sign in to HPE Ezmeral Unified Analytics Software.
- 2. In the left navigation bar, select one of the following options:
  - Click the **Analytics** icon and click **Spark Applications** on the left navigation bar of the HPE Ezmeral Unified Analytics Software screen.
  - Click the **Tools & Frameworks** icon on the left navigation bar. Navigate to the **Spark Operator** tile under the **Analytics** tab and click **Open**.
- 3. Click Create Application on the Spark Applications screen. Navigate through each step within the Create Spark Application wizard.

| Steps               | Instructions                                                                                                    |  |
|---------------------|----------------------------------------------------------------------------------------------------|--|
| Application Details | Create an application or upload a preconfigured YAML file.                                                                                                    |  |
|                     | <ul> <li>YAML FILE - When you select Upload YAML, you can upload a preconfigured YAML<br/>file from your local system. Click Select File to upload the YAML. The fields in the<br/>wizard are populated with the information from YAML.</li> </ul> |  |
|                     | Name - Enter the application name.                                                                                                    |  |
|                     | Description - Enter the application description.                                                                                                    |  |

The following table lists the steps in wizard and instructions:

| Steps                                   | Instructions                                                                                                    |  |
|-----------------------------------------|----------------------------------------------------------------------------------------------------|--|
| Steps<br>Configure Spark<br>Application | Instructions         Configure the Spark application:         • Type - Select the application type from Java, Scala, Python, or R.         • Source - Select the location of the main application file from User Directory, Shared Directory, S3, and Other. HPE Ezmeral Unified Analytics Software preconfigures Spark applications and Livy sessions in such a way that both <usernmae> and shared volumes are mounted to driver and executor runtimes. For additional details, see the Selecting the Location of the Main Application File on page 382 section below.         • File Name - Manually enter the location and file name of the application for the S3 and Other sources. For example:         s3a://apps/my_application.jar         For User Directory and Shared Directory, click Browse, and browse and select files.          <ul> <li>NOTE: Ensure the extension of the main application file matches the selected application type. The extension must be .py for Python, .jar for Java and Scala, and .r for R applications.</li> <ul> <li>Class Name - Enter main class of the application for Java or Scala applications.</li> <li>Arguments - Click + Add Argument to add input parameters as required by the application.</li> <li>NOTE:</li> <li>To refer to data in mounted folders from application source code, use file:// schema.</li> <li>If a Spark application is reading a file from the shared or user volume and is taking a path to the file as an application argument, the argument will be file://[mount-path]/path/to/input/file. For example:</li> <li>User Directory: file:///mounts/cuser-name&gt;-volume/</li> <li>Shared Directory: file:///mounts/shared-volume/</li> </ul></ul></usernmae> |  |
| Dependencies                            | <ul> <li>To add dependencies required to run your applications, select a dependency type from excludePackages, files, jars, packages, pyfiles, or repositories, and enter the value of the dependency. To add more than one dependency, click Add Dependency.</li> <li>For example:</li> <li>Enter the package names as the values for the excludePackages dependency type.</li> <li>Enter the locations of file, for example, s3://<path-to file="">, local://<path-to-file> as the values for files, jars, pyfiles, or repositories.</path-to-file></path-to></li> </ul>                                                                                                    |  |
| Driver Configuration                    | Configure the number of cores, core limits, and memory. The number of cores must be<br>less than or equal to the core limit. See Configuring Memory for Spark Applications on<br>page 393.<br>When boxes in this wizard are left blank, the default values are set. The default values are<br>as follows:<br>• Number of Cores: 1<br>• Core Limit: unlimited<br>• Memory: 1g                                                                                                    |  |

| Steps                  | Instructions                                                                                                    |  |
|------------------------|----------------------------------------------------------------------------------------------------|--|
| Executor Configuration | Configure the number of executors, number of cores, core limits, and memory. The number of cores must be less than or equal to the core limit. See Configuring Memory for Spark Applications on page 393.                                                                                                    |  |
|                        | When boxes in this wizard are left blank, the default values are set. The default values are as follows:                                                                                                    |  |
|                        | Number of Executors: 1                                                                                                    |  |
|                        | Number of Cores per Executor: 1                                                                                                    |  |
|                        | Core Limit per Executor: unlimited                                                                                                    |  |
|                        | Memory per Executor: 1g                                                                                                    |  |
| Schedule Application   | To schedule a Spark application to run at a certain time, toggle <b>Schedule to Run</b> . You can configure the frequency intervals and set the concurrency policy, successful run history limit, and failed run history limit. Set the <b>Frequency Interval</b> in two ways:                                                                                                    |  |
|                        | <ul> <li>To choose from predefined intervals, select Predefined Frequency Interval and click<br/>Update to open a dialog with predefined intervals.</li> </ul>                                                                                                    |  |
|                        | b. To set the frequency interval, select Custom Frequency Interval. The Frequency Interval accepts any of the following values:                                                                                                    |  |
|                        | CRON expression with                                                                                                    |  |
|                        | • Field 1: minute (0–59)                                                                                                    |  |
|                        | • Field 2: hour (0–23)                                                                                                    |  |
|                        | <ul> <li>Field 3: day of the month (1–31)</li> </ul>                                                                                                    |  |
|                        | <ul> <li>Field 4: month (1–12, JAN - DEC)</li> </ul>                                                                                                    |  |
|                        | <ul> <li>Field 5: day of the week (0–6, SUN - SAT)</li> </ul>                                                                                                    |  |
|                        | • Example: 0 1 1 * *,02 02 ? * WED, THU                                                                                                    |  |
|                        | Predefined macro                                                                                                    |  |
|                        | • @yearly                                                                                                    |  |
|                        | @monthly                                                                                                    |  |
|                        | @weekly                                                                                                    |  |
|                        | • @daily                                                                                                    |  |
|                        | @hourly                                                                                                    |  |
|                        | Interval using @every <duration></duration>                                                                                                    |  |
|                        | <ul> <li>Units: nanosecond (ns), microsecond (us, μs), millisecond (ms), second (s),<br/>minute (m), and hour (h).</li> </ul>                                                                                                    |  |
|                        | • Example: @every 1h, @every 1h30m10s                                                                                                    |  |
| Review                 | Review the application details. Click the <b>pencil</b> icon in each section to navigate to the specific step to change the application configuration. To open an editor to change the application configuration using YAML in the GUI, click <b>Edit YAML</b> . You can use the editor to add the extra configuration options not available through the application wizard. To apply the changes, click <b>Save Changes</b> . To cancel the changes, click <b>Discard Changes</b> . |  |

4. To submit the application, click **Create Spark Application** on the bottom right of the **Review** step.

#### **Results:**

The Spark application is created and will immediately run, or will wait to run at its scheduled time. You can view it on the **Spark Applications** screen.

#### Selecting the Location of the Main Application File

Use one of the following methods to select the location of the main application file:

#### Uploading Files to the User and Shared Directories

To upload files to the user and shared directories:

- 1. Open a different HPE Ezmeral Unified Analytics Software browser.
- 2. In the left navigation bar, select **Data Engineering Data Sources** and then select the **Data Volumes** tab.
- 3. On the Data Volumes tab, select your user directory or the shared directory.

The following image shows an example of a user (bob) directory and a shared directory:

| Data Sources      |                   |                           |
|-------------------|-------------------|---------------------------|
| Object Store Data | Data Volumes      |                           |
|                   |                   |                           |
|                   |                   | File Source               |
|                   |                   | Ezmeral Data Fabri        |
|                   |                   | Internal                  |
|                   |                   | Internal                  |
|                   | Object Store Data | Object Store Data Uolumes |

If you do not see your user directory or the shared directory, contact your administrator.

- 4. Click Upload to upload the Spark application files to the user/ or shared/ directory.
- 5. Return to the browser you were working in with the Configure Spark Application wizard.
- 6. Click Browse, and navigate to the location where you uploaded files.
- 7. Select the Spark application files.

#### Using S3

When you select S3 as the **Source**, the **S3 Endpoint**, **Secret**, and **File Name** fields appear. The following sections describe what values to enter in these fields:

| S3 Endpoint | • Enter an S3 endpoint for direct access to an external S3 data source or enter an S3 endpoint for access through the S3 proxy in Unified Analytics, as described in Getting the Data Source Name and S3 Proxy Endpoint URL.                                                                          |
|-------------|----------------------------------------------------------------------------------------------------|
|             | For an explanation of direct access versus S3 proxy access, see Configuring a Spark Application to Access External S3 Object Storage on page 383.                                                                                                    |
| Secret      | • For HPE-Curated Spark and Spark OSS images,<br>you can enter access-token in the Secret field.<br>For information about the access-token secret,<br>see Auth Tokens on page 238.                                                                                                    |
|             | • For HPE-Curated Spark images, you can leave the Secret field empty if you include spark.hadoop.fs.s3a.aws.credentials.pr ovider:     "org.apache.spark.s3a.EzSparkAWSCreden tialProvider" in the Spark configuration.                                                                               |
|             | • Alternatively, you can generate a secret, as<br>described in Configuring a Spark Application to<br>Directly Access Data in an External S3 Data<br>Source on page 385 and Configuring a Spark<br>Application to Access Data in an External S3 Data<br>Source through the S3 Proxy Layer on page 387. |
| File Name   | Enter the location and name of the Spark application file.                                                                                                    |

## Using Other

Select Other as the data source, to reference other locations of the application file.

For example, to refer to main application files and dependency files, or to refer to a file inside the specific Spark image, use the local:// schema.

```
local:///opt/mapr/spark/spark-3.2.0/examples/jars/
spark-examples_2.12-3.2.0.16-eep-810.jar
```

#### **Related concepts**

Configuring a Spark Application to Access External S3 Object Storage on page 383 Describes configuration options for connecting Spark to external S3 object storage.

## Related tasks

Submitting a Spark Wordcount Application on page 60 Provides an end-to-end example for creating and submitting a wordcount Spark Application in HPE Ezmeral Unified Analytics Software.

## Configuring a Spark Application to Access External S3 Object Storage

Describes configuration options for connecting Spark to external S3 object storage.

You can configure a Spark application to connect to an external S3 data source directly or through the S3 proxy layer in HPE Ezmeral Unified Analytics Software.

The following diagram shows how applications in Unified Analytics access external S3 data sources, either through a direct connection from the application to an external S3 data source, as depicted by 1, or through the S3 proxy layer, as depicted by 2, 3, and 4.

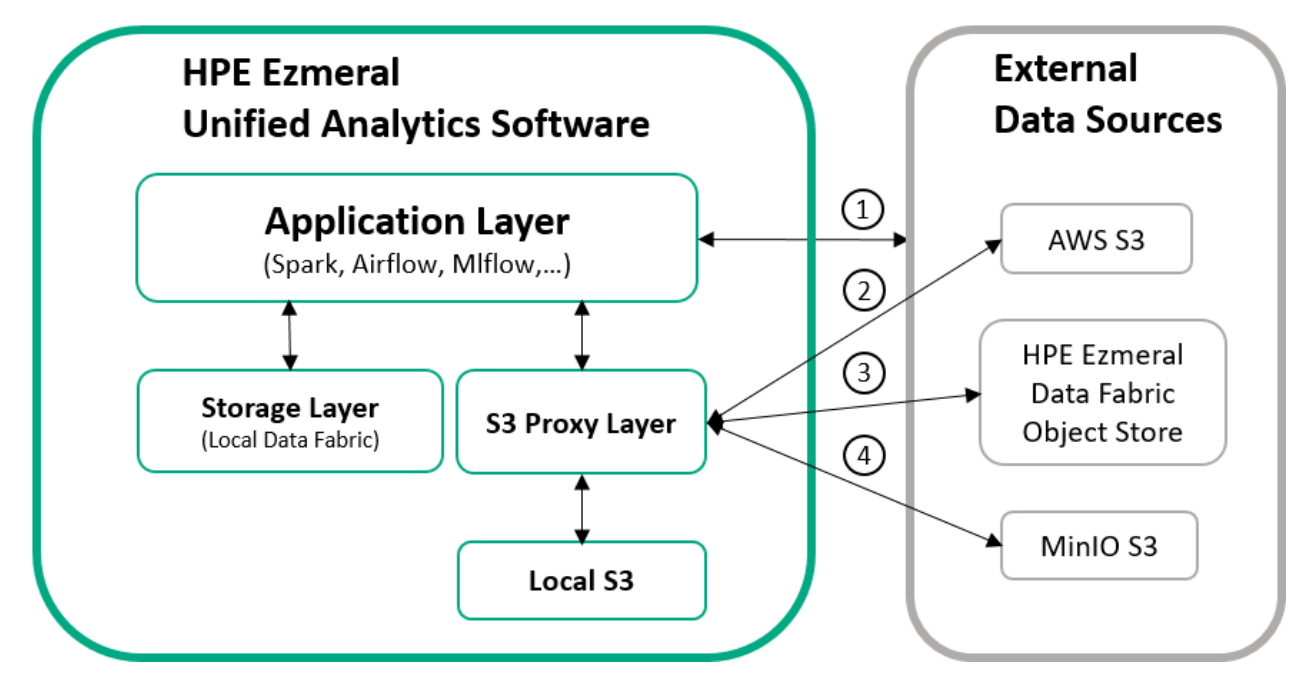

The S3 proxy layer securely connects Unified Analytics to external data sources, such as AWS S3, MinIO S3, and HPE Ezmeral Data Fabric Object Store.

When you configure a Spark application to access an S3 data source through the S3 proxy layer, you do not have to provide the access credentials or ask an administrator for access to the data source. Your Unified Analytics administrator creates the connections to external S3 data sources and provides the required access credentials (access key and secret key) at that time. Your administrator also grants permissions on the data sources. Your access to the data sources is authorized through Unified Analytics.

You can see the external S3 data sources that your administrator configured for you in the Unified Analytics UI by signing in and going to **Data Engineering > Data Sources** and clicking on the **Object Store Data** tab.

The following image shows an example of the **Object Store Data** tab with tiles for each of the connected external S3 data sources.

#### **Data Sources**

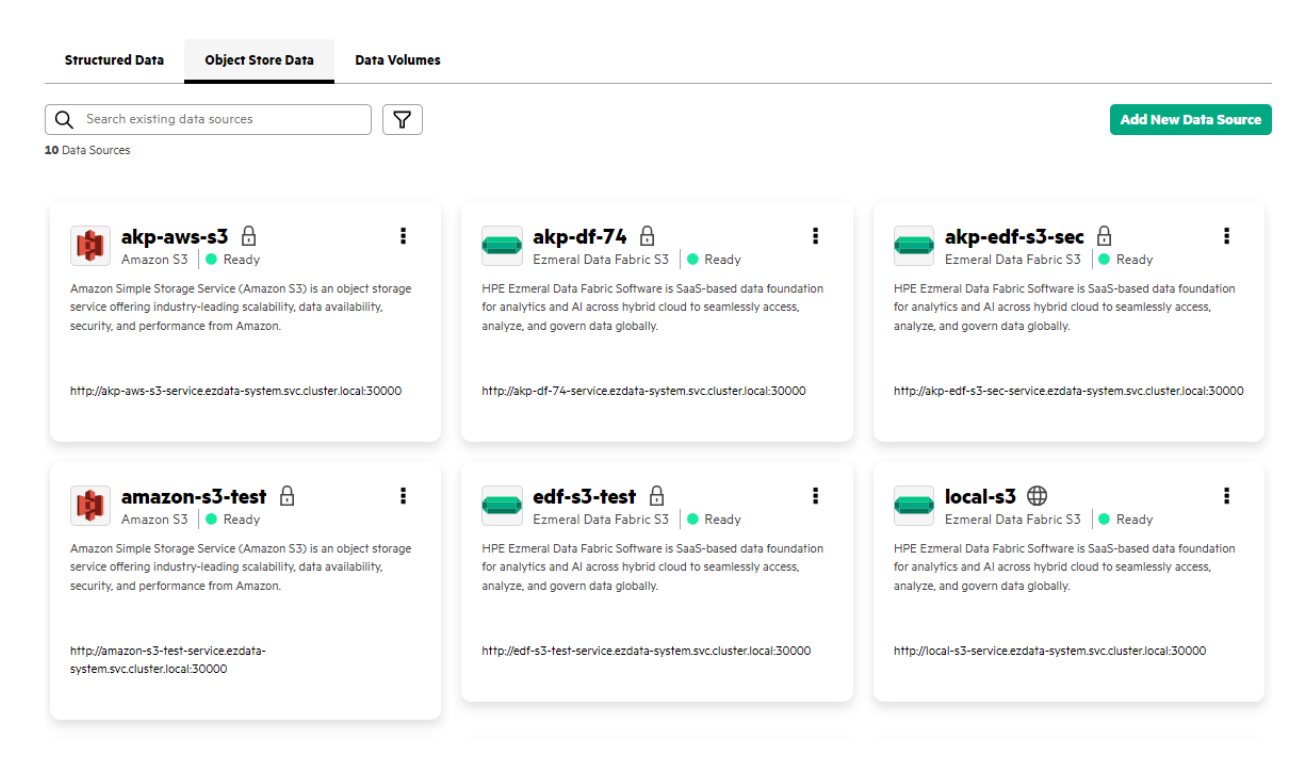

The following topics describe each of the methods (direct or S3 proxy) for connecting Spark to an external S3 data source.

## Configuring a Spark Application to Directly Access Data in an External S3 Data Source

Describes how to configure a Spark application to connect directly to an external S3 data source.

To connect a Spark application directly to an external S3 data source, you must provide the following information in the sparkConf section of the Spark application YAML file:

- Access credentials (access key, secret key)
- Secret (to securely pass configuration values)
- Endpoint URL
- Bucket name (name of the bucket in the S3 data source)
- Region (domain)

How you configure the Spark application depends on the type of Spark image used, either HPE-Curated Spark or Spark OSS. Follow the steps in the section that applies to the type of image used.

#### **HPE-Curated Spark**

Use these instructions if you are configuring a Spark application using the HPE-Curated Spark image.

Using the EzSparkAWSCredentialProvider option in the configuration automatically generates the secret for you.

The following example shows the required configuration options for a Spark application that uses the HPE-Curated Spark image:

```
sparkConf:
    spark.hadoop.fs.s3a.access.key: <S3-ACCESS_KEY>
    spark.hadoop.fs.s3a.secret.key: <S3-SECRET-KEY>
```

spark.hadoop.fs.s3a.endpoint: <S3-endpoint>
spark.hadoop.fs.s3a.connection.ssl.enabled: "true"
spark.hadoop.fs.s3a.impl: org.apache.hadoop.fs.s3a.S3AFileSystem
spark.hadoop.fs.s3a.aws.credentials.provider:
"org.apache.spark.s3a.EzSparkAWSCredentialProvider"
spark.hadoop.fs.s3a.path.style.access: "true"

(AWS S3 Only) If you are connecting the Spark application to an AWS S3 data source, you must also include the following options in the sparkConf section:

```
spark.driver.extraJavaOptions: -Djavax.net.ssl.trustStore=/etc/pki/java/
cacerts
spark.executor.extraJavaOptions: -Djavax.net.ssl.trustStore=/etc/pki/java/
cacerts
```

#### Spark OSS

Use these instructions if you are configuring a Spark application using the Spark OSS image.

Complete the following steps:

1. Generate a secret.

Use either of the following methods to generate a secret:

Use a Notebook to Generate the Secret

Use a notebook to create a Kubernetes secret with Base64-encoded values for the AWS\_ACCESS\_KEY\_ID (username) and AWS\_SECRET\_ACCESS\_KEY (password).

For example, run kubectl apply -f for the following YAML:

```
apiVersion: v1
kind: Secret
data:
  AWS_ACCESS_KEY_ID:
  <Base64-encoded value; example:
  dXNlcg== >
  AWS_SECRET_ACCESS_KEY:
  <Base64-encoded value;
  example:cGFzc3dvcmQ= >
  metadata:
    name: <K8s-secret-name-for-S3>
type: Opaque
```

See Creating and Managing Notebook Servers on page 436.

Use a Configuration File to Generate the Secret

Create a spark-defaults.conf file to generate the secret. Provide the object store access key and secret key as values for the spark.hadoop.fs.s3a.access.key and spark.hadoop.fs.s3a.secret.key properties in the file.

a. Create a spark-defaults.conf file with the following properties:

spark.hadoop.fs.s3a.access.key EXAMPLE\_ACCESS\_KEY spark.hadoop.fs.s3a.secret.key EXAMPLE\_SECRET\_KEY

**b.** Create a secret from the spark-defaults.conf file:

```
kubectl create secret generic
<k8s-secret-name> --from-file=spa
rk-defaults.conf
```

#### 2. Configure the Spark application.

The following example demonstrates how to add the required fields to the sparkConf section of the Spark application YAML file:

```
sparkConf:
   spark.hadoop.fs.s3a.access.key: <S3-ACCESS_KEY>
   spark.hadoop.fs.s3a.secret.key: <S3-SECRET-KEY>
   spark.hadoop.fs.s3a.connection.ssl.enabled: "true"
   spark.hadoop.fs.s3a.endpoint: <S3-endpoint>
   spark.hadoop.fs.s3a.impl: org.apache.hadoop.fs.s3a.S3AFileSystem
   spark.hadoop.fs.s3a.path.style.access: "true"
```

(AWS S3 Only) If you are connecting the Spark application to an AWS S3 data source, you must also include the following options in the sparkConf section:

```
spark.driver.extraJavaOptions: -Djavax.net.ssl.trustStore=/etc/pki/java/
cacerts
spark.executor.extraJavaOptions: -Djavax.net.ssl.trustStore=/etc/pki/java/
cacerts
```

#### (Optional) Setting Environment Variables for the Access Key and Secret Key

Regardless of the type of Spark imaged used, you can set environment variables for the access key and secret key.

Set environment variables for the access key and secret key, as shown:

```
spark.kubernetes.driverEnv.AWS_ACCESS_KEY_ID: <ACCESS_KEY>
spark.kubernetes.driverEnv.AWS_SECRET_ACCESS_KEY: <SECRET_KEY>
spark.executorEnv.AWS_ACCESS_KEY_ID: <ACCESS_KEY>
spark.executorEnv.AWS_SECRET_ACCESS_KEY: <SECRET_KEY>
```

**IMPORTANT:** When you set these environment variables, the user access token (JWT) is not automatically refreshed if the endpoint URL changes. To refresh the token, you must run %update\_token on page 451.

#### Related tasks

Ð

Securely Passing Spark Configuration Values on page 404 Describes how to pass the sensitive data to Spark configuration using the Kubernetes Secret.

#### More information

Hadoop S3 Client

# Configuring a Spark Application to Access Data in an External S3 Data Source through the S3 Proxy Layer

Describes how to configure a Spark application to connect to an external S3 data source through the S3 proxy later in HPE Ezmeral Unified Analytics Software.

To connect Spark to an external S3 data source, include the following information in the sparkConf section of the Spark application YAML file:

- Data source name
- Endpoint URL
- Secret (to securely pass configuration values)
- · Bucket that you want the client to access

You can find the data source name and endpoint URL on the data source tile in the HPE Ezmeral Unified Analytics Software UI.

Once connected, the Spark application can:

- Read and download files in a bucket
- Upload files from a bucket
- Create buckets

#### Getting the Data Source Name and S3 Proxy Endpoint URL

To get the data source name and S3 proxy endpoint URL:

- 1. Sign in to HPE Ezmeral Unified Analytics Software.
- 2. In the left navigation bar, select Data Engineering > Data Sources.
- 3. On the **Data Sources** page, find the tile for the S3 data source that you want the Spark application to connect to.

The following image shows an example of a tile for an AWS S3 data source with the name (aws-s3) and the enpoint URL (http://aws-s3-service-ezdata.svc.cluster.local:30000):

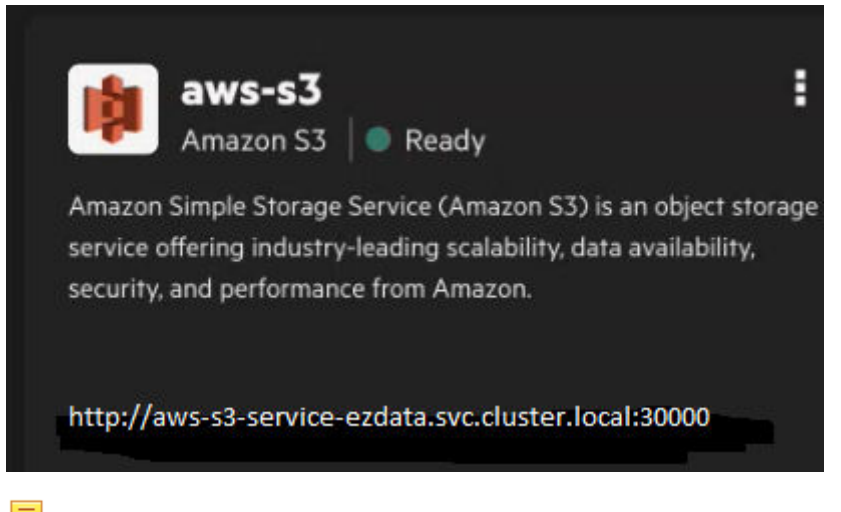

- NOTE: By default, a local-s3 Ezmeral Data Fabric tile also displays on the screen. This Ezmeral Data Fabric version of S3 is a local S3 version used internally by HPE Ezmeral Unified Analytics Software. Do not connect to this data source.
- 4. Note the *data source name* and *endpoint URL* and then use them in the Spark configuration.

#### **Configuring Spark**

How you configure the Spark application depends on the type of Spark image used, either HPE-Curated Spark or Spark OSS.

- If you used the HPE-Curated Spark image to create the Spark application, see HPE-Curated Spark on page 389.
- If you used the Spark OSS image to create the Spark application, see Spark OSS.

#### **HPE-Curated Spark**

Use these instructions if you are configuring a Spark application using the HPE-Curated Spark image.

Using the EzSparkAWSCredentialProvider option in the configuration automatically generates the secret for you.

The following example shows the required configuration options for a Spark application that uses the HPE-Curated Spark image:

```
sparkConf:
    spark.hadoop.fs.s3a.endpoint: <S3-endpoint>
    spark.hadoop.fs.s3a.connection.ssl.enabled: "true"
    spark.hadoop.fs.s3a.impl: org.apache.hadoop.fs.s3a.S3AFileSystem
    spark.hadoop.fs.s3a.aws.credentials.provider:
"org.apache.spark.s3a.EzSparkAWSCredentialProvider"
    spark.hadoop.fs.s3a.path.style.access: "true"
```

(AWS S3 Only) If you are connecting the Spark application to an AWS S3 data source, you must also include the following options in the sparkConf section:

```
spark.driver.extraJavaOptions: -Djavax.net.ssl.trustStore=/etc/pki/java/
cacerts
spark.executor.extraJavaOptions: -Djavax.net.ssl.trustStore=/etc/pki/java/
cacerts
```

#### Spark OSS

Use these instructions if you are configuring a Spark application using the Spark OSS image.

Complete the following steps:

#### 1. Generate a secret.

Use either of the following methods to generate a secret:

Apply a YAML

Use a notebook to create a Kubernetes secret with Base64-encoded values for the AWS\_ACCESS\_KEY\_ID (username) and AWS\_SECRET\_ACCESS\_KEY (password).

For example, run kubectl apply -f for the following YAML:

```
apiVersion: v1
kind: Secret
data:
   AWS_ACCESS_KEY_ID:
   <Base64-encoded value; example:
   dXNlcg== >
    AWS_SECRET_ACCESS_KEY:
   <Base64-encoded value;</pre>
```

Run a Script in a Notebook

```
example:cGFzc3dvcmQ= >
 metadata:
   name: <K8s-secret-name-for-S3>
 type: Opaque
See Creating and Managing Notebook Servers on
page 436
Run the following script in a notebook to generate
the secret. You can also access a sample
script from your notebook server in the shared/
ezua-tutorials/Data-Analytics/ directory.
 def deploy_s3_secret(namespace,
 spark_secret):
     try:
         #Run kubectl apply command
 using subprocess
         subprocess.run(['kubectl',
 'delete', 'secret', spark_secret,
 '-n', namespace], check=False)
         subprocess.run(['kubectl',
 'create', 'secret', 'generic',
 spark_secret, '-n', namespace ,
 '--from-file=spark-defaults.conf'],
 check=True)
         print("Secret creation
 successful!")
         except
 subprocess.CalledProcessError as e:
         print(f"Secret creation
 failed. Error: {e}")
 s3_access_data =
 "spark.hadoop.fs.s3a.access.key
 EXAMPLE_ACCESS_KEY"
 s3_secret_data =
 "spark.hadoop.fs.s3a.secret.key
 EXAMPLE SECRET KEY"
 s3 data =
 s3_access_data.replace('EXAMPLE_ACCE
 SS_KEY', os.environ['AUTH_TOKEN'])
 s3 data += "\n" +
 s3_secret_data.replace("EXAMPLE_SECR
 ET_KEY", "s3")
 namespace = os.environ['USER']
 spark_secret = "spark-s3-secret"
 #Save data to a file
 spark-defaults.conf
 with open('spark-defaults.conf',
 'w') as file:
     file.write(s3_data)
 # Call the function to deploy the
 Kubernetes secret
 deploy_s3_secret(namespace,
 spark_secret)
```

#### 2. Configure the Spark application.

The following example demonstrates how to add the required fields to the sparkConf section of the Spark application YAML file:

```
sparkConf:
    spark.hadoop.fs.s3a.connection.ssl.enabled: "true"
    spark.hadoop.fs.s3a.endpoint: <S3-endpoint>
    spark.hadoop.fs.s3a.impl: org.apache.hadoop.fs.s3a.S3AFileSystem
    spark.hadoop.fs.s3a.path.style.access: "true"
```

(AWS S3 Only) If you are connecting the Spark application to an AWS S3 data source, you must also include the following options in the sparkConf section:

```
spark.driver.extraJavaOptions: -Djavax.net.ssl.trustStore=/etc/pki/java/
cacerts
spark.executor.extraJavaOptions: -Djavax.net.ssl.trustStore=/etc/pki/
java/cacerts
```

## **Managing Spark Applications**

Describes how to view and manage Spark applications using HPE Ezmeral Unified Analytics Software.

#### About this task

View and manage the status of all the Spark applications and scheduled Spark applications.

#### Procedure

- 1. To view and manage Spark applications, you can choose one of the following options:
  - Click the **Analytics** icon and click **Spark Applications** on the left navigation bar of the HPE Ezmeral Unified Analytics Software screen.
  - Click the Tools & Frameworks icon on the left navigation bar. Navigate to the Spark tile under the Analytics tab and click Open.
- 2. To view actions that you can perform on the **Applications** and **Scheduled Applications** tab, click the **menu** icon in the **Actions** column.

| Applications Scheduled Applications             |            |                               |                        |                        |          |
|-------------------------------------------------|------------|-------------------------------|------------------------|------------------------|----------|
| Q Search                                        |            |                               |                        |                        | Delete   |
| 25 applications                                 |            |                               |                        |                        |          |
| Application Name                                | Duration   | Status                        | Start Time             | End Time               | Actions  |
| clone1                                          | 1m 19s     | <ul> <li>Completed</li> </ul> | 11/05/2022 11:09:43 PM | 11/05/2022 11:11:02 PM | 1        |
| dm-schedule-1668765625636544384                 | 26m 31s    | <ul> <li>Completed</li> </ul> | 11/18/2022 04:01:16 AM | 11/18/2022 04:27:47 AM | Vlew     |
| ezaf-airflow-data-transfer-mnist-s3-secret-demo | 3h 43m 6s  | <ul> <li>Completed</li> </ul> | 11/18/2022 06:25:12 AM | 11/18/2022 10:08:18 AM | Detalls  |
| ezaf-airflow-spark-csv-to-parquet-demo          | 5h 35m 10s | <ul> <li>Submitted</li> </ul> | 11/18/2022 06:31:37 AM |                        | YAML     |
| ezaf-airflow-spark-maprfs-jar-parquet-demo      | 1m 19s     | <ul> <li>Completed</li> </ul> | 11/15/2022 04:45:59 AM | 11/15/2022 04:47:18 AM | Edit     |
| ezaf-airflow-spark-parquet-demo                 | 1m 13s     | <ul> <li>Completed</li> </ul> | 11/15/2022 05:12:02 AM | 11/15/2022 05:13:15 AM | YAML     |
| ezaf-airflow-spark-pv-jar-parquet-demo          | 1m 13s     | <ul> <li>Completed</li> </ul> | 11/15/2022 04:55:44 AM | 11/15/2022 04:56:57 AM | Logs     |
| nm-other-java                                   | 48s        | <ul> <li>Completed</li> </ul> | 11/14/2022 04:35:18 PM | 11/14/2022 04:36:06 PM | Edit     |
| nm-s3-r-nov14                                   | 42s        | <ul> <li>Completed</li> </ul> | 11/14/2022 02:04:59 PM | 11/14/2022 02:05:41 PM | Clone    |
| nm-scala-2.4.7-other-nov14                      | 51s        | <ul> <li>Completed</li> </ul> | 11/14/2022 02:11:58 PM | 11/14/2022 02:12:49 PM | Schedule |
|                                                 |            |                               |                        | < 1                    | Delete   |

| View Details: | To view the details of an application, and events and logs of the pods, select <b>View Details</b> .                                                                                                    |
|---------------|----------------------------------------------------------------------------------------------------|
|               | To access the Spark History Server and view and monitor the applications, click <b>Spark Web UI</b> in the top right of the <b>Application Detail</b> screen.                                                                                             |
| View YAML:    | To view the YAML file and see the configuration details, select <b>View YAML</b> .                                                                                                    |
| Edit YAML:    | To open an editor to change the application<br>configuration using a YAML in the GUI, click<br><b>Edit YAML</b> . To apply the changes, click <b>Update</b><br><b>Application</b> . To cancel the changes, click <b>Discard</b><br><b>Changes</b> .       |
| View Logs:    | To view the Spark driver pod logs, select <b>View</b> Logs.                                                                                                    |
| Edit:         | To change application configurations and resubmit the application, select <b>Edit</b> .                                                                                                    |
|               | You can update all the application parameters except name, and type using <b>Edit</b> . Use <b>Clone</b> to update the parameters and create an application.                                                                                              |
|               | You can update the schedule of the scheduled Spark application by using <b>Edit</b> .                                                                                                    |
|               | To open an editor to change the application<br>configuration using YAML, click <b>Edit YAML</b> in the<br><b>Review</b> step. To apply the changes, click <b>Save</b><br><b>Changes</b> . To cancel the changes, click <b>Discard</b><br><b>Changes</b> . |
|               | To schedule the Spark application, select <b>Schedule</b> or select <b>Clone</b> .                                                                                                    |
|               | <b>NOTE:</b> Using <b>Edit</b> to resubmit an application will remove pods and logs of the previous application run.                                                                                                    |
| Clone:        | To create a new Spark application with the similar configuration as an existing Spark application, select <b>Clone</b> . You can update any application parameters and submit it as a new application.                                                    |
|               | NOTE:                                                                                                    |
|               | If you enter the same name as the<br>current Spark application and configure<br>the scheduling details in the <b>Schedule</b><br><b>Application</b> step, it will create a new<br>scheduled Spark application.                                            |
|               | Submitting an application with same name<br>and application type as an existing application<br>will remove pods and logs of the previous<br>application run.                                                                                              |
| Schedule:     | To schedule the application, click <b>Schedule</b> .<br>You can view this application in the <b>Scheduled</b><br><b>Applications</b> tab. To learn more about the<br><b>Schedule Application</b> step, see Creating Spark<br>Applications on page 379.    |
| Suspend:      | To stop the application from running at its scheduled time, select <b>Suspend</b> from the <b>Actions</b> menu in the <b>Scheduled Applications</b> tab.                                                                                                  |

#### **Resume:**

To restart the schedule of the suspended applications, select **Resume** from the **Actions** menu in **Scheduled Applications** tab.

To delete the Spark application, select **Delete**.

#### **Delete:**

**3.** Delete multiple Spark applications at once:

| spa          | ark Applications                                |            |                               |                        | C                      | reate Application |
|--------------|-------------------------------------------------|------------|-------------------------------|------------------------|------------------------|-------------------|
| Ap           | Scheduled Applications                          |            |                               |                        |                        |                   |
| Q<br>i of 25 | Search applications selected                    |            |                               |                        |                        | Delete            |
| -            | Application Name                                | Duration   | Status                        | Start Time             | End Time               | Actions           |
|              | clone1                                          | 1m 19s     | <ul> <li>Completed</li> </ul> | 11/05/2022 11:09:43 PM | 11/05/2022 11:11:02 PM | 1                 |
| $\checkmark$ | dm-schedule-1668765625636544384                 | 26m 31s    | <ul> <li>Completed</li> </ul> | 11/18/2022 04:01:16 AM | 11/18/2022 04:27:47 AM | 1                 |
|              | ezaf-airflow-data-transfer-mnist-s3-secret-demo | 3h 43m 6s  | <ul> <li>Completed</li> </ul> | 11/18/2022 06:25:12 AM | 11/18/2022 10:08:18 AM | 1                 |
| $\checkmark$ | ezaf-airflow-spark-csv-to-parquet-demo          | 5h 39m 11s | <ul> <li>Submitted</li> </ul> | 11/18/2022 06:31:37 AM |                        | :                 |
|              | ezaf-airflow-spark-maprfs-jar-parquet-demo      | 1m 19s     | <ul> <li>Completed</li> </ul> | 11/15/2022 04:45:59 AM | 11/15/2022 04:47:18 AM | 1                 |
| <b>~</b>     | ezaf-airflow-spark-parquet-demo                 | 1m 13s     | <ul> <li>Completed</li> </ul> | 11/15/2022 05:12:02 AM | 11/15/2022 05:13:15 AM | 1                 |
|              | ezaf-airflow-spark-pv-jar-parquet-demo          | 1m 13s     | <ul> <li>Completed</li> </ul> | 11/15/2022 04:55:44 AM | 11/15/2022 04:56:57 AM | 1                 |
| ✓            | nm-other-java                                   | 48s        | <ul> <li>Completed</li> </ul> | 11/14/2022 04:35:18 PM | 11/14/2022 04:36:06 PM | 1                 |
|              | nm-s3-r-nov14                                   | 42s        | <ul> <li>Completed</li> </ul> | 11/14/2022 02:04:59 PM | 11/14/2022 02:05:41 PM | :                 |
|              | nm scala 2.4.7 othor pov14                      | 51c        | Completed                     | 11/1//2022 02:11:59 DM | 11/16/2022 02:12:60 DM |                   |

- a) To select multiple applications, click the check box besides Application Name in the table.
- b) Click **Delete** in the top right pane of the table.
- 4. To display the Spark applications according to the status, click the Filter icon.
- 5. To select the columns to display on your applications table, click the Columns icon.

## **Configuring Memory for Spark Applications**

Describes how to set memory options for Spark applications.

You can configure the driver and executor memory options for the Spark applications by using HPE Ezmeral Unified Analytics Software. See Creating Spark Applications on page 379.

You can configure the driver and executor memory options for the Spark applications by manually setting the following properties in the Spark application YAML file. See Spark application YAML.

- spark.driver.memory: Amount of memory allocated for the driver.
- spark.executor.memory: Amount of memory allocated for each executor that runs the task.

However, there is an added memory overhead of 10% of the configured driver or executor memory, which is at least 384 MB. The memory overhead is per executor and driver. Thus, the total driver or executor memory includes the driver or executor memory and overhead.

Memory Overhead = 0.1 \* Driver or Executor Memory (minimum of 384 MB)

Total Driver or Executor Memory = Driver or Executor Memory + Memory Overhead

#### **Configuring Memory Overhead**

You can configure the memory overhead for driver and executor in HPE Ezmeral Unified Analytics Software.

Set the following configurations options in the Spark application YAML file by clicking **Edit YAML** in **Review** step or **Edit YAML** from the **Actions** menu on **Spark Applications** screen. See Managing Spark Applications on page 391.

```
spark.driver.memoryOverhead
```

spark.executor.memoryOverhead

To learn more about driver or executor memory, memory overhead, and other properties, see Apache Spark 3.x.x application properties.

## **Creating Interactive Sessions**

Describes how to create interactive sessions in HPE Ezmeral Unified Analytics Software.

#### Prerequisites

• Sign in to HPE Ezmeral Unified Analytics Software. See Get Started on page 6.

#### About this task

Create an interactive session in HPE Ezmeral Unified Analytics Software.

#### Procedure

- 1. To start creating interactive sessions, you can choose one of the following options:
  - Click the **Analytics** icon and click **Spark Interactive Sessions** on the left navigation bar of the HPE Ezmeral Unified Analytics Software screen.
  - Click the **Tools & Frameworks** icon on the left navigation bar. Navigate to the **Livy** tile under the **Analytics** tab and click **Open**.
- 2. Click Create Interactive Session in the Spark Interactive Sessions screen. Navigate through each step within the Create Interactive Session wizard:
  - a) **Session Configurations and Dependencies**: Configure session details, Spark configurations, and dependencies. Set the following boxes:

Name:

Enter the session name.

**Spark Configurations**: Set Spark configurations by providing key-value pairs See Spark Configurations for available configurations.

To add additional Spark configurations required to run your session, click Add Configuration.

#### Dependencies

Type:

Select one of the following dependency types:

- files
- jars
- pyfiles
- archives

Enter the file location for the dependency. For example, if the type is files, jars, or pyfiles, you could enter s3:// or local:// as the value.

Value:

To add additional dependencies required to run your session, click Add Dependency.

- b) **Driver and Executor Configuration:** Configure the number of cores, memory, number of executors, number of cores per executor, and memory per executor.
- c) **Review:** Review the session details. Click the **pencil icon** in each section to navigate to the specific step to change the session configuration.
- 3. To create the interactive session, click **Create Interactive Session** on the bottom right of the **Review** step.

#### Results

A new interactive session is created and you can view it in the **Spark Interactive Sessions** screen.

#### **Submitting Statements**

Describes how to submit statements in HPE Ezmeral Unified Analytics Software.

#### Prerequisites

• Create an interactive session. See Creating Interactive Sessions on page 394.

#### About this task

Run statements in Python, R, or Scala.

#### Procedure

- 1. To submit statements, you can choose one of the following options:
  - Click Session ID of your Spark interactive ession.
  - Click the menu icon in the Actions column and click Open.

| HPE Ezmeral Unified                       | Analytics (Beta)      |          |          | (1    | 🕑 rashmina-upreti 🗸                              |
|-------------------------------------------|-----------------------|----------|----------|-------|--------------------------------------------------|
| Spark Interact                            | ive Sessions          |          |          | Cre   | ate Interactive Session                          |
| Q rashmina-test-session<br>1 of 1 session |                       |          |          |       | Delete                                           |
| Session ID                                | Session Name          | State    | Endpoint |       | Actions                                          |
| 13                                        | rashmina-test-session | Starting | https:// | com 🖹 | E<br>View Details<br>Open<br>View Logs<br>Delete |

2. Select either Python, R, or Scala as the statements' programming language.

| HPE Ezmeral Unified Analytics (Beta)                                                                                                    |                 | ⑦ rashmina-upreti ∨ |
|----------------------------------------------------------------------------------------------------|-----------------|---------------------|
| Spark Interactive Sessions > rashmina-test-session                                                                                                    |                 |                     |
| rashmina-test-session   Starting                                                                                                    |                 |                     |
| Endpoint<br>https:/com 😰                                                                                                    | Logs<br>Session |                     |
| Statements Use the following preferes the former file: Use Directory: (file/Incontributed-volume)  State  State  Python  R  Scala  Python  R  Scala  Scala |                 | 0                   |
|                                                                                                    |                 |                     |

3. Enter statements in Python, R, or Scala.

For example: Select Scala as programming language and calculate the value of Pi by running the following statement.

```
val NUM_SAMPLES = 10000;
val res = sc.parallelize(1 to NUM_SAMPLES).map { i => val x =
Math.random();
val y = Math.random();
if (x*x + y*y < 1) 1 else 0 }.reduce(_ + _);
println("Pi is roughly " + 4.0 * res / NUM_SAMPLES);
```

4. Click the Run icon on the top right of the Statements pane.

For example: Running the previous statement returns the following statement result:

Statements

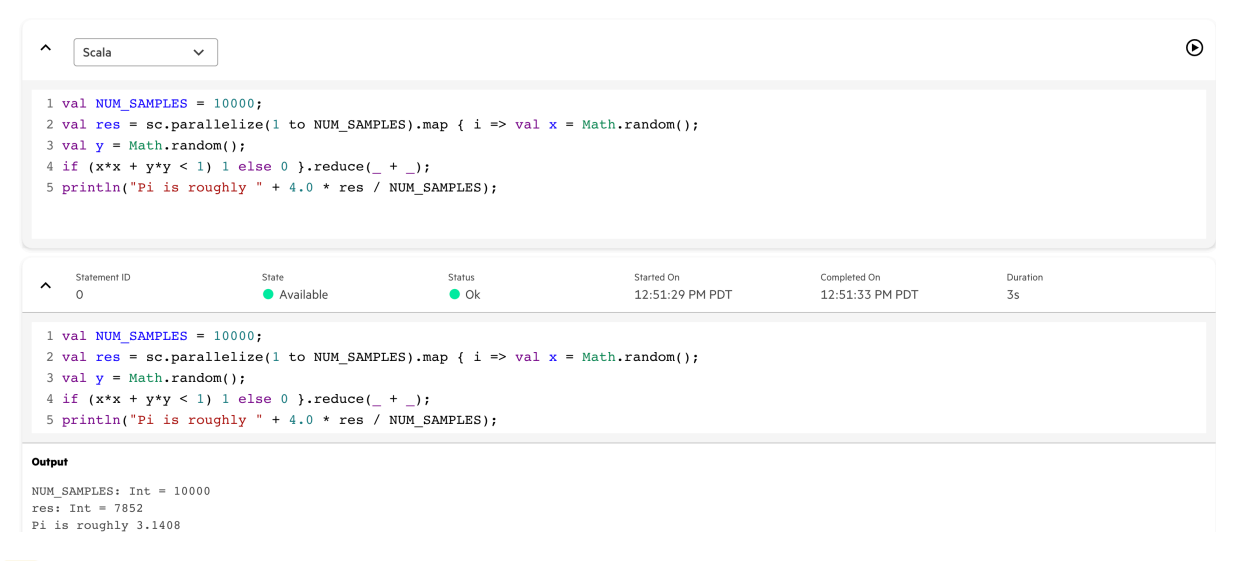

NOTE: Each Spark interactive session expires in 60 minutes.
# **Managing Interactive Sessions**

Describes how to view and manage Spark interactive sessions in HPE Ezmeral Unified Analytics Software.

### About this task

View and manage the status of all the Spark interactive sessions.

### Procedure

- 1. To view and manage Spark interactive sessions, you can choose one of the following options:
  - Click the **Analytics** icon and click **Spark Interactive Sessions** on the left navigation bar of the HPE Ezmeral Unified Analytics Software screen.
  - Click the **Tools & Frameworks** icon on the left navigation bar. Navigate to the **Livy** tile under the **Analytics** tab and click **Open**.
- 2. To view actions that you can perform on the **Spark Interactive Sessions** screen, click the **menu** icon in the **Actions** column.

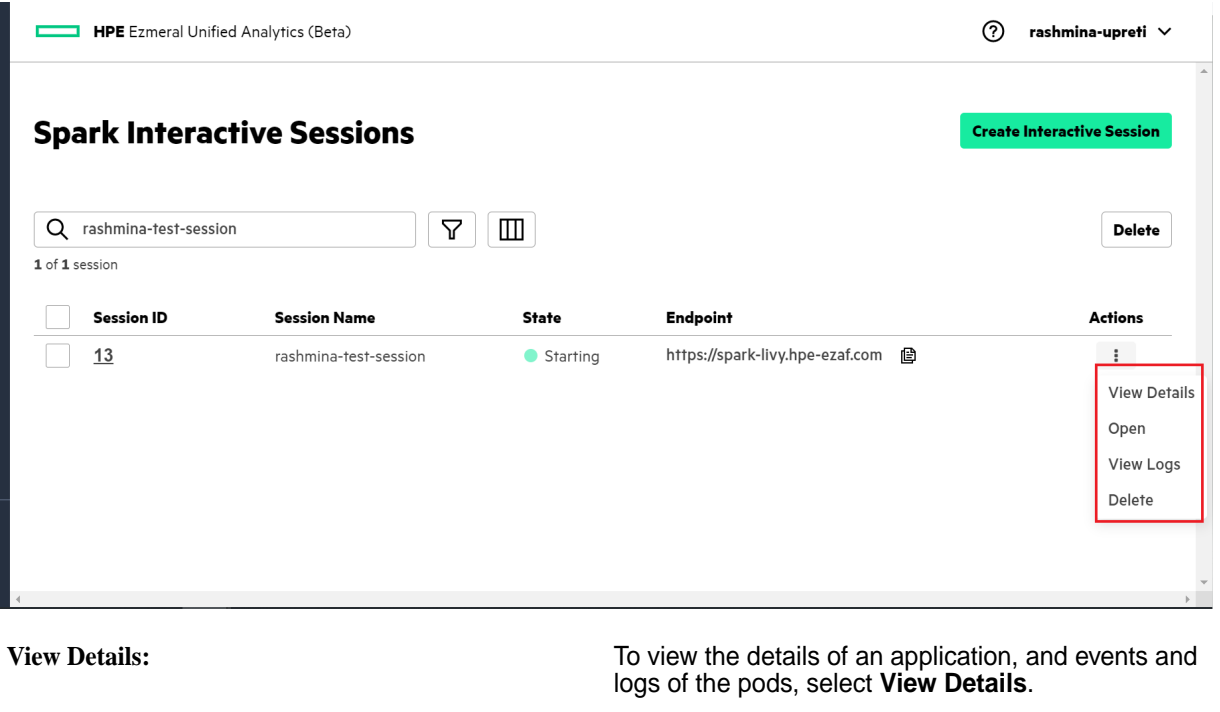

To submit statements, select **Open**. See Submitting Statements on page 395.

To view the session logs provided by Livy server, select **View Logs**.

To delete the Spark interactive session, select **Delete**.

3. Delete multiple sessions at once:

**Open:** 

**Delete:** 

View Logs:

- a) To select multiple sessions, click the check box besides Session ID in the table.
- b) Click **Delete** on the top right pane of the table.
- 4. To display the Spark interactive sessions according to the status, click the Filter icon.
- 5. To select the columns to display on your applications table, click the Columns icon.

## **Spark History Server**

Provides an overview of Spark History Server.

Spark History Server provides a web UI to monitor and view the status of submitted Spark applications. It shows the status of Running, Completed, and Failed (completed but failed) Spark applications.

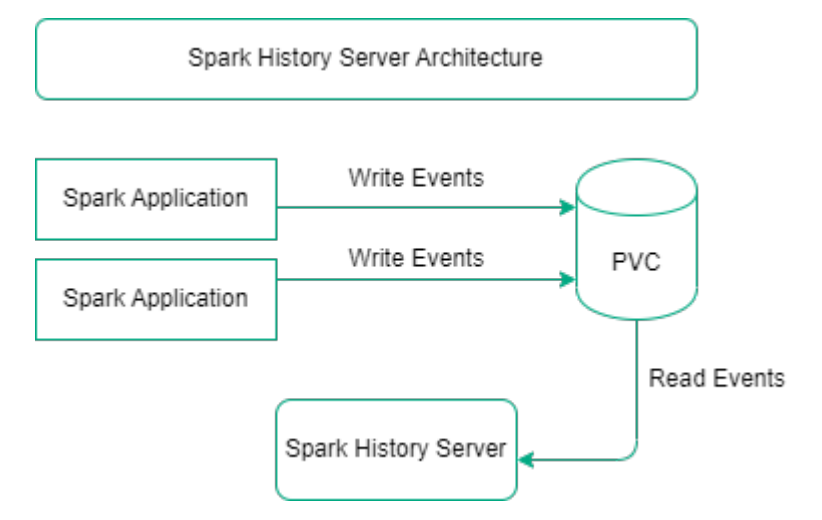

To access Spark History Server in HPE Ezmeral Unified Analytics Software, click the **Tools & Frameworks** icon on the left navigation bar. Navigate to the **Spark History Server** tile under the **Analytics** tab and click **Open**.

Spark History Server gathers metrics and enables you to get information about your Spark applications.

By default, all the Spark applications are integrated with Spark History Server. You can disable the integration of the Spark applications with Spark History Server by reconfiguring the Spark applications.

Spark History Server pulls the details of the Spark applications from the event logs directory. A persistent volume is mounted to all the Spark applications. The event logs from the Spark runtime are written to the event log directory on that persistent volume. Spark History Server reads the event logs and displays them on the UI.

SSO is enabled for the Spark History Server. When you sign in to the Spark History Server, you can see the list of all applications; however, you can only read the details of your own applications. Only an administrator can read the details of other users' applications. You can configure each Spark application with its own separate access control lists (ACLs), see Authentication and Authorization for details.

# Using Spark SQL API

Describes how to use Spark SQL API in HPE Ezmeral Unified Analytics Software.

In HPE Ezmeral Unified Analytics Software, you can use the Spark SQL API in two different ways:

#### **External Metastore**

**NOTE:** There will be some limitations to integration with external metastore.

To integrate Spark with external metastore, follow these steps:

- 1. Set the metastore URI with the spark.hive.metastore.uris config option. This URI should be public and accessible from your Spark applications.
- 2. Set the value of spark.sql.warehouse.dir property to the same value as that of external metastore. For example: if you want to query a managed table then the path to that managed table must match in both metastore and Spark runtime.

- 3. Verify that the metastore host can accept external connections so that Spark can connect to the metastore. Configure the gateway rules for securing the metastore as the metastore doesn't have authentication and authorization.
- **4.** Verify that your Spark applications are querying the data from locations accessible within the Spark runtime.

## **Temporary Views**

The temporary view is a feature in the Spark DataFrame API. You can read data and create a temporary view for the data by using the temporary view feature. These views are not global and cannot be shared between any two Spark applications. You can use a temporary view in the following two scenarios:

- 1. If the schema is available for your data, use DataFrame:create[OrReplace]TempView. Some file formats already include schema, for example, parquet files or CSV files with the header. You can read the file, create a DataFrame and then call the create[OrReplace]TempView function and give it the view name and finally, you can query data using Spark SQL API.
- 2. If the schema is not available for your data, you can set it while creating or converting the DataFrame, then create the temporary view. By default, Spark sets aliases for the column names like underscore 1, underscore 2, and so on, however, you can set your own column names.

# **Enabling GPU Support for Spark**

Describes NVIDIA spark-rapids accelerator support for Spark, and how to enable and allocate the GPU resources on Spark.

In HPE Ezmeral Unified Analytics Software, you can use RAPIDS Accelerator for Apache Spark by NVIDIA to accelerate the processing for Spark by using the GPUs.

The GPU image (spark-gpu-<spark-version>), for example, spark-gpu-3.5.0, has a built-in open-source RAPIDS plugin in HPE Ezmeral Unified Analytics Software.

To see the list of Spark GPU images, see List of Spark Images on page 377.

# NOTE:

- Do not allocate GPUs for a driver pod. GPUs are used by executor pods only.
- With MIG configuration, only one GPU can be assigned per application. For details, see GPU Support on page 137.

## Spark Configurations for GPU

| Spark Configurations                                  | Key                                               | Value                                                                                    |
|-------------------------------------------------------|---------------------------------------------------|------------------------------------------------------------------------------------------|
| GPU Images<br>See List of Spark Images on page<br>377 | spark.kubernetes.container.<br>image              | gcr.io/mapr-252711/<br>spark-gpu- <spark-version>:&lt;<br/>image-tag&gt;</spark-version> |
| Enable RAPIDS plugin                                  | spark.plugins                                     | com.nvidia.spark.SQLPlugin                                                               |
|                                                       | spark.rapids.sql.enabled                          | true                                                                                     |
|                                                       | <pre>spark.rapids.force.caller.c lassloader</pre> | false                                                                                    |

| Spark Configurations                           | Key                                                     | Value                                                                                                    |
|------------------------------------------------|---------------------------------------------------------|----------------------------------------------------------------------------------------------------|
| Allocate GPU resources                         | <pre>spark.task.resource.gpu.amo unt</pre>              | 1                                                                                                    |
|                                                | <pre>spark.executor.resource.gpu .amount</pre>          | 1                                                                                                    |
|                                                | spark.executor.resource.gpu<br>.vendor                  | nvidia.com                                                                                                    |
| Set GPU discovery script path                  | <pre>spark.executor.resource.gpu .discoveryScript</pre> | /opt/mapr/spark/<br>spark- <spark-version>/<br/>examples/src/main/scripts/<br/>getGpusResources.sh</spark-version> |
| Set RAPIDS shim layer for the run <sup>1</sup> | spark.rapids.shims-provide<br>r-override                | com.nvidia.spark.rapids.shi<br>ms. <spark-identifier>.Spark<br/>ShimServiceProvider</spark-identifier>             |

<sup>1</sup>The Spark version distributed by HPE is compatible with its corresponding open-source version. The RAPIDS jar includes the shim layer provider classes called com.nvidia.spark.rapids.shims. [spark-identifier].SparkShimServiceProvider. You can replace the [spark-identifier] based on the Spark distributed by HPE such as:

• For spark-3.5.0, the identifier is spark350.

#### More information

#### GPU Support on page 137

Provides information about support for NVIDIA GPU, MIG partitioning, preparing hosts for GPU-enabled environment, adding hosts and enabling GPU in HPE Ezmeral Unified Analytics Software.

#### **Enabling GPU Support for Spark Operator**

Describes how to enable and allocate GPU resources on Spark Operator.

## **Enabling GPU Support for Spark Operator**

To enable GPU processing and allocate GPU resources on Spark Operator, follow these steps:

- 1. Set the image option within the spec property of the Spark application yaml file to gcr.io/ mapr-252711/spark-gpu-<spark-version>:<image-tag>. To see the list of Spark GPU images, see List of Spark Images on page 377.
- 2. Add the following configuration options to sparkConf section within the spec property.
  - To enable the RAPIDS plugin and allocate the GPU resources, add:

```
# Enabling RAPIDs plugin
spark.plugins: "com.nvidia.spark.SQLPlugin"
spark.rapids.sql.enabled: "true"
spark.rapids.force.caller.classloader: "false"
# GPU allocation and discovery settings
spark.task.resource.gpu.amount: "1"
spark.executor.resource.gpu.amount: "1"
spark.executor.resource.gpu.vendor: "nvidia.com"
```

• To set the path to the GPU discovery script, add:

```
spark.executor.resource.gpu.discoveryScript: "/opt/mapr/spark/
spark-<spark-version>/examples/src/main/scripts/getGpusResources.sh"
```

To set the RAPIDS shim layer used for the run, add:

```
spark.rapids.shims-provider-override:
"com.nvidia.spark.rapids.shims.<spark-identifier>.SparkShimServiceProvi
der"
```

The Spark version distributed by Hewlett Packard Enterprise is compatible with its corresponding open-source version. The RAPIDS jar includes the shim layer provider classes called com.nvidia.spark.rapids.shims.[spark-identifier].SparkShimServiceProvider. You can replace the [spark-identifier] based on the Spark distributed by Hewlett Packard Enterprise such as:

- For spark-3.5.0, the identifier is spark350.
- For example, for spark-gpu-3.5.0, set the RAPIDS shim layer as follows:

```
spark.rapids.shims-provider-override:
"com.nvidia.spark.rapids.shims.spark350.SparkShimServiceProvider"
```

#### Verifying Spark Applications are Running on GPU

To verify the Spark applications are running on GPU, you can use the explain Spark method.

Run the following PySpark application:

```
from pyspark.sql import SQLContext
from pyspark import SparkConf
from pyspark import SparkContext
conf = SparkConf()
sc = SparkContext.getOrCreate()
sqlContext = SQLContext(sc)
df = sqlContext.createDataFrame([1,2,3], "int").toDF("value")
df.createOrReplaceTempView("df")
sqlContext.sql("SELECT * FROM df WHERE value<>1").explain()
sqlContext.sql("SELECT * FROM df WHERE value<>1").show()
```

sc.stop()

If you get the following output where the explain method prints the GPU-related stages, you can verify that your Spark application is running on GPU.

```
== Physical Plan ==
GpuColumnarToRow false
+- GpuFilter NOT (value#2 = 1), true
+- GpuRowToColumnar targetsize(2147483647)
+- *(1) SerializeFromObject [input[0, int, false] AS value#2]
+- Scan[obj#1]
```

However, if you get the following output, your Spark application is not running on GPU but instead on CPU. You must ensure that Spark applications are configured properly to work on GPU.

```
== Physical Plan ==
*(1) Filter NOT (value#2 = 1)
+- *(1) SerializeFromObject [input[0, int, false] AS value#2]
    +- Scan[obj#1]
```

#### Spark Operator YAML Example Using GPU for Spark 3.5.0

#### Example:

```
apiVersion: "sparkoperator.hpe.com/v1beta2"
kind: SparkApplication
metadata:
 name:
spark-eep-gpu-350
 namespace: spark
spec:
  sparkConf:
    # Enabling RAPIDs plugin
    spark.plugins: "com.nvidia.spark.SQLPlugin"
    spark.rapids.sql.enabled: "true"
    spark.rapids.force.caller.classloader: "false"
    # GPU allocation and discovery settings
    spark.task.resource.gpu.amount: "1"
    spark.executor.resource.gpu.amount: "1"
    spark.executor.resource.gpu.vendor: "nvidia.com"
    spark.executor.resource.gpu.discoveryScript: "/opt/mapr/spark/
spark-3.5.0/examples/src/main/scripts/getGpusResources.sh"
    spark.rapids.shims-provider-override:
"com.nvidia.spark.rapids.shims.spark350.SparkShimServiceProvider"
  type: Python
  sparkVersion:3.5.0
  mode: cluster
  image: gcr.io/mapr-252711/spark-gpu-3.5.0:v3.5.0
  imagePullPolicy: Always
  mainApplicationFile: .../path/to/application.py
  restartPolicy:
    type: Never
  imagePullSecrets:
    - imagepull
  driver:
    cores: 1
    coreLimit: "1000m"
    memory: "1024m"
    labels:
     version: 3.5.0
  executor:
    cores: 1
    coreLimit: "1000m"
    instances: 1
    memory: "2G"
    labels:
      version: 3.5.0
```

#### **Enabling GPU Support for Livy Sessions**

Describes how to enable and allocate GPU resources on Livy Server.

#### Enabling GPU Support for Livy Sessions Created Using Spark Interactive Sessions

To enable GPU processing and allocate GPU resources when using Spark interactive sessions, follow these steps:

 Perform the creating interactive sessions instructions until you reach the Spark Configurations box in the Session Configurations and Dependencies step. See Creating Interactive Sessions on page 394. 2. Set the Spark Configurations for GPU on page 399 by providing key-value pairs. To add each Spark configurations required to run your session, click Add Configuration.

| Session Conti            | gurations and D          | epenaencies |  |
|--------------------------|--------------------------|-------------|--|
| Session Details          |                          |             |  |
| Name*                    |                          |             |  |
| enable-gpu-session       |                          |             |  |
| Spark Configurations     |                          |             |  |
| Кеу                      | Value                    |             |  |
| spark.kubernetes.contain | spark-gpu-3.4.0:v3.4.0   | 凹           |  |
| Кеу                      | Value                    |             |  |
| spark.plugins            | com.nvidia.spark.SQLPlug | 凹           |  |
| Кеу                      | Value                    |             |  |
| spark.rapids.sql.enabled | true                     | 山           |  |

**3.** To specify the details for other boxes or options in the **Session Configurations and Dependencies** step and to complete creating interactive sessions, see Creating Interactive Sessions on page 394.

## Enabling GPU Support for Livy Sessions Created Using Notebooks

To enable GPU processing and allocate GPU resources when using Spark magic (%manage\_spark) to create Livy sessions, follow these steps:

- 1. Run <code>%manage\_spark</code> to connect to the Livy server and start a new session. See <code>%manage\_spark</code> on page 447 for details.
- 2. Run %config\_spark to add the Spark configurations.
- 3. Click the +Add Spark Configuration Key-Value Pair button.
- 4. Enter the key and value for Spark Configurations for GPU on page 399 in their respective boxes.
- 5. After you have finished adding the key-value pairs, click **Submit**. This will save the new Spark configuration changes to enable the GPU support for Livy sessions.
- 6. To specify the details for the other boxes or options in the **Create Session** step and to complete creating Livy session, see %manage\_spark on page 447.

#### Verifying Livy Sessions are Running on GPU

To verify Livy sessions are running on GPU, you can use the explain Spark method.

Run the following PySpark application for Livy Sessions Created Using Spark Interactive Sessions:

```
sqlContext = SQLContext(sc)
df = sqlContext.createDataFrame([1,2,3], "int").toDF("value")
df.createOrReplaceTempView("df")
```

sqlContext.sql("SELECT \* FROM df WHERE value<>1").explain()
sqlContext.sql("SELECT \* FROM df WHERE value<>1").show()

Run the following PySpark application for Livy Sessions Created Using Notebooks:

```
from pyspark.sql import SQLContext
from py4j.java_gateway import java_import
jvm = sc._jvm
java_import(jvm, "org.apache.spark.sql.api.python.*")
sqlContext = SQLContext(sc)
df = sqlContext.createDataFrame([1,2,3], "int").toDF("value")
df.createOrReplaceTempView("df")
sqlContext.sql("SELECT * FROM df WHERE value<>1").explain()
sqlContext.sql("SELECT * FROM df WHERE value<>1").show()
```

If you get the following output where the explain method prints the GPU-related stages, you can verify that your Livy session is running on GPU.

However, if you get the following output, your Livy session is not running on GPU but instead on CPU. You must ensure that Livy sessions are configured properly to work on GPU.

```
== Physical Plan ==
*(1) Filter NOT (value#2 = 1)
+- *(1) SerializeFromObject [input[0, int, false] AS value#2]
    +- Scan[obj#1]
```

## Securely Passing Spark Configuration Values

Describes how to pass the sensitive data to Spark configuration using the Kubernetes Secret.

#### About this task

You can pass the sensitive data which are part of the Spark configuration using the Kubernetes secret. The secret has a Key-Value format where the key is spark-defaults.conf file and the value is sensitive data. You can use notebook to create secrets.

#### Procedure

- 1. Create a Kubernetes Secret with the key as spark-defaults.conf and the value as sensitive data. See Creating a Secret.
- 2. Add spark.mapr.extraconf.secret option with value as Secret name on Spark application YAML.

### Example

1. To securely pass the sensitive data, create a file with Spark configuration properties :

```
cat << EOF > spark-defaults.conf
spark.hadoop.fs.s3a.access.key EXAMPLE_ACCESS_KEY
spark.hadoop.fs.s3a.secret.key EXAMPLE_SECRET_KEY
EOF
```

2. Create a Secret from the file:

```
kubectl create secret generic
<k8s-secret-name> --from-file=spark-defaults.conf
```

3. Set the spark.mapr.extraconf.secret option with Secret name in Spark application YAML.

```
...
spec:
   sparkConf:
      spark.mapr.extraconf.secret: "<k8s-secret-name>"
...
```

# **Running Spark Applications in Namespaces**

Describes how namespaces work with regard to Spark applications in HPE Ezmeral Unified Analytics Software.

Information in this topic relates to Spark applications that use the HPE-curated Spark images or Spark OSS images with the security context set in the Spark application YAML, as described in Setting Security Context for Spark OSS Images on page 406.

HPE Ezmeral Unified Analytics Software users (admins and members) can submit Spark applications through the following clients and interfaces:

- HPE Ezmeral Unified Analytics Software UI
- APIs/CLI (kubectl)
- Notebooks
- Airflow DAGs

By default, when a user submits a Spark application, the Spark application runs in the user's designated namespace, isolating the user's work and resource use from other users in the HPE Ezmeral Unified Analytics Software cluster. For example, if user01 is signed into HPE Ezmeral Unified Analytics Software and submits a Spark application, the Spark application automatically runs in the user01 namespace. Only user01 can access the Spark application and Spark application details in the Spark History Server UI.

Alternatively, a user can run their Spark applications in the spark namespace. When a user changes the namespace to spark in the Spark application YAML, the Spark application runs in the spark namespace and all users (admins and members) can access the Spark application through the HPE Ezmeral Unified Analytics Software UI. However, only the user that submitted the Spark application can access the application details in the Spark History Server UI.

**NOTE:** Currently, the HPE Ezmeral Unified Analytics Software UI does not support running Spark applications in the spark namespace. You can only run Spark applications in the spark namespace through kubectl, notebooks, and Airflow DAGs.

The following table describes how HPE Ezmeral Unified Analytics Software responds when you submit Spark applications through the supported clients and interfaces:

| Client/Interface     | Description                                                                                                    |
|----------------------|----------------------------------------------------------------------------------------------------|
| HPE Ezmeral Unified  | Spark applications run in the user's designated namespace.                                                                                                    |
| Analytics Conward Of | <ul> <li>Does not support running Spark applications in the spark namespace.</li> </ul>                                                                                                    |
|                      | • If a user changes the namespace in their Spark application, the system automatically reverts the namespace back to the namespace of the user submitting the Spark application. For example, if user01 submits the Spark application as user02, the system automatically reverts the namespace back to user01 and runs the application in the user01 namespace. |
| API/CLI (kubectl)    | Spark applications run in the user's designated namespace.                                                                                                    |
|                      | <ul> <li>Users can change the namespace to spark; Spark applications run in the spark<br/>namespace and become accessible to all users.</li> </ul>                                                                                                    |
|                      | • If a user changes the namespace in their Spark application, for example user01 changes the namespace to user02, the system accepts the Spark application, but returns an <i>access denied</i> error.                                                                                                    |
| Notebook             | Spark applications run in the user's designated namespace.                                                                                                    |
|                      | • If a user changes the namespace in their Spark application, for example user01 changes the namespace to user02, the system returns an <i>access denied</i> error.                                                                                                    |
| Airflow DAG          | • A Spark application launched through an Airflow DAG automatically runs in the namespace of the user that deployed the DAG. For example, if user01 deploys a DAG with a Spark application in the workflow, the Spark application runs in the user01 namespace.                                                                                                  |
|                      | <ul> <li>Manually triggered DAGs launch in the namespace of the trigger event owner.</li> </ul>                                                                                                    |
|                      | Scheduled DAGs launch in the namespace of the last user to un-pause the DAG.                                                                                                    |

#### **Spark History Server**

In an HPE Ezmeral Unified Analytics Software cluster, one Spark History Server runs in the spark namespace. Users can go to the Spark History Server UI to view a list of all Spark applications that have run. However, users can only view the details of Spark applications that they submit, regardless of the namespace they use (their own namespace or the spark namespace).

If a user submits a Spark application in the spark namespace, only that user can view the application details in the Spark History Server UI. For example, if user01 submits a spark application in the spark namespace, user02 cannot access the Spark application details in the Spark History Server UI. Only user01 can view the Spark application details.

The system returns an unauthorized message when users try to view application details for Spark applications that were submitted by other users.

#### Setting Security Context for Spark OSS Images

The Spark OSS images do not contain the security context required to run Spark applications against volumes in HPE Ezmeral Unified Analytics Software. HPE Ezmeral Unified Analytics Software denies user access to the volume if it cannot authenticate the user, which results in Spark application failures.

To add security context to your Spark application, add the following configuration setting in the Spark application YAML:

sparkConf:
 spark.hpe.webhook.security.context.autoconfigure: "true"

This security context flag sets the pod security context and enables HPE Ezmeral Unified Analytics Software to recognize you as a valid HPE Ezmeral Unified Analytics Software user when you run your Spark applications.

When you add the security context flag to the Spark application YAML and run the Spark application, the application automatically runs in your user-designated namespace. If you change the namespace to spark, the Spark application runs in the spark namespace.

**WARNING:** Do not set the security context in HPE-Curated Spark images. Setting the security context in HPE-Curated Spark images causes Spark applications to fail.

For additional information, see User Isolation on page 224 and Setting the User Context on page 376.

# Using whylogs with Spark

**Note:** This feature is presented as a developer preview. Developer previews are not tested for production environments, and should be used with caution.

Describes how to use whylogs with Spark.

## Prerequisites

Sign in to HPE Ezmeral Unified Analytics Software as a member.

## About this task

In HPE Ezmeral Unified Analytics Software, whylogs is integrated to work with Livy sessions submitted through Kubeflow notebooks using the <code>%manage\_spark</code> magic function. You can use whylogs with Spark to profile, visualize, and monitor data to detect drifts.

To use whylogs with Spark, refer to the Data Validation example and WhyLogs Profiling example in GitHub. The basic steps are outlined as follows:

- 1. Create a notebook or import your notebook into HPE Ezmeral Unified Analytics Software. See Creating and Managing Notebook Servers on page 436.
- 2. Enter the <code>%manage\_spark</code> command in your notebook and configure your Spark session through different tabs. You must select the authentication as Single Sign-On and the runtime language as Python. To learn about creating sessions by using <code>%manage\_spark</code>, see <code>%manage\_spark</code> on page 447.
- 3. Enter the %config\_spark magic in your notebook and update the value of spark.kubernetes.container.image property to gcr.io/mapr-252711/ spark<version>:<image-tag>. Click Submit when done. To learn about using %config\_spark, see %config\_spark on page 448.
- 4. Verify that your created session is in the Idle state. You can verify by clicking the Manage Sessions tab or by navigating to the Spark Interactive Sessions screen. See Managing Interactive Sessions on page 397.
- 5. Once the session is in the **Idle** state, you can set the environment variables and import the required libraries and modules from whylogs.

- 6. Create data frames to profile the data or validate the data with whylogs and run the notebook.
- 7. Once you finish running your notebook, navigate back to the HPE Ezmeral Unified Analytics Software home screen.
- 8. In the left navigation bar, go to **Data Engineering > Data Sources**.
- 9. Click Browse.
- **10.** Go to the /shared/<spark-whylogs> folder which is a path set in your notebook to store the logs from whylogs. You can see that the data profiles and the drift summary report are stored in the shared volume in the .html and .bin formats.
- 11. To download a summary report, select **Download** from the Actions menu.

#### Results

You can analyze the summary report to detect drifts and monitor your data.

# Data Science

Provides a brief overview of data science in HPE Ezmeral Unified Analytics Software.

Data scientists can use programming languages such as Python, R, Java, and SQL to build, train, and deploy machine learning models in HPE Ezmeral Unified Analytics Software using open-source tools that optimize the performance of predictive machine learning models.

Data scientists can use the tools provided in HPE Ezmeral Unified Analytics Software to:

- Perform exploratory data analysis in Notebooks.
- Build features or labels from the data.
- Create and train models in Notebooks or Pipelines and training frameworks like TensorFlow, Ray, or PyTorch.
- · Create and run pipelines based on variable conditions for repetitive tasks.
- Run jobs across the distributed clusters or cloud burst (launch) the jobs into a separate cloud environment using APIs from Kubeflow.
- Select your model and hyperparameters for your model to run AutoML jobs by using Katib and MLflow.
- Compile the models into a container and enter the container into the registry to make it available for model serving as a part of KServe.
- Query pipelines for data drift, bias, and robustness.
- Evaluate models and replace the previous models for optimization or retrain and deploy the models for better performance.

# Feast

Provides a brief overview of Feast in HPE Ezmeral Unified Analytics Software.

Feast is a feature store that configures data infrastructure for serving machine learning features and operationalizing a machine learning model. Feast tracks and defines feature metadata and enables the reusing and sharing of features across multiple teams. To learn more, see Feast.

You can interact with Feast by using the Kubeflow notebooks.

To access Feast in HPE Ezmeral Unified Analytics Software, click the **Tools & Frameworks** icon on the left navigation bar. Navigate to the **Feast** tile under the **Data Science** tab and click **Open**.

The mount path for Feast is /mnt/shared/feast-store.

To see the files in feast-store folder, click **Data Engineering Data Sources** on the left navigation bar. Click **Browse** and then go to shared/feast-store folder.

## **Related tasks**

Feast Ride Sharing Use Case on page 19

Provides an end-to-end workflow using Feast in HPE Ezmeral Unified Analytics Software to generate training data and perform online model inference for the ride-sharing driver satisfaction model.

# **Kubeflow**

Provides a brief overview of Kubeflow in HPE Ezmeral Unified Analytics Software.

Kubeflow is the platform to develop and deploy machine learning (ML) workflows using Kubeflow components. You can create Kubeflow pipelines, manage Katib experiments, and serve ML models using Kubeflow in a fully managed and secured unified environment provided by HPE Ezmeral Unified Analytics Software.

The external link for KServe InferenceService follows the following pattern:

service-name.namespace.domain.com

A dot is used between the service name and its namespace, creating two subdomains.

#### **Features and Functionality**

Kubeflow in HPE Ezmeral Unified Analytics Software supports the following features and functionality:

- Provides a seamless SSO login experience for authorization and authentication.
- A default notebook is created with tensorflow image by using Kubeflow Notebooks. See Creating and Managing Notebook Servers on page 436.
- A default user volume is created in Kubeflow notebooks where only the current user has access to the data stored in the user folder.
- Kubeflow notebooks contains the shared directory with all the notebook examples that can be accessed by all the authorized users.

#### **Kubeflow Components**

The following are Kubeflow components:

- Central Dashboard
- Kubeflow Notebooks
- Kubeflow Pipelines
- Katib

• Training Operators

To learn more, see Kubeflow documentation.

#### More information

Financial Time Series Workflow on page 21

Describes how to use HPE Ezmeral Unified Analytics Software to run a Spark application from an Airflow DAG and then run a Jupyter notebook to analyze and visualize data that the Spark application puts into a shared directory in the shared volume that the data scientist's notebook is mounted to.

MNIST Digits Recognition Workflow on page 31 Provides an end-to-end workflow in HPE Ezmeral Unified Analytics Software for an MNIST digits recognition example.

Candy Sharing Tutorial (Kale) on page 18 Describes how Kale converts Notebook to pipeline by applying notebook annotations.

# **Kubeflow Sizing**

Describes the resource allocation for different Kubeflow components.

Kubeflow sets default resource usage for each workload and component. You can customize the values for resource consumption for Katib experiments, model serving, and Kubeflow pipelines using the YAML file before applying the YAML file to a cluster. You can customize the resource consumption values for the Notebook while creating a Notebook in the Kubeflow UI.

| Katib Experiments | Katib experiments create a pod for each trial, and allocates the following resources: <ul> <li>vCPU: 50m</li> </ul>                                       |
|-------------------|----------------------------------------------------------------------------------------------------|
|                   | Memory: 10Mi                                                                                                    |
| Model Serving     | <ul> <li>Model serving creates a serving pod for each model, and allocates the following resources:</li> <li>vCPU: 100m</li> <li>Memory: 128Mi</li> </ul> |
| Kubeflow Pipeline | <ul><li>Kubeflow Pipeline creates a workload pod for each step, and allocates the following resources:</li><li>vCPU: 1</li></ul>                          |
|                   | Memory: 1Gi                                                                                                    |
| Notebook          | The default notebook is allocated with the following resources:                                                                                           |
|                   | • vCPU: 1                                                                                                    |
|                   | Memory: 2Gi                                                                                                    |
|                   | When you create a new notebook, the following resources will be allocated by default:                                                                     |
|                   | • vCPU: 0.5                                                                                                    |
|                   | Memory: 1Gi                                                                                                    |
|                   | However, you can change the value of these resources during the notebook creation step in the Kubeflow UI.                                                |

# Enabling GPU Support on Kubeflow Kserve Model Serving

Describes how to enable GPU support on Kubeflow Kserve model serving instance.

### Prerequisites

- Sign in to HPE Ezmeral Unified Analytics Software.
- Train and save a model using the PyTorch CUDA or Tensorflow CUDA libraries.

### About this task

To enable GPU support for Kubeflow Kserve model serving instance in HPE Ezmeral Unified Analytics Software, follow these steps:

#### Procedure

- 1. Click the **Tools & Frameworks** icon on the left navigation bar. Navigate to the **Kubeflow** tile under the **Data Science** tab and click **Open**.
- 2. Click Endpoints on the left side menubar of the Kubeflow Central Dashboard.
- 3. Click the + New Endpoint button or click on your saved model.
- 4. Create or update the InferenceService yaml manifest and set storageURI and the corresponding type of predictor (tensorflow or pytorch).
- 5. To enable GPU, set the resources.limits section of the yaml as follows:

For example:

```
apiVersion: "serving.kserve.io/vlbetal"
kind: "InferenceService"
metadata:
    name: "tensorflow-gpu"
    namespace: "<user-name>"
    spec:
    predictor:
        serviceAccountName: <service-account-name>
        tensorflow:
        storageUri: "s3://mlflow/4/4d60878e34a947b080a6015ae297aaca/
artifacts"
        resources:
        limits:
            nvidia.com/gpu: 1
```

**NOTE:** With MIG configuration, only one GPU can be assigned per application. For details, see GPU Support on page 137.

#### Results

The GPU is now enabled on Kubeflow Kserve model serving instance.

#### More information

#### GPU Support on page 137

Provides information about support for NVIDIA GPU, MIG partitioning, preparing hosts for GPU-enabled environment, adding hosts and enabling GPU in HPE Ezmeral Unified Analytics Software.

# **HPE Machine Learning Development Environment**

Provides a brief overview of HPE Machine Learning Development Environment (HPE MLDE) in HPE Ezmeral Unified Analytics Software.

HPE Machine Learning Development Environment is a machine learning platform that offers features such as automated hyperparameter tuning as well as distributed training and scaling of computations across multiple GPUs to ensure faster model training times.

HPE MLDE supports various deep learning frameworks, enabling you to work with tools such as TensorFlow and PyTorch. It enables efficient model training and deployment, optimizing machine learning workflows. To learn more, see HPE MLDE.

To access HPE MLDE in HPE Ezmeral Unified Analytics Software, click the **Tools & Frameworks** icon on the left navigation bar. Navigate to the **HPE MLDE** tile under the **Data Science** tab and click **Open**.

## **HPE MLDE User Authentication**

Describes the methods of user authentication in HPE Machine Learning Development Environment.

In HPE MLDE, there are two methods of authentication:

- Authentication with SSO via Keycloak (Recommended) on page 413
- Authentication with Built-in User Profiles on page 413

| <b>HPE</b> Machine Learning<br>Development                        |  |
|-------------------------------------------------------------------|--|
| 은 admin                                                           |  |
| 🛆 password 🛛 🖉                                                    |  |
| Sign In                                                           |  |
| Forgot your password, or need to manage users? Check out our docs |  |
| OR                                                                |  |
| Alternatively, sign in with SSO                                   |  |
| Keycloak                                                          |  |
|                                                                   |  |

## Authentication with SSO via Keycloak (Recommended)

HPE recommends signing in to HPE MLDE with SSO by using the Keycloak button. You can sign in by using your Unified Analytics account via SSO.

If you sign in with your Unified Analytics Administrator account, you will have the ClusterAdmin role in HPE MLDE.

If you sign in with your Unified Analytics Member account, you will have the WorkspaceCreator role in HPE MLDE.

=

**NOTE:** If your username is admin or determined, you cannot sign in to HPE MLDE with SSO by using the Keycloak button. In this scenario, you must sign in with built-in user profiles by manually entering your username and password. To learn more, see Authentication with Built-in User Profiles on page 413.

#### Authentication with Built-in User Profiles

You can sign in to HPE MLDE by using one of the two built-in user profiles called admin and determined.

To locate the password for built-in profiles, follow these steps:

- 1. Sign in to HPE Ezmeral Unified Analytics Software as an Administrator.
- 2. Click the Tools & Frameworks icon on the left navigation bar.
- 3. Navigate to the HPE MLDE tile under the Data Science tab.
- 4. On the HPE MLDE tile, click the three-dots button.

| Version                                                                                                    | E MLDE<br>n 0.26.7   🔵 Ready   | Configure |
|----------------------------------------------------------------------------------------------------|--------------------------------|-----------|
| Deep-learning platform that simplifies distributed training,<br>experiment tracking, and resource management |                                | aining,   |
| Endpoint                                                                                                    | https://mlde.hpe-qa11-ezaf.com |           |
| <b>Chart Version</b>                                                                                         | 0.26.701                       |           |

5. Select Configure to open the editor.

The password is available as a value for defaultPassword.

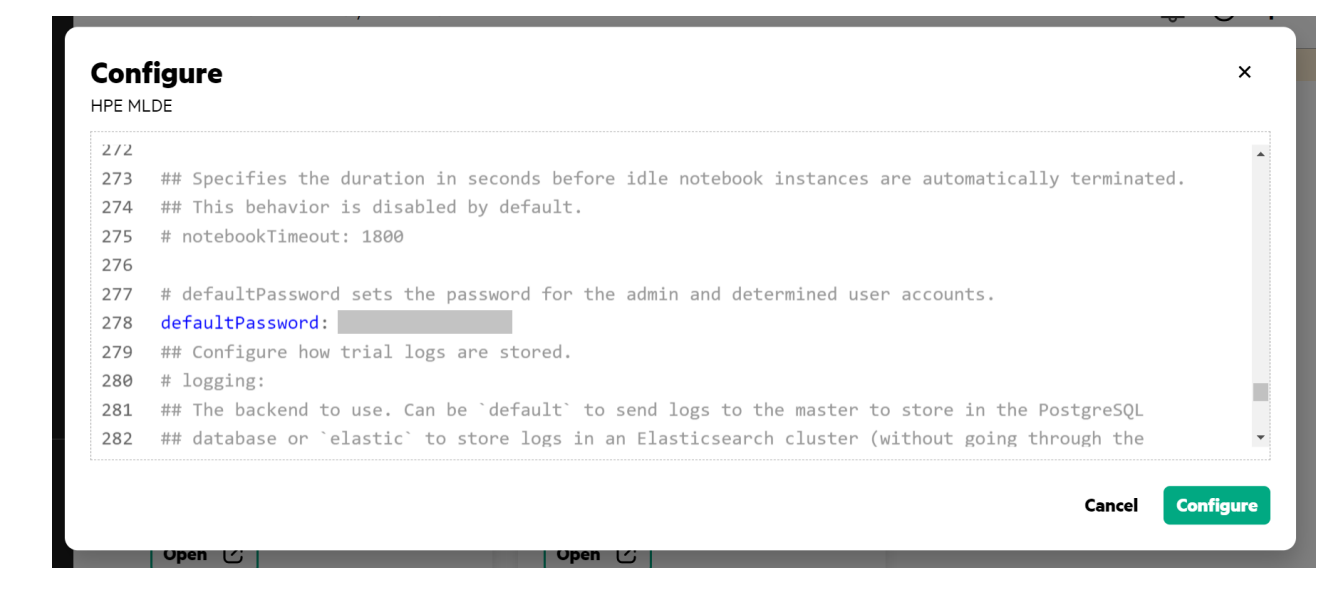

# Enabling HPE MLDE in an Air-Gapped Environment

Describes how to enable HPE MLDE in an air-gapped (disconnected) environment.

In HPE Ezmeral Unified Analytics Software, HPE MLDE is disabled (deployment is scaled to zero) by default in an air-gapped environment.

To enable HPE MLDE in an air-gapped environment, follow these steps:

- 1. Sign in to HPE Ezmeral Unified Analytics Software as an Administrator.
- 2. Contact HPE support to get the HPE MLDE master enterprise image.
- Upload the HPE MLDE master enterprise image to the airgap registry. See Using the Air Gap Utility on page 95.
- 4. Click the **Tools & Frameworks** icon on the left navigation bar.
- 5. Navigate to the HPE MLDE tile under the Data Science tab.
- 6. On the HPE MLDE tile, click the three-dots button.

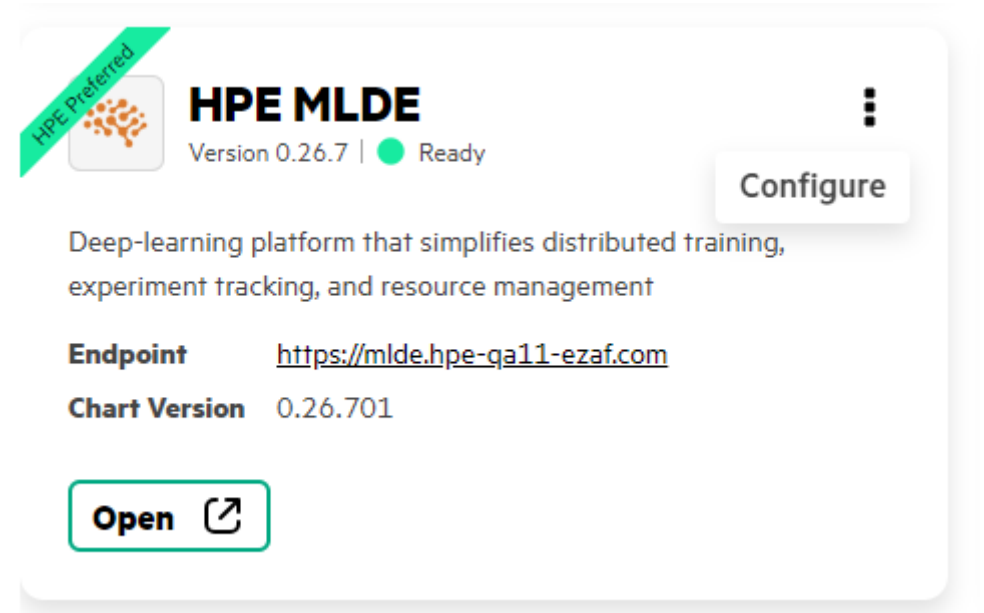

7. Select Configure to open the editor.

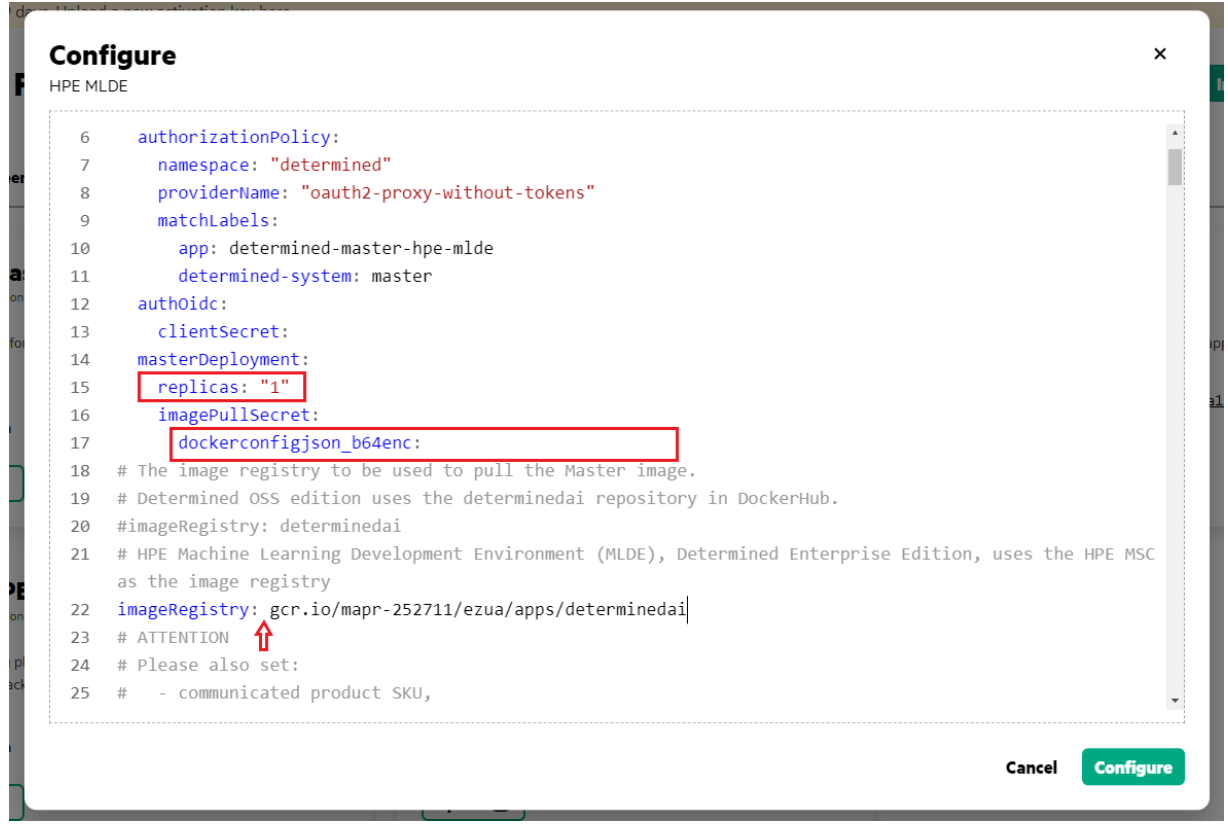

8. Add the airgap registry address as the prefix to the imageRegistry option.

For example:

```
imageRegistry: <customer-registry.com/some-folder-name>/gcr.io/
mapr-252711/ezua/apps/determinedai
```

- 9. Set replicas to 1 under the ezua.masterDeployment.replicas option.
- **10.** If your airgap registry differs from the one configured for Unified Analytics and needs authentication, you can provide credentials in the base64 encoded format. Set the dockerconfigjson\_b64enc option under the ezua.masterDeployment.imagePullSecret property.

# Configuring HPE MLDE for Added GPU Nodes

Describes how to configure HPE MLDE for added GPU nodes in a cluster after cluster expansion.

If you add GPU nodes to the cluster after installing HPE MLDE, you must perform the following steps to ensure HPE MLDE works on these nodes.

- 1. Sign in to HPE Ezmeral Unified Analytics Software as an Administrator.
- 2. To determine the maximum number of GPUs per node in the cluster, run the following command in the shell with a configured kubeconfig.

3. Click the Tools & Frameworks icon on the left navigation bar.

- 4. Navigate to the HPE MLDE tile under the Data Science tab.
- 5. On the HPE MLDE tile, click the three-dots button.

| HPI                                                                                                    |                                | :         |
|----------------------------------------------------------------------------------------------------|--------------------------------|-----------|
| Version                                                                                                    | 10.20.7   Viceday              | Configure |
| Deep-learning platform that simplifies distributed training,<br>experiment tracking, and resource management |                                | aining,   |
| Enapoint<br>Chart Varsian                                                                                    | nttps://mide.npe-gall-ezat.com |           |
| Chart Version 0.26.701                                                                                       |                                |           |

- 6. Select Configure to open the editor.
- 7. Set maxSlotsPerPod to the maximum number of GPUs per node in the cluster.

#### **Related concepts**

Expanding the Cluster on page 113

Describes how to add additional user-provided hosts to the management cluster to increase resource capacity and how to expand the cluster to include the additional user-provided hosts.

# **MLflow**

Provides a brief overview of MLflow in HPE Ezmeral Unified Analytics Software.

MLflow is an open-source platform that manages the end-to-end machine learning lifecycle, including experimentation, reproducibility, deployment, and a central model registry. You can train your ML model and run ML experiments in a fully managed and secured unified environment provided by HPE Ezmeral Unified Analytics Software. To learn more, see open-source MLflow documentation.

The model management framework with MLflow integration in HPE Ezmeral Unified Analytics Software is offered with the following capabilities.

| Notebook Integration | Build and Train ML models using MLFlow APIs with an underlying tracking server.                                  |
|----------------------|----------------------------------------------------------------------------------------------------|
| Experiment Tracking  | Track experiments and compare the output parameters for various runs.                                            |
| MLflow Models        | Enables users to log all parameters, save artifacts, load models, and deploy models.                             |
| Model Artifacts      | Log params and save model artifacts to HPE Ezmeral Data Fabric Object Store.                                     |
| MLflow Registry      | A centralized model store, set of APIs, and UI, to collaboratively manage the full lifecycle of an MLflow Model. |

### Exploring MLflow in HPE Ezmeral Unified Analytics Software

HPE Ezmeral Unified Analytics Software includes sample files and data that you can access through the notebook server instance.

To access the sample files in your notebook server instance:

- 1. Sign in to HPE Ezmeral Unified Analytics Software.
- 2. In the left navigation pane, click **Notebooks**.
- 3. Connect to your notebook server instance.
- 4. To access the sample files, navigate to the mlflow folder in the /<username> directory.

**TIP:** If the /user directory does not contain the sample files, copy the sample files from the / shared/mlflow folder to the /username directory. The /shared directory is accessible to all users. Editing or running examples from the /shared directory is not advised. The /username directory is specific to you and cannot be accessed by other users.

# **Defining RBACs on MLflow Experiments**

Describes role-based access controls (RBACs) with respect to MLflow in HPE Ezmeral Unified Analytics Software and how to define RBACs to permit access to experiments in MLflow.

Role-based access controls (RBACs) are an authorization system based on policies, user roles, and bindings between the roles and policies that protect resources. With the introduction of RBACs, HPE Ezmeral Unified Analytics Software users (admins and members) can define access controls on their experiments through the MLflow API or SDK.

User access to MLflow is granted when a user makes a request to the MLflow server. A user is automatically authenticated and granted access to MLflow based on their user role in HPE Ezmeral Unified Analytics Software, as either an admin or a member.

Admins can add users through the HPE Ezmeral Unified Analytics Software UI, as described in Adding and Removing Users on page 233 and User Roles on page 226.

### Admin Role

The following list describes admin access and the admin-related tasks that impact users in MLflow:

- Admins can view and edit all experiments in MLflow regardless of the access controls set. For example, if the NO\_PERMISSIONS access control is defined in an experiment, admins can still access the experiment.
- Admins can change a user's role in HPE Ezmeral Unified Analytics Software to admin. When a user has
  the admin role in HPE Ezmeral Unified Analytics Software, that user can access all existing experiments
  in MLflow. If the admin role is removed from the user (reverted back to member), the user cannot see
  any experiments created by other users.

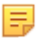

**NOTE:** By default, the MLflow default admin user is disabled to prevent any security issues, such as the plain text password being stored in open-source code.

## Member Role

The following list describes MLflow access for members:

- By default, members have full control over the experiments they create. When a member creates an experiment, the experiment has the MANAGE permission set. The MANAGE permission enables the experiment owner to grant other users access to their experiment through access controls.
- Members cannot access experiments created by other users unless explicitly permitted to do so by the experiment owner through access controls set in the experiment.

- If an HPE Ezmeral Unified Analytics Software admin changes a member's role to *admin* in the HPE Ezmeral Unified Analytics Software UI, the user is granted full access to all experiments in MLflow.
- After deleting and re-adding a member user in the Administration->Identity & Access Management screen, previously granted MLflow experiment and model permissions remain intact for members. For example, if you previously created an MLflow experiment and granted the bob user the READ privilege, then deleted and re-added the bob user, the READ privilege for the MLflow experiment will persist for the bob user.

HPE Ezmeral Unified Analytics Software does not delete user experiment or model permission objects associated with the user during a hard delete. Unified Analytics retains the associated permissions despite the user's deletion. For details, see MLflow Server Auth Initialization Code and MLflow Auth Service Client Documentation.

To ensure that all user permissions are correctly removed when deleting a user, you must explicitly delete all related permissions as follows:

- Use delete\_experiment\_permission to remove the user's access to any experiments. See delete experiment permissions.
- Use delete\_registered\_model\_permission to remove the user's access to any registered models. See delete registered model permissions.

By explicitly deleting these permissions, you can ensure that re-adding the user does not unintentionally restore their previous access privileges.

**CAUTION:** HPE only supports user role changes made through the HPE Ezmeral Unified Analytics Software UI. Role changes made in HPE Ezmeral Unified Analytics Software are automatically propagated to MLflow. HPE does not support role changes made directly in MLflow because the changes do not propagate back to HPE Ezmeral Unified Analytics Software, which can cause unexpected system behaviors.

#### **Supported Access Controls**

HPE Ezmeral Unified Analytics Software supports the following access controls on experiments:

| Access Control Type | Access Control Value | Description                                                                                                    |
|---------------------|----------------------|----------------------------------------------------------------------------------------------------|
| None                | NO_PERMISSIONS       | Only the experiment creator and admins can access the experiment. Returns an "access denied" message when unauthorized users try to access the experiment.                                         |
| Manage              | MANAGE               | Default permission set on an experiment at the time of creation. Only the experiment creator and admins can access the experiment. You cannot set this access control on any existing experiments. |
| Read                | READ                 | The experiment creator has full access to the experiment.<br>Specified users can only view the experiment in MLflow.                                                                               |
| Modify              | EDIT                 | Experiment creator has full access to the experiment.<br>Specified users modify the experiment in MLflow.                                                                                          |
| Delete              | DELETE               | Only admin users can use DELETE to remove permissions on an experiment.                                                                                                    |

#### **Defining Access Controls on Users**

To permit access to experiments, use the MLflow API or SDK in your MLflow experiments to define access controls on users.

MLflow provides an AuthServiceClient that implements CRUD functionality for experiment\_permission and model\_permission objects.

Use the following code examples as a guide to define access controls on users.

| Required code to set access controls on an experiment | <pre>from mlflow.server.auth.client import<br/>AuthServiceClient<br/>user = "<username>"<br/>permission = "<access_control>"<br/>exp_id =<br/>mlflow.get_experiment_by_name(experime<br/>nt_name).experiment_id<br/>client = AuthServiceClient("http://<br/>mlflow.mlflow.svc.cluster.local:5000")</access_control></username></pre> |
|-------------------------------------------------------|----------------------------------------------------------------------------------------------------|
|                                                       |                                                                                                    |
| Create permission                                     | <pre>permission = "READ" exp_permission = client.create_experiment_permission(ex p_id, user, permission)</pre>                                                                                                    |
|                                                       |                                                                                                    |
| Modify permission                                     | <pre>permission = "EDIT" exp_permission = client.update_experiment_permission(ex p_id, user, permission)</pre>                                                                                                    |
|                                                       | <pre>permission = "NO_PERMISSIONS" exp_permission = client.update_experiment_permission(ex p_id, user, permission)</pre>                                                                                                    |
|                                                       |                                                                                                    |
| Delete permission                                     | <pre>exp_permission = client.delete_experiment_permission(ex p_id, user, permission) client get user( 'admin' )</pre>                                                                                                    |

# Using whylogs with MLflow

**Note:** This feature is presented as a developer preview. Developer previews are not tested for production environments, and should be used with caution.

Describes how to use whylogs with MLflow.

#### Prerequisites

Sign in to HPE Ezmeral Unified Analytics Software as a member.

## About this task

In HPE Ezmeral Unified Analytics Software, whylogs is integrated with MLflow to log and analyze the data quality. You can use whylogs to analyze the data quality throughout the machine learning lifecycle.

To use whylogs with MLflow, refer to the MLflow logging example in the GitHub. The basic steps are outlined as follows:

- 1. Create a notebook or import the notebook into HPE Ezmeral Unified Analytics Software. See Creating and Managing Notebook Servers on page 436.
- 2. Import the required libraries and modules from whylogs.
- 3. Train a model and create data frames to profile the data, and then run the notebook.
- 4. Once you finish running your notebook, navigate back to the HPE Ezmeral Unified Analytics Software home screen.
- 5. Click the **Tools & Frameworks** icon on the left navigation bar. Navigate to the **MLflow** tile under the **Data Science** tab and click **Open**.
- 6. View the whylogs output in the whylogs directory within that run's artifacts in the MLflow UI.

## Results

You can analyze the data quality metrics and ensure the data quality by using whylogs ouput.

# Ray

Provides a brief overview of Ray in HPE Ezmeral Unified Analytics Software.

Ray is a unified framework for scaling AI/ML and Python applications, handling distributed workloads, and parallelizing serial applications. As a distributed computing framework, Ray simplifies scalability and fault tolerance. Ray offers flexible programming for parallel tasks and actors, making it suitable for data processing, reinforcement learning, and simulation.

To learn about API changes for Ray 2.0, see Ray 2.0 Migration Guide.

| Ray Core      | Ray Core provides core primitives to build and scale distributed applications. The core primitives are:                                        |
|---------------|----------------------------------------------------------------------------------------------------|
|               | • Tasks                                                                                                    |
|               | Actors                                                                                                    |
|               | Objects                                                                                                    |
| Ray Libraries | HPE Ezmeral Unified Analytics Software supports the following Ray libraries:                                                                   |
|               | <ul> <li>Ray Serve. See Rent Forecasting Model (Ray<br/>Serve) on page 39.</li> </ul>                                                          |
|               | Ray Tune. See Running Independent Tune Trials<br>(Ray Tune) on page 55                                                                         |
| Purpose       | <ul> <li>Simplify development by providing high-level<br/>abstractions and automatic management of<br/>complex distributed systems.</li> </ul> |
|               | <ul> <li>Accelerate the development process by reducing<br/>the complexity of building distributed systems.</li> </ul>                         |
| Use Cases     | <ul> <li>Data Processing: Efficiently handle large-scale<br/>data processing tasks.</li> </ul>                                                 |

- Reinforcement Learning: Scale RL experiments across multiple machines for faster learning.
- High-Performance Computing: Parallelize complex computations for faster execution in HPC scenarios.
- Event-driven and Real-time Systems: Process events or data streams in parallel for timely processing.

## **Features and Functionality**

Ray in HPE Ezmeral Unified Analytics Software supports the following features and functionality:

| Ray Cluster Reconciliation | HPE Ezmeral Unified Analytics Software provides<br>an automatic Ray cluster reconciliation feature using<br>Helm hooks.                                                                                                    |
|----------------------------|----------------------------------------------------------------------------------------------------|
|                            | When you upgrade Ray in HPE Ezmeral Unified<br>Analytics Software, all Ray workloads, including head<br>nodes, workgroup nodes, small group nodes, and<br>computational resources such as CRDs, config maps,<br>services, and others are managed autonomously. |
|                            | The Ray cluster reconciliation feature improves the<br>user experience for AI application development.                                                                                                    |
| Notebook Integration       | A pre-existing image is created in Kubeflow notebooks with Ray library. See Creating and Managing Notebook Servers on page 436.                                                                                                    |
|                            | To submit jobs using Ray, you can connect to Ray cluster. See Connecting to Ray Cluster on page 422.                                                                                                    |
| Ray Dashboard              | Ray dashboard in HPE Ezmeral Unified Analytics<br>Software allows you to:                                                                                                    |
|                            | <ul> <li>Understand Ray memory utilization and debug<br/>memory errors.</li> </ul>                                                                                                    |
|                            | <ul> <li>See per-actor resource usage, executed tasks,<br/>logs, and more.</li> </ul>                                                                                                    |
|                            | View cluster metrics.                                                                                                    |
|                            | Kill actors and profile your Ray jobs.                                                                                                    |
|                            | • See errors and exceptions at a glance.                                                                                                    |
|                            | • View logs across many machines in a single pane.                                                                                                    |
|                            | See Ray Tune jobs and trial information.                                                                                                    |
|                            | To access Ray dashboard, click the <b>Tools &amp;</b><br><b>Frameworks</b> icon on the left navigation bar. Navigate<br>to the <b>Ray</b> tile under the <b>Data Science</b> tab and click<br><b>Open</b> .                                                    |
|                            | To enable Metrics view in Ray dashboard, see<br>Enabling Metrics in the Ray Dashboard on page 423.                                                                                                    |

## Security

To configure Ray to use TLS authentication for client-server communication, see TLS Authentication.

To learn more about Ray, see Ray documentation.

# **Connecting to Ray Cluster**

Describes how to connect to Ray clusters to submit jobs.

**NOTE:** The Ray Client has multithreading and connection issues which impact its reliability and submitting Ray job using Ray Client is an outdated method. Hewlett Packard Enterprise recommends using JobSubmissionClient to submit Ray jobs. For details, see Using JobSubmissionClient to Submit Ray Jobs on page 423.

To submit jobs using Ray, you can connect to Ray cluster in two different ways:

| Connecting to Ray in HPE Ezmeral Unified Analytics<br>Software              | To connect to Ray in HPE Ezmeral Unified Analytics Software, run:                                                    |  |
|-----------------------------------------------------------------------------|----------------------------------------------------------------------------------------------------|--|
|                                                                             | <pre>ray.init(address="ray:// kuberay-head-svc.kuberay:10001")</pre>                                                 |  |
| Connecting to Ray from outside of HPE Ezmeral Unified<br>Analytics Software | To connect to Ray cluster from outside of HPE<br>Ezmeral Unified Analytics Software, perform the<br>following steps: |  |

1. To change service type to NodePort, run:

```
kubectl -n kuberay edit service
kuberay-head-svc
```

#### Output:

```
spec:
...
type: NodePort
...
```

2. To get the cluster master IP, run:

kubectl cluster-info

**3.** To get the client port, run:

```
kubectl -n kuberay describe
service kuberay-head-svc
```

#### Output:

| • • •             |           |
|-------------------|-----------|
| Port:             | client    |
| 10001/TCP         |           |
| TargetPort:       | 10001/TCP |
| NodePort:         | client    |
| 31536/TCP         |           |
| Endpoints:        |           |
| 10 244 1 85:10001 |           |

 Connect through <K8 Master IP>:<Client Port>.

```
ray.init(address="ray://<K8 Master
IP>:31536")
```

# Using JobSubmissionClient to Submit Ray Jobs

Describes how to connect to Ray cluster and submit Ray jobs using JobSubmissionClient.

The Ray Client has multithreading and connection issues which impact its reliability and submitting Ray job using Ray Client is an outdated method. Hewlett Packard Enterprise recommends using JobSubmissionClient to submit Ray jobs.

To submit Ray jobs using JobSubmissionClient, you must specify entry point resources as follows:

- For CPU, set entrypoint\_num\_cpus to 1 or <M>
- For GPU, set entrypoint\_num\_gpus to 1 or <M>

**NOTE:** The failure to specify entry point resources before submitting any jobs in the Ray cluster results in unexpected behavior.

To learn how to submit Ray jobs using JobSubmissionClient, see Independent Tune Trials.

#### Example:

=

The following code block shows the sample code for connecting to the Ray cluster and submitting Ray Jobs using JobSubmissionClient:

```
import ray
from ray.job submission import JobSubmissionClient
import time
# Ray cluster information
ray_head_ip = "kuberay-head-svc.kuberay.svc.cluster.local"
ray_head_port = 8265
ray address = f"http://{ray head ip}:{ray head port}"
# Submit Ray job using JobSubmissionClient
client = JobSubmissionClient(ray_address)
job_id = client.submit_job(
    entrypoint="python demo.py",
    runtime_env={
        "working_dir": "./",
        # "excludes": ['']
    },
    entrypoint_num_cpus = 3
)
print(client.___dict___)
print(f"Ray job submitted with job_id: {job_id}")
```

## **Enabling Metrics in the Ray Dashboard**

Describes how to enable metrics in the Ray dashboard.

#### Prerequisites

• Ensure that Ray's head pod has enough resources to run the Grafana server.

 By default, the Ray head node is adequately provisioned for Grafana. However, resource needs vary based on the intensity of Ray job submissions. Although the head node does not directly run jobs, large file submissions can strain object memory.

Therefore, the adequacy of resources depends on the specific case. You must monitor performance and adjust resources to find the optimal balance for your specific use case.

To find the minimum resource requirements for Grafana, see Grafana minimum system resources.

• To configure the Ray resources, see Configuring Resources in the UI on page 427.

#### About this task

To enable Metrics view in dashboard, you must install Grafana, configure the data source as centralized Prometheus, and start the Grafana server with the specific configuration file in Ray's head pod.

#### Procedure

 By default, Ray's metrics are scraped by centralized Prometheus, so specify Prometheus' service URL as the data source in /tmp/ray/session\_latest/metrics/grafana/provisioning/ datasources/default.yml file.

For example:

```
apiVersion: 1
datasources:
    - name: Prometheus
    url: http://
af-prometheus-kube-prometh-prometheus.prometheus.svc.cluster.local:9090
    type: prometheus
    isDefault: true
    access: proxy
```

2. Install Grafana in Ray's head pod and navigate to Grafana's home directory.

To install Grafana in Ray's head pod, follow these steps:

a) Access the shell on the head node.

kubectl -n kuberay exec -it <head\_pod\_name> -- bash

b) Download Grafana.

```
wget https://dl.grafana.com/oss/release/
grafana-9.3.6.linux-amd64.tar.gz
```

c) Go to the Grafana home directory.

```
tar -zxvf grafana-9.3.6.linux-amd64.tar.gz
cd grafana-9.3.6
```

d) Start the Grafana server with the Ray configuration file.

```
./bin/grafana-server --config /tmp/ray/session_latest/metrics/grafana/
grafana.ini web
```

3. Forward Grafana's default port.

```
kubectl -n kuberay port-forward --address 0.0.0.0 <head_pod_name>
3000:3000
```

4. Click the **Tools & Frameworks** icon on the left navigation bar. Navigate to the **Ray** tile under the **Data Science** tab and click **Open**.

#### Results

Metrics view is enabled in the Ray dashboard.

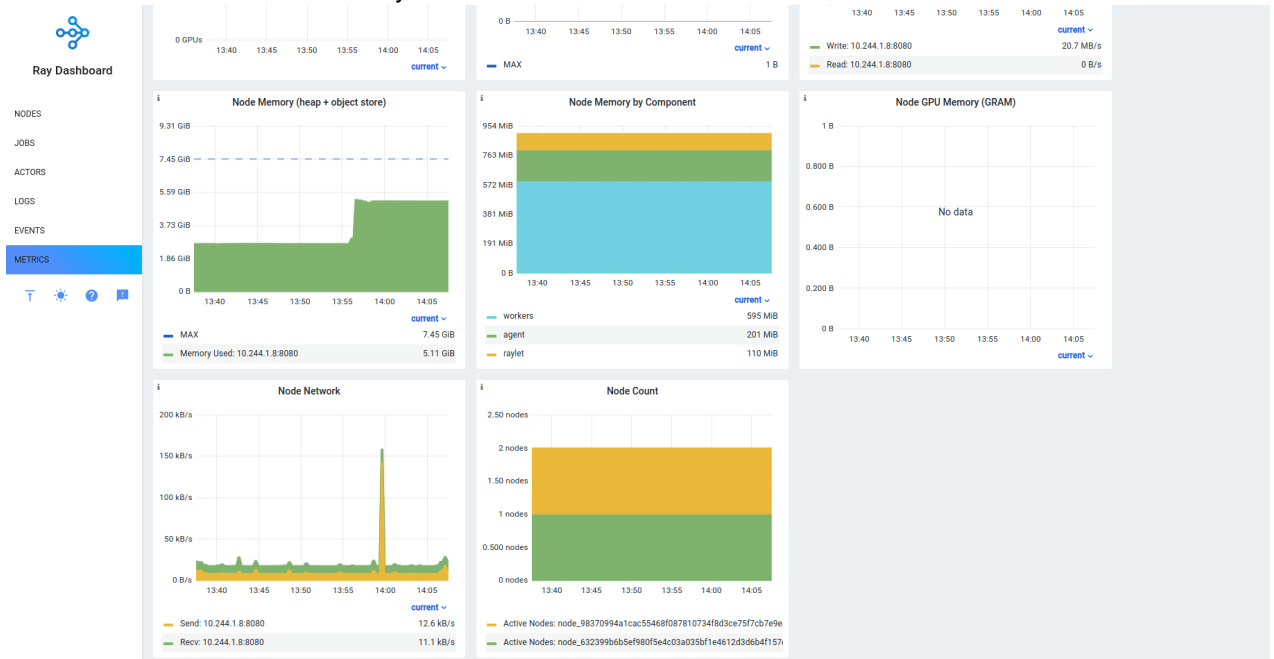

To learn more, see Ray Metrics.

## **Resource Configuration and Management**

Describes resource configuration and management for Ray.

#### **Resource Configuration**

In HPE Ezmeral Unified Analytics Software, a Ray cluster is deployed using KubeRay Operator.

Currently, the Ray cluster consists of a single head node and a single operator node. Auto-scaling is enabled by default for worker nodes, the Ray cluster automatically scales up and down based on resource demand.

When there is no workload, the Ray cluster has a head, and an operator node as follows:

| > kubectl -n kuberay get pod<br>NAME            | READY | STATUS  | RESTARTS |
|-------------------------------------------------|-------|---------|----------|
| AGE<br>kuberay-operator-6c75647d8b-7mpqp<br>22h | 1/1   | Running | 0        |
| ray-cluster-kuberay-head-gw8lc<br>22h           | 2/2   | Running | 0        |

When a submitted job demands more resources than the cluster current resources, then the auto scaler will create two more pods.

Auto-scaling is enabled by default configuration so that the Ray cluster creates two more worker pods when needed. If a pod stays idle for 60 seconds, then the auto scaler destroys it.

Upper resource limits for pods type are as follows:

- Head pod: 2 CPU and 8 GB memory.
- Worker pod: 3 CPU and 8 GB memory.

#### **Resource Management**

While running a heavy workload, you might get an Out of Memory exception. To avoid the out-of-memory exception, there are two best practices:

#### Memory Aware Scheduling

By default, Ray does not consider the potential memory usage of a task or an actor when scheduling as it cannot estimate beforehand how much memory is required by the task or actor. However, if you know how much memory a task or an actor might require, you can specify it in the resource requirements of ray.remote decorator to enable memory-aware scheduling.

For example:

```
# reserve 500MiB of available memory
to place this task
@ray.remote(memory=500 * 1024 * 1024)
def some_function(x):
   pass
```

# reserve 2.5GiB of available memory to place this actor

```
@ray.remote(memory=2500 * 1024 *
1024)
class SomeActor(object):
    def __init__(self, a, b):
        pass
```

**Scheduling Strategies** 

There are two scheduling strategies in Ray:

Ray uses DEFAULT as the default strategy. Currently, Ray assigns tasks or actors on nodes until the resource utilization is beyond a certain threshold and spreads them afterward.

For example:

@ray.remote
def func():
 return 1

Spread

Default

Ray uses SPREAD strategy to spread tasks or actors among available nodes.

For example:

@ray.remote(sched uling\_strategy="S PREAD") def spread\_func(): return 2

To learn more see Scheduling Strategies.

## Configuring Resources in the UI

- 1. Sign in to HPE Ezmeral Unified Analytics Software as an Administrator.
- 2. Click the Tools & Frameworks icon on the left navigation bar.
- 3. Navigate to the Ray tile under the Data Science tab.
- 4. On the Ray tile, click the three-dots button.

| 🚴 Ray          | ,                               |              |
|----------------|---------------------------------|--------------|
| Versio         | n 2.4.0   😑 Ready               | Configure    |
| Unified framew | ork for scaling AI and Python a | oplications. |
| onneu namen    |                                 |              |
|                |                                 |              |
| Endpoint       |                                 |              |
| Chart Version  |                                 |              |
|                |                                 |              |
|                |                                 |              |
| 0nen (7        |                                 |              |
| Open 🕐         |                                 |              |

- 5. Select **Configure** to open the editor.
- 6. In the editor, modify the resources section to adjust resources.

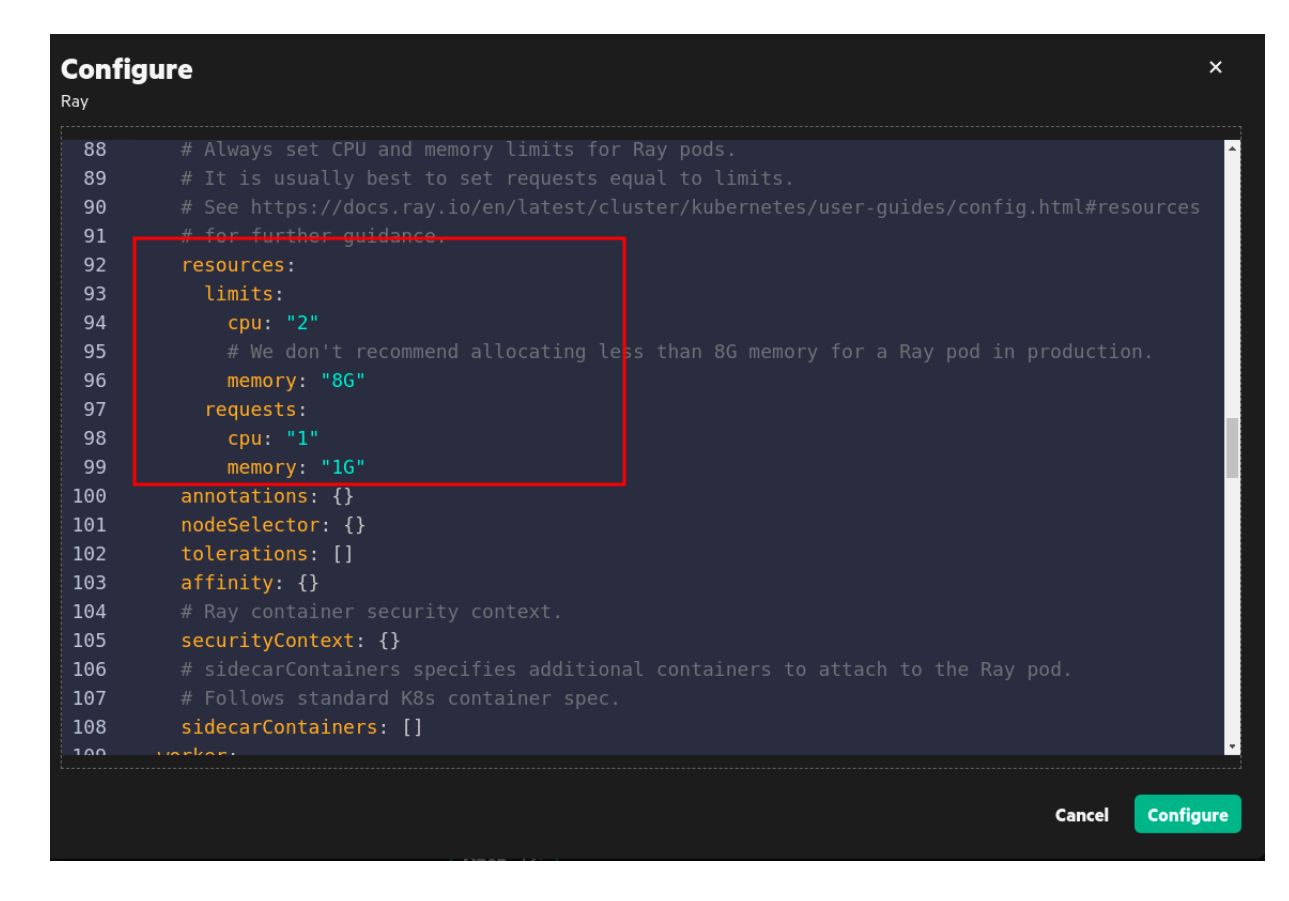

# **GPU Support for Ray**

Describes how to enable GPU, configure the GPU resources, and disable GPU for Ray.

Sign in as Administrator to HPE Ezmeral Unified Analytics Software to enable GPU to submit GPU-accelerated jobs with Ray.

You can enable GPU support for Ray in two different ways:

- Enabling GPU support during HPE Ezmeral Unified Analytics Software installation.
- Enabling GPU support after HPE Ezmeral Unified Analytics Software installation.

#### Enabling GPU Support During HPE Ezmeral Unified Analytics Software Installation

To enable the GPU for Ray during the HPE Ezmeral Unified Analytics Software installation, see GPU Support on page 137.

If you enabled GPU during the platform installation, you do not need to separately enable GPU for Ray. The platform installation automatically enables GPU for all applications and frameworks including Ray.

# Enabling GPU Support and Configuring Resources After HPE Ezmeral Unified Analytics Software Installation

Before enabling the GPU support, when Ray is in an idle state, there are two pods running:

| > kubectl -n kuberay get pod      |       |         |          |     |
|-----------------------------------|-------|---------|----------|-----|
| NAME                              | READY | STATUS  | RESTARTS | AGE |
| kuberay-head-5c2jj                | 2/2   | Running | 0        | 10m |
| kuberay-operator-7b976fdb86-x5k4c | 1/1   | Running | 0        | 10m |

The operator pod creates the head pod and monitors the cluster. The head pod is the cluster master and generates additional small worker pods as required.

To enable GPU support for Ray after HPE Ezmeral Unified Analytics Software installation, follow these steps:

- 1. Click the **Tools & Frameworks** icon on the left navigation bar. Navigate to the **Ray** tile under the **Data Science** tab.
- 2. Click the three dots menu on the Ray tile and click Configure.

| 🚴 Ray                | ,                        |                              |           |
|----------------------|--------------------------|------------------------------|-----------|
| Versio               | n 2.4.0   😑 Ready        |                              | Configure |
| Unified framew       | ork for scaling AI and P | ython appl <mark>i</mark> ca | tions.    |
| <b>- - - - - - -</b> |                          |                              |           |
| Endpoint             |                          |                              |           |
| Lindbouri            |                          |                              |           |
| Chart Version        |                          |                              |           |
| Chart Version        |                          |                              |           |
| Chart Version        |                          |                              |           |
| Chart Version        |                          |                              |           |

3. Set the value of gpu.enabled to true.

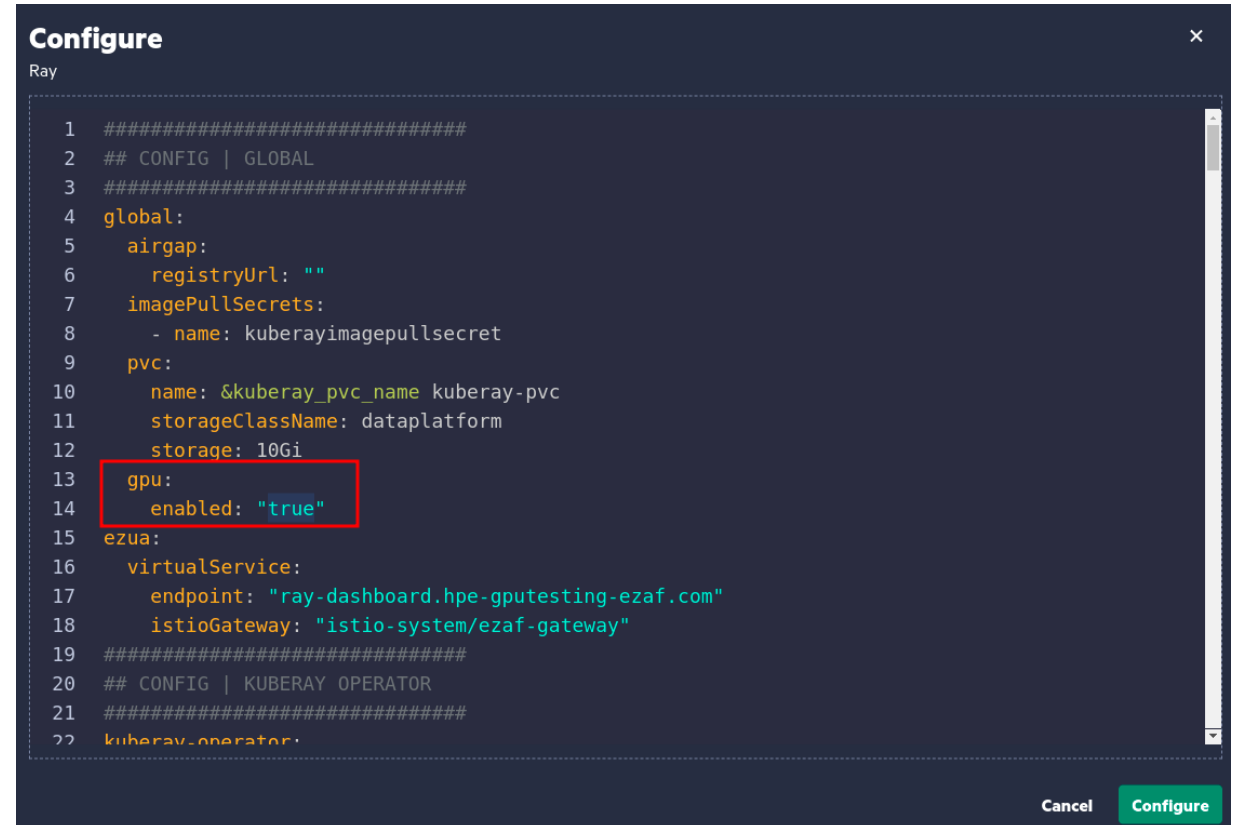

- 4. (Optional) Modify the available resources as required by updating the values within the resources\_gpu section.
  - **NOTE:** With MIG configuration, only one GPU can be assigned per application. To learn more on what happens when you assign more than one GPU to the Ray cluster, see GPU on page 165. For details regarding GPU, see GPU Support on page 137.

| <b>Confi</b><br><sub>Ray</sub> | gure                        |        | ×         |
|--------------------------------|-----------------------------|--------|-----------|
| 191                            |                             |        | <b>^</b>  |
| 192                            | resources:                  |        |           |
| 193                            | limits:                     |        |           |
| 194                            | cpu: "4"                    |        |           |
| 195                            | memory: "8G"                |        |           |
| 196                            | requests:                   |        |           |
| 197                            | cpu: "1"                    |        |           |
| 198                            | memory: "2G"                |        |           |
| 199                            | resources_gpu:              |        |           |
| 200                            | limits:                     |        |           |
| 201                            | cpu: "4"                    |        |           |
| 202                            | memory: "16G"               |        |           |
| 203                            | nvidia.com/gpu: "1"         |        |           |
| 204                            | requests:                   |        |           |
| 205                            | cpu: "1"                    |        |           |
| 206                            | memory: "2G"                |        |           |
| 207                            | nvidia.com/gpu: "1"         |        |           |
| 208                            | annotations: {}             |        |           |
| 209                            | <pre>nodeSelector: {}</pre> |        |           |
| 210                            | tolerations: []             |        |           |
| 211                            | affinity: {}                |        |           |
| 212                            |                             |        | <b>•</b>  |
|                                |                             |        |           |
|                                |                             | Cancel | Configure |

## 5. Click Configure.

#### **Results:**

The GPU is now enabled on Ray. After enabling GPU, Ray creates more pods as follows:

| > kubectl -n kuberay get pod      |       |         |          |          |
|-----------------------------------|-------|---------|----------|----------|
| NAME                              | READY | STATUS  | RESTARTS | AGE      |
| kuberay-head-5c2jj                | 2/2   | Running | 0        | 10m      |
| kuberay-operator-7b976fdb86-x5k4c | 1/1   | Running | 0        | 10m      |
| kuberay-worker-smallgroup-xhhbq   | 1/1   | Running | 0        | 10m      |
| kuberay-worker-workergroup-rdptj  | 1/1   | Running | 0        | 13s #New |
| pod with GPU resources!           |       |         |          |          |

You can also see the new pod with GPU resources on the Ray Dashboard.

Unlike the worker-smallgroup pod, the worker-workergroup pod cannot be scaled using an autoscaler. When GPU-accelerated jobs are submitted, the worker-workergroup pod handles the workload. Simultaneously, Ray manages regular jobs by using the worker-smallgroup pod.

### Submitting GPU-Accelerated Jobs to the Ray Cluster

To submit the GPU-accelerated jobs, specify the following resource requirements:

```
@ray.remote(num_gpus=1)
def use_gpu():
    print("ray.get_gpu_ids(): {}".format(ray.get_gpu_ids()))
    print("CUDA_VISIBLE_DEVICES:
    {}".format(os.environ["CUDA_VISIBLE_DEVICES"]))
```

The function use\_gpu does not use any GPUs directly. Instead, Ray schedules it on a node with at least one GPU and allocates one GPU specifically for its run. However, it is up to the function to utilize the GPU, which is typically done through an external library such as TensorFlow.

#### Ray example using GPUs:

For this example to work, ensure you have installed GPU version of TensorFlow.

```
@ray.remote(num_gpus=1)
def use_gpu():
    import tensorflow as tf

# Create a TensorFlow session. TensorFlow will restrict itself to use
the
# GPUs specified by the CUDA_VISIBLE_DEVICES environment variable.
tf.Session()
```

NOTE: As Ray does not have the GPU-specific API, you must properly configure Ray jobs to run on GPU. Without proper configuration, Ray jobs will run on CPUs.

When you submit the Ray GPU jobs using TensorFlow 2.15.1, TensorFlow 2.15.1 cannot find the CUDA driver and defaults to using the CPU for the job. This is related to the open-source issue (https://github.com/ray-project/ray/issues/46632).

| (base) ray@kuberay-worker-workergroup-vcd5n:~\$ python3 t.py                                                                                                    |
|----------------------------------------------------------------------------------------------------|
| 2024-07-12 06:09:32.930099: I tensorflow/core/util/port.cc:113] oneDNN custom operations are on. You may see slightly different numerical results due to floating-point |
| round-off errors from different computation orders. To turn them off, set the environment variable `TF_ENABLE_ONEDNN_OPTS=0`.                                           |
| 2024-07-12 06:09:32.932140: I external/local_tsl/tsl/cuda/cudart_stub.cc:31] Could not find cuda drivers on your machine, GPU will not be used.                         |
| 2024-07-12 06:09:32.966975: E external/local_xla/xla/stream_executor/cuda/cuda_dnn.cc:9261] Unable to register cuDNN factory: Attempting to register factory for plugin |
| cuDNN when one has already been registered                                                                                                    |
| 2024-07-12 06:09:32.966993: E external/local_xla/xla/stream_executor/cuda/cuda_fft.cc:607] Unable to register cuFFT factory: Attempting to register factory for plugin  |
| cuFFT when one has already been registered                                                                                                    |
| 2024-07-12 06:09:32.967916: E external/local_xla/xla/stream_executor/cuda/cuda_blas.cc:1515] Unable to register cuBLAS factory: Attempting to register factory for plug |
| in cuBLAS when one has already been registered                                                                                                    |
| 2024-07-12 06:09:32.973470: I external/local_tsl/tsl/cuda/cudart_stub.cc:31] Could not find cuda drivers on your machine, GPU will not be used.                         |
| 2024-07-12 06:09:32.973637: I tensorflow/core/platform/cpu_feature_guard.cc:182] This TensorFlow binary is optimized to use available CPU instructions in performance-c |
| ritical operations.                                                                                                    |
| To enable the following instructions: AVX2 AVX512F AVX512_VNNI FMA, in other operations, rebuild TensorFlow with the appropriate compiler flags.                        |
| 2024-07-12 06:09:33.872710: W tensorflow/compiler/tf2tensorrt/utils/py_utils.cc:38] TF-TRT Warning: Could not find TensorRT                                             |
| 2024-07-12 06:09:35.567633: W tensorflow/core/common_runtime/gpu/gpu_device.cc:2256] Cannot dlopen some GPU libraries. Please make sure the missing libraries mentioned |
| above are installed properly if you would like to use GPU. Follow the guide at https://www.tensorflow.org/install/gpu for how to download and setup the required libra  |
| ries for your platform.                                                                                                    |
| Skipping registering GPU devices                                                                                                    |
| Num GPUs Available: 0                                                                                                    |
| (base) ray©kuberay-worker-workergroup-vcd5n:~\$ pip list   grep tensorflow                                                                                              |
| tensorflow 2.15.1                                                                                                    |
| tensorflow-datasets 4.9.8                                                                                                    |
| tensorflow-estimator 2.15.0                                                                                                    |
| tensorflow-io-gcs-filesystem 0.31.0                                                                                                    |
| tensorflow-metadata 1.13.0                                                                                                    |
| tensorflow-probability 0.23.0                                                                                                    |
| (base) ray©kuberay-worker-workergroup-vcd5n:~\$                                                                                                    |

To ensure that Ray jobs run on the GPU, manually update the TensorFlow version to 2.13.0 when submitting Ray GPU jobs.

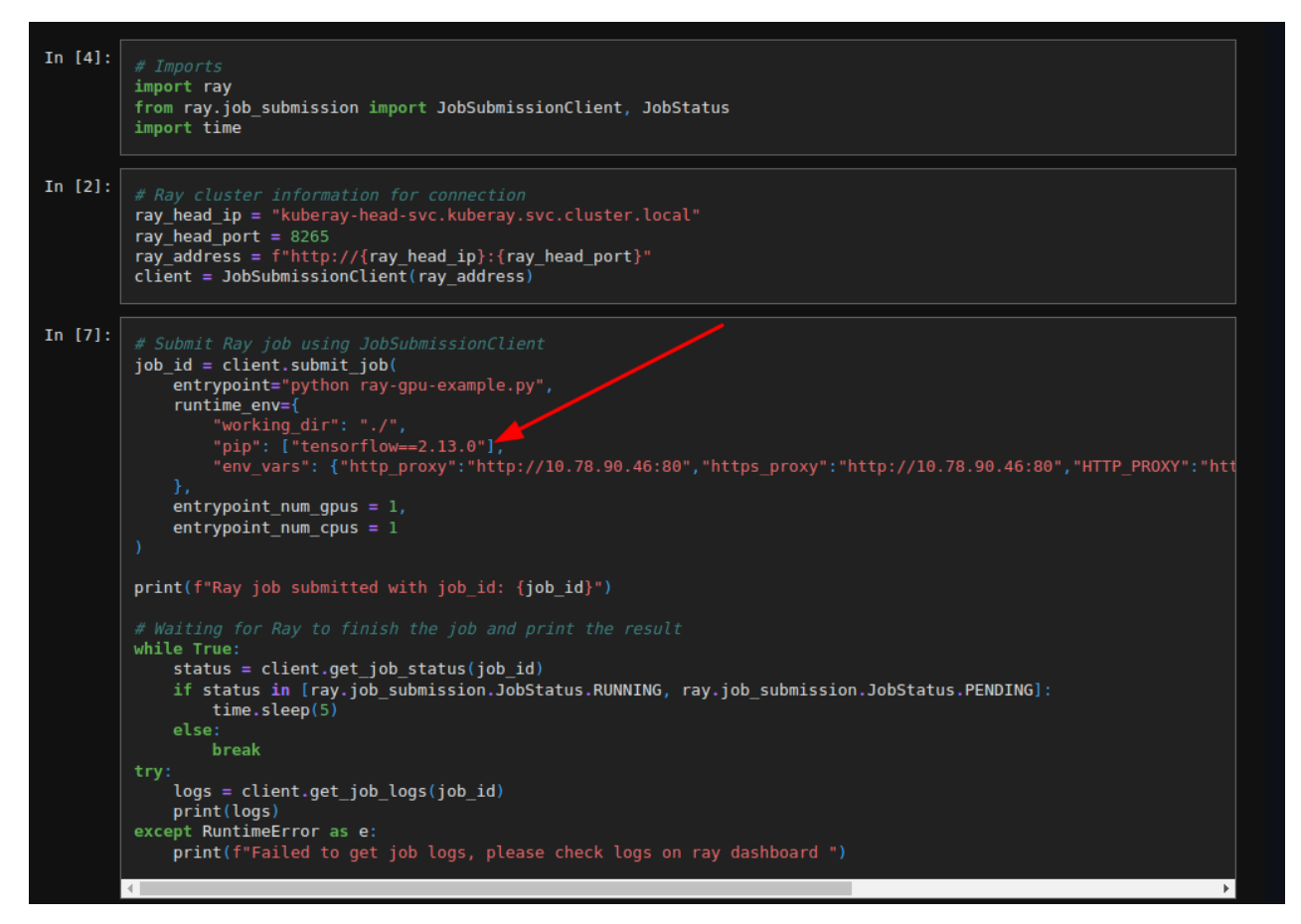

To learn more, see Using Ray with GPUs.

# **Disabling GPU Support for Ray**

To disable GPU support for Ray after HPE Ezmeral Unified Analytics Software installation, follow these steps:

- 1. Click the **Tools & Frameworks** icon on the left navigation bar. Navigate to the **Ray** tile under the **Data Science** tab.
- 2. Click the three dots menu on the Ray tile and click Configure.
| Ray<br>Versio  | n 2.4.0   🔵 Ready     |                                  | :         |
|----------------|-----------------------|----------------------------------|-----------|
|                |                       |                                  | Configure |
| Unified framew | ork for scaling AI an | nd Python appl <mark>i</mark> ca | ations.   |
|                |                       |                                  |           |
| Endpoint       |                       |                                  |           |
| Chart Version  |                       |                                  |           |
|                |                       |                                  |           |
| Open 🕐         |                       |                                  |           |
| · ·            |                       |                                  |           |
|                |                       |                                  |           |

3. Set the value of gpu.enabled to false.

### 4. Click Configure.

### **Related tasks**

Running Ray GPU Example on page 56 Describes how to run the Ray GPU example in HPE Ezmeral Unified Analytics Software.

### More information

#### GPU Support on page 137

Provides information about support for NVIDIA GPU, MIG partitioning, preparing hosts for GPU-enabled environment, adding hosts and enabling GPU in HPE Ezmeral Unified Analytics Software.

### Using whylogs with Ray

**Note:** This feature is presented as a developer preview. Developer previews are not tested for production environments, and should be used with caution.

Describes how to use whylogs with Ray.

### Prerequisites

Sign in to HPE Ezmeral Unified Analytics Software as a member.

### About this task

In HPE Ezmeral Unified Analytics Software, whylogs is integrated to work with Ray in a distributed environment. You can use whylogs with Ray for logging and analyzing the distributed data or monitoring the ML models in a distributed environment.

To use whylogs with Ray, refer to the Ray example in the GitHub. The basic steps are outlined as follows:

- Create a notebook or import the notebook into HPE Ezmeral Unified Analytics Software. See Creating and Managing Notebook Servers on page 436.
- 2. Import the required libraries and modules from whylogs.

- 3. Use Ray for distributed data processing tasks.
- 4. Log the data with whylogs and store the results.
- 5. Once you finish running your notebook, navigate back to the HPE Ezmeral Unified Analytics Software home screen.
- 6. In the left navigation bar, go to Data Engineering > Data Sources.
- 7. Click Browse.
- 8. Go to the /shared/<ray-whylogs> folder which is a path set in your notebook to store the logs from whylogs. You can see that the data profiles and the drift summary report are stored in the shared volume in the .html and .bin formats.
- 9. To download a summary report, select **Download** from the Actions menu.

#### Results

You can analyze the summary report to detect drifts and monitor your data in a distributed environment.

### **Ray Best Practices**

Lists the best practices for Ray.

Stabilize the Head Pod

In the Ray cluster, a head pod has a key role and therefore it should be stable. Hewlett Packard Enterprise recommends not scheduling any workload on the head pod.

The worker nodes handle all workloads in the default deployment of HPE Ezmeral Unified Analytics Software.

To make the head pod stable, when creating the Ray cluster, set

{"num-cpus": "0"} in "rayStartParams" of "headGroupSpec" such that the Ray scheduler skips the head node when scheduling workloads.

**NOTE:** This is set by default in HPE Ezmeral Unified Analytics Software.

# **Notebooks**

Provides a brief overview of Notebooks in HPE Ezmeral Unified Analytics Software.

Notebooks are an interactive computational environment to develop and run your data science applications. You can use Notebooks to run code snippets, view the results, and then save the data in HPE Ezmeral Unified Analytics Software. Notebook files are saved with a .ipynb extension.

Ξ.

You can edit notebook files, change parameters, display the results, and document the methodology, results, summary, and findings within the same file.

You can run your commands, visualize data, and get outputs and results using the following Kubeflow Notebook interfaces:

- JupyterLab
- Visual Studio Code

### Features and Functionality

Kubeflow in HPE Ezmeral Unified Analytics Software supports the following features and functionality:

- All the actions are done as your logged-in user and not as the Jovyan user.
- The notebooks are integrated with the SDK (Feast, MLIflow, Kubeflow Pipelines, Katib, Ray, EzPresto).
- Special data science notebook that includes common machine learning and data science libraries.
- · Ability to install new packages to the notebook at runtime or create a custom notebook image.

To experience notebooks in HPE Ezmeral Unified Analytics Software, refer to the following tutorials:

- Financial Time Series Workflow on page 21
- MNIST Digits Recognition Workflow on page 31

### **Notebook Images Overview**

Describes notebook images available in HPE Ezmeral Unified Analytics Software and their uses.

Notebook images contain all the necessary software dependencies and configurations needed to run machine learning workflows. By using notebook images, you can collaborate, share, and deploy models with minimal compatibility issues.

### **Image Format**

The images follow the following format:

<base-repository>/<image-name>:<image-tag>

For example:

gcr.io/mapr-252711/kubeflow/notebooks/jupyter-scipy:ezaf-fy23-q4-sp4-r9

Here,

- base-repository: gcr.io/mapr-252711/kubeflow/notebooks
- image-name: jupyter-scipy
- image-tag: ezaf-fy23-q4-sp4-r9

### **Supported Notebook Images**

The following table describes the notebook images available in HPE Ezmeral Unified Analytics Software and their uses.

| Notebook Images                                                                      | Descriptions                                                                                                    | Uses                                                                                                    |
|--------------------------------------------------------------------------------------|----------------------------------------------------------------------------------------------------|----------------------------------------------------------------------------------------------------|
| gcr.io/mapr-252711/<br>kubeflow/notebooks/<br>jupyter-scipy: <image-tag></image-tag> | This image is packaged with data<br>science packages, including Pandas<br>for data manipulation, Matplotlib and<br>Bokeh for advanced plotting, and<br>statistical tools such as SciPy and<br>Statsmodels. | Use this image to perform<br>data analysis, manipulation, and<br>visualization that doesn't require<br>machine learning libraries such as<br>TensorFlow or PyTorch. |

| Notebook Images                                                                                         | Descriptions                                                                                                    | Uses                                                                                                    |
|----------------------------------------------------------------------------------------------------|----------------------------------------------------------------------------------------------------|----------------------------------------------------------------------------------------------------|
| gcr.io/mapr-252711/<br>kubeflow/notebooks/<br>jupyter-pytorch-full: <imag<br>e-tag&gt;</imag<br>        | This image is packaged with<br>data science packages and is<br>integrated with PyTorch machine<br>learning libraries for CPU-based<br>tasks. This image does not have GPU<br>acceleration capability.              | Use this image to perform<br>data analysis, manipulation, and<br>visualization for CPU-based machine<br>learning tasks using PyTorch library.                                                        |
| gcr.io/mapr-252711/<br>kubeflow/notebooks/<br>jupyter-pytorch-cuda-full:<<br>image-tag>                 | This image is packaged with data<br>science packages and is integrated<br>with PyTorch machine learning<br>libraries for GPU-based tasks.                                                                          | Use this image to perform<br>data analysis, manipulation, and<br>visualization for GPU-based machine<br>learning tasks using PyTorch library<br>for faster model training and data<br>processing.    |
| <pre>gcr.io/mapr-252711/ kubeflow/notebooks/ jupyter-tensorflow-full:<im age-tag=""></im></pre>         | This image is packaged with data<br>science packages and is integrated<br>with TensorFlow machine learning<br>libraries for CPU-based tasks.<br>This image does not have GPU<br>acceleration capability.           | Use this image to perform<br>data analysis, manipulation, and<br>visualization for CPU-based machine<br>learning tasks using TensorFlow<br>library.                                                  |
| gcr.io/mapr-252711/<br>kubeflow/notebooks/<br>jupyter-tensorflow-cuda-ful<br>l: <image-tag></image-tag> | This image is packaged with data science packages and is integrated with TensorFlow machine learning libraries for GPU-based tasks.                                                                                | Use this image to perform<br>data analysis, manipulation, and<br>visualization for GPU-based machine<br>learning tasks using TensorFlow<br>library for faster model training and<br>data processing. |
| gcr.io/mapr-252711/<br>kubeflow/notebooks/<br>jupyter-data-science: <imag<br>e-tag&gt;</imag<br>        | This image is integrated with<br>Tensorflow and PyTorch packages,<br>including various other tools for<br>data analysis, machine learning, and<br>visualization.                                                   | Use this image that is integrated<br>with data science libraries to perform<br>data science tasks requiring deep<br>learning capabilities of TensorFlow<br>and PyTorch.                              |
| gcr.io/mapr-252711/<br>kubeflow/notebooks/<br>codeserver: <image-tag></image-tag>                       | This image enables you to run Visual<br>Studio Code in the browser where<br>you can edit and develop code in a<br>remote server setup.                                                                             | Use this image to run Visual Studio<br>Code in the browser where you can<br>edit and develop code in a remote<br>server setup.                                                                       |
|                                                                                                    | This image features a VS Code<br>environment, providing a code-server<br>that runs Visual Studio Code in the<br>browser, allowing for rich code editing<br>and development experience in a<br>remote server setup. |                                                                                                    |
|                                                                                                    | In HPE Ezmeral Unified Analytics<br>Software, the codeserver image<br>includes VS Code and Python<br>installation, and VS Code Python<br>extension.                                                                |                                                                                                    |

### Image and Package Support

For a list of supported notebook images and included packages in HPE Ezmeral Unified Analytics Software, see Notebook Images on page 202.

### **Creating and Managing Notebook Servers**

Describes how to create and manage notebook servers in HPE Ezmeral Unified Analytics Software.

### Prerequisites

Sign in to HPE Ezmeral Unified Analytics Software.

### TIP:

- When you create a new notebook, the notebook name must consist of lowercase alphanumeric characters, with or without dashes (-). The name cannot start with a number; the name must start with a letter (a-z). For example, you can name a notebook my-notebook-1, but you cannot name a notebook 1-my-notebook.
- If your username starts with a number, such as <code>3user</code>, your default user notebook name also starts with a number (<code>3user-notebook</code>), which is not supported. For additional information, see Troubleshooting Notebooks.

### About this task

Create and manage notebook servers in HPE Ezmeral Unified Analytics Software.

### Procedure

1. Click **Notebooks icon** on the left navigation bar of HPE Ezmeral Unified Analytics Software screen.

You are now in the **Notebook Servers** screen. You can see a default <notebook-user-namespace-name> Jupyter notebook has been created with tensorflow image by using Kubeflow Notebooks. By default, the Unified Analytics creates the default notebook in a Stopped status.

A notebook can be created with two types of PVCs: an existing one and a new one. Each notebook usually has a special notebook PVC (workspace volume) that makes the notebook's home folder persistent. The notebook can also contain user data PVCs. The existing PVCs must be created before creating the notebook. The new PVCs are created when you create the notebook.

- To connect to a default Jupyter notebook (for example, <notebook-user-namespace-name>), follow these steps:
  - a. Click the Actions menu.

| No     | tebook Sei                  | rvers   |         |                                                                                                    |      |        | New No | otebook Server       |
|--------|-----------------------------|---------|---------|----------------------------------------------------------------------------------------------------|------|--------|--------|----------------------|
| 0      | Search                      |         |         |                                                                                                    |      |        |        | Delete               |
| 1 item | Staten                      |         |         |                                                                                                    |      |        |        | Delete               |
|        | Name                        | Туре    | Status  | Image                                                                                                    | CPUs | Memory | GPUs   | Actions              |
|        | notebook-admin-<br>511cfa2f | jupyter | Stopped | Ir1-bd-harbor-registrymipstorage.hpecorp.net/develop/gcr.io/magr-<br>252711/kubeflow/hotebooks/jupyter-tensorflow-fullzzua-1.5.0-02366125 | 1    | 2Gi    | N/A    | E<br>Start<br>Delete |

- **b.** Select **Start** and wait for the notebook to be in the Running status.
- c. Click <notebook-user-namespace-name> or select Connect.

| No          | otebook Ser                 | vers    |         |                                                                                                    |      |        | New No | tebook Server |
|-------------|-----------------------------|---------|---------|----------------------------------------------------------------------------------------------------|------|--------|--------|---------------|
| Q<br>1 iter | Search                      |         |         |                                                                                                    |      |        |        | Delet         |
|             | Name                        | Туре    | Status  | Image                                                                                                    | CPUs | Memory | GPUs   | Actions       |
|             | notebook-<br>admin-511cfa2f | jupyter | Running | lr1-bd-harbor-registry.mip.storage.hpecorp.net/develop/gcr.io/mapr-<br>252711/kubeflow/notebooks/jupyter-tensorflow-full:ezua-1.5.0-02366125 | 1    | 2Gi    | N/A    | ı             |
|             |                             |         |         |                                                                                                    |      |        |        | Connec        |
|             |                             |         |         |                                                                                                    |      |        |        | Delete        |

 To create notebook servers, click New Notebook Server. You can choose JupyterLab or Visual Studio Code as your notebook server within Kubeflow Notebooks. To learn more, see Kubeflow Notebooks.

When any notebook is created, the following volumes are added automatically:

- <username>: This directory is mounted to user-pvc volume. Only the current user has access to the data stored in the <username> folder.
- shared: This directory can be accessed by all authorized users. The shared directory contains all the notebook examples.
- logs: This directory contains the log files. To learn more, see Logging on page 287.

You can run your commands, visualize data, and get outputs and results by using notebook servers.

2. To view actions that you can perform on **Notebook Servers** screen, click the **menu icon** in the **Actions** column.

| Start:   | To start notebook servers, select Start.                     |
|----------|--------------------------------------------------------------|
| Stop     | Top stop notebook servers from running, select <b>Stop</b> . |
| Connect: | To connect to notebook servers, select Connect.              |
| Delete:  | To delete the notebook server, select Delete.                |

- **NOTE:** When you stop or delete the notebook, the PVCs remain and are not deleted along with the notebook, and the processes that were running within the notebook are forcefully stopped. In this case, you must manually restart the notebook processes as required.
- 3. Delete multiple notebook servers at once:
  - a) To select multiple notebook servers, click the check box besides Name in the table.
  - b) Click **Delete** on the top right pane of the table.
- 4. To display notebook servers according to the status, click the Filter icon.
- 5. To select the columns to display on your applications table, click the **Columns** icon.

### Related tasks

Creating GPU-Enabled Notebook Servers on page 438 Describes how to create and deploy the GPU-enabled notebook servers.

### **Creating GPU-Enabled Notebook Servers**

Describes how to create and deploy the GPU-enabled notebook servers.

### Prerequisites

Sign in to HPE Ezmeral Unified Analytics Software.

### About this task

Create GPU-enabled notebook servers in HPE Ezmeral Unified Analytics Software.

### Procedure

1. Click Notebooks icon on the left navigation bar of HPE Ezmeral Unified Analytics Software screen.

- 2. Click New Notebook Server. You will be navigated to the Kubeflow Notebooks UI. You can choose JupyterLab as your notebook server within Kubeflow Notebooks.
- 3. Configure the notebook server with the following options:
  - Select one of the following docker images:
    - (Tensorflow CUDA image) gcr.io/mapr-252711/kubeflow/notebooks/ jupyter-tensorflow-cuda-full:<image-tag>
    - (PyTorch CUDA image) gcr.io/mapr-252711/kubeflow/notebooks/ jupyter-pytorch-cuda-full:<image-tag>
  - Set Requested memory in Gi to at least two to three Gi.
  - Set **GPUs** as follows:
    - Number of GPUs: 1
      - NOTE: With MIG configuration, only one GPU can be assigned per application. To learn more on what happens when you assign more than one GPU to the notebook server, see GPU on page 165. For details regarding GPU, see GPU Support on page 137.
    - GPU Vendor: Nvidia
- 4. Click Launch.

### Results

The new GPU-enabled notebook server is created.

### **Related tasks**

Creating and Managing Notebook Servers on page 436 Describes how to create and manage notebook servers in HPE Ezmeral Unified Analytics Software.

### More information

GPU Support on page 137

Provides information about support for NVIDIA GPU, MIG partitioning, preparing hosts for GPU-enabled environment, adding hosts and enabling GPU in HPE Ezmeral Unified Analytics Software.

### **Building Custom Kubeflow Jupyter Notebook Image**

Describes how to build the custom Kubeflow Jupyter notebook image.

### About this task

Build a custom image with one of the default notebooks available in the Kubeflow dashboard as a base image. The notebook will be created using the custom image.

You can build the custom image for both air-gapped and non-air-gapped environments for all three types of packages – OS level packages, conda packages and pip packages.

To build the custom Kubeflow Jupyter notebook image, perform:

### Procedure

1. Create requirements.txt file.

For example: The content of the file can be following:

```
###requirements.txt
# pandas packages
pandas=1.5.0
numpy=1.24.2
# Some other packages
###
```

2. Create Dockerfile.

```
ARG BASE_IMG=gcr.io/mapr-252711/kubeflow/notebooks/jupyter-scipy:
<image-tag>
FROM $BASE_IMG
COPY requirements.txt /tmp/requirements.txt
RUN python3 -m pip install -r /tmp/
requirements.txt --quiet --no-cache-dir \
   && rm -f /tmp/requirements.txt
```

**3.** Build the image with docker build command. Replace the <image> with actual image name, <tag> with actual tag name, and <base\_img> with actual base image.

```
docker build -t <image>:<example>
```

(OR) If the default base image is not suitable,

- a. Choose one of the default images as the base image. See Notebook Images on page 202.
- **b.** Run docker build -t <image>:<example> --build-arg BASE\_IMG=<base\_img> .
- 4. Push the image to the registry.

docker push <image>:<example>

5. Use the custom image option when creating the notebook server in the Kubeflow UI.

### Installing Custom Packages in Kubeflow Notebooks at Runtime

Describes how to install custom packages in existing Kubeflow notebooks that persist between restarts.

You can only install custom packages in a Kubeflow notebook in connected HPE Ezmeral Unified Analytics Software environments for two types of packages – conda packages and pip packages.

You cannot install custom packages in air-gapped environments. Packages installed to the base environment do not persist; the packages are removed after the notebook restarts.

By default, the base conda environment is activated for all notebook users. All notebook users can perform the following tasks:

- Install packages to the base environment
- · Create and install your own conda environment
- · Use the conda environment of another notebook user, if permitted by the environment owner

You can install packages that persist (save between restarts). You can also install packages that do not persist (do not save between restarts).

- If packages *do not* have to persist between restarts, install the packages to the base conda environment. This applies to both single-user and multi-user modes.
- If packages *must* persist between restarts, create an individual conda environment. This applies to both single-user and multi-user modes.

The following sections describe how to create an individual conda environment where you can install packages that persist between restarts in single and multi-user modes:

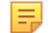

**NOTE:** Run commands in the notebook terminal.

#### Single-User Mode

Complete the following steps in the notebook if you want to install custom packages that persist between restarts in single-user mode:

1. Create an individual conda environment:

conda create --prefix ~/.conda/envs/kf-users-env --clone base

2. Activate the conda environment:

conda activate kf-users-env

#### **Multi-User Mode**

Any user with access to the notebook, typically the owner, can create the conda environment. The conda environment is shared with other users (between contributors). All users get equivalent permissions. Users can use the existing packages, as well as install and remove the packages.

Complete the following steps in the notebook if you want to install custom packages that persist between restarts in multi-user mode:

1. Create the conda environment:

```
umask 0000 && conda create --prefix ~/.conda/envs/kf-users-env --clone base
```

**2.** Activate the conda environment:

conda activate kf-users-env

3. Add users (contributors) to the conda environment:

```
conda config --append envs_dirs /home/<notebook_owner_username>/.conda/
envs
```

4. Activate the conda environment for users:

```
conda activate kf-users-env
```

5. Install the conda package:

```
conda install package-name=<version>
```

6. Install the PIP package:

```
pip install package-name==<version>
```

### **Enabling Kale Extension in Kubeflow Notebook**

Describes how to enable and use the Kale extension, and specify GPU resources using Kale extension in a Kubeflow notebook.

### **Enabling Kale Extension**

To enable the Kale extension in Kubeflow notebook, follow these steps:

- 1. Sign in to HPE Ezmeral Unified Analytics Software.
- 2. Connect to the notebook server. See Creating and Managing Notebook Servers on page 436.
- 3. Once the notebook is launced, you can enable the Kale extension.
  - a. Click the Kale icon on the left navigaton bar.
  - **b.** Toggle the **Enable** button.

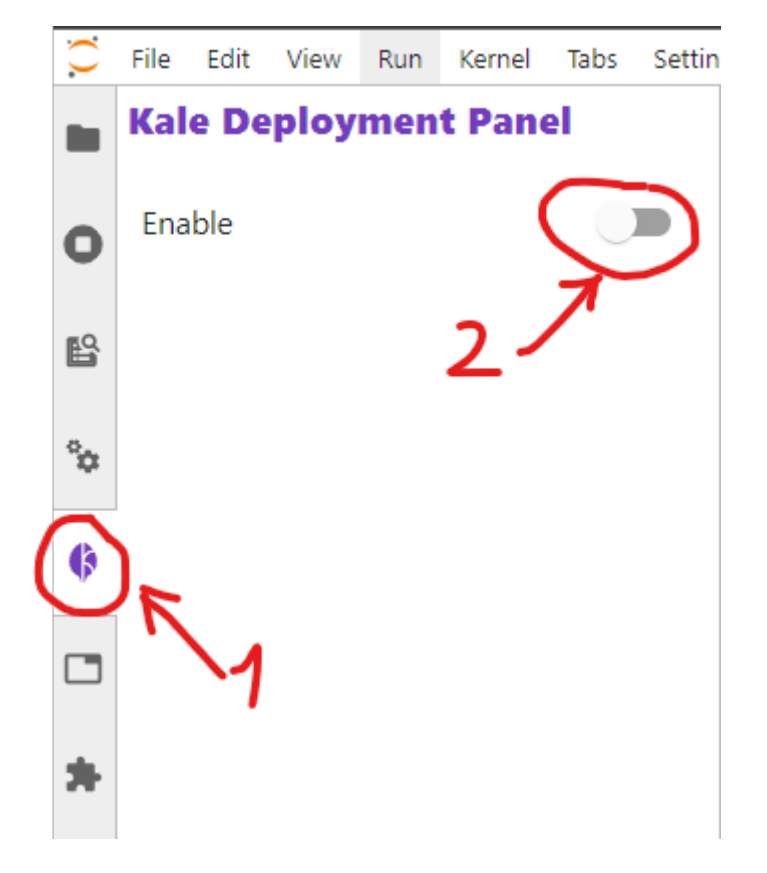

4. Once you enable the Kale extension, you can view the Kale extension layout as next:

| Pipeline Metadata         • Now Experiment         • Now Experiment         • State some candles between three to         • State some candles between three to         • State some candles between to the some candles between to the some candles between to t                                                                                                    |          | Enable                                           |                |      |  |                                                                                                    |
|----------------------------------------------------------------------------------------------------|----------|--------------------------------------------------|----------------|------|--|----------------------------------------------------------------------------------------------------|
| • None Control         • None Control         • State         • State                                                                                                    | •        | Pipeline Metadata                                |                |      |  |                                                                                                    |
| Provide Experiment          Provide Experiment         Provide Experiment                                                                                                    |          | Select experiment                                |                |      |  |                                                                                                    |
| Provide the state of the system of the system method to be between three low         Provide the state of the system of the system of the sys                                               | ≣        | + New Experiment                                 | •              |      |  |                                                                                                    |
| Peterial          Peterial         Predictive         Predictive     <                                                                                                    |          | Experiment Name                                  |                |      |  |                                                                                                    |
| randestanding         spring consisting         Provide and set between three low         Run         Performer mound address         Provide address         Define the name of the experiment and pipeline description.         Run         Enable the Katib feature for this pipeline and set appropriate hyper-parameters.         Advanced Settings         Olick Advanced Settings to open this section. I specifie address of the current pipeline. Currently, the R snapshot feature is not supported. However, you manually create or use the existing volume for the pipeline.                                                                                                    | Ģ        | Default                                          |                |      |  |                                                                                                    |
| Break the status of the status of the sta                     | *        | Pipeline Name<br>candies-sharing                 |                |      |  |                                                                                                    |
| Ru         # Urung with Kalls         Image: Control of the state of the state                                                                         |          | Pipeline Description<br>Share some candies betwe | en three lo    |      |  |                                                                                                    |
| Pruning with Katis         is graduated at the second at the second at                                                |          | Run                                              |                |      |  |                                                                                                    |
| Fighting Control and Control and Control an |          | HP Tuning with Katib                             |                |      |  |                                                                                                    |
| Advanced Settings         percent manually create or use the existing volume for the pipeline.                                                                                                    |          | SET UP KATIB JOB                                 |                |      |  |                                                                                                    |
| Debug       Image: stars rans         Viewse stars rans       Image: stars rans         Viewse stars rans       Image: stars rans         Viewse stars rans       Image: stars rans         Viewse stars rans       Image: stars rans         Viewse stars rans       Image: stars rans         Viewse stars rans       Image: stars rans         Viewse stars rans       Image: stars rans         Viewse stars rans       Image: stars rans         Viewse stars rans       Image: stars rans         Viewse stars rans       Image: stars rans         Pipeline Metadata       Define the name of the experiment and pipeline description.         Run       Enable the Katib feature for this pipeline and set appropriate hyper-parameters.         Advanced Settings       Click Advanced Settings to open this section. If you can set a Docker image, which is used for all steps of the current pipeline. Currently, the R snapshot feature is not supported. However, you ranually create or use the existing volume for the pipeline.                                                                                                    |          | Advanced Settings                                |                |      |  |                                                                                                    |
| ger.lofmapr-252711/kubeflow/indebook         Debug         Volumes         Bigging das nime         defailt         Volumes mounts defined         + ACD VOLUME         Pipeline Metadata         Run         Advanced Settings         Advanced Settings         Define the name of the experiment and pipeline description.         Enable the Katib feature for this pipeline and set appropriate hyper-parameters.         Click Advanced Settings to open this section. If you can set a Docker image, which is used for all steps of the current pipeline. Currently, the R snapshot feature is not supported. However, you manually create or use the existing volume for the pipeline.                                                                                                    |          | Docker image                                     |                |      |  |                                                                                                    |
| Pebg   Volumes   Bigge das note   Bigge das note   Bigge das note   Volumes mounts defined   Image das note   Image das note   Pipeline Metadata   Run   Advanced Settings   Olick Advanced Settings to open this section. If you can set a Docker image, which is used for all steps of the current pipeline. Currently, the R snapshot feature is not supported. However, you manually create or use the existing volume for the pipeline.                                                                                                    |          | gcr.io/mapr-252711/kubeflo                       | w/notebooł     |      |  |                                                                                                    |
| Volumes         Bigging das name         defailing         Volumes mounts defined         Image: ADD VOLUME         Image: ADD VOLUME         Pipeline Metadata         Run         Advanced Settings         Olick Advanced Settings to open this section. If you can set a Docker image, which is used for all steps of the current pipeline. Currently, the R snapshot feature is not supported. However, you manually create or use the existing volume for the pipeline.                                                                                                    |          | Debug                                            |                |      |  |                                                                                                    |
| Storage class same         Volume accoss mode         Image class same         Image class same                                                                                                    |          | Volumes                                          |                |      |  |                                                                                                    |
| Volume access mode         Image: Non-Volume         Image: Non-Volume      <                                                                                                    |          | Storage class name<br>default                    |                |      |  |                                                                                                    |
| Volume access mode         No volumes mounts defined         + ADD VOLUME         Pipeline Metadata         Run         Advanced Settings         Olick Advanced Settings         Click Advanced Settings to open this section. If you can set a Docker image, which is used for all steps of the current pipeline. Currently, the R snapshot feature is not supported. However, you manually create or use the existing volume for the pipeline.                                                                                                    |          |                                                  |                |      |  |                                                                                                    |
| No volumes mounts defined         + ADD VOLUME         Pipeline Metadata         Run         Advanced Settings         Define the name of the experiment and pipeline description.         Enable the Katib feature for this pipeline and set appropriate hyper-parameters.         Advanced Settings         Click Advanced Settings to open this section. If you can set a Docker image, which is used for all steps of the current pipeline. Currently, the R snapshot feature is not supported. However, you manually create or use the existing volume for the pipeline.                                                                                                    |          | Volume access mode                               | _              |      |  |                                                                                                    |
| Image: No volumes mounts defined         Image: ADD VOLUME         Image: COMPLE A ND RUM         Image: Transmission of the experiment and pipeline description.         Run         Advanced Settings         Olick Advanced Settings         Click Advanced Settings to open this section. If you can set a Docker image, which is used for all steps of the current pipeline. Currently, the R snapshot feature is not supported. However, you manually create or use the existing volume for the pipeline.                                                                                                    |          |                                                  |                |      |  |                                                                                                    |
| Image: the second section of the second second s                     |          | No volumes mounts defined                        |                |      |  |                                                                                                    |
| COMPILE AND RUN       :         Pipeline Metadata       Define the name of the experiment and pipeline description.         Run       Enable the Katib feature for this pipeline and set appropriate hyper-parameters.         Advanced Settings       Click Advanced Settings to open this section. If you can set a Docker image, which is used for all steps of the current pipeline. Currently, the R snapshot feature is not supported. However, you manually create or use the existing volume for the pipeline.                                                                                                    |          |                                                  |                |      |  |                                                                                                    |
| COMPILE AND RUM       I         Pipeline Metadata       Define the name of the experiment and pipeline description.         Run       Enable the Katib feature for this pipeline and set appropriate hyper-parameters.         Advanced Settings       Click Advanced Settings to open this section. I you can set a Docker image, which is used for all steps of the current pipeline. Currently, the R snapshot feature is not supported. However, you manually create or use the existing volume for the pipeline.                                                                                                    |          | + ADD VOLUME                                     |                |      |  |                                                                                                    |
| COMPPLE AND RUM       I         Pipeline Metadata       Define the name of the experiment and pipeline description.         Run       Enable the Katib feature for this pipeline and set appropriate hyper-parameters.         Advanced Settings       Click Advanced Settings to open this section. If you can set a Docker image, which is used for all steps of the current pipeline. Currently, the R snapshot feature is not supported. However, you manually create or use the existing volume for the pipeline.                                                                                                    |          |                                                  |                |      |  |                                                                                                    |
| COMPLE AND RUM       :         Pipeline Metadata       Define the name of the experiment and pipeline description.         Run       Enable the Katib feature for this pipeline and set appropriate hyper-parameters.         Advanced Settings       Click Advanced Settings to open this section. Hyou can set a Docker image, which is used for all steps of the current pipeline. Currently, the R snapshot feature is not supported. However, you manually create or use the existing volume for the pipeline.                                                                                                    |          |                                                  |                |      |  |                                                                                                    |
| COMPILE AND RUN       I         Pipeline Metadata       Define the name of the experiment and pipeline description.         Run       Enable the Katib feature for this pipeline and set appropriate hyper-parameters.         Advanced Settings       Click Advanced Settings to open this section. Hyou can set a Docker image, which is used for all steps of the current pipeline. Currently, the R snapshot feature is not supported. However, you manually create or use the existing volume for the pipeline.                                                                                                    |          |                                                  |                |      |  |                                                                                                    |
| COMPILE AND RUM       :         Pipeline Metadata       Define the name of the experiment and pipeline description.         Run       Enable the Katib feature for this pipeline and set appropriate hyper-parameters.         Advanced Settings       Click Advanced Settings to open this section. Hyou can set a Docker image, which is used for all steps of the current pipeline. Currently, the R snapshot feature is not supported. However, you manually create or use the existing volume for the pipeline.                                                                                                    |          |                                                  |                |      |  |                                                                                                    |
| COMPILE AND RUN       :         Pipeline Metadata       Define the name of the experiment and pipeline description.         Run       Enable the Katib feature for this pipeline and set appropriate hyper-parameters.         Advanced Settings       Click Advanced Settings to open this section. Hyou can set a Docker image, which is used for all steps of the current pipeline. Currently, the R snapshot feature is not supported. However, you manually create or use the existing volume for the pipeline.                                                                                                    |          |                                                  |                |      |  |                                                                                                    |
| COMPILE AND RUN       I         Pipeline Metadata       Define the name of the experiment and pipeline description.         Run       Enable the Katib feature for this pipeline and set appropriate hyper-parameters.         Advanced Settings       Click Advanced Settings to open this section. Hyou can set a Docker image, which is used for all steps of the current pipeline. Currently, the R snapshot feature is not supported. However, you manually create or use the existing volume for the pipeline.                                                                                                    |          |                                                  |                |      |  |                                                                                                    |
| COMPILE AND RUM       I         Pipeline Metadata       Define the name of the experiment and pipeline description.         Run       Enable the Katib feature for this pipeline and set appropriate hyper-parameters.         Advanced Settings       Click Advanced Settings to open this section. If you can set a Docker image, which is used for all steps of the current pipeline. Currently, the R snapshot feature is not supported. However, you manually create or use the existing volume for the pipeline.                                                                                                    |          |                                                  |                |      |  |                                                                                                    |
| Pipeline Metadata       Define the name of the experiment and pipeline description.         Run       Enable the Katib feature for this pipeline and set appropriate hyper-parameters.         Advanced Settings       Click Advanced Settings to open this section. If you can set a Docker image, which is used for all steps of the current pipeline. Currently, the R snapshot feature is not supported. However, you manually create or use the existing volume for the pipeline.                                                                                                    |          |                                                  |                |      |  |                                                                                                    |
| Pipeline MetadataDefine the name of the experiment and pipeline<br>description.RunEnable the Katib feature for this pipeline and set<br>appropriate hyper-parameters.Advanced SettingsClick Advanced Settings to open this section. H<br>you can set a Docker image, which is used for<br>all steps of the current pipeline. Currently, the R<br>snapshot feature is not supported. However, you<br>manually create or use the existing volume for th<br>pipeline.                                                                                                    |          | COMPILE AND RUN                                  |                |      |  |                                                                                                    |
| <b>Run</b> Enable the Katib feature for this pipeline and set appropriate hyper-parameters. <b>Advanced Settings</b> Click <b>Advanced Settings</b> to open this section. Hyou can set a Docker image, which is used for all steps of the current pipeline. Currently, the R snapshot feature is not supported. However, you manually create or use the existing volume for the pipeline.                                                                                                    | D:       | n alima Mata data                                |                |      |  | Define the name of the experiment and nineline                                                                                                    |
| RunEnable the Katib feature for this pipeline and ser<br>appropriate hyper-parameters.Advanced SettingsClick Advanced Settings to open this section. I<br>you can set a Docker image, which is used for<br>all steps of the current pipeline. Currently, the R<br>snapshot feature is not supported. However, you<br>manually create or use the existing volume for th<br>pipeline.                                                                                                    | Ρī       | peline Metadata                                  |                |      |  | Define the name of the experiment and pipeline                                                                                                    |
| RunEnable the Katib feature for this pipeline and set<br>appropriate hyper-parameters.Advanced SettingsClick Advanced Settings to open this section. I<br>you can set a Docker image, which is used for<br>all steps of the current pipeline. Currently, the R<br>snapshot feature is not supported. However, you<br>manually create or use the existing volume for th<br>pipeline.                                                                                                    |          |                                                  |                |      |  | description.                                                                                                    |
| Run       Enable the Katib feature for this pipeline and set appropriate hyper-parameters.         Advanced Settings       Click Advanced Settings to open this section. If you can set a Docker image, which is used for all steps of the current pipeline. Currently, the R snapshot feature is not supported. However, you manually create or use the existing volume for the pipeline.                                                                                                    |          |                                                  |                |      |  |                                                                                                    |
| Advanced Settings Click Advanced Settings to open this section. I<br>you can set a Docker image, which is used for<br>all steps of the current pipeline. Currently, the R<br>snapshot feature is not supported. However, you<br>manually create or use the existing volume for th<br>pipeline.                                                                                                    | _        | un                                               |                |      |  | Enable the Katib feature for this pipeline and set                                                                                                    |
| Advanced Settings Click Advanced Settings to open this section. I you can set a Docker image, which is used for all steps of the current pipeline. Currently, the R snapshot feature is not supported. However, you manually create or use the existing volume for the pipeline.                                                                                                    | Rı       |                                                  |                |      |  | appropriate hyper-parameters.                                                                                                    |
| Advanced Settings Click Advanced Settings to open this section. I<br>you can set a Docker image, which is used for<br>all steps of the current pipeline. Currently, the R<br>snapshot feature is not supported. However, you<br>manually create or use the existing volume for th<br>pipeline.                                                                                                    | Rı       |                                                  |                |      |  |                                                                                                    |
| you can set a Docker image, which is used for<br>all steps of the current pipeline. Currently, the R<br>snapshot feature is not supported. However, you<br>manually create or use the existing volume for th<br>pipeline.                                                                                                    | Rı       |                                                  |                |      |  | Click Advanced Settings to open this section.                                                                                                    |
| all steps of the current pipeline. Currently, the R<br>snapshot feature is not supported. However, you<br>manually create or use the existing volume for th<br>pipeline.                                                                                                    | Rı<br>Ac | dvanced Settings                                 |                |      |  | you can set a Docker image, which is used for                                                                                                    |
| snapshot feature is not supported. However, you manually create or use the existing volume for the pipeline.                                                                                                    | Rı<br>Ac | dvanced Settings                                 |                |      |  |                                                                                                    |
| manually create or use the existing volume for the pipeline.                                                                                                    | Rı<br>Ac | dvanced Settings                                 |                |      |  | all steps of the current pipeline. Currently, the R                                                                                                    |
| pipeline.                                                                                                    | Rı<br>Ac | dvanced Settings                                 |                |      |  | all steps of the current pipeline. Currently, the R<br>snapshot feature is not supported. However, you                                                                    |
|                                                                                                    | Rı<br>Ac | dvanced Settings                                 |                |      |  | all steps of the current pipeline. Currently, the R<br>snapshot feature is not supported. However, you<br>manually create or use the existing volume for the<br>pipeline. |
|                                                                                                    | Rı<br>Ac | dvanced Settings                                 |                |      |  | all steps of the current pipeline. Currently, the R snapshot feature is not supported. However, you manually create or use the existing volume for th pipeline.           |
|                                                                                                    | Rı<br>Ac | dvanced Settings<br>ck the pencil icon           | to edit the ce | ·II. |  | all steps of the current pipeline. Currently, the R<br>snapshot feature is not supported. However, you<br>manually create or use the existing volume for th<br>pipeline.  |

[]:

->

Here, you can edit the information about the cell for Kale.

| Cell type<br>Pipeline Step             | · · | Step name<br>evaluate_model | Depends on | GPU | × |
|----------------------------------------|-----|-----------------------------|------------|-----|---|
| <pre>preds = model.predict(x_tst</pre> | )   |                             |            |     |   |

### Specifying GPU Resources in the Kale Extension

To specify the GPU resources in the Kale extension, follow these steps:

- 1. Create GPU-enabled notebook server. See Creating GPU-Enabled Notebook Servers on page 438.
- 2. Enable Kale extension. See Enabling Kale Extension on page 442.
- 3. Click the pencil icon to edit the cell.

| 8 | + | Ж  | $\Box$ | Ċ | ► | G | ** | Code | ~ | 0 | git | Python 3 |
|---|---|----|--------|---|---|---|----|------|---|---|-----|----------|
|   | [ | ]: |        |   |   |   |    |      |   | • | -   | > 🕗      |
|   |   |    |        |   |   |   |    |      |   |   |     |          |

4. Click GPU.

| step: <b>train_model_gpu1</b> depends on: GPU<br>Cell type<br>Pipeline Step                                                                                                    | U request: nvidia.com/                          | Igpu - 1<br>Step name<br>train_model_gpu1 | Depends on<br>create_model | - GPU X |
|----------------------------------------------------------------------------------------------------|-------------------------------------------------|-------------------------------------------|----------------------------|---------|
| <pre># Train and evaluate for a set number of<br/>compile_model(model_mnist)<br/>history_gpu, gpu_duration = train_model(<br/>gpu_acc = history_gpu_history['accuracy'<br/>print(f"Accuracy: (gpu_acc = 100)%")</pre> | <pre>f epochs. (model_mnist, x_tra '][-1]</pre> | oin, x_test, y_test, y_train)             |                            |         |

- 5. Specify the GPU resources as:
  - a. GPU Count: 1

E,

**NOTE:** With MIG configuration, only one GPU can be assigned per application. To learn more on what happens when you assign more than one GPU to the Kale extension, see GPU on page 165. For details regarding GPU, see GPU Support on page 137.

**b. GPU Vendor**: Nvidia

| Require GPU for ste | p train_model_gpu1 |    |
|---------------------|--------------------|----|
| GPU Count           | Nvidia             |    |
|                     | AMD                | -  |
|                     |                    | ОК |

### More information

https://github.com/kubeflow-kale/kale

Candy Sharing Tutorial (Kale) on page 18

Describes how Kale converts Notebook to pipeline by applying notebook annotations.

#### GPU Support on page 137

Provides information about support for NVIDIA GPU, MIG partitioning, preparing hosts for GPU-enabled environment, adding hosts and enabling GPU in HPE Ezmeral Unified Analytics Software.

### **Notebook Magic Functions**

Jupyter notebook magic functions, also known as magics, are special commands that provide notebook functions that might not be easy for you to program using Python. HPE Ezmeral Unified Analytics Software supports line magics and cell magics.

Jupyter notebook **Magic functions**, also known as **magic commands** or **magics**, are commands that you can execute within a code cell. Magics are not Python code. They are shortcuts that extends the capabilities of a notebook. Magic commands start with the % character.

HPE Ezmeral Unified Analytics Software supports built-in magic functions and the custom magics that are described in this topic. HPE Ezmeral Unified Analytics Software supports line magics and cell magics.

Line magic commands do not require a cell body and start with a single % character.

Cell magic commands start with %% and require additional lines of input (a cell body).

To use these magic functions, you must create a notebook. See Creating and Managing Notebook Servers on page 436.

#### %commands

The *%commands* command lists the magic commands and SDKs that are customized by Hewlett Packard Enterprise and are available in this notebook.

| [1]: | %command |
|------|----------|
|      |          |

| -      |                                       |                                                                                                    |
|--------|---------------------------------------|----------------------------------------------------------------------------------------------------|
| Арр    | Notebook Command                      | Description                                                                                                    |
| conda  | %createKernel                         | Create a conda virtual env discoverable on the notebook Launcher as a custom Python kernel.                                             |
|        |                                       | Clone a private github repo (must be github.com domain) with personal access token. e.g.,                                               |
| oit    | 96ait dana                            | %git_clone https://github.com/jupyterhub/jupyterhub.git                                                                                 |
| gn     | Jogit_clone                           | or use directly                                                                                                    |
|        |                                       | %sjit_clone                                                                                                    |
| mlflow | mlflow.set_experiment("exp-name")     | Use mlflow python SDK directly in notebook.                                                                                             |
| prosto | 9/col                                 | This command runs a single line sql and uses 'jupysql' package connected to internal Presto engine, e.g.,                               |
| presto | 70541                                 | 96sql SELECT * FROM cache.information_schema.columns LIMIT 1                                                                            |
|        |                                       | This command runs a multiple lines sql and uses jupysql' package connected to internal Presto engine.e.g.                               |
|        |                                       | 96%sql                                                                                                    |
| presto | 96%sql                                | select *                                                                                                    |
|        |                                       | FROM cache.information_schema.columns                                                                                                   |
|        |                                       | LIMIT 1                                                                                                    |
| -2     | s3 = boto3.client("s3", verify=False) |                                                                                                    |
| 55     | s3.list_buckets()                     | Use bottos python suk directry with the defauit internal winio storage.                                                                 |
| spark  | %manage_spark                         | In PySpark kernel, press "Add Endpoint"->"Single Sign-On"->"Create Session" to set up an interactive Spark connection through Livy.     |
| spark  | %config_spark                         | In PySpark kernel, configure Spark resources, restart PySpark kernel and run %manage_spark to submit the newly configure Spark cluster. |

### %createKernel

The %createKernel command creates a custom Python kernel in the notebook.

The custom Python kernel can be selected as the kernel for a notebook session to work within a specific virtual environment with its own set of dependencies and configurations. By using the custom Python kernel, you can isolate your Python packages and dependencies from other projects or applications such that each project has its own environment and is not affected by changes made to other environments.

To create a custom Python kernel from conda package installation, perform:

 Create a notebook with at least 4 Gi memory. See Creating and Managing Notebook Servers on page 436. 2. (Optional) If the cluster is behind proxy, set the following proxy environment variables.

```
%env https_proxy=<your-https-proxy>
%env http_proxy=<your-http-proxy>
%env no_proxy=<your-no-proxy>
```

You can retrieve the proxy settings from the ezua-cluster-config configmap in the ezua-system namespace.

**NOTE:** If you are using the AWS or Azure environment, do not set the proxy environment variables.

3. Enter the %createKernel command in a notebook.

You can also directly enter packages as arguments with %createKernel magic function.

For example:

%createKernel pigz pandas

- 4. Enter the name for your Python kernel in the **Name** box. In this example, we use **MyPython** as the custom Python kernel name.
- 5. Enter the conda package name in the **Package 1** box. To enter additional packages, click the + button.
- 6. Click the Create Custom Python Kernel button.

| [2]: | %createKerne                                                                               | 1                                                                                                    |
|------|--------------------------------------------------------------------------------------------|----------------------------------------------------------------------------------------------------|
| •    | WARNING: M                                                                                 |                                                                                                    |
|      | Create a cus<br>Step 1: Inpu<br>Step 2: Clic<br>Step 3: Clic<br>Step 4: Pip<br>Alternative | tom python kernel from conda package installation.<br>t conda package name and use the + button to add more packages. Packages can be versioned, e.g., `python=3.6.11`<br>k 'Create Custom Python Kernel'<br>k 'Launcher' to open your newly created python kernel.<br>install python packages in your custom kernel!<br>y, directly specify packages with the magic, e.g., `%createKernel pandas python=3.6.11 numpy scikit-learn` |
|      | Name:                                                                                      | MyPython                                                                                                    |
|      | Package 1:                                                                                 | pigz                                                                                                    |
|      | Package 2:                                                                                 | pandas                                                                                                    |
| L    | Create Custo                                                                               | m Python Kernel +                                                                                                    |

7. Click the New Launcher button.

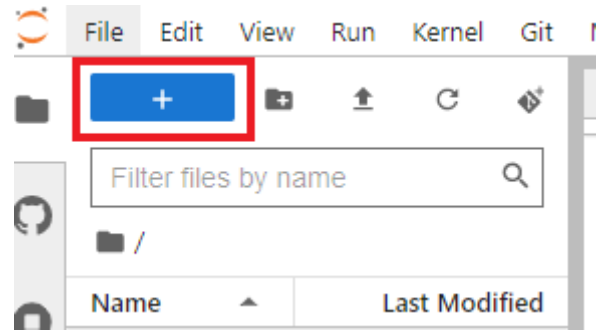

8. You can now see your custom Python kernel -MyPython kernel among the available kernels.

| Notebook                | ¢         |               |                             |                              |            |             |  |
|-------------------------|-----------|---------------|-----------------------------|------------------------------|------------|-------------|--|
| Python 3<br>(ipykernel) | MyPython  | P<br>PySpark  | Python [conda<br>env:myenv] | Python [conda<br>env:root] * | S<br>Spark | S<br>SparkR |  |
| >_ Console              |           |               |                             |                              |            |             |  |
| Python 3<br>(ipykernel) | MyPython  | PySpark       | Python [conda<br>env:myenv] | Python [conda<br>env:root] * | S<br>Spark | S<br>SparkR |  |
| S_ Other                |           |               |                             |                              |            |             |  |
| \$_<br>Terminal         | Text File | Markdown File | Python File                 | Show Contextual<br>Help      |            |             |  |

### %manage\_spark

The <code>%manage\_spark</code> command enables you to connect to the Livy server and start a new Spark session. You must use Spark-related kernels such as PySpark, Spark, or SparkR to use <code>sparkmagic</code>. When you run the <code>%manage\_spark</code> command in a notebook cell, a new user interface (UI) widget is displayed, which allows you to configure and manage a Spark cluster. You can use different tabs in this UI widget to manage sessions, create sessions, add endpoints, and manage endpoints.

Add Endpoint: To add endpoints, set the following boxes and then click Add endpoint.

- Auth type: The default authentication for the internal Livy endpoint is Single Sign-On. To connect to
  other Livy clusters, select the authentication type of your choice.
- Address: Enter endpoint address.

| [1]:<br>▶ | %manage_spark  |                  |     |          |                                       |              |
|-----------|----------------|------------------|-----|----------|---------------------------------------|--------------|
| -         | Manage Session | s Create Session | Add | Endpoint | Manage Endpoints                      |              |
|           | Auth type:     | Single Sign-On   | ~   | Address: | http://livy-0.livy-svc.spark.svc.clus | Add endpoint |
|           |                | Single Sign-On   |     |          |                                       |              |
| +         |                | Kerberos<br>None |     |          |                                       |              |
| []:       |                | Basic_Access     |     |          |                                       |              |

Create Session: To create sessions, set the following boxes and then click Create Session.

- Endpoint: Select endpoint for your session.
- Name: Enter session name.
- Language: Choose either Scala or Python as a runtime.

• Properties: Edit the Spark configurations.

| [1]: | %manage_spark   |                              |                |                  |           |                 |             |                               |                |  |
|------|-----------------|------------------------------|----------------|------------------|-----------|-----------------|-------------|-------------------------------|----------------|--|
|      | Manage Sessions | Create Session               | Add Endpoint   | Manage Endpoints |           |                 |             |                               | ŵ              |  |
|      | Endpoint: http  | ://livy-0.livy-svc.spark.svc | .cli 🗸 Name: 💈 | session-name     | Language: | scala<br>python | Properties: | {"driverMemory": "1000M", "ex | Create Session |  |

### %config\_spark

You can use the <code>%config\_spark</code> magic command to customize the Spark jobs submitted from the PySpark kernel. You can add or delete the Spark configurations when submitting a Livy session.

To customize the Spark configurations, follow these steps:

- 1. Run %config\_spark.
- 2. Click the +Add Spark Configuration Key-Value Pair button.
- 3. Enter the key and value for Spark configurations in their respective boxes.
- 4. After you have finished adding the key-value pairs, click Submit.
- 5. Restart the PySpark kernel and run <code>%manage\_spark</code> to see the changes applied in the **Properties** section of the **Create Session** tab.

### HPE Ezmeral Unified Analytics Software 1.5 Documentation | Notebooks

| park.driver.cores                                                                                                    | 2                                                                                                    |                                                                                                    | Delete                                                                                                    |                                                                                                    |                                                                                                    |                                                                                                    |                                         |                                              |              |
|----------------------------------------------------------------------------------------------------|----------------------------------------------------------------------------------------------------|----------------------------------------------------------------------------------------------------|----------------------------------------------------------------------------------------------------|----------------------------------------------------------------------------------------------------|----------------------------------------------------------------------------------------------------|----------------------------------------------------------------------------------------------------|-----------------------------------------|----------------------------------------------|--------------|
| park.executor.com                                                                                                    | es 2                                                                                                    |                                                                                                    | Delete                                                                                                    |                                                                                                    |                                                                                                    |                                                                                                    |                                         |                                              |              |
| park.driver.memor                                                                                                    | y 1000M                                                                                                    |                                                                                                    | Delete                                                                                                    |                                                                                                    |                                                                                                    |                                                                                                    |                                         |                                              |              |
| ,<br>park.executor.mer                                                                                                    | nory 1000M                                                                                                    |                                                                                                    | Delete                                                                                                    |                                                                                                    |                                                                                                    |                                                                                                    |                                         |                                              |              |
| park ssi enabled                                                                                                    | False                                                                                                    |                                                                                                    | Delete                                                                                                    |                                                                                                    |                                                                                                    |                                                                                                    |                                         |                                              |              |
| park kubernetes d                                                                                                    | river.volumes.p                                                                                                    | ersistentVo                                                                                                    | lumeClaim.pv1.optic                                                                                                    | ons.claimNa                                                                                                    | me                                                                                                    | ubeflow-shared-pvc                                                                                                    |                                         | Delet                                        | te           |
| nark kubernetes d                                                                                                    | lriver volumes n                                                                                                    | arsistentVo                                                                                                    | lumeClaim pv1 mou                                                                                                    | int nath //n                                                                                                    | nounts                                                                                                    | shared-volume/sh                                                                                                    | Delete                                  |                                              |              |
| nark kubernetes d                                                                                                    | iriver volumes p                                                                                                    | arsistentVo                                                                                                    | lumeClaim pv1 mou                                                                                                    | int readOnly                                                                                                    | Fals                                                                                                    | andred rotanie, an                                                                                                    | D                                       | elete                                        |              |
| park kubarnatas a                                                                                                    | vacutor volume                                                                                                    | nareictan                                                                                                    | WolumeClaim avd a                                                                                                    | otions claim                                                                                                    | Name                                                                                                    | kuboflow_charad_i                                                                                                    | nuc                                     | De                                           | alata        |
| park kubernetes.e                                                                                                    | vecutor.volume                                                                                                    | s.persisten                                                                                                    | WelumeClaim.pv1.0                                                                                                    | ptions.claim                                                                                                    | Image                                                                                                    | kubenow-shared-                                                                                                    | Del                                     | -le                                          | eiere        |
| park.kubernetes.e                                                                                                    | xecutor.volume                                                                                                    | s.persisten                                                                                                    | Welume Claim and a                                                                                                    | nount.path                                                                                                    | mour                                                                                                    | its/snared-volume/si                                                                                                    | n Dei                                   | Delet                                        |              |
| park.kubernetes.e                                                                                                    | xecutor.volume                                                                                                    | s.persisten                                                                                                    | tvoiumeciaim.pvi.m                                                                                                    | hount.readO                                                                                                    |                                                                                                    | aise                                                                                                    |                                         | Delet                                        | le           |
|                                                                                                    | a financia de la companya de la companya de la companya de la companya de la companya de la companya de la comp                                                                                                    |                                                                                                    | And a state of the second second                                                                                                    | at a set of a first \$1                                                                                                    | in the second second                                                                                                    | has a discourse in a second of the                                                                                      |                                         |                                              |              |
| park.kubernetes.d                                                                                                    | lriver.volumes.p                                                                                                    | ersistentVo                                                                                                    | lumeClaim.upv1.opt                                                                                                    | tions.claimN                                                                                                    | ame                                                                                                    | hpedemo-user01-sp                                                                                                    | bark-pv                                 | Dele                                         | ete          |
| park.kubernetes.d                                                                                                    | lriver.volumes.p<br>Iriver.volumes.p                                                                                                    | ersistentVo<br>ersistentVo                                                                                                    | lumeClaim.upv1.opt                                                                                                    | tions.claimN<br>ount.path //                                                                                                    | ame<br>mount                                                                                                    | hpedemo-user01-sp<br>s/shared-volume/us                                                                                 | Delet                                   | te                                           | ete          |
| park.kubernetes.d<br>park.kubernetes.d<br>park.kubernetes.d                                                                                                    | lriver.volumes.p<br>lriver.volumes.p<br>lriver.volumes.p                                                                                                    | ersistentVo<br>ersistentVo<br>ersistentVo                                                                                                    | lumeClaim.upv1.opt<br>lumeClaim.upv1.mo<br>lumeClaim.upv1.mo                                                                                                    | tions.claimN<br>ount.path //<br>ount.readOnl                                                                                                    | iame<br>Imount<br>Iy Fai                                                                                                    | hpedemo-user01-sp<br>s/shared-volume/us<br>se                                                                           | Delet                                   | te<br>Delete                                 | ete          |
| park.kubernetes.d<br>park.kubernetes.d<br>park.kubernetes.d<br>park.kubernetes.e                                                                                                    | Iriver.volumes.p<br>Iriver.volumes.p<br>Iriver.volumes.p<br>xecutor.volume                                                                                                    | ersistentVo<br>ersistentVo<br>ersistentVo<br>s.persisten                                                                                                    | IlumeClaim.upv1.opt<br>IlumeClaim.upv1.mo<br>IlumeClaim.upv1.mo<br>tVolumeClaim.upv1.                                                                                                    | tions.claimN<br>ount.path //<br>ount.readOnl<br>options.clain                                                                                          | iame<br>imount<br>ly Fai<br>mName                                                                                                    | hpedemo-user01-sp<br>s/shared-volume/us<br>se<br>hpedemo-user01                                                         | Delet                                   | belete<br>Delete                             | ete<br>Dele  |
| oark.kubernetes.d<br>oark.kubernetes.d<br>oark.kubernetes.d<br>oark.kubernetes.e                                                                                                    | Iriver.volumes.p<br>Iriver.volumes.p<br>Iriver.volumes.p<br>Ixecutor.volume                                                                                                    | ersistentVo<br>ersistentVo<br>ersistentVo<br>s.persisten<br>s.persisten                                                                                               | lumeClaim.upv1.opl<br>umeClaim.upv1.mo<br>umeClaim.upv1.mo<br>tVolumeClaim.upv1.<br>tVolumeClaim.upv1.                                                                                                    | tions.claimN<br>ount.path //<br>ount.readOnl<br>options.clain<br>mount.path                                                                            | iame<br>mount<br>ly Fai<br>mName                                                                                                    | hpedemo-user01-sp<br>s/shared-volume/us<br>se<br>hpedemo-user01<br>unts/shared-volume/                                  | Delet                                   | belete<br>Delete<br>pv D<br>elete            | ete<br>Delet |
| park.kubernetes.d<br>park.kubernetes.d<br>park.kubernetes.e<br>park.kubernetes.e<br>park.kubernetes.e                                                                                                    | Iriver.volumes.p<br>Iriver.volumes.p<br>Iriver.volumes.p<br>ixecutor.volume<br>ixecutor.volume                                                                                                    | ersistentVo<br>ersistentVo<br>s.persisten<br>s.persisten<br>s.persisten                                                                                               | olumeClaim.upv1.opt<br>olumeClaim.upv1.mo<br>olumeClaim.upv1.mo<br>tVolumeClaim.upv1.<br>tVolumeClaim.upv1.<br>tVolumeClaim.upv1.                                                                                                    | tions.claimN<br>punt.path //<br>punt.readOnl<br>options.clain<br>mount.path<br>mount.read                                                              | iame  <br>Imount<br>ly Fai<br>mName<br>/mou<br>Only                                                                                                    | hpedemo-user01-sp<br>s/shared-volume/us<br>se<br>hpedemo-user01<br>unts/shared-volume/<br>False                         | Delet<br>Delet<br>-spark-p<br>us De     | Delete<br>Delete<br>Dv D<br>Delete<br>Dele   | ete<br>Delet |
| park.kubernetes.d<br>park.kubernetes.d<br>park.kubernetes.d<br>park.kubernetes.e<br>park.kubernetes.e<br>park.kubernetes.e<br>park.dynamicAlloo                                                                                                    | Iriver.volumes.p<br>Iriver.volumes.p<br>Ixecutor.volume<br>Ixecutor.volume<br>Ixecutor.volume                                                                                                    | ersistentVo<br>ersistentVo<br>s.persisten<br>s.persisten<br>s.persisten<br>True                                                                                       | lumeClaim.upv1.opt<br>lumeClaim.upv1.mo<br>lumeClaim.upv1.mo<br>tVolumeClaim.upv1.<br>tVolumeClaim.upv1.                                                                                                    | tions.claimN<br>ount.path //<br>ount.readOnl<br>options.clain<br>mount.path<br>mount.readf<br>Delete                                                   | ame<br>mount<br>y Fal<br>mName<br>/mou<br>Only                                                                                                    | hpedemo-user01-sp<br>s/shared-volume/us<br>ise<br>hpedemo-user01<br>unts/shared-volume/<br>False                        | Delet                                   | Delete<br>Delete<br>Dv D<br>Delete<br>Dele   | ete<br>Delet |
| park.kubernetes.d<br>park.kubernetes.d<br>park.kubernetes.e<br>park.kubernetes.e<br>park.kubernetes.e<br>park.kubernetes.e<br>park.dynamicAlloo                                                                                                    | Iriver.volumes.p<br>Iriver.volumes.p<br>iriver.volumes.p<br>xecutor.volume<br>xecutor.volume<br>xecutor.volume<br>ation.enabled                                                                                                    | ersistentVo<br>ersistentVo<br>s.persisten<br>s.persisten<br>s.persisten<br>True<br>cking.enab                                                                         | olumeClaim.upv1.opt<br>olumeClaim.upv1.mo<br>olumeClaim.upv1.mo<br>tVolumeClaim.upv1.<br>tVolumeClaim.upv1.<br>tVolumeClaim.upv1.                                                                                                    | tions.claimN<br>ount.path /<br>ount.readOnl<br>options.clain<br>mount.path<br>mount.readf<br>Delete                                                    | iame //mount<br>/mount<br>/mou<br>Only                                                                                                    | hpedemo-user01-sp<br>s/shared-volume/us<br>se<br>hpedemo-user01<br>unts/shared-volume/<br>False                         | Delet                                   | Delete<br>Delete<br>DV D<br>elete<br>Dele    | ete<br>Delet |
| park.kubernetes.d<br>park.kubernetes.d<br>park.kubernetes.e<br>park.kubernetes.e<br>park.kubernetes.e<br>park.dynamicAlloo<br>park.dynamicAlloo<br>park.dynamicAlloo                                                                                                    | Iriver.volumes.p<br>Iriver.volumes.p<br>Iriver.volumes.p<br>Ixecutor.volume<br>Ixecutor.volume<br>Ixecutor.volume<br>Ixecutor.volume<br>Ixetion.enabled<br>Ixetion.shuffleTra                                                                                                    | ersistentVo<br>ersistentVo<br>s.persisten<br>s.persisten<br>s.persisten<br>True<br>tors 1                                                                             | IumeClaim.upv1.opt<br>IumeClaim.upv1.mo<br>IumeClaim.upv1.mo<br>tVolumeClaim.upv1.<br>tVolumeClaim.upv1.<br>tVolumeClaim.upv1.                                                                                                    | tions.claimN<br>ount.path //<br>ount.readOnl<br>options.clain<br>mount.path<br>mount.read0<br>Delete<br>Delete                                         | ame<br>Imount<br>Iy Fai<br>mName<br>/mou<br>Only<br>C<br>te                                                                                                    | hpedemo-user01-sp<br>s/shared-volume/us<br>ise<br>hpedemo-user01<br>unts/shared-volume/<br>False                        | Delet                                   | Delete<br>Delete<br>Delete<br>Dele           | ete<br>Delet |
| park.kubernetes.d<br>park.kubernetes.d<br>park.kubernetes.d<br>park.kubernetes.e<br>park.kubernetes.e<br>park.kubernetes.e<br>park.dynamicAlloc<br>park.dynamicAlloc<br>park.dynamicAlloc                                                                                     | Iriver.volumes.p<br>Iriver.volumes.p<br>Iriver.volumes.p<br>executor.volume<br>executor.volume<br>executor.volume<br>extion.enabled<br>extion.shuffleTra<br>extion.minExecu                                                                                                    | ersistentVo<br>ersistentVo<br>s.persisten<br>s.persisten<br>s.persisten<br>True<br>tors 1<br>itors 4                                                                  | olumeClaim.upv1.opt<br>olumeClaim.upv1.mo<br>olumeClaim.upv1.mo<br>tVolumeClaim.upv1.<br>tVolumeClaim.upv1.<br>tVolumeClaim.upv1.                                                                                                    | vunt.path //<br>punt.path //<br>punt.readOnl<br>options.clain<br>mount.path<br>mount.read0<br>Delete<br>Delete                                         | iame<br>Imount<br>Iy Fai<br>mName<br>/mou<br>Only<br>Conly<br>te                                                                                                    | hpedemo-user01-sp<br>s/shared-volume/us<br>se<br>hpedemo-user01<br>unts/shared-volume/<br>False                         | Delet                                   | Delete<br>Delete<br>Delete<br>Dele           | ete<br>Delet |
| park.kubernetes.d<br>park.kubernetes.d<br>park.kubernetes.e<br>park.kubernetes.e<br>park.kubernetes.e<br>park.dynamicAlloc<br>park.dynamicAlloc<br>park.dynamicAlloc<br>park.dynamicAlloc                                                                                     | Iriver.volumes.p<br>Iriver.volumes.p<br>Iriver.volumes.p<br>Ixecutor.volume<br>Ixecutor.volume<br>Ixecutor.volume<br>Ixecutor.volume<br>Ixecutor.enabled<br>Ixetion.enabled<br>Ixetion.shuffleTra<br>Ixetion.minExecutor<br>Ixetion.maxExecutor                                                                                                    | ersistentVo<br>ersistentVo<br>s.persisten<br>s.persisten<br>s.persisten<br>True<br>tors 1<br>utors 4<br>gcr.io/ma                                                     | olumeClaim.upv1.opt<br>olumeClaim.upv1.mo<br>olumeClaim.upv1.mo<br>tVolumeClaim.upv1.<br>tVolumeClaim.upv1.<br>tVolumeClaim.upv1.<br>oled True<br>apr-252711/spark-:                                                                     | vunt.path //<br>vunt.path //<br>vunt.readOnl<br>options.clain<br>mount.path<br>mount.read0<br>Delete<br>Delete<br>Delete                               | iame mount<br>Imount<br>MName<br>/mou<br>Only<br>Conly<br>E<br>te                                                                                                    | hpedemo-user01-sp<br>s/shared-volume/us<br>se<br>hpedemo-user01<br>unts/shared-volume/<br>False<br>relete               | Joark-pv<br>Delet<br>-spark-pu<br>us De | Delete<br>Delete<br>Dv D<br>Delete<br>Dele   | ete<br>Delet |
| park.kubernetes.d<br>park.kubernetes.d<br>park.kubernetes.d<br>park.kubernetes.e<br>park.kubernetes.e<br>park.kubernetes.e<br>park.dynamicAlloc<br>park.dynamicAlloc<br>park.dynamicAlloc<br>park.kubernetes.c<br>park.kubernetes.c                                           | Iriver.volumes.p<br>Iriver.volumes.p<br>Iriver.volumes.p<br>executor.volume<br>executor.volume<br>executor.volume<br>executor.volume<br>extion.enabled<br>extion.shuffleTra<br>extion.minExecutor<br>extion.minExecutor<br>extion.minExecutor<br>extion.minExecutor<br>extion.maxExecutor<br>extion.maxExecutor<br>extion.maxExecutor<br>extion.maxExecutor<br>extinter.image                                                                                                    | ersistentVo<br>ersistentVo<br>s.persisten<br>s.persisten<br>s.persisten<br>True<br>cking.enab<br>tors 1<br>utors 4<br>gcr.io/ma                                       | olumeClaim.upv1.opt<br>olumeClaim.upv1.mo<br>olumeClaim.upv1.mo<br>tVolumeClaim.upv1.<br>tVolumeClaim.upv1.<br>tVolumeClaim.upv1.<br>oled True<br>apr-252711/spark-:<br>Always                                                           | vunt.path //<br>punt.readOnl<br>options.clain<br>mount.path<br>mount.readOnl<br>Delete<br>Delete<br>Delete                                             | ame //mount<br>/mount<br>/mount<br>/mou<br>Only //mou<br>Only //mou<br>Conly //mou<br>Conly //mou                                                                                                    | hpedemo-user01-sp<br>s/shared-volume/us<br>se<br>hpedemo-user01<br>unts/shared-volume/<br>False<br>elete                | Joark-pv<br>Delet                       | Delete<br>Delete<br>Delete<br>Delete<br>Dele | ete<br>Delet |
| park.kubernetes.d<br>park.kubernetes.d<br>park.kubernetes.e<br>park.kubernetes.e<br>park.kubernetes.e<br>park.dynamicAlloc<br>park.dynamicAlloc<br>park.dynamicAlloc<br>park.kubernetes.c<br>park.kubernetes.c<br>park.kubernetes.c                                           | Iriver.volumes.p<br>Iriver.volumes.p<br>Iriver.volumes.p<br>ixecutor.volume<br>ixecutor.volume<br>ixecutor.vo | ersistentVo<br>ersistentVo<br>s.persisten<br>s.persisten<br>s.persisten<br>True<br>tors 1<br>tors 1<br>gcr.io/ma<br>pullPolicy<br>0_ACCESS                            | olumeClaim.upv1.opt<br>olumeClaim.upv1.mo<br>olumeClaim.upv1.mo<br>tVolumeClaim.upv1.<br>tVolumeClaim.upv1.<br>tVolumeClaim.upv1.<br>ded True<br>apr-252711/spark-:<br>Always<br>_TOKEN eyJhbGc                                          | tions.claimN<br>ount.path //<br>ount.readOnl<br>options.claim<br>mount.path<br>mount.read0<br>Delete<br>Delete<br>Delete                               | Impount from the second second | hpedemo-user01-sp<br>s/shared-volume/us<br>se hpedemo-user01<br>unts/shared-volume/<br>False<br>elete                   | Joark-pv<br>Delet                       | Delete<br>Delete<br>Delete<br>Delete<br>Dele | ete          |
| park.kubernetes.d<br>park.kubernetes.d<br>park.kubernetes.d<br>park.kubernetes.e<br>park.kubernetes.e<br>park.kubernetes.e<br>park.dynamicAlloc<br>park.dynamicAlloc<br>park.dynamicAlloc<br>park.kubernetes.c<br>park.kubernetes.c<br>park.kubernetes.c<br>park.kubernetes.c | Iriver.volumes.p<br>Iriver.volumes.p<br>Iriver.volumes.p<br>executor.volume<br>executor.volume<br>executor.vo | ersistentVo<br>ersistentVo<br>ersistentVo<br>s.persisten<br>s.persisten<br>True<br>tors 1<br>ecking.enab<br>tors 1<br>gcr.io/ma<br>pullPolicy<br>O_ACCESS<br>SS_TOKEN | IlumeClaim.upv1.opt<br>IlumeClaim.upv1.mo<br>IlumeClaim.upv1.mo<br>tVolumeClaim.upv1.<br>tVolumeClaim.upv1.<br>tVolumeClaim.upv1.<br>tVolumeClaim.upv1.<br>ded True<br>apr-252711/spark-:<br>Always<br>TOKEN eyJhbGci<br>eyJhbGciOiJSUzi | tions.claimN<br>punt.path //<br>punt.readOnl<br>options.claim<br>mount.path<br>mount.readU<br>Delete<br>Delete<br>Delete<br>ciOiJSUzI1Ni<br>1NiIsInR5( | Impount fail for the second second se | hpedemo-user01-sp<br>s/shared-volume/us<br>se<br>hpedemo-user01<br>unts/shared-volume/<br>False<br>elete<br>e<br>Delete | Joark-pv<br>Delet                       | Delete<br>Delete<br>Delete<br>Dele<br>Dele   | ete<br>Delet |

You can also edit the values for other Spark configurations or delete any configurations using this magic command.

For example: To learn more about customizing Spark configurations when enabling the GPU support for Livy sessions, see Enabling GPU Support for Livy Sessions Created Using Notebooks on page 403.

### %git\_clone

The %git\_clone magic enables you to clone your private GitHub repository from the notebook.

To clone the repository, enter your GitHub username and GitHub password.

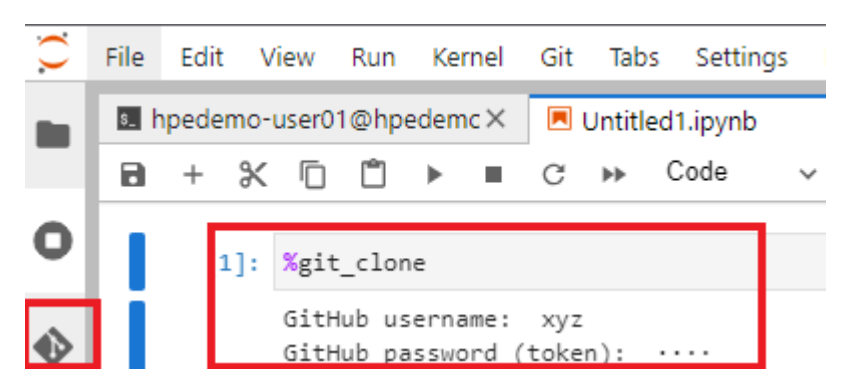

After you have finished cloning the repository, you can use the **Git** extension in the notebook for version control.

#### %sql and %%sql

You can use the *%sql* magic command in Jupyter Notebook to interactively work with SQL databases. To learn more about how to connect to databases, see connecting to a database.

You must use Python kernels to use <code>%sql</code> and <code>%%sql</code> magic commands. You can directly write and execute SQL queries within a notebook cell. When you run the notebook cell containing <code>%sql</code> and your SQL query, the magic command sends the query to the database, runs it, and retrieves the result.

In HPE Ezmeral Unified Analytics Software, you can connect to all SQL databases and submit queries through EzPresto using the <code>%sql</code> magic as follows:

%sql SELECT \* FROM cache.information\_schema.columns

You can use the <code>%%sql</code> magic command to define and run an entire SQL script or block. This means you can write and run a series of SQL statements in the same cell using <code>%%sql</code> magic.

The results of the SQL query or queries are displayed in the notebook as a table that makes it easy to analyze and visualize the data.

| ing query i                                                                                                    | in 'presto://ezpresto-:                                                                                                    | svc-locator.ez                                                                                                    | presto.svc.cluste                                                                                                   | er.local:8080'                                                          |                                        |                                  |                                            |                                 |                           |
|----------------------------------------------------------------------------------------------------|----------------------------------------------------------------------------------------------------|----------------------------------------------------------------------------------------------------|----------------------------------------------------------------------------------------------------|-------------------------------------------------------------------------|----------------------------------------|----------------------------------|--------------------------------------------|---------------------------------|---------------------------|
| ELECT * FROM<br>ommit                                                                                                    | M cache.informatio                                                                                                    | n_schema.co                                                                                                    | lumns                                                                                                    |                                                                         |                                        |                                  |                                            |                                 |                           |
| table_catalog                                                                                                    | table_schema                                                                                                    | table_name                                                                                                    | column_name                                                                                                    | ordinal_position                                                        | column_default                         | is_nullable                      | data_type                                  | comment                         | extra_info                |
| cache                                                                                                    | information_schema                                                                                                    | columns                                                                                                    | table_catalog                                                                                                    | 1                                                                       | None                                   | YES                              | varchar                                    | None                            | None                      |
| cache                                                                                                    | information_schema                                                                                                    | columns                                                                                                    | table_schema                                                                                                    | 2                                                                       | None                                   | YES                              | varchar                                    | None                            | None                      |
| cache                                                                                                    | information_schema                                                                                                    | columns                                                                                                    | table_name                                                                                                    | 3                                                                       | None                                   | YES                              | varchar                                    | None                            | None                      |
| cache                                                                                                    | information_schema                                                                                                    | columns                                                                                                    | column_name                                                                                                    | 4                                                                       | None                                   | YES                              | varchar                                    | None                            | None                      |
| cache                                                                                                    | information_schema                                                                                                    | columns                                                                                                    | ordinal_position                                                                                                    | 5                                                                       | None                                   | YES                              | bigint                                     | None                            | None                      |
| cache                                                                                                    | information_schema                                                                                                    | columns                                                                                                    | column_default                                                                                                    | 6                                                                       | None                                   | YES                              | varchar                                    | None                            | None                      |
| cache                                                                                                    | information_schema                                                                                                    | columns                                                                                                    | is_nullable                                                                                                    | 7                                                                       | None                                   | YES                              | varchar                                    | None                            | None                      |
| 6 m m m m m m m m m m m m m m m m m m m                                                                                                    | information schema                                                                                                    | columns                                                                                                    | data_type                                                                                                    | 8                                                                       | None                                   | YES                              | varchar                                    | None                            | None                      |
| cache                                                                                                    | in on in a contentia                                                                                                    |                                                                                                    |                                                                                                    |                                                                         |                                        |                                  |                                            |                                 |                           |
| cache                                                                                                    | information_schema                                                                                                    | columns                                                                                                    | comment                                                                                                    | 9                                                                       | None                                   | YES                              | varchar                                    | None                            | None                      |
| cache<br>cache<br>cache<br>lesultSet : to<br>runcated to di                                                                                                    | information_schema<br>information_schema<br>convert to pandas, call<br>splaylimit of 10                                                                                                    | columns<br>columns<br>.DataFrame()                                                                                     | comment<br>extra_info<br>or to polars, call .                                                                       | 9<br>10<br>PolarsDataFrame()                                            | None                                   | YES                              | varchar<br>varchar                         | None                            | None                      |
| cache<br>cache<br>cache<br>ResultSet : to i<br>fruncated to di<br>f you want to s<br>wsql<br>SELECT *<br>RROM cache. 1<br>LIMIT 1                                                                                      | information_schema<br>information_schema<br>convert to pandas, call<br>splaylimit of 10<br>ee more, please visit                                                                                                 | columns<br>columns<br>.DataFrame()<br>displaylimit co<br>columns                                                       | comment<br>extra_info<br>or to polars, call .<br>onfiguration                                                       | 9<br>10<br>PolarsDataFrame()                                            | None                                   | YES<br>YES                       | varchar                                    | None                            | None<br>None              |
| cache<br>cache<br>cache<br>ResultSet : to f<br>fruncated to di<br>f you want to s<br>SELECT *<br>FROM cache.1<br>LIMIT 1                                                                                               | information_schema<br>information_schema<br>convert to pandas, call<br>splaylimit of 10<br>ee more, please visit<br>information_schema.                                                                          | columns<br>columns<br>.DataFrame()<br>displaylimit co<br>columns<br>svc-locator.ez                                     | comment<br>extra_info<br>or to polars, call ,<br>onfiguration                                                       | 9<br>10<br>PolarsDataFrame()<br>rr.local:8080'                          | None<br>None                           | YES                              | varchar                                    | None                            | None                      |
| cache<br>cache<br>cache<br>ResultSet : to i<br>fruncated to di<br>f you want to s<br>SELECT *<br>FROM cache.i<br>LIMIT 1<br>SELECT *<br>FROM cache.i<br>LIMIT 1<br>commit                                              | information_schema<br>information_schema<br>convert to pandas, call<br>splaylimit of 10<br>ee more, please visit<br>information_schema.<br>in 'presto://ezpresto-to-<br>information_schema.                      | columns<br>columns<br>.DataFrame()<br>displaylimit co<br>columns<br>svc-locator.ez<br>columns                          | comment<br>extra_info<br>or to polars, call ,<br>onfiguration                                                       | 9<br>10<br>PolarsDataFrame()<br>hr.local:8080'                          | None<br>None                           | YES                              | varchar                                    | None                            | None                      |
| cache<br>cache<br>cache<br>ResultSet : to i<br>fruncated to di<br>f you want to s<br>SELECT *<br>FROM cache.i<br>LIMIT 1<br>tunning query i<br>SELECT *<br>FROM cache.i<br>LIMIT 1<br>commit<br>table_catalog          | information_schema<br>information_schema<br>convert to pandas, call<br>splaylimit of 10<br>ee more, please visit<br>information_schema.<br>in 'presto://ezpresto-to-<br>information_schema.<br>table_schema      | columns<br>columns<br>.DataFrame()<br>displaylimit co<br>columns<br>svc-locator.ez<br>columns<br>table_name            | comment<br>extra_info<br>or to polars, call .<br>onfiguration<br>epresto.svc.cluste<br>column_name                  | 9<br>10<br>PolarsDataFrame()<br>rr.local:8080'<br>ordinal_position      | None<br>None                           | YES<br>YES<br>is_nullable        | varchar<br>varchar<br>data_type            | None<br>None<br>Comment         | None<br>None              |
| cache<br>cache<br>cache<br>ResultSet : to i<br>fruncated to di<br>f you want to s<br>SELECT *<br>FROM cache.i<br>LIMIT 1<br>tunning query i<br>SELECT *<br>FROM cache.i<br>LIMIT 1<br>commit<br>table_catalog<br>cache | information_schema<br>information_schema<br>convert to pandas, call<br>splaylimit of 10<br>ee more, please visit<br>information_schema.<br>in 'presto://ezpresto-<br>information_schema<br>information_schema    | columns<br>columns<br>.DataFrame()<br>displaylimit co<br>columns<br>svc-locator.ez<br>columns<br>table_name<br>columns | comment<br>extra_info<br>or to polars, call .<br>onfiguration<br>epresto.svc.cluste<br>column_name<br>table_catalog | 9<br>10<br>PolarsDataFrame()<br>nr.local:8080'<br>ordinal_position<br>1 | None<br>None                           | YES<br>YES<br>Is_nullable<br>YES | varchar<br>varchar<br>data_type<br>varchar | None<br>None<br>comment<br>None | None None                 |
| cache<br>cache<br>cache<br>ResultSet : to i<br>runcated to di<br>you want to s<br>SELECT *<br>FROM cache.i<br>IMIT 1<br>unning query i<br>SELECT *<br>FROM cache.i<br>IMIT 1<br>iable_catalog<br>cache                 | information_schema<br>information_schema<br>convert to pandas, call<br>splaylimit of 10<br>ee more, please visit<br>information_schema.<br>in 'presto://ezpresto-to-<br>information_schema<br>information_schema | columns<br>columns<br>.DataFrame()<br>displaylimit co<br>columns<br>svc-locator.ez<br>columns<br>table_name<br>columns | comment<br>extra_info<br>or to polars, call .<br>onfiguration<br>epresto.svc.cluste<br>column_name<br>table_catalog | 9<br>10<br>PolarsDataFrame()<br>rr.local:8080'<br>ordinal_position<br>1 | None<br>None<br>Column_default<br>None | YES<br>YES<br>is_nullable<br>YES | varchar<br>varchar<br>data_type<br>varchar | None<br>None<br>Comment<br>None | None None extra_info None |

### %update\_token

The <code>%update\_token</code> magic function updates the cached auth token. If you encounter a JWT token expiration error while running cells in the notebbok, you can resolve it by running the <code>%update\_token</code> magic function. This function updates the JWT in environment variables and any other locations where the token is utilized.

You can use the <code>%update\_token</code> to refresh tokens for the following cases:

- Authentication when establishing a connection with PrestoDB.
- Authentication with local s3 minio object storage.
- Authentication with KServe external API.

### **Getting Help**

To display help about a magic command, enter the command followed by a ? (question mark). For example:

%manage\_spark?

### **Creating the Conda Environment**

Describes how to create a conda environment in HPE Ezmeral Unified Analytics Software.

You can use conda package management system to create a new virtual environment.

To create a virtual environment which includes the Python version and ipykernel package, run:

conda create -n <your-env-name> python=<python-version> ipykernel

NOTE: To create a conda environment, you must use a notebook with at least 3 CPU and 3 Gi of memory.

For example: The following command creates a new environment named py27, which includes Python version 2.7 and the ipykernel package.

conda create -n py27 python=2.7 ipykernel

You can also create a custom Python kernel using the %createKernel magic command. For details, see Notebook Magic Functions on page 445.

### Accessing MinIO S3 using Boto3

Describes how to use Boto3 to interact with MinIO from a Jupyter Notebook.

You can use Boto3 to interact with Minio S3 services. Boto3 is a Python library that enables you to create, configure, and manage S3 services from a Jupyter Notebook.

The following example shows you how to run Boto3 in a Jupyter Notebook to list the existing Minio S3 buckets:

```
import boto3
import os
access_key_id = os.environ["AUTH_TOKEN"]
secret_access_key = "xxx"
LOCAL_S3_PROXY_SERVICE_URL = 'http://
local-s3-service.ezdata-system.svc.cluster.local:30000'
s3 = boto3.client('s3',
aws_access_key_id=access_key_id,
aws_secret_access_key=secret_access_key,
endpoint_url=LOCAL_S3_PROXY_SERVICE_URL
)
s3.list_buckets()
```

**NOTE:** If your token has expired, run the following magic command to refresh your tokens.

%update\_token

## **Notices**

The information contained herein is subject to change without notice. The only warranties for Hewlett Packard Enterprise products and services are set forth in the express warranty statements accompanying such products and services. Nothing herein should be construed as constituting an additional warranty. Hewlett Packard Enterprise shall not be liable for technical or editorial errors or omissions contained herein.

Confidential computer software. Valid license from Hewlett Packard Enterprise required for possession, use, or copying. Consistent with FAR 12.211 and 12.212, Commercial Computer Software, Computer Software Documentation, and Technical Data for Commercial Items are licensed to the U.S. Government under vendor's standard commercial license.

Links to third-party websites take you outside the Hewlett Packard Enterprise website. Hewlett Packard Enterprise has no control over and is not responsible for information outside the Hewlett Packard Enterprise website.

# **Acknowlegements**

Microsoft<sup>®</sup> and Windows<sup>®</sup> are either registered trademarks or trademarks of Microsoft Corporation in the United States and/or other countries.

UNIX<sup>®</sup> is a registered trademark of The Open Group.

All third-party marks are property of their respective owners.

# **Glossary**

Provides links to the HPE glossary and other informative content.

### **HPE Glossary**

Find definitions of enterprise IT terms across the HPE portfolio and links to related information and resources in the HPE Glossary.

### **Unified Analytics**

For a general definition of Unified Analytics and links to additional information, see Unified Data Analytics.

### **HPE Ezmeral Unified Data Analytics**

For a marketing overview, see HPE Ezmeral Unified Data Analytics.